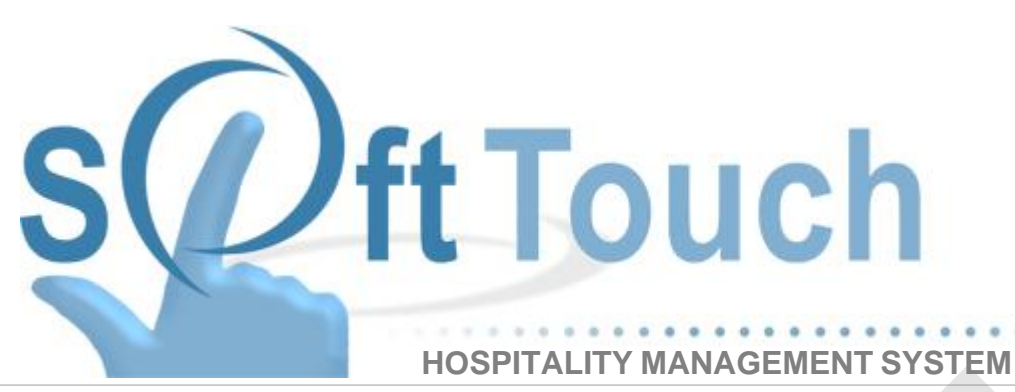

# **Manager Procedures Guide**

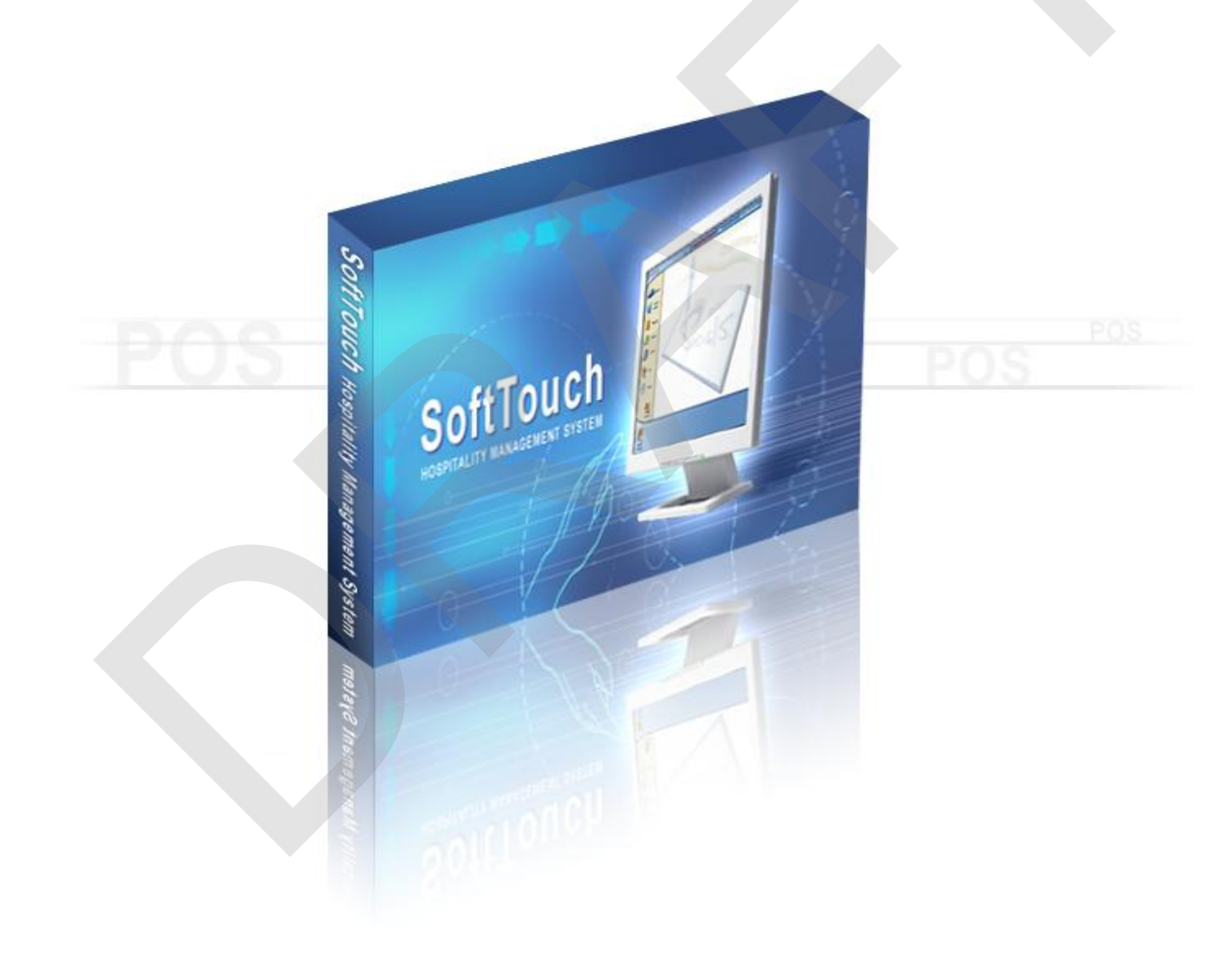

## **Table of Contents**

| Part 1 | Manager Procedures Introduction      | 2                       |
|--------|--------------------------------------|-------------------------|
| Part 2 | Opening Procedures                   | 4                       |
| Part 3 | Closing Procedures                   | 6                       |
| 1<br>2 | Shutting Down Stations<br>Z          | . 7<br>. 8              |
| Part 4 | Key Manager Procedures               | 12                      |
| 1      | Open Price                           | 12                      |
| 2      | Item Adjust                          | 13                      |
| 3      | Item Void                            | 14                      |
| 4      | Item Waste                           | 15                      |
| 5      | Void Order                           | 16                      |
| 6      | Void Waste                           | 17                      |
| 7      | Check Adjust                         | 18                      |
| 8      | Super Adjust                         | 19                      |
| a<br>a | Seat Adjust                          | 20                      |
| 10     | Check Date/Time                      | 22                      |
| 11     | Change Menu                          | 23                      |
| 12     | Change Server                        | 20                      |
| 12     | Change Gratuity                      | 27                      |
| 1/     | Print Server Peport                  | 20                      |
| 14     | Pay Out Ting - Cashior System Only   | 20                      |
| 15     | Paid In                              | 21                      |
| 10     |                                      | 20                      |
| 10     | Paid Out                             | 31<br>34                |
| 10     | Reset Employee Timecards             | 34                      |
| Part 5 | BackOffice Manager Procedures        | 38                      |
| 1      | Credit Card Batch                    | 39                      |
| 2      | Menu Items                           | 40                      |
| 1      | Change Menu Item Name                | .40                     |
| 2      | Change Menu Item Price               | .42<br>48               |
| 4      | Link Modifier Group to Menu Item     | .53                     |
| 5      | Add New Modifier                     | . 58                    |
| 6<br>2 | Change Number of Items on Display    | .60<br>62               |
| 3<br>1 | Add Employees That Don't Ring Checks | 62                      |
| 2      | Add Non Banking Server               | .68                     |
| 3      | Add Self-Banking Server              | .76                     |
| 4      | Add Cashier                          | .83                     |
| 5      | Add Bartender with Assignable Tills  | . <del>9</del> 2<br>100 |
| 7      | Add Manager                          | 109                     |

| 8 Employee Wizard              |     |
|--------------------------------|-----|
| Part 6 General Functions       | 129 |
| 1Move Orders                   |     |
| 2 Set OP Date                  | 130 |
| 2 Poprint Last Chock           | 121 |
|                                |     |
|                                |     |
| 5System Information            | 133 |
| 6Launch BackOffice             | 134 |
| 7System Reset                  | 135 |
| 8. Manager Videos              | 137 |
| 9. Alert Shutdown              |     |
| 10. Shutdown Stations          | 139 |
| 11 Pemote Session              | 140 |
|                                |     |
| 12Exit SoftTouch               |     |
| Part 7 Reports                 | 143 |
| 1Balance (X) Report            | 144 |
| 2. Department Report           | 145 |
| 3. Labor Sales Report          |     |
| 4 Family Sales Report          | 147 |
| 5. Sonver Quiek Summery Bonert |     |
| 5. Server Quick Summary Report |     |
| 6Check Detail Report           | 149 |
| 7Charge Tips                   | 150 |
| 8Revenue Centers               | 151 |
| Part 8 Overview                | 153 |
| 1. All Checks                  |     |
| 1 Find Check #                 |     |
| 2 Find Customer                |     |
| 3 Recent Checks                |     |
| 4 Float Check On/Off           |     |
| 5 Float Full On/Off            |     |
| 7 Filter Check Type            |     |
| 8 RePrint Check                |     |
| 9 Find Past Check #            |     |
| 10 Adjust Payments             |     |
| 11 ReOpen Check                |     |
|                                |     |
| 1 Find Check # (copy)          |     |
| 2 Find Customer                |     |
| 4 Float Check On/Off (copy)    |     |
| 5 Float Full On/Off            |     |
| 6 Group By (copy)              |     |
| 7 Filter Check Type            |     |
| 8 Void Urder<br>9 Void Wasto   |     |
| 10 UnHide Check                |     |
|                                |     |

|               | 3 Recent Checks (copy)                                                                                                    | 177                                                                                                    |
|---------------|----------------------------------------------------------------------------------------------------|----------------------------------------------------------------------------------------------------|
| 4             | 4 Float Check On/Off (copy)                                                                                                    | 177                                                                                                    |
| Į             | 5 Float Full On/Off                                                                                                    | 178                                                                                                    |
|               | 6 Group By (copy)                                                                                                    | 179                                                                                                    |
| -             | 7 Filter Check Type                                                                                                    | 181                                                                                                    |
| 8             | 8 RePrint Check (copy)                                                                                                    | 182                                                                                                    |
| 9             | 9 Find Past Check #                                                                                                    | 183                                                                                                    |
| 10            | 0 Adjust Payments                                                                                                    | 184                                                                                                    |
| 11            | 1 ReOpen Check                                                                                                    | 184                                                                                                    |
| 4             | 1Future Orders                                                                                                    | 186                                                                                                    |
|               | 1 Float Check On/Off (copy)                                                                                                    | 186                                                                                                    |
| 2             | 2 Float Full On/Off                                                                                                    | 187                                                                                                    |
| :             | 3 Group By (copy)                                                                                                    | . 188                                                                                                    |
| 4             | 4 Filter Check Type                                                                                                    | 189                                                                                                    |
| į             | 5 Void Order (copy)                                                                                                    | 190                                                                                                    |
| (             | 6 Void Waste (copy)                                                                                                    | 191                                                                                                    |
| 5             | 5Offline Checks                                                                                                    | 193                                                                                                    |
| e             | SOpen Tips                                                                                                    | 194                                                                                                    |
|               | 1 Float Check On/Off                                                                                                    | 195                                                                                                    |
|               | 2 Clear Tips                                                                                                    | 196                                                                                                    |
| ;             | 3 RePrint Check (copy)                                                                                                    | 197                                                                                                    |
|               |                                                                                                    |                                                                                                    |
| Part 9        | Banks (Tills/Pockets)                                                                                                    | 199                                                                                                    |
| Part 9        | Banks (Tills/Pockets)                                                                                                    | 199<br>199                                                                                                    |
| <b>Part 9</b> | Banks (Tills/Pockets)                                                                                                    | 199<br>199                                                                                                    |
| Part 9        | Banks (Tills/Pockets) ILocal Tills Paid In                                                                                                    | 199<br>199<br>199<br>201                                                                                                   |
| Part 9        | <ul> <li>Banks (Tills/Pockets)</li> <li>ILocal Tills</li> <li>1 Paid In</li> <li>2 Paid Out</li> <li>3 Pafund Order</li> </ul>                                                                                                    | 199<br>199<br>199<br>201                                                                                                   |
| Part 9        | Banks (Tills/Pockets)  L.Local Tills  Paid In  Paid Out  Refund Order  General Refund                                                                                                    | <b>199</b><br>199<br>199<br>201<br>204<br>209                                                                              |
| Part 9        | Banks (Tills/Pockets) Local Tills Paid In Paid In Paid Out Refund Order General Refund Transfer from Store                                                                                                    | <b>199</b><br>199<br>201<br>204<br>209<br>209                                                                              |
| Part 9        | <ul> <li>Banks (Tills/Pockets)</li> <li>Local Tills</li> <li>Paid In</li> <li>Paid Out</li> <li>Refund Order</li> <li>General Refund</li> <li>Transfer from Store</li> <li>Transfer to Store</li> </ul>                                                                                                    | <b>199</b><br>199<br>201<br>204<br>209<br>212<br>212                                                                       |
| Part 9        | <ul> <li>Banks (Tills/Pockets)</li> <li>Local Tills</li> <li>Paid In</li> <li>Paid Out</li> <li>Refund Order</li> <li>General Refund</li> <li>Transfer from Store</li> <li>Transfer to Store</li> <li>Transfer To</li> </ul>                                                                                                    | <b>199</b><br>.199<br>201<br>204<br>209<br>212<br>214<br>216                                                               |
| Part 9        | <ul> <li>Banks (Tills/Pockets)</li> <li>Local Tills</li> <li>Paid In</li> <li>Paid Out</li> <li>Refund Order</li> <li>General Refund</li> <li>Transfer from Store</li> <li>Transfer to Store</li> <li>Transfer To</li> <li>B. Close Out</li> </ul>                                                                                                    | <b>199</b><br>199<br>201<br>204<br>209<br>212<br>214<br>216<br>219                                                         |
| Part 9        | <ul> <li>Banks (Tills/Pockets)</li> <li>Local Tills</li> <li>Paid In</li> <li>Paid Out</li> <li>Refund Order</li> <li>General Refund</li> <li>Transfer from Store</li> <li>Transfer to Store</li> <li>Transfer To</li> <li>Bank Report</li> </ul>                                                                                                    | <b>199</b><br>199<br>201<br>204<br>209<br>212<br>214<br>216<br>219<br>223                                                  |
| Part 9        | <ul> <li>Banks (Tills/Pockets)</li> <li>Local Tills</li> <li>Paid In</li> <li>Paid Out</li> <li>Refund Order</li> <li>General Refund</li> <li>Transfer from Store</li> <li>Transfer to Store</li> <li>Transfer To</li> <li>Bank Report</li> <li>All Tills</li> </ul>                                                                                                    | <b>199</b><br>199<br>201<br>204<br>209<br>212<br>214<br>216<br>219<br>223<br><b>230</b>                                    |
| Part 9        | <ul> <li>Banks (Tills/Pockets)</li> <li>Local Tills</li> <li>Paid In</li> <li>Paid Out</li> <li>Paid Out</li> <li>Refund Order</li> <li>General Refund</li> <li>Transfer from Store</li> <li>Transfer to Store</li> <li>Transfer To.</li> <li>Close Out</li> <li>Bank Report</li> <li>All Tills</li> <li>Paid In</li> </ul>                                                | <b>199</b><br>199<br>201<br>204<br>209<br>212<br>214<br>216<br>219<br>223<br><b>230</b><br>230                             |
| Part 9        | <ul> <li>Banks (Tills/Pockets)</li> <li>Local Tills</li> <li>Paid In</li> <li>Paid Out</li> <li>Refund Order</li> <li>General Refund</li> <li>Transfer from Store</li> <li>Transfer to Store</li> <li>Transfer To</li> <li>Close Out</li> <li>Bank Report</li> <li>All Tills</li> <li>Paid In</li> <li>Paid In</li> </ul>                                                  | <b>199</b><br>199<br>201<br>204<br>209<br>212<br>214<br>216<br>219<br>223<br><b>230</b><br>230<br>232                      |
| Part 9        | <ul> <li>Banks (Tills/Pockets)</li> <li>Local Tills</li> <li>Paid In</li> <li>Paid Out</li> <li>Refund Order</li> <li>General Refund</li> <li>Transfer from Store</li> <li>Transfer to Store</li> <li>Transfer To</li> <li>Close Out</li> <li>Bank Report</li> <li>All Tills</li> <li>Paid In</li> <li>Paid Out</li> <li>Refund Order</li> </ul>                           | <b>199</b><br>199<br>201<br>204<br>209<br>212<br>214<br>216<br>219<br>223<br><b>230</b><br>230<br>232<br>235               |
| Part 9        | <ul> <li>Banks (Tills/Pockets)</li> <li>I. Local Tills</li> <li>Paid In</li> <li>Paid Out</li> <li>Paid Out</li> <li>Refund Order</li> <li>General Refund</li> <li>Transfer from Store</li> <li>Transfer to Store</li> <li>Transfer To</li> <li>Bank Report</li> <li>All Tills</li> <li>Paid In</li> <li>Paid Out</li> <li>Refund Order</li> <li>General Refund</li> </ul> | <b>199</b><br>199<br>201<br>204<br>209<br>212<br>214<br>216<br>219<br>223<br><b>230</b><br>230<br>232<br>235<br>240        |
| Part 9        | Banks (Tills/Pockets)         ILocal Tills         1 Paid In         2 Paid Out         3 Refund Order         4 General Refund         5 Transfer from Store         6 Transfer to Store         7 Transfer To         8 Close Out         9 Bank Report         2. All Tills         1 Paid In         2 Paid Out         3 Refund Order         4 General Refund        | <b>199</b><br>199<br>201<br>204<br>209<br>212<br>214<br>216<br>219<br>223<br><b>230</b><br>230<br>232<br>235<br>240<br>244 |

7

| 4 Employee Report                                |     |
|--------------------------------------------------|-----|
| 5 Driver Report                                  |     |
| Part 11 Charge Tip Verification                  | 410 |
| 1Select Employee                                 | 411 |
| 2Sort By                                         |     |
| 3Change Tip Amount                               | 418 |
| 4. Accept Tip                                    |     |
| 5. Accept All                                    |     |
| Part 12 Accounts                                 | 432 |
| Copyright © SoftTouch, LLC. All rights reserved. |     |

| 9  | Bank Report         |     |
|----|---------------------|-----|
| 4. | .Store              | 290 |
| 1  | Paid In             |     |
| 2  | Paid Out            |     |
| 3  | Refund Order        |     |
| 4  | General Refund      |     |
| 5  | Transfer To         | 304 |
| 5. | . Open Banks        | 308 |
| 1  | Paid In             |     |
| 2  | Paid Out            | 311 |
| 3  | Refund Order        | 314 |
| 4  | General Refund      | 319 |
| 5  | Transfer from Store |     |
| 6  | Transfer to Store   | 325 |
| 7  | Transfer To         |     |
| 8  | Close Out           | 331 |
| 9  | Bank Report         | 335 |
| 6. | . All Banks         | 339 |
| 1  | Paid In             |     |
| 2  | Paid Out            |     |
| 3  | Refund Order        | 345 |
| 4  | General Refund      | 350 |
| 5  | Transfer from Store | 354 |
| 6  | Transfer to Store   | 356 |
| 7  | Transfer To         | 359 |
| 8  | Close Out           |     |
| 9  | Bank Report         |     |
|    |                     |     |

#### Part 10 Bank & Employee Close Out

| 1Tills/Pockets Awaiting Drop | 372 |
|------------------------------|-----|
| 1 Process Drop               |     |
| 2 Undo Drop                  |     |
| 3 Bank Report                |     |
| 4 Employee Report            |     |
| 5 Driver Report              |     |
| 2. Employees Awaiting Tips   | 385 |
| 1 Pay Tip                    |     |
| 2 Employee Report            |     |
| 3 Driver Report              |     |
| 3. Today's Drops             | 395 |
| 1 Undo Drop                  |     |
| 2 Modify Drop                |     |
| 3 Bank Report                |     |
| 4 Employee Report            |     |
| 5 Driver Report              |     |

IV

371

| 1S                                                                                                    | earch Card Account                                                                                                    | 434                                                                                                    |
|----------------------------------------------------------------------------------------------------|----------------------------------------------------------------------------------------------------|----------------------------------------------------------------------------------------------------|
| 2S                                                                                                    | earch Member                                                                                                    | 435                                                                                                    |
| 3S                                                                                                    | earch Account Number                                                                                                    | 436                                                                                                    |
| 4N                                                                                                    | lew Card Account / Gift Cards                                                                                                    | 437                                                                                                    |
| 5A                                                                                                    | djust Account                                                                                                    | 441                                                                                                    |
| 6R                                                                                                    | efund Account                                                                                                    | 442                                                                                                    |
| 7C                                                                                                    | Close Account                                                                                                    | 443                                                                                                    |
| 8D                                                                                                    | eactivate/Activate Account                                                                                                    | 444                                                                                                    |
| 9A                                                                                                    | ccount Name                                                                                                    | 445                                                                                                    |
| 10R                                                                                                    | econcile Account                                                                                                    | 446                                                                                                    |
| 11A                                                                                                    | ccount History                                                                                                    | 449                                                                                                    |
| 12P                                                                                                    | rint Account                                                                                                    | 450                                                                                                    |
| 13P                                                                                                    | Print Invoice(s)                                                                                                    | 451                                                                                                    |
| 14D                                                                                                    | elete Transactions                                                                                                    | 452                                                                                                    |
| 15R                                                                                                    | econcile Transactions                                                                                                    | 453                                                                                                    |
| Part 13 T                                                                                                    | ip Pools                                                                                                    | 455                                                                                                    |
| 1C                                                                                                    | commit                                                                                                    | 456                                                                                                    |
| 2T                                                                                                    | ip Pool Report                                                                                                    | 460                                                                                                    |
| Part 14 T                                                                                                    | ime Editor                                                                                                    | 468                                                                                                    |
|                                                                                                    |                                                                                                    |                                                                                                    |
| 1T                                                                                                    | ime Clock Editor                                                                                                    | 469                                                                                                    |
| 1T<br>1 S                                                                                                    | ime Clock Editor<br>elect Employee                                                                                                    | <b>469</b><br>470                                                                                                    |
| 1T<br>1 S<br>2 P                                                                                                    | Time Clock Editor<br>elect Employee<br>unch Card                                                                                                    | 469<br>470<br>473                                                                                                    |
| 1T<br>1 S<br>2 P<br>3 A<br>4 A                                                                                                    | Time Clock Editor<br>elect Employee<br>unch Card<br>dd In/Out                                                                                                    | 469<br>470<br>473<br>478<br>483                                                                                                    |
| 1T<br>1 S<br>2 P<br>3 A<br>4 A<br>5 E                                                                                                    | Time Clock Editor<br>elect Employee<br>unch Card<br>dd In/Out<br>dd Break/In<br>di Entry                                                                                                    | <b>469</b><br>470<br>473<br>478<br>483<br>487                                                                                                   |
| 1T<br>1 S<br>2 P<br>3 A<br>4 A<br>5 E<br>6 D                                                                                              | Time Clock Editor                                                                                                    | 469<br>470<br>473<br>478<br>483<br>483<br>487<br>491                                                                                            |
| 1T<br>1 S<br>2 P<br>3 A<br>4 A<br>5 E<br>6 D<br>7 R<br>2 T                                                                                | ime Clock Editor                                                                                                    | 469<br>470<br>473<br>478<br>483<br>483<br>487<br>491<br>495                                                                                     |
| 1T<br>1 S<br>2 P<br>3 A<br>4 A<br>5 E<br>6 D<br>7 R<br>2T                                                                                 | Time Clock Editor         elect Employee         unch Card         dd In/Out         dd Break/In         dit Entry         elete Entry         eset Time Cards         ip Sharing Time Clock                                                                                                    | 469<br>470<br>473<br>478<br>483<br>487<br>491<br>495<br>500                                                                                     |
| 1T<br>1 S<br>2 P<br>3 A<br>4 A<br>5 E<br>6 D<br>7 R<br>2T<br>1 S<br>2 A                                                                   | ime Clock Editor                                                                                                    | 469<br>470<br>473<br>478<br>483<br>483<br>487<br>491<br>495<br>500<br>502<br>505                                                                |
| 1T<br>1 S<br>2 P<br>3 A<br>4 A<br>5 E<br>6 D<br>7 R<br>2T<br>1 S<br>2 A<br>3 E                                                            | Time Clock Editor         elect Employee         unch Card         dd In/Out         dd Break/In         dit Entry         elete Entry         eset Time Cards         ip Sharing Time Clock         elect Employee         dd Entry         dit Entry                                                                                                    | 469<br>470<br>473<br>478<br>483<br>487<br>491<br>495<br>500<br>502<br>505<br>513                                                                |
| 1T<br>1 S<br>2 P<br>3 A<br>4 A<br>5 E<br>6 D<br>7 R<br>2T<br>1 S<br>2 A<br>3 E<br>4 D                                                     | Time Clock Editor         elect Employee         unch Card         dd In/Out         dd Break/In         dit Entry         elete Entry         eset Time Cards         Tip Sharing Time Clock         elect Employee         dd Entry         elect Employee         dd Entry         elect Employee         elect Employee         dd Entry         elete Entry                                                                                    | 469<br>470<br>473<br>478<br>483<br>487<br>491<br>495<br>500<br>502<br>505<br>513<br>518                                                         |
| 1T<br>1 S<br>2 P<br>3 A<br>4 A<br>5 E<br>6 D<br>7 R<br>2T<br>1 S<br>2 A<br>3 E<br>4 D<br>Part 15 E                                        | Time Clock Editor                                                                                                    | 469<br>470<br>473<br>478<br>483<br>487<br>491<br>495<br>500<br>502<br>505<br>513<br>518<br>523                                                  |
| 1T<br>1 S<br>2 P<br>3 A<br>4 A<br>5 E<br>6 D<br>7 R<br>2T<br>1 S<br>2 A<br>3 E<br>4 D<br>Part 15 E<br>1C                                  | Time Clock Editor         elect Employee         unch Card         dd In/Out         dd Break/In         dit Entry         elete Entry         eset Time Cards         ip Sharing Time Clock         elete Entry         elete Entry         elete Employee         dd Entry         elete Entry         mployee         de Entry         Employee Management         Spen Time Clocks                                                              | 469<br>470<br>473<br>478<br>483<br>487<br>491<br>495<br>500<br>502<br>503<br>513<br>518<br>523<br>524                                           |
| 1T<br>1 S<br>2 P<br>3 A<br>4 A<br>5 E<br>6 D<br>7 R<br>2T<br>1 S<br>2 A<br>3 E<br>4 D<br>Part 15 E<br>1C<br>2E                            | ime Clock Editor         elect Employee         unch Card         dd In/Out         dd Break/In         dit Entry         elete Entry         eset Time Cards         ip Sharing Time Clock         elete Entry         eletet Employee         dd Entry         elete Entry         elete Entry         mployee         Management         open Time Clocks         imployee Shifts                                                                | 469<br>470<br>473<br>478<br>483<br>487<br>491<br>495<br>500<br>502<br>505<br>513<br>518<br>523<br>524<br>526                                    |
| 1T<br>1 S<br>2 P<br>3 A<br>4 A<br>5 E<br>6 D<br>7 R<br>2T<br>1 S<br>2 A<br>3 E<br>4 D<br>Part 15 E<br>1C<br>2E<br>1 C                     | ime Clock Editor                                                                                                    | 469<br>470<br>473<br>478<br>483<br>487<br>495<br>500<br>502<br>513<br>513<br>518<br>523<br>524<br>526<br>527                                    |
| 1T<br>1 S<br>2 P<br>3 A<br>4 A<br>5 E<br>6 D<br>7 R<br>2T<br>1 S<br>2 A<br>3 E<br>4 D<br>Part 15 E<br>1C<br>2E<br>1 C<br>2 E              | ime Clock Editor   elect Employee   unch Card   dd In/Out   dd Break/In   dit Entry   elete Entry   eset Time Cards   ip Sharing Time Clock   elect Employee   dd Entry   elete Entry   elete Entry   elete Employee   dd Entry   elete Entry   elete Entry   by Dynamic Clock   elete Entry   elete Entry   elete Entry   elete Entry   elete Entry   in ployee Management   open Time Clocks   imployee Shifts   lose All Shifts   mployee Report | 469<br>470<br>473<br>478<br>483<br>487<br>491<br>495<br>500<br>502<br>505<br>513<br>518<br>523<br>524<br>526<br>527<br>529                      |
| 1T<br>1 S<br>2 P<br>3 A<br>4 A<br>5 E<br>6 D<br>7 R<br>2T<br>1 S<br>2 A<br>3 E<br>4 D<br>Part 15 E<br>1C<br>2E<br>1 C<br>2 E<br>Part 16 Z | ime Clock Editor                                                                                                    | 469<br>470<br>473<br>478<br>483<br>487<br>491<br>495<br>500<br>502<br>505<br>513<br>518<br>523<br>524<br>526<br>527<br>529<br>533               |
| 1T<br>1 S<br>2 P<br>3 A<br>4 A<br>5 E<br>6 D<br>7 R<br>2T<br>1 S<br>2 A<br>3 E<br>4 D<br>Part 15 E<br>1C<br>2 E<br>Part 16 Z<br>1C        | ime Clock Editor                                                                                                    | 469<br>470<br>473<br>478<br>483<br>487<br>495<br>500<br>502<br>505<br>513<br>513<br>523<br>524<br>526<br>527<br>529<br>533                      |
| 1T<br>1 S<br>2 P<br>3 A<br>4 A<br>5 E<br>6 D<br>7 R<br>2T<br>1 S<br>2 A<br>3 E<br>4 D<br>Part 15 E<br>1C<br>2 E<br>Part 16 Z<br>1C<br>2A  | ime Clock Editor                                                                                                    | 469<br>470<br>473<br>478<br>483<br>487<br>495<br>500<br>502<br>505<br>513<br>518<br>523<br>524<br>524<br>526<br>527<br>529<br>533<br>536<br>541 |

# Part

Manager Procedures Introduction

## Part 1 Manager Procedures Introduction

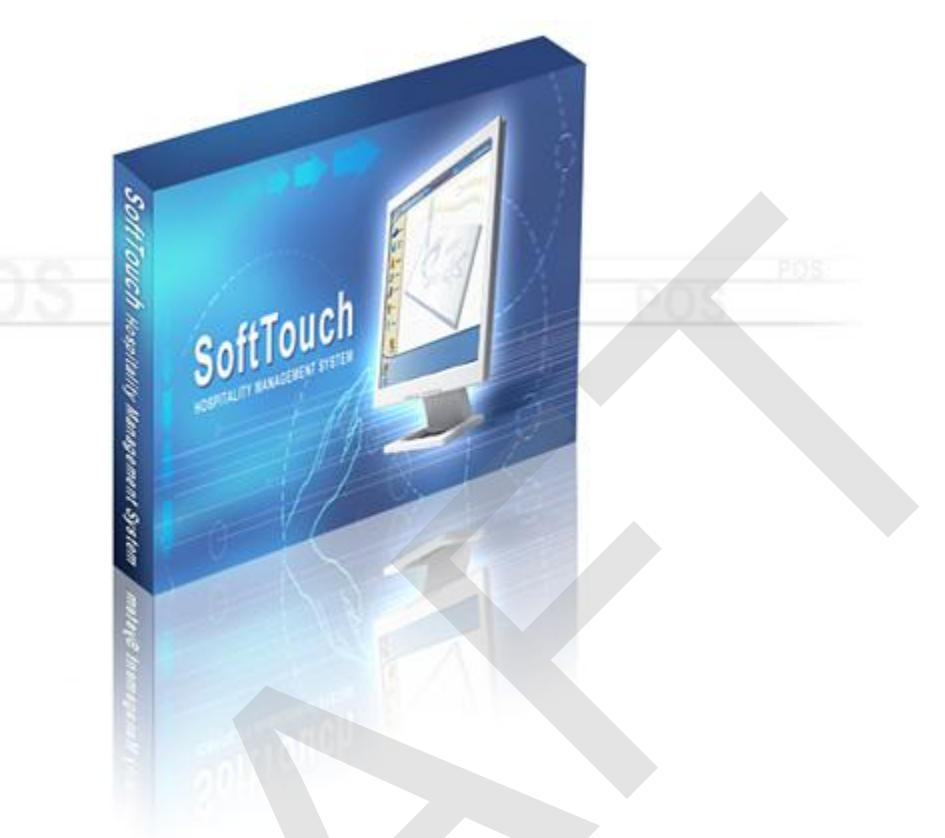

This guide will take you step-by-step through the most important and necessary manager procedures you need to know.

# Part

**Opening Procedures** 

4

#### Part 2 Opening Procedures

- 1. Turn on the Server Station first by pressing the power button on the front of the computer.
- 2. Clock yourself in.
- 3. Turn on all the other stations in the establishment.

After the Z at the end of your business day, the system sets the new operation date for the next day automatically.

There is a warning screen in SoftTouch and you should always pay attention to the displayed warnings. For instance, we let you know when the last automatic external backup was successfully completed. The owner or manager is responsible to make sure their system is backed up on a daily basis in case of a hardware failure.

## Note: If you do not backup the system or do not use the data redundancy, there can be no restoration of all your system settings, floor plans and data.

|               | N/A               | Op Date: 02/11/05         | Usei |
|---------------|-------------------|---------------------------|------|
| り Warn        | ing's             |                           |      |
| * Last extern | al media backup v | was on 2/10/2005 12:38:20 | AM   |
| * NO LOCAL B  | ACKUP EXISTS      |                           |      |
|               |                   |                           |      |
|               |                   |                           |      |
|               |                   |                           |      |
|               |                   |                           |      |
|               |                   |                           |      |
|               |                   |                           |      |
|               |                   |                           |      |

# Part

**Closing Procedures** 

#### 6

#### Part 3 Closing Procedures

Closing procedure is called the Z.

- If the system has any open checks you need to either close or void them, otherwise all open checks will be moved into the next day's sales. Read <u>Key Manager Procedures/Open Checks/System Open Checks</u>.
- If the system has any open tips you need to put them in otherwise all open tips will be cleared on Z. Read Key Manager Procedures/Open Checks/Clear Open Tips.
- Proceed to Z. Read Closing Procedures/Z.

#### 3.1 Shutting Down Stations

#### **Shutdown Stations**

- 1. Press the **Manager** icon at the top of the screen.
- 2. Press the General Functions header or icon.
- 3. Press the Shutdown Stations button.
- 4. Choose either **ShutDown** or **Terminate** button.

**Shutdown** button will shutdown all stations from the the master terminal without you having to go physically to each station to turn off the computer.

**Terminate** button is to terminate all the stations. This will exit all stations out of the SoftTouch System into your Windows Operating System. This will not turn off the computers.

**Caution:** Executing this function will disrupt your ability to have SoftTouch running on the other stations.

#### 3.2 Z

The system can be congifured in the Backoffice to automatically Z out at the specified days and times. But if you don't have it set up to Z automatically then you need to Z Manually at the end of the business day.

**Note 1:** All the clocked in employees will be automatically clocked out on Z (unless it is a 24 hour establishment).

**Note 2:** If there are open tips in the system (a check was closed to a credit card and a server did not enter their tips), all open tips will be cleared on Z (unless it is a 24 hour establishment).

**Note 3:** If there are open checks in the system, either close them or void them otherwise the system will move all open checks into the next day's sales.

#### **Z** Manually

1. Press the **Manager** icon at the top of the screen.

| SoftTouch POS<br>6/13 04:16p Cassandra | Drawer     | History  | Info Delivery    | Dispatch | Counter | Take Out | Pick Up | Bar | Dining | Employee | Manager |  |
|----------------------------------------|------------|----------|------------------|----------|---------|----------|---------|-----|--------|----------|---------|--|
| Warnings & Reminders                   | ChalkBoard | Specials | Self Pay Cashout | Alerts!  |         |          |         |     |        |          |         |  |
| Today's Special                        | '5         |          | 0                |          |         |          |         |     |        |          |         |  |

2. Press the **Z Out** icon on the bottom of the screen.

| SoftTou<br>6/07 06:35p | Calc<br>Cassandra                              | Drawer                              | History         | Info       | Counter | Pick Up  | Bar                    | Dining                  | Employee              | Manager             |             |      |
|------------------------|------------------------------------------------|-------------------------------------|-----------------|------------|---------|----------|------------------------|-------------------------|-----------------------|---------------------|-------------|------|
| <b>2</b>               | <b>General Functi</b><br>Set Op date, change e | <b>ons</b><br>employee, lau         | nch backoffi    | ce, systen | n reset |          | Alert<br>System        | S<br>I alert mana       | igement               |                     |             |      |
|                        | Reports<br>Print reports                       |                                     |                 |            |         | •        | Web/<br>Internet       | Internet<br>web brows   | er                    |                     |             |      |
| 9                      | All Checks Ove<br>Find, reopen, reprint, a     | e <b>rview</b><br>adjust paymen     | ts, offline, vo | oids       |         | <b>S</b> | Tip P<br>Tip poo       | ools<br>ol close out    |                       |                     |             |      |
| «                      | <b>Journal</b><br>Daily transactional jou      | ımal                                |                 |            |         | 9        | <b>Time</b><br>Time cl | Editor<br>ock editor,   | tip fund edite        | or & clocke         | d in employ | /ees |
| -                      | Banks (Tills/Po<br>Paid IN/OUT, refunds,       | <b>ckets)</b><br>\$ transfers, di   | iver banks a    | and baland | ces     | *        | Empl<br>Employ         | oyee M<br>vee Shifts, C | anagem<br>Open Time C | <b>ent</b><br>Jocks |             |      |
| *                      | Bank & Employ<br>Employees and bank            | <b>/ee Close</b><br>s awaiting clos | out<br>se out   |            |         |          | Z Out<br>Z out sy      | <b>t</b><br>/stem wizar | d                     |                     |             |      |
|                        | Charge Tip Ver<br>Verify employee decle        | <b>ification</b><br>ared credit ca  | rd tips         |            |         |          |                        |                         |                       |                     |             |      |
| •                      | Customers & L<br>Customers and loyalty         | <b>oyalty</b><br>/ maintenance      |                 |            |         |          |                        |                         |                       |                     |             |      |
|                        | Accounts<br>House accounts, gift c             | ard and card                        | account mar     | nagement   |         |          |                        |                         |                       |                     |             |      |
| C C C                  |                                                |                                     |                 |            |         |          |                        |                         |                       |                     |             |      |

9

The following screen will appear:

| SoftTouch POS         |                                                                                                    |                     |
|-----------------------|----------------------------------------------------------------------------------------------------|---------------------|
| 6/09 05:50p Cassandra | a                                                                                                   |                     |
|                       |                                                                                                    |                     |
| Z Wizard Z Status     |                                                                                                    |                     |
| - Overview            | 2 7 Oversiow                                                                                        |                     |
| Confirmation          | 2 Overview                                                                                          |                     |
|                       |                                                                                                    | End of day closeout |
|                       |                                                                                                    |                     |
|                       | You have 5 open check(s)                                                                            | Go to               |
|                       |                                                                                                    |                     |
|                       | Vou have 1 future open check(s)                                                                     | Go to               |
|                       |                                                                                                    | 00 10               |
|                       | A You have 2 men health?                                                                            | 0-1-                |
|                       |                                                                                                    | 60 10               |
|                       |                                                                                                    |                     |
|                       | You have 2 bank(s) with a balance                                                                   | Go to               |
|                       |                                                                                                    |                     |
|                       | You have 5 employee(s) clocked in                                                                   | Go to               |
|                       |                                                                                                    |                     |
|                       |                                                                                                    |                     |
|                       |                                                                                                    |                     |
|                       |                                                                                                    |                     |
|                       |                                                                                                    |                     |
|                       |                                                                                                    |                     |
|                       |                                                                                                    |                     |
|                       |                                                                                                    |                     |
|                       | You have some items that you may want to resolve before moving on with your end of day closeout pro | cedure.             |
|                       | if not the system will automatically handle those items for you if you continue.                    | ,ceaan ey           |
|                       |                                                                                                    |                     |
|                       |                                                                                                    |                     |
|                       |                                                                                                    |                     |
| 0                     | Continue 7 Alert Shutdown Refresh                                                                   |                     |
| Cance Cance           | el Process Shutdown Stations Overview                                                               |                     |
| 2-2                   |                                                                                                    |                     |
|                       |                                                                                                    |                     |

10

- 3. When you are ready to Z press the **Continue Z Process** button at the bottom of the screen.
- 4. If you are sure you want to start the Z for the current operation date, press **YES**.
- 5. Yellow notification box pops up in the upper left corner saying that the Z in progress. You are not forced to sit and wait until the Z is completed. You can keep using the system while it is Z'ing.
- 6. When the Z is finished, a yellow notification will pop up in the upper left corner saying that the Z process has completed successfully and thr Z report will print automatically. Press on that notification box to make it go away.

# Part

Key Manager Procedures

### Part 4 Key Manager Procedures

#### 4.1 Open Price

Management function. Open Price allows a Manager to override the price of an item or a modifier.

1. Select an item or a modifier on the check.

|   | #108 Guest: 2 | Soat<br>1  | Nost<br>Seat |
|---|---------------|------------|--------------|
|   | Scat #1       | \$27       | .70          |
|   | Food          | \$27       | .70          |
| 1 | Cuke          | \$1        | .75 NEW      |
| 1 | lce Tea       | \$1        | .25 NEW      |
| 1 | Personal 10"  | \$8        | .50 NEW      |
|   | Bacon         | \$1        | .00          |
|   | Tomato        | Ş1         | .00          |
| 1 | Meat Dall Sub | \$5        | .25 неш      |
| 1 | Cannuli       | <u>\$4</u> | .95 NEW      |
| 1 | Cheese Cake   | \$4        | .50 NFI      |

- 2. Press the **Open Price** button.
- 3. Enter the new price and press **ENTER**.

#### 4.2 Item Adjust

SoftTouch System can Item Comp (give away free) any item or have certain discounts/coupons for certain items. Any special discounts for the items must be set up in the Backoffice.

#### **Item Adjust**

1. On the check touch an item that you want to adjust.

|   | #89 - Guest: 2     | Seat<br>1 | Nest<br>Seat |
|---|--------------------|-----------|--------------|
|   | Seat #1            | \$19      | .50          |
|   | Beer               | \$6.      | .50          |
| 1 | Amstel Light       | \$3.      | .50 NEL      |
| 1 | Ice House          | \$3.      | .00 NEL      |
|   | Food               | \$13.     | .00          |
| 1 | Steak Deluxe Sub   | \$5.      | .25 NEL      |
| 1 | Steak Onion Cz Sub | \$5.      | 25 NEL       |
| 1 | Side Meatballs     | \$2.      | .50 NEL      |

- 2. Press the Item Adjust button.
- 3. **Item Comp** button will appear at the bottom of the screen along with any other discounts or specials exist for that item.
- 4. Press the Item Comp button or a specific discount button.

If you are not a Manager the System may ask for an Override ID. The Item Comp or discount will be shown in red on the check under the item being comped or discounted and check's total will be automatically calculated according to the adjustment.

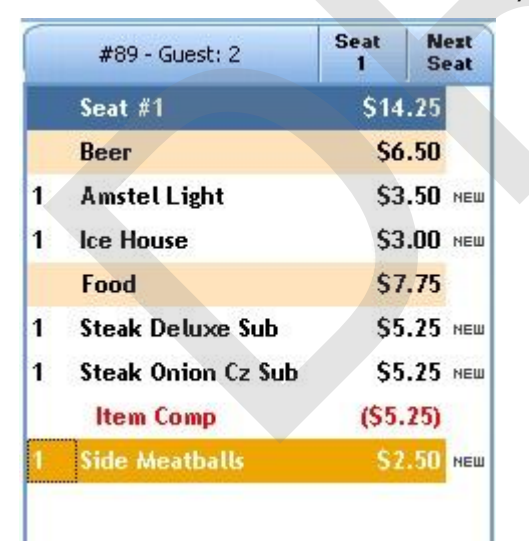

#### 4.3 Item Void

Allows Manager to void a mistaken item that was sent to the remote printer. **Item Void** button is used when the mistake was made, but no item was cooked or poured. **Note:** You can do Item Void only after the order has already been sent.

- 1. Bring up the check.
- 2. On the check select an item to be voided.
- 3. Press the Item Void button at the bottom of the screen.
- 4. Choose the void reason from the list.

| Void Reason List      |    |
|-----------------------|----|
| Reason                | ^  |
| Customer changed mind |    |
| Didn't like food      |    |
| Food prepared wrong   |    |
| Food was cold         |    |
| Other                 |    |
| Dut of item           |    |
|                       | ~  |
|                       | 11 |

5. This item is now voided.

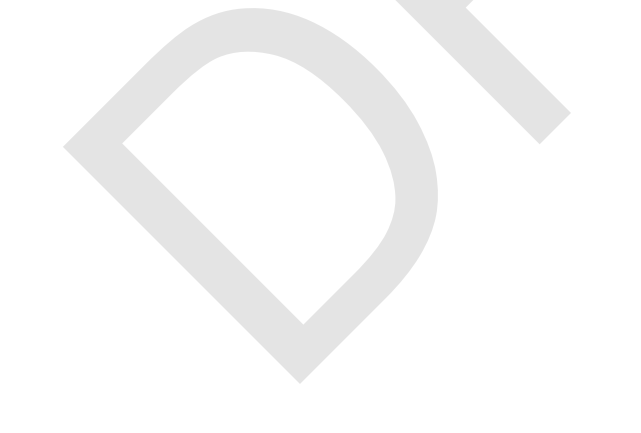

#### 4.4 Item Waste

Allows Manager to void an item that was already cooked or poured. **Note:** You can do Item Waste only after the order has already been sent. 15

- 1. Bring up the check.
- 2. On the check select an item to be wasted.
- 3. Touch the **Item Waste** button at the bottom of the screen.
- 4. Choose the reason for waste from the list.

| Void Reason List      |         |
|-----------------------|---------|
| Reason                |         |
| Customer changed mind |         |
| Didn't like food      | <u></u> |
| Food prepared wrong   |         |
| Food was cold         |         |
| Other                 |         |
| Out of item           |         |
|                       |         |
|                       |         |

5. This item is now wasted.

#### 4.5 Void Order

Allows Manager to void a mistaken order that was sent to the remote printer. **Void Order** button is used when the mistake was made, but no order was cooked or poured. **Note:** You can Void Order only after the order has been sent.

- 1. Bring up the check.
- 2. Press the Void Order button at the bottom of the screen.
- 3. Choose the void reason from the list.

| Void Reason List      |   |
|-----------------------|---|
| Reason                | ^ |
| Customer changed mind |   |
| Didn't like food      |   |
| Food prepared wrong   |   |
| Food was cold         |   |
| Other                 |   |
| Out of item           |   |
|                       | ~ |
|                       |   |

4. The entire check is now voided.

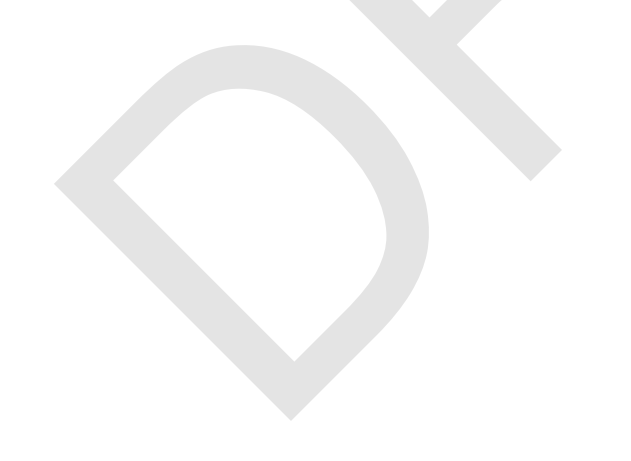

#### 4.6 Void Waste

Allows Manager to void an order that was already cooked or poured. **Note:** You can do Void Waste only after the order has been sent.

- 1. Bring up the check.
- 2. Press the **Void Waste** button.
- 3. Choose the reason for waste from the list.

| Void Reason L         | ist        |
|-----------------------|------------|
| Reason                | 7 8        |
| Customer changed mind |            |
| Didn't like food      | 1          |
| Food prepared wrong   |            |
| Food was cold         | 6          |
| Other                 |            |
| Out of item           | <u></u> हा |
|                       |            |
|                       |            |

4. The entire check is now wasted.

#### 4.7 Check Adjust

Check Adjust holds all of the discounts and coupons available for the restaurant that can be applied to a check. You will not see Item Adjustments when you access Check Adjust. Check Adjust refer to discounts and coupons affect the entire check. You can discount the entire check, just one Super Department (you want to discount Food but not Liquor) or for just the items assigned to one seat when seat numbers are used.

(The Check Adjust function can be secured so only certain employees can use it).

#### Apply Adjustment to a Check

- 1. Bring up the check.
- 2. Press the Check Adjust button at the bottom of the screen.
- 3. Press the type of adjustment button that you want to give to a customer.
- 4. Select an adjustment reason (if available) in the window that shows up.
- 5. This adjustment will now show up in red at the very end of the check and check's total will be automatically calculated according to the adjustment.

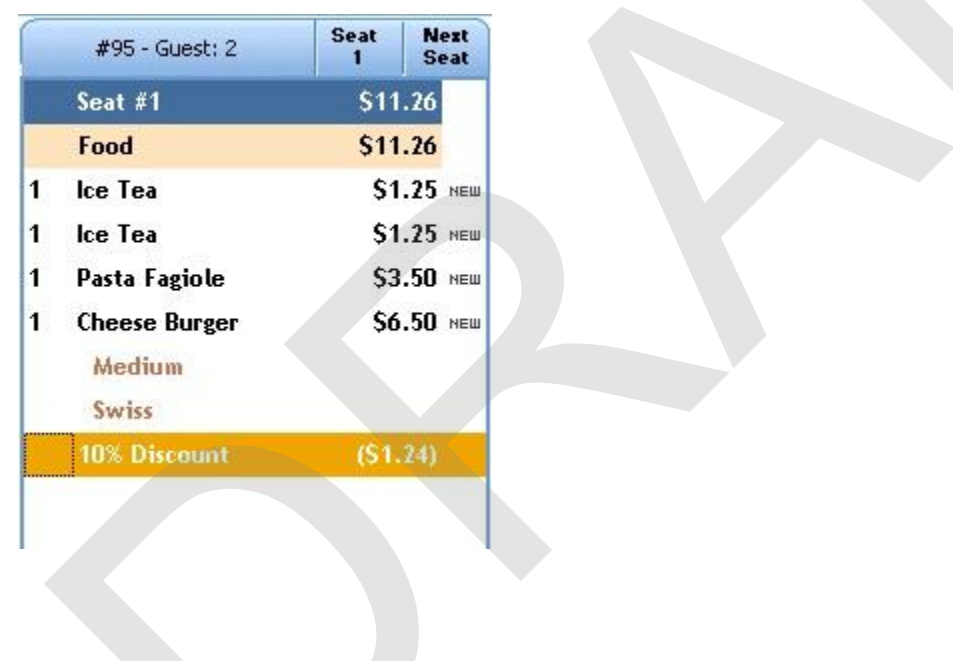

#### 4.8 Super Adjust

You can discount items by Super Department (example: Food, Liquor). Super Adjust affects only the selected super department's items and not the entire check.

#### **Apply Adjustment to a Super Department**

- 1. Bring up the check.
- 2. Touch a Super Department that you want to adjust on the check. (Liquor for example)

|   | #94 - Guest: 2   | Seat<br>1 | Nest<br>Seat |
|---|------------------|-----------|--------------|
| _ | Seat #1          | \$19      | .50          |
|   | Liquor           | \$9       | .00          |
| 1 | Alabama Slammer  | \$4       | .50 NEW      |
| 1 | Frz Pina Colada  | \$4       | .50 NEW      |
|   | Food             | \$10      | .50          |
| 1 | Eggplant Sub     | \$5       | .25 NEW      |
| 1 | Steak Deluxe Sub | \$5       | .25 NEW      |

- 3. Press the **Super Adjust** button at the bottom of the screen.
- 4. Any available discounts will be listed at the bottom of the screen. Select the type of adjustment.
- 5. Select an adjustment reason (if available) in the window that shows up.
- 6. This adjustment will now show up in red on the check under the super department being adjusted and check's total will be automatically calculated according to the adjustment

#### 4.9 Seat Adjust

You can do Seat Adjustments just like you can do Super Department adjustments or Item adjustments. Seat Adjust affects only the selected Seat # and not the entire check.

#### **Apply Adjustment to a Seat**

- 1. Bring up the check.
- 2. On the check select a Seat # that you want to adjust.

| 1 | #97 - Guest: 2              | Seat<br>2 | Ne  | est |
|---|-----------------------------|-----------|-----|-----|
|   | Seat #1                     | \$21      | .75 |     |
|   | Food                        | \$21      | .75 |     |
| 1 | lce Tea                     | \$1       | .25 | NEW |
| 1 | AP-Fried Mozzerella         | \$4       | .50 | NEW |
| 1 | Filet Mignon<br>Medium Rare | \$12      | .50 | NEW |
|   | Pasta Fagiole               | \$3       | .50 | NEW |
|   | Seat #2                     | \$9       | .75 |     |
|   | Food                        | \$9       | .75 |     |
| 1 | Coffee                      | \$1       | .25 | NEW |
| 1 | Ceasar                      | \$5       | .00 | NEW |
| 1 | Soup of the Day             | \$3       | .50 | NEW |
|   |                             |           |     |     |

- 3. Press the Seat Adjust button at the bottom of the screen.
- 4. Any available discounts will be listed at the bottom of the screen. Select the type of adjustment.
- 5. Select an adjustment reason (if available) in the window that shows up.
- 6. This adjustment will now show up in red on the check under the Seat # being adjusted and check's total will be automatically calculated according to the adjustment

| 2 | 4 |
|---|---|
| 4 |   |

|   | #97 - Guest: 2              | Seat<br>2 | Ne  | est |
|---|-----------------------------|-----------|-----|-----|
|   | Seat #1                     | \$21      | .75 |     |
|   | Food                        | \$21.     | .75 |     |
| 1 | lce Tea                     | \$1.      | .25 | NE  |
| 1 | AP-Fried Mozzerella         | \$4.      | .50 | NE  |
| 1 | Filet Mignon<br>Medium Rare | \$12.     | .50 | NE  |
|   | Pasta Fagiole               | \$3.      | 50  | NE  |
|   | Seat #2                     | \$8.      | .78 |     |
|   | 10% Discount                | (\$0.9    | 97) |     |
|   | Food                        | \$8.      | .78 |     |
| 1 | Coffee                      | \$1.      | .25 | NE  |
| 1 | Ceasar                      | \$5.      | .00 | NE  |
| 1 | Soup of the Day             | \$3.      | 50  | NE  |

#### 4.10 Check Date/Time

You can take the check's time forward or backwards. This allows other menus and their prices be used when the Schedule of those menus is out of range.

**NOTE:** This isn't the same as changing menus, as you may have already thought. And we will prove it below.

For Example: it's lunch time and customer wants to order a breakfast item. Sure, you could simply switch to breakfast menu, but by doing so you won't get the breakfast price for that item. Or you might even have that breakfast item on your lunch menu, but most likely, that item won't have the breakfast price.

So to take an ordered breakfast item at a breakfast price during lunch time you need to change check's time.

- 1. Start a new check.
- 2. Before you ring up any items press the **Check DateTime** button.
- 3. Enter the time for the schedule of the menu you want to access.
- 4. If needed, switch to a desired menu by pressing the **Change Menu** button and selecting a menu from the list.
- 5. Ring up items as you normally would.

#### 4.11 Change Menu

When needed, you can switch between existing menus. This allows other menus be used when the Schedule of those menus is over or have not yet begun.

For Example: one can switch to Lunch menu even after Lunch menu is over.

**NOTE:** You can't change menu once you've start ringing up items. You have to either start a new check or simply clear the check you've already started by pressing the **Clear Order** button at the bottom of the screen.

- 1. Start a new check or clear the current check you have open.
- 2. Press the **Change Menu** button.
- 3. From the list select the desired menu you want to change to by touching it.
- 4. Ring up items as you normally would.

#### 4.12 Change Server

Allows you to transfer the check to a different Server.

- 1. Bring up the check by pressing on the table the customers are seated at.
- 2. Press the **Change Server** button.
- 3. You will see a list of all available employees. Select the employee you wish to transfer this check to from the list.

|        |           | Employee List        |          |
|--------|-----------|----------------------|----------|
| Employ | yee List  |                      |          |
| Sandy  | Server    | 6/8/2011 9:44:10 AM  | <u>^</u> |
| Bart   | Bartender | 6/8/2011 9:44:18 AM  |          |
| Cassi  | Eubank    | 6/8/2011 11:15:53 AM | E        |
| Carrie | Cashier   | 6/8/2011 3:08:30 PM  |          |
| Blade  | Bartender | 6/8/2011 9:06:26 PM  |          |
|        |           |                      |          |
|        |           |                      |          |
| •      |           |                      |          |
|        |           | Cancel               | ۍ 🗲      |

**Note:** You may need Manager's override if the original Server does not have the permission set to move check to another Server in the Security settings of the BackOffice.

PLEASE BE AWARE THAT THE SERVER THAT THE CHECK IS BEING TRANSFERRED TO MUST ACCEPT RESPONSIBILITY FOR THAT CHECK. THEY DO THIS BY GOING IN SOFTTOUCH TO *EMPLOYEE*, SELECT *MY CHECKS, OPEN TIPS & TRANSFERS* AND ACCESS THE *CHECKS AWAITING TRANSFER* TAB TO COMPLETE THE TRANSACTION.

#### 4.13 Change Gratuity

SoftTouch system has the ability to add an automatic gratuity based on guest count. You will use **Change Gratuity** if this gratuity ever needs to be adjusted, should you wish to add a gratuity when auto gratuity is not set up or when you have not met the minimum guest count required to activate the auto gratuity as designated in your set up.

- 1. Bring up the check by pressing on the table the customers are seated at.
- 2. Press the **Change Gratuity** button.
- 3. At the prompt, specify whether gratuity will be a percentage or an amount.
- 4. Enter the new gratuity percentage or amount and press **ENTER**.

#### 4.14 Print Server Report

#### **Attention:**

- a. If your servers bank themselves, then in the BackOffice under General section->Order Functions->Bar/Dining tab make sure the Auto Tip Deduction option is selected. This way the server report will be able to deduct their charge tips from the cash sales, giving you a Cash Due total for that the server . You won't have to do Tips Paid Out anymore, the servers will subtract the charge tips from their cash sales and give you a Cash Owed total so they can just turn in credit card slips and the amount indicated on their report.
- b. If your servers are under a cashier system (when all checks are being closed by a cashier) then the servers do not bank themselves. DO NOT check the Auto Tip Deduction option in the BackOffice. You will need to look for Open Checks amount and Charge Tips amount on the report and pay out tips from a station with a drawer. (<u>Read Pay Out Tips section</u>)

#### **Print Server Report**

- 1. Press the **Employee** icon in the top right area of the screen.
- 2. If you are a manager taking a report on behalf of a server, use the **Change Employee** button to change to the employee for which you need to print the server report.
- 3. Press the Server Report button at the bottom of the screen.
- 4. The system will ask you to select report print size of 40 or 80 column format.

If you choose the 40 column format, the report will be printed on the receipt printer. If you chose the 80 column format, the report will be printed on the regular office printer.

- 5. Press the **Print** button at the bottom of the screen.
- 6. Look at the bottom of the report for any open checks that server has.

#### 4.15 Pay Out Tips - Cashier System Only

Look at each server report (read <u>Key Manager Procedures/Print Server Report</u>) for any Charge Tips you need to pay out.

#### Pay Out Tips (for Cashiering systems only)

From the workstation you are removing the money from to pay the employee's tips:

- 1. Press the **Manager** icon at the top of your screen.
- 2. Press the Banks (Tills & Pockets) Paid IN/OUT, Refunds, \$ Transfers, Driver Banks and Balances icon.
- 3. Highlight the till you are deducting the money to pay the tips from and press the Paid Out button.
- 4. Choose the reason code. In this case Paid Out Tips Paid

|          | Cash Paid        |     |
|----------|------------------|-----|
| Cash I   | Deid List        |     |
| Cash     | Paid List        |     |
| Paid UUT | Driver Paid      | Î   |
| Paid OUT | Driver Tips Paid |     |
| Paid OUT | Paid Out         | E.  |
| Paid OUT | Tips Paid        |     |
|          |                  |     |
|          | Cancel           | × 🦿 |

- 5. Enter amount of server's charge tips.
- 6. Give money to the server and have them sign a slip for it.
- 7. Do the same for other servers.

#### 4.16 Paid In

The Paid In function allows you to pay money into the till (on any terminal with a till) or store safe, without adding to sales.

**Paid In** is used for sales of gift certificates, money received as a portion of vending machine revenue and restaurant's deposits (the amount does not add to sales)

#### **Paid In Procedure**

From the workstation you are putting the money into:

1. Press the **Manager** icon at the top of your screen.

| SoftTouch POS<br>6/1304:16p Cassandra | Drawer     | History  | Info Deliver     | y Dispa | tch Counter | Take Out | Pick Up | Bar | Dining | Employee | Manager |  |
|---------------------------------------|------------|----------|------------------|---------|-------------|----------|---------|-----|--------|----------|---------|--|
| Warnings & Reminders                  | ChalkBoard | Specials | Self Pay Cashout | Alerts! |             |          |         |     |        |          |         |  |
| Today's Special                       | 's         | 1.E. 1   | -                | 11.1    |             |          |         |     |        |          |         |  |

2. Press the Banks (Tills & Pockets) Paid IN/OUT, Refunds, \$ Transfers, Driver Banks and Balances icon.

| ee, launch backoffi             | Ce, system re                |                                 |                                 |                                 |                                 |                             |                                 |                                 |                                 |
|---------------------------------|------------------------------|---------------------------------|---------------------------------|---------------------------------|---------------------------------|-----------------------------|---------------------------------|---------------------------------|---------------------------------|
| ee, launch backoffi             | ce, system re                |                                 |                                 |                                 | 20                              |                             |                                 |                                 |                                 |
|                                 |                              | eset                            | -                               | System                          | alert mana                      | gement                      |                                 |                                 |                                 |
|                                 |                              |                                 | •                               | Web/I                           | nternet<br>web brows            | er                          |                                 |                                 |                                 |
| /<br>ayments, offline, vo       | pids                         |                                 |                                 | Tip Po<br>Tip poo               | ools<br>I close out             |                             |                                 |                                 |                                 |
|                                 |                              |                                 | 9                               | <b>Time</b><br>Time clo         | Editor<br>ock editor, t         | ip fund editc               | r & clocked in                  | employees                       |                                 |
| 5)<br>iers, driver banks (      | and balances                 | 3                               | *                               | Employ                          | <b>oyee Ma</b><br>ee Shifts, O  | <b>anagem</b><br>pen Time C | ent<br>locks                    |                                 |                                 |
| <b>lose out</b><br>ng close out |                              |                                 | 2                               | Z Out<br>Z out sys              | stem wizaro                     | 1                           |                                 |                                 |                                 |
| <b>ion</b><br>edit card tips    |                              |                                 |                                 |                                 |                                 |                             |                                 |                                 |                                 |
| <b>y</b><br>nance               |                              |                                 |                                 |                                 |                                 |                             |                                 |                                 |                                 |
| 82 7/2                          | nagement                     |                                 |                                 |                                 |                                 |                             |                                 |                                 |                                 |
| y<br>n                          | ,<br>ance<br>card account ma | ance<br>card account management | ance<br>card account management | ance<br>card account management | ance<br>card account management | ance                        | ance<br>card account management | ance<br>card account management | ance<br>card account management |

29

- 3. Highlight the till you are adding the money to and press the **Paid In** button.
- 4. You will be prompted to choose the payment type.

| Payment Type List   Cash   Visa   Mastercard   Mex   Discover   Diners/ Carte Bl |                                                                                                    | Payment Types    |   |
|----------------------------------------------------------------------------------|----------------------------------------------------------------------------------------------------|------------------|---|
| Cash   Visa   Mastercard   Amex   Discover   Diners/ Carte Bl                    | Ray Pay                                                                                                    | nent Type List   |   |
| Visa   Mastercard   Amex   Discover   Diners/ Carte Bl                           | cash                                                                                                    | Cash             |   |
| Mastercard Mese Discover Diners/ Carte Bl                                        | VISA                                                                                                    | Visa             |   |
| Amex   Discover   Diners/ Carte Bl                                               |                                                                                                    | Mastercard       |   |
| Discover  Diners/ Carte Bl                                                       | ANTERIO DE CARACTERIO DE CARACTERIO DE CARACTERIO DE CARACTERIO DE CARACTERIO DE CARACTERIO DE CARACTERIO DE C | Amex             |   |
| Diners/ Carte Bl                                                                 | AND AND AND AND AND AND AND AND AND AND                                                                        | Discover         |   |
|                                                                                  | <u>.</u>                                                                                                    | Diners/ Carte Bl |   |
|                                                                                  |                                                                                                    |                  |   |
|                                                                                  |                                                                                                    |                  |   |
| Cancel                                                                           |                                                                                                    | Cancel           | 9 |

- 5. Enter the amount of a Paid In.
- 6. Press Yes to the confirmation dialog.

| Confir    | mation Dialog                     |   |
|-----------|-----------------------------------|---|
| Paid<br>F | IN: \$50.00<br>Fill #1<br>Paid in | ? |
| Yes       | No                                |   |
# 4.17 Paid Out

The Paid Out function allows you to pay money out of the till (on any terminal with a till) or store safe, without deducting from sales. The system will ask you for reason codes and you can print a report with the reasons.

**Paid Out** is used when you need to remove money from a till or store safe to pay for a repair, buy produce if you run out, etc. (the amount does not deduct from sales)

#### **Paid Out Procedure**

From the workstation you are taking the money from:

1. Press the **Manager** icon at the top of your screen.

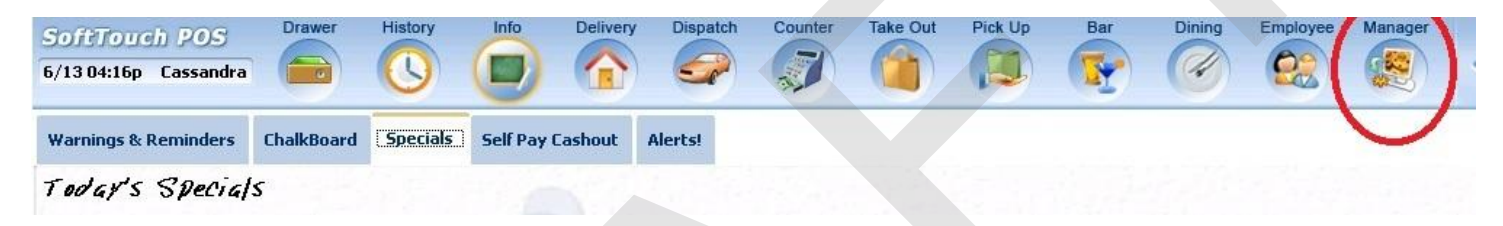

2. Press the Banks (Tills & Pockets) Paid IN/OUT, Refunds, \$ Transfers, Driver Banks and Balances icon.

| SoftTour    | h POS                             | Calc                                | Drawer                          | History         | Info       | Counter | Pick Up  | Bar               | Dining                         | Employee              | Manager             |              |    |
|-------------|-----------------------------------|-------------------------------------|---------------------------------|-----------------|------------|---------|----------|-------------------|--------------------------------|-----------------------|---------------------|--------------|----|
| 6/07 06:35p | Cassandra                         |                                     |                                 |                 |            | 7       |          |                   | Ø                              | 22                    |                     |              |    |
| <b>Ž</b>    | General F<br>Set Op date, c       | unction                             | <b>15</b><br>ployee, laur       | nch backoffi    | ce, system | n reset |          | Alert<br>System   | <b>s</b><br>alert mana         | igement               |                     |              |    |
|             | Reports<br>Print reports          |                                     |                                 |                 |            |         | •        | Web/              | Internet<br>web brows          | t<br>er               |                     |              |    |
| 9           | All Check<br>Find, reopen, r      | <b>s Overv</b><br>reprint adju      | r <b>iew</b><br>ust payment     | ts, offline, vo | iids       |         | <b>S</b> | Tip P<br>Tip poo  | ools<br>ol close out           |                       |                     |              |    |
| «           | <b>Journal</b><br>Daily transacti | ional journe                        | al                              |                 |            |         | 9        | Time<br>Time cl   | Editor<br>ock editor,          | tip fund edito        | or & clocked        | l in employe | es |
|             | Banks (Ti<br>Paid IN/OUT,         | IIS/Pock<br>refunds, \$ t           | <b>(ets)</b><br>ransfers, dri   | iver banks a    | and balanc | ces     | *        | Empl<br>Employ    | <b>oyee M</b><br>vee Shifts, C | anagem<br>Open Time C | <b>ent</b><br>Jocks |              |    |
| 8 <u>8</u>  | Bank & El<br>Employees ar         | mploye<br>nd banks a                | e Close<br>waiting clos         | out<br>e out    |            |         | 2        | Z Out<br>Z out sy | t<br>/stem wizar               | d                     |                     |              |    |
|             | Charge Ti<br>Verify employ        | i <b>p Verifi</b><br>ee declare     | i <b>cation</b><br>d credit car | d tips          |            |         |          |                   |                                |                       |                     |              |    |
| •           | Customers and                     | r <b>s &amp; Loy</b><br>d loyalty m | <b>alty</b> aintenance          |                 |            |         |          |                   |                                |                       |                     |              |    |
| d           | Accounts<br>House accour          | nts, gift carc                      | d and card a                    | account mar     | nagement   |         |          |                   |                                |                       |                     |              |    |
| 0           |                                   |                                     |                                 |                 |            |         |          |                   |                                |                       |                     |              |    |

32

- 3. Highlight the till you are taking the money from and press the **Paid Out** button.
- 4. Select the reason money is being removed from the till or store safe.

|          |                  | Cash Paid |     |
|----------|------------------|-----------|-----|
| Cash     | Paid List        |           |     |
| Paid OUT | Driver Paid      |           | ŕ   |
| Paid OUT | Driver Tips Paid |           |     |
| Paid OUT | Paid Out         |           | E   |
| Paid OUT | Tips Paid        |           |     |
|          |                  |           |     |
|          |                  |           |     |
|          |                  |           |     |
|          |                  | Cancel    | ∱ € |

- 5. Enter the amount of the Paid Out.
- 6. Press Yes to the confirmation dialog.

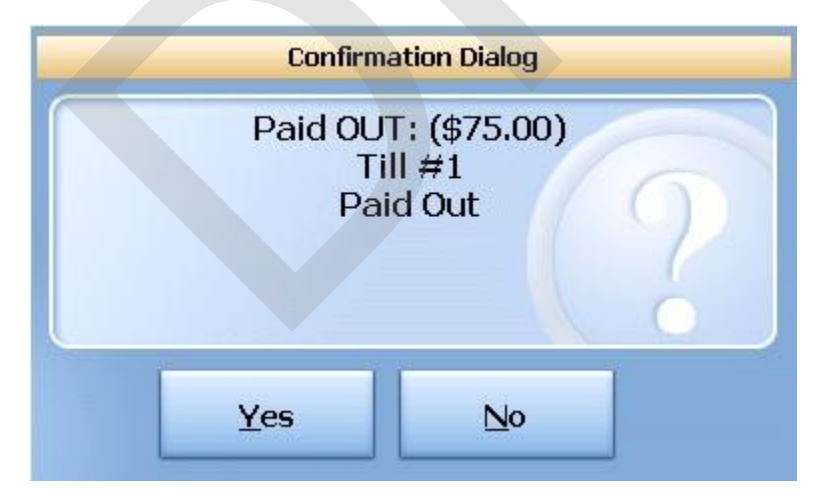

# 4.18 Reset Employee Timecards

If you pay your employees irregularly and not on the regular payroll date, you should reset their timecards right after you pay them. (This can be used for contract employees.) This way their time on the payroll report will be reset and start tracking from zero.

#### **\*\*Screen Shots when I figure out how to get the crop tool to work again!**

#### **Reset Employee Timecards**

The employee must be clocked out before you can reset timecards.

1. Press the **Manager** icon on the top of the screen.

| SoftTouch POS<br>6/1304:16p Cassandra | Drawer     | History  | Info Deliver     | y Dispa | tch Counter | Take Out | Pick Up | Bar | Dining | Employee | Manager |  |
|---------------------------------------|------------|----------|------------------|---------|-------------|----------|---------|-----|--------|----------|---------|--|
| Warnings & Reminders                  | ChalkBoard | Specials | Self Pay Cashout | Alerts! |             |          |         |     |        |          |         |  |
| Today's Special                       | 's         | 1. E. S  | -                | 1.1     |             |          |         |     |        |          |         |  |

2. Press the **Time Editor** icon on the right side of the screen.

| 50ftTour<br>5/13 05:31p | ch POS<br>Cassandra            | Drawer                        | History                          | Info           | Delivery      | Dispatch | Counter     | Take Out                | Pick Up                          | Bar                | Dining               | Employee     | Manager | < |
|-------------------------|--------------------------------|-------------------------------|----------------------------------|----------------|---------------|----------|-------------|-------------------------|----------------------------------|--------------------|----------------------|--------------|---------|---|
| Č۲                      | General Fi<br>Set Op date, ch  | unction<br>ange em            | <b>15</b><br>ployee, laur        | nch backo      | ffice, system | n reset  | -           | Alert<br>System         | <b>S</b><br>n alert mana         | gement             |                      |              |         |   |
|                         | Reports<br>Print reports       |                               |                                  |                |               |          | •           | Web/<br>Internet        | Internet<br>web brows            | er                 |                      |              |         |   |
| 9                       | All Checks<br>Find, reopen, re | <b>overv</b><br>eprint adji   | r <b>iew</b><br>ust payment      | ts, offline, \ | /oids         |          | 1 Alexandre | <b>Tip P</b><br>Tip poo | ools<br>ol close out             |                    |                      |              |         |   |
| «                       | Journal<br>Daily transactio    | onal journe                   | al                               |                |               |          | 2           | Time<br>Time cl         | Editor<br>lock editor, 1         | ip fund edit       | tor & clocke         | ed in employ | ees     |   |
|                         | Banks (Til<br>Paid IN/OUT, re  | <b>IS/Poci</b><br>efunds, \$1 | <b>kets)</b><br>transfers, dri   | iver banks     | and balanc    | ces      | *           | Empl<br>Employ          | <b>loyee Ma</b><br>/ee Shifts, C | anagem<br>pen Time | <b>ent</b><br>Clocks |              |         |   |
| <u>88</u>               | Bank & En<br>Employees and     | n <b>ploye</b><br>d banks a   | e Close<br>waiting clos          | out<br>se out  |               |          | Z           | Z Out<br>Z out sy       | <b>t</b><br>/stem wizard         | ł                  |                      |              |         |   |
| ece?                    | Charge Tip<br>Verify employe   | <b>v Verifi</b><br>e declare  | i <b>cation</b><br>ed credit car | d tips         |               |          |             |                         |                                  |                    |                      |              |         |   |
| •                       | Customers and                  | s & Loy<br>Hoyalty m          | <b>/alty</b><br>aintenance       |                |               |          |             |                         |                                  |                    |                      |              |         |   |
|                         | Accounts<br>House account      | ts, gift card                 | d and card a                     | account ma     | anagement     |          |             |                         |                                  |                    |                      |              |         |   |

35

- 3. Press the **Select Employee** button at the bottom of the screen.
- 4. Highlight the employee that timecards are being reset for.

12.2.2.

5. From the calendar that displays, select the weekly start date for this employee and press enter.

| Today  | 6_/12/: | 2011  | BK<br>← | Clear | Select weekly start date                                                                         |          |
|--------|---------|-------|---------|-------|--------------------------------------------------------------------------------------------------|----------|
| Now    | 12:00AN | 4     | ВК      | Clear | June, 2011                                                                                       | Þ        |
| 10 min | 1 Day   | 7     | 8       | 9     | Sun Mon Tue Wed Thu Fri<br>29 30 31 1 2 3                                                        | Sat<br>4 |
| 15 min | 2 Days  | 4     | 5       | 6     | 5 6 7 8 9 10                                                                                     | 11       |
| 30 min | 3 Days  | 1     | 2       | 3     | 19 20 21 22 23 24                                                                                | 25       |
| 45 min | 4 Days  | 0     | AM      | PM    | 26       27       28       29       30       1         3       4       5       6       7       8 | 2<br>9   |
| 60 min | 5 Days  | CANCE | 3. E    | INTER | <b>Today: 6/13/2011</b>                                                                          |          |

- 6. Press the **Reset Timecards** button.
- 7. Press **YES** to the confirmation dialog.
- 8. The timecards of this employee are now reset to zero.

# Part

BackOffice Manager Procedures

# Part 5 BackOffice Manager Procedures

#### **To Enter BackOffice**

- 1. When in SoftTouch, press the **Manager** icon at the top of the screen.
- 2. Press the **General Functions** icon on the left of the screen.
- 3. Press the **Launch BackOffice** button at the bottom of the screen.

| Set               | Reprint           | Change   | System      | Launch     | System | Manager | Alert    | Shutdown |
|-------------------|-------------------|----------|-------------|------------|--------|---------|----------|----------|
| OP Date           | Last Check        | Employee | Information | BackOffice | Reset  | Videos  | Shutdown | Stations |
| Remote<br>Session | Exit<br>SoftTouch |          |             |            |        |         |          |          |

4. Enter your User ID and Password and press the Login button.

| SoftTouch Ba     | ckOffice                                                                                                    |
|------------------|----------------------------------------------------------------------------------------------------|
| Login Info       | rmation                                                                                                    |
| 9                | Welcome to SoftTouch, please enter your username and<br>password and press OK or use Firenter your login usename<br>Press finger on device for 1 secon |
| User ID          |                                                                                                    |
| Password         |                                                                                                    |
|                  | Login <u>C</u> ancel                                                                                                    |
| Registered       | d to: SoftTouch, LLC                                                                                                    |
| User a Licens    | grees to terms and conditions of the Customer<br>e Agreement.                                                                                          |
| <u>View Cust</u> | omer License Agreement                                                                                                    |
|                  |                                                                                                    |

# 5.1 Credit Card Batch

The system automatically processes the daily credit card batch when you perform a daily "Z". However, if you wish to view, print and match your receipts before they are processed, proceed with the following steps:

- 1. After all servers have settled their credit card tips open the Backoffice.
- 2. Under Financial section click on Credit Card.
- 3. Click on the DialUp-Batch Transactions/Administrator tab.
- 4. The system will warn you if there are any open tips to be settled. If there are still open tips, go to and settle them, then come back here to proceed.
- 5. The system will warn you that a "Z" has not been performed as well; this is normal.
- 6. Click View, Batch Report View. This will display all credit card transactions for the batch that is selected. Today's batch will be labeled Open Batch; choose this batch if it isn't already selected. If you require a hard copy to do your balancing, click on the Printer icon, select Report printer, then select Print. Balance your credit card receipts to this report.
- 7. Now close this screen and proceed to normal "Z" out.

# 5.2 Menu Items

#### 5.2.1 Change Menu Item Name

Under the General applet, click on Item Builder.

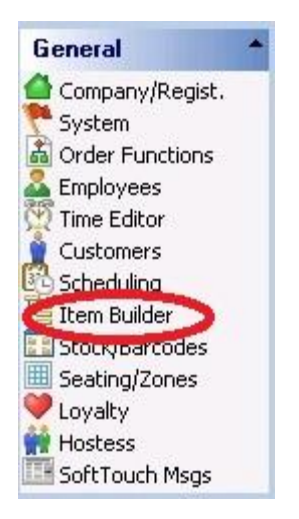

1. Click on the red button labeled Items and all Item Groups are displayed.

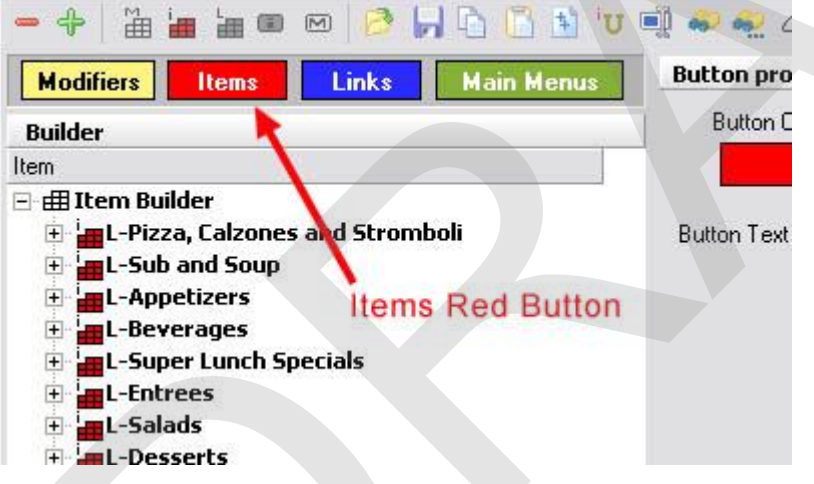

2. Click on the + sign next to the Item Group to expand it and reveal the Items it holds.

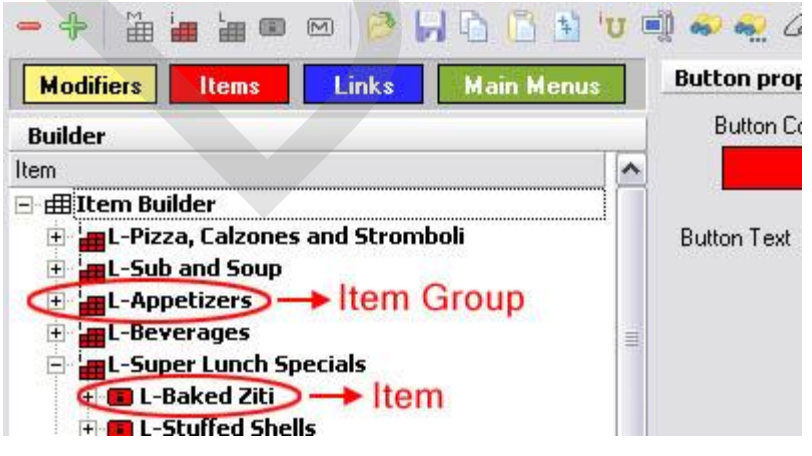

3. Select the Item you wish to rename.

| Cern Bunder AF Theas            | salaman<br>Isoona Juo s |        |
|---------------------------------|-------------------------|--------|
| Departments Menu & Hule Builder | Smart Rules   Menu Ca   | itegoi |
| 🗕 🐥   🏭 🏣 🖿 💌                   | 🦻 📕   🐰 🖻 🖺             |        |
| Modifiers Items Li              | nks Main Menus          |        |
| Builder                         |                         |        |
| Item                            |                         | -      |
| 🖃 🌐 Item Builder                |                         |        |
| 🗄 🖞 Pizza                       |                         |        |
| • Burgers                       |                         |        |
| E Salads                        |                         |        |
| - Appetizers                    |                         |        |
| AP-Fried Calamari               |                         |        |
| 🕀 💷 AP-Clams Casino             |                         |        |
| 🗄 💷 Ap-Clams Oregano            |                         |        |
| 🗄 💷 Ap-Mussels Marinai          | ra                      |        |
| 🗄 💷 AP-Shirmp Cocktail          |                         |        |
| 🕀 🍘 AP-Fried Mozzerella         | à                       |        |
| 🗄 💼 AP-Mozz Caprese             |                         |        |
| E Soups                         |                         |        |
| + Pasta                         |                         |        |
| 🛨 🖬 Steaks                      |                         |        |
| 🕀 🚾 Chicken and Veal            |                         |        |
| 🕀 🚾 Seafood                     |                         |        |
| Wings                           |                         |        |

4. Once the Item is selected, on the right side you will see its properties. (You will be on the Item tab, look at the very bottom). In the provided fields enter the new Item Name, Print Name (how you want this item name to print on kitchen's remote ticket) and Receipt Name (how you want this item name to print on customer's receipt). Change the Button Text accordingly.

| P-Fried Calama             | ri AP-Fri                                   | ed      |
|----------------------------|---------------------------------------------|---------|
| Internal imag              | e 🗌 🥅 Hide Button 👘 Calam                   | ari     |
| Custom imag                | e                                           |         |
| Clear button ir            | age                                         |         |
| em properti                | 5                                           |         |
| Item #                     | 0856 🔽 Active                               |         |
| Item Name                  | P-Fried Calamari                            |         |
| Print Name                 | P-Fried Calamari                            |         |
| Receipt                    |                                             |         |
| Family 🛛                   | vppetizers 🗾                                |         |
| Priority [                 | <b>_</b>                                    |         |
| arcode/PLU                 |                                             |         |
| nable Scale                | -                                           |         |
| 7 Roll Modifie             | s\$ 🗖 86 ⊽ Allow Refills<br>y 🔽 Non Taxable | (Kiosk) |
| 🐔 Do not print             | on check/receipt if \$0                     |         |
| Page Break<br>lode Display | Non Priced Modifiers 0                      |         |
| All Modes                  |                                             |         |

5. To update the stations with the changes you just made click the Update Stations icon (blue push pin) at the top right of the toolbar.

| Departments | Menu & Rule Builder | Smart Rules | Menu Categories I Item Maintenance                 | ~ |
|-------------|---------------------|-------------|----------------------------------------------------|---|
| - + 🛛       | i 🔚 🔚 📟 🕅           | 🖻 🔲 🕷       | ‰ ि 🕼 🔢 😈 剩 ફ∔ 🛹 🐖 🖉 i× 🕼   🖬 🖬 🗜 ± ザ 🛄 🕞 🖺   ∞० 🕬 | 2 |

6. When finished, click on the red X in the top right corner of the screen to close BackOffice and return to the SoftTouch screen.

#### 5.2.2 Change Menu Item Price

Under the **General** applet, click on **Item Builder**.

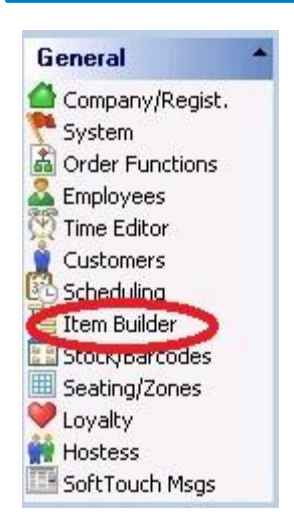

1. Click on the red button labeled Items and all Item Groups are displayed.

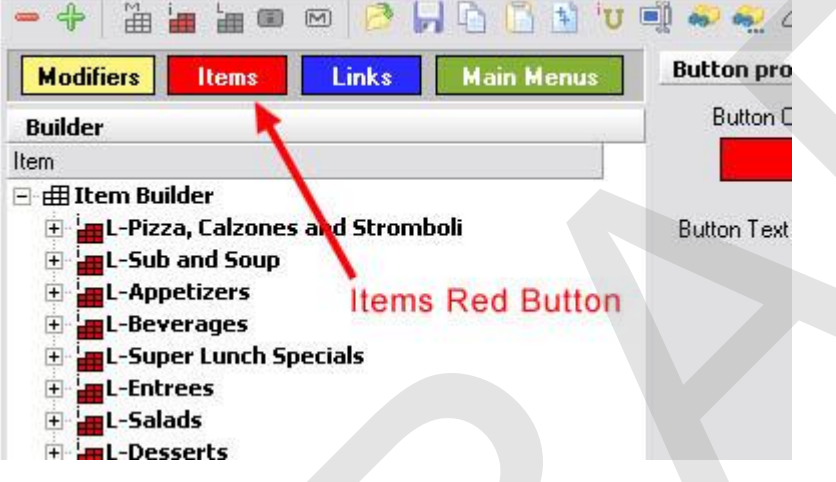

2. Click on the + sign next to the Item Group to expand it and reveal the Items it holds.

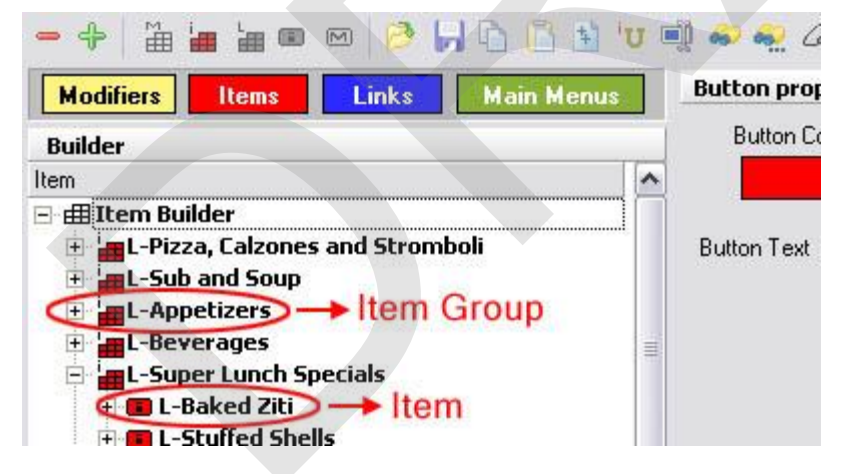

3. Select the Item whose price you wish to change.

| [tem Builde <mark>r</mark> - / | AP-Fried Cala        | mari                     |
|--------------------------------|----------------------|--------------------------|
| Departments Menu 8             | x Rule Builder   Sma | rt Rules   Menu Categori |
| - +   🏦 🖢 🕯                    | <b>= = (</b> )       | 📕   X 🖻 🛅   E            |
| Modifiers Ite                  | ems Links            | Main Menus               |
| Builder                        |                      |                          |
| Item                           |                      |                          |
| 🖃 🌐 Item Builder               |                      |                          |
| 🛨 🔚 Pizza                      |                      |                          |
| 🕀 🗖 Burgers                    |                      |                          |
| 🕀 📻 Salads                     |                      |                          |
| - Appetizers                   | 5                    |                          |
| 🕀 🧰 AP-Frie                    | d Calamari           |                          |
| 🕀 🧰 AP-Clan                    | ns Casino            |                          |
| 🕀 🐻 Ap-Clan                    | ns Oregano           |                          |
| 🕀 💼 Ap-Mus                     | sels Marinara        |                          |
| 🕀 🧰 AP-Shir                    | mp Cocktail          |                          |
| 🕀 🗰 AP-Frie                    | d Mozzerella         |                          |
| + AP-Moz                       | z Caprese            |                          |
| F. Soups                       |                      |                          |
| + Pasta                        |                      |                          |
| E Steaks                       |                      |                          |
| E Chicken ar                   | nd ¥eal              |                          |
| E Seafood                      |                      |                          |
| H Wings                        |                      |                          |

4. While the item is selected, click the **Pricing** tab at the bottom of the screen on the right.

| otive                                   | Amount                                                                | Priority                        | Schedule                                            |                     |
|-----------------------------------------|-----------------------------------------------------------------------|---------------------------------|-----------------------------------------------------|---------------------|
| •                                       | \$5.0                                                                 | 0                               | 1 Pool Table Night                                  |                     |
|                                         | \$6.0                                                                 | 0                               | All Day Schedule                                    |                     |
|                                         |                                                                       |                                 |                                                     |                     |
|                                         |                                                                       |                                 |                                                     |                     |
|                                         |                                                                       |                                 |                                                     |                     |
| ice del                                 | tails                                                                 |                                 |                                                     | + Add - Delete      |
| ice del                                 | t <b>ails</b><br>Amount                                               | \$5                             | 5.00                                                | + Add - Delete      |
| ice del                                 | Amount                                                                | \$5<br>per Ibłoz I              | 5.00<br>for scales                                  | + Add - Delete      |
| ice del                                 | Amount  <br>Schedule                                                  | \$5<br>per Ibłoz<br>Pool Tabl   | 0.00<br>for scales<br>le Night                      | + Add - Delete -∕ S |
| ice del<br>O                            | Amount Amount Schedule                                                | \$5<br>per Ibłoz<br>Pool Tabl   | 5.00<br>for scales<br>le Night <b>v</b>             | + Add - Delete ∽ S  |
| <b>ice del</b><br>O                     | t <b>ails</b><br>Amount  <br>Schedule  <br>rder Type  <br>Priority    | \$5<br>per Ib/oz f<br>Pool Tabl | 5.00<br>for scales<br>le Night -                    | + Add - Delete - 9  |
| ice del                                 | tails<br>Amount  <br>Schedule  <br>rder Type  <br>Priority            | \$5<br>per Ibłoz I<br>Pool Tabl | 5.00<br>for scales<br>le Night v                    | + Add → Delete ~ 9  |
| ice del<br>O                            | tails<br>Amount  <br>Schedule  <br>rder Type  <br>Priority            | \$5<br>Peol Tabl                | 5.00<br>for scales<br>le Night <b>v</b>             | + Add - Delete - 9  |
| ice del<br>0<br>)ptions                 | tails<br>Amount  <br>Schedule  <br>rder Type  <br>Priority            | \$5<br>per Ibłoz I<br>Pool Tabl | 5.00<br>for scales<br>le Night v<br>V<br>Open Price | + Add → Delete ~ 9  |
| ice del<br>0<br>)ptions<br>I Ac<br>I Do | tails<br>Amount  <br>Schedule  <br>rder Type  <br>Priority  <br>ctive | \$5<br>per Ibłoz I<br>Pool Tabl | 5.00<br>for scales<br>le Night                      | + Add - Delete - 9  |

Menu items can have more than one price. Food may stay at one price all day, while liquor may change from regular to happy hour pricing.

On the right side of the screen under **Item Pricing List** you will see a list of all prices assigned to a currently selected item.

| Item pricing list                                            |                                       |              |       |  |
|--------------------------------------------------------------|---------------------------------------|--------------|-------|--|
| Active Amount                                                | Priority Schedule                     |              |       |  |
| ✓ \$5.                                                       | 00 1 Pool Table N                     | Night        |       |  |
| \$6.                                                         | 00 All Day Sche                       | edule        |       |  |
|                                                              |                                       |              |       |  |
|                                                              |                                       |              |       |  |
| ice details                                                  |                                       |              | + Adc |  |
| Amount                                                       | \$5.00                                |              |       |  |
|                                                              | per Ibłoz for scales                  |              |       |  |
| Schedule                                                     | Pool Table Night                      | <b>•</b>     |       |  |
|                                                              |                                       |              |       |  |
| Order Type                                                   | <b>•</b>                              |              |       |  |
| Order Type<br>Priority                                       | <br>]⊉                                |              |       |  |
| Order Type<br>Priority<br>Options                            |                                       |              |       |  |
| Order Type<br>Priority<br>Options                            | ↓ ↓ ↓                                 |              |       |  |
| Order Type<br>Priority<br>Options<br>Z Active                | T ♣<br>T ♣<br>I ♥ Open Price          | e<br>Intable |       |  |
| Order Type<br>Priority<br>Options<br>Active<br>Opfault Price | ↓ ↓ ↓ ↓ ↓ ↓ ↓ ↓ ↓ ↓ ↓ ↓ ↓ ↓ ↓ ↓ ↓ ↓ ↓ | e<br>Intable |       |  |

Right below the Item Pricing List is the **Price Details** section, which shows you the price and the schedule during which this price is active.

| Image: Style style styl | -  | Active         | Amount                                  | Priority        | Schedule                       |   |       |
|----------------------------------------------------------------------------------------------------|----|----------------|-----------------------------------------|-----------------|--------------------------------|---|-------|
| rice details + Ada<br>Amount \$5.00<br>per Ib/oz for scales<br>Schedule Pool Table Night<br>Order Type<br>Priority 1                                                                                                    |    | ~              | \$5.00                                  | )               | 1 Pool Table Night             |   |       |
| Price details<br>Amount \$5.00<br>per Ib/oz for scales<br>Schedule Pool Table Night<br>Order Type<br>Priority 1 €                                                                                                    |    | $\checkmark$   | \$6.00                                  | )               | All Day Schedule               |   |       |
| Price details + Add<br>Amount \$5.00<br>per Ib/oz for scales<br>Schedule Pool Table Night<br>Order Type<br>Priority 1                                                                                                    |    |                |                                         |                 |                                |   |       |
| Schedule  Pool Table Night                                                                                                    | Pi | rice de        | tails<br>Amount  <br>P                  | \$!<br>er Ibłoz | .00<br>for scales              | - | + Add |
|                                                                                                    |    | C              | Schedule  F<br>)rder Type  <br>Priority | Pool Tab        | e Night                        | • |       |
|                                                                                                    |    | V A            | .ctive                                  |                 | <ul> <li>Upen Price</li> </ul> |   |       |
| Active Upen Price                                                                                                    |    | and the second |                                         |                 | - N. ( D.) ( 1.1               |   |       |

- 5. Under **Item Pricing List** select the price you wish to change.
- 6. Under **Price Details** in the Amount field enter the new price and assign the correct schedule for the price.
- 7. Click the ✓ Save button located at the top of Price Details section.
- 8. For make more price changes repeat steps 3 through 7. Note that you can skip step 4 since you will already be on the Pricing tab when you get to the next menu item.

9. To update the stations with the changes you just made click the Update Stations icon (blue push pin) on the toolbar.

| Departments Menu & Rule Builder | Smart Rules   Menu Categories   1 | Item Maintenance                              | - |
|---------------------------------|-----------------------------------|-----------------------------------------------|---|
| - +   🛗 🏣 🏣 🚥 🖂                 | 🖻 🛃   🐰 🖻 🖺 iu                    | ʲ 🛋 ≜↓ 🖇 🕷 🖉 i× 📴   🖬 🖪 🗣 古 🖤 🛄 🖻 🖾   ፡፡፡ ፣፡∢ |   |

10. When finished, click on the red X in the top right corner of the screen to close BackOffice and return to the SoftTouch screen.

#### 5.2.3 Add New Menu Item

Under the General applet, click on Item Builder.

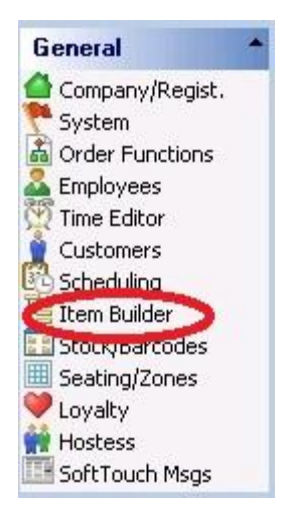

#### Add Menu Item

1. Click on the red button labeled Items. See image below:

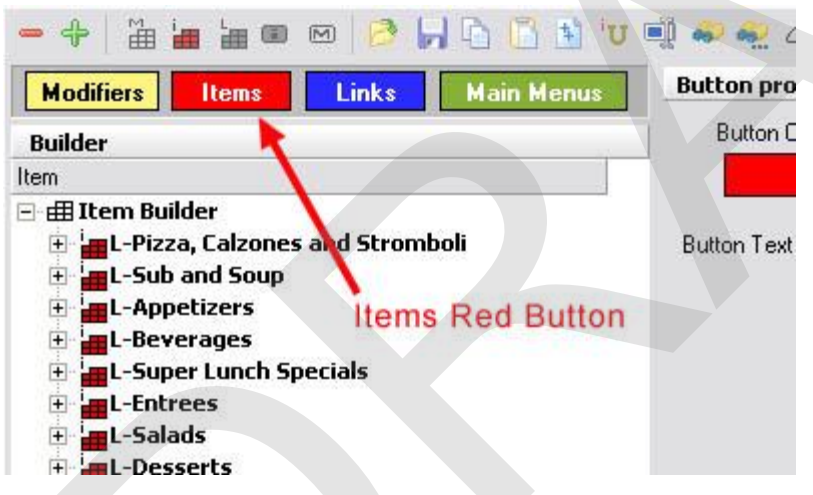

2. Highlight the group you wish to add an item to by clicking on it. Then click the Add Item icon (small red i). See image:

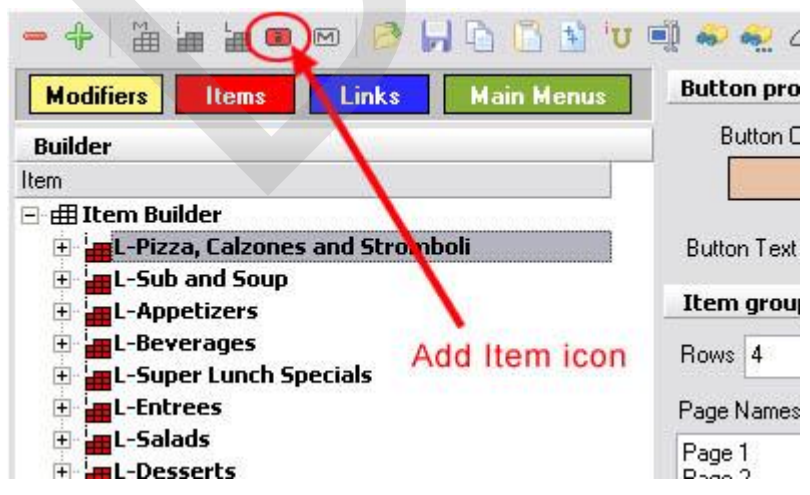

3. A small window will pop up asking to enter an Item name you are adding. Enter the name of the item

and press Ok.

4. You will be asked if you want to continue adding. If you were adding only one item, click No. If you are adding more than one item, click Yes and repeat step 3.

#### Assign a Family Group to a Menu Item

- 5. Highlight the first Menu Item you've added clicking the + to the left of the Item Group you added this item to, then clicking on the newly added Menu Item. Item Properties fields will be displayed on the right side.
- 6. Click the Family drop-down menu. A list of Family Groups will show up. Select the Family Group that this Menu Item will belong to.

| icem propert   | les                          |                    |   |
|----------------|------------------------------|--------------------|---|
| Item #         | 15632 🔽 🔽 Act                | ive                |   |
| Item Name      | AP-Bruschetta                |                    |   |
| Print Name     | AP-Bruschetta                |                    |   |
| Receipt        |                              |                    |   |
| Family         |                              | -                  | _ |
| Priority       | Family name                  |                    | * |
| Barcode/PLU    | Appetizers<br>Beer           |                    |   |
| Enable Scale   | Beer<br>Beverages            |                    |   |
| 🔽 Roll Modifie | Bourbon                      |                    |   |
| 🔽 Upsell Disp  | Brandy                       |                    |   |
| 🔽 Do not prin  | Cocktails<br>Cue Stick Sales |                    | - |
| 🗖 Page Brea    | Non Priced Modifie           | ers 0 🗢            |   |
|                |                              | ···· ] <u>····</u> |   |
| Node Display   |                              |                    |   |
| All Modes      |                              |                    |   |

# **Specify Price and Schedule for a Menu Item**

7. Now click the Pricing tab at the bottom of the screen.

| 1   | Active            | Amount         | Priority    | Schedule           |                     |
|-----|-------------------|----------------|-------------|--------------------|---------------------|
| •   | ~                 | \$5.0          | 0 1         | Pool Table Night   |                     |
|     | ~                 | \$6.0          | 0           | All Day Schedule   |                     |
|     |                   |                |             |                    |                     |
|     |                   |                |             |                    |                     |
| Pr  | ice de            | tails          |             |                    | + Add - Delete 🗠 Sa |
|     |                   | Amount         | \$5.        | 00                 |                     |
|     |                   | , i            | per Ibłoz f | or scales          |                     |
|     |                   | Schedule       | Pool Table  | Night 🚽            |                     |
|     | C                 | )<br>Ider Type |             |                    |                     |
|     |                   | Priority       | 1 🛋         |                    |                     |
|     |                   | . 1            | <u> </u>    |                    |                     |
|     | Options           | ġ              |             |                    |                     |
| - ( |                   | ctive          | 5           | 7 Open Price       |                     |
| - ( | V A               | Caro           |             |                    |                     |
| - ( | A <b>되</b><br>고 되 | efault Price   | I           | 7 Not Discountable |                     |

- 8. Enter the price of this Menu Item in the Amount field.
- 9. Click the Schedule drop-down menu. A list of all predefined Schedules will show up. Select the Schedule for this price.

| Price details   |                                                            |          | 🕈 Add | - Delete | 113 |
|-----------------|------------------------------------------------------------|----------|-------|----------|-----|
| Amount          | \$9.95                                                     |          |       |          |     |
|                 | per Ibłoz for scales                                       | 6        |       |          |     |
| Schedule        |                                                            |          |       |          |     |
| Order Type      | Name                                                       | <u> </u> |       |          |     |
| Priority        | All Day Schedule<br>Delivery Charge 1<br>Delivery Charge 2 |          |       |          |     |
|                 | Dollar Domestic                                            |          |       |          |     |
| Options         | Pool Table Day                                             |          |       |          |     |
| Active          | Price1                                                     | -        |       |          |     |
| 🔽 Default Price | Not Discountable                                           |          |       |          |     |
| U Override      | Lock Price                                                 |          |       |          |     |

50

- 10. If you need to have more than one price for this item (different prices at different schedules), click the
   Add button next to Price Details heading and repeat steps 8 and 9.
- 11. Click the **Printer Groups** tab at the bottom of the screen.

Modifier / Item / Pricing, Print Groups, Recipe / Tax / Adjust. / Rentals / Menu Details / Stock /

12. On the right, under **Remote Print Group Name** heading click the drop-down menu. A list of predefined printer groups will show up. Select the printer group this item will be sent to. (If this item is

to go to more than just one printer, click the + Add button next to **Remote Print Group Name** heading and repeat step 12).

| Remote Print groups                                           |  |
|---------------------------------------------------------------|--|
| Remote Print Group Name                                       |  |
| Name                                                          |  |
| Bar                                                           |  |
| Check1                                                        |  |
| Check2                                                        |  |
| Check3                                                        |  |
| Check4                                                        |  |
| Cold                                                          |  |
| Delivery Printer                                              |  |
| Expeditor 🔹                                                   |  |
| Modifier (Item (Pricing) Print Groups (Recipe (Tax (Adjust. ( |  |

13. Now click the Tax tab at the bottom of the screen.

| 1 | Modifier / | ltem/ | (Pricing) | (Print Groups / | Recip | Tax/                                                                                                    | / djust. /        | Rentals / | Menu Details / | Stock / | - |
|---|------------|-------|-----------|-----------------|-------|----------------------------------------------------------------------------------------------------|-------------------|-----------|----------------|---------|---|
|   | <u> </u>   |       |           | <u> </u>        |       | and the second second s | the second second | <u> </u>  | <u> </u>       |         |   |

14. On the right, under **Tax Tables** heading click the drop-down menu. A list of predefined in your system tax tables will show up. Select the tax table that will be added to this item.

| Tax tables                                         | + Add 🗂 Delete 🦿 Save                              |
|----------------------------------------------------|----------------------------------------------------|
| Tax Table                                          |                                                    |
| Tax Table1<br>Tax 2                                |                                                    |
|                                                    |                                                    |
|                                                    |                                                    |
|                                                    |                                                    |
|                                                    |                                                    |
|                                                    |                                                    |
|                                                    |                                                    |
|                                                    |                                                    |
|                                                    |                                                    |
|                                                    |                                                    |
|                                                    |                                                    |
| \Modifier { Item { Pricing { Print Groups { Recipe | ), Tax (Adjust, / Rentals / Menu Details / Stock / |

15. To complete set up of other menu items you might have added, repeat steps 5 through 14.

**Note:** If you are adding a whole new item and not just modifying an already existing one, you must exit out of SoftTouch on all stations and re-launch the SoftTouch on all the stations in order for the new items to appear on all stations.

16. When finished, click on the red X in the top right corner of the screen to close BackOffice and return to the SoftTouch screen.

|         |       |     | 1   |        | X   |
|---------|-------|-----|-----|--------|-----|
|         |       | IM. | <   | г. г   | 1   |
| 00      | 무 古 🗋 | 00  | 500 | 1024 💊 | ( • |
| I -Bowl | Pasta |     |     |        |     |

#### 5.2.4 Link Modifier Group to Menu Item

Under the General applet, click on Item Builder.

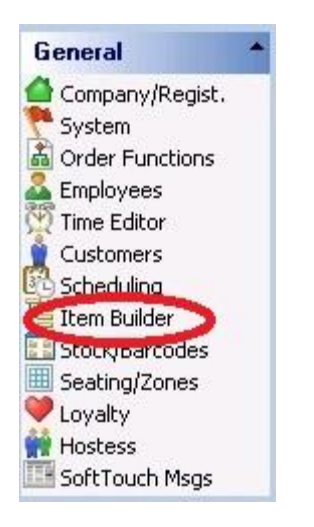

1. Click on the red button labeled Items and all Item Groups are displayed.

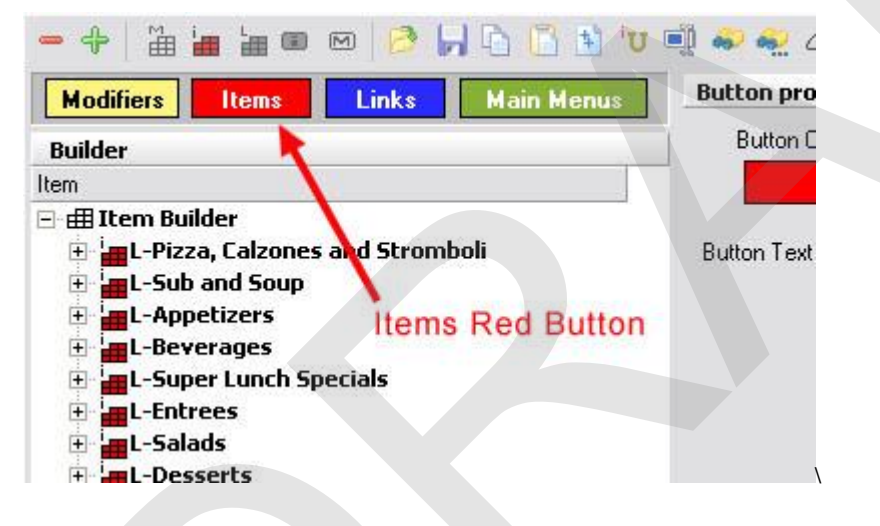

2. Click on the + sign next to the Item Group name to expand it and reveal the Items it holds including the Item you wish to change.

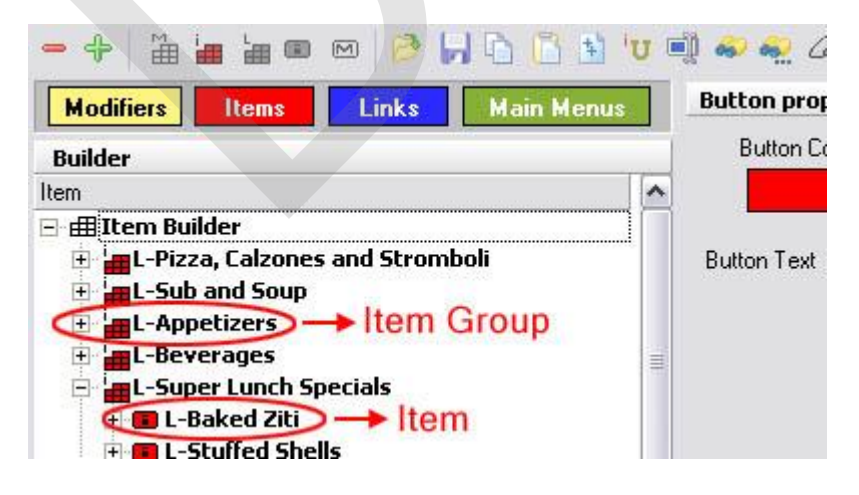

3. Highlight the Item you wish to link a Modifier Group(s) to, then click the Add Modifier Group icon

(yellow block with label M). See image:

| Modifiers Items Links Main Menus    | Button p   | roperties      |
|-------------------------------------|------------|----------------|
| Builder                             | Buttor     | n Color        |
| iem 📃                               |            |                |
| 🗄 🆽 Item Builder 🔪 👘                |            |                |
| 🗄 🔚 L-Pizza, Calzones and Stromboli | Button Te  | ext L-Steak    |
| 🗄 🔚 L-Sub and Soup                  |            |                |
| E L-Appetizers                      | Item pro   | perties        |
| E-Beverages                         | lte        | m # 1027       |
| E L-Super Lunch Specials            | Item Na    | ame L-Steak    |
| E L-Entrees                         | Realities  |                |
| Ŧ 🔳 L-Chicken Francese              | Print Na   | ame L-Steak    |
| 🛨 🗾 L-Lhicken Marsala               | Beceint Na | ame            |
| + C-Shrimp & Broccoli               |            |                |
| E-Lunch Lombo                       | Fa         | mily L-Lunch E |
|                                     |            | Cost 🖉         |
|                                     |            |                |
| Filet Pom Shrimn                    | Hold I     | ime            |
| I - Filet Pomodoro                  |            | Use Se         |
| T Penne Yodka                       |            |                |
| F D L- Fett Alf                     |            |                |
| L-Steak                             |            |                |
| H - Salads                          | Auto I     | seturn 🔲 Pag   |

4. A list of all your existing Modifier Groups appears. (You can click the + sign next to Modifier Group name to view the items in that group).

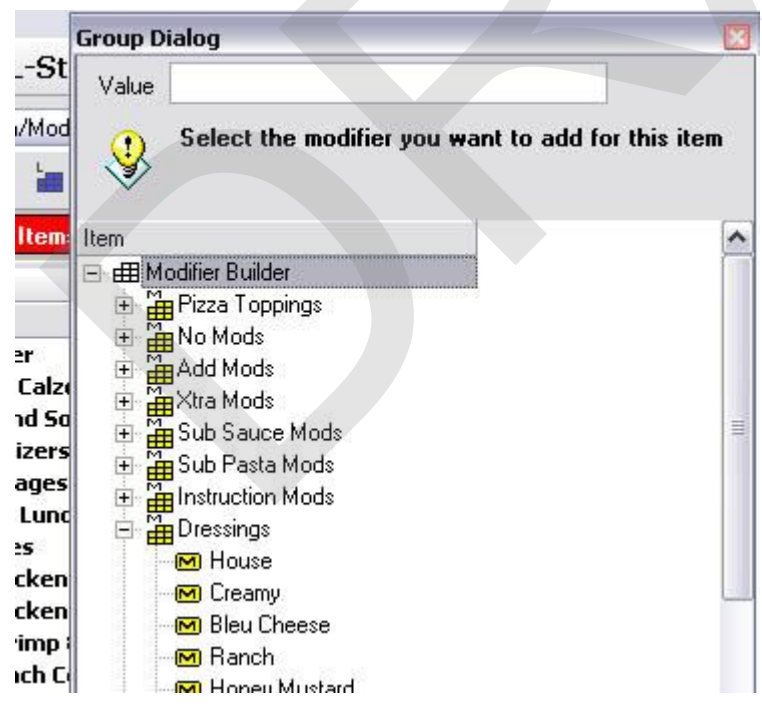

- 5. Highlight the group you wish to add and click the Select button.
- 6. To link more Modifier Groups to this Menu Item repeat steps 3 through 5.
- 7. Now click on the Add Link Group icon (blue block with label L) to add your Manual Modifiers. See

| - | - |
|---|---|
| Э | Э |
| - | - |

| image:                              |                     |
|-------------------------------------|---------------------|
| 🗕 🕂   🖀 🏣 🏹 🗠   🤌 📙 🖒 🗂 🔟 😈         | 🗐 🥪 🐔 🖉 ix 🛛 🖬      |
| Modifiers Items Links Main Menus    | Button properties   |
| Builder                             | Button Color        |
| Item 🔪                              |                     |
| 🖃 🌐 Item Builder 💦 🚺                |                     |
| 🕀 🏣 L-Pizza, Calzones and Stromboli | Button Text L-Steak |
| 🗄 🔚 L-Sub and Soup                  |                     |
| L-Appetizers Add Link Group icon    | Item properties     |
| E L-Beverages                       | Item # 1027         |
| E L-Super Lunch Specials            | Item Name I-Steak   |
| - L-Entrees                         |                     |
| + EL-Chicken Francese               | Print Name L-Steak  |
| 🗄 🛄 L-Unicken Marsala               | Receipt Name        |
| E Similip & Broccon                 |                     |
| E Lunch Combo                       | Family L-Lunch Er   |
| E L-Yeal Cacciatore                 | Cost 🗲              |
| 🗄 🔳 L-Filet Pom Chicken             | Hold Time           |
| 🕀 🔳 Filet Pom Shrimp                |                     |
| 🕀 🔳 L- Filet Pomodoro               | 🔳 Use Sea           |
| 🗄 🔳 L- Penne ¥odka                  | Half Iten           |
| 🕀 💼 L- Fett Alf                     |                     |
| 🕀 💼 L-Steak                         |                     |
| Steak Temp                          |                     |

8. A list of all your existing Link Groups appears. Highlight the group named Manual Modifiers and click the Select button.

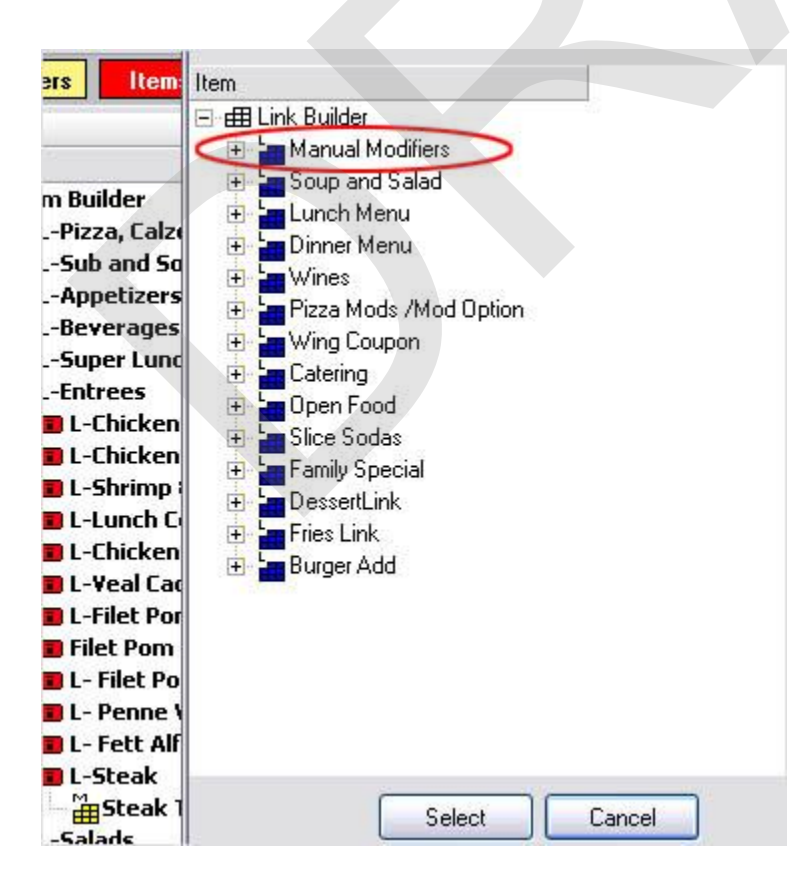

- 9. Click the + sign next to the Menu Item where you just added these groups.
- 10. Highlight the first modifier group under this item.
- 11. On the right side in the Quantity field enter how many modifiers a customer can choose. If the modifier is required to be entered before the server can move on (steak temp, egg prep, etc.) enter the quantity in the Force Quantity filed.

If you are allowed one choice, but not required to enter it (with a ham & cheese sandwich, the guest may get a choice of cheeses, but the server can press go on and not enter one of the guest asks for no cheese) enter the quantity in the Quantity field.

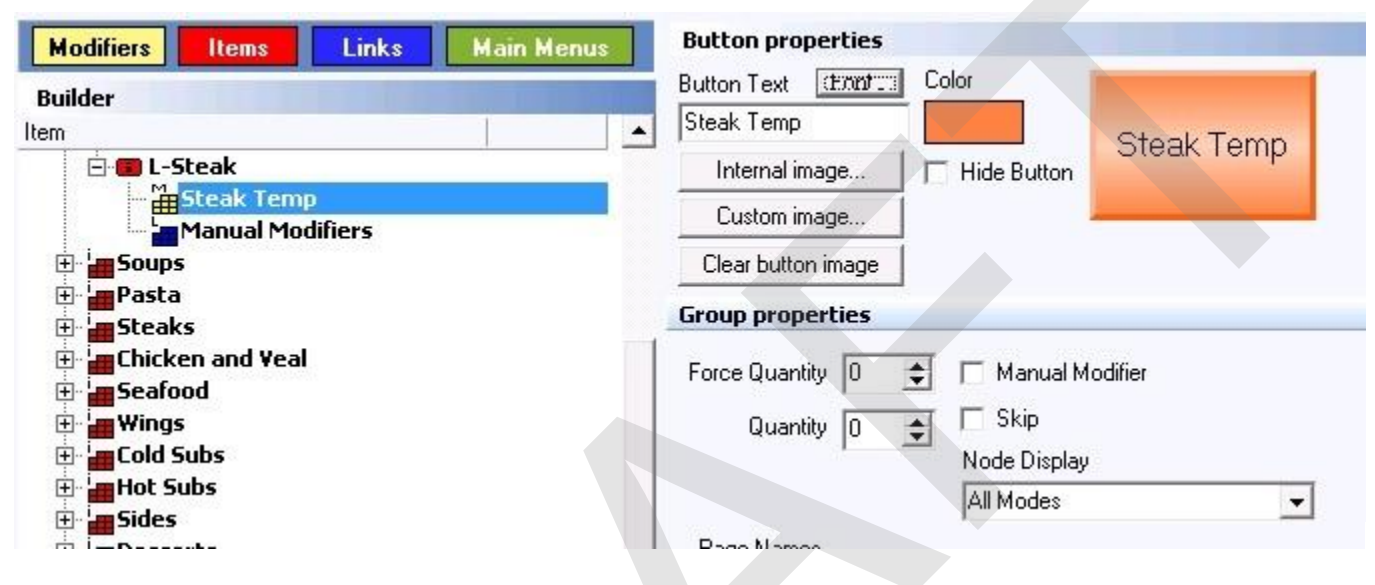

**For Example:** For the meat temperatures a customer chooses only one meat temperature, so you would put the quantity as 1 in the Force Quantity field and after the server selects the meat temp. he/she is automatically moves onto the next choice of item modifiers. If you want to display the modifier group over and over again until the server prompts the system to go on, leave a 0 value in the Quantity field. You normally do this in the case of sub modifiers where customers order multiple toppings.

- 12. Do the same for any other modifier groups you have linked to this item.
- 13. Now highlight the Manual Modifiers link group under the item you are working with.
- 14. If you have Manual Modifiers (such as "No" this and that, "Add" this and that or "Extra" this and that) added to the item, then make sure to select it first and then check the Manual Modifier option.

| [tem Builder - Manual Modifiers                         | 14 A D                                      |
|---------------------------------------------------------|---------------------------------------------|
| Departments Menu & Rule Builder Smart Rules Menu Catego | ories   Item Maintenance                    |
| - +   🖆 🥁 🖿 📼   🤌 🛃   🐰 🖻 🎦                             | 🛐 😈 🛋 🛃 🦇 💨 🖉 i× 🐚 🖬 🖬 🗜 🗄 酇 🛄              |
| Modifiers Items Links Main Menus                        | Button properties                           |
| Builder                                                 | Button Text Font Color<br>Manual Modifiers  |
| L-Steak                                                 | Internal image Hide Button Manual Modifiers |
| 🕀 🖢 Soups                                               | Clear button image                          |
| ⊕ asta<br>■ Steaks                                      | Group properties                            |
| En Chicken and Yeal                                     | Force Quantity 0 I Manual Modifier          |
| En Cold Subs                                            | Node Display                                |
| 🕀 🔤 Sides                                               |                                             |

57

**IMPORTANT:** Add forced modifiers groups (yellow blocks) before Manual Modifiers link group. You can change the order of modifier groups by right clicking on the group and from the menu that pops up choosing Move node up, Move node down or Move node to top, Move node to bottom or analogously using the buttons on the toolbar.

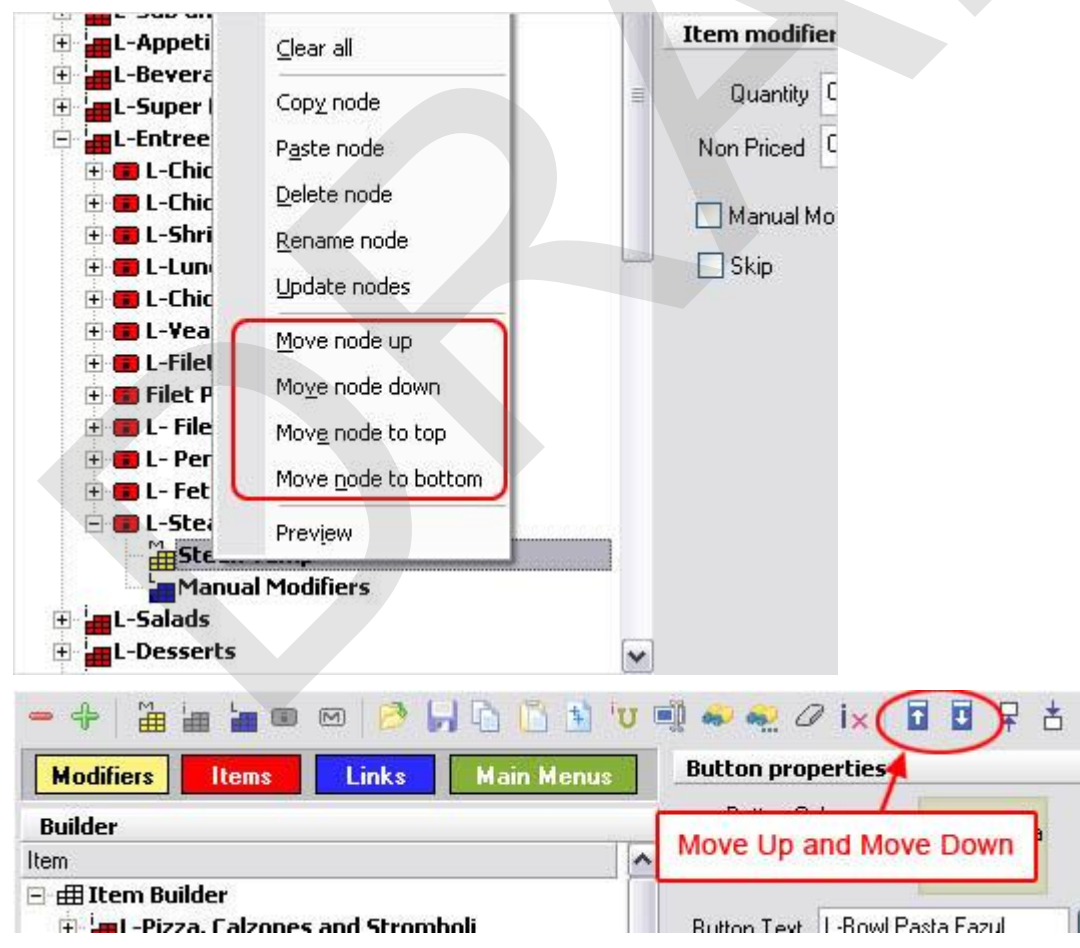

15. When finished, click on the red X in the top right corner of the screen to close BackOffice and return to

the SoftTouch screen.

|              | 🔛 🖻 🚺 800 1024 👒 🔸 |
|--------------|--------------------|
| L-Bowl Pasta |                    |

#### 5.2.5 Add New Modifier

Under the General applet, click on Item Builder.

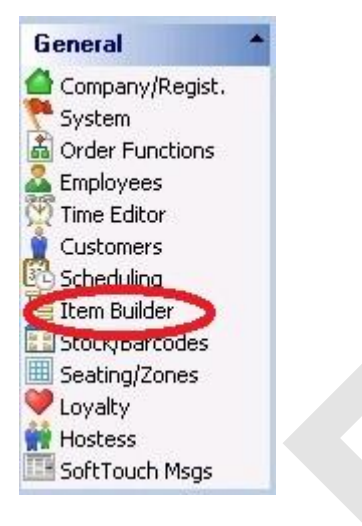

1. Click on the yellow button labeled Modifiers and all Modifier Groups are displayed.

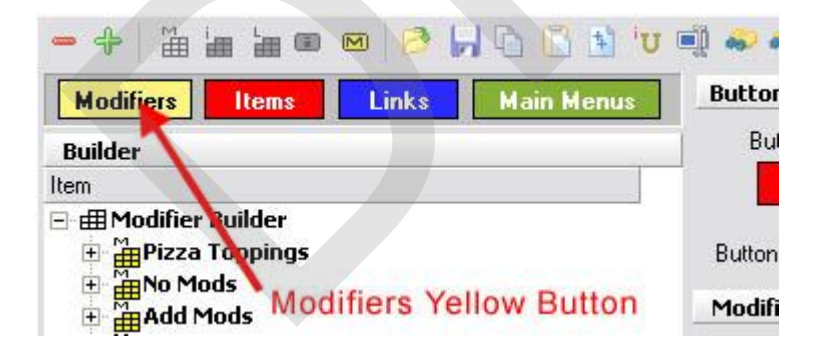

- 2. Click on the + sign next to the Modifier Group name to expand it and reveal Modifiers it holds.
- 3. Highlight the Modifier Group name where you wish to add your Modifier(s).
- 4. Then click on the Add Modifier icon (small yellow M). See image:

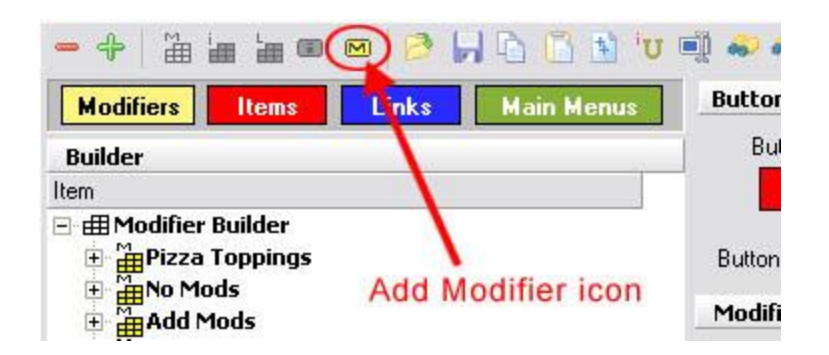

- 5. A small window will pop up asking to enter a Modifier name. Type in the name of the Modifier and click Ok.
- 6. If you are adding more than one modifier, click Yes when asked "Continue adding?" and repeat steps 5, otherwise click No.
- 7. Highlight the first Modifier that you added by clicking on it. Modifier Properties fields will be displayed on the right side.
- 8. Click the Family drop-down menu. A list of Family Groups will show up. Select the Family Group that this Modifier will belong to.

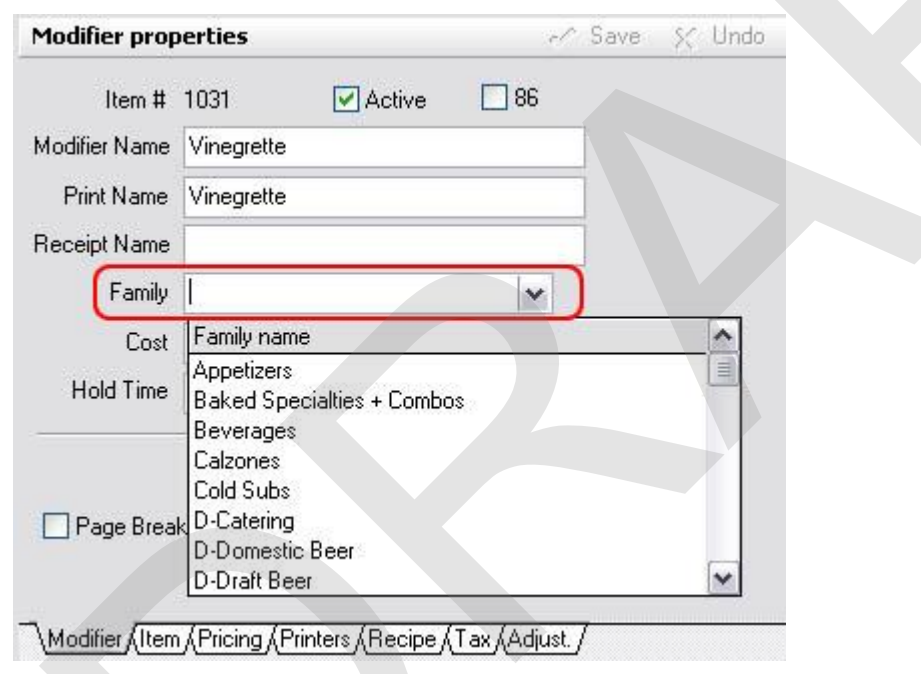

# **Specify Price and Schedule for a Modifier Item**

9. Now click the Pricing tab at the bottom of the screen.

```
Modifier / Item Pricing / Print Groups / Recipe / Tax / Adjust. / Rentals / Menu Details / Stock /
```

- 10. Enter the price of this Modifier Item in the Amount field.
- 11. Click the Schedule drop-down menu. A list of all predefined Schedules will show up. Select the Schedule for this price.

| Amount          | \$0.25                                |          |  |
|-----------------|---------------------------------------|----------|--|
|                 | per Ibłoz for scales                  | <u>.</u> |  |
| Schedule        | -                                     |          |  |
| Order Type      | Name                                  |          |  |
| Priority        | All Day Schedule<br>Delivery Charge 1 |          |  |
|                 | Delivery Charge 2<br>Dollar Domestic  |          |  |
|                 | Entertainment                         |          |  |
| ions            | Pool Table Day<br>Pool Table Night    |          |  |
| Active          | Price1                                | -        |  |
| 7 Default Price | Not Discountable                      |          |  |

- 12. If you have more than one price, click the + Add button next to **Price Details** heading and repeat steps 10 and 11.
- 13. Repeat steps 7 through 11 for additional Modifiers you might have added.

**Note:** When adding new modifiers and not just modifying the already existing one, you must exit out of SoftTouch on all stations and re-launch the SoftTouch on all the stations in order for the new modifiers to appear on all stations. Modifiers follow the remote printer and tax table of the menu item they are assigned to.

14. When finished, click on the red X in the top right corner of the screen to close BackOffice and return to the SoftTouch screen.

|              | N Y Y N      |
|--------------|--------------|
|              | 800 1024 🗞 🔸 |
| L-Bowl Pasta |              |

#### 5.2.6 Change Number of Items on Display

If you make additions to your menu, you may need to change the way the items display on your screen. **For Example:** if your appetizer group has 12 items in it, the screen should be set to display 3 columns and 4 rows. This way the buttons are as large as possible while fitting all items on one page. If you add two items to this group, the system will automatically put them on page 2. Keeping all items on one page is faster and more convenient to access.

Under the General applet, click on Item Builder.

60

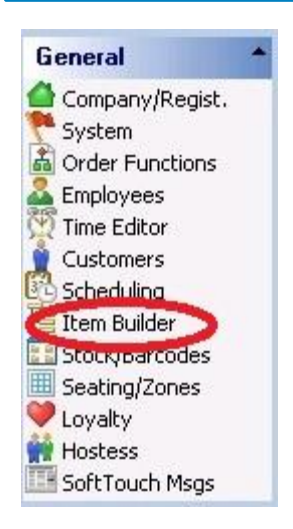

1. Click on the Modifiers (yellow) or Items (red) button and then highlight either Modifier Group or Item group, depending on which button you selected.

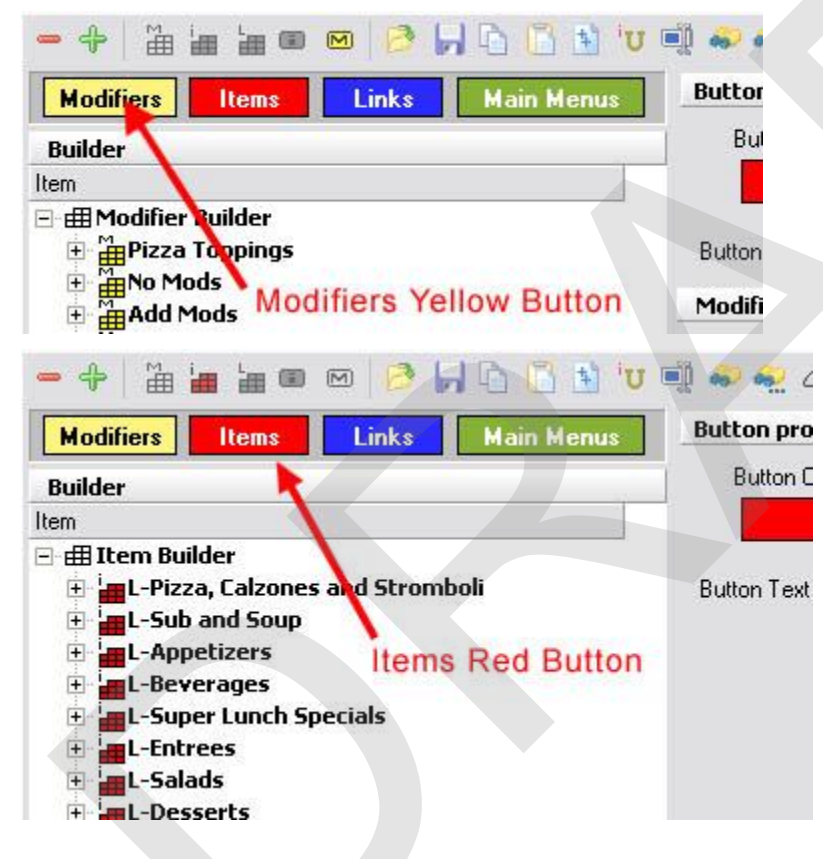

 Highlight the Modifier or Item Group that you On the right, under Group Properties heading you set the number of items to be displayed on a screen by changing the values in the Rows and Columns fields.

| fiers Items Links Main Menus                                                                                             | Button properties                                                           |
|----------------------------------------------------------------------------------------------------|-----------------------------------------------------------------------------|
| r                                                                                                    | Button Color Entrees                                                        |
| em Builder<br>L-Pizza, Calzones and Stromboli<br>L-Sub and Soup<br>L-Appetizers<br>L-Beverages<br>L-Super Lunch Specials | Button Text Entrees Font<br>Item group properties<br>Rows 4 () Columns 4 () |
| L-Entrees<br>L-Salads<br>L-Desserts<br>L-Pizza<br>L-Gourmet Pizza<br>Calzone & Stromboli<br>Appetizer & Sides            | Page Names Lunch Entrees Page 2 Page 3 Page 4 Page 5 Page 6                 |

3. The Page Names field below Rows and Columns are the titles that appear at the top of your menu buttons when you ring up an order to indicate what items are on what page.

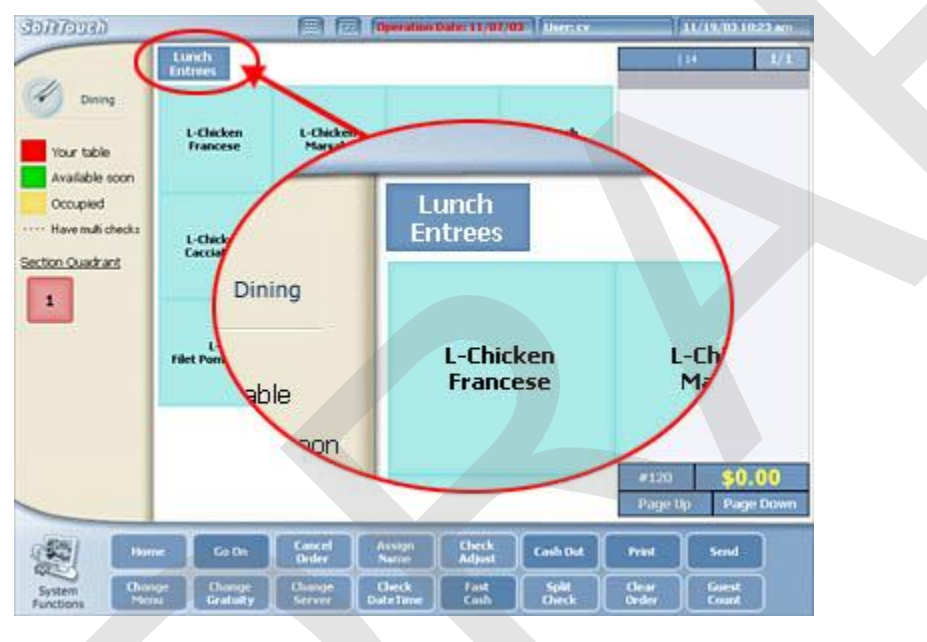

# 5.3 Employees

#### 5.3.1 Add Employees That Don't Ring Checks

To add an employee that doesn't ring up checks (*bus people, dishwashers, hostesses, drivers etc.*) do the following:

Under the **General** applet, click on **Employees**.

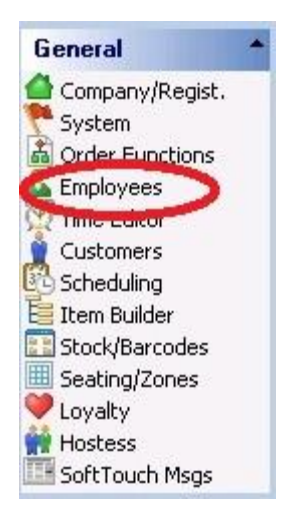

The top half of the screen on the left displays a list of employees already entered into the system.

| Employee list       |                   |                |   |                           |
|---------------------|-------------------|----------------|---|---------------------------|
| Search by last name | e by first name   |                |   | 🗖 Hide inactive emp       |
| First Name          | Last Name         | User ID        | * | Current Employee Job List |
| Bart                | Bartender         | Bartender      |   | Bartender                 |
| Blade               | Bartender         | Blade17        | 1 | Manager                   |
| Busboy              | Busboy            | Busboy14       |   | - 07:                     |
| Carrie              | Cashier           | Cashier        |   |                           |
| Joe                 | Cory              | Joe19          |   |                           |
| Dealer              | Dealer Company    | softtouchadmin |   |                           |
| Driver              | Driver Last Name  | Driver         |   |                           |
| New                 | Employee          | New 13         |   |                           |
| Cassi               | Eubank            | Cassandra      |   |                           |
| Manager             | Manager Last Name | Manager        |   |                           |

The bottom half of the screen is where you add new employees.

| E                 | . has an i          |             |         |               |                 |              |          |                 | - 1    |            |
|-------------------|---------------------|-------------|---------|---------------|-----------------|--------------|----------|-----------------|--------|------------|
| Employee Secu     | rity   Finger Print | Job & Wages | Address | Phone numbers | Tills/Pockets   | Scheduling   | Tracking | Alerts/Email/SM | 5   No | tes        |
| Employee          |                     |             |         |               |                 |              |          | +/              | Add    | <b>-</b> D |
| Employee #        | 5                   |             |         |               | Left/Right hand | ed Right ha  | nded     | •               |        |            |
| First name        | Bart                |             | -       |               | Button Si       | ze Small bu  | ttons    | -               |        |            |
| Last name         | Bartender           |             |         |               | Driver Dispate  | h<br>Advance | :d 👻     |                 |        |            |
| Employee Type     | SoftTouch Emp       | loyee       | -       |               | Assignment Mot  | le i         |          |                 |        |            |
| Social security # | [                   | Show/Hi     | de      |               |                 |              |          |                 |        |            |
| Birthday          | ſ                   | -           |         |               |                 |              |          |                 |        |            |
| Employment date   |                     | -           |         |               |                 |              |          |                 |        |            |
| Group Name        | <b></b>             | 180 CONT    |         |               |                 |              |          |                 |        |            |
|                   | 🔽 Dealer Acco       | unt         |         |               |                 |              |          |                 |        |            |
|                   |                     |             |         |               |                 |              |          |                 |        |            |
|                   |                     |             |         |               |                 |              |          |                 |        |            |
|                   |                     |             |         |               |                 |              |          |                 |        |            |

64

#### **Add Employee**

- 1. Click the + Add button in the **Employee detail** area.
- 2. Enter the employee's first and last name and select SoftTouch Employee as the **Employee Type**.
- 3. Make sure the Active checkbox is checked. **Note:** you may deactivate an employee without deleting his/her info for later activation again by selecting/unselecting the Active checkbox.
- 4. Social security, Birthday and Employment date are optional fields.

You can create a Group Name and assign it to employees for additional sorting in other areas of SoftTouch. For example, you may wish to add a Front of House and a Back of House group. When asked in other areas of SoftTouch for a Group Name, you will be able to sort accordingly.

If you are doing delivery at this restaurant, and this employee is a Driver, select Basic for the **Driver Dispatch Assignment Mode.** This allows a driver to assign deliveries to themselves but not to another employee.

5. Click on the **Security** tab.

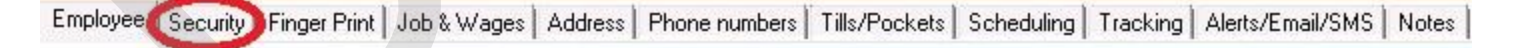

The screen below will appear:

| Employee Security Finger Print Job & Wag                                                                                                    | es   Address   Phone numbers   Tills/Pockets   Scheduling   Tracking   Al                                                                                                    |
|----------------------------------------------------------------------------------------------------|----------------------------------------------------------------------------------------------------|
| Security                                                                                                    |                                                                                                    |
| <ul> <li>Active/Account Disabled</li> <li>Is account locked:</li> <li>System User ID Bartender</li> <li>Backoffice</li> <li>Change Password</li> <li><u>Password expires</u></li> <li>3/30/1900</li> </ul> | SoftTouch           Swipe id/RFID never expires           Leave cashout money under original employee           Concurrent user logon           Show bank detail amounts           Can clockout without closing out           Swipe ID/RFID expires           Never           Change Swipe ID           Change RFID |

- 6. Enter the employee's name in the **System User ID** field.
- 7. Press the Change Swipe ID button, and swipe the employee's card. Place your cursor in the confirm Swipe ID field and swipe the card again. Press the Ok button when finished. (If you are not using swipe cards, just enter the number in both fields and press the Ok button)

#### **Assign Job**

8. Click on the Job & Wages tab.

| Employee | Security | Finger Prin | Job & Wages | Address | Phone numbers | Tills/Pockets | Scheduling | Tracking | Alerts/Email/SMS | Notes | Ì |
|----------|----------|-------------|-------------|---------|---------------|---------------|------------|----------|------------------|-------|---|
|----------|----------|-------------|-------------|---------|---------------|---------------|------------|----------|------------------|-------|---|

The following screen will appear:

| Employee   | Security Finge | r Print Job  | & Wages 🛛 🌶   | ddress | Phone numbers       | Tills/Pockets                   | Scheduling                      | Tracking                    | Alerts/Email/SMS | No |
|------------|----------------|--------------|---------------|--------|---------------------|---------------------------------|---------------------------------|-----------------------------|------------------|----|
| Employee   | e job and wage | detail       |               |        |                     |                                 |                                 |                             | <b>+</b> Ac      | bb |
|            | 🔽 Active       |              |               |        | Pay                 | Гуре                            |                                 | -                           |                  |    |
| Job Descri | ption          |              |               | -      | Wage Am             | ount                            | Sho                             | w/Hide                      |                  |    |
| Security G | iroup          |              | T             |        |                     | 🔽 Apply                         | tip credit                      |                             |                  |    |
| Auto l     | .ogin          |              | •             |        | IMPORT/             | ANT NOTICE A                    | BOUT VEEK                       | LY HOURS                    | AND              |    |
|            | 🔽 Pickup       | all employee | e checks      |        | It is the s         | ole responsibil<br>hours and va | ity of the use<br>ges calculati | er to ensure<br>on features | e that<br>s of   |    |
|            | 🔽 Assign       | RFID or swip | be card on cl | ockin  | this produstate and | eith                            |                                 |                             |                  |    |
|            |                |              |               |        |                     |                                 |                                 |                             |                  |    |
|            |                |              |               |        |                     |                                 |                                 |                             |                  |    |

9. Select the Employees job from the drop down selection by **Job Description**.

| Employee | Security | Finger Print | Job & Wages | Address | Phone numbers | Tills/Pockets | Scheduling | Tracking | Alerts/ |
|----------|----------|--------------|-------------|---------|---------------|---------------|------------|----------|---------|
|----------|----------|--------------|-------------|---------|---------------|---------------|------------|----------|---------|

|               | 🔽 Active    | Pay Type H  | ourly 👻                                                                  |  |  |  |
|---------------|-------------|-------------|--------------------------------------------------------------------------|--|--|--|
| b Description |             | Vage Amount | Show/Hide                                                                |  |  |  |
| ecurity Group | Description |             |                                                                          |  |  |  |
|               | Bar Help    |             | Apply tip credit                                                         |  |  |  |
| Auto Login    | Bartender   | BTANT NOT   | TICE ABOUT VEEKLY HOURS AM                                               |  |  |  |
|               | Bus Help    | SFEATURI    | S FEATURES!                                                              |  |  |  |
|               | Cashier     | e sole resp | onsibility of the user to ensure th<br>and wages calculation features of |  |  |  |
|               | Dish Help   | oduct are p | roperly configured to comply with                                        |  |  |  |
|               | Driver      | and federal | labor and pay wage laws.                                                 |  |  |  |
|               | Hardware    |             |                                                                          |  |  |  |
|               | Hostess     |             |                                                                          |  |  |  |

10. Select the Employees security level from the drop down selection by **Security Group**.

Employee Security Finger Print Job & Wages Address Phone numbers Tills/Pockets Scheduling Tracking Alerts/Ema

| mployee job    | and wage detail            |   |                                                           |                            |
|----------------|----------------------------|---|-----------------------------------------------------------|----------------------------|
|                | Active                     |   | Pay Type Hourly                                           | <b>_</b>                   |
| ob Description | Bartender                  | · | Wage Amount                                               | Show/Hide                  |
| ecurity Group  | 1                          | • | Apply tip                                                 | credit                     |
| Auto Login     | Administrator              | • | IMPORTANT NOTICE ABO                                      | OUT VEEKLY HOURS AND       |
|                | Asst. Manager<br>Bartender |   | VAGES FEATURES!<br>It is the sole responsibility          | of the user to ensure that |
|                | Cashier                    |   | the weekly hours and wage                                 | s calculation features of  |
|                | Dealer                     | n | this product are properly constants and federal labor and | onfigured to comply with   |
|                | Drivers                    |   |                                                           | pay auge land.             |
|                | Employee                   |   |                                                           |                            |
|                | Managers                   | + |                                                           |                            |

- 11. If this is an employee that does not ring checks, keep the Auto Login at None.
- 12. Select whether this Employee is paid Hourly or if they are Overtime Exempt (Salaried) from the drop down selection by **Pay Type**.

| Employee Sec    | urity Finger Print Job & Wages Addres | s Phone numbers         | Tills/Pockets                                                                                                    | Scheduling | Tracking | Alerts/Email |  |
|-----------------|---------------------------------------|-------------------------|----------------------------------------------------------------------------------------------------|------------|----------|--------------|--|
| Employee job    | and wage detail                       |                         |                                                                                                    |            |          |              |  |
|                 | I▼ Active                             | Pay T                   | ype Hourly                                                                                                    |            | -        |              |  |
| Job Description | Bartender                             | - Wage Amo              | ount Overtime                                                                                                    | Exempt     |          |              |  |
| Security Group  | Bartender 🗨                           |                         | Apply tip credit                                                                                                    |            |          |              |  |
| Auto Login      | None                                  | IMPORTA<br>VAGES EL     |                                                                                                    | BOUT VEEK  | LY HOURS | AND          |  |
|                 | 🔽 Pickup all employee checks          | It is the so            | It is the sole responsibility of the user to ensure that<br>the weekly hours and wages calculation features of<br>this product are properly configured to comply with<br>state and federal labor and pay wage laws. |            |          |              |  |
|                 | Assign RFID or swipe card on clockin  | this produ<br>state and |                                                                                                    |            |          |              |  |
|                 |                                       |                         |                                                                                                    |            |          |              |  |

13. Enter the weekly or hourly wage this Employee is paid in the **Wage Amount** field.
| Employee Sec    | urity   Finger Print Job & Wages   A | ddress | Phone numbers           | Tills/Pockets                      | Scheduling                  | Tracking             | Alerts/Ema |
|-----------------|--------------------------------------|--------|-------------------------|------------------------------------|-----------------------------|----------------------|------------|
| Employee job    | and wage detail                      |        |                         |                                    |                             |                      |            |
|                 | Active                               |        | Pay T                   | ype Hourly                         |                             | •                    |            |
| Job Description | Bartender                            | -      | Wage Amo                | ount                               | Show                        | w/Hide               |            |
| Security Group  | Bartender 👻                          |        | -                       | 🖂 Apply                            | tip credit                  |                      |            |
| Auto Login      | None                                 |        | IMPORTA<br>VAGES FI     | NT NOTICE A                        | BOUT VEEK                   | LY HOURS             | AND        |
|                 | 🔽 Pickup all employee checks         |        | It is the so            | ole responsibil                    | ity of the use              | r to ensure          | that       |
|                 | ✓ Assign RFID or swipe card on clo   | ockin  | this produ<br>state and | ct are properly<br>federal labor a | configured t<br>nd pay wage | io comply v<br>laws. | rith       |

14. If this is an employee that does not ring checks, do not check the **Pickup all employee checks** option box. If this employee is keeping the same swipe card to clock in, do not check the **Assign RFID or swipe card on clockin** option box.

| mployee Secu    | urity   Finger Print Job & Wages   Address   Pl |
|-----------------|-------------------------------------------------|
| Employee job    | and wage detail                                 |
|                 | Active                                          |
| Job Description | Bartender 🗨                                     |
| Security Group  | Bartender 🗨                                     |
| Auto Login      | None                                            |
| — Г             | Pickup all employee checks                      |
|                 | Assign RFID or swipe card on clockin            |

15. If this Employee is making less than minimum wage and the tip credit set up under the System applet applies, check the **Apply Tip Credit** option box.

| Employee Sec    | urity Finger Print Job & Wages Add | Iress Phone numbers         | Tills/Pockets Sc   | cheduling Tracking Alerts/Ema             |
|-----------------|------------------------------------|-----------------------------|--------------------|-------------------------------------------|
| Employee job    | and wage detail                    |                             |                    |                                           |
|                 | Active                             | Pay                         | Type Hourly        | •                                         |
| Job Description | Bartender                          | 💌 🛛 🖌 Wage Am               | ount               | Show/Hide                                 |
| Security Group  | Bartender 🗨                        |                             | 🔽 Apply tip        | credit                                    |
| Auto Login      | None                               | IMPORT/<br>VAGES F          | ANT NOTICE ABO     | UT VEEKLY HOURS AND                       |
|                 | 🔽 Pickup all employee checks       | It is the s                 | ole responsibility | of the user to ensure that                |
|                 | Assign RFID or swipe card on clock | kin this produ<br>state and | federal labor and  | nfigured to comply with<br>pay wage laws. |
|                 |                                    |                             |                    |                                           |

16. When you press the Save button, you will be asked "Does this employee carry his/her own bank? Choose Yes to create a pocket for this employee." Click No.

| Confirm |                                                                                             |
|---------|---------------------------------------------------------------------------------------------|
| ?       | Does this employee carry his/her own bank? Choose Yes to create a pocket for this employee. |
|         | Yes No                                                                                      |

You have the option to add an Address, Phone numbers or Notes to this employee. You also may wish to add them to a schedule. You would not use Tracking for Employees that do not ring checks.

| The second product of the second product of the second product of | Employee | Security | Finger Print | Job & Wages | Address | Phone numbers | Tills/Pockets | Scheduling | Tracking | Alerts/Email/SMS | Notes |
|----------------------------------------------------------------------------------------------------|----------|----------|--------------|-------------|---------|---------------|---------------|------------|----------|------------------|-------|
|----------------------------------------------------------------------------------------------------|----------|----------|--------------|-------------|---------|---------------|---------------|------------|----------|------------------|-------|

- 17. Repeat steps 1 through 16 to add another employee.
- 18. When finished, click on the red X in the top right corner of the screen to close BackOffice and return to the SoftTouch screen.

|      |            | P |
|------|------------|---|
| r~   |            |   |
| UB B | 800 1024 🖎 | • |
|      |            | 1 |

## 5.3.2 Add Non Banking Server

To add a non banking server (*In cashier environments, a server may not take payments for their checks*) do the following:

Under the **General** applet, click on **Employees**.

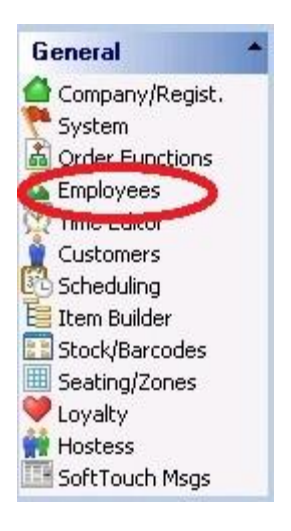

The top half of the screen on the left displays a list of employees already entered into the system.

| Employee list       |                   |                |                           |      |
|---------------------|-------------------|----------------|---------------------------|------|
| Search by last name | e by first name   |                | 🗖 Hide inactive           | empl |
| First Name          | Last Name         | User ID        | Current Employee Job List |      |
| Bart                | Bartender         | Bartender      | Bartender                 |      |
| Blade               | Bartender         | Blade17        | Manager                   |      |
| Busboy              | Busboy            | Busboy14       |                           |      |
| Carrie              | Cashier           | Cashier        |                           |      |
| Joe                 | Cory              | Joe19          |                           |      |
| Dealer              | Dealer Company    | softtouchadmin |                           |      |
| Driver              | Driver Last Name  | Driver         |                           |      |
| New                 | Employee          | New 13         |                           |      |
| Cassi               | Eubank            | Cassandra      |                           |      |
| Manager             | Manager Last Name | Manager        |                           |      |

The bottom half of the screen is where you add new employees.

|                   |                   |             |         |               | na              |                        |          |                  |         |
|-------------------|-------------------|-------------|---------|---------------|-----------------|------------------------|----------|------------------|---------|
| Employee Secu     | rity Finger Print | Job & Wages | Address | Phone numbers | Tills/Pockets   | Scheduling             | Tracking | Alerts/Email/SMS | Notes   |
| Employee          |                   |             |         |               |                 |                        |          | <b>+</b> A       | .dd 🗕 D |
| Employee #        | 5                 |             |         |               | Left/Right hand | ed Right ha            | nded     | •                |         |
| First name        | Bart              |             |         |               | Button S        | ze Small bu            | ttons    | -                |         |
| Last name         | Bartender         |             |         |               | Driver Dispat   | ch Advance             | ed 💌     |                  |         |
| Employee Type     | SoftTouch Emp     | loyee       | -       |               | Assignment Mo   | de ( <sup>r.a.a.</sup> |          |                  |         |
| Social security # |                   | Show/Hi     | de      |               |                 |                        |          |                  |         |
| Birthday          | [                 | -           |         |               |                 |                        |          |                  |         |
| Employment date   |                   | -           |         |               |                 |                        |          |                  |         |
| Group Name        |                   | 141 - 5411  |         |               |                 |                        |          |                  |         |
|                   | 🔽 Dealer Acco     | unt         |         |               |                 |                        |          |                  |         |
|                   |                   |             |         |               |                 |                        |          |                  |         |
|                   |                   |             |         |               |                 |                        |          |                  |         |
|                   |                   |             |         |               |                 |                        |          |                  |         |

## **Add Non Banking Server**

- 1. Click the + Add button in the **Employee detail** area.
- 2. Enter the server's first and last name and select SoftTouch Employee as the **Employee Type**.
- 3. Make sure the Active checkbox is checked. **Note:** you may deactivate an employee without deleting his/her info for later activation again by selecting/unselecting the Active checkbox.
- 4. Social security, Birthday and Employment date are optional fields.

You can create a Group Name and assign it to employees for additional sorting in other areas of SoftTouch. For example, you may wish to add a Front of House and a Back of House group. When asked in other areas of SoftTouch for a Group Name, you will be able to sort accordingly.

5. Click on the **Security** tab.

| Employee | Security | Finger Print | Job & Wages | Address | Phone numbers | Tills/Pockets | Scheduling | Tracking | Alerts/Email/SMS | Notes | l |
|----------|----------|--------------|-------------|---------|---------------|---------------|------------|----------|------------------|-------|---|
|----------|----------|--------------|-------------|---------|---------------|---------------|------------|----------|------------------|-------|---|

The screen below will appear:

| Employee Security Finger Print Job & Wages Address                               | Phone numbers Tills/Pockets Scheduling Tracking Al                                                                                           |
|----------------------------------------------------------------------------------|----------------------------------------------------------------------------------------------------|
| Security                                                                         |                                                                                                    |
| Active/Account Disabled  Is account locked:  System User ID Bartender Backoffice | SoftTouch<br>Swipe id/RFID never expires<br>Leave cashout money under original employee<br>Concurrent user logon<br>Show bank detail amounts |
| Change Password Password expires 3/30/1900                                       | Can clockout without closing out <u>Swipe ID/RFID expires</u> Never Change Swipe ID Change RFID                                              |

- 6. Enter the employee's name in the **System User ID** field.
- 7. Press the Change Swipe ID button, and swipe the server's card. Place your cursor in the confirm Swipe ID field and swipe the card again. Press the Ok button when finished. (If you are not using swipe cards, just enter the number in both fields and press the Ok button)

# **Assign Job**

8. Click on the **Job & Wages** tab.

| Employee Security | Finger Print Job & Wages                                             | Address F | hone numbers                                                                                    | Tills/Pockets                                                                                            | Scheduling                                                                                    | Tracking                                                               | Alerts/Email/SMS              | Notes |
|-------------------|----------------------------------------------------------------------|-----------|-------------------------------------------------------------------------------------------------|----------------------------------------------------------------------------------------------------|-----------------------------------------------------------------------------------------------|------------------------------------------------------------------------|-------------------------------|-------|
| The following sc  | reen will appear:                                                    |           |                                                                                                 |                                                                                                    |                                                                                               |                                                                        |                               |       |
| Employee Security | Finger Print Job & Wages                                             | Address F | hone numbers                                                                                    | Tills/Pockets                                                                                            | Scheduling                                                                                    | Tracking                                                               | Alerts/Email/SMS              | No    |
| Employee job and  | wage detail                                                          |           |                                                                                                 |                                                                                                    |                                                                                               |                                                                        | + Ad                          | d     |
| Job Description   | Active<br>Pickup all employee checks<br>Assign RFID or swipe card or | <b>▼</b>  | Pay T<br>Wage Am<br>IMPORTA<br>VAGES F<br>It is the so<br>the weekly<br>this produ<br>state and | ype<br>ount<br>✓ Apply<br>NT NOTICE A<br>EATURES!<br>ole responsibil<br>hours and way<br>federal labor a | tip credit<br>BOUT VEEKI<br>ity of the use<br>ges calculatio<br>configured t<br>nd pay wage l | v/Hide<br>Y HOURS<br>r to ensure<br>on features<br>o comply v<br>laws. | AND<br>e that<br>s of<br>eith |       |

9. Select the Employees job from the drop down selection by **Job Description**. In this case, we are adding the Server Job Description.

| ee job a | and wage detail |                                          |
|----------|-----------------|------------------------------------------|
|          | ✓ Active        | Pay Type Hourly 👻                        |
| cription |                 | Wage Amount Show/Hide                    |
| Group    | Description     |                                          |
| circap   | Bar Help        | Apply tip credit                         |
| o Login  | Bartender       | BTANT NOTICE ABOUT VEEKLY HOUR           |
|          | Bus Help        | S FEATURES!                              |
| 1        | Cashier         | e sole responsibility of the user to ens |
| 1        | Dish Help       | oduct are properly configured to comp    |
|          | Driver          | and federal labor and pay wage laws.     |
|          | Hostess         |                                          |
|          | Kitchen Help    | <b>T</b>                                 |

10. Select the Employees security level from the drop down selection by **Security Group**. You will most likely have a security group for Servers. If so, select it.

|               | Active                     |                                |                             |                                           |
|---------------|----------------------------|--------------------------------|-----------------------------|-------------------------------------------|
|               |                            | Pay Typ                        | be Hourly                   |                                           |
| b Description | Bartender                  | 📕 📕 🕹 Wage Amou                | int                         | Show/Hide                                 |
| ecurity Group |                            |                                | Apply tip                   | credit                                    |
| Auto Login    | Administrator              | IMPORTAN                       | T NOTICE ABO                | UT VEEKLY HOURS ANI                       |
|               | Asst. Manager<br>Rartender | VAGES FE/                      | ATURES!<br>e responsibilite | of the user to ensure tha                 |
|               | Cashier                    | the weekig h                   | ours and wages              | calculation features of                   |
|               | Dealer                     | n this product<br>state and fe | deral labor and             | nfigured to comply with<br>pay wage laws. |
|               | Drivers                    |                                |                             |                                           |
|               | Employee                   |                                |                             |                                           |
|               | kd an a market             | -                              |                             |                                           |

- 11. You may want to set the Auto Login for Dining so that this employee will be taken to the Dining mode to ring up checks when they swipe their card or enter their number at a workstation.
- 12. Select whether this Employee is paid Hourly or if they are Overtime Exempt (Salaried) from the drop down selection by **Pay Type**.

| Employee Secu   | urity   Finger Print   Job & Wages   Address   F | Phone numbers   Tills/Pockets   Scheduling   Tracking   Alerts/Email                                                                                    |
|-----------------|--------------------------------------------------|----------------------------------------------------------------------------------------------------|
| Employee job    | and wage detail                                  |                                                                                                    |
|                 | ✓ Active                                         | Pay Type Hourly                                                                                                    |
| Job Description | Bartender 🔹                                      | Wage Amount Overtime Exempt                                                                                                    |
| Security Group  | Bartender 🗨                                      | Apply tip credit                                                                                                    |
| Auto Login      | None                                             | IMPORTANT NOTICE ABOUT VEEKLY HOURS AND                                                                                                    |
|                 | 🔽 Pickup all employee checks                     | It is the sole responsibility of the user to ensure that                                                                                                |
|                 | 🔽 Assign RFID or swipe card on clockin           | the weekly hours and wages calculation features of<br>this product are properly configured to comply with<br>state and federal labor and pay wage laws. |
|                 |                                                  |                                                                                                    |

13. Enter the weekly or hourly wage this Employee is paid in the **Wage Amount** field.

| Employee Sec    | urity   Finger Print Job & Wages   Addre | ss   Phone numbers   Tills/Pockets   Scheduling   Tracking   Alerts/Ema                                        |
|-----------------|------------------------------------------|----------------------------------------------------------------------------------------------------|
| Employee job    | and wage detail                          |                                                                                                    |
|                 | ✓ Active                                 | Pay Type Hourly 👻                                                                                              |
| Job Description | Bartender                                | Wage Amount Show/Hide                                                                                          |
| Security Group  | Bartender 🗨                              | Apply tip credit                                                                                               |
| Auto Login      | None                                     | IMPORTANT NOTICE ABOUT VEEKLY HOURS AND<br>VAGES FEATURES!                                                     |
|                 | 🔽 Pickup all employee checks             | It is the sole responsibility of the user to ensure that<br>the weekle hours and wages calculation features of |
|                 | Assign RFID or swipe card on clockin     | this product are properly configured to comply with state and federal labor and pay wage laws.                 |
|                 |                                          |                                                                                                    |

- 14. For a server that does not access other employees checks, do not check the **Pickup all employee checks** option box. If this employee is keeping the same swipe card to clock in, do not check the **Assign RFID or swipe card on clockin** option box.
- 15. Servers generally make less than minimum wage. If this server is making less than minimum wage and the tip credit set up under the System applet applies, check the **Apply Tip Credit** option box.

| Employee Sec    | urity Finger Print Job & Wages Address | Phone numbers   Tills/Pockets   Scheduling   Tracking   Alerts/Emai                                                                                     |
|-----------------|----------------------------------------|----------------------------------------------------------------------------------------------------|
| Employee job    | and wage detail                        |                                                                                                    |
|                 | Active                                 | Pay Type Hourly 🗾                                                                                                    |
| Job Description | Bartender 👻                            | Wage Amount                                                                                                    |
| Security Group  | Bartender 🗾                            | Apply tip credit                                                                                                    |
| Auto Login      | None                                   | IMPORTANT NOTICE ABOUT VEEKLY HOURS AND                                                                                                    |
|                 | 🔽 Pickup all employee checks           | It is the sole responsibility of the user to ensure that                                                                                                |
|                 | ✓ Assign RFID or swipe card on clockin | the weekly nours and wages calculation reatures or<br>this product are properly configured to comply with<br>state and federal labor and pay wage laws. |

16. When you press the **Save** button, you will be asked "Does this employee carry his/her own bank? Choose Yes to create a pocket for this employee."

| Confirm |                                                                        |                       |
|---------|------------------------------------------------------------------------|-----------------------|
| ?       | Does this employee carry his/her own bank? Choose Yes to create a pock | et for this employee. |

An employee that carries their own bank is not tied to a particular station. They can cash out a customer/guest at any station that their bank was assigned to and must place the money and/or checks in their bank (usually the employee's pocket).

Since this is a non banking server, select No.

You have the option to add an Address, Phone numbers or Notes to this employee. You also may wish to add them to a schedule.

| Employee | Security | Finger Print | Job & Wages | Address | Phone numbers | Tills/Pockets | Scheduling | Tracking | Alerts/Email/SMS | Notes | ĺ |
|----------|----------|--------------|-------------|---------|---------------|---------------|------------|----------|------------------|-------|---|
|----------|----------|--------------|-------------|---------|---------------|---------------|------------|----------|------------------|-------|---|

## **Add Tracking Totals**

You may want to track certain totals for employees that ring up checks that don't already appear on their reports. You can create a tracking group for a Super Department, a Department, a Family Group or a Menu Item. Managers may wish to use these tracking groups to hold contests for the employee who sells the most desserts in an effort to promote sales of new or slow selling items.

17. Click on the **Tracking** tab.

| Employee | Security | Finger Print | Job & Wages | Address | Phone numbers | Tills/Pockets | Scheduling | Tracking | Alerts/Email/SMS | Votes |  |
|----------|----------|--------------|-------------|---------|---------------|---------------|------------|----------|------------------|-------|--|
|----------|----------|--------------|-------------|---------|---------------|---------------|------------|----------|------------------|-------|--|

18. You can select a Super Department, Department or Family group by clicking in the blank area beneath the desired header and selecting from the drop down list, then click the **Save** button at the right side of the screen.

| En | nployee Security Finger Prin              | nt   Job & Wages | Address   Phone numbers | Tills/Pockets Scheduling | Tracking | Alerts/Email/SMS | Notes    |
|----|-------------------------------------------|------------------|-------------------------|--------------------------|----------|------------------|----------|
| Er | nployee tracking                          |                  |                         |                          |          |                  |          |
|    | Copy Records Paste Record                 | s                |                         |                          |          | 🕈 Add            | - Delete |
| Π  | Super Department                          | Department       | Family                  | Item #                   |          |                  |          |
| >  | Liquor 🗾 💌                                |                  |                         |                          |          |                  |          |
|    | Beer<br>Drinks<br>Food<br>Liquor          |                  |                         |                          |          |                  |          |
|    | Merchandise<br>Pizza<br>Pool Tables 🛛 🔻 🔻 |                  |                         |                          |          |                  |          |

19. To add a second tracking group, click on the blank area beneath the desired header and select from the drop down list, then click the **Save** button at the right side of the screen.

| Employee Security Fing | er Print   Job & Wages   Ad                                             | dress   Phone numbers   Tills/ | Pockets Scheduling | Tracking Alerts/Email/SMS Notes |
|------------------------|-------------------------------------------------------------------------|--------------------------------|--------------------|---------------------------------|
| Employee tracking      |                                                                         |                                |                    |                                 |
| Copy Records Paste R   | ecords                                                                  |                                |                    | + Add - Delete                  |
| Super Department       | Department                                                              | Family                         | Item #             |                                 |
| Liquor                 |                                                                         |                                |                    |                                 |
| *                      | 1                                                                       | -                              |                    |                                 |
|                        | Department<br>Food<br>Liquor<br>Pizza<br>Beer<br>Pool Tables<br>Rentals | *                              |                    |                                 |

20. If you want to track a particular menu item, you will need to get the menu item number by going to Item Builder then find and highlight the item you wish to track. You will see the menu item number on the right side of the screen.

| Modifiers Items Links Mai        | in Menus Button properties                                                                                                    |
|----------------------------------|----------------------------------------------------------------------------------------------------|
| Builder                          | Button Text Font Color                                                                                                    |
| Item                             | Key Lime Pie Key Lime                                                                                                    |
| 🖃 🌐 Item Builder                 | Internal image 🔽 Hide Button Pie                                                                                                    |
| Pizza                            | Custom image                                                                                                    |
| En Salads                        | Clear button image                                                                                                    |
| Appetizers                       | Item properties                                                                                                    |
| e Pasta                          | Item # 11022                                                                                                    |
| E Steaks                         | Item Name Roy Lime Pie                                                                                                    |
| E Seafood                        | Print Name Key Lime Pie                                                                                                    |
| Hings                            | Receipt                                                                                                    |
| Hold Subs                        | Family Desserts                                                                                                    |
| E Sides                          |                                                                                                    |
| 🔁 🖬 Desserts                     | Priority                                                                                                    |
| Cannoli                          | Barcode/PLU                                                                                                    |
| Tiramisu                         | Enable Scale                                                                                                    |
| Key Lime Pie                     | 🔽 Boll Modifiers \$ 🗖 86 🖾 Allow Befills (Kiosk)                                                                                                    |
| 🕀 🔚 Beverages                    | Vision International International Internati |
| 🗄 🖕 Cocktail A<br>🖶 🖕 Cocktail B | Do not print on check/receipt if \$0                                                                                                    |

20. Once you have the number of the menu item you wish to track, enter that number in the **Item #** field, then click the **Save** button at the right side of the screen.

| E | mployee  | Security | Finger Print | Job & Wages | Address | Phone numbers | Tills/Pockets | Scheduling | Tracking | Alerts/Email/SMS | Notes    |
|---|----------|----------|--------------|-------------|---------|---------------|---------------|------------|----------|------------------|----------|
| E | mployee  | tracking | 9            |             |         |               |               |            |          |                  |          |
|   | Copy Rec | ords Pa  | iste Records | ]           |         |               |               |            |          | + Add            | - Delete |
| - | Super De | partment |              | Department  |         | Family        |               | Item #     |          |                  |          |
|   | Liquor   |          |              |             |         |               |               |            |          |                  |          |
|   |          |          |              | Pool Tables |         |               |               |            |          |                  |          |
| > |          |          |              |             |         |               |               | Q          |          |                  |          |
|   |          |          |              |             |         |               |               |            |          |                  |          |
| 1 |          |          |              |             |         |               |               |            |          |                  |          |

- 21. Repeat steps 1 through 20 to add another non banking server.
- 22. When finished, click on the red X in the top right corner of the screen to close BackOffice and return to the SoftTouch screen.

|               |     |       |      | -(  | X |
|---------------|-----|-------|------|-----|---|
|               | ۲×1 | <     | É.   | 7   |   |
|               | 100 | 3 800 | 1024 | SZ. | • |
| I -Bowl Pasta |     |       |      |     | - |

## 5.3.3 Add Self-Banking Server

To add a self-banking server (*a server who accepts payments for their checks*) do the following:

Under the General applet, click on Employees.

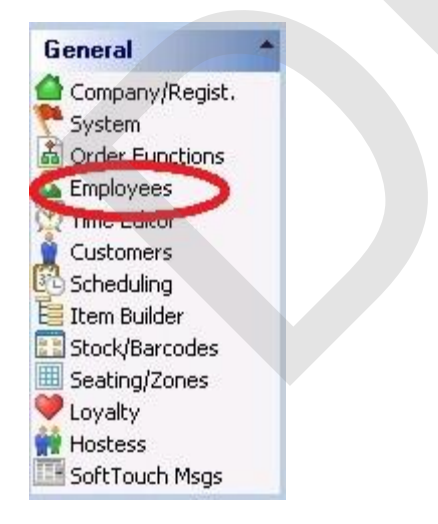

The top half of the screen on the left displays a list of employees already entered into the system.

| imployee list      |                   |                |   |                           |
|--------------------|-------------------|----------------|---|---------------------------|
| Search by last nam | e by first name   |                |   | 🔲 Hide inactive empl      |
| First Name         | Last Name         | User ID        | * | Current Employee Job List |
| Bart               | Bartender         | Bartender      |   | Bartender                 |
| Blade              | Bartender         | Blade17        |   | Manager                   |
| Busboy             | Busboy            | Busboy14       |   |                           |
| Carrie             | Cashier           | Cashier        |   |                           |
| Joe                | Согу              | Joe19          |   |                           |
| Dealer             | Dealer Company    | softtouchadmin |   |                           |
| Driver             | Driver Last Name  | Driver         |   |                           |
| New                | Employee          | New 13         |   |                           |
| Cassi              | Eubank            | Cassandra      |   |                           |
| Manager            | Manager Last Name | Manager        |   |                           |

The bottom half of the screen is where you add new employees.

| Employee Secur    | rity   Finger Print   Job & Wages | Address | Phone numbers | Tills/Pockets S   | cheduling   | Tracking | Alerts/Email/SMS | 6 Notes |   |
|-------------------|-----------------------------------|---------|---------------|-------------------|-------------|----------|------------------|---------|---|
| Employee          |                                   |         |               |                   |             |          | +/               | Add 🗕 🕻 | ) |
| Employee #        | 5                                 |         |               | Left/Right handed | Bight har   | nded     | -                |         |   |
| First name        | Bart                              |         |               | Button Size       | e Small but | tons     | -                |         |   |
| Last name         | Bartender                         |         |               | Driver Dispatch   | Advance     | d 👻      | _                |         |   |
| Employee Type     | SoftTouch Employee                | •       |               | Assignment Mode   |             |          |                  |         |   |
| Social security # | Show/Hi                           | de      |               |                   |             |          |                  |         |   |
| Birthday          |                                   |         |               |                   |             |          |                  |         |   |
| Employment date   |                                   |         |               |                   |             |          |                  |         |   |
| Group Name        |                                   |         |               |                   |             |          |                  |         |   |
|                   | Dealer Account                    |         |               |                   |             |          |                  |         |   |
|                   |                                   |         |               |                   |             |          |                  |         |   |
|                   |                                   |         |               |                   |             |          |                  |         |   |

# **Add Non Banking Server**

- 1. Click the + Add button in the **Employee detail** area.
- 2. Enter the server's first and last name and select SoftTouch Employee as the **Employee Type**.
- 3. Make sure the Active checkbox is checked. **Note:** you may deactivate an employee without deleting his/her info for later activation again by selecting/unselecting the Active checkbox.
- 4. Social security, Birthday and Employment date are optional fields.

You can create a Group Name and assign it to employees for additional sorting in other areas of SoftTouch. For example, you may wish to add a Front of House and a Back of House group. When asked in other areas of SoftTouch for a Group Name, you will be able to sort accordingly.

5. Click on the **Security** tab.

|                                                                                                    |              |             |                |                                                                                                    |               | č.                                    |          |                                |             |
|----------------------------------------------------------------------------------------------------|--------------|-------------|----------------|----------------------------------------------------------------------------------------------------|---------------|---------------------------------------|----------|--------------------------------|-------------|
| Employee Security                                                                                                    | Finger Print | Job & Wages | Address        | Phone numbers                                                                                                    | Tills/Pockets | Scheduling                            | Tracking | Alerts/Email/SMS               | Notes       |
| NEOCOLOGICA CONTRACTOR OF THE OWNER OF THE OWNER OWNER OF THE OWNER OWNER OWNER OWNER OWNER OWNER OWNER OWNER OWNER OWNER OWNER OWNER OWNER OWNER OWNER OWNER OWNER OWNER OWNER OWNER OWNER OWNER OWNER OWNE |              | 1           | and the second | International second second s<br>second second second second second second second second second second second second second second second second second second second second second second second second second second second second second second second second second sec |               | Constant and the second second second |          | Research and the second second | 1.0225.0155 |

The screen below will appear:

| Employee Security Finger Print Job & Wages Addres                                                         | s Phone numbers   Tills/Pockets   Scheduling   Tracking   Ale                                                          |
|----------------------------------------------------------------------------------------------------|----------------------------------------------------------------------------------------------------|
| Security                                                                                                  |                                                                                                    |
| <ul> <li>Active/Account Disabled</li> <li>Is account locked:</li> <li>System User ID Bartender</li> </ul> | SoftTouch<br>✓ Swipe id/RFID never expires<br>✓ Leave cashout money under original employee<br>✓ Concurrent user logon |
| Backoffice<br>Change Password<br>Password expires<br>2/20/1900                                            | Show bank detail amounts Can clockout without closing out <u>Swipe ID/RFID expires</u> Never                           |

- 6. Enter the employee's name in the System User ID field.
- 7. Press the Change Swipe ID button, and swipe the server's card. Place your cursor in the confirm Swipe ID field and swipe the card again. Press the Ok button when finished. (If you are not using swipe cards, just enter the number in both fields and press the Ok button)

## **Assign Job**

8. Click on the Job & Wages tab.

| Employee | Security | Finger Prin | Job & Wages                                                                                                    | Address | Phone numbers | Tills/Pockets | Scheduling | Tracking | Alerts/Email/SMS | Notes | l  |
|----------|----------|-------------|----------------------------------------------------------------------------------------------------|---------|---------------|---------------|------------|----------|------------------|-------|----|
|          |          |             | and the second second s |         |               |               |            |          |                  |       | ÷. |

The following screen will appear:

| Employee   | Security                | Finger Print  | Job & Wages      | Address | Phone numbers          | Tills/Pockets   | Scheduling                 | Tracking        | Alerts/Email/SMS | No |
|------------|-------------------------|---------------|------------------|---------|------------------------|-----------------|----------------------------|-----------------|------------------|----|
| Employe    | e job and               | l wage detai  |                  |         |                        |                 |                            |                 | <b>+</b> Ad      | Ы  |
|            | ম                       | Active        |                  |         | Pay                    | Туре            |                            | •               |                  |    |
| Job Descr  | iption                  |               |                  | -       | Wage Am                | iount           | Sho                        | w/Hide          |                  |    |
| Security 6 | âroup                   |               |                  | ]       |                        | 🔽 Apply         | tip credit                 |                 |                  |    |
| Auto I     | Login 🦳                 |               | •                |         | IMPORT/                |                 | BOUT VEEK                  | LY HOURS        | AND              |    |
|            | $\overline{\mathbf{v}}$ | Pickup all em | ployee checks    |         | It is the s            | ole responsibil | lity of the use            | er to ensure    | e that<br>s of   |    |
|            | M                       | Assign RFID ( | or swipe card on | clockin | this prod<br>state and | federal labor a | configured<br>and pay wage | to comply laws. | with             |    |
|            |                         |               |                  |         |                        |                 |                            |                 |                  |    |
|            |                         |               |                  |         |                        |                 |                            |                 |                  |    |

adding the Server Job Description.

| Employee | Security | Finger Print | Job & Wages | Address | Phone numbers | Tills/Pockets | Scheduling | Tracking | Alerts/ |
|----------|----------|--------------|-------------|---------|---------------|---------------|------------|----------|---------|
|          |          |              |             |         |               |               |            |          |         |

### Employee job and wage detail

|                | Active       | Pay Type Ho    | urly 👻                                                                   |  |  |
|----------------|--------------|----------------|--------------------------------------------------------------------------|--|--|
| ob Description |              | Wage Amount    | Show/Hide                                                                |  |  |
| Security Group | Description  |                |                                                                          |  |  |
|                | Bar Help     |                | Apply tip credit                                                         |  |  |
| Auto Login     | Bartender    | BTANT NOTI     | CE ABOUT VEEKLY HOURS AND                                                |  |  |
|                | Bus Help     | SFEATURES      | 5!                                                                       |  |  |
|                | Cashier      | e sole respo   | nsibility of the user to ensure than<br>ad wages calculation features of |  |  |
|                | Dish Help    | oduct are pro  | operly configured to comply with                                         |  |  |
|                | Driver       | and federal la | bor and pay wage laws.                                                   |  |  |
|                | Hostess      |                |                                                                          |  |  |
|                | Kitchen Help | +              |                                                                          |  |  |

10. Select the Employees security level from the drop down selection by **Security Group**. You will most likely have a security group for Servers. If so, select it.

| inbiologee   Decc |                                | ages   Addiess   F | none numbers   This/F                | OCKEIS   SC                | neuuling   Hacking                            | Alerts |
|-------------------|--------------------------------|--------------------|--------------------------------------|----------------------------|-----------------------------------------------|--------|
| mployee job       | and wage detail                |                    |                                      |                            |                                               |        |
|                   | Active                         |                    | Pay Type                             | Hourly                     | •                                             |        |
| b Description     | Bartender                      | -                  | Wage Amount                          |                            | Show/Hide                                     |        |
| ecurity Group     |                                |                    | F                                    | Apply tip (                | credit                                        |        |
| Auto Login        | Administrator<br>Asst, Manager | 1                  |                                      | DTICE ABOU                 | JT VEEKLY HOURS A                             | ND     |
|                   | Bartender                      |                    | It is the sole res                   | ponsibility o              | of the user to ensure                         | that   |
|                   | Cashier                        | n                  | the weekly hours<br>this product are | s and wages<br>properly co | calculation features<br>nfigured to comply wi | of     |
|                   | Dealer                         |                    | state and federa                     | l labor and p              | ay wage laws.                                 |        |
|                   | Drivers                        |                    |                                      |                            |                                               |        |
|                   | Employee<br>Managers           | +                  |                                      |                            |                                               |        |

- 11. You may want to set the Auto Login for Dining so that this employee will be taken to the Dining mode to ring up checks when they swipe their card or enter their number at a workstation.
- 12. Select whether this Employee is paid Hourly or if they are Overtime Exempt (Salaried) from the drop down selection by **Pay Type**.

| Employee Secu   | urity Finger Print Job & Wages Address | Phone numbers   Tills/Pockets   Scheduling   Tracking   Alerts/Email                                                                                    |  |  |  |  |  |
|-----------------|----------------------------------------|----------------------------------------------------------------------------------------------------|--|--|--|--|--|
| Employee job    | and wage detail                        |                                                                                                    |  |  |  |  |  |
|                 | 🔽 Active                               | Pay Type Hourly                                                                                                    |  |  |  |  |  |
| Job Description | Bartender 💌                            | Wage Amount Overtime Exempt                                                                                                    |  |  |  |  |  |
| Security Group  | Bartender 🗾                            | V Apply tip credit                                                                                                    |  |  |  |  |  |
| Auto Login      | None                                   | IMPORTANT NOTICE ABOUT VEEKLY HOURS AND                                                                                                    |  |  |  |  |  |
|                 | 🔽 Pickup all employee checks           | It is the sole responsibility of the user to ensure that                                                                                                |  |  |  |  |  |
|                 | 🔽 Assign RFID or swipe card on clockin | the weekly hours and wages calculation features of<br>this product are properly configured to comply with<br>state and federal labor and pay wage laws. |  |  |  |  |  |
|                 |                                        |                                                                                                    |  |  |  |  |  |

13. Enter the weekly or hourly wage this Employee is paid in the **Wage Amount** field.

| Employee Sec    | urity   Finger Print Job & Wages   Addre | ss   Phone numbers   Tills/Pockets   Scheduling   Tracking   Alerts/Ema                                        |
|-----------------|------------------------------------------|----------------------------------------------------------------------------------------------------|
| Employee job    | and wage detail                          |                                                                                                    |
|                 | ✓ Active                                 | Pay Type Hourly 👻                                                                                              |
| Job Description | Bartender                                | Wage Amount Show/Hide                                                                                          |
| Security Group  | Bartender 🗨                              | Apply tip credit                                                                                               |
| Auto Login      | None                                     | IMPORTANT NOTICE ABOUT VEEKLY HOURS AND<br>VAGES FEATURES!                                                     |
|                 | 🔽 Pickup all employee checks             | It is the sole responsibility of the user to ensure that<br>the weekle hours and wages calculation features of |
|                 | Assign RFID or swipe card on clockin     | this product are properly configured to comply with state and federal labor and pay wage laws.                 |
|                 |                                          |                                                                                                    |

- 14. For a server that does not access other employees checks, do not check the **Pickup all employee checks** option box. If this employee is keeping the same swipe card to clock in, do not check the **Assign RFID or swipe card on clockin** option box.
- 15. Servers generally make less than minimum wage. If this server is making less **than minimum wage** and the tip credit set up under the System applet applies, check the Apply Tip Credit option box.

| Employee Sec    | urity Finger Print Job & Wages Address Ph | one numbers   Tills/Pockets   Scheduling   Tracking   Alerts/Emai                                              |  |  |  |
|-----------------|-------------------------------------------|----------------------------------------------------------------------------------------------------|--|--|--|
| Employee job    | and wage detail                           |                                                                                                    |  |  |  |
|                 | Active                                    | Pay Type Hourly                                                                                                |  |  |  |
| Job Description | Bartender 🗨                               | Wage Amount Show/Hide                                                                                          |  |  |  |
| Security Group  | Bartender 🗨                               | Apply tip credit                                                                                               |  |  |  |
| Auto Login      | None 🗨                                    | IMPORTANT NOTICE ABOUT VEEKLY HOURS AND                                                                        |  |  |  |
|                 | 🔽 Pickup all employee checks              | It is the sole responsibility of the user to ensure that<br>the weekly hours and wages calculation features of |  |  |  |
|                 | Assign RFID or swipe card on clockin      | this product are properly configured to comply with state and federal labor and pay wage laws.                 |  |  |  |

16. When you press the **Save** button, you will be asked "Does this employee carry his/her own bank? Choose Yes to create a pocket for this employee."

| Confirm |                                                                                             |
|---------|---------------------------------------------------------------------------------------------|
| ?       | Does this employee carry his/her own bank? Choose Yes to create a pocket for this employee. |
|         | Yes <u>N</u> o                                                                              |

An employee that carries their own bank is not tied to a particular station. They can cash out a customer/guest at any station that their bank was assigned to and must place the money and/or checks in their bank (usually the employee's pocket).

#### Since this is a banking server, select Yes.

You have the option to add an Address, Phone numbers or Notes to this employee. You also may wish to add them to a schedule.

| Employee | Security | Finger Print | Job & Wages | Address | Phone numbers | Tills/Pockets | Scheduling | Tracking | Alerts/Email/SMS | Notes |
|----------|----------|--------------|-------------|---------|---------------|---------------|------------|----------|------------------|-------|
|----------|----------|--------------|-------------|---------|---------------|---------------|------------|----------|------------------|-------|

### **Add Tracking Totals**

You may want to track certain totals for employees that ring up checks that don't already appear on their reports. You can create a tracking group for a Super Department, a Department, a Family Group or a Menu Item. Managers may wish to use these tracking groups to hold contests for the employee who sells the most desserts in an effort to promote sales of new or slow selling items.

17. Click on the **Tracking** tab.

| Employee | Security | Finger Print | Job & Wages | Address | Phone numbers | Tills/Pockets | Scheduling | Tracking | Alerts/Email/SMS | Notes | I. |
|----------|----------|--------------|-------------|---------|---------------|---------------|------------|----------|------------------|-------|----|
|----------|----------|--------------|-------------|---------|---------------|---------------|------------|----------|------------------|-------|----|

18. You can select a Super Department, Department or Family group by clicking in the blank area beneath the desired header and selecting from the drop down list, then click the Save button at the right side of the screen.

| E | mployee Security Finger                                                 | r Prin | it Job & Wages | Address | Phone numbers | Tills/Pockets | Scheduling | Tracking | Alerts/Email/SMS | Notes    |
|---|-------------------------------------------------------------------------|--------|----------------|---------|---------------|---------------|------------|----------|------------------|----------|
| E | mployee tracking                                                        |        |                |         |               |               |            |          |                  |          |
|   | Copy Records Paste Rec                                                  | cord   | s              |         |               |               |            |          | + Add            | - Delete |
|   | Super Department                                                        |        | Department     |         | Family        |               | Item #     |          |                  |          |
| > | Liquor                                                                  | -      |                |         |               |               | 1          |          |                  |          |
|   | Beer<br>Drinks<br>Food<br>Liquor<br>Merchandise<br>Pizza<br>Pool Tables | •      |                |         |               |               |            |          |                  |          |

19. To add a second tracking group, click on the blank area beneath the desired header and select from the drop down list, then click the **Save** button at the right side of the screen.

| Emp | oloyee   Security   Finge | r Print   Job & Wages                                                   | Address   Phone number | ers   Tills/Pockets | Scheduling | Tracking | Alerts/Email/SMS | Notes    |
|-----|---------------------------|-------------------------------------------------------------------------|------------------------|---------------------|------------|----------|------------------|----------|
| Em  | ployee tracking           |                                                                         |                        |                     |            |          |                  |          |
| C   | opy Records Paste Re      | cords                                                                   |                        |                     |            |          | + Add            | - Delete |
| S   | uper Department           | Department                                                              | Family                 |                     | Item #     |          |                  |          |
| L   | iquor                     |                                                                         |                        |                     |            |          |                  |          |
| *   |                           | J.                                                                      | -                      |                     |            |          |                  |          |
|     |                           | Department<br>Food<br>Liquor<br>Pizza<br>Beer<br>Pool Tables<br>Rentals | •                      |                     |            |          |                  |          |

20. If you want to track a particular menu item, you will need to get the menu item number by going to Item Builder then find and highlight the item you wish to track. You will see the menu item number on the right side of the screen.

| Modifiers Items Links Ma | ain Menus Button properties                          |
|--------------------------|------------------------------------------------------|
| Builder                  | Button Text Font Color                               |
| Item                     | Key Lime Pie Key Lime                                |
| ⊡•⊞ Item Builder         | Internal image Hide Button                           |
| 🕀 i Pizza                |                                                      |
| Burgers                  |                                                      |
| E Annetizers             |                                                      |
| E Soups                  | Item properties                                      |
| 🕀 Pasta                  | (Item # 11022)                                       |
| 🗄 🔤 Steaks               | Item Name literature Pie                             |
| Enclicken and Veal       |                                                      |
| H. Searood               |                                                      |
| E Cold Subs              | Receipt                                              |
| Hot Subs                 | Family Desserts                                      |
| 🗄 🖬 Sides                | Prioritu                                             |
| Desserts                 |                                                      |
| Cannoli                  | Barcode/PLU                                          |
| - Cheese Cake            | Enable Scale 🗸                                       |
| Key Lime Pie             | Roll Modifiers      C 86     C Allow Befills (Kiosk) |
| 🗄 🖥 Beverages            | V Insell Display                                     |
| 🕀 🚾 Cocktail A           | Do not print on check/receipt if \$0                 |
| 🕀 🔚 Cocktail B           |                                                      |

20. Once you have the number of the menu item you wish to track, enter that number in the **Item #** field, then click the **Save** button at the right side of the screen.

| E | mployee Security | Finger Print  | Job & Wages | Address | Phone numbers | Tills/Pockets | Scheduling | Tracking | Alerts/Email/SMS | Notes    |
|---|------------------|---------------|-------------|---------|---------------|---------------|------------|----------|------------------|----------|
| E | mployee tracki   | ng            |             |         |               |               |            |          |                  |          |
|   | Copy Records F   | Paste Records | ]           |         |               |               |            |          | + Add            | - Delete |
| - | Super Departmen  | t I           | Department  |         | Family        |               | Item #     |          |                  |          |
|   | Liquor           |               |             |         |               |               |            |          |                  |          |
|   |                  |               | Pool Tables |         |               |               |            |          |                  |          |
| > |                  |               |             |         |               |               |            |          |                  |          |
|   |                  |               |             |         |               |               |            |          |                  |          |

- 21. Repeat steps 1 through 20 to add another self-banking server.
- 22. When finished, click on the red X in the top right corner of the screen to close BackOffice and return to the SoftTouch screen.

|              |         | _        |          |
|--------------|---------|----------|----------|
|              | 141 - 4 |          | 1        |
|              | 008     | 800 1024 | <b>%</b> |
| L-Bowl Pasta |         |          |          |

### 5.3.4 Add Cashier

Under the **General** applet, click on **Employees**.

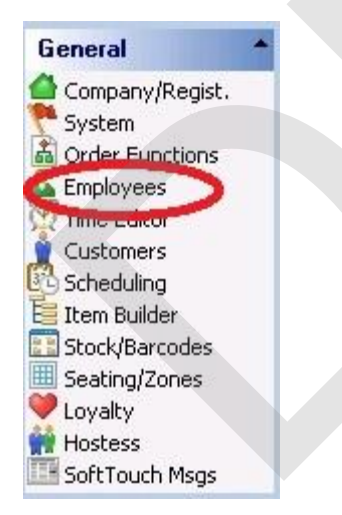

The top half of the screen on the left displays a list of employees already entered into the system.

| imployee list      |                   |                |   |                           |
|--------------------|-------------------|----------------|---|---------------------------|
| Search by last nam | e by first name   |                |   | 🔲 Hide inactive empl      |
| First Name         | Last Name         | User ID        | * | Current Employee Job List |
| Bart               | Bartender         | Bartender      |   | Bartender                 |
| Blade              | Bartender         | Blade17        |   | Manager                   |
| Busboy             | Busboy            | Busboy14       |   |                           |
| Carrie             | Cashier           | Cashier        |   |                           |
| Joe                | Согу              | Joe19          |   |                           |
| Dealer             | Dealer Company    | softtouchadmin |   |                           |
| Driver             | Driver Last Name  | Driver         |   |                           |
| New                | Employee          | New 13         |   |                           |
| Cassi              | Eubank            | Cassandra      |   |                           |
| Manager            | Manager Last Name | Manager        |   |                           |

The bottom half of the screen is where you add new employees.

| Employee Secur    | ity   Finger Print   Job & Wages | Address | Phone numbers | Tills/Pockets S   | cheduling | Tracking | Alerts/En | nail/SMS | Notes        |
|-------------------|----------------------------------|---------|---------------|-------------------|-----------|----------|-----------|----------|--------------|
| Employee          |                                  |         |               |                   |           |          |           | + Ad     | 1 <b>—</b> D |
| Employee #        | 5                                |         |               | Left/Right handed | Bight ha  | nded     | •         |          |              |
| First name        | Bart                             |         |               | Button Size       | Small bu  | tons     | -         |          |              |
| Last name         | Bartender                        |         |               | Driver Dispatch   | Advance   | ed 👻     | _         |          |              |
| Employee Type     | SoftTouch Employee               | -       | Ι             | Assignment Mode   |           |          |           |          |              |
| Social security # | Show/Hic                         | le      |               |                   |           |          |           |          |              |
| Birthday          |                                  |         |               |                   |           |          |           |          |              |
| Employment date   |                                  |         |               |                   |           |          |           |          |              |
| Group Name        |                                  |         |               |                   |           |          |           |          |              |
|                   | Dealer Account                   |         |               |                   |           |          |           |          |              |
|                   |                                  |         |               |                   |           |          |           |          |              |
|                   |                                  |         |               |                   |           |          |           |          |              |

# **Add Cashier**

- 1. Click the + Add button in the **Employee detail** area.
- 2. Enter the cashier's first and last name and select SoftTouch Employee as the **Employee Type**.
- 3. Make sure the Active checkbox is checked. **Note:** you may deactivate an employee without deleting his/her info for later activation again by selecting/unselecting the Active checkbox.
- 4. Social security, Birthday and Employment date are optional fields.

You can create a Group Name and assign it to employees for additional sorting in other areas of SoftTouch. For example, you may wish to add a Front of House and a Back of House group. When asked in other areas of SoftTouch for a Group Name, you will be able to sort accordingly.

If you are doing delivery at this restaurant, and this cashier will assign deliveries to drivers, select Advanced for the **Driver Dispatch Assignment Mode.** This allows a cashier to assign deliveries to themselves or any driver that is clocked in.

#### 5. Click on the **Security** tab.

| Employee Security Finger Print   Job & Wages   Address   Phone numbers   Tills/Pockets   Scheduling   Tracking   Alerts/Email/SMS | Notes |
|----------------------------------------------------------------------------------------------------|-------|
|----------------------------------------------------------------------------------------------------|-------|

#### The screen below will appear:

| mployee Security Finger Print Job & Wages                                                                | Address   Phone numbers   Tills/Pockets   Scheduling   Tracking   /                                              |
|----------------------------------------------------------------------------------------------------|----------------------------------------------------------------------------------------------------|
| Security                                                                                                 |                                                                                                    |
| <ul> <li>Active/Account Disabled</li> <li>s account locked:</li> <li>System User ID Bartender</li> </ul> | SoftTouch<br>Swipe id/RFID never expires<br>Leave cashout money under original employee<br>Concurrent user logon |
| Backoffice<br>Change Password                                                                            | Show bank detail amounts     Can clockout without closing out     Swipe ID/RFID expires                          |
| Password expires<br>3/30/1900                                                                            | Never<br>Change Swipe ID Change RFID                                                                             |

- 6. Enter the employee's name in the **System User ID** field.
- 7. Press the Change Swipe ID button, and swipe the cashier's card. Place your cursor in the confirm Swipe ID field and swipe the card again. Press the Ok button when finished. (If you are not using swipe cards, just enter the number in both fields and press the Ok button)

### **Assign Job**

8. Click on the Job & Wages tab.

| Security | Finger Prin | Job & Wages           | Address                           | Phone numbers                             | Tills/Pockets                                           | Scheduling                                                                  | Tracking                                                                         | Alerts/Email/SMS                                                                                    | Notes                                                                                                    | Ì                                                                                                    |
|----------|-------------|-----------------------|-----------------------------------|-------------------------------------------|---------------------------------------------------------|-----------------------------------------------------------------------------|----------------------------------------------------------------------------------|----------------------------------------------------------------------------------------------------|----------------------------------------------------------------------------------------------------|----------------------------------------------------------------------------------------------------|
|          | Security    | Security Finger Print | Security Finger Print Job & Wages | Security Finger Print Job & Wages Address | Security Finger Print Job & Wages Address Phone numbers | Security   Finger Print Job & Wages Address   Phone numbers   Tills/Pockets | Security Finger Print Job & Wages Address Phone numbers Tills/Pockets Scheduling | Security   Finger Print Job & Wages Address   Phone numbers   Tills/Pockets   Scheduling   Tracking | Security Finger Print Job & Wages Address Phone numbers Tills/Pockets Scheduling Tracking Alerts/Email/SMS | Security Finger Print Job & Wages Address Phone numbers Tills/Pockets Scheduling Tracking Alerts/Email/SMS Notes |

The following screen will appear:

| Employee Sec    | curity Finger Print | Job & Wages      | Address | Phone numbers          | Tills/Pockets                       | Scheduling                     | Tracking           | Alerts/Email/ | /SMS No |
|-----------------|---------------------|------------------|---------|------------------------|-------------------------------------|--------------------------------|--------------------|---------------|---------|
| Employee job    | and wage detai      | il               |         |                        |                                     |                                |                    |               | + Add   |
|                 | Active              |                  |         | Pay                    | Туре                                |                                | -                  |               |         |
| Job Description |                     |                  | -       | Wage Am                | iount                               | Sho                            | w/Hide             |               |         |
| Security Group  |                     |                  | 1       |                        | ,<br>M Apply                        | tip credit                     |                    |               |         |
| Auto Login      |                     | -                |         |                        |                                     |                                | LY HOURS           | AND           |         |
|                 | 🔽 Pickup all em     | ployee checks    |         | It is the s            | ole responsibil                     | lity of the use                | r to ensur         | e that        |         |
|                 | 🔽 Assign RFID       | or swipe card on | clockin | this prod<br>state and | uct are properly<br>federal labor a | s configured t<br>and pay wage | to comply<br>laws. | with          |         |
|                 |                     |                  |         |                        |                                     |                                |                    |               |         |

9. Select the Employees job from the drop down selection by **Job Description**. In this case, we are adding the Cashier Job Description.

| Employee job    | and wage detail |                                                                                                    |  |  |  |  |  |  |
|-----------------|-----------------|----------------------------------------------------------------------------------------------------|--|--|--|--|--|--|
| citipioyee job  | anu waye uecan  |                                                                                                    |  |  |  |  |  |  |
|                 | Active          | Pay Type Hourly                                                                                                    |  |  |  |  |  |  |
| Job Description | <b>▼</b>        | Wage Amount Show/Hide                                                                                                    |  |  |  |  |  |  |
| Security Group  | Description     |                                                                                                    |  |  |  |  |  |  |
| occany areap    | Bar Help        | Apply tip credit                                                                                                    |  |  |  |  |  |  |
| Auto Login      | Bartender       | RTANT NOTICE ABOUT VEEKLY HOURS AND                                                                                                    |  |  |  |  |  |  |
|                 | Bus Help        | S FEATURES!<br>e sole responsibility of the user to ensure that<br>ekly hours and wages calculation features of<br>oduct are properly configured to comply with<br>and federal labor and pay wage laws. |  |  |  |  |  |  |
|                 | Cashier         |                                                                                                    |  |  |  |  |  |  |
|                 | Dish Help       |                                                                                                    |  |  |  |  |  |  |
|                 | Driver          |                                                                                                    |  |  |  |  |  |  |
| 1               | Hostess         |                                                                                                    |  |  |  |  |  |  |
|                 | Kitchen Help    | <b>•</b>                                                                                                    |  |  |  |  |  |  |

10. Select the Employees security level from the drop down selection by **Security Group**. You will most likely have a security group for Cashiers. If so, select it.

Employee Security Finger Print Job & Wages Address Phone numbers Tills/Pockets Scheduling Tracking Alerts/Email/SMS Notes

| Employee job    | and wage detail                      |                                                                                                | + Add | - Delete |
|-----------------|--------------------------------------|------------------------------------------------------------------------------------------------|-------|----------|
|                 | I Active                             | Pay Type Hourly 🗸                                                                              |       |          |
| Job Description | Cashier 🗸                            | Wage Amount Show/Hide                                                                          |       |          |
| Security Group  | Cashier 🗨                            | Apply tip credit                                                                               |       |          |
| Auto Login      | None                                 | IMPORTANT NOTICE ABOUT VEEKLY HOURS AND                                                        |       |          |
|                 | Pickup all employee checks           | It is the sole responsibility of the user to ensure that                                       |       |          |
|                 | Assign RFID or swipe card on clockin | this product are properly configured to comply with state and federal labor and pay wage laws. |       |          |
|                 |                                      |                                                                                                |       |          |

- 11. You can set the Auto Login so this employee will be taken to the mode you select here to ring up checks when they swipe their card or enter their number at the workstation. If this cashier is closing checks for servers, you may wish to select Dining mode. If they will be ringing up counter orders, you may wish to select Counter mode. If you leave this field at None, they will select the mode they wish to work in after they swipe their card or enter their number to log onto the system.
- 12. Select whether this Employee is paid Hourly or if they are Overtime Exempt (Salaried) from the drop down selection by **Pay Type**.

| Employee Secu   | urity Finger Print Job & Wag | es Address | Phone numbers          | Tills/Pockets                       | Scheduling                   | Tracking              | Alerts/Ema | il/SMS   N | Votes    |
|-----------------|------------------------------|------------|------------------------|-------------------------------------|------------------------------|-----------------------|------------|------------|----------|
| Employee job    | and wage detail              |            |                        |                                     |                              |                       |            | + Add      | - Delete |
|                 | 🔽 Active                     |            | Pay                    | Type Hourly                         |                              | -                     |            |            |          |
| Job Description | Cashier                      | -          | Wage Am                | iount                               | Sho                          | w/Hide                |            |            |          |
| Security Group  | Cashier                      | •          |                        | ,<br>IZ Apply                       | tip credit                   |                       |            |            |          |
| Auto Login      | None                         | •          | IMPORT.<br>VAGES F     | ANT NOTICE A                        | BOUT VEEK                    | LY HOURS              | AND        |            |          |
|                 | 🔽 Pickup all employee check  | s          | It is the s            | ole responsibil                     | ity of the use               | r to ensure           | e that     |            |          |
|                 | Assign RFID or swipe card    | on clockin | this prod<br>state and | uct are properly<br>federal labor a | configured t<br>and pay wage | to comply to<br>laws. | rith       |            |          |
|                 |                              |            |                        |                                     |                              |                       |            |            |          |

13. Enter the weekly or hourly wage this Employee is paid in the **Wage Amount** field.

Employee Security Finger Print Job & Wages Address Phone numbers Tills/Pockets Scheduling Tracking Alerts/Email/SMS Notes

| Employee job    | and wage detail                                                                                                    |                                                                                                | + Add | - Delete |
|-----------------|----------------------------------------------------------------------------------------------------|------------------------------------------------------------------------------------------------|-------|----------|
|                 | ✓ Active                                                                                                    | Pay Type Hourly                                                                                |       |          |
| Job Description | Cashier 🔹                                                                                                    | Wage Amount Show/Hide                                                                          |       |          |
| Security Group  | Cashier 🗨                                                                                                    | Apply tip credit                                                                               |       |          |
| Auto Login      | None                                                                                                    | IMPORTANT NOTICE ABOUT VEEKLY HOURS AND                                                        |       |          |
|                 | 🔽 Pickup all employee checks                                                                                                    | It is the sole responsibility of the user to ensure that                                       |       |          |
|                 | Second Second Se | this product are properly configured to comply with state and federal labor and pay wage laws. |       |          |
|                 |                                                                                                    |                                                                                                |       |          |

- 14. If this cashier will access other employees checks, check the **Pickup all employee checks** option box. If this cashier is keeping the same swipe card to clock in, do not check the **Assign RFID or swipe card on clockin** option box.
- 15. Cashiers generally make at least minimum wage so you would not check the **Apply Tip Credit** option box.

| Employee Secu   | urity Finger Print Job & Wages Address Ph | one numbers   Tills/Pockets   Scheduling   Tracking   Alerts/Emai                                              |  |  |  |  |
|-----------------|-------------------------------------------|----------------------------------------------------------------------------------------------------|--|--|--|--|
| Employee job    | and wage detail                           |                                                                                                    |  |  |  |  |
|                 | I✓ Active                                 | Pay Type Hourly                                                                                                |  |  |  |  |
| Job Description | Bartender 🗸                               | Wage Amount Show/Hide                                                                                          |  |  |  |  |
| Security Group  | Bartender 💽                               | Apply tip credit                                                                                               |  |  |  |  |
| Auto Login      | None 💌                                    | IMPORTANT NOTICE ABOUT VEEKLY HOURS AND                                                                        |  |  |  |  |
|                 | 🔽 Pickup all employee checks              | It is the sole responsibility of the user to ensure that<br>the weekly hours and wages calculation features of |  |  |  |  |
|                 | Assign RFID or swipe card on clockin      | this product are properly configured to comply with<br>state and federal labor and pay wage laws.              |  |  |  |  |

87

16. When you press the **Save** button, you will be asked "Does this employee carry his/her own bank? Choose Yes to create a pocket for this employee." Click No.

| Confirm |                                                                                            | x  |
|---------|--------------------------------------------------------------------------------------------|----|
| ?       | Does this employee carry his/her own bank? Choose Yes to create a pocket for this employee | e. |
|         | Yes No                                                                                     |    |

An employee that carries their own bank is not tied to a particular station. They can cash out a customer/guest at any station that their bank was assigned to and must place the money and/or checks in their bank (usually the employee's pocket). This is usually used for self banking servers.

You have the option to add an Address, Phone numbers or Notes to this employee. You also may wish to add them to a schedule.

| Employee | Security | Finger Print | Job & Wages | Address | Phone numbers | Tills/Pockets | Scheduling | Tracking | Alerts/Email/SMS | Notes | Ì |
|----------|----------|--------------|-------------|---------|---------------|---------------|------------|----------|------------------|-------|---|
|----------|----------|--------------|-------------|---------|---------------|---------------|------------|----------|------------------|-------|---|

## Add Till(s)

17. Click on the **Tills/Pockets** tab.

| Employee Security Finger Print Job & Wages Address F | Phone numbers Tills/Pockets | Scheduling Tracking | Alerts/Email/SMS N | otes |
|------------------------------------------------------|-----------------------------|---------------------|--------------------|------|
|------------------------------------------------------|-----------------------------|---------------------|--------------------|------|

- 18. You need to add the till(s) that this cashier will use.
- 18 A. If there is one till that this cashier uses EVERY time they close checks, add that till under the **Employee assigned tills/pockets** section on the left.

Click the + Add button under the **Employee assigned tills/pockets** section and from the drop-down menu below select the cash drawer from the list that this cashier will be using.

| Employee   Security   Finger Print   Job & Wa                                                 | iges Address | Phone numbers                       | Tills/Pockets                                  | Scheduling | Tracking |
|-----------------------------------------------------------------------------------------------|--------------|-------------------------------------|------------------------------------------------|------------|----------|
| Employee assigned tills/pockets<br>+ Add □ Delete ✓ Save ★ Undo<br>Copy Records Paste Records |              | Employee as<br>+ Add<br>Copy Record | signable tills<br>Delete 🛷 St<br>Is Paste Becc | ive SCUnd  | þ        |
| Assigned tills/pockets                                                                        | -            | <ul> <li>▲ Assignable t</li> </ul>  | ills                                           |            |          |
| Drawer Name<br>Cassi Eubank Pocket                                                            | _ ^          |                                     |                                                |            |          |
| Joe Cory Pocket<br>Mike Texas Pocket<br>Sandy Server's Poclet<br>Test Employee Pocket         |              |                                     |                                                |            |          |
| Till #1                                                                                       |              |                                     |                                                |            |          |
| Till #2<br>iTable Till                                                                        | -            |                                     |                                                |            |          |

- 18B. If this cashier uses different tills, depending on what workstation they are working at on any given day, add that till under the **Employee assignable tills** section on the right.
- Click the + Add button under the **Employee assignable tills** section and from the drop-down menu below select the cash drawer from the list that this cashier will be using.

| Employee Security Finger Print | Job & Wages | Address | Phone numbers                    | Tills/Pockets  | Scheduling  | Tracking |
|--------------------------------|-------------|---------|----------------------------------|----------------|-------------|----------|
| Employee assigned tills/pocke  | ts          |         | Employee as                      | signable tills |             |          |
| ◆ Add                          | S Undo      |         | + Add -                          | Delete 🧭 Sr    | ive 🛛 🖓 Und |          |
| Copy Records Paste Records     |             |         | Copy Record                      | s Paste Reco   | irds        |          |
| Assigned tills/pockets         |             | I       | <ul> <li>Assignable t</li> </ul> | ills           |             |          |
|                                |             |         |                                  |                |             | -        |
|                                |             |         | Till/Pocket                      |                |             |          |
|                                |             |         | Till #1                          |                |             |          |
|                                |             |         | Till #2                          |                |             |          |
|                                |             |         | iTable Till                      |                |             |          |

19. If this cashier will use more than one till, repeat step 18A or 18B to add another till.

## **Add Tracking Totals**

You may want to track certain totals for employees that ring up checks that don't already appear on their reports. You can create a tracking group for a Super Department, a Department, a Family Group or a Menu Item. Managers may wish to use these tracking groups to hold contests for the employee who sells the most desserts in an effort to promote sales of new or slow selling items.

#### 20. Click on the **Tracking** tab.

| Employee | Security | Finger Print | Job & Wages | Address | Phone numbers | Tills/Pockets | Scheduling | Tracking | Alerts/Email/SMS | Notes | l |
|----------|----------|--------------|-------------|---------|---------------|---------------|------------|----------|------------------|-------|---|
|----------|----------|--------------|-------------|---------|---------------|---------------|------------|----------|------------------|-------|---|

21. You can select a Super Department, Department or Family group by clicking in the blank area beneath

the desired header and selecting from the drop down list, then click the **Save** button at the right side of the screen.

| E | mployee Security Finger Prir                                            | nt   Job & Wages | Address Phone r | numbers   Tills/Pocke | ts Scheduling | Tracking | Alerts/Email/SMS | Notes    |
|---|-------------------------------------------------------------------------|------------------|-----------------|-----------------------|---------------|----------|------------------|----------|
| E | mployee tracking                                                        |                  |                 |                       |               |          |                  |          |
|   | Copy Records Paste Record                                               | ls               |                 |                       |               |          | + Add            | - Delete |
| Г | Super Department                                                        | Department       | Fami            | ly                    | Item #        |          |                  |          |
| > | Liquor                                                                  |                  |                 |                       |               |          |                  |          |
|   | Beer<br>Drinks<br>Food<br>Liquor<br>Merchandise<br>Pizza<br>Pool Tables |                  |                 |                       |               |          |                  |          |

22. To add a second tracking group, click on the blank area beneath the desired header and select from the drop down list, then click the **Save** button at the right side of the screen.

| En | nployee   Security   Finge | r Print   Job & Wages   Addre                                           | ess Phone numbers Tills | /Pockets Scheduling | Tracking | Alerts/Email/SMS | Notes    |
|----|----------------------------|-------------------------------------------------------------------------|-------------------------|---------------------|----------|------------------|----------|
| Er | nployee tracking           |                                                                         |                         |                     |          |                  |          |
|    | Copy Records Paste Re      | cords                                                                   |                         |                     |          | + Add            | - Delete |
|    | Super Department           | Department                                                              | Family                  | Item #              |          |                  |          |
|    | Liquor                     |                                                                         |                         |                     |          |                  |          |
| *  |                            |                                                                         | <b>_</b>                |                     |          |                  |          |
|    |                            | Department<br>Food<br>Liquor<br>Pizza<br>Beer<br>Pool Tables<br>Rentals |                         |                     |          |                  |          |

23. If you want to track a particular menu item, you will need to get the menu item number by going to Item Builder then find and highlight the item you wish to track. You will see the menu item number on the right side of the screen.

| Modifiers Items Links Main Menus                                                                                                    | Button properties                                                                                                    |
|----------------------------------------------------------------------------------------------------|----------------------------------------------------------------------------------------------------|
| Builder                                                                                                    | Button Text Font Color Key Lime                                                                                                    |
| ∃ · ∰ Item Builder                                                                                                    | Internal image Hide Button Pie<br>Custom image<br>Clear button image                                                                                                  |
| Soups     Soups     Soups     Steaks     Chicken and Yeal                                                                                                    | Item properties                                                                                                    |
| Wings     Gold Subs     Gold Subs     G | Receipt<br>Family Desserts                                                                                                    |
| E Cannoli<br>E Tiramisu<br>Cheese Cake                                                                                                    | Barcode/PLU<br>Enable Scale                                                                                                    |
| Everages<br>Cocktail A<br>Cocktail B                                                                                                    | <ul> <li>✓ Roll Modifiers \$ ☐ 86 / Allow Refills (Kiosk)</li> <li>✓ Upsell Display</li> <li>✓ Non Taxable</li> <li>✓ Do not print on check/receipt if \$0</li> </ul> |

24. Once you have the number of the menu item you wish to track, enter that number in the **Item #** field, then click the **Save** button at the right side of the screen.

| Em | nployee Security Finger | Print Job & Wages Add | ress Phone numbers Tills/ | /Pockets Scheduling Trac | king Alerts/Email/SMS | Notes    |
|----|-------------------------|-----------------------|---------------------------|--------------------------|-----------------------|----------|
| En | nployee tracking        |                       |                           |                          |                       |          |
| (  | Copy Records Paste Rec  | cords                 |                           |                          | + Add                 | - Delete |
|    | Super Department        | Department            | Family                    | Item #                   |                       |          |
| 1  | Liquor                  |                       |                           |                          |                       |          |
|    |                         | Pool Tables           |                           |                          |                       |          |
| >  |                         |                       |                           |                          |                       |          |
|    |                         |                       |                           | $\sim$                   |                       |          |
| >  |                         | I du radies           |                           |                          |                       |          |

- 25. Repeat steps 1 through 24 to add another cashier.
- 26. When finished, click on the red X in the top right corner of the screen to close BackOffice and return to the SoftTouch screen.

|              | r< <                   |              |
|--------------|------------------------|--------------|
|              | 5 <b>11 fb (fb</b>   4 | 100 1024 🔦 🔸 |
| L-Bowl Pasta |                        |              |

# 5.3.5 Add Bartender with Assigned Till

To add a bartender that has an assigned till, do the following:

Under the General applet, click on Employees.

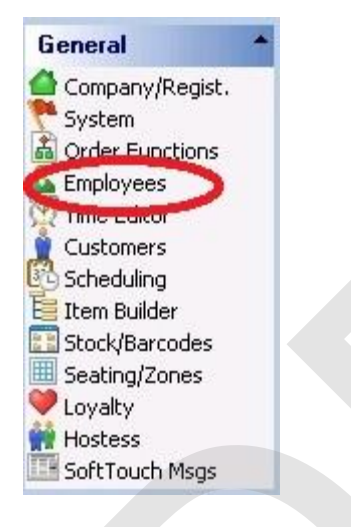

The top half of the screen on the left displays a list of employees already entered into the system.

| Employee list New  | employee "Wizard" |                |   |                           |
|--------------------|-------------------|----------------|---|---------------------------|
| Employee list      |                   |                |   |                           |
| Search by last nam | e by first name   |                |   | 🗖 Hide inactive empl      |
| First Name         | Last Name         | User ID        | * | Current Employee Job List |
| ▶ Bart             | Bartender         | Bartender      |   | Bartender                 |
| Blade              | Bartender         | Blade17        |   | Manager                   |
| Busboy             | Busboy            | Busboy14       |   |                           |
| Carrie             | Cashier           | Cashier        |   |                           |
| Joe                | Cory              | Joe19          |   |                           |
| Dealer             | Dealer Company    | softtouchadmin |   |                           |
| Driver             | Driver Last Name  | Driver         |   |                           |
| New                | Employee          | New 13         |   |                           |
| Cassi              | Eubank            | Cassandra      |   |                           |
| Manager            | Manager Last Name | Manager        |   |                           |
| 100                |                   |                | + |                           |

The bottom half of the screen is where you add new employees.

| Employee Secu     | rity   Finger Print   Job & Wages   Address | Phone numbers   Tills/Pockets   S | cheduling   T   | racking Alerts/En | nail/SMS   Notes |
|-------------------|---------------------------------------------|-----------------------------------|-----------------|-------------------|------------------|
| Employee          |                                             |                                   |                 |                   | + Add -          |
| Employee #        | 5                                           | Left/Right handed                 | d Right hande   | ed 💌              |                  |
| First name        | Bart                                        | Button Size                       | e Small buttor  | ns 🔻              |                  |
| Last name         | Bartender                                   | Driver Dispatch                   | n Advanced      |                   |                  |
| Employee Type     | SoftTouch Employee                          | Assignment Mode                   | a ( <sup></sup> |                   |                  |
| Social security # | Show/Hide                                   |                                   |                 |                   |                  |
| Birthday          | <b>•</b>                                    |                                   |                 |                   |                  |
| Employment date   | <b>_</b>                                    |                                   |                 |                   |                  |
| Group Name        |                                             |                                   |                 |                   |                  |
|                   | 🔽 Dealer Account                            |                                   |                 |                   |                  |
|                   |                                             |                                   |                 |                   |                  |
|                   |                                             |                                   |                 |                   |                  |
| Add Barte         | nder                                        |                                   |                 |                   |                  |

- 1. Click the + Add button in the **Employee detail** area.
- 2. Enter the bartender's first and last name and select SoftTouch Employee as the Employee Type.
- 3. Make sure the Active checkbox is checked. **Note:** you may deactivate an employee without deleting his/her info for later activation again by selecting/unselecting the Active checkbox.
- 4. Social security, Birthday and Employment date are optional fields.

You can create a Group Name and assign it to employees for additional sorting in other areas of SoftTouch. For example, you may wish to add a Front of House and a Back of House group. When asked in other areas of SoftTouch for a Group Name, you will be able to sort accordingly.

If you are doing delivery at this restaurant, and this bartender will assign deliveries to drivers, select Advanced for the **Driver Dispatch Assignment Mode.** 

5. Click on the **Security** tab.

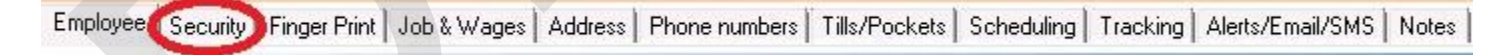

The screen below will appear:

| Employee Security Finger Print Job & Wage                                                                                                    | es   Address   Phone numbers   Tills/Pockets   Scheduling   Tracking   Al                                                                                                    |
|----------------------------------------------------------------------------------------------------|----------------------------------------------------------------------------------------------------|
| Security                                                                                                    |                                                                                                    |
| <ul> <li>Active/Account Disabled</li> <li>Is account locked:</li> <li>System User ID Bartender</li> <li>Backoffice</li> <li>Change Password</li> <li>Password expires</li> <li>3/30/1900</li> </ul> | SoftTouch         Image: Swipe id/RFID never expires         Image: Leave cashout money under original employee         Image: Concurrent user logon         Image: Show bank detail amounts         Image: Concurrent user logon         Image: Show bank detail amounts         Image: Concurrent user logon         Image: Show bank detail amounts         Image: Concurrent user logon         Image: Swipe ID/RFID expires         Never         Change Swipe ID         Change RFID |

- 6. Enter the bartender's name in the **System User ID** field.
- 7. Press the Change Swipe ID button, and swipe the bartender's card. Place your cursor in the confirm Swipe ID field and swipe the card again. Press the Ok button when finished. (If you are not using swipe cards, just enter the number in both fields and press the Ok button)

## **Assign Job**

8. Click on the Job & Wages tab.

| Employee | Security | Finger Prin | Job & Wages | Address | Phone numbers | Tills/Pockets | Scheduling | Tracking | Alerts/Email/SMS | Notes | Ì |
|----------|----------|-------------|-------------|---------|---------------|---------------|------------|----------|------------------|-------|---|
|----------|----------|-------------|-------------|---------|---------------|---------------|------------|----------|------------------|-------|---|

The following screen will appear:

| Employee Sec                                    | urity Finger Print                                                                                | Job & Wages                       | Address | Phone numbers                                                                               | Tills/Pockets                                                                                                    | Scheduling                                                                                          | Tracking                                                 | Alerts/Email/SMS              | No |
|-------------------------------------------------|---------------------------------------------------------------------------------------------------|-----------------------------------|---------|---------------------------------------------------------------------------------------------|----------------------------------------------------------------------------------------------------|----------------------------------------------------------------------------------------------------|----------------------------------------------------------|-------------------------------|----|
| Employee job                                    | and wage detai                                                                                    | i                                 |         |                                                                                             |                                                                                                    |                                                                                                    |                                                          | <b>+</b> Ad                   | ld |
| Job Description<br>Security Group<br>Auto Login | <ul> <li>✓ Active</li> <li>✓ Active</li> <li>✓ Pickup all em</li> <li>✓ Assign RFID of</li> </ul> | ployee checks<br>or swipe card on | clockin | Pay<br>Wage Am<br>IMPORT/<br>VAGES F<br>It is the s<br>the week!<br>this produ<br>state and | Type<br>ount<br>✓ Apply<br>ANT NOTICE A<br>EATURES!<br>ole responsibil<br>g hours and wa<br>lot are properly<br>federal labor a | Sho<br>tip credit<br>BOUT VEEK<br>ity of the use<br>ges calculati<br>g configured (<br>and pay wage | VHide<br>LY HOURS<br>on features<br>to comply t<br>laws. | AND<br>e that<br>s of<br>eith |    |

9. Select the Employees job from the drop down selection by **Job Description**. In this case, we are adding the Bartender Job Description.

| ree job  | and wage detail |           |                     |                        |
|----------|-----------------|-----------|---------------------|------------------------|
|          | 🔽 Active        | Pay Ty    | e Hourly            | •                      |
| cription |                 | Vage Amou | nt 🗌                | Show/Hide              |
| Group    | Description     | -         | and a second second |                        |
|          | Bar Help        |           | 🔽 Apply ti          | p credit               |
| o Login  | Bartender       | BTAN      | T NOTICE AB         | OUT VEEKLY HOURS       |
|          | Bus Help        | S FE      | ATURES!             |                        |
|          | Cashier         | e sol     | e responsibility    | s calculation features |
|          | Dish Help       | oduci     | are properly o      | onfigured to comply a  |
|          | Driver          | and fe    | deral labor and     | d pay wage laws.       |
|          | Hostess         |           |                     |                        |
|          | Kitohan Halo    | +         |                     |                        |

10. Select the Employees security level from the drop down selection by **Security Group**. You will most likely have a security group for Bartenders. If so, select it.

| 00722 300     | anu waye uctan |                  |                             |                           |
|---------------|----------------|------------------|-----------------------------|---------------------------|
|               | Active         | Рау Тура         | e Hourly                    | -                         |
| b Description | Bartender      | 🗾 🛛 🖌 Wage Amoun | t                           | Show/Hide                 |
| ecurity Group |                |                  | Apply tip                   | credit                    |
| Auto Login    | Administrator  |                  | NOTICE ABO                  | UT VEEKLY HOURS AND       |
|               | Bartender      | It is the sole   | l URES!<br>responsibility ( | of the user to ensure tha |
|               | Cashier        | the weekig ho    | urs and wages               | calculation features of   |
|               | Dealer         | state and fed    | eral labor and              | pay wage laws.            |
|               | Drivers        |                  |                             |                           |
|               | Employee       |                  |                             |                           |
|               | kd an a mark   | -                |                             |                           |

- 11. You may want to set the Auto Login for Bar so that this bartender will be taken to the Bar mode to ring up checks when they swipe their card or enter their number at a workstation.
- 12. Select whether this Bartender is paid Hourly or if they are Overtime Exempt (Salaried) from the drop down selection by **Pay Type**.

| Employee Secu   | urity   Finger Print Job & Wages   Address   P | hone numbers   Tills/Pockets   Scheduling   Tracking   Alerts/Email                                                                                     |  |  |  |  |
|-----------------|------------------------------------------------|----------------------------------------------------------------------------------------------------|--|--|--|--|
| Employee job    | and wage detail                                |                                                                                                    |  |  |  |  |
|                 | ✓ Active                                       | Pay Type Hourly                                                                                                    |  |  |  |  |
| Job Description | Bartender 🗸                                    | Wage Amount                                                                                                    |  |  |  |  |
| Security Group  | Bartender 🗨                                    | P Apply tip credit                                                                                                    |  |  |  |  |
| Auto Login      | None                                           | IMPORTANT NOTICE ABOUT VEEKLY HOURS AND                                                                                                    |  |  |  |  |
|                 | 🔽 Pickup all employee checks                   | It is the sole responsibility of the user to ensure that                                                                                                |  |  |  |  |
|                 | 🔽 Assign RFID or swipe card on clockin         | the weekly hours and wages calculation reatures or<br>this product are properly configured to comply with<br>state and federal labor and pay wage laws. |  |  |  |  |
|                 |                                                |                                                                                                    |  |  |  |  |

13. Enter the weekly or hourly wage this Bartender is paid in the Wage Amount field.

| Employee Sec    | urity Finger Print Job & W | /ages Address  | Phone numbers          | Tills/Pockets                      | Scheduling                   | Tracking           | Alerts/Ema     |
|-----------------|----------------------------|----------------|------------------------|------------------------------------|------------------------------|--------------------|----------------|
| Employee job    | and wage detail            |                |                        |                                    |                              |                    |                |
|                 | Active                     |                | Pay                    | Type Hourly                        |                              | -                  |                |
| Job Description | Bartender                  | -              | Wage Am                | iount                              | Sho                          | w/Hide             |                |
| Security Group  | Bartender                  | -              |                        | Apply                              | tip credit                   |                    |                |
| Auto Login      | None                       | •              |                        |                                    | BOUT VEEK                    | LY HOURS           | AND            |
|                 | Pickup all employee ch     | ecks           | It is the s            | ole responsibi                     | lity of the use              | er to ensure       | e that<br>s of |
|                 | Assign RFID or swipe of    | ard on clockin | this prod<br>state and | uct are properi<br>federal labor a | y configured<br>and pay wage | to comply<br>laws. | eith           |
|                 |                            |                |                        |                                    |                              |                    |                |

14. If this bartender does not access other employees checks, do not check the **Pickup all employee checks** option box. If they do, place a check in the Pickup all employee checks option box.

If this employee is keeping the same swipe card to clock in, do not check the **Assign RFID or swipe** card on clockin option box.

15. If this bartender is making less than minimum wage and the tip credit set up under the System applet applies, check the **Apply Tip Credit** option box.

| Employee Secu   | urity Finger Print Job & Wages Address Ph | none numbers   Tills/Pockets   Scheduling   Tracking   Alerts/Emai                                                                 |  |  |  |
|-----------------|-------------------------------------------|----------------------------------------------------------------------------------------------------|--|--|--|
| Employee job    | and wage detail                           |                                                                                                    |  |  |  |
|                 | Active                                    | Pay Type Hourly 🗸                                                                                                    |  |  |  |
| Job Description | Bartender 🗨                               | Wage Amount Show/Hide                                                                                                    |  |  |  |
| Security Group  | Bartender 🗾                               | Apply tip credit                                                                                                    |  |  |  |
| Auto Login      | None                                      | IMPORTANT NOTICE ABOUT VEEKLY HOURS AND                                                                                            |  |  |  |
|                 | 🔽 Pickup all employee checks              | WAGES FEATURES!<br>It is the sole responsibility of the user to ensure that<br>the working hours and wages calculation features of |  |  |  |
|                 | 🔽 Assign RFID or swipe card on clockin    | this product are properly configured to comply with<br>state and federal labor and pay wage laws.                                  |  |  |  |
|                 |                                           |                                                                                                    |  |  |  |

16. When you press the Save button, you will be asked "Does this employee carry his/her own bank? Choose Yes to create a pocket for this employee."

| Confirm |                                                                                             |
|---------|---------------------------------------------------------------------------------------------|
| ?       | Does this employee carry his/her own bank? Choose Yes to create a pocket for this employee. |
|         | <u>Yes</u> <u>N</u> o                                                                       |

An employee that carries their own bank is not tied to a particular station. They can cash out a customer/guest at any station that their bank was assigned to and must place the money and/or checks in their bank (usually the employee's pocket).

#### Since this is a bartender, select No.

You have the option to add an Address, Phone numbers or Notes to this employee. You also may wish to add them to a schedule.

|          | 19       | 11           | - V         |         |               | 85            |            |          |                  | U     |
|----------|----------|--------------|-------------|---------|---------------|---------------|------------|----------|------------------|-------|
| Employee | Security | Finger Print | Job & Wages | Address | Phone numbers | Tills/Pockets | Scheduling | Tracking | Alerts/Email/SMS | Notes |

## Add Till(s)

#### 17. Click on the **Tills/Pockets** tab.

| Employee | Security | Finger Print | Job & Wages | Address | Phone numbers | Tills/Pockets | Scheduling | Tracking | Alerts/Email/SMS | Notes | Ì |
|----------|----------|--------------|-------------|---------|---------------|---------------|------------|----------|------------------|-------|---|
|----------|----------|--------------|-------------|---------|---------------|---------------|------------|----------|------------------|-------|---|

You will need to add the till(s) this bartender will use.

You will use the **Employee assigned tills/pockets** if there is one till that this bartender uses EVERY time they close checks. Add that till under the **Employee assigned tills/pockets** section on the left.

18. Click the + Add button under the **Employee assigned tills/pockets** section and from the drop-down menu below select the cash drawer from the list that this cashier will be using.

| mployee assigned tills/pockets<br>+ Add □□ Delete ✓ Save Ⅹ Ur | ndo      | Employee assignable tills<br>+ Add Delete 2 Save 24 Loop |
|---------------------------------------------------------------|----------|----------------------------------------------------------|
| Copy Records Paste Records                                    |          | Copy Records Paste Records                               |
| Assigned tills/pockets                                        |          | Assignable tills                                         |
| T ill #1                                                      | -        |                                                          |
| Drawer Name                                                   | <b>^</b> |                                                          |
| Cassi Eubank Pocket                                           |          |                                                          |
| Joe Cory Pocket                                               |          |                                                          |
| Mike Texas Pocket                                             | _        |                                                          |
| Sandy Server's Poclet                                         |          |                                                          |
| Test Employee Pocket                                          | _        |                                                          |
| Till #1                                                       |          |                                                          |
|                                                               |          |                                                          |
| Till #2                                                       | 247.0    |                                                          |

19. Click the Save button.

## **Add Tracking Totals**

You may want to track certain totals for employees that ring up checks that don't already appear on their reports. You can create a tracking group for a Super Department, a Department, a Family Group or a Menu Item. Managers may wish to use these tracking groups to hold contests for the employee who sells the most desserts in an effort to promote sales of new or slow selling items.

20. Click on the **Tracking** tab.

| Employee | Security Finger Pr | nt Job & Wages | Address | Phone numbers | Tills/Pockets | Scheduling | Tracking | Alerts/Email/SMS | Notes | l |
|----------|--------------------|----------------|---------|---------------|---------------|------------|----------|------------------|-------|---|
|----------|--------------------|----------------|---------|---------------|---------------|------------|----------|------------------|-------|---|

21. You can select a Super Department, Department or Family group by clicking in the blank area beneath the desired header and selecting from the drop down list, then click the **Save** button at the right side of the screen.

| Employee Security Finger Prin                                           | t   Job & Wages   Address | Phone numbers | Tills/Pockets   Scheduling | Tracking Alerts/Email/SM | S Notes  |
|-------------------------------------------------------------------------|---------------------------|---------------|----------------------------|--------------------------|----------|
| Employee tracking                                                       |                           |               |                            |                          |          |
| Copy Records Paste Records                                              |                           |               |                            | + Add                    | - Delete |
| Super Department                                                        | Department                | Family        | Item #                     |                          |          |
| > Liquor 🗸 🗸                                                            |                           |               |                            |                          |          |
| Beer<br>Drinks<br>Food<br>Liquor<br>Merchandise<br>Pizza<br>Pool Tables |                           |               |                            |                          |          |

22. To add a second tracking group, click on the blank area beneath the desired header and select from the drop down list, then click the **Save** button at the right side of the screen.

| mployee tracking     |             |        |        |               |
|----------------------|-------------|--------|--------|---------------|
| Copy Records Paste R | ecords      |        |        | + Add - Delet |
| Super Department     | Department  | Family | Item # |               |
| Liquor               |             |        |        |               |
|                      | 1           | -      |        |               |
|                      | Department  | ×      |        |               |
|                      | Food        |        |        |               |
|                      | Pizza       |        |        |               |
|                      | Beer        |        |        |               |
|                      | Pool Tables |        |        |               |
|                      | Rentals     | ÷.     |        |               |

23. If you want to track a particular menu item, you will need to get the menu item number by going to Item Builder then find and highlight the item you wish to track. You will see the menu item number on the right side of the screen.

| Modifiers Items Links Main M     | Menus Button properties                                                                                                    |
|----------------------------------|----------------------------------------------------------------------------------------------------|
| Builder                          | Button Text Font Color                                                                                                    |
| Item                             | Key Lime Pie Key Lime                                                                                                    |
| 🖃 🌐 Item Builder                 | Internal image Hide Button                                                                                                    |
| Pizza                            | Custom image                                                                                                    |
| ⊞. <b>a</b> Salads               | Clear button image                                                                                                    |
| Appetizers                       | Item properties                                                                                                    |
| en Pasta                         | Item # 11022  Active                                                                                                    |
| E Steaks                         | Item Name likevisme Pie                                                                                                    |
| En Seafood                       | Print Name Key Lime Pie                                                                                                    |
| 🛱 · 🖬 Wings                      | Beceint                                                                                                    |
| 🖻 🔚 Cold Subs                    | Hecept                                                                                                    |
| Hot Subs                         | Family Desserts                                                                                                    |
| Him Sides                        | Priority 🔶                                                                                                    |
| Cannoli                          | Barcode/PLU                                                                                                    |
| Tiramisu                         | Enable Scale                                                                                                    |
| Key Lime Pie                     | Boll Modifiers \$      B6     Allow Befills (Kiosk)                                                                                                    |
| 🕀 🔚 Beverages                    | Visite in the second second se |
| 🗄 🖕 Cocktail A<br>🖶 🖕 Cocktail B | Do not print on check/receipt if \$0                                                                                                    |

24. Once you have the number of the menu item you wish to track, enter that number in the **Item #** field, then click the **Save** button at the right side of the screen.

| E | mployee Security | Finger Print | Job & Wages | Address | Phone numbers | Tills/Pockets | Scheduling | Tracking | Alerts/Email/SMS | Notes    |
|---|------------------|--------------|-------------|---------|---------------|---------------|------------|----------|------------------|----------|
| E | mployee tracking | 3            |             |         |               |               |            |          |                  |          |
|   | Copy Records Pa  | iste Records |             |         |               |               |            |          | + Add            | - Delete |
|   | Super Department | D            | epartment   |         | Family        |               | Item #     |          |                  |          |
|   | Liquor           |              |             |         |               |               |            |          |                  |          |
|   |                  | P            | ool Tables  |         |               |               |            | -        |                  |          |
| > |                  |              |             |         |               |               |            |          |                  |          |
|   |                  |              |             |         |               |               |            |          |                  |          |

- 25. Repeat steps 1 through 24 to add another cashier.
- 26. When finished, click on the red X in the top right corner of the screen to close BackOffice and return to the SoftTouch screen.

|               |     |         | -    |    | X |
|---------------|-----|---------|------|----|---|
|               | IM  | <       | 2    | 1  | F |
|               | 000 | 3   800 | 1024 | €Z | • |
| I -Bowl Pasta |     |         |      |    |   |

# 5.3.6 Add Bartender with Assignable Tills

To add a bartender that assigns their own till, depending on the workstation they are working at on any given day, do the following:

Under the General applet, click on Employees.

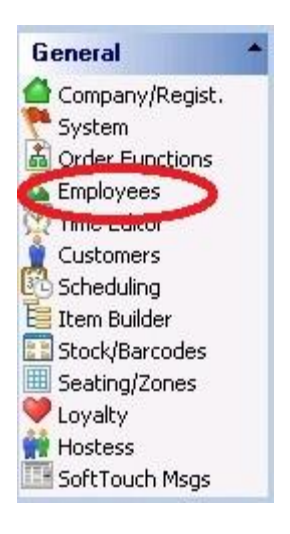

The top half of the screen on the left displays a list of employees already entered into the system.

| Employee list       |                   |                |   |                           |
|---------------------|-------------------|----------------|---|---------------------------|
| Search by last name | e by first name   |                |   | 🥅 Hide inactive empl      |
| First Name          | Last Name         | User ID        |   | Current Employee Job List |
| Bart                | Bartender         | Bartender      |   | Bartender                 |
| Blade               | Bartender         | Blade17        | Ĵ | Manager                   |
| Busboy              | Busboy            | Busboy14       |   | -ŭn                       |
| Carrie              | Cashier           | Cashier        |   |                           |
| Joe                 | Cory              | Joe19          |   |                           |
| Dealer              | Dealer Company    | softtouchadmin |   |                           |
| Driver              | Driver Last Name  | Driver         |   |                           |
| New                 | Employee          | New 13         |   |                           |
| Cassi               | Eubank            | Cassandra      |   |                           |
| Manager             | Manager Last Name | Manager        |   |                           |

The bottom half of the screen is where you add new employees.

| Employee Secu     | rity   Finger Print   Job & Wages   Address | Phone numbers   Tills/Pockets   Sc | cheduling   Tracking | Alerts/Email/SMS   Notes |
|-------------------|---------------------------------------------|------------------------------------|----------------------|--------------------------|
| Employee          |                                             |                                    |                      | + Add - D                |
| Employee #        | 5                                           | Left/Right handed                  | Right handed         | •                        |
| First name        | Bart                                        | Button Size                        | Small buttons        | -                        |
| Last name         | Bartender                                   | Driver Dispatch<br>Assignment Mode | Advanced 🗸           | _                        |
| Employee Type     | SoftTouch Employee                          |                                    |                      |                          |
| Social security # | Show/Hide                                   |                                    |                      |                          |
| Birthday          |                                             |                                    |                      |                          |
| Employment date   |                                             |                                    |                      |                          |
| Group Name        |                                             |                                    |                      |                          |
|                   | 🔽 Dealer Account                            |                                    |                      |                          |
|                   |                                             |                                    |                      |                          |

## **Add Bartender**

- 1. Click the + Add button in the **Employee detail** area.
- 2. Enter the bartender's first and last name and select SoftTouch Employee as the **Employee Type**.
- 3. Make sure the Active checkbox is checked. **Note:** you may deactivate an employee without deleting his/her info for later activation again by selecting/unselecting the Active checkbox.
- 4. Social security, Birthday and Employment date are optional fields.

You can create a Group Name and assign it to employees for additional sorting in other areas of SoftTouch. For example, you may wish to add a Front of House and a Back of House group. When asked in other areas of SoftTouch for a Group Name, you will be able to sort accordingly.

If you are doing delivery at this restaurant, and this bartender will assign deliveries to drivers, select Advanced for the **Driver Dispatch Assignment Mode**.

5. Click on the **Security** tab.

Employee Security Finger Print Job & Wages Address Phone numbers Tills/Pockets Scheduling Tracking Alerts/Email/SMS Notes

The screen below will appear:

| Employee                                                                                                  | Security                                       | Finger Print | Job & Wages | Address | Phone numbers                                                                                                    | Tills/Pockets                                                               | Scheduling          | Tracking | Ale |  |
|----------------------------------------------------------------------------------------------------|------------------------------------------------|--------------|-------------|---------|----------------------------------------------------------------------------------------------------|-----------------------------------------------------------------------------|---------------------|----------|-----|--|
| Security                                                                                                  |                                                |              |             |         |                                                                                                    |                                                                             |                     |          |     |  |
| <ul> <li>Active/Account Disabled</li> <li>Is account locked:</li> <li>System User ID Bartender</li> </ul> |                                                |              |             |         | SoftTouch<br>Swipe id/RFID never expires<br>Leave cashout money under original employee<br>Concurrent user logon |                                                                             |                     |          |     |  |
| Backoffi<br>Cha<br>Passwo<br>3/30/19                                                                      | ice<br>ange Passv<br>r <u>d expires</u><br>300 | vord         |             | 4       | I Show ban<br>Can clock<br>Swipe ID/RFII<br>Never<br>Change Swip                                                 | <pre>&lt; detail amounts out without closi <u>) expires oe ID Ch </u></pre> | ng out<br>ange RFID | ]        |     |  |

- 6. Enter the bartender's name in the **System User ID** field.
- 7. Press the Change Swipe ID button, and swipe the bartender's card. Place your cursor in the confirm Swipe ID field and swipe the card again. Press the Ok button when finished. (If you are not using swipe cards, just enter the number in both fields and press the Ok button)

### **Assign Job**

8. Click on the **Job & Wages** tab.

| Employee | Security | Finger Print | Job & Wages | Address | Phone numbers | Tills/Pockets | Scheduling | Tracking | Alerts/Email/SMS | Notes | ĺ        |
|----------|----------|--------------|-------------|---------|---------------|---------------|------------|----------|------------------|-------|----------|
|          |          |              |             |         |               |               |            |          |                  |       | <u>.</u> |

The following screen will appear:
| Employee Sec    | curity Finger Print | Job & Wages      | Address | Phone numbers          | Tills/Pockets   | Scheduling                  | Tracking             | Alerts/Email/SM | S No |
|-----------------|---------------------|------------------|---------|------------------------|-----------------|-----------------------------|----------------------|-----------------|------|
| Employee job    | and wage detai      | il               |         |                        |                 |                             |                      | +/              | Add  |
|                 | Active              |                  |         | Pay                    | Туре            |                             | -                    |                 |      |
| Job Description |                     |                  | -       | Wage Am                | iount           | Sho                         | w/Hide               |                 |      |
| Security Group  |                     | •                | ]       |                        | 🖂 Apply         | tip credit                  |                      |                 |      |
| Auto Login      |                     | •                |         | IMPORT/                | ANT NOTICE A    | BOUT VEEK                   | LY HOURS             | AND             |      |
|                 | 🔽 Pickup all em     | ployee checks    |         | It is the s            | ole responsibil | ity of the use              | r to ensure          | that            |      |
|                 | 🔽 Assign RFID       | or swipe card on | clockin | this prod<br>state and | federal labor a | configured t<br>nd pay wage | io comply v<br>laws. | rith            |      |
|                 |                     |                  |         |                        |                 |                             |                      |                 |      |
|                 |                     |                  |         |                        |                 |                             |                      |                 |      |

9. Select the Employees job from the drop down selection by **Job Description**. In this case, we are adding the Bartender Job Description.

| mployee job    | and wage detail |                    |                                                               |
|----------------|-----------------|--------------------|---------------------------------------------------------------|
|                | ✓ Active        | Pay Type Hourly    | •                                                             |
| ob Description |                 | Wage Amount        | Show/Hide                                                     |
| ecurity Group  | Description     |                    |                                                               |
|                | Bar Help        | Apply Apply        | y tip credit                                                  |
| Auto Login     | Bartender       | BTANT NOTICE A     | BOUT VEEKLY HOURS AND                                         |
|                | Bus Help        | S FEATURES!        |                                                               |
|                | Cashier         | e sole responsible | lity of the user to ensure tha<br>des calculation features of |
|                | Dish Help       | oduct are proper   | y configured to comply with                                   |
|                | Driver          | and federal labor  | and pay wage laws.                                            |
|                | Hostess         |                    |                                                               |
|                | Kitchen Help    | <b>T</b>           |                                                               |

10. Select the Employees security level from the drop down selection by **Security Group**. You will most likely have a security group for Bartenders. If so, select it.

Employee Security Finger Print Job & Wages Address Phone numbers Tills/Pockets Scheduling Tracking Alerts/Ema

| Employee job                 | and wage detail                           |   |                                                                                                    |                                                                                   |
|------------------------------|-------------------------------------------|---|----------------------------------------------------------------------------------------------------|-----------------------------------------------------------------------------------|
| Job Description              | Active<br>Bartender                       | • | Pay Type Hourly                                                                                                    | Show/Hide                                                                         |
| Security Group<br>Auto Login | Administrator<br>Asst. Manager            | - | Apply tip credi                                                                                                    | t<br>TEEKLY HOURS AND                                                             |
|                              | Bartender<br>Cashier<br>Dealer<br>Drivers | n | It is the sole responsibility of th<br>the weekly hours and wages calc<br>this product are properly configu<br>state and federal labor and pay w | e user to ensure that<br>ulation features of<br>ared to comply with<br>rage laws. |
|                              | Employee<br>Managers                      | + |                                                                                                    |                                                                                   |

- 11. You may want to set the Auto Login for Bar so that this bartender will be taken to the Bar mode to ring up checks when they swipe their card or enter their number at a workstation.
- 12. Select whether this Bartender is paid Hourly or if they are Overtime Exempt (Salaried) from the drop down selection by **Pay Type**.

| Employee S    | ecurity    | Finger Print              | Job & Wages      | Address   | Phone numbers          | Tills/Pockets                       | Scheduling                   | Tracking           | Alerts/Email |
|---------------|------------|---------------------------|------------------|-----------|------------------------|-------------------------------------|------------------------------|--------------------|--------------|
| Employee j    | ob and     | wage detai                | 1                |           |                        |                                     |                              |                    |              |
|               | <b>v</b> A | Active                    |                  |           | Pay                    | Type Hourly                         |                              | -                  |              |
| Job Descripti | on Bart    | ender                     |                  | -         | Wage Am                | nount Overtime                      | Exempt                       |                    |              |
| Security Gro  | up Bart    | ender                     | -                | ]         |                        | 🖂 Apply                             | tip credit                   |                    |              |
| Auto Log      | gin Non    | ie                        | •                |           | IMPORT.                |                                     | BOUT VEEK                    | LY HOURS           | AND          |
|               | <b>⊡</b> F | <sup>p</sup> ickup all em | ployee checks    |           | It is the s            | ole responsibi                      | lity of the use              | er to ensure       | e that       |
|               | <b>⊠</b> A | Assign RFID (             | or swipe card on | i clockin | this prod<br>state and | uct are properly<br>federal labor a | y configured<br>and pay wage | to comply<br>laws. | with         |
|               |            |                           |                  |           |                        |                                     |                              |                    |              |

13. Enter the weekly or hourly wage this Bartender is paid in the **Wage Amount** field.

| Employee Secu   | urity   Finger Print Job & Wages   Address   Pho | one numbers   Tills/Pockets   Scheduling   Tracking   Alerts/Ema                                               |
|-----------------|--------------------------------------------------|----------------------------------------------------------------------------------------------------|
| Employee job    | and wage detail                                  |                                                                                                    |
|                 | I▼ Active                                        | Pay Type Hourly                                                                                                |
| Job Description | Bartender 🗸                                      | Wage Amount Show/Hide                                                                                          |
| Security Group  | Bartender 🗸                                      | Apply tip credit                                                                                               |
| Auto Login      | None                                             | IMPORTANT NOTICE ABOUT VEEKLY HOURS AND<br>VAGES FEATURES!                                                     |
|                 | 🔽 Pickup all employee checks                     | It is the sole responsibility of the user to ensure that<br>the weekly hours and wages calculation features of |
|                 | Assign RFID or swipe card on clockin             | this product are properly configured to comply with state and federal labor and pay wage laws.                 |

14. If this bartender does not access other employees checks, do not check the **Pickup all employee checks** option box. If they do, place a check in the Pickup all employee checks option box.

If this employee is keeping the same swipe card to clock in, do not check the **Assign RFID or swipe** card on clockin option box.

15. If this bartender is making less than minimum wage and the tip credit set up under the System applet applies, check the **Apply Tip Credit** option box.

| Employee Sec    | urity Finger Print Job & Wages | Address | Phone numbers          | Tills/Pockets                       | Scheduling     | Tracking             | Alerts/Emai |
|-----------------|--------------------------------|---------|------------------------|-------------------------------------|----------------|----------------------|-------------|
| Employee job    | and wage detail                |         |                        |                                     |                |                      |             |
|                 | Active                         |         | Pay                    | Type Hourly                         |                | -                    |             |
| Job Description | Bartender                      | •       | Wage Am                | iount                               | Sho            | w/Hide               |             |
| Security Group  | Bartender 💽                    | Ι       |                        | P Apply                             | tip credit     |                      |             |
| Auto Login      | None                           |         |                        |                                     | BOUT VEEK      | LY HOURS             | AND         |
|                 | 🔽 Pickup all employee checks   |         | It is the s            | ole responsibil                     | ity of the use | er to ensure         | that        |
|                 | Assign RFID or swipe card on   | clockin | this prod<br>state and | uct are properly<br>federal labor a | ind pay wage   | to comply v<br>laws. | rith        |
|                 |                                |         |                        |                                     |                |                      |             |

16. When you press the Save button, you will be asked "Does this employee carry his/her own bank? Choose Yes to create a pocket for this employee."

| Confirm |                                                                                             |
|---------|---------------------------------------------------------------------------------------------|
| 2       | Does this employee carry his/her own bank? Choose Yes to create a pocket for this employee. |
|         |                                                                                             |

An employee that carries their own bank is not tied to a particular station. They can cash out a customer/guest at any station that their bank was assigned to and must place the money and/or checks in their bank (usually the employee's pocket).

#### Since this is a bartender, select No.

You have the option to add an Address, Phone numbers or Notes to this employee. You also may wish to add them to a schedule.

| Employee | Security | Finger Print | Job & Wages | Address | Phone numbers | Tills/Pockets | Scheduling | Tracking | Alerts/Email/SMS | Notes | l |
|----------|----------|--------------|-------------|---------|---------------|---------------|------------|----------|------------------|-------|---|
|----------|----------|--------------|-------------|---------|---------------|---------------|------------|----------|------------------|-------|---|

#### Add Till(s)

| 17 Click on the <b>Tills/Pockets</b> tab                                                                             |      |
|----------------------------------------------------------------------------------------------------|------|
|                                                                                                    |      |
|                                                                                                    | - 7  |
| Employee Security Finger Print Job & Wages Address Phone number Tills/Pockets Scheduling Tracking Alerts/Email/SMS N | ntes |

You will need to add the till(s) this bartender will use.

- If this bartender uses different tills, depending on what workstation they are working at on any given day, add that/those till(s) under the **Employee assignable tills** section on the right.
- 18. Click the + Add button under the **Employee assignable tills** section and from the drop-down menu below select the cash drawer from the list that this cashier will be using.

| Employee   Security   Finger Print   Job & Wages   Ad | dress Phone numbers Tills/Pockets Scheduling Tracking |
|-------------------------------------------------------|-------------------------------------------------------|
| Employee assigned tills/pockets                       | Employee assignable tills                             |
| + Add 	□ Delete                                       | + Add - Delete Save S Undo                            |
| Copy Records Paste Records                            | Copy Records Paste Records                            |
| Assigned tills/pockets                                | Assignable tills                                      |
|                                                       |                                                       |
|                                                       | Till/Pocket                                           |
|                                                       |                                                       |
|                                                       | Till #2                                               |
|                                                       | iTable Till                                           |

19. If this bartender will use more than one till, repeat step 18 to add another till.

## Add Tracking Totals

You may want to track certain totals for employees that ring up checks that don't already appear on their reports. You can create a tracking group for a Super Department, a Department, a Family Group or a Menu Item. Managers may wish to use these tracking groups to hold contests for the employee who sells the most desserts in an effort to promote sales of new or slow selling items.

#### 20. Click on the **Tracking** tab.

| Employee | Security | Finger Print | Job & Wages | Address | Phone numbers | Tills/Pockets | Scheduling | Tracking | Alerts/Email/SMS | Notes | Ĺ |
|----------|----------|--------------|-------------|---------|---------------|---------------|------------|----------|------------------|-------|---|
|----------|----------|--------------|-------------|---------|---------------|---------------|------------|----------|------------------|-------|---|

21. You can select a Super Department, Department or Family group by clicking in the blank area beneath the desired header and selecting from the drop down list, then click the **Save** button at the right side of the screen.

|                                  |                        |                         |                          |                | 107                 |
|----------------------------------|------------------------|-------------------------|--------------------------|----------------|---------------------|
| Employee Security Finge          | er Print   Job & Wages | Address   Phone numbers | Tills/Pockets Scheduling | Tracking Alert | s/Email/SMS   Notes |
| Employee tracking                |                        |                         |                          |                |                     |
| Copy Records Paste Re            | ecords                 |                         |                          |                | + Add - Del         |
| Super Department                 | Department             | Family                  | Item #                   |                |                     |
| > Liquor                         | -                      |                         |                          |                |                     |
| Beer<br>Drinks<br>Food<br>Liquor |                        |                         |                          |                |                     |
| Pizza<br>Pool Tables             | +                      |                         |                          |                |                     |

22. To add a second tracking group, click on the blank area beneath the desired header and select from the drop down list, then click the **Save** button at the right side of the screen.

Employee Security Finger Print Job & Wages Address Phone numbers Tills/Pockets Scheduling Tracking Alerts/Email/SMS Notes

| E | mployee tracking      |                                                                         |        |        |                |
|---|-----------------------|-------------------------------------------------------------------------|--------|--------|----------------|
|   | Copy Records Paste Re | ecords                                                                  |        |        | + Add - Delete |
|   | Super Department      | Department                                                              | Family | Item # |                |
|   | Liquor                |                                                                         |        |        |                |
| * |                       |                                                                         |        |        |                |
|   |                       | Department<br>Food<br>Liquor<br>Pizza<br>Beer<br>Pool Tables<br>Rentals |        |        |                |

23. If you want to track a particular menu item, you will need to get the menu item number by going to Item Builder then find and highlight the item you wish to track. You will see the menu item number on the right side of the screen.

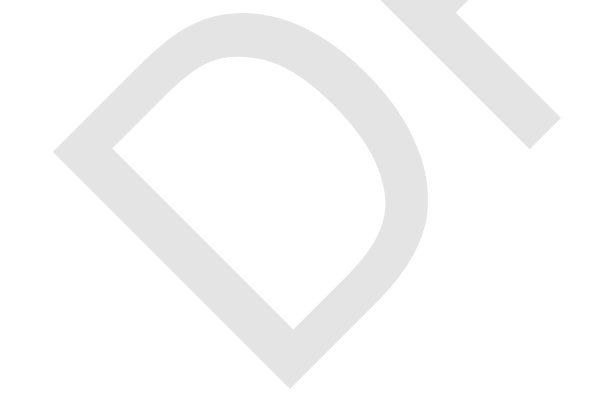

| Modifiers Items Links | Main Menus | Button properties                                |
|-----------------------|------------|--------------------------------------------------|
| Builder               |            | Button Text Font Color                           |
| tem                   |            | Key Lime Pie Key Lime                            |
| ∃•⊞ Item Builder      | 1          | Internal image                                   |
| 🗄 🚰 Pizza             |            | Custom image                                     |
| 🗄 🔚 Burgers           |            | Custom image                                     |
| 🕀 🔚 Salads            |            | Clear button image                               |
| Hereitzers            |            | Item properties                                  |
| E and Deste           |            |                                                  |
|                       |            | Item # 11022 IV Active                           |
| E Chicken and Yeal    |            | Item Name Key Lime Pie                           |
| E Seafood             |            | Print Name Key Lime Pie                          |
| 🗄 🖕 Wings             |            |                                                  |
| 🗄 🔚 Cold Subs         |            | Heceipt                                          |
| 🗄 🔚 Hot Subs          |            | Family Desserts                                  |
| 🗄 🔚 Sides             |            | Prioritu                                         |
| E Desserts            |            |                                                  |
| Cannoli               |            | Barcode/PLU                                      |
| E Chasse Cale         |            | Enable Scale                                     |
| Lneese Lake           |            |                                                  |
| Reverages             |            | ✓ Roll Modifiers \$ ☐ 86 ☑ Allow Refills (Kiosk) |
| E Cocktail A          |            | 🔽 Upsell Display 🛛 🕅 Non Taxable                 |
|                       |            | Do not print on check/receipt if \$0             |

24. Once you have the number of the menu item you wish to track, enter that number in the **Item #** field, then click the **Save** button at the right side of the screen.

| Employee   Security   Finger Print   Job & Wages   Address   Phone numbers   Tills/Pockets   Scheduling Tracking | 9 Alerts/Email/SMS Notes |
|----------------------------------------------------------------------------------------------------|--------------------------|
| Employee tracking                                                                                                |                          |
| Copy Records Paste Records                                                                                       | + Add - Delete           |
| Super Department Department Family Item #                                                                        |                          |
| Liquor                                                                                                    |                          |
| Pool Tables                                                                                                    |                          |
|                                                                                                    |                          |
|                                                                                                    |                          |

- 25. Repeat steps 1 through 24 to add another cashier.
- 26. When finished, click on the red X in the top right corner of the screen to close BackOffice and return to the SoftTouch screen.

|              | P^ ~ | ~ 1         |
|--------------|------|-------------|
|              |      | 00 1024 🔦 🔸 |
| L-Bowl Pasta |      |             |

#### 5.3.7 Add Manager

To add a manager, do the following:

Under the General applet, click on Employees.

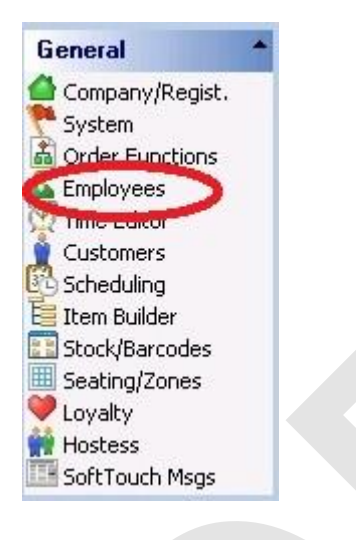

The top half of the screen on the left displays a list of employees already entered into the system.

| Employee list New   | employee "Wizard" |                |   |                           |
|---------------------|-------------------|----------------|---|---------------------------|
| Employee list       |                   |                |   |                           |
| Search by last name | e by first name   |                |   | 🔲 Hide inactive empl      |
| First Name          | Last Name         | User ID        |   | Current Employee Job List |
| ▶ Bart              | Bartender         | Bartender      |   | Bartender                 |
| Blade               | Bartender         | Blade17        |   | Manager 🛛                 |
| Busboy              | Busboy            | Busboy14       | 1 |                           |
| Carrie              | Cashier           | Cashier        |   |                           |
| Joe                 | Cory              | Joe19          |   |                           |
| Dealer              | Dealer Company    | softtouchadmin |   |                           |
| Driver              | Driver Last Name  | Driver         |   |                           |
| New                 | Employee          | New 13         |   |                           |
| Cassi               | Eubank            | Cassandra      |   |                           |
| Manager             | Manager Last Name | Manager        | + |                           |

The bottom half of the screen is where you add new employees.

| -                 |                               |               |               | 11               |             |          |                  |         |
|-------------------|-------------------------------|---------------|---------------|------------------|-------------|----------|------------------|---------|
| Employee Secu     | rity   Finger Print   Job & \ | Vages Address | Phone numbers | Tills/Pockets    | Scheduling  | Tracking | Alerts/Email/SMS | Notes   |
| Employee          |                               |               |               |                  |             |          | + 4              | vdd 🗕 D |
| Employee #        | 5                             |               |               | Left/Right hande | d Right har | nded     | •                |         |
| First name        | Bart                          |               |               | Button Siz       | e Small but | tons     | •                |         |
| Last name         | Bartender                     |               |               | Driver Dispatch  | Advance     | d 👻      |                  |         |
| Employee Type     | SoftTouch Employee            |               |               | Assignment Mode  |             |          |                  |         |
| Social security # | S                             | how/Hide      |               |                  |             |          |                  |         |
| Birthday          | -                             | [             |               |                  |             |          |                  |         |
| Employment date   | ·                             |               |               |                  |             |          |                  |         |
| Group Name        |                               |               |               |                  |             |          |                  |         |
|                   | 🔽 Dealer Account              |               |               |                  |             |          |                  |         |
|                   |                               |               |               |                  |             |          |                  |         |
|                   |                               |               |               |                  |             |          |                  |         |
|                   |                               |               |               |                  |             |          |                  |         |

#### **Add Manager**

- 1. Click the + Add button in the **Employee detail** area.
- 2. Enter the manager's first and last name and select SoftTouch Employee as the **Employee Type**.
- 3. Make sure the Active checkbox is checked. **Note:** you may deactivate an employee without deleting his/her info for later activation again by selecting/unselecting the Active checkbox.
- 4. Social security, Birthday and Employment date are optional fields.

You can create a Group Name and assign it to employees for additional sorting in other areas of SoftTouch. For example, you may wish to add a Front of House and a Back of House group. When asked in other areas of SoftTouch for a Group Name, you will be able to sort accordingly.

5. Click on the **Security** tab.

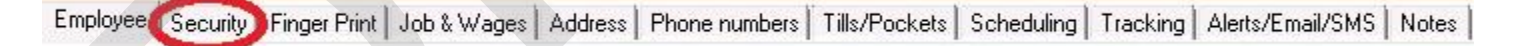

The screen below will appear:

| Employee Security Finger Print Job & Wages Addres                                         | s   Phone numbers   Tills/Pockets   Scheduling   Tracking   Al                                                                                                    |  |  |  |  |  |
|-------------------------------------------------------------------------------------------|----------------------------------------------------------------------------------------------------|--|--|--|--|--|
| Security                                                                                  |                                                                                                    |  |  |  |  |  |
| ✓ Active/Account Disabled<br>Is account locked:<br>System User ID Bartender<br>Backoffice | SoftTouch<br>✓ Swipe id/RFID never expires<br>✓ Leave cashout money under original employee<br>✓ Concurrent user logon<br>✓ Show bank detail amounts<br>✓ Can clockout without closing out |  |  |  |  |  |
| Change Password Password expires 3/30/1900                                                | Swipe ID/RFID expires<br>Never<br>Change Swipe ID Change RFID                                                                                                    |  |  |  |  |  |

- 6. Enter the manager's name in the **System User ID** field.
- 7. Press the Change Swipe ID button, and swipe the manager's card. Place your cursor in the confirm Swipe ID field and swipe the card again. Press the Ok button when finished. (If you are not using swipe cards, just enter the number in both fields and press the Ok button)

## **Assign Job**

8. Click on the **Job & Wages** tab.

| Employee Security Finger Print Job & Wages                                                                          | Address   Phone numbers   Tills/Pockets   Scheduling   Tracking   Alerts/Email/SMS   Notes                                                                                                    |
|----------------------------------------------------------------------------------------------------|----------------------------------------------------------------------------------------------------|
| The following screen will appear:                                                                                   |                                                                                                    |
| Employee Security Finger Print Job & Wages                                                                          | Address Phone numbers Tills/Pockets Scheduling Tracking Alerts/Email/SMS No                                                                                                    |
| Employee job and wage detail                                                                                        | + Add                                                                                                    |
| Job Description<br>Security Group<br>Auto Login<br>V Pickup all employee checks<br>V Assign RFID or swipe card on c | Pay Type         ✓         Wage Amount         ✓         Apply tip credit         IMPORTANT NOTICE ABOUT VEEKLY HOURS AND VAGES FEATURES!         It is the sole responsibility of the user to ensure that the weekly hours and wages calculation features of this product are properly configured to comply with state and federal labor and pag wage laws. |

9. Select the Employees job from the drop down selection by **Job Description**. In this case, we are adding the Manager Job Description.

| Employee | Security | Finger Print | Job & Wages | Address | Phone numbers | Tills/Pockets | Scheduling | Tracking | Alertsz |
|----------|----------|--------------|-------------|---------|---------------|---------------|------------|----------|---------|
|          |          |              |             |         |               |               |            |          | 100 C   |

|                | Active       | Pay Type Hour   | ly 👻                                                                 |  |  |  |  |
|----------------|--------------|-----------------|----------------------------------------------------------------------|--|--|--|--|
| ob Description |              | Vage Amount     | Show/Hide                                                            |  |  |  |  |
| Security Group | Description  |                 |                                                                      |  |  |  |  |
|                | Bar Help     |                 | pply tip credit                                                      |  |  |  |  |
| Auto Login     | Bartender    | BTANT NOTIC     | E ABOUT VEEKLY HOURS AN                                              |  |  |  |  |
|                | Bus Help     | S FEATURES!     |                                                                      |  |  |  |  |
|                | Cashier      | e sole respons  | sibility of the user to ensure that<br>wages calculation features of |  |  |  |  |
|                | Dish Help    | oduct are prop  | perly configured to comply with                                      |  |  |  |  |
|                | Driver       | and federal lab | and federal labor and pay wage laws.                                 |  |  |  |  |
|                | Hostess      |                 |                                                                      |  |  |  |  |
|                | Kitchen Heln | *               |                                                                      |  |  |  |  |

10. Select the Employees security level from the drop down selection by **Security Group**. You will most likely have a security group for Managers. If so, select it.

| Employee                | Security                           | Finger Print                                          | Job & Wages | Address | Phone numbers                                                                                                    | Tills/Pockets | Scheduling | Tracking | Alerts/Email/SMS | Notes               |  |
|-------------------------|------------------------------------|-------------------------------------------------------|-------------|---------|----------------------------------------------------------------------------------------------------|---------------|------------|----------|------------------|---------------------|--|
| Employe                 | e job and                          | wage detai                                            | 1           |         |                                                                                                    |               |            |          | + Ad             | d <mark>—</mark> De |  |
|                         | <b>.</b>                           | Active                                                |             |         | Pay                                                                                                    | Type Hourly   |            | -        |                  |                     |  |
| Job Descr<br>Security 6 | iption Ma<br>àroup Ma              | nager<br>nagers                                       | -           | 1       | Wage Am                                                                                                    | iount         | Sho        | w/Hide   |                  |                     |  |
| Auto I                  | Login Ba<br>Ca<br>De<br>Dri<br>Err | Bartender<br>Cashier<br>Dealer<br>Drivers<br>Employee |             |         | IMPORTANT NOTICE ABOUT VEEKLY HOURS AND<br>VAGES FEATURES!<br>It is the sole responsibility of the user to ensure that<br>the weekly hours and wages calculation features of<br>this product are properly configured to comply with<br>state and federal labor and pay wage laws. |               |            |          |                  |                     |  |
|                         | Ma<br>Ov<br>Se                     | nagers<br>vner<br>rver                                |             | •       |                                                                                                    |               |            |          |                  |                     |  |

- 11. Usually for a manager, you will keep the Auto Login field as None.
- 12. Select whether the Manager is paid Hourly or if they are Overtime Exempt (Salaried) from the drop down selection by **Pay Type**.

| Employee Se    | ecurity   Finger Print | Job & Wages      | Address | Phone numbers                                                                                  | Tills/Pockets   | Scheduling      | Tracking    | Alerts/Email/SMS | Notes               |
|----------------|------------------------|------------------|---------|------------------------------------------------------------------------------------------------|-----------------|-----------------|-------------|------------------|---------------------|
| Employee jo    | b and wage detai       | il               |         |                                                                                                |                 |                 |             | + Ad             | d <mark>—</mark> Di |
|                | Active                 |                  |         | Pay                                                                                            | Type Hourly     |                 | -           |                  |                     |
| Job Descriptio | n Manager              |                  | -       | Wage Am                                                                                        | iount           | Sho             | w/Hide      |                  |                     |
| Security Grou  | P Managers             | •                | ]       |                                                                                                | I Apply         | tip credit      |             |                  |                     |
| Auto Log       | n None                 | -                |         | IMPORTANT NOTICE ABOUT VEEKLY HOURS AND                                                        |                 |                 |             |                  |                     |
|                | 🔽 Pickup all emp       | ployee checks    |         | It is the s                                                                                    | ole responsibil | lity of the use | r to ensure | e that<br>s of   |                     |
|                | 🔽 Assign RFID o        | or swipe card on | clockin | this product are properly configured to comply with state and federal labor and pay wage laws. |                 |                 |             |                  |                     |

13. Enter the weekly or hourly wage this Manager is paid in the **Wage Amount** field.

| Employee    | Securit  | y   Finger Print | Job & Wages      | Address   | Phone numbers          | Tills/Pockets                       | Scheduling                                    | Tracking             | Alerts/Email/SMS | Notes               |
|-------------|----------|------------------|------------------|-----------|------------------------|-------------------------------------|-----------------------------------------------|----------------------|------------------|---------------------|
| Employee    | e job ar | id wage deta     | il               |           |                        |                                     |                                               |                      | + Add            | i <mark>—</mark> De |
|             | V        | Active           |                  |           | Pay                    | Type Hourly                         |                                               | -                    |                  |                     |
| Job Descrip | ption 🛛  | lanager          |                  | -         | Wage Am                | nount                               | Sho                                           | w/Hide               |                  |                     |
| Security G  | roup 🚺   | lanagers         |                  | ]         |                        | 🔽 Apply                             | tip credit                                    |                      |                  |                     |
| Auto L      | .ogin 🖪  | lone             | -                |           | IMPORTA                |                                     |                                               | LY HOURS             | AND              |                     |
|             |          | Pickup all em    | ployee checks    |           | It is the s            | ole responsibil                     | ity of the use                                | r to ensure          | e that           |                     |
|             | .⊡       | Assign RFID      | or swipe card or | ı clockin | this prod<br>state and | uct are properly<br>federal labor a | ges calculati<br>configured (<br>and pay wage | to comply a<br>laws. | rith             |                     |

14. If this Manager is allowed to access other employees checks, check the **Pickup all employee checks** option box.

If this Manager is keeping the same swipe card to clock in, do not check the **Assign RFID or swipe** card on clockin option box.

- 15. Do not check the **Apply Tip Credit** option box.
- 16. When you press the **Save** button, you will be asked "Does this employee carry his/her own bank? Choose Yes to create a pocket for this employee."

| Confirm |                                                                                             |
|---------|---------------------------------------------------------------------------------------------|
| ?       | Does this employee carry his/her own bank? Choose Yes to create a pocket for this employee. |
|         | Yes No                                                                                      |

For Managers, usually you select No. If this Manager will be closing checks for other employees, you will want to add all tills as described in Step 17.

You have the option to add an Address, Phone numbers or Notes to this Manager. You also may wish to add them to a schedule.

| Employee | Security | Finger Print | Job & Wages | Address | Phone numbers | Tills/Pockets | Scheduling | Tracking | Alerts/Email/SMS | Notes | l |
|----------|----------|--------------|-------------|---------|---------------|---------------|------------|----------|------------------|-------|---|
|----------|----------|--------------|-------------|---------|---------------|---------------|------------|----------|------------------|-------|---|

## Add Till(s)

113

#### 17. Click on the **Tills/Pockets** tab.

| Employee | Security | Finger Print | Job & Wages | Address | Phone numbers | Tills/Pockets | Scheduling | Tracking | Alerts/Email/SMS | Notes |
|----------|----------|--------------|-------------|---------|---------------|---------------|------------|----------|------------------|-------|
|          |          |              |             |         |               |               |            |          |                  |       |

You may need to add till(s) so this Manager can close out checks for other employees.

Add all tills under the **Employee assigned tills/pockets** section on the left.

18. Click the + Add button under the **Employee assigned tills/pockets** section and from the drop-down menu below select the cash drawer from the list that this cashier will be using.

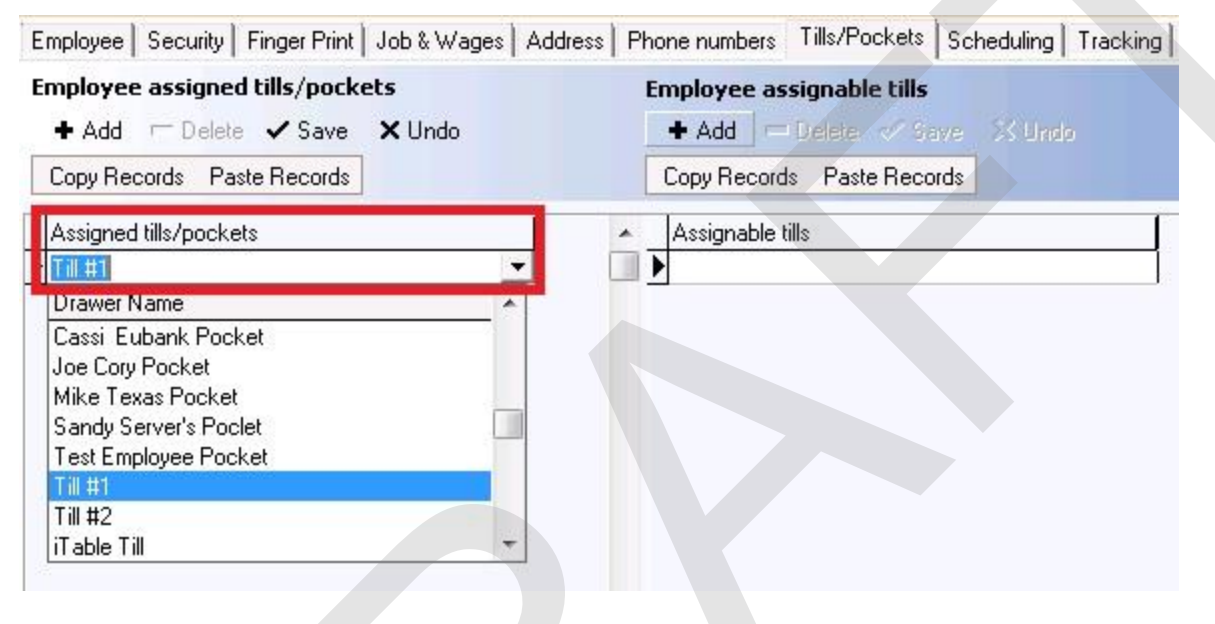

- 19. Click the Save button.
- 20. Repeat steps 17 through 19 to add additional tills.
- 21. Repeat steps 1 through 19 to add another Manager.
- 22. When finished, click on the red X in the top right corner of the screen to close BackOffice and return to the SoftTouch screen.

|              | 1 1 1 1 1 1 1 1 1 1 1 1 1 1 1 1 1 1 1 |
|--------------|---------------------------------------|
| L-Bowl Pasta |                                       |

#### 5.3.8 Employee Wizard

The **Employee Wizard** is designed to assist in employee set up by guiding you through the process and allowing you to copy settings from an employee that is already set up the same way you wish to set up the new employee.

Under the **General** applet, click on **Employees**.

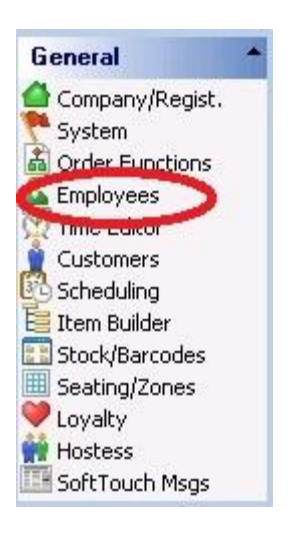

The top half of the screen on the left displays a list of employees already entered into the system.

#### 1. Click the **New Employee "Wizard"** tab.

| by first name     |                                                                                                    |                                                                                                    | 🥅 Hide inactive empl                                                                                                    |
|-------------------|----------------------------------------------------------------------------------------------------|----------------------------------------------------------------------------------------------------|----------------------------------------------------------------------------------------------------|
| ast Name          | User ID                                                                                                    |                                                                                                    | Current Employee Job List                                                                                                    |
| artender          | Bartender                                                                                                    |                                                                                                    | Bartender                                                                                                    |
| artender          | Blade17                                                                                                    |                                                                                                    | Manager 🛛                                                                                                    |
| usboy             | Busboy14                                                                                                    |                                                                                                    | -715                                                                                                    |
| Cashier           | Cashier                                                                                                    |                                                                                                    |                                                                                                    |
| Cory              | Joe19                                                                                                    |                                                                                                    |                                                                                                    |
| ealer Company     | softtouchadmin                                                                                                    |                                                                                                    |                                                                                                    |
| Driver Last Name  | Driver                                                                                                    |                                                                                                    |                                                                                                    |
| mployee           | New 13                                                                                                    |                                                                                                    |                                                                                                    |
| ubank             | Cassandra                                                                                                    |                                                                                                    |                                                                                                    |
| lanager Last Name | Manager                                                                                                    |                                                                                                    |                                                                                                    |
|                   | by first name<br>ast Name<br>artender<br>artender<br>usboy<br>ashier<br>ory<br>lealer Company<br>triver Last Name<br>mployee<br>ubank<br>Ianager Last Name | by first name User ID attender Blade17 usboy Busboy14 ashier Cashier ory Joe19 vealer Company softtouchadmin priver Last Name Driver mployee New 13 ubank Cassandra Manager Last Name Manager | by first name User ID attender attender Blade17 usboy Busboy14 ashier Cashier ory Joe19 realer Company softtouchadmin priver Last Name Driver mployee New 13 ubank Cassandra Hanager Last Name Manager |

2. From the **New Employee Wizard** screen, click the **Click here to start adding a new employee** button.

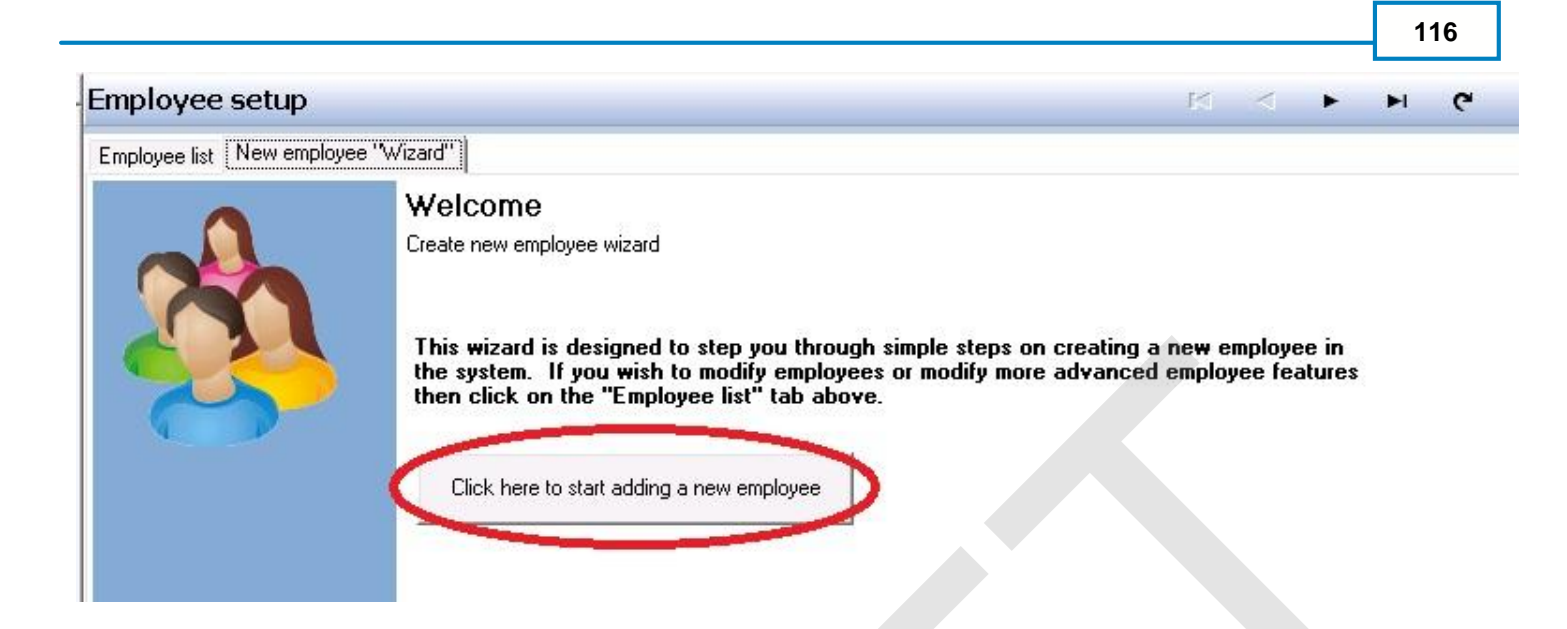

3. From the **Employee details** screen, you **MUST** enter a first and last name. As indicated, these are required fields. Social security #, Birthday and Employment date fields are all optional. When finished, click on the **Next** button at the bottom right of the screen.

| 916                  |                         |                                                                                |
|----------------------|-------------------------|--------------------------------------------------------------------------------|
| Wizdid               |                         |                                                                                |
|                      |                         |                                                                                |
|                      |                         |                                                                                |
| ee information below | please note that some   | fields are required to                                                         |
| ee momation below    | , piease note that some | neius are requireu (o                                                          |
|                      |                         |                                                                                |
|                      | Bequired                |                                                                                |
|                      | Required                |                                                                                |
|                      |                         |                                                                                |
|                      |                         |                                                                                |
|                      |                         |                                                                                |
|                      |                         |                                                                                |
|                      | 'Wizard''               | Wizard"<br>ee information below, please note that some<br>Required<br>Required |

4. From the **Address and Phone #** screen, all fields are optional. When finished, click on the **Next** button at the bottom right of the screen.

| Employee list New    | employee "Wizard"       |                         |                       |           |  |
|----------------------|-------------------------|-------------------------|-----------------------|-----------|--|
| Address and          | I Phone #               |                         |                       |           |  |
| Please enter the add | ress and phone # inform | ation for this employee | í.                    |           |  |
| -                    |                         |                         |                       |           |  |
| Please enter an      | address and phone m     | number for this emp     | oloyee, if you do not | have this |  |
|                      | you may skip to the i   | next step.              |                       |           |  |
| Address              |                         |                         |                       |           |  |
| Description 🔢        | me                      | -                       |                       |           |  |
| Address1             |                         |                         |                       |           |  |
| Address2             |                         |                         |                       |           |  |
| City                 |                         |                         |                       |           |  |
| State                | •                       |                         |                       |           |  |
| Zip code             |                         |                         |                       |           |  |
|                      |                         |                         |                       |           |  |
| Phone #              |                         |                         |                       |           |  |
| Area Code            |                         |                         |                       |           |  |
| Phone #              |                         |                         |                       |           |  |
| Extension            |                         |                         |                       |           |  |
| Description          |                         |                         |                       |           |  |
|                      |                         |                         |                       |           |  |

5. From the **Security Settings** screen, you can copy settings that another employee is using or you can manually configure the Security Settings.

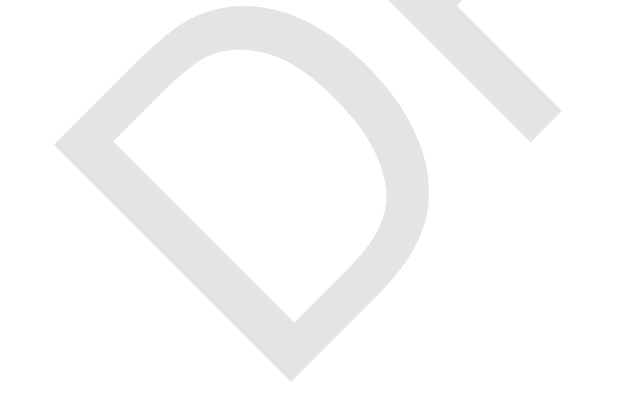

| urity Settings                                                                                                    |                                                              |
|----------------------------------------------------------------------------------------------------|--------------------------------------------------------------|
| se set your security settings                                                                                                    |                                                              |
| ease fill in any security settings y                                                                                                    | ou wish this employee to perform, you may hover your         |
| ouse on top of any label for a brie                                                                                                    | of moment to get a more detail explanation for the item.     |
| you're not sure which settings to                                                                                                    | use then you may want to pick an employee from the drop down |
| o use that employees settings. This                                                                                                    | s will configure all settings shown in the box below.        |
|                                                                                                    |                                                              |
|                                                                                                    |                                                              |
|                                                                                                    |                                                              |
| Global System User ID Leif21                                                                                                    |                                                              |
| Global System User ID Leif21                                                                                                    |                                                              |
| Global System User ID Leif21                                                                                                    |                                                              |
| Global System User ID Leif21<br>Swipe id never expires<br>Leave cashout money under origina                                                              | al employee                                                  |
| Global System User ID Leif21           Swipe id never expires           Leave cashout money under origina           Concurrent user logon                | al employee                                                  |
| Global System User ID Leiř21<br>✓ Swipe id never expires<br>✓ Leave cashout money under origina<br>✓ Concurrent user logon<br>✓ Show bank detail amounts | al employee                                                  |

5A. To copy settings that another employee is using, select the employee that is already configured the way you want this employee to be configured from the drop down list of employees. Once you select an employee, you will be asked to confirm that you wish to duplicate the selected employees settings for the new employee you are creating.

| nployee list New employee "Wizard"                                                                                                    |                                                                                                    |
|----------------------------------------------------------------------------------------------------|----------------------------------------------------------------------------------------------------|
| ecurity Settings<br>ease set your security settings                                                                                                    |                                                                                                    |
| lease fill in any security setting<br>ouse on top of any label for a b<br>you're not sure which settings<br>o use that employees settings. T                  | is you wish this employee to perform, you may hover your<br>brief moment to get a more detail explanation for the item.<br>to use then you may want to pick an employee from the drop down<br>This will configure all settings shown in the box below. |
|                                                                                                    |                                                                                                    |
| Bartender, Blade<br>Bartender, Blade<br>Busboy, Busboy<br>Cashier, Carrie<br>Cory, Joe<br>Dealer Company, Dealer<br>Driver Last Name, Driver<br>Employee, New |                                                                                                    |

5B. If you wish to manually configure this employees security settings, select the options you wish to enable.

<u>Swipe id never expires</u> - This employees number or swipe ID card does not expire. Check this unless this employee is using a RFID bracelet that will be collected when they clock out and re-assigned when they clock back in the next day.

<u>Leave cashout money under original employee</u> - This is usually only checked for Managers, who will close a check for another employee, but give the employee they closed the check for the money collected. <u>Concurrent user logon</u> - This means that this employee can be logged onto more than one workstation at the same time.

<u>Show bank detail amounts</u> - Select this if you wish for this employee to be able to see bank detail amounts <u>Can clockout without closing out</u> - This is selected if you wish to require this employee to closeout before they clock out.

| OVER 11ST THE MENTION PROPERTY AND AND AND AND AND AND AND AND AND AND                                                                                                    |                                                                                                    |
|----------------------------------------------------------------------------------------------------|----------------------------------------------------------------------------------------------------|
| curity Settings                                                                                                    |                                                                                                    |
| ise set your security settings                                                                                                    |                                                                                                    |
| ease fill in any security settings you wi                                                                                                    | ish this employee to perform, you may hover your                                                           |
| ouse on top of any label for a brief mon                                                                                                    | ment to get a more detail explanation for the item.                                                        |
| you're not sure which settings to use to<br>use that employees settings. This will                                                                                                   | then you may want to pick an employee from the drop down<br>configure all settings shown in the box below. |
|                                                                                                    |                                                                                                    |
|                                                                                                    |                                                                                                    |
|                                                                                                    |                                                                                                    |
|                                                                                                    |                                                                                                    |
| Global System User ID Leif21                                                                                                    |                                                                                                    |
| Global System User ID Leif21                                                                                                    |                                                                                                    |
| Global System User ID Leif21           Swipe id never expires           Leave cashout money under original employed                                                                  | loyee                                                                                                    |
| Global System User ID Leif21   Swipe id never expires  Leave cashout money under original empl  Concurrent user logon                                                                | loyee                                                                                                    |
| Global System User ID Leif21           Swipe id never expires           Leave cashout money under original employ           Concurrent user logon           Show bank detail amounts | loyee                                                                                                    |

6. The system will assign a System User ID. This is the name that is printed on a guest check, time chits, etc. This is also the User Id that this person will use if they are allowed to access BackOffice. You can change the System User ID to any name you wish to use.

When finished, click on the **Next** button at the bottom right of the screen.

| curity Settings                                                                                                    |                                                  |
|----------------------------------------------------------------------------------------------------|--------------------------------------------------|
| se set your security settings                                                                                                    |                                                  |
|                                                                                                    |                                                  |
| ease fill in any security settings you wish th                                                                                                    | is employee to perform, you may hover your       |
| ouse on top of any label for a brief moment                                                                                                    | to get a more detail explanation for the item.   |
| you're not sure which settings to use then y                                                                                                    | you may want to pick an employee from the drop d |
| use that employees settings. This will confi                                                                                                    | igure all settings shown in the box below.       |
|                                                                                                    |                                                  |
|                                                                                                    |                                                  |
| •                                                                                                    |                                                  |
| •                                                                                                    |                                                  |
| Global System User ID Leif21                                                                                                    | 1                                                |
| Global System User ID Leif21                                                                                                    |                                                  |
| <ul> <li>✓</li> <li>✓ Global System User ID Leif21</li> <li>✓ Swipe id never expires</li> </ul>                                                                                                    |                                                  |
| <ul> <li>✓</li> <li>✓</li> <li>Global System User ID Leif21</li> <li>✓</li> <li>✓ Swipe id never expires</li> <li>✓ Leave cashout money under original employee</li> </ul>                                                           |                                                  |
| <ul> <li>✓</li> <li>✓</li> <li>✓ Swipe id never expires</li> <li>✓ Leave cashout money under original employee</li> <li>✓ Concurrent user logon</li> </ul>                                                                           |                                                  |
| <ul> <li>✓</li> <li>✓</li> <li>Global System User ID Leif21</li> <li>✓ Swipe id never expires</li> <li>✓ Leave cashout money under original employee</li> <li>✓ Concurrent user logon</li> <li>✓ Show bank detail amounts</li> </ul> |                                                  |

7. You will only give this employee a BackOffice Password if they are allowed access to BackOffice. If you assign a BackOffice password, it has to be 7 characters with at least one of those characters being a number. For example:password1

You **MUST** enter either a Swipe ID (Swipe a card or enter a number) or Register a Finger Print for this employee to log on to the system. As indicated, these are required fields.

When finished, click on the **Next** button at the bottom right of the screen.

| mployee list New employee "Wizard"                                                                             |                                                                                                   |
|----------------------------------------------------------------------------------------------------|---------------------------------------------------------------------------------------------------|
| Passwords<br>Assign a backoffice password and softtouch swipe id                                               |                                                                                                   |
| In this screen you may assign a backoffice password, s                                                         | wipe id. If you use                                                                               |
| fingerprint readers in your system then you must assign Click on the button to set the backoffice password.    | the employees fingerprint. Set a BackOffice Password                                              |
| fingerprint readers in your system then you must assign<br>Click on the button to set the backoffice password. | the employees fingerprint.          Set a BackOffice Password         Set Swipe ID         AND/OR |

8. You **MUST** select a **Job Description** from the drop down list. As indicated, this is a required field.

9. You **MUST** select a **Security Group** from the drop down list. As indicated, this is a required field.

10. Select either Hourly or Overtime Exempt (Salaried) for **Pay Type** from the drop down list.

11. Enter an hourly or weekly wage amount in the **Wage Amount** field.

12. If this employee is making less than minimum wage and the Tip Credit that was set up in the **System** applet applies, check the **Apply Tip Credit** option box.

13. When finished, click on the **Next** button at the bottom right of the screen.

| loyoo list men employee miles | rd''                                 |                  |
|-------------------------------|--------------------------------------|------------------|
| b assignment                  |                                      |                  |
| se select a job               |                                      |                  |
|                               |                                      |                  |
| ase select which job this en  | nolovee will be performing the secur | rity assigned to |
| job and please fill in the w  | age information.                     | ity assigned to  |
| elect a job and security      | 1                                    |                  |
|                               |                                      |                  |
| b Description                 | - Required                           |                  |
| ecurity Group                 | - Required                           |                  |
| 5 S L                         |                                      |                  |
| /                             |                                      |                  |
| age mionnauon                 |                                      |                  |
| 12                            |                                      |                  |
| -<br>Pay Type Hourly          |                                      |                  |
| Pay Type Hourly               | Show/Hide                            |                  |

The **Job Description** selected above will determine which screens will display for **Banks** selection. All **Job Descriptions** will give you the following prompts except the Server **Job Description**. You can find the screens that display if you are using the New Employee Wizard to add a Server below.

#### FOR ALL JOB DESCRIPTIONS EXCEPT SERVER

14. From the **Banks** screen, you can copy banks (tills) that another employee is using or you can manually configure the **Banks**.

| loyee list New employee "Wizard"                                                                                                    |                                                                                                 |                                                                                   |
|----------------------------------------------------------------------------------------------------|-------------------------------------------------------------------------------------------------|-----------------------------------------------------------------------------------|
| rtender banks<br>ender banks                                                                                                    |                                                                                                 |                                                                                   |
| ll this bartender be using a permant                                                                                                    | till or will he/she assigning a till on start of sh                                             | nift?                                                                             |
| <sup>o</sup> ermanent or Assignable                                                                                                    |                                                                                                 |                                                                                   |
| Permanent                                                                                                    |                                                                                                 |                                                                                   |
|                                                                                                    |                                                                                                 |                                                                                   |
|                                                                                                    |                                                                                                 |                                                                                   |
| Assignable                                                                                                    |                                                                                                 |                                                                                   |
| Assignable                                                                                                    |                                                                                                 |                                                                                   |
| Assignable Banks                                                                                                    |                                                                                                 |                                                                                   |
| <ul> <li>Assignable</li> <li>Banks</li> <li>If you're not sure which banks to use</li> </ul>                                                             | e then you may want to pick an employee from                                                    | n the drop down and then click                                                    |
| <ul> <li>Assignable</li> <li>Banks</li> <li>If you're not sure which banks to use</li> <li>"use employee settings" to use that</li> </ul>                | e then you may want to pick an employee from<br>employees settings. This will configure all ban | n the drop do <del>w</del> n and then click<br>nks used by the selected employee. |
| <ul> <li>Assignable</li> <li>Banks</li> <li>If you're not sure which banks to use</li> <li>"use employee settings" to use that</li> </ul>                | e then you may want to pick an employee from<br>employees settings. This will configure all ban | n the drop down and then click<br>nks used by the selected employee.              |
| <ul> <li>Assignable</li> <li>Banks</li> <li>If you're not sure which banks to use<br/>"use employee settings" to use that</li> <li>Banks</li> </ul>      | e then you may want to pick an employee from<br>employees settings. This will configure all ban | n the drop down and then click<br>hks used by the selected employee.              |
| <ul> <li>Assignable</li> <li>Banks</li> <li>If you're not sure which banks to use</li> <li>"use employee settings" to use that</li> <li>Banks</li> </ul> | e then you may want to pick an employee from<br>employees settings. This will configure all ban | n the drop down and then click<br>hks used by the selected employee.              |
| <ul> <li>Assignable</li> <li>Banks</li> <li>If you're not sure which banks to use<br/>"use employee settings" to use that</li> <li>Banks</li> </ul>      | e then you may want to pick an employee from<br>employees settings. This will configure all ban | n the drop down and then click<br>nks used by the selected employee.              |
| <ul> <li>Assignable</li> <li>Banks</li> <li>If you're not sure which banks to use<br/>"use employee settings" to use that</li> <li>Banks</li> </ul>      | e then you may want to pick an employee from<br>employees settings. This will configure all ban | n the drop down and then click<br>nks used by the selected employee.              |
| <ul> <li>Assignable</li> <li>Banks</li> <li>If you're not sure which banks to use<br/>"use employee settings" to use that</li> <li>Banks</li> </ul>      | e then you may want to pick an employee from<br>employees settings. This will configure all ban | n the drop down and then click<br>nks used by the selected employee.              |
| <ul> <li>Assignable</li> <li>Banks</li> <li>If you're not sure which banks to use<br/>"use employee settings" to use that</li> <li>Banks</li> </ul>      | e then you may want to pick an employee from<br>employees settings. This will configure all ban | n the drop down and then click<br>nks used by the selected employee.              |

14A. To copy banks that another employee is using, select the employee that already has the banks (tills) you want this employee to have from the drop down list of employees. Once you select an employee, you will be asked to confirm that you wish to duplicate the selected employees bank(s) for the new employee you are creating.

| bloyee list New employee "Wizard"                                                                                                    |                                                                                                    |                                                   |                      |       |
|----------------------------------------------------------------------------------------------------|----------------------------------------------------------------------------------------------------|---------------------------------------------------|----------------------|-------|
| artender banks<br>tender banks                                                                                                    | •                                                                                                    |                                                   |                      |       |
| ill this bartender be using a perr                                                                                                    | mant till or will he/she assigning a till on start of sh                                                 | hift?                                             |                      |       |
| Permanent or Assignable                                                                                                    | ]                                                                                                    |                                                   |                      |       |
| ີ Permanent                                                                                                    |                                                                                                    |                                                   |                      |       |
|                                                                                                    |                                                                                                    |                                                   |                      |       |
|                                                                                                    |                                                                                                    |                                                   |                      |       |
| Assignable                                                                                                    |                                                                                                    |                                                   |                      |       |
| Assignable                                                                                                    |                                                                                                    |                                                   |                      |       |
| Assignable<br>Banks                                                                                                    |                                                                                                    |                                                   |                      |       |
| Assignable Banks                                                                                                    | o use then you may want to nick an employee from                                                         | n the drop down and th                            | en click             | ×.    |
| <ul> <li>Assignable</li> <li>Banks</li> <li>If you're not sure which banks to<br/>"use employee settings" to use</li> </ul>                                                                                                    | o use then you may want to pick an employee from<br>that employees settings. This will configure all bar | n the drop down and th<br>hks used by the selecto | en click<br>ed emplo | oyee. |
| Assignable Banks If you're not sure which banks to use                                                                                                    | o use then you may want to pick an employee from<br>that employees settings. This will configure all bar | n the drop down and th<br>nks used by the selecto | en click<br>ed emplo | oyee. |
| <ul> <li>Assignable</li> <li>Banks</li> <li>If you're not sure which banks to<br/>"use employee settings" to use</li> <li>Bartender, Bart</li> </ul>                                                                                                    | o use then you may want to pick an employee from<br>that employees settings. This will configure all bar | n the drop down and th<br>nks used by the selecto | en click<br>ed emplo | oyee. |
| <ul> <li>Assignable</li> <li>Banks</li> <li>If you're not sure which banks to<br/>"use employee settings" to use</li> <li>Bartender, Bart<br/>Bartender, Blade</li> </ul>                                                                                                    | o use then you may want to pick an employee from<br>that employees settings. This will configure all bar | n the drop down and th<br>nks used by the select  | en click<br>ed emplo | oyee. |
| <ul> <li>Assignable</li> <li>Banks</li> <li>If you're not sure which banks to<br/>"use employee settings" to use</li> <li>Bartender, Bart<br/>Bartender, Blade</li> <li>Busboy, Busboy</li> </ul>                                                                                                    | o use then you may want to pick an employee from<br>that employees settings. This will configure all bar | n the drop down and th<br>nks used by the select  | en click<br>ed emplo | oyee. |
| <ul> <li>Assignable</li> <li>Banks</li> <li>If you're not sure which banks to<br/>"use employee settings" to use</li> <li>Bartender, Bart<br/>Bartender, Blade</li> <li>Busboy, Busboy</li> <li>Cashier, Carrie</li> <li>Conv. Lee</li> </ul>                                                                   | o use then you may want to pick an employee from<br>that employees settings. This will configure all bar | n the drop down and th<br>nks used by the select  | en click<br>ed emplo | oyee. |
| <ul> <li>Assignable</li> <li>Banks</li> <li>If you're not sure which banks to<br/>"use employee settings" to use</li> <li>Bartender, Bart<br/>Bartender, Blade</li> <li>Busboy, Busboy</li> <li>Cashier, Carrie</li> <li>Cory, Joe</li> <li>Dealer Company Dealer</li> </ul>                                    | o use then you may want to pick an employee from<br>that employees settings. This will configure all bar | n the drop down and th<br>nks used by the select  | en click<br>ed emplo | oyee. |
| <ul> <li>Assignable</li> <li>Banks</li> <li>If you're not sure which banks to<br/>"use employee settings" to use</li> <li>Bartender, Bart<br/>Bartender, Blade</li> <li>Busboy, Busboy</li> <li>Cashier, Carrie</li> <li>Cory, Joe</li> <li>Dealer Company, Dealer</li> <li>Driver Last Name, Driver</li> </ul> | o use then you may want to pick an employee from<br>that employees settings. This will configure all bar | n the drop down and th<br>nks used by the select  | en click<br>ed emplo | yee.  |

14B. If you wish to manually configure this employees banks (tills), select the proper options.

<u>Permanent</u> - If there is one till that this employee uses EVERY time they close checks, select Permanent from the **Permanent or Assignable** Option box.

<u>Assignable</u> - If this employee uses different tills, depending on what workstation they are working at on any given day, select Assignable from the **Permanent or Assignable** Option box.

| nployee setup - Johnsen, Leif                                                         |                                                                                                    | <b>I</b>              | •               |    |
|---------------------------------------------------------------------------------------|----------------------------------------------------------------------------------------------------|-----------------------|-----------------|----|
| nployee list New employee "Wizard"                                                    |                                                                                                    |                       |                 |    |
| artender banks                                                                        |                                                                                                    |                       |                 |    |
| artender banks                                                                        |                                                                                                    |                       |                 |    |
| ∀ill this bartender be using a permant till o                                         | or will he/she assigning a till on start of shift?                                                                        |                       |                 |    |
| Permanent or Assignable                                                               |                                                                                                    |                       |                 |    |
| C Permanent                                                                           |                                                                                                    |                       |                 |    |
|                                                                                       |                                                                                                    |                       |                 |    |
|                                                                                       |                                                                                                    |                       |                 |    |
|                                                                                       |                                                                                                    |                       |                 |    |
| Banks                                                                                 |                                                                                                    |                       |                 |    |
| If you're not sure which banks to use the<br>"use employee settings" to use that empl | n you may want to pick an employee from the drop down ar<br>lovees settings. This will configure all banks used by the se | id then c<br>lected e | lick:<br>nolove | e. |
|                                                                                       | II IIIIII                                                                                                    | 101111111             |                 |    |
|                                                                                       |                                                                                                    |                       |                 |    |
| Banks                                                                                 |                                                                                                    |                       |                 |    |
|                                                                                       |                                                                                                    |                       |                 |    |
|                                                                                       |                                                                                                    |                       |                 |    |
|                                                                                       |                                                                                                    |                       |                 |    |
|                                                                                       |                                                                                                    |                       |                 |    |
|                                                                                       |                                                                                                    |                       |                 |    |
| + Add Bank                                                                            | Bank                                                                                                    |                       |                 |    |
|                                                                                       | o dinx.                                                                                                    |                       |                 |    |

Add Bank - Add the Bank(s) this employee will use.

| ployee list New employee "Wizard"                                                                                                    |                                                              |                                              |                                                         |
|----------------------------------------------------------------------------------------------------|--------------------------------------------------------------|----------------------------------------------|---------------------------------------------------------|
| <b>artender banks</b><br>Itender banks                                                                                                    |                                                              |                                              |                                                         |
| ill this bartender be using a permant till                                                                                                    | or will he/she assigning a                                   | till on start of shift?                      |                                                         |
| Permanent or Assignable                                                                                                    |                                                              |                                              |                                                         |
| C Permanent                                                                                                    |                                                              |                                              |                                                         |
| S LOLINFACIMO                                                                                                    |                                                              |                                              |                                                         |
| Assignable                                                                                                    |                                                              |                                              |                                                         |
| <ul> <li>Assignable</li> </ul>                                                                                                    |                                                              |                                              |                                                         |
|                                                                                                    |                                                              |                                              |                                                         |
| 20 - 20 - 20 - 20 - 20 - 20 - 20 - 20 -                                                                                                    |                                                              |                                              |                                                         |
| Banks                                                                                                    |                                                              |                                              |                                                         |
| Banks<br>If you're not sure which banks to use th<br>"use employee settings" to use that em                                                                                                    | hen you may want to pick a<br>plovees settings. This will c  | n employee from the<br>configure all banks u | drop down and then click<br>sed by the selected employe |
| Banks<br>If you're not sure which banks to use th<br>"use employee settings" to use that em                                                                                                    | hen you may want to pick a<br>ployees settings. This will o  | n employee from the<br>configure all banks u | drop down and then click<br>sed by the selected employe |
| Banks<br>If you're not sure which banks to use th<br>"use employee settings" to use that em                                                                                                    | hen you may want to pick a<br>ployees settings. This will a  | n employee from the<br>configure all banks u | drop down and then click<br>sed by the selected employe |
| Banks<br>If you're not sure which banks to use th<br>"use employee settings" to use that em<br>Banks                                                                                                    | hen you may want to pick a<br>ployees settings. This will o  | n employee from the<br>configure all banks u | drop down and then click<br>sed by the selected employe |
| Banks<br>If you're not sure which banks to use th<br>"use employee settings" to use that em<br>Banks                                                                                                    | hen you may want to pick a<br>ployees settings. This will d  | n employee from the<br>configure all banks u | drop down and then click<br>sed by the selected employe |
| Banks<br>If you're not sure which banks to use th<br>"use employee settings" to use that em<br>Banks<br>* TILLET<br>Drawer Name                                                                                          | hen you may want to pick a<br>ployees settings. This will d  | n employee from the<br>configure all banks u | drop down and then click<br>sed by the selected employe |
| Banks<br>If you're not sure which banks to use the<br>"use employee settings" to use that em<br>Banks<br>* TITT<br>Drawer Name<br>Cassi Eubank Pocket                                                                    | hen you may want to pick a<br>poloyees settings. This will d | n employee from the<br>configure all banks u | drop down and then click<br>sed by the selected employe |
| Banks<br>If you're not sure which banks to use the<br>"use employee settings" to use that em<br>Banks<br>* TILLET<br>Drawer Name<br>Cassi Eubank Pocket<br>Joe Cory Pocket                                               | hen you may want to pick a<br>ployees settings. This will o  | n employee from the<br>configure all banks u | drop down and then click<br>sed by the selected employe |
| Banks<br>If you're not sure which banks to use the<br>"use employee settings" to use that em<br>Banks<br>* Till #1<br>Drawer Name<br>Cassi Eubank Pocket<br>Joe Cory Pocket<br>Mike Texas Pocket<br>Same Server's Pocket | hen you may want to pick a<br>ployees settings. This will d  | n employee from the<br>configure all banks u | drop down and then click<br>sed by the selected employe |
| Banks If you're not sure which banks to use th "use employee settings" to use that em Banks * TILLEL Drawer Name Cassi Eubank Pocket Joe Cory Pocket Mike Texas Pocket Sandy Server's Poclet Test Employee Pocket        | hen you may want to pick a<br>poloyees settings. This will o | n employee from the<br>configure all banks u | drop down and then click<br>sed by the selected employe |
| Banks If you're not sure which banks to use th "use employee settings" to use that em Banks * THE Drawer Name Cassi Eubank Pocket Joe Cory Pocket Mike Texas Pocket Sandy Server's Poclet Test Employee Pocket Till #1   | hen you may want to pick a<br>poloyees settings. This will a | n employee from the<br>configure all banks u | drop down and then click<br>sed by the selected employe |
| Banks If you're not sure which banks to use th "use employee settings" to use that em Banks * TILL#1 Drawer Name Cassi Eubank Pocket Joe Cory Pocket Mike Texas Pocket Sandy Server's Poclet Test Employee Pocket TILL#1 | hen you may want to pick a<br>aployees settings. This will a | n employee from the<br>configure all banks u | drop down and then click<br>sed by the selected employe |

16. When finished, click on the **Next** button at the bottom right of the screen.

17. You screen will tell you the New Employee was created. Press the **Finish** button at the bottom right to exit the **New Employee Wizard**.

#### FOR THE JOB DESCRIPTION OF SERVER

14. If this server will be closing checks and making change out of their own pocket, select **Yes** and click the **Next** button at the bottom right of the screen.

If this server will **not** be closing checks and making change out of their own pocket, select **No** and click the **Next** button at the bottom right of the screen.

| mployee list New employee "Wizard"           |               |  |
|----------------------------------------------|---------------|--|
| Server self banking?<br>Server self banking? |               |  |
| Will this server be "Self Banking"?          | Self Banking? |  |
|                                              | Law York      |  |

15. You screen will tell you the New Employee was created. Press the **Finish** button at the bottom right to exit the **New Employee Wizard**.

# Part

**General Functions** 

## Part 6 General Functions

## 6.1 Move Orders

#### \*\*\*No longer here

A server or a bartender cannot clock out with open checks. The **Move Orders** button allows a manager to transfer all orders from one server or bartender to another. This function can be used to move all AM bartneder's checks to a PM bartender.

#### **Move Orders Procedure**

- 1. Press the **Employee** button at the top right of the screen.
- 2. Press the **Change Employee** button to select the employee who's checks need to be moved.
- 3. Press the **Move Orders** button.
- 4. Press the name of an employee to move orders to.
- 5. All of the orders have now been moved from one employee to another.

## 6.2 Set OP Date

When the system is Z'ed out at night, the operation date is automatically forwarded so the system date and operation date are the same. If a site accidentally runs the Z procedure twice, or if they were closed for a day and did not Z, the operation date and system date will get off and you may need to use the Set OP Date button to correct this.

\*You cannot have open checks in the system when you do this.

If there are only a couple of checks, the site may wish to reset the days checks to zero, set the operation date and ring the checks up again.

If they have too many checks open, they can subtract yesterdays reports from today's reports to get today's information and make sure they correct the problem before the next business day begins.

#### To Set OP Date

- 1. Press the **Manager** icon at the top of the screen.
- 2. Press **General Functions** icon on the left.
- 3. Press the Set OP Date button at the bottom of the screen.

| Set               | Reprint           | Change   | System      | Launch     | System | Manager | Alert    | Shutdown |
|-------------------|-------------------|----------|-------------|------------|--------|---------|----------|----------|
| OP Date           | Last Check        | Employee | Information | BackOffice | Reset  | Videos  | Shutdown | Stations |
| Remote<br>Session | Exit<br>SoftTouch |          |             |            |        |         |          |          |

4. You will see a Confirmation Dialog box asking you to verify the date. If the date is correct, press Yes.

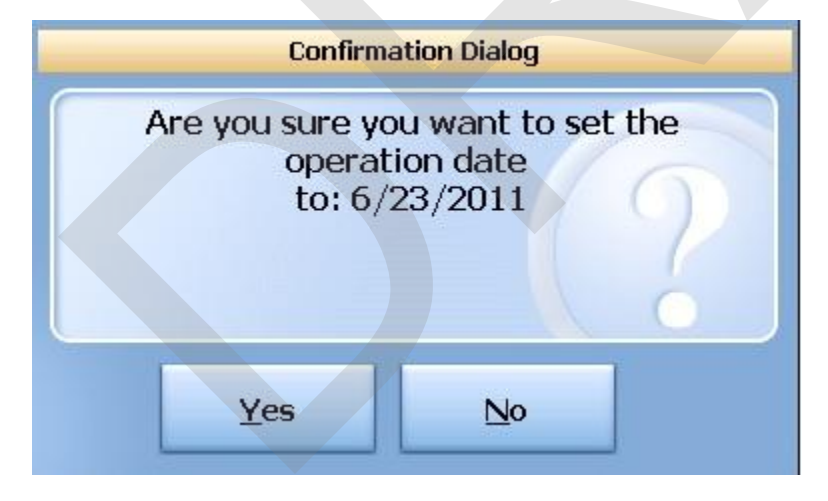

## 6.3 Reprint Last Check

### **To Reprint Last Check**

- 1. Press the **Manager** icon at the top of the screen.
- 2. Press General Functions icon on the left.
- 3. Press the **Reprint Last Check** button at the bottom of the screen.

The last check accessed will be printed to the check/receipt printer assigned to the station you are working at.

## 6.4 Change Employee

A manager may wish to change the employee logged in from themselves to another employee so they can perform functions on their behalf.

#### **To Change Employee**

- 1. Press the **Manager** icon at the top of the screen.
- 2. Press General Functions icon on the left.
- 3. Press the Change Employee button at the bottom of the screen.

| Set               | Reprint           | Change   | System      | Launch     | System | Manager | Alert    | Shutdown |
|-------------------|-------------------|----------|-------------|------------|--------|---------|----------|----------|
| OP Date           | Last Check        | Employee | Information | BackOffice | Reset  | Videos  | Shutdown | Stations |
| Remote<br>Session | Exit<br>SoftTouch |          |             |            |        |         |          |          |

- 4. A list of all clocked in employees will appear on the screen. Select which employee you wish to impersonate from the list.
- \*Notice at the top left of the screen, you will see the name of the employee you are now logged in as in red next to the word Impersonate.

| SoftTouch POS<br>Impersonate: Bartender | Drawer |
|-----------------------------------------|--------|
| General Functions                       |        |

5. Perform whatever function you wish to on behalf of the employee, then log out.

## 6.5 System Information

### **To Obtain System Information**

- 1. Press the **Manager** icon at the top of the screen.
- 2. Press General Functions icon on the left.
- 3. Press the **System Information** button at the bottom of the screen.

| Set               | Reprint           | Change   | System      | Launch     | System | Manager | Alert    | Shutdown |
|-------------------|-------------------|----------|-------------|------------|--------|---------|----------|----------|
| OP Date           | Last Check        | Employee | Information | BackOffice | Reset  | Videos  | Shutdown | Stations |
| Remote<br>Session | Exit<br>SoftTouch |          |             |            |        |         |          |          |

A screen will display with the system information.

## 6.6 Launch BackOffice

The **Launch Backoffice** button allows you to get into the Backoffice directly from SoftTouch, where you can adjust or change the core functionality of how the system operates, specific to the needs of your establishment.

Analogously, you could launch the Backoffice by double clicking on the Backoffice icon on the desktop.

**Note:** It is recommended to restart SoftTouch front end after you've made any BackOffice changes.

#### To Launch BackOffice from SoftTouch

- 1. Press the **Manager** icon at the top of the screen.
- 2. Press General Functions icon on the left.
- 3. Press the Launch BackOffice button.

| Set               | Reprint           | Change   | System      | Launch     | System | Manager | Alert    | Shutdown |
|-------------------|-------------------|----------|-------------|------------|--------|---------|----------|----------|
| OP Date           | Last Check        | Employee | Information | BackOffice | Reset  | Videos  | Shutdown | Stations |
| Remote<br>Session | Exit<br>SoftTouch |          |             |            |        |         |          |          |

4. Enter the User ID and Password that you were given to get into the BackOffice.

| oftTouch Ba                    | ackOffice                                                                                                    | × |
|--------------------------------|----------------------------------------------------------------------------------------------------|---|
| Login Info                     | ormation                                                                                                    |   |
| 3                              | Welcome to SoftTouch, please enter your username and<br>password and press OK or use Figure Press finger on device for 1 secon |   |
| User ID                        |                                                                                                    |   |
| Password                       |                                                                                                    |   |
|                                | Login <u>Cancel</u>                                                                                                    |   |
| Registerer<br>Vser a<br>Licens | ed to: SoftTouch, LLC<br>agrees to terms and conditions of the Customer<br>se Agreement.                                       |   |
| View Cust                      | tomer License Agreement                                                                                                    |   |
|                                |                                                                                                    |   |

## 6.7 System Reset

The **System Reset** button is for dealer use ONLY. It resets all of the data either for the day or all of it, depending on your selection.

The System Reset button is a password protected function.

### To Do a System Reset

- 1. Press the **Manager** icon at the top of the screen.
- 2. Press General Functions icon on the left.
- 3. Press the System Reset button at the bottom of the screen.

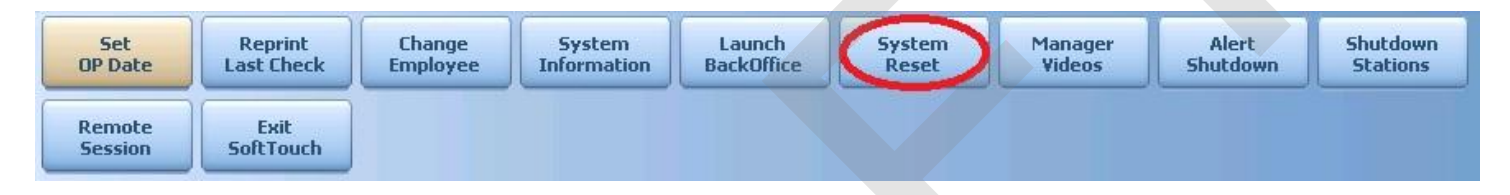

4. You will see a Confirmation Dialog box that cautions you to shut down the other workstations before proceeding. If you are sure you want to continue, press Yes.

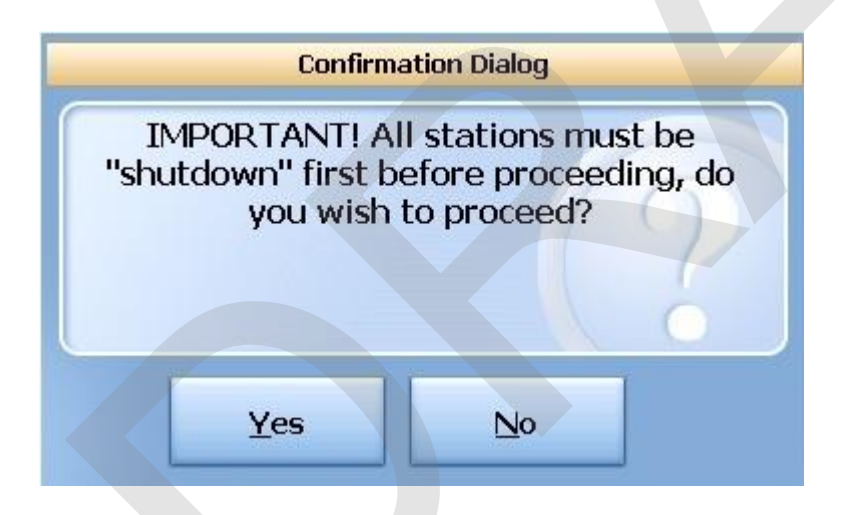

5. You will see an Information Dialog box that warns you that you must manually clear your credit card batch. Once you have acknowledged this, press Ok to continue.

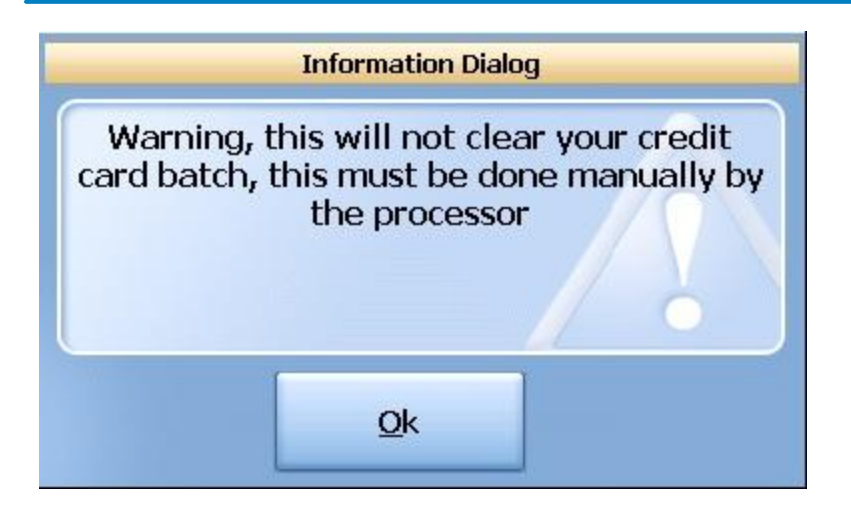

- 6. A typing keyboard will appear and ask you to enter the password. Only authorized dealers have access to this password. It can be obtained by calling the SoftTouch support phone number at 954-482-0288.
- 7. Once you have entered the password, you will be asked to Reset All or Reset Day.

\*Reset all will clear all your sales data. This is meant to be used when a site first opens and wants to clear out all the training checks.

Reset Day will clear out all sales for the operation date you are working on only.

| Information Dialog |  |
|--------------------|--|
| Reset Type         |  |
|                    |  |
|                    |  |
|                    |  |
|                    |  |
|                    |  |

Once you make a selection, the system will exit you out of SoftTouch. To launch SoftTouch again, use the icon on the desktop.

## 6.8 Manager Videos

Manager videos are available to assist with manager training.

## **To Access Manager Videos**

- 1. Press the **Manager** icon at the top of the screen.
- 2. Press General Functions icon on the left.
- 3. Press the Manager Videos button at the bottom of the screen.

| Set               | Reprint           | Change   | System      | Launch     | System | Manager | Alert    | Shutdown |
|-------------------|-------------------|----------|-------------|------------|--------|---------|----------|----------|
| OP Date           | Last Check        | Employee | Information | BackOffice | Reset  | Videos  | Shutdown | Stations |
| Remote<br>Session | Exit<br>SoftTouch |          |             |            |        |         |          |          |

## 6.9 Alert Shutdown

#### To Do an Alert Shutdown

- 1. Press the **Manager** icon at the top of the screen.
- 2. Press General Functions icon on the left.
- 3. Press the **Alert Shutdown** button at the bottom of the screen.

| Set               | Reprint           | Change   | System      | Launch     | System | Manager | Alert    | Shutdown |
|-------------------|-------------------|----------|-------------|------------|--------|---------|----------|----------|
| OP Date           | Last Check        | Employee | Information | BackOffice | Reset  | Videos  | Shutdown | Stations |
| Remote<br>Session | Exit<br>SoftTouch |          |             |            |        |         |          |          |

A message will appear indicating that an alert has been sent to the other workstations to complete what they are working on immediately because the terminal is about to shutdown.
# 6.10 Shutdown Stations

#### **Shutdown Stations**

- 1. Press the **Manager** icon at the top of the screen.
- 2. Press the General Functions header or icon.
- 3. Press the Shutdown Stations button.

| Set               | Reprint           | Change   | System      | Launch     | System | Manager | Alert    | Shutdown |
|-------------------|-------------------|----------|-------------|------------|--------|---------|----------|----------|
| OP Date           | Last Check        | Employee | Information | BackOffice | Reset  | Videos  | Shutdown | Stations |
| Remote<br>Session | Exit<br>SoftTouch |          |             |            |        |         |          |          |

4. Choose either **ShutDown** or **Terminate** button.

**Shutdown** button will shutdown all stations from the the master terminal without you having to go physically to each station to turn off the computer.

**Terminate** button is to terminate all the stations. This will exit all stations out of the SoftTouch System into your Windows Operating System. This will not turn off the computers.

**Caution:** Executing this function will disrupt your ability to have SoftTouch running on the other stations.

# 6.11 Remote Session

To view the activity that is occurring on a workstation from BackOffice, you must first go to the station you wish to monitor, and activate the Remote Session.

#### **To Activate a Remote Session**

- 1. Press the **Manager** icon at the top of the screen.
- 2. Press the **General Functions** header or icon.
- 3. Press the **Remote Session** button.

| Set               | Reprint           | Change   | System      | Launch     | System | Manager | Alert    | Shutdown |
|-------------------|-------------------|----------|-------------|------------|--------|---------|----------|----------|
| OP Date           | Last Check        | Employee | Information | BackOffice | Reset  | Videos  | Shutdown | Stations |
| Remote<br>Session | Exit<br>SoftTouch |          |             |            |        |         |          |          |

4. To activate the **Remote Session**, press yes on the Conformation Dialog box.

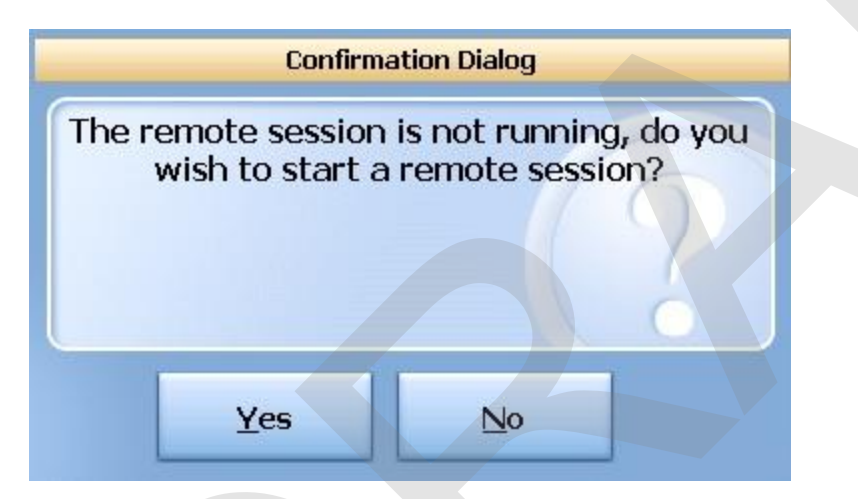

You can now go to BackOffice and select this station from the Monitor Stations applet.

# 6.12 Exit SoftTouch

The **Exit SoftTouch** button gives the choice of:

- Exit the SoftTouch into Windows (Exit to desktop button)
- Restart SoftTouch front end (**Restart SoftTouch** button)
- Exit the SoftTouch and turn off the computer (Power OFF PC button)
- 1. Press the **Manager** icon at the top of the screen.
- 2. Press General Functions icon on the left.
- 3. Press the **Exit SoftTouch** button.

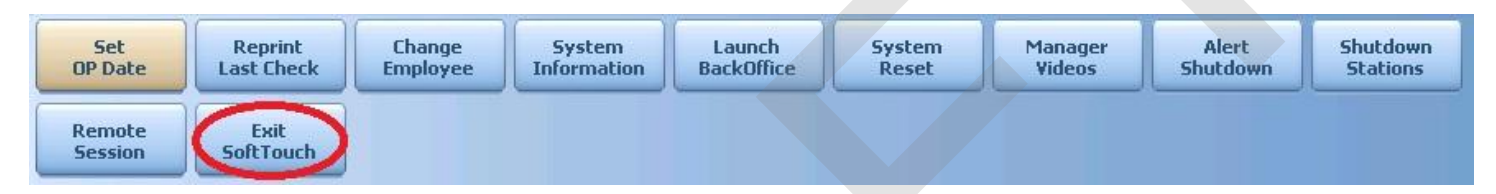

4. Select whether you wish to Exit to Desktop, Restart SoftTouch or Power OFF PC.

# Part

Reports

# Part 7 Reports

The Reports section will allow you to view and print several reports under the Manager mode. However, there are many more reports available in the Backoffice application.

#### **To Get to Report Screen**

- 1. Press the **Manager** icon at the top of the screen.
- 2. Press **Reports** icon on the left.

# 7.1 Balance (X) Report

Balance (X) report shows only CLOSED checks at the time you take the report.

#### **View or Print Balance Report**

- 1. To view a Balance report press the **Balance (X)** button.
- 2. The system will ask you to select the report print size (40 or 80 column).
- 3. When the report shows on the screen you can print it by pressing the **Print** button.

# 7.2 Department Report

**Department Report** gives you the day's totals broken down into Food, Beer, Liquor, Wine, Merchandise. You are only viewing closed check totals.

145

#### **View or Print Department Report**

- 1. To view a Department report press the **Depart. Report** button.
- 2. The system will ask you to select the report print size (40 or 80 column).
- 3. When the report shows on the screen you can print it by pressing the **Print** button.

# 7.3 Labor Sales Report

Labor Sales report will show all sales and the amount spent on labor up until that point in the day.

#### **View or Print Labor Sales Report**

- 1. To view a Labor Sales report press the Labor Sales button.
- 2. The system will ask you to select the report print size (40 or 80 column).
- 3. When the report shows on the screen you can print it by pressing the **Print** button.

# 7.4 Family Sales Report

Family Sales report will show all sales up until that point in the day broken down into individual families.

#### **View or Print Family Sales Report**

- 1. To view a Family Sales report press the Family Sales button.
- 2. The system will ask you to select the report print size (40 or 80 column).
- 3. When the report shows on the screen you can print it by pressing the **Print** button.

# 7.5 Server Quick Summary Report

**Server Quick Summary** report shows all relevant sales information up to the time you take the report broken down by individual servers.

#### **View or Print Server Quick Summary Report**

- 1. To view a Server Quick Summary report press the **Server Quick Sum** button.
- 2. The system automatically prints in 40 column format.
- 3. When the report shows on the screen you can print it by pressing the **Print** button.

The report will be printed on the receipt printer that is connected to the station.

# 7.6 Check Detail Report

Check Detail report shows all information for the chosen check.

#### **View or Print Check Detail Report**

- 1. To view a Check Detail report press the Check Detail button.
- 2. Enter the desired check number at the prompt.
- 3. The system automatically prints in 80 column format.
- 4. When the report shows on the screen you can print it by pressing the **Print** button.

The report will be printed on the report printer (normal desktop printer).

# 7.7 Charge Tips

**Charge Tips** report shows all charge tips for all employees up to the time you take the report broken down by individual servers.

## **View or Print Charge Tips Report**

- 1. To view a Charge Tips report press the **Charge Tips** button.
- 2. The system automatically prints in 40 column format.
- 3. When the report shows on the screen you can print it by pressing the **Print** button.

The report will be printed on the receipt printer that is connected to the station.

# 7.8 Revenue Centers

**Revenue Centers Report** gives you the day's totals broken down by the revenue centers set up in BackOffice. You are only viewing closed check totals.

#### **View or Print Revenue Centers Report**

- 1. To view a Revenue report press the **Revenue Centers Report** button.
- 2. The system will ask you to select the report print size (40 or 80 column).
- 3. When the report shows on the screen you can print it by pressing the **Print** button.

# Part

Overview

#### 153

# Part 8 Overview

The **Overview** section contains all of the following areas.

- All Checks
- Open Checks
  Closed Checks
- Future Orders
- Offline Checks
- Open Tips

# 8.1 All Checks

The All Checks tab allows you to view and adjust all checks.

**\*\*** If you have a closed check highlighted, you will have the button selection with the options available for closed checks. If you have an open check highlighted, you will have the button selection with the options available for open checks.

### **Enter the All Checks tab**

- 1. Press the **Manager** icon at the top of the screen.
- 2. Press the All Checks Overview icon on the left.

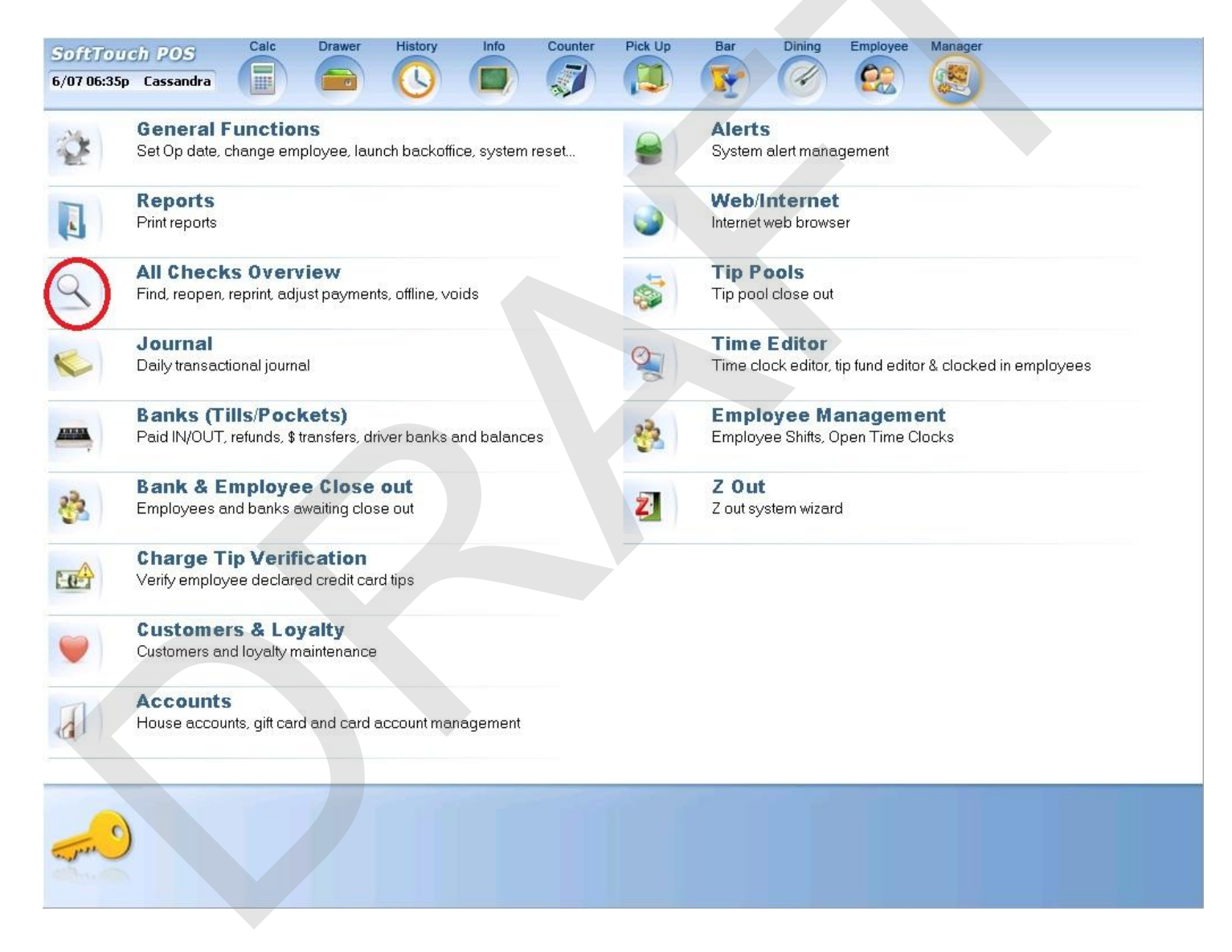

You will be brought to a screen that looks like this:

| ander            | in and      | 1 202                   | Drawer Hist           | orv Info                   | Delivery              | Dispatch        | Counter                               | Take Out              | Pick Up                  | Bar            | Dining               | Employee           | Manager         |        |
|------------------|-------------|-------------------------|-----------------------|----------------------------|-----------------------|-----------------|---------------------------------------|-----------------------|--------------------------|----------------|----------------------|--------------------|-----------------|--------|
| 50731            | 049<br>:44n | Cassandra               |                       |                            |                       |                 |                                       |                       |                          |                |                      | 69                 |                 | <      |
| -,               |             |                         |                       |                            |                       | -               | 3                                     |                       |                          | AT.            |                      |                    | (1997)          | 1      |
| All Chec         | ks          | Open Checks             | Closed Checks         | Future Checks              | Offline Che           | ecks Op         | en Tips                               |                       |                          |                |                      |                    |                 |        |
|                  |             |                         |                       |                            | 😲 Only t              | he last 50 d    | checks are d                          | isplayed at o         | one time, the ch         | neck # will o  | duplicate for        | each additic       | onal payment    | made.  |
| Drag a c         | olumn       | n header here t         | o group by that       | column                     |                       |                 |                                       |                       |                          |                |                      |                    |                 |        |
| Status<br>Closed | Chec<br>100 | k # 🍐 Check 1<br>Dinina | Type Seating #<br>104 | Sub Total Delive<br>\$8.50 | ry Rounding<br>\$0.00 | Tax<br>1 \$0.51 | Gratuity T                            | ip Total To<br>\$0.00 | stal Acco<br>\$9.01 Cash | unt            | Payment \$<br>\$9.01 | Owner<br>Cassandra | Cassandra       | Create |
| Closed           | 101         | Par                     | 16                    | ¢0.00                      | ¢0.00                 | , ¢n 54         | , , , , , , , , , , , , , , , , , , , | •0.00                 | t0 54 Cach               |                | ¢0 54                | Partondor          | Partondor       | Parton |
| cluseu           | 101         | Dai                     | 10                    | 45.00                      | φ <b>υ</b> .υι        |                 | f \$0.00                              | \$0.00                | 49.04 Cd311              |                | φ <b>5</b> .34       |                    |                 | Darten |
| Closed           | 102         | Bar                     |                       | \$U.UU                     | \$U.UL                | J \$U.UL        | J \$U.UU                              | \$0.00                | \$U.UU                   |                |                      | Bartender          | Bartender       | Barten |
| Closed           | 103         | Dining                  | 108                   | \$0.00                     | \$0.00                | ) \$0.00        | ) \$0.00                              | \$0.00                | \$0.00                   |                |                      | Cassandra          | Cassandra       | Cassan |
| Closed           | 104         | Counte                  | r                     | \$0.00                     | \$0.00                | \$0.00          | ) \$0.00                              | \$0.00                | \$0.00                   |                |                      | Cassandra          | Cassandra       | Cassan |
| Closed           | 105         | Dining                  | 107                   | \$8.50                     | \$0.00                | ) \$0.51        | L \$0.00                              | \$0.00                | \$9.01 <b>Hous</b>       | e Account      | t \$9.01             | Cassandra          | Cassandra       | Cassan |
| <b>Closed</b>    | 106         | Dining                  | 107                   | \$52.50                    | \$0.00                | ) \$3.15        | 5 \$0.00                              | \$0.00                | \$55.65 Hous             | e Account      | t \$55.65            | Cassandra          | Cassandra       | Cassan |
| Closed           | 107         | Dining                  | 107                   | \$21.00                    | \$0.00                | ) \$1.26        | i \$0.00                              | \$0.00                | \$22,26 Hous             | e Account      | t \$22.26            | Cassandra          | Cassandra       | Cassan |
|                  |             |                         |                       |                            |                       |                 |                                       |                       |                          |                |                      |                    |                 |        |
|                  |             |                         |                       |                            |                       |                 |                                       |                       |                          |                |                      |                    |                 |        |
|                  |             |                         |                       |                            |                       |                 |                                       |                       |                          |                |                      |                    |                 |        |
|                  |             |                         |                       |                            |                       |                 |                                       |                       |                          |                |                      |                    |                 |        |
|                  |             |                         |                       |                            |                       |                 |                                       |                       |                          |                |                      |                    |                 |        |
|                  |             |                         |                       |                            |                       |                 |                                       |                       |                          |                |                      |                    |                 |        |
|                  |             |                         |                       |                            |                       |                 |                                       |                       |                          |                |                      |                    |                 |        |
|                  |             |                         |                       |                            |                       |                 |                                       |                       |                          |                |                      |                    |                 |        |
|                  |             |                         |                       |                            |                       |                 |                                       |                       |                          |                |                      |                    |                 |        |
| •                | _           | 6                       | 27                    | Y                          | V                     |                 |                                       |                       | -                        | _              | _                    |                    |                 | •      |
|                  | 2           | Find<br>Check #         | Find                  | Recent                     | Float Ch              | eck             | Float Full<br>On/Off                  | Grou                  | ip Fi<br>Chec            | lter<br>k Type | RePrint<br>Check     | Fin                | d Past<br>eck # |        |
| The              | 9           |                         |                       |                            |                       |                 |                                       |                       |                          |                |                      |                    |                 |        |
| 2 mil            | -           | ReOpen<br>Check         | Refresh<br>Checks     |                            |                       |                 |                                       |                       |                          |                |                      |                    |                 |        |
|                  |             |                         |                       |                            |                       |                 |                                       |                       |                          |                |                      |                    |                 |        |

155

#### 8.1.1 Find Check #

This button allows you to look up a check by number.

**Tip:** If you have a serial barcode scanner installed, you can scan a barcode on the check to have the system bring you right to the check without having to search for it.

#### 1. Press the Find Check # button at the bottom of the screen

| Find            | Find              | Recent | Float Check | Float Full | Group | Filter     | RePrint | Find Past |
|-----------------|-------------------|--------|-------------|------------|-------|------------|---------|-----------|
| Check #         | Customer          | Checks | On/Off      | On/Off     | By    | Check Type | Check   | Check #   |
| ReOpen<br>Check | Refresh<br>Checks |        |             |            |       |            |         |           |

2. Enter the check # and press the enter key.

#### 8.1.2 Find Customer

If you are assigning names to a check (bar orders, counter orders) you can pull up checks by the name assigned to that check.

1. Press the Find Customer button at the bottom of the screen

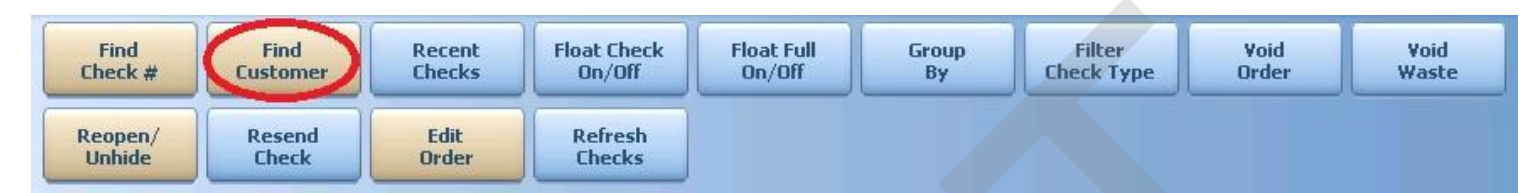

2. Type the name that was assigned to the check you are looking for and press enter

All checks that this name has been assigned to will appear on the screen.

#### 8.1.3 Recent Checks

This button brings up all recent checks (the last 50 checks).

1. Press the Recent Checks button at the bottom of the screen

| Find            | Find              | Recent | Float Check | Float Full | Group | Filter     | RePrint | Find Past |
|-----------------|-------------------|--------|-------------|------------|-------|------------|---------|-----------|
| Check #         | Customer          | Checks | On/Off      | On/Off     | By    | Check Type | Check   | Check #   |
| ReOpen<br>Check | Refresh<br>Checks |        |             |            |       |            |         |           |

A list of the most recent checks will populate the screen.

#### 8.1.4 Float Check On/Off

This button allows you to show or hide the actual check on the screen while still working in the **Overview** section.

- 1. Highlight the check you wish to look at
- 2. Press the Float Check On/Off button at the bottom of the screen

| Find            | Find              | Recent | Float Check | Float Full | Group | Filter     | RePrint | Find Past |
|-----------------|-------------------|--------|-------------|------------|-------|------------|---------|-----------|
| Check #         | Customer          | Checks | On/Off      | On/Off     | By    | Check Type | Check   | Check #   |
| ReOpen<br>Check | Refresh<br>Checks |        |             |            |       |            |         |           |

You will see the check detail for the selected check.

| Status | Check # | Check Type | Seating # | Sub Total | Тах    | Tip Te | 1   | A SPARE TO A SPARE THE SET OF | Seat       | 1 |
|--------|---------|------------|-----------|-----------|--------|--------|-----|-------------------------------|------------|---|
| Closed | 100     | Dining     | V10       | \$6.00    | \$0.36 | \$.    | 60  | #V10 - Guest: 1               | Jann Jann  |   |
| Closed | 101     | Dining     | V11       | \$2.50    | \$0,15 | \$.    | 50  | Seat #1.15 Martin             | \$14.50    |   |
| Closed | 102     | Dining     | V2        | \$6.00    | \$0.36 | \$     | 25  | Food                          | \$14.50    |   |
| Closed | 103     | Dining     | V2        | \$0.00    | \$0.00 | s:     | 00  | Satami .00                    | \$1.001010 | e |
| Closed | 104     | Counter    |           | \$0.00    | \$0.00 | \$1    | 100 |                               | 11 March   | e |
| Closed | 105     | Dining     | V2        | \$0.00    | \$0.00 | \$1    | 00  | \$0.00                        |            | 6 |
| Closed | 106     | Counter    |           | \$11.50   | \$0.69 | \$     | 60  | \$12,19 Dash                  |            | e |
| Open   | 107     | Dining     | V10       | \$14.58   | \$9,87 | 3      |     |                               |            | e |
|        |         |            |           |           |        |        |     |                               |            | Γ |
|        |         |            |           |           |        |        |     |                               |            |   |
|        |         |            |           |           |        |        |     |                               |            |   |
|        |         |            |           |           |        |        | _   |                               |            | ľ |
|        |         |            |           |           |        |        |     | #107                          | \$15.37    |   |
|        |         |            |           |           |        |        |     | (A) Un (                      | Down       |   |

3. Press the Float Check On/Off button again to remove the check detail from the screen.

#### 8.1.5 Float Full On/Off

This button allows you to show or hide a detailed view of the actual check on the screen while still working in the **Overview** section.

- 1. Highlight the check you wish to look at
- 2. Press the Float Full On/Off button at the bottom of the screen

| Find            | Find              | Recent | Float Check | Float Full | Group | Filter     | RePrint | Find Past |
|-----------------|-------------------|--------|-------------|------------|-------|------------|---------|-----------|
| Check #         | Customer          | Checks | On/Off      | On/Off     | By    | Check Type | Check   | Check #   |
| ReOpen<br>Check | Refresh<br>Checks |        |             |            |       |            |         |           |

You will see the check detail for the selected check as well as check stats.

| Status                                         | Check #                         | Check Type                              |                                                                                                    | w Tak                                                        | )C | WV10 - Quest                                        | Scat                               | -       |
|------------------------------------------------|---------------------------------|-----------------------------------------|----------------------------------------------------------------------------------------------------|--------------------------------------------------------------|----|-----------------------------------------------------|------------------------------------|---------|
| Closed<br>Closed<br>Closed<br>Closed<br>Closed | 100<br>101<br>102<br>103<br>104 | Dhng<br>Dhng<br>Dhng<br>Dhng<br>Counter | Table #: ¥10<br>Check #: 107<br>Status: Decup<br>Customer:<br>Party Size: 1<br>Server: Manar                       | ied (0, 16<br>10, 15<br>10, 16<br>10, 10<br>10, 10<br>10(10) |    | Seat #1<br>Food<br>Medium Pizza<br>Salami<br>priori | 514.<br>514.<br>514.<br>512.<br>51 |         |
| losed                                          | 105                             | Counter                                 | Check Total: \$15.3<br>Course:                                                                                     | \$1.69 H                                                     | 10 | \$12.59 L                                           |                                    | Manager |
| daar.                                          | - 1117                          | Li ti g                                 | List Time:<br>Seated Time: 11:32:<br>Open Time: 11:32:<br>Print Time: 11:32:<br>Close Time:<br>Occupied Min: 23:25 | 05 am<br>05 am<br>22 am                                      |    |                                                     |                                    |         |
|                                                |                                 |                                         | Actual/Target: (\$453                                                                                              | .79) / \$468.29                                              |    | #107                                                | \$15.3                             | 7       |
|                                                |                                 |                                         | 🏫 Up                                                                                                    | 🕹 Down                                                       |    | 1 Up                                                | Duv                                | 00      |

3. Press the Float Full On/Off button again to remove the check detail from the screen.

#### 8.1.6 Group By

You may find the check you are looking for by pressing the **Group By** button and all orders will be sorted by the user ID under which the check was started. **Note:** By default all closed orders are sorted by Order #.

#### **Group By**

1. Press the **Group By** button at the bottom of the screen.

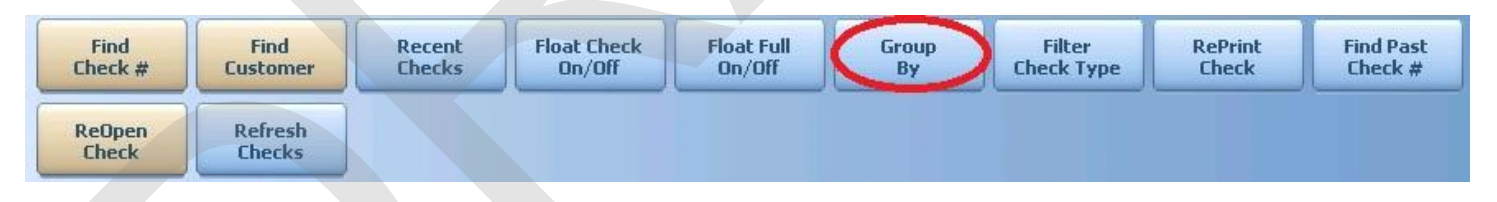

2. Choose the way you would like the orders grouped.

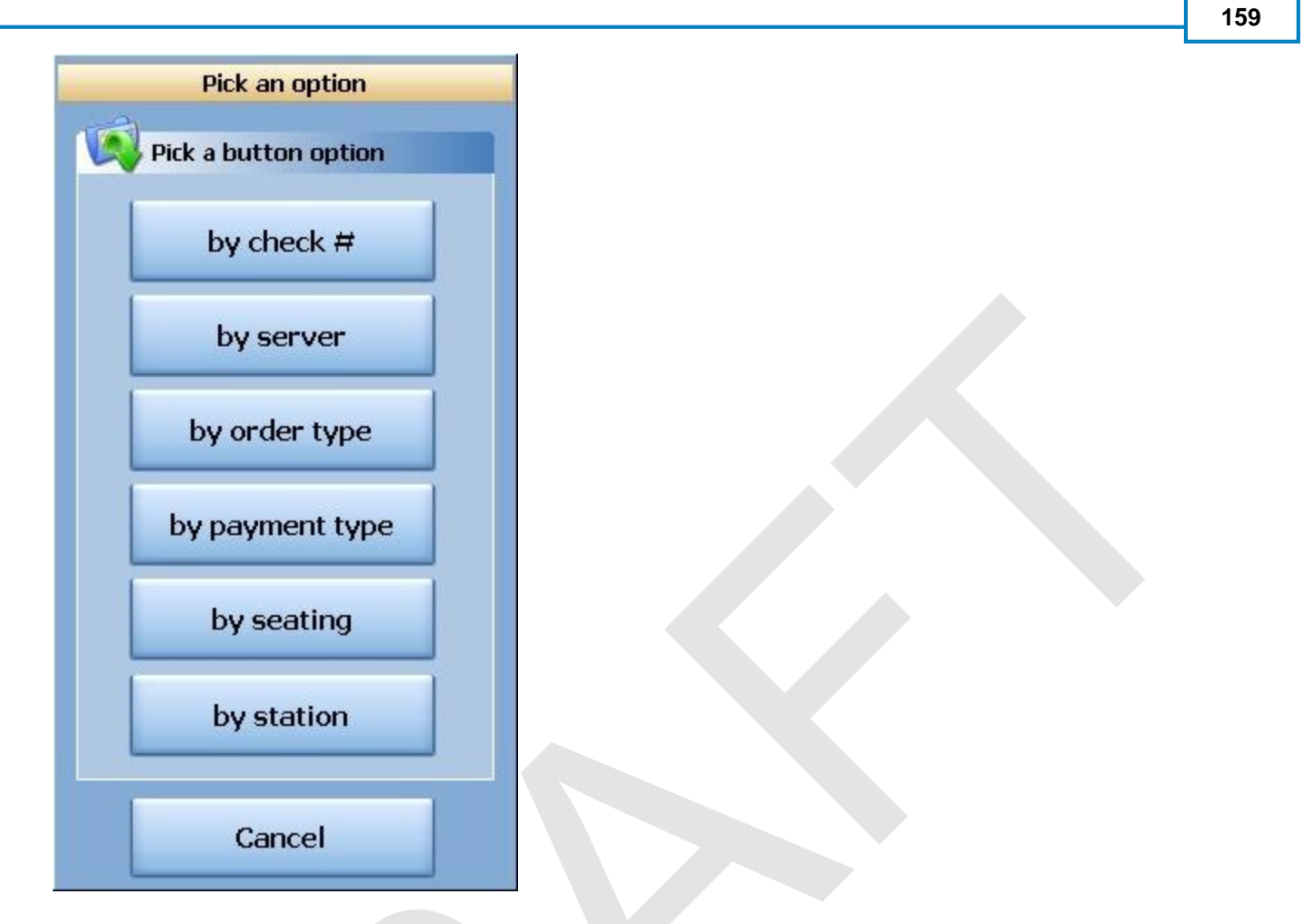

- 3. Press on the small + sign next to the grouping of checks you want to view and the group will expand.
- 4. You can now select the check you need.

| - And The second | -h BOG               | - 1        | Drawer       | History  | Info             | Delivery       | Dispatch     | n Cou         | unter       | Take Out     | Pick Up     | Bar                 | Dining           | Employee      | Manager           |          |
|------------------|----------------------|------------|--------------|----------|------------------|----------------|--------------|---------------|-------------|--------------|-------------|---------------------|------------------|---------------|-------------------|----------|
| 6/17 03:06p      | Cassand              | ra         |              |          |                  |                |              | G             |             |              |             | -                   |                  | 0             |                   | <        |
|                  | 6                    |            |              | -        | -                | -              | -            |               |             | -            |             |                     |                  | -             |                   |          |
| All Checks       | Open Ch              | ecks       | Closed Ch    | ecks     | Future Checks    | Offline C      | hecks (      | )pen Tip      | s           |              |             |                     |                  |               |                   |          |
|                  |                      |            |              |          |                  | 😲 Only         | the last 5   | 0 checks      | are dis     | played at on | e time, the | check # w           | ill duplicate fo | r each additi | onal paymen       | t made.  |
| Owner            | Δ                    |            |              |          |                  |                |              |               |             |              |             |                     | Name             | T             | Seat No           |          |
| Status (         | Check #<br>lartender | Chec       | k Type Sea   | ating #  | Sub Total Del    | ivery Roun     | ding Tax     | Gr            | atuity      | Tip Total 1  | fotal       | Account             | #16 - G          | Jest: 1       | 1 Se              | at /     |
| Closed           | 101                  | Bar        | 16           |          | \$9.00           |                | \$0.00       | 0.54          | \$0.00      | \$0.00       | \$9.54      | Cash                | Seat #1          | 9.54 Barten   | \$9.00            |          |
| Closed :         | 102                  | Bar        |              |          | \$0.00           |                | \$0.00       | \$0.00        | \$0.00      | \$0.00       | \$0.00      |                     | 1 Well Vod       | ka Barten     | \$3.00            |          |
| - Owner : C      | assandra             |            |              |          |                  |                |              |               |             |              | •           |                     | 1 Well Scot      | ch:           | \$3.00            |          |
| ±                |                      |            |              |          |                  |                |              |               |             |              |             |                     | 1 Well Rum       |               | 23,00             | <b>U</b> |
|                  |                      |            |              |          |                  |                |              |               |             |              |             |                     |                  |               |                   |          |
|                  |                      |            |              |          |                  |                |              |               |             |              |             |                     |                  |               |                   |          |
|                  |                      |            |              |          |                  |                |              |               |             |              |             |                     |                  |               |                   |          |
|                  |                      |            |              |          |                  |                |              |               |             |              |             |                     |                  |               |                   |          |
|                  |                      |            |              |          |                  |                |              |               |             |              |             |                     |                  |               |                   |          |
|                  |                      |            |              |          |                  |                |              |               |             |              |             |                     |                  |               |                   |          |
|                  |                      |            |              |          |                  |                |              |               |             |              |             |                     |                  |               |                   |          |
|                  |                      |            |              |          |                  |                |              |               |             |              |             |                     | -                |               |                   |          |
|                  |                      |            |              |          |                  |                |              |               |             |              |             |                     | #101             |               | \$9.54            |          |
|                  |                      |            |              |          |                  |                |              |               |             |              |             |                     | ្ 🏫 ប            | P 9           | 🖖 Down            |          |
|                  |                      |            |              |          |                  |                |              |               |             |              |             |                     |                  |               |                   |          |
| •                | (                    |            | 10           | )        |                  | 1              |              |               | -           |              | _           |                     |                  |               | N.                | •        |
| 0                | Fin                  | id<br>:k # | Fin<br>Custo | d<br>mer | Recent<br>Checks | Float (<br>On/ | Check<br>Off | Float<br>On/C | Full<br>Off | Group<br>By  | Ch          | Filter<br>leck Type | RePrin           | : Fin<br>Ch   | id Past<br>ieck # |          |
| and and          | Ref                  | nen        | Refe         | esh      |                  |                |              |               |             |              |             |                     |                  |               |                   |          |
|                  | Che                  | ck         | Cheo         | cks      |                  |                |              |               |             |              |             |                     |                  |               |                   |          |

160

#### 8.1.7 Filter Check Type

You may find the check you are looking for by pressing the **Filter Check Type** button and selecting just a particular order type. This will limit the orders on screen to just that check type, making it easier to find the desired check.

Note: By default all orders are sorted by Order #.

## **Filter Check Type**

1. Press the **Filter Check Type** button at the bottom of the screen.

| Find            | Find              | Recent | Float Check | Float Full | Group | Filter     | RePrint | Find Past |
|-----------------|-------------------|--------|-------------|------------|-------|------------|---------|-----------|
| Check #         | Customer          | Checks | On/Off      | On/Off     | By    | Check Type | Check   | Check #   |
| ReOpen<br>Check | Refresh<br>Checks |        |             |            |       |            |         |           |

2. Choose which Check Type you would like to Filter.

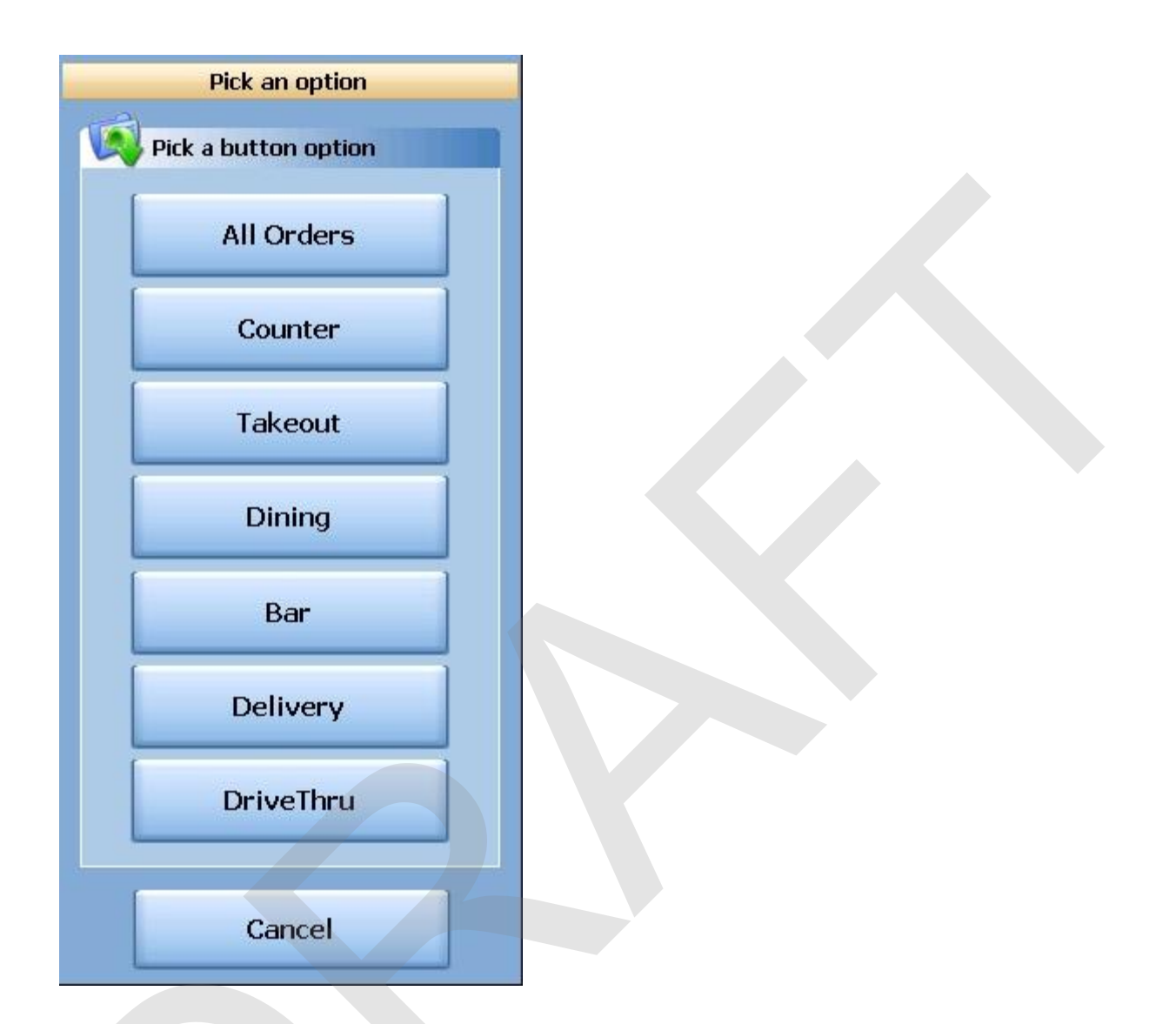

3. You can now select the check you need and select the action desired from the buttons below.

| Find            | Find              | Recent | Float Check | Float Full | Group | Filter     | RePrint | Find Past |
|-----------------|-------------------|--------|-------------|------------|-------|------------|---------|-----------|
| Check #         | Customer          | Checks | On/Off      | On/Off     | By    | Check Type | Check   | Check #   |
| ReOpen<br>Check | Refresh<br>Checks |        |             |            |       |            |         |           |

#### 8.1.8 RePrint Check

The **RePrint Check** button allows to re-print the closed check. It will show DUPLICATE on the top of the check.

#### **RePrint Check**

- 1. Select the check you want to re-print.
- 2. Press the **RePrint Check** button.

| Find            | Find              | Recent | Float Check | Float Full | Group | Filter     | RePrint | Find Past |
|-----------------|-------------------|--------|-------------|------------|-------|------------|---------|-----------|
| Check #         | Customer          | Checks | On/Off      | On/Off     | By    | Check Type | Check   | Check #   |
| ReOpen<br>Check | Refresh<br>Checks |        |             |            |       |            |         |           |

#### 8.1.9 Find Past Check #

This button allows you to bring up checks from previous operation dates.

1. Press the Find Past Check # button at the bottom of the screen.

| Find            | Find              | Recent | Float Check | Float Full | Group | Filter     | RePrint | Find Past |
|-----------------|-------------------|--------|-------------|------------|-------|------------|---------|-----------|
| Check #         | Customer          | Checks | On/Off      | On/Off     | By    | Check Type | Check   | Check #   |
| ReOpen<br>Check | Refresh<br>Checks |        |             |            |       |            |         |           |

2. Choose the date for the check you are searching and press ENTER.

| Today  | 06/14/  | 2011  | ВК | Clear | Select operation date                                                             |           |
|--------|---------|-------|----|-------|-----------------------------------------------------------------------------------|-----------|
| Now    | 12:00AN | 4     | ВК | Clear | June, 2011                                                                        | Þ         |
| 10 min | 1 Day   | 7     | 8  | 9     | Sun Mon Tue Wed Thu Fri S<br>29 30 31 1 2 3                                       | Sat<br>4  |
| 15 min | 2 Days  | 4     | 5  | 6     | 5 6 7 8 9 10                                                                      | 11<br>1 0 |
| 30 min | 3 Days  | 1     | 2  | 3     | 12     13     14     15     16     17       19     20     21     22     23     24 | 25        |
| 45 min | 4 Days  | 0     | AM | PM    | 26     27     28     29     30     1       3     4     5     6     7     8        | 2<br>9    |
| 60 min | 5 Days  | CANCE |    | INTER | <b>Today: 6/19/2011</b>                                                           |           |

163

3. Enter the check number you want to view and it will display on screen.

#### 8.1.10 Adjust Payments

\*\*\* No longer here

The **Adjust Payments** button takes you into the cashout screen so you can adjust the tenders or a server's tip.

## **Adjust Payment**

- 1. Select the check you want to change (use the Get Check # button if needed to locate the check).
- 2. Press the Adjust Payments button.
- 3. You'll be taken into the payment screen of this closed check.
- 4. Select the tender that was entered wrong.

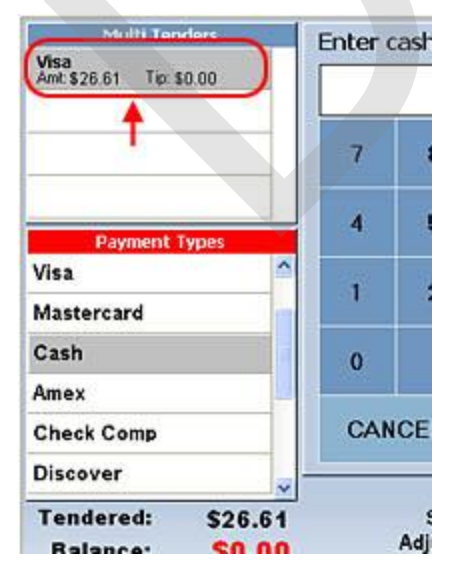

5. Right after you select a tender type, a new set of buttons show up at the bottom of the screen.

| Remove Tender | <ul> <li>Shows up no matter what the tender was: cash or credit card. Remove Tender button allows to remove one tender at a time.</li> <li>Selected the tender if you haven't already.</li> <li>Press the <b>Remove Tender</b> button.</li> <li>The tender is now removed.</li> </ul>                                                                                                    |
|---------------|----------------------------------------------------------------------------------------------------|
| Clear Tenders | <ul> <li>Shows up no matter what the tender was: cash or credit card. Clear Tenders button allows to remove multi-tenders with one click.</li> <li>Select the tender if you haven's already.</li> <li>Press the <b>Clear Tenders</b> button.</li> <li>If you are sure you want to clear all tenders, press <b>YES</b> to the confirmation dialog.</li> <li>All the tenders are now removed.</li> </ul> |
| Adjust Tip    | <ul> <li>Shows up only if the tender was a credit card.</li> <li>Select the tender for which you need to adjust the tip.</li> <li>Press the Adjust Tip button.</li> <li>Enter the correct tip amount and press ENTER.</li> <li>Press YES to the confirmation dialog if the tip you entered is correct.</li> </ul>                                                                                      |

6. If you removed tender or cleared multi-tenders, you need to re-enter the payment just as if you were tendering the check for the first time. (Read the Cash Out explanations under Main Menu Procedures or **click here to go there now**).

#### 8.1.11 ReOpen Check

The **ReOpen Check** button is used for re-opening a check that was closed by mistake.

#### **ReOpen Check**

- 1. Highlight the check you want to re-open.
- 2. Press the **ReOpen Check** button.

| Find            | Find              | Recent | Float Check | Float Full | Group | Filter     | RePrint | Find Past |
|-----------------|-------------------|--------|-------------|------------|-------|------------|---------|-----------|
| Check #         | Customer          | Checks | On/Off      | On/Off     | By    | Check Type | Check   | Check #   |
| ReOpen<br>Check | Refresh<br>Checks |        |             |            |       |            |         |           |

3. You will be given the option to Reopen the check or Reopen the check and void the payment off at the same time.

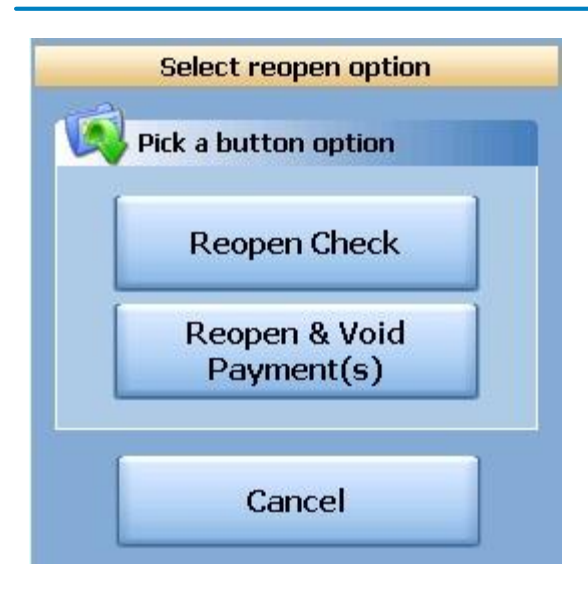

3. A warning will be displayed. Press **Ok**.

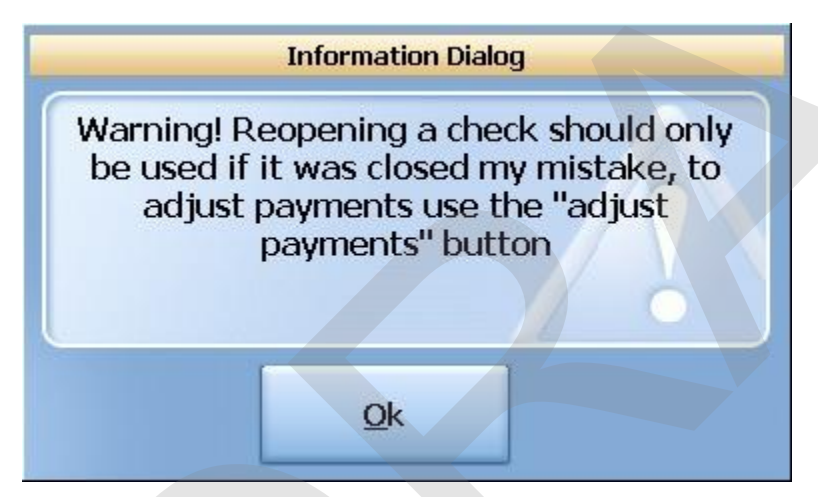

- 4. You will then be asked if you are sure you want to re-open this check. Press **YES**.
- 5. Press **Ok** to the information dialog.

The check is now re-opened under the mode it was originally started. **For example:** If the check was initially opened under Dining mode, that is where you will find this check.

# 8.2 Open Checks

The Open Checks section allows a manager to view all open checks and open tips in the system.

- 1. Press the **Manager** icon at the top of the screen.
- 2. Press the All Checks Overview icon on the left.

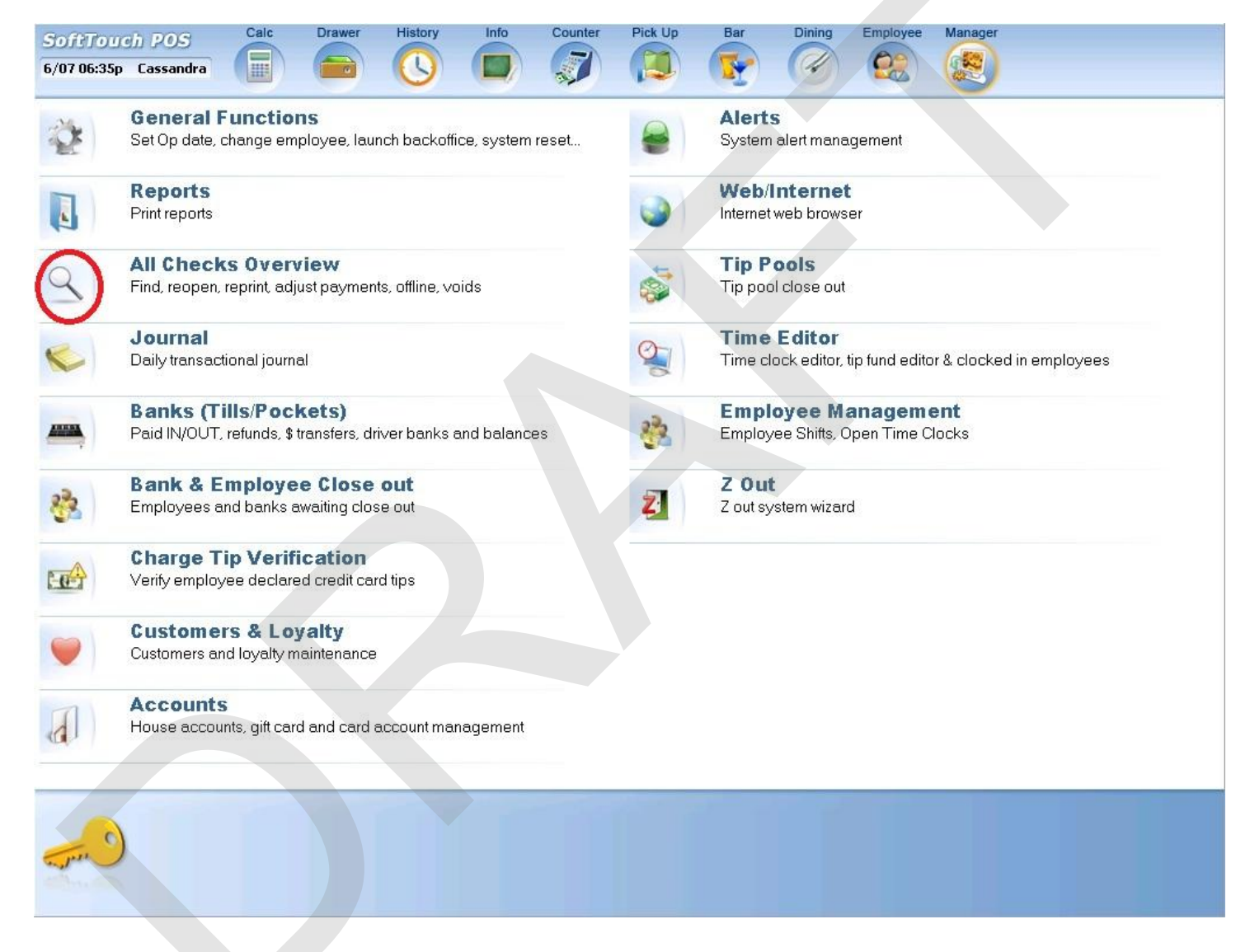

3. Press Open Checks tab at the top of the screen.

#### 8.2.1 Find Check # (copy)

This button allows you to look up a check by number.

**Tip:** If you have a serial barcode scanner installed, you can scan a barcode on the check to have the system bring you right to the check without having to search for it.

167

1. Press the Find Check # button at the bottom of the screen

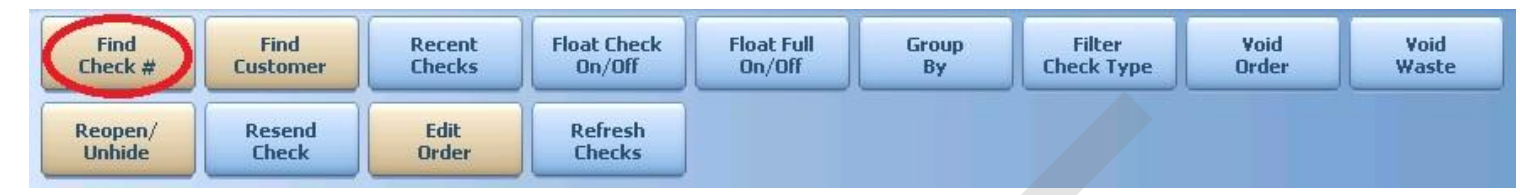

2. Enter the check # and press the enter key.

#### 8.2.2 Find Customer

If you are assigning names to a check (bar orders, counter orders) you can pull up checks by the name assigned to that check.

1. Press the Find Customer button at the bottom of the screen

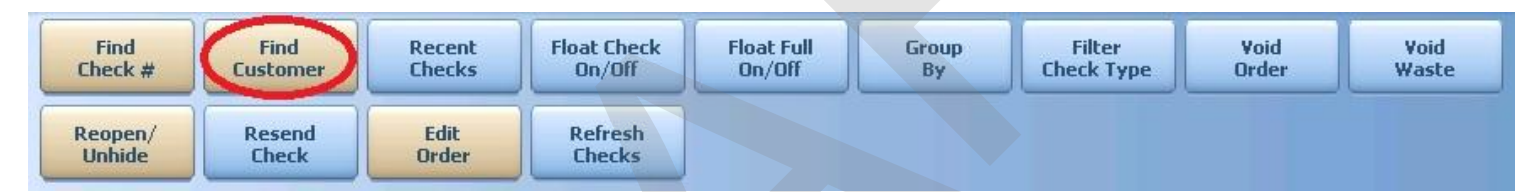

2. Type the name that was assigned to the check you are looking for and press enter

All checks that this name has been assigned to will appear on the screen.

#### 8.2.3 Recent Checks (copy)

This button brings up all recent checks (the last 50 checks).

1. Press the Recent Checks button at the bottom of the screen

| Find              | Find            | Recent        | Float Check       | Float Full | Group | Filter     | Void  | Void  |
|-------------------|-----------------|---------------|-------------------|------------|-------|------------|-------|-------|
| Check #           | Customer        | Checks        | On/Off            | On/Off     | By    | Check Type | Order | Waste |
| Reopen/<br>Unhide | Resend<br>Check | Edit<br>Order | Refresh<br>Checks |            |       |            |       |       |

A list of the most recent checks will populate the screen.

#### 8.2.4 Float Check On/Off (copy)

This button allows you to show or hide the actual check on the screen while still working in the **Overview** section.

- 1. Highlight the check you wish to look at
- 2. Press the Float Check On/Off button at the bottom of the screen

|                   |                  |                  |                       |                      |             |                      |               | 100           |
|-------------------|------------------|------------------|-----------------------|----------------------|-------------|----------------------|---------------|---------------|
| Find<br>Check #   | Find<br>Customer | Recent<br>Checks | Float Check<br>On/Off | Float Full<br>On/Off | Group<br>By | Filter<br>Check Type | Void<br>Order | Void<br>Waste |
| Reopen/<br>Unhide | Resend<br>Check  | Edit<br>Order    | Refresh<br>Checks     |                      |             |                      |               |               |

You will see the check detail for the selected check.

| Status | Check # | Check Type | Seating # | Sub Total | Тах    | Tip Te | al Andreas Arcan     | Seat        |
|--------|---------|------------|-----------|-----------|--------|--------|----------------------|-------------|
| Closed | 100     | Dining     | V10       | \$6.00    | \$0.36 | \$1    | 00 #V10 - Guest: 1   | Janre Janre |
| Closed | 101     | Dining     | V11       | \$2,50    | \$0.15 | \$.    | sh Seat \$1.15 Marte | \$14.50 mp  |
| Closed | 102     | Dining     | V2        | \$6.00    | \$0.36 | \$.    | Food                 | \$12.50 E   |
| Closed | 103     | Dining     | V2        | \$0.00    | \$0.00 | \$1    | 00 Satami 00         | \$1.00      |
| Closed | 104     | Counter    |           | \$0.00    | \$0.00 | \$1    | 00 - toto            | 11 Avaira   |
| Closed | 105     | Dining     | V2        | \$0.00    | \$0.00 | \$0    | 00 10.00             | Mara        |
| Closed | 106     | Counter    |           | \$11.50   | \$0.69 | \$1    | 00 - 842:49 Bash     | Marya       |
| Open   | 107     | Dining     | V10       | \$14.58   | \$9.87 | 8      |                      | H           |
|        |         |            |           |           |        |        | #107                 | \$15.37     |

3. Press the Float Check On/Off button again to remove the check detail from the screen.

#### 8.2.5 Float Full On/Off

This button allows you to show or hide a detailed view of the actual check on the screen while still working in the **Overview** section.

- 1. Highlight the check you wish to look at
- 2. Press the Float Full On/Off button at the bottom of the screen

| Find              | Find            | Recent        | Float Check       | Float Full | Group | Filter     | Void  | Void  |
|-------------------|-----------------|---------------|-------------------|------------|-------|------------|-------|-------|
| Check #           | Customer        | Checks        | On/Off            | On/Off     | By    | Check Type | Order | Waste |
| Reopen/<br>Unhide | Resend<br>Check | Edit<br>Order | Refresh<br>Checks |            |       |            |       |       |

You will see the check detail for the selected check as well as check stats.

| Status | Check # | Check Type |                                                                                                    | Talk Tip T           | ir . | WHO OWN      | Seat        | CHEN!   |
|--------|---------|------------|----------------------------------------------------------------------------------------------------|----------------------|------|--------------|-------------|---------|
| Closed | 100     | Dining     | CLUSE WINDOW                                                                                            | 40.96 3              | 100  | WID Houest   | Sister Land | Janna   |
| Closed | 101     | Dining     | Table #: ¥10                                                                                            |                      | SI S | ieat #1      | S14.        | 50 m    |
| Closed | 102     | Dhng       | Check #: 107                                                                                            | 101.76 S             | F    | Food         | \$14.       | 50      |
| Closed | 103     | Dining     | Status: Occupie                                                                                         | DOLEO N              | 00   | Salami Dizza | 512         | 10 (F   |
| Closed | 104     | Counter    | Party Size: 10.00                                                                                       |                      | ind  |              |             | Rinter  |
| Closed | 105     | Dinna      | Server: Manage                                                                                          | er enter             | 1661 | 10.00        |             | Manuer  |
| Closed | 106     | Counter    | Check Total: \$15.37<br>Course:                                                                         |                      | 00.0 | \$12.591     |             | Manager |
| Open   | 107     | Einng      | List Time:                                                                                              |                      |      |              |             | er      |
|        |         |            | Seated Time: 11:32:0<br>Open Time: 11:32:0<br>Print Time: 11:32:2<br>Close Time:<br>Decunied Min: 23:25 | 5 am<br>5 am<br>2 am |      |              |             |         |
|        |         |            | Actual/Target: (\$453.7                                                                                 | 9) / \$468.29        |      | #107         | \$15.3      | 7       |
|        |         |            | A 00 0                                                                                                  | Down                 |      | <u>ω</u> 🗤 ' | J. Do       |         |

3. Press the **Float Full On/Off** button again to remove the check detail from the screen.

#### 8.2.6 Group By (copy)

You may find a closed check you are looking for by pressing the **Group By** button and all orders will be sorted by the user ID under which the check was started. **Note:** By default all closed orders are sorted by Order #.

#### **Group By**

1. Press the **Group By** button at the bottom of the screen.

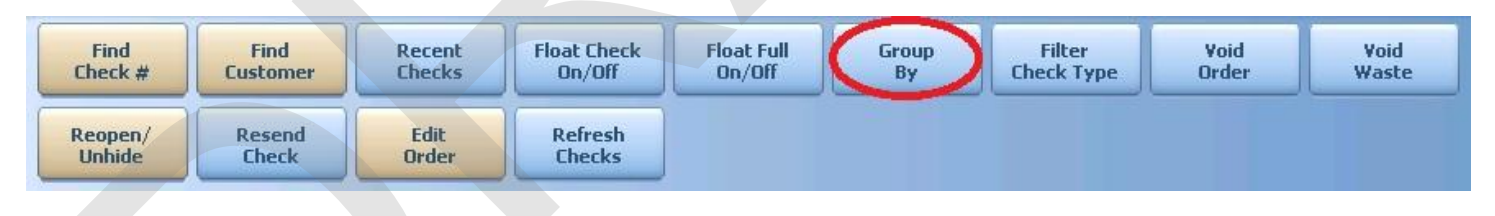

2. Choose the way you would like the orders grouped.

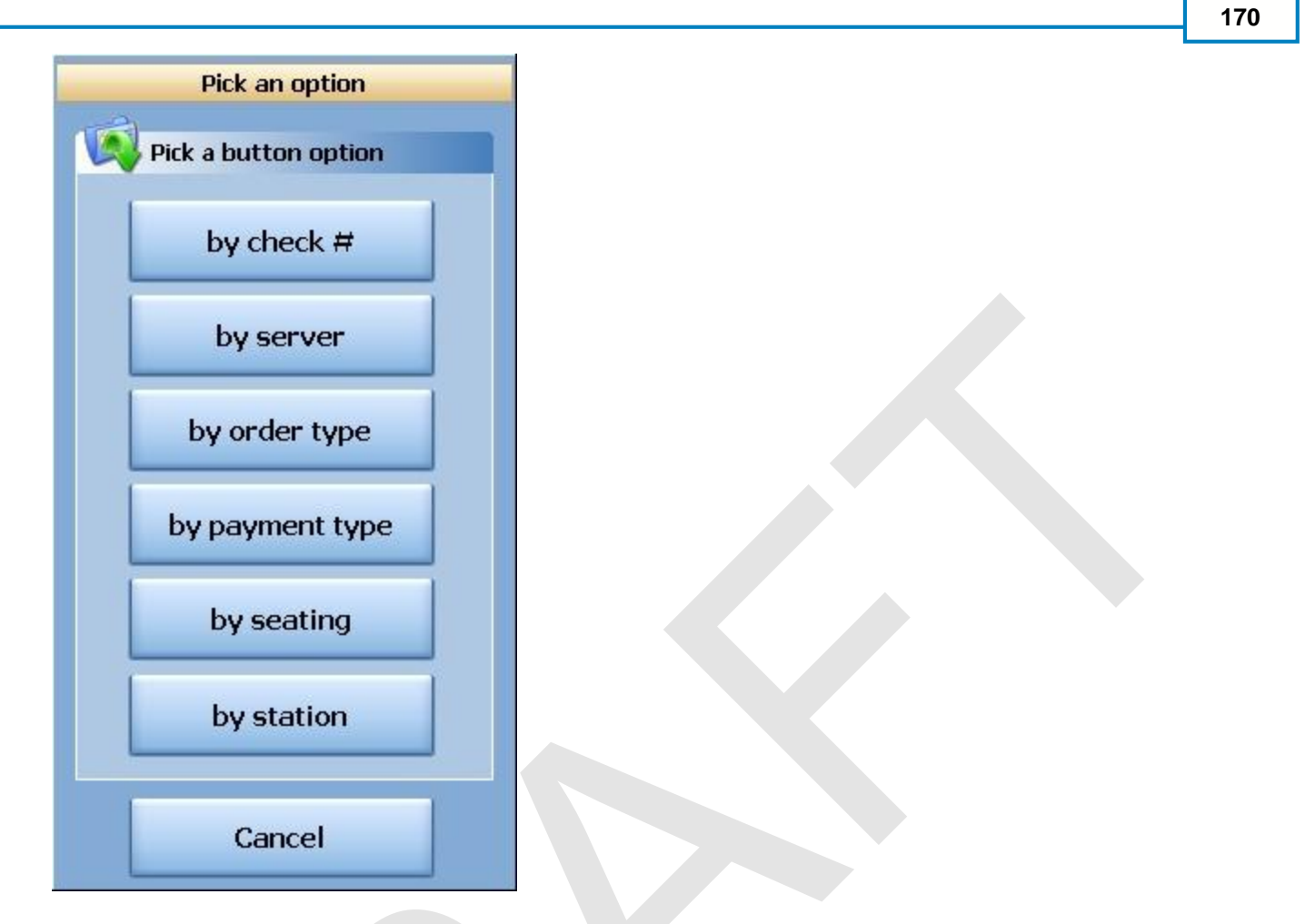

- 3. Press on the small + sign next to the grouping of checks you want to view and the group will expand.
- 4. You can now select the check you need.

| SoftToy     | ch POS    |      | Drawer Histo      | ry Info        | Delivery Dispa  | atch Counter | Take Out  | Pick Up    | Bar Dining | Employee Manager            |
|-------------|-----------|------|-------------------|----------------|-----------------|--------------|-----------|------------|------------|-----------------------------|
| 6/19 08:51a | a Cassand | ra   |                   |                |                 | /            |           |            |            |                             |
| All Checks  | Open Ch   | ecks | Closed Checks     | Future Checks  | Offline Checks  | Open Tips    |           |            |            |                             |
|             |           |      |                   |                |                 |              |           |            |            |                             |
| Owner       |           | char | 1. <b>.</b>       |                |                 |              | The T-1-1 |            |            |                             |
| Owner : E   | Bartender | Cned | ik type Seating # | sud local Deli | very kounaing i | ax Gracuity  | TIP TOCAL | Total Acco | ounc Payme | ent & Lashout by Lreated by |
| Open        | 110       | Bar  | 6                 | \$12.00        | \$0.00          | \$0.72 \$0.0 | 0 \$0.00  | \$12.72    |            | Bartender                   |
| Open        | 111       | Bar  | 2                 | \$30.00        | \$0.00          | \$1.80 \$0.0 | 0 \$0.00  | \$31.80    |            | Bartender                   |
| Open        | 112       | Bar  | 18                | \$22.50        | \$0.00          | \$1.35 \$0.0 | 0 \$0.00  | \$23.85    |            | Bartender                   |
| Open        | 113       | Bar  | 13                | \$4.50         | \$0.00          | \$0.27 \$0.0 | 0 \$0.00  | \$4.77     |            | Bartender                   |
| Open        | 114       | Bar  | 11                | \$10.00        | \$0.00          | \$0.60 \$0.0 | 0 \$0.00  | \$10.60    |            | Bartender                   |
|             | Cassandra |      |                   |                |                 |              |           |            |            |                             |
| 1           |           |      |                   |                |                 |              |           |            |            |                             |
|             |           |      |                   |                |                 |              |           |            |            |                             |
|             |           |      |                   |                |                 |              |           |            |            |                             |
|             |           |      |                   |                |                 |              |           |            |            |                             |
|             |           |      |                   |                |                 |              |           |            |            |                             |
|             |           |      |                   |                |                 |              |           |            |            |                             |
|             |           |      |                   |                |                 |              |           |            |            |                             |
|             |           |      |                   |                |                 |              |           |            |            |                             |
| •           | Eir       | d    | ) Eind            | Becent         | Eleat Check     | Float Full   | Crew .    | n raha     | ov Usid    | Vaid                        |
| _0          | Cheo      | k #  | Customer          | Checks         | On/Off          | On/Off       | By        | Check      | Type Order | Waste                       |
| - pro       | Reop      | oen/ | Resend            | Edit           | Refresh         |              |           |            |            |                             |
|             | Unh       | ide  | Check             | Order          | Checks          |              |           |            |            |                             |

171

## 8.2.7 Filter Check Type

You may find the check you are looking for by pressing the **Filter Check Type** button and selecting just a particular order type. This will limit the orders on screen to just that check type, making it easier to find the desired check.

Note: By default all orders are sorted by Order #.

## Filter Check Type

1. Press the **Filter Check Type** button at the bottom of the screen.

| Find              | Find            | Recent        | Float Check       | Float Full | Group | Filter     | Void  | Void  |
|-------------------|-----------------|---------------|-------------------|------------|-------|------------|-------|-------|
| Check #           | Customer        | Checks        | On/Off            | On/Off     | By    | Check Type | Order | Waste |
| Reopen/<br>Unhide | Resend<br>Check | Edit<br>Order | Refresh<br>Checks |            |       |            |       |       |

172

2. Choose which Check Type you would like to Filter.

|   | Pick an option       |  |
|---|----------------------|--|
| Ø | Pick a button option |  |
|   | All Orders           |  |
|   | Counter              |  |
|   | Takeout              |  |
|   | Dining               |  |
|   | Bar                  |  |
|   | Delivery             |  |
|   | DriveThru            |  |
|   |                      |  |
|   | Cancel               |  |

3. You can now select the check you need.

#### 8.2.8 Void Order

This button allows you to void an order that was not made or poured. You will be given an opportunity to indicate why the order was voided from a picklist.

| Void Reasons           |   |  |
|------------------------|---|--|
| Void Reason List       |   |  |
| Customer changed mind  | ^ |  |
| Didn't like food       |   |  |
| Food prepared wrong    |   |  |
| Food was cold          |   |  |
| Other                  |   |  |
| Out of item            |   |  |
| Server rang wrong item |   |  |
| Cancel                 | < |  |

# 8.2.9 Void Waste

This button allows you to void an order that was made or poured. You will be given an opportunity to indicate why the order was voided from a picklist.

| Void Reasons           | - |
|------------------------|---|
| Void Reason List       | 1 |
| Customer changed mind  |   |
| Didn't like food       |   |
| Food prepared wrong    |   |
| Food was cold          |   |
| Other                  |   |
| Out of item            |   |
| Server rang wrong item |   |
| Cancel                 |   |

#### 8.2.10 UnHide Check

This button allows you to make a check visible again, so that a payment can be adjusted or to alter a tip. Once you unhide a check, you can access it from the mode it was rung up in. For example, if you unhide a dining check, you can go back to the Dining mode and find the check on the table it was originally rung up on.

#### 8.2.11 Resend Check

You can use the resend button to send the items to the remote printers again.

- 1. Highlight the check you wish to resend
- 2. Press the resend button at the bottom of the screen

| Find              | Find            | Recent        | Float Check       | Float Full | Group | Filter     | Void  | Void  |
|-------------------|-----------------|---------------|-------------------|------------|-------|------------|-------|-------|
| Check #           | Customer        | Checks        | On/Off            | On/Off     | By    | Check Type | Order | Waste |
| Reopen/<br>Unhide | Resend<br>Check | Edit<br>Order | Refresh<br>Checks |            |       |            |       |       |

All items on the check will be resent to the designated printers.

#### 8.2.12 Edit Order

A manager can pick up an open check and make adjustments to an existing order using the Edit Order function.

174
- 1. Highlight the check you wish to resend
- 2. Press the **Edit Order** button at the bottom of the screen

| Find              | Find            | Recent        | Float Check       | Float Full | Group | Filter     | Void  | Void  |
|-------------------|-----------------|---------------|-------------------|------------|-------|------------|-------|-------|
| Check #           | Customer        | Checks        | On/Off            | On/Off     | By    | Check Type | Order | Waste |
| Reopen/<br>Unhide | Resend<br>Check | Edit<br>Order | Refresh<br>Checks |            |       |            |       |       |

The check will open and you will be brought to the order screen. From here you can make the necessary modifications.

# 8.3 Closed Checks

The Closed Checks section allows a manager to view all closed checks in the system.

# **Enter the Closed Checks tab**

- 1. Press the **Manager** icon at the top of your screen.
- 2. Press the All Checks Overview icon on the left.

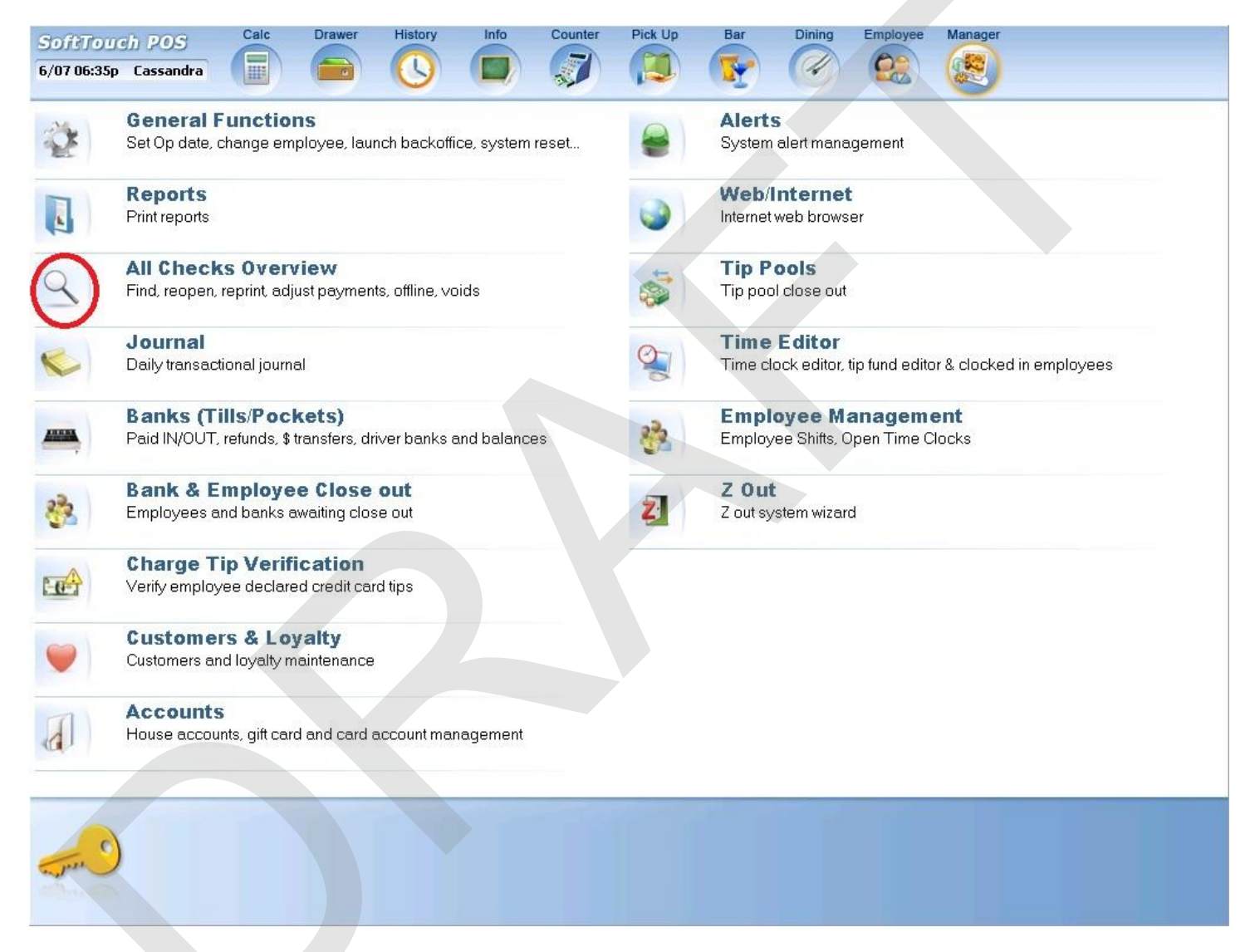

3. Press Closed Checks tab at the top of the screen.

#### 8.3.1 Find Check # (copy)

This button allows you to look up a check by number.

**Tip:** If you have a serial barcode scanner installed, you can scan a barcode on the check to have the system bring you right to the check without having to search for it.

1. Press the **Find Check #** button at the bottom of the screen

| Find            | Find              | Recent | Float Check | Float Full | Group | Filter     | RePrint | Find Past |
|-----------------|-------------------|--------|-------------|------------|-------|------------|---------|-----------|
| Check #         | Customer          | Checks | On/Off      | On/Off     | By    | Check Type | Check   | Check #   |
| ReOpen<br>Check | Refresh<br>Checks |        |             |            |       |            |         |           |

2. Enter the check # and press the enter key.

#### 8.3.2 Find Customer

If you are assigning names to a check (bar orders, counter orders) you can pull up checks by the name assigned to that check.

1. Press the Find Customer button at the bottom of the screen

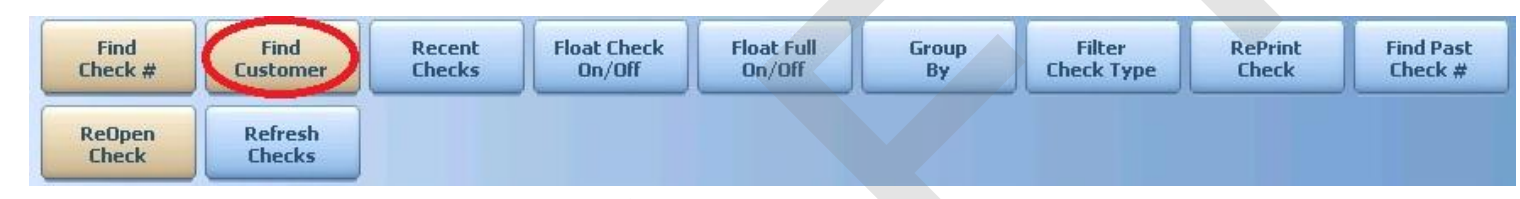

2. Type the name that was assigned to the check you are looking for and press enter

All checks that this name has been assigned to will appear on the screen.

#### 8.3.3 Recent Checks (copy)

This button brings up all recent checks (the last 50 checks).

1. Press the **Recent Checks** button at the bottom of the screen

| Find            | Find              | Recent | Float Check | Float Full | Group | Filter     | RePrint | Find Past |
|-----------------|-------------------|--------|-------------|------------|-------|------------|---------|-----------|
| Check #         | Customer          | Checks | On/Off      | On/Off     | By    | Check Type | Check   | Check #   |
| ReOpen<br>Check | Refresh<br>Checks |        |             |            |       |            |         |           |

A list of the most recent checks will populate the screen.

# 8.3.4 Float Check On/Off (copy)

This button allows you to show or hide the actual check on the screen while still working in the **Overview** section.

- 1. Highlight the check you wish to look at
- 2. Press the Float Check On/Off button at the bottom of the screen

| Find            | Find              | Recent | Float Check | Float Full | Group | Filter     | RePrint | Find Past |
|-----------------|-------------------|--------|-------------|------------|-------|------------|---------|-----------|
| Check #         | Customer          | Checks | On/Off      | On/Off     | By    | Check Type | Check   | Check #   |
| ReOpen<br>Check | Refresh<br>Checks |        |             |            |       |            |         |           |

| Status | Check # | Check Type | Seating # | Sub Total | Тах    | Tip Te | AT A SHARE         | Seat                 |
|--------|---------|------------|-----------|-----------|--------|--------|--------------------|----------------------|
| Closed | 100     | Dining     | V10       | \$6.00    | \$0.36 | \$:    | 00 #V10 1 Suest: 1 | tortard Danra        |
| Closed | 101     | Dining     | V11       | \$2.50    | \$0,15 | \$.    | en Seat #1 s ma    | S14.50               |
| Closed | 102     | Dining     | V2        | \$6.00    | \$0.36 | \$     | Food               | \$14.50<br>\$12.50 E |
| Closed | 103     | Dining     | V2        | \$0.00    | \$0.00 | \$1    | 00 Satami 00       | \$1.001010           |
| Closed | 104     | Counter    |           | \$0.00    | \$0.00 | \$1    | ini - 10.00        | 1 Maria              |
| Closed | 105     | Dining     | V2        | \$0.00    | \$0.00 | \$0    | 00 10.00           | Maria                |
| Closed | 106     | Counter    |           | \$11.50   | \$0.69 | \$0    |                    | h Maria              |
| Open   | 107     | Dining     | V10       | \$14.50   | \$9.87 | 3      |                    | 122                  |
|        |         |            |           |           |        |        |                    |                      |
|        |         |            |           |           |        |        |                    |                      |
|        |         |            |           |           |        |        |                    |                      |
|        |         |            |           |           |        |        | #107               | \$15.37              |
|        |         |            |           |           |        |        |                    | dia nome             |

You will see the check detail for the selected check.

3. Press the Float Check On/Off button again to remove the check detail from the screen.

#### 8.3.5 Float Full On/Off

This button allows you to show or hide a detailed view of the actual check on the screen while still working in the **Overview** section.

- 1. Highlight the check you wish to look at
- 2. Press the Float Full On/Off button at the bottom of the screen

| Find            | Find              | Recent | Float Check | Float Full | Group | Filter     | RePrint | Find Past |
|-----------------|-------------------|--------|-------------|------------|-------|------------|---------|-----------|
| Check #         | Customer          | Checks | On/Off      | On/Off     | By    | Check Type | Check   | Check #   |
| ReOpen<br>Check | Refresh<br>Checks |        |             |            |       |            |         |           |

You will see the check detail for the selected check as well as check stats.

| Closed   100   Dring   Table #: V10   Food   \$14.50     Closed   102   Dring   Check #: 107   Food   \$14.50     Closed   103   Dring   Customer:   Food   \$14.50     Closed   103   Dring   Customer:   Food   \$14.50     Closed   103   Dring   Customer:   Food   \$14.50     Closed   104   Counter   Party Size: 1   Food   \$100   Food     Closed   105   Dring   Server: Manager   Food   Food | Status                                                   | Check #                                       | Check Type                                         | CLOSE WINDO                                                                                                    | W                                                                                                    | ) | ØV10 - Guest:                     | 1 Seat                           | Contra A                                                 |
|----------------------------------------------------------------------------------------------------|----------------------------------------------------------|-----------------------------------------------|----------------------------------------------------|----------------------------------------------------------------------------------------------------|----------------------------------------------------------------------------------------------------|---|-----------------------------------|----------------------------------|----------------------------------------------------------|
| Open: 107 Linn; List Time: -<br>Seated Time: 11:32:05 am<br>Open Time: 11:32:22 am<br>Clove Time: -<br>Occupied Min: 23:25                                                                                                    | Closed<br>Closed<br>Closed<br>Closed<br>Closed<br>Closed | 100<br>101<br>102<br>103<br>104<br>105<br>106 | Unng<br>Dhng<br>Dhng<br>Counter<br>Dhng<br>Counter | Table #: ¥10<br>Check #: 107<br>Status: Decup<br>Customer:<br>Party Size: 1<br>Server: Manac<br>Check Total: \$15.37 | 11.16<br>11.15<br>10.00<br>10.00<br>10.00<br>10<br>10<br>10<br>10<br>10<br>10<br>10<br>10<br>10<br>10<br>10<br>10<br>1 |   | Seal #1<br>Food<br>Selami<br>prod | 51<br>51<br>51<br>51<br>51<br>51 | 4.50<br>4.50<br>12.50 ()<br>51.00 ()<br>Manare<br>Manare |
|                                                                                                    | Open                                                     | 107                                           | Dinng                                              | List Time:<br>Seated Time: 11:32:<br>Open Time: 11:32:<br>Print Time: 11:32:<br>Close Time:<br>Occupied Min: 23:25   | 05 am<br>05 am<br>22 am                                                                                                |   | - 880 B                           |                                  |                                                          |

3. Press the Float Full On/Off button again to remove the check detail from the screen.

# 8.3.6 Group By (copy)

You may find a closed check you are looking for by pressing the **Group By** button and all orders will be sorted by the user ID under which the check was started. **Note:** By default all closed orders are sorted by Order #.

# **Group By**

1. Press the **Group By** button at the bottom of the screen.

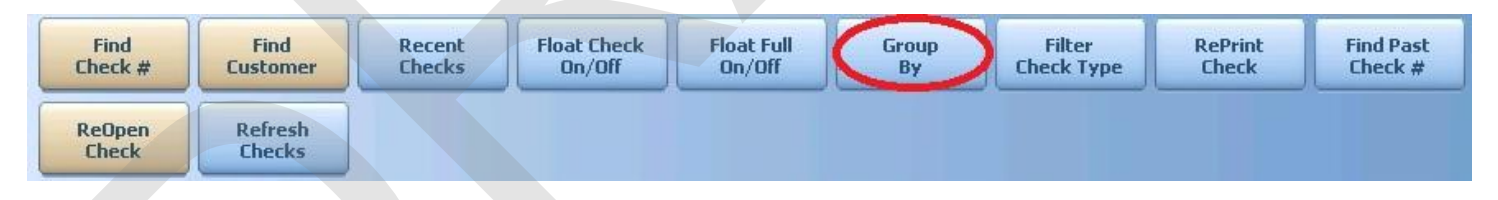

2. Choose the way you would like the orders grouped.

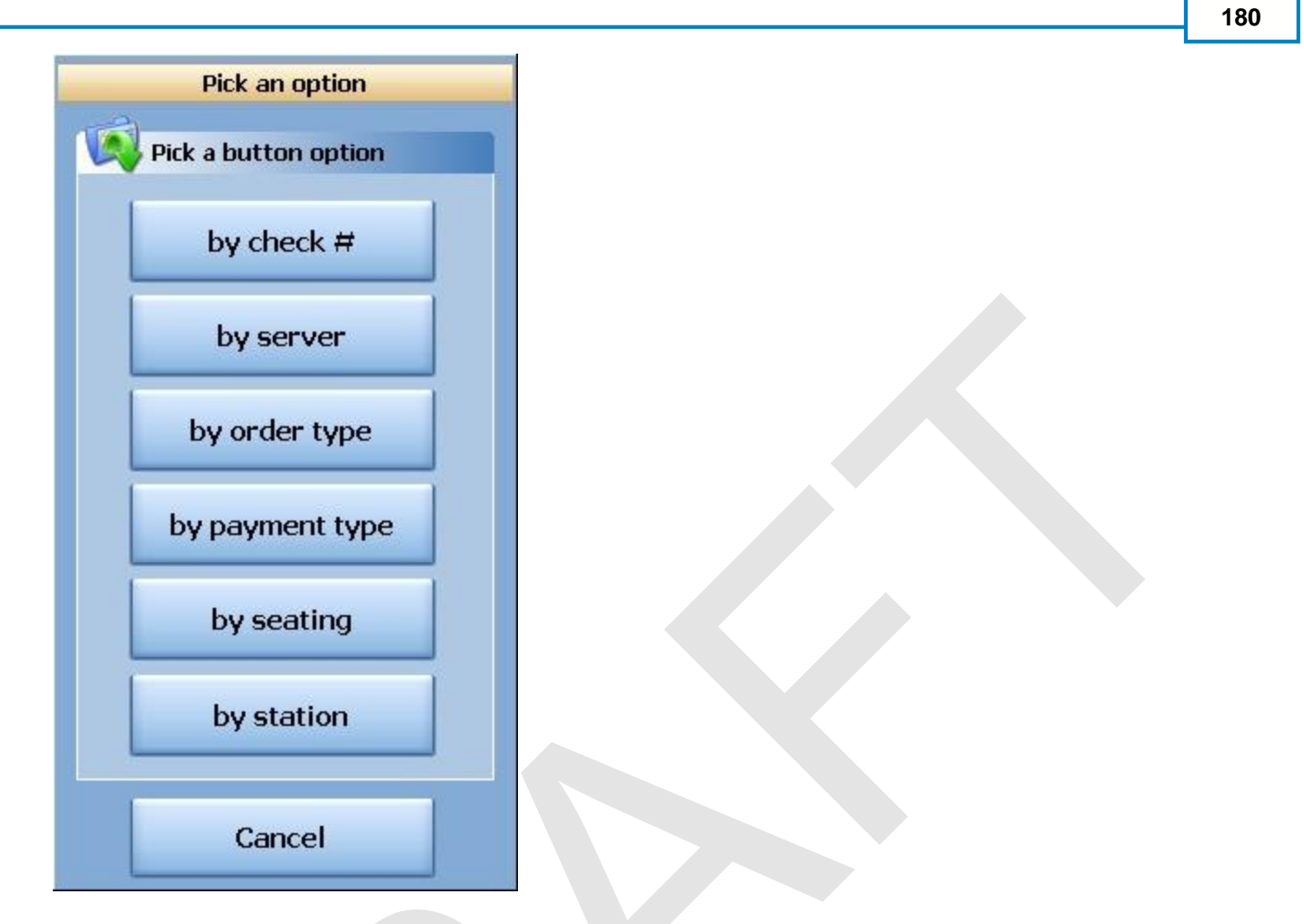

- 3. Press on the small + sign next to the grouping of checks you want to view and the group will expand.
- 4. You can now select the check you need.

|             |                     |            |          |               | 200720000000000 |             |               |               |              |            | 1222                         |              |                      |        |
|-------------|---------------------|------------|----------|---------------|-----------------|-------------|---------------|---------------|--------------|------------|------------------------------|--------------|----------------------|--------|
| SoftTou     | ch POS              | Drawer     | History  | Info          | Delivery        | Dispatch    | Counter       | Take Out      | Pick Up      | Bar        | Dining                       | Employee     | Manager              | 1      |
| 6/17 03:06p | Cassandra           |            |          |               |                 | -           |               |               |              |            | (4)                          |              |                      |        |
| All Checks  | Open Checks         | Closed C   | hecks    | Future Checks | Offline Ch      | ecks Op     | en Tips       |               |              |            |                              |              | ~                    |        |
| -           |                     |            |          |               | 1               |             |               |               |              |            |                              |              |                      |        |
| 120000000   |                     |            |          |               | Unly Only       | the last 50 | checks are di | splayed at or | ne time, the | check # wi | II duplicate for             | each additio | nal payment          | made.  |
| Owner       | <u>Δ</u>            |            |          |               |                 |             |               |               |              |            | Name                         | т            | Cast No.             |        |
| Status I    | Check # 🔺 Ch        | eck Type S | eating # | Sub Total Del | ivery Round     | ling Tax    | Gratuity      | Tip Total     | Total a      | Account    | #16 - Gue                    | est: 1       | 1 Seat               | at /   |
|             | iai tenuei          |            |          |               |                 |             |               |               |              |            | Seat #1                      |              | \$9.00               |        |
| Closed      | 101 Ba              | r 10       |          | \$9.00        | \$              | 0.00 \$6    | ).54 \$0.00   | \$0.00        | \$9.54 (     | Cash       | Liquor                       |              | \$9.00               |        |
| Closed      | 1 <b>02</b> Ba      | r          |          | \$0.00        | \$              | 0.00 \$0    | ).00 \$0.00   | \$0.00        | \$0.00       |            | 1 Well Vodk:<br>1 Well Ceets | a Bartende   | \$3.00               | *      |
| Owner : C   | assandra            |            |          |               |                 |             |               |               |              |            | 1 Well Scott                 | :0           | \$3.00 [<br>\$3.00 [ | ₽<br>□ |
|             |                     |            |          |               |                 |             |               |               |              |            | and the state of the         |              | 20100                | S      |
|             |                     |            |          |               |                 |             |               |               |              |            |                              |              |                      |        |
|             |                     |            |          |               |                 |             |               |               |              |            |                              |              |                      |        |
|             |                     |            |          |               |                 |             |               |               |              |            |                              |              |                      |        |
|             |                     |            |          |               |                 |             |               |               |              |            |                              |              |                      |        |
|             |                     |            |          |               |                 |             |               |               |              |            |                              |              |                      |        |
|             |                     |            |          |               |                 |             |               |               |              |            |                              |              |                      |        |
|             |                     |            |          |               |                 |             |               |               |              |            |                              |              |                      |        |
|             |                     |            |          |               |                 |             |               |               |              |            |                              |              |                      |        |
|             |                     |            |          |               |                 |             |               |               |              |            |                              |              |                      |        |
|             |                     |            |          |               |                 |             |               |               |              |            |                              |              |                      |        |
|             |                     |            |          |               |                 |             |               |               |              |            | #101                         | 9            | <b>69.54</b>         |        |
|             |                     |            |          |               |                 |             |               |               |              |            | 🕐 UI                         |              | Down                 |        |
|             |                     |            |          |               |                 |             |               |               |              |            |                              |              |                      |        |
| •           |                     |            |          |               |                 |             |               |               |              |            |                              |              |                      | Þ      |
|             | Find                | E E        | ind      | Perent        | Eloat C         | heck        | Float Full    | Group         |              | Filter     | RePrint                      | Find         | Past                 |        |
| 0           | Check #             | Cust       | omer     | Checks        | On/C            | Off         | On/Off        | By            | Che          | eck Type   | Check                        | Che          | ck #                 |        |
| and and     | <b>B</b> - <b>O</b> | Î .        |          |               |                 | -           |               |               |              |            |                              | 1554         |                      |        |
|             | Check               | Ch         | ecks     |               |                 |             |               |               |              |            |                              |              |                      |        |
|             | -                   |            |          |               |                 |             |               |               |              |            |                              |              |                      |        |

# 8.3.7 Filter Check Type

You may find the closed check you are looking for by pressing the **Filter Check Type** button and selecting just a particular order type. This will limit the orders on screen to just that check type, making it easier to find the desired check.

Note: By default all closed orders are sorted by Order #.

# **Filter Check Type**

1. Press the **Filter Check Type** button at the bottom of the screen.

| Find            | Find              | Recent | Float Check | Float Full | Group | Filter     | RePrint | Find Past |
|-----------------|-------------------|--------|-------------|------------|-------|------------|---------|-----------|
| Check #         | Customer          | Checks | On/Off      | On/Off     | By    | Check Type | Check   | Check #   |
| ReOpen<br>Check | Refresh<br>Checks |        |             |            |       |            |         |           |

2. Choose which Check Type you would like to Filter.

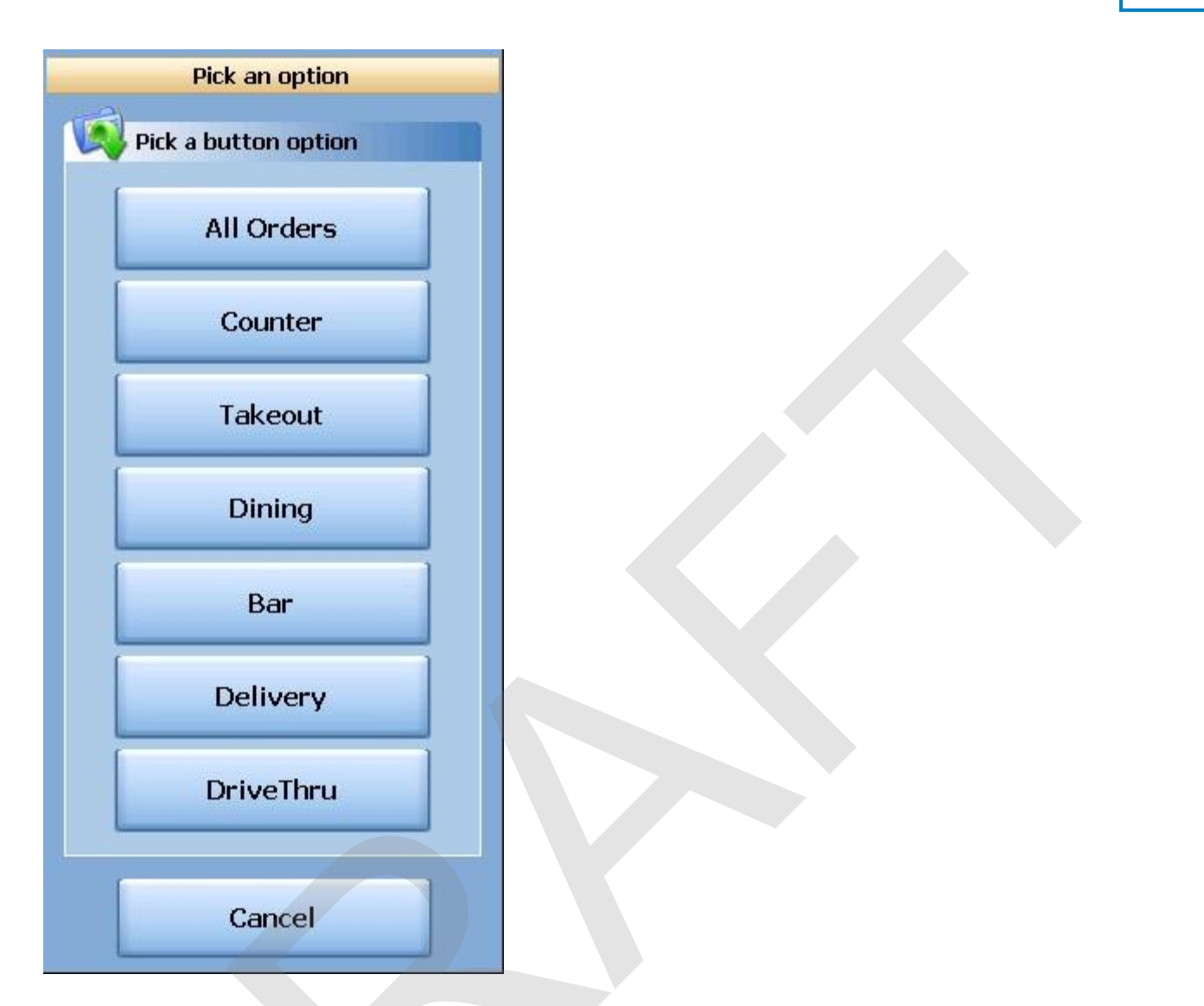

- 2. Press on the small + sign next to the owner (employee) whose checks you want to view and the group will expand.
- 3. You can now select the check you need and select the action desired from the buttons below.

| Find<br>Check # | Find<br>Customer  | Recent<br>Checks | Float Check<br>On/Off | Float Full<br>On/Off | Group<br>By | Filter<br>Check Type | RePrint<br>Check | Find Past<br>Check # |
|-----------------|-------------------|------------------|-----------------------|----------------------|-------------|----------------------|------------------|----------------------|
| ReOpen<br>Check | Refresh<br>Checks |                  |                       |                      |             |                      |                  |                      |
|                 |                   |                  |                       |                      |             |                      |                  |                      |

#### 8.3.8 RePrint Check (copy)

The **RePrint Check** button allows to re-print the closed check. It will show DUPLICATE on the top of the check.

# **RePrint Check**

- 1. Select the check you want to re-print.
- 2. Press the **RePrint Check** button.

| Find            | Find              | Recent | Float Check | Float Full | Group | Filter     | RePrint | Find Past |
|-----------------|-------------------|--------|-------------|------------|-------|------------|---------|-----------|
| Check #         | Customer          | Checks | On/Off      | On/Off     | By    | Check Type | Check   | Check #   |
| ReOpen<br>Check | Refresh<br>Checks |        |             |            |       |            |         |           |

# 8.3.9 Find Past Check #

This button allows you to bring up checks from previous operation dates.

1. Press the Find Past Check # button at the bottom of the screen.

| Find            | Find              | Recent | Float Check | Float Full | Group | Filter     | RePrint | Find Past |
|-----------------|-------------------|--------|-------------|------------|-------|------------|---------|-----------|
| Check #         | Customer          | Checks | On/Off      | On/Off     | By    | Check Type | Check   | Check #   |
| ReOpen<br>Check | Refresh<br>Checks |        |             |            |       |            |         |           |

2. Choose the date for the check you are searching and press ENTER.

| Today  | 06/14/  | 2011  | BK | Clear | Select operation date                                 |          |
|--------|---------|-------|----|-------|-------------------------------------------------------|----------|
| Now    | 12:00AN | 1     | ВК | Clear | ■ June, 2011                                          | Þ        |
| 10 min | 1 Day   | 7     | 8  | 9     | Sun Mon Tue Wed Thu Fri S<br>29 30 31 1 2 3           | Sat<br>4 |
| 15 min | 2 Days  | 4     | 5  | 6     | 5 6 7 8 9 10                                          | 11       |
| 30 min | 3 Days  | 1     | 2  | 3     | $\begin{array}{c ccccccccccccccccccccccccccccccccccc$ | 25       |
| 45 min | 4 Days  | 0     | AM | PM    | 26 27 28 29 30 1<br>3 4 5 6 7 8                       | 2<br>9   |
| 60 min | 5 Days  | CANCE |    | NTER  | <b>OToday: 6/19/2011</b>                              |          |

3. Enter the check number you want to view and it will display on screen.

# 8.3.10 Adjust Payments

\*\*\* NO LONGER HERE

This button allows you to adjust a payment on a closed check.

You do this by touching the tender as shown below.

|                     | Tenders     |
|---------------------|-------------|
| Cash<br>Amt:\$11.35 | Tip: \$0.00 |
| K                   |             |
|                     |             |
|                     |             |
|                     |             |

Next, choose wether you want to Remove Tender or Clear Tenders.

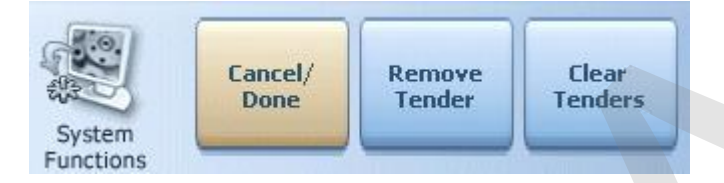

You will then need to confirm you decision.

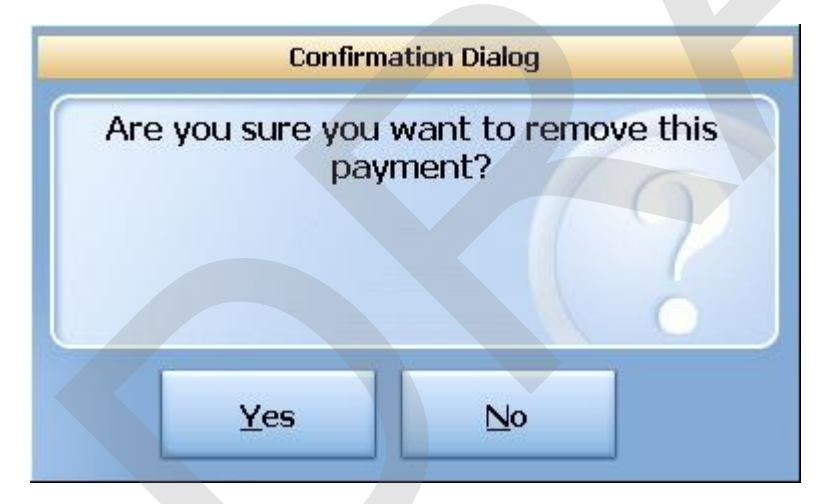

Now, simply put in the new tender and press ENTER.

#### 8.3.11 ReOpen Check

The **ReOpen Check** button is used for re-opening a check that was closed by mistake.

# **ReOpen Check**

- 1. Highlight the check you want to re-open.
- 2. Press the **ReOpen Check** button.

| Find<br>Check # | Find<br>Customer  | Recent<br>Checks | Float Check<br>On/Off | Float Full<br>On/Off | Group<br>By | Filter<br>Check Type | RePrint<br>Check | Find Past<br>Check # |  |
|-----------------|-------------------|------------------|-----------------------|----------------------|-------------|----------------------|------------------|----------------------|--|
| ReOpen<br>Check | Refresh<br>Checks |                  |                       |                      |             |                      |                  |                      |  |

3. You will be given the option to Reopen the check or Reopen the check and void the payment off at the same time.

| _ | Select reopen option        |
|---|-----------------------------|
| M | Pick a button option        |
|   | Reopen Check                |
|   | Reopen & Void<br>Payment(s) |
|   | Cancel                      |

3. A warning will be displayed. Press Ok.

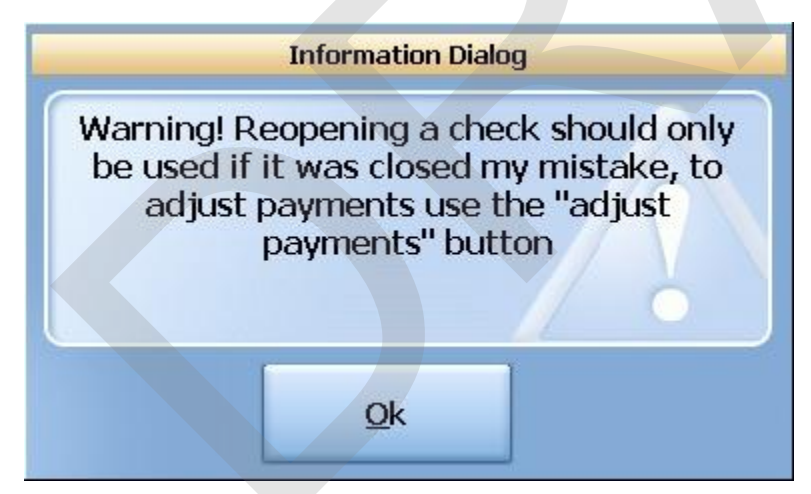

- 4. You will then be asked if you are sure you want to re-open this check. Press **YES**.
- 5. Press **Ok** to the information dialog.

The check is now re-opened under the mode it was originally started. **For example:** If the check was initially opened under Dining mode, that is where you will find this check.

# 8.4 Future Orders

The Future Orders section allows a manager to view all future orders in the system.

# **Enter the Future Orders tab**

- 1. Press the **Manager** icon at the top of your screen.
- 2. Press the All Checks Overview icon on the left.

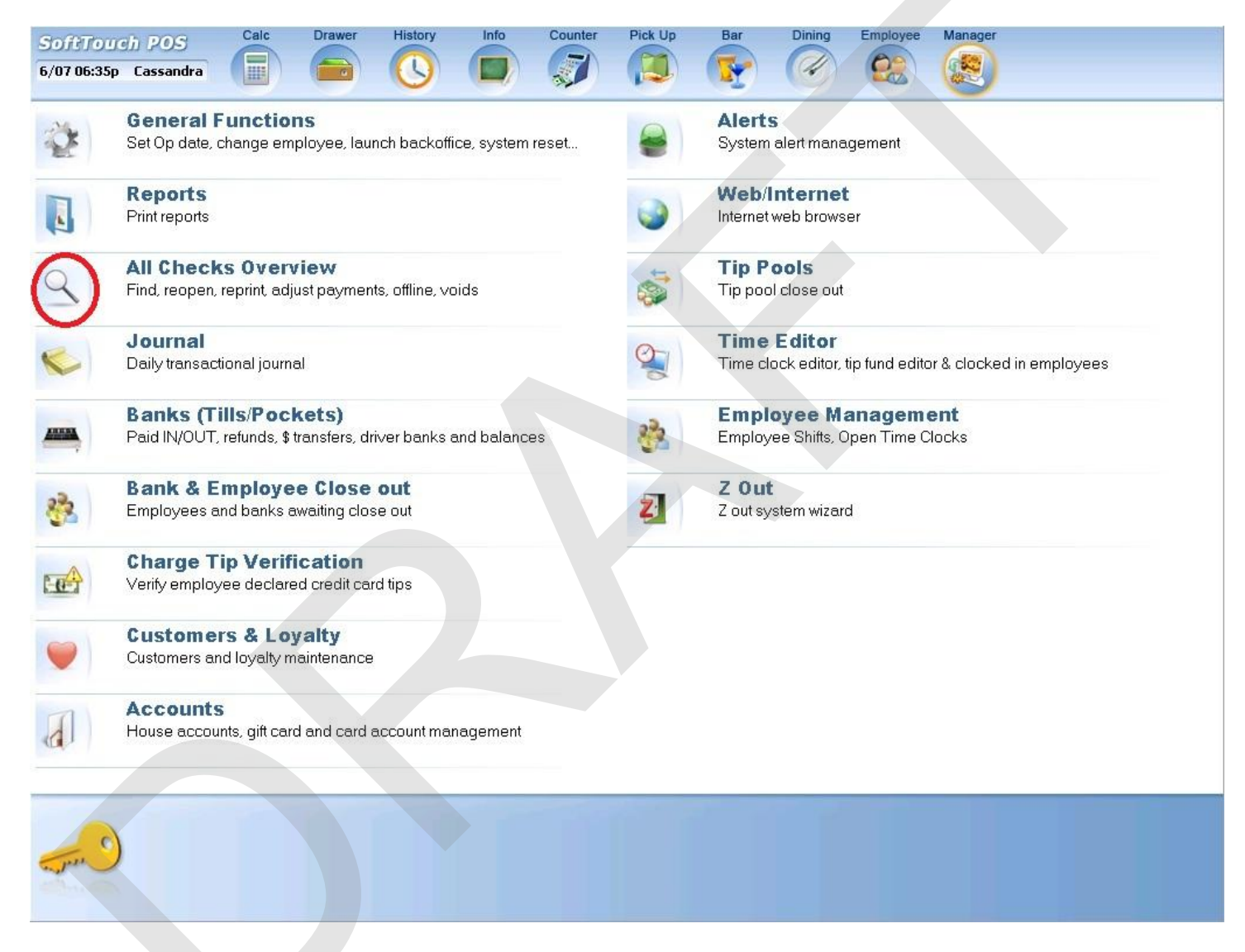

3. Press Future Orders tab at the top of the screen.

#### 8.4.1 Float Check On/Off (copy)

This button allows you to show or hide the actual check on the screen while still working in the **Overview** section.

- 1. Highlight the check you wish to look at.
- 2. Press the Float Check On/Off button at the bottom of the screen.

| Float Check | Float Full | Group | Filter     | Void  | Void  | Refresh |
|-------------|------------|-------|------------|-------|-------|---------|
| On/Off      | On/Off     | By    | Check Type | Order | Waste | Checks  |

You will see the check detail for the selected check.

| Status<br>+  Owner : | Hidden<br>Amy D. | Check # | Check Date Time | Scheduled For | Check | Type     Sub Total     Tax       Name:     TRACY     Seat       #Island 2 - Guest:     1 | Total<br>Nest<br>Seat |
|----------------------|------------------|---------|-----------------|---------------|-------|------------------------------------------------------------------------------------------|-----------------------|
| - Owner              | Becky            |         |                 |               |       | Seat ≠1                                                                                  | \$33.05               |
| Open                 |                  | 158     | 06/01 01:17pm   |               | Bar   | Liquor<br>1 Amstel Light                                                                 | \$8.75<br>\$3.75      |
| Open                 |                  | 136     | 06/01 12:44pm   |               | Bar   | 1 Jack Daniels                                                                           | \$4.50 <sup>.03</sup> |
| Open                 | Yes              | 127     | 06/01 12:32pm   |               | Bar   | Straight Up 10.50                                                                        | \$0.50.70             |
| Open                 | Yes              | 101     | 06/01 11:02am   |               | Bar   | Food                                                                                     | \$24.30 1             |
| • Owner              | : Jenn D         |         |                 |               |       | 1 Aptz Fish Dip<br>Appetizer First                                                       | \$7.50                |
| Owner :              | Lorie R          |         |                 |               |       | 2 French Dip                                                                             | \$15.90               |
| Owner                | : Lorraine       |         |                 |               |       | Fries<br>SIDE HORSEY AND                                                                 |                       |
| + Owner :            | Nancy            |         |                 |               |       | Xtra Dressing                                                                            | \$0.60                |
|                      |                  |         |                 |               |       | SIDE H.MUST.                                                                             | _                     |
|                      |                  |         |                 |               |       | Atra Dressine                                                                            | 50-30                 |
|                      |                  |         |                 |               |       | #158 \$35.                                                                               | 03                    |
|                      |                  |         |                 |               |       | 📣 Up 🛛 🤳 D                                                                               | lown                  |

3. Press the Float Check On/Off button again to remove the check detail from the screen.

# 8.4.2 Float Full On/Off

This button allows you to show or hide a detailed view of the actual check on the screen while still working in the **Ovedrview** section.

- 1. Highlight the check you wish to look at
- 2. Press the Float Full On/Off button at the bottom of the screen

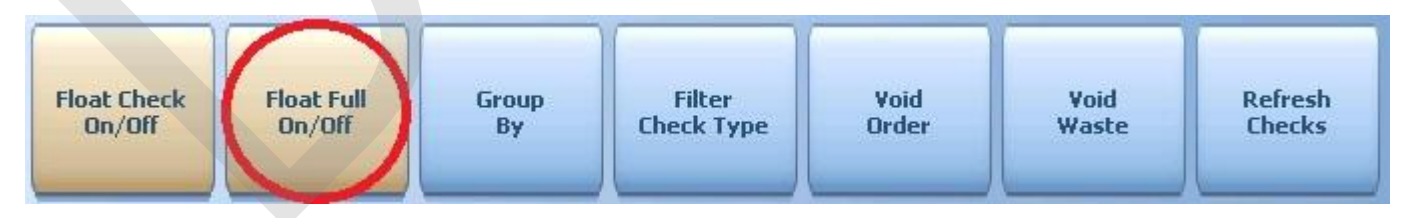

You will see the check detail for the selected check as well as check stats.

| Discod                                                   | LINEUK #                               | Check Type                                      | CLOSE WINDOW                                                                                                    | an in                                       |   | #V10 - Guest:                             | Seat                                | Constant and                                |
|----------------------------------------------------------|----------------------------------------|-------------------------------------------------|----------------------------------------------------------------------------------------------------|---------------------------------------------|---|-------------------------------------------|-------------------------------------|---------------------------------------------|
| Closed<br>Closed<br>Closed<br>Closed<br>Closed<br>Closed | 100<br>101<br>102<br>103<br>104<br>105 | Unng<br>Dhng<br>Dhng<br>Chng<br>Counter<br>Dhng | Table #: V10<br>Check #: 107<br>Status: Docupie<br>Customer:<br>Porty Size: 1<br>Server: Manage<br>Check Total: \$15.37 | a 10.06<br>10.06<br>10.00<br>10.00<br>10.00 |   | Seat ¥1<br>Food<br>Medium Pizza<br>Salami | \$14<br>\$14<br>\$12<br>\$12<br>\$1 | .50 m<br>.50<br>.50 F<br>.00 m e<br>.00 m e |
| Closed                                                   | 106                                    | Counter                                         | Course:                                                                                                    |                                             |   |                                           |                                     | Manager                                     |
|                                                          |                                        |                                                 | Seated Time: 11:32:0:<br>Open Time: 11:32:0:<br>Print Time: 11:32:2:<br>Close Time:<br>Occupied Min: 23:25              | 5 am<br>5 am<br>2 am                        |   |                                           |                                     |                                             |
|                                                          |                                        |                                                 | Actual/Target: (\$453.7                                                                                                 | 9) / \$468.2!                               | 9 | #107                                      | \$15.3                              | 17                                          |

3. Press the **Float Full On/Off** button again to remove the check detail from the screen.

# 8.4.3 Group By (copy)

You may find the check you are looking for by pressing the **Group By** button and all orders will be sorted by the user ID under which the check was started. **Note:** By default all closed orders are sorted by Order #.

# **Group By**

1. Press the **Group By** button at the bottom of the screen.

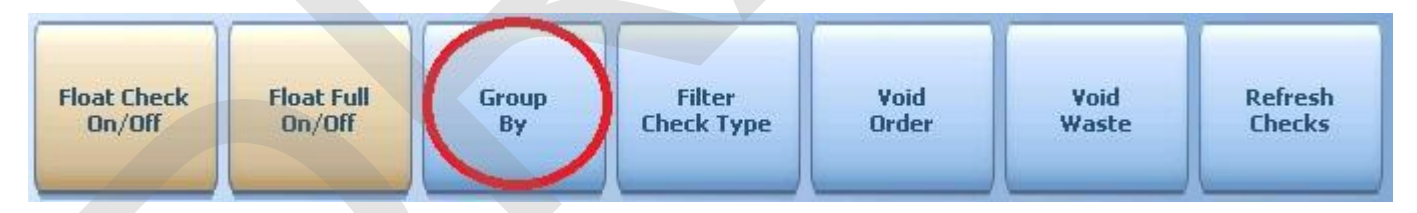

2. Choose the way you would like the orders grouped.

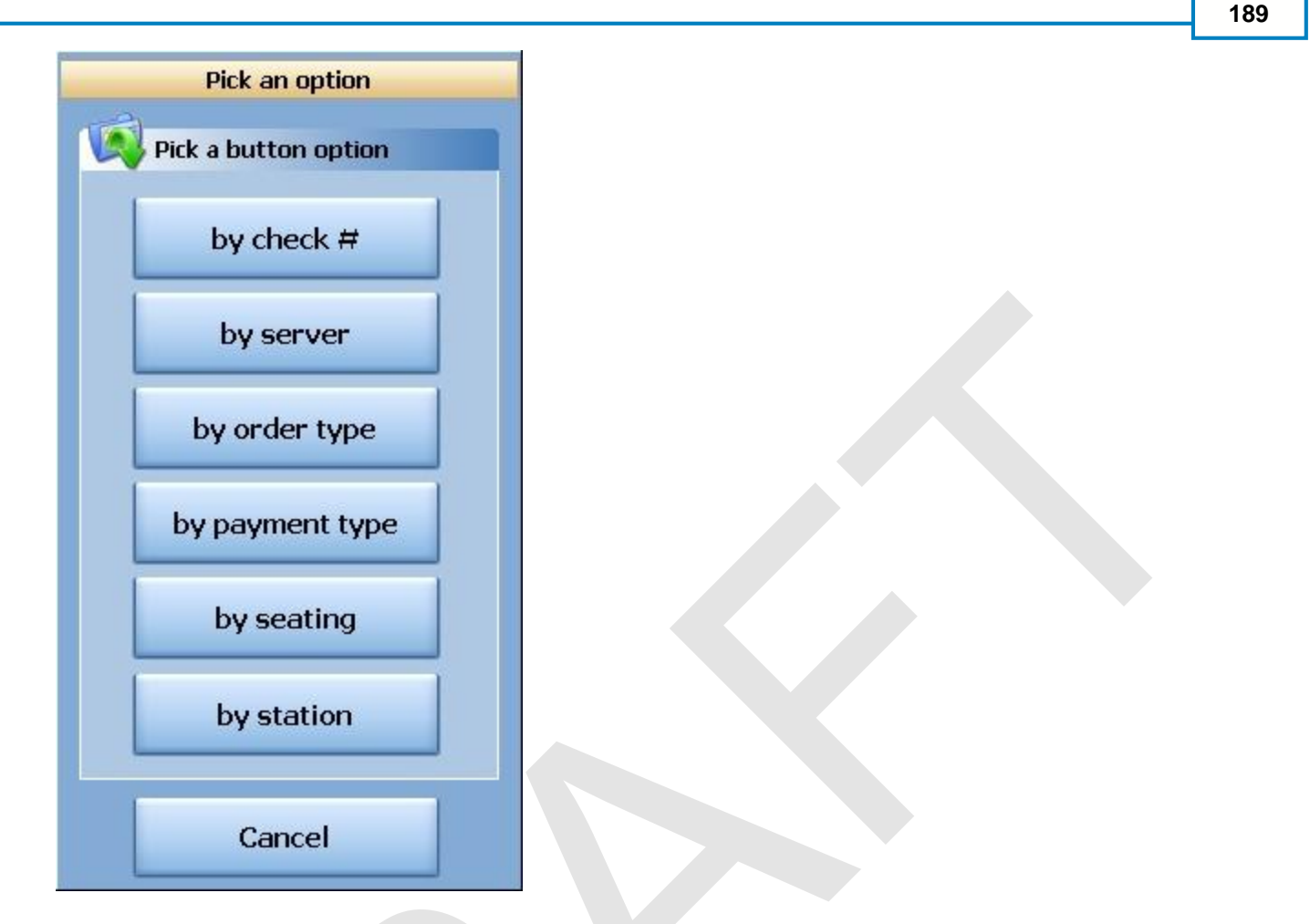

- 3. Press on the small + sign next to the grouping of checks you want to view and the group will expand.
- 4. You can now select the check you need.

#### 8.4.4 Filter Check Type

You may find the check you are looking for by pressing the **Filter Check Type** button and selecting just a particular order type. This will limit the orders on screen to just that check type, making it easier to find the desired check.

Note: By default all orders are sorted by Order #.

# **Filter Check Type**

1. Press the **Filter Check Type** button at the bottom of the screen.

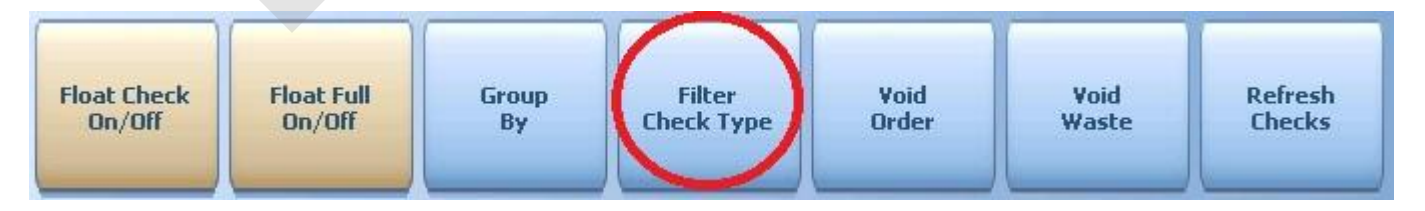

2. Choose which Check Type you would like to Filter.

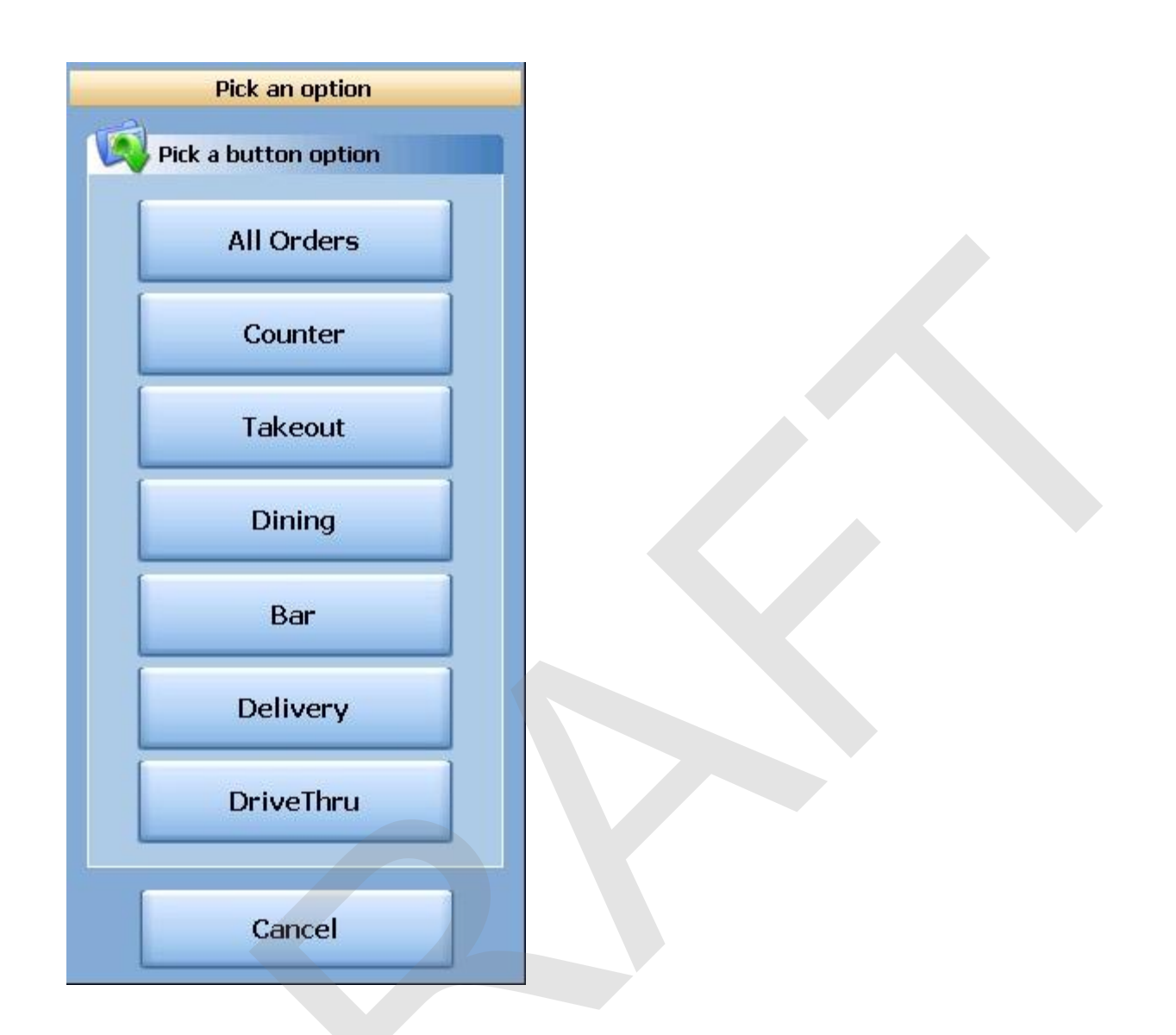

3. You can now select the check you need.

# 8.4.5 Void Order (copy)

This button allows you to void an order that was not made or poured. You will be given an opportunity to indicate why the order was voided from a picklist.

| Void Reasons           |   |  |
|------------------------|---|--|
| Void Reason List       |   |  |
| Customer changed mind  | ^ |  |
| Didn't like food       |   |  |
| Food prepared wrong    |   |  |
| Food was cold          |   |  |
| Other                  |   |  |
| Out of item            |   |  |
| Server rang wrong item | ~ |  |
| Cancel                 |   |  |

# 8.4.6 Void Waste (copy)

This button allows you to void an order that was made or poured. You will be given an opportunity to indicate why the order was voided from a picklist.

| Void Reasons           |   |
|------------------------|---|
| Void Reason List       |   |
| Customer changed mind  | ^ |
| Didn't like food       |   |
| Food prepared wrong    |   |
| Food was cold          |   |
| Other                  |   |
| Out of item            | - |
| Server rang wrong item |   |
|                        | ~ |
| Cancel                 |   |
|                        |   |

# 8.5 Offline Checks

Enter topic text here.

# 8.6 Open Tips

The Open Tips section allows a manager to view all open tips in the system.

# **Enter the Open Tips tab**

- 1. Press the **Manager** icon at the top of the screen.
- 2. Press All Checks Overview icon on the left.

|   | General Functions<br>Set Op date, change employee, launch backoffice, system reset     | System alert management                                                  |
|---|----------------------------------------------------------------------------------------|--------------------------------------------------------------------------|
|   | Reports<br>Print reports                                                               | Web/Internet<br>Internet web browser                                     |
| ) | All Checks Overview<br>Find, reopen, reprint, adjust payments, offline, voids          | Tip Pools<br>Tip pool close out                                          |
|   | Journal<br>Daily transactional journal                                                 | Time Editor<br>Time clock editor, tip fund editor & clocked in employees |
|   | Banks (Tills/Pockets)<br>Paid IN/OUT, refunds, \$ transfers, driver banks and balances | Employee Management<br>Employee Shifts, Open Time Clocks                 |
|   | Bank & Employee Close out<br>Employees and banks awaiting close out                    | Z Out<br>Z out system wizard                                             |
|   | Charge Tip Verification<br>Verify employee declared credit card tips                   |                                                                          |
|   | Customers & Loyalty<br>Customers and loyalty maintenance                               |                                                                          |
|   | Accounts                                                                               |                                                                          |

3. Press the **Open Tips** tab.

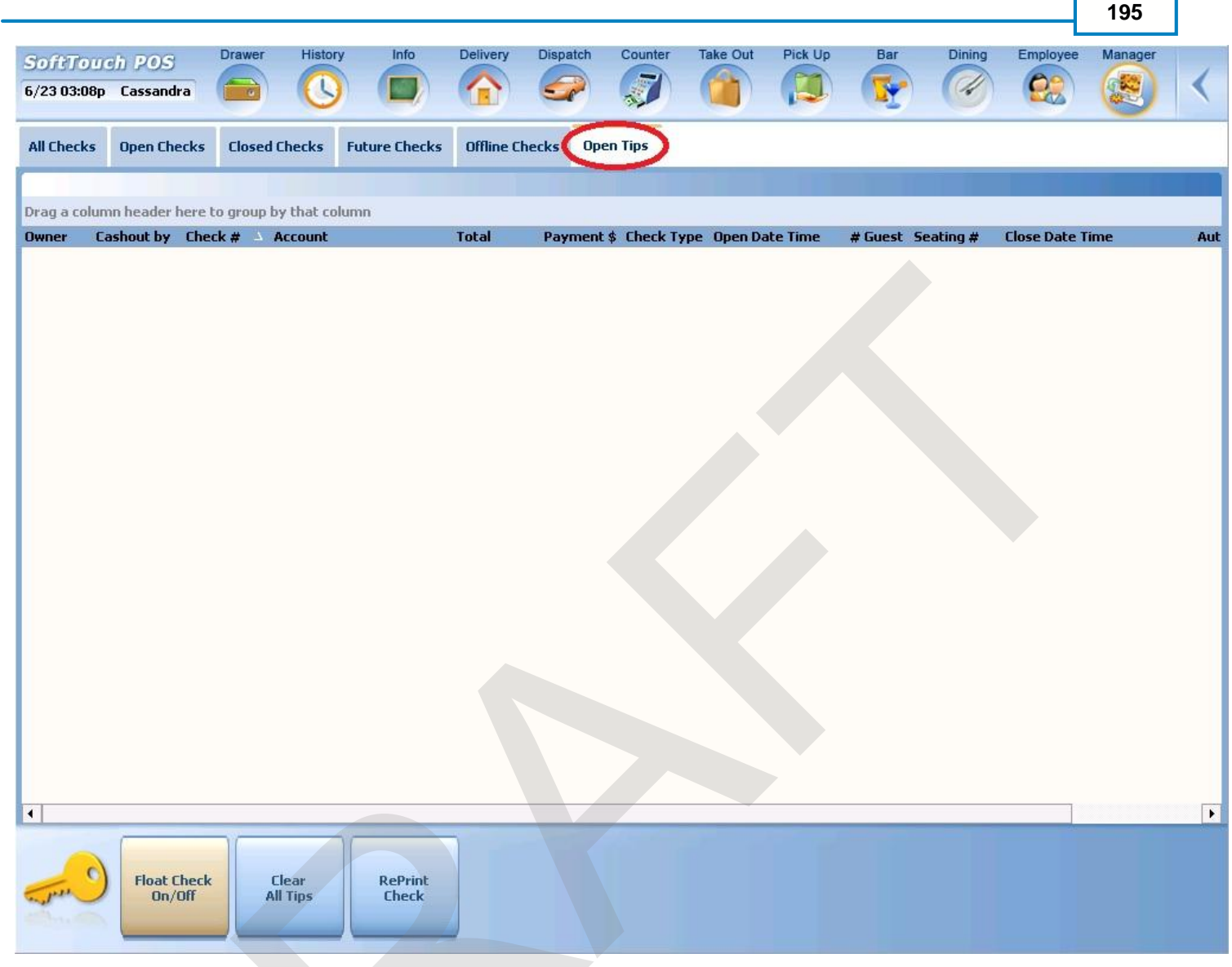

#### 8.6.1 Float Check On/Off

This button allows you to show or hide the actual check on the screen while still working in the **Open Tips** section.

- 1. Press the **Manager** icon at the top of the screen.
- 2. Press the All Checks Overview icon on the left.
- 3. Press the **Open Tips** tab.
- 4. Highlight the check you wish to see
- 5. Press the Float Check On/Off button at the bottom of the screen.

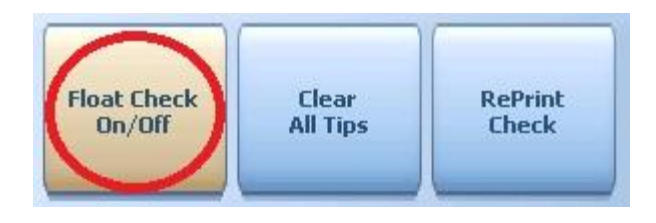

You will see the check detail on the screen.

6. Press the **Float Check On/Off** button again to remove the check detail from the screen.

#### 8.6.2 Clear Tips

If a server went home and forgot to close out their opened charge tips, you should close them for the server otherwise all the open tips will be cleared on Z.

# **Clear Tips**

- 1. Press the **Manager** icon at the top of the screen.
- 2. Press the **All Checks Overview** icon on the left.
- 3. Press the **Open Tips** tab.
- 4. Press the **Clear All Tips** button to clear all tips that are still open.

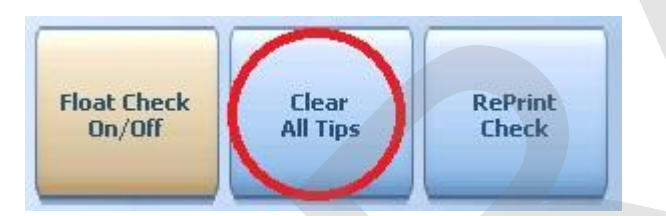

5. If you are sure, press Yes when prompted by the confirmation dialog box.

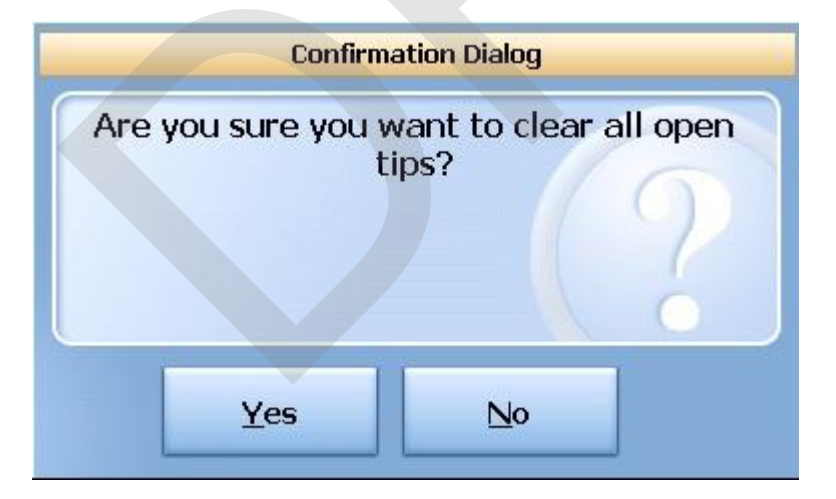

# 8.6.3 RePrint Check (copy)

The **RePrint Check** button allows to re-print the closed check. It will show DUPLICATE on the top of the check.

# **RePrint Check**

- 1. Press the **Manager** icon at the top of the screen.
- 2. Press the All Checks Overview icon on the left.
- 3. Press the **Open Tips** tab.
- 4. Select the check you want to re-print.
- 5. Press the **RePrint Check** button.

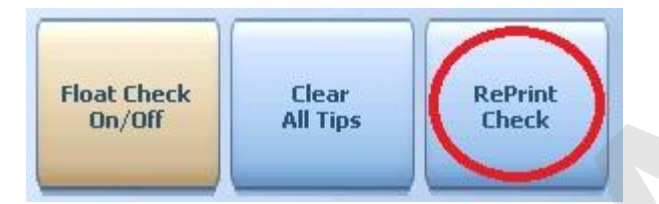

# Part

Banks (Tills/Pockets)

# Part 9 Banks (Tills/Pockets)

# 9.1 Local Tills

Enter topic text here.

#### 9.1.1 Paid In

The Paid In function allows you to pay money into the till (on any terminal with a till) without adding to sales.

**Paid In** is used for sales of gift certificates, money received as a portion of vending machine revenue and restaurant's deposits (the amount does not add to sales)

# **Paid In to Local Till Procedure**

From the workstation you are putting the money into:

1. Press the **Manager** icon at the top of your screen.

| SoftTouch POS<br>6/1304:16p Cassandra | Drawer     | History  | Info Deliver     | y Dispatch | Counter | Take Out | Pick Up | Bar | Dining | Employee | Manager |  |
|---------------------------------------|------------|----------|------------------|------------|---------|----------|---------|-----|--------|----------|---------|--|
| Warnings & Reminders                  | ChalkBoard | Specials | Self Pay Cashout | Alerts!    |         |          |         |     |        |          |         |  |
| Today's Special                       | 's         |          |                  |            |         |          |         |     |        |          |         |  |

 Press the Banks (Tills & Pockets) Paid IN/OUT, Refunds, \$ Transfers, Driver Banks and Balances icon.

199

| General Functions<br>Set Op date, change employee, launch backoffice, system reset | System alert management                                   |
|------------------------------------------------------------------------------------|-----------------------------------------------------------|
| Reports                                                                            | Web/Internet                                              |
| Print reports                                                                      | Internet web browser                                      |
| All Checks Overview                                                                | Tip Pools                                                 |
| Find, reopen, reprint, adjust payments, offline, voids                             | Tip pool close out                                        |
| Journal                                                                            | Yime Editor                                               |
| Daily transactional journal                                                        | Time clock editor, tip fund editor & clocked in employees |
| Banks (Tills/Pockets)                                                              | Employee Management                                       |
| Paid IN/OUT, refunds, \$ transfers, driver banks and balances                      | Employee Shifts, Open Time Clocks                         |
| Bank & Employee Close out                                                          | Z Out                                                     |
| Employees and banks awaiting close out                                             | Z out system wizard                                       |
| Charge Tip Verification<br>Verify employee declared credit card tips               |                                                           |
| Customers & Loyalty<br>Customers and loyalty maintenance                           |                                                           |
| Accounts<br>House accounts, gift card and card account management                  |                                                           |

3. The screen will default to the Local Tills area. Highlight the till you are taking the money from and press the **Paid In** button.

| Paid              | Paid | Refund | General | Transfer from | Transfer to | Transfer | Close Out | Bank   |
|-------------------|------|--------|---------|---------------|-------------|----------|-----------|--------|
| In                | Out  | Order  | Refund  | Store         | Store       | To       |           | Report |
| Refresh<br>Screen |      |        |         |               |             |          |           |        |

4. You will be prompted to choose the payment type.

|                    |                  | Payment Types |     |
|--------------------|------------------|---------------|-----|
| Pay                | ment Type List   |               |     |
| cash               | Cash             |               |     |
| VISA               | Visa             |               |     |
|                    | Mastercard       |               |     |
| AMERICAN<br>BURKAM | Amex             |               |     |
| (ANG AN)<br>States | Discover         |               |     |
|                    | Diners/ Carte Bl |               |     |
|                    |                  |               |     |
|                    |                  | Cancel        | ∲ € |
|                    |                  |               |     |

- 5. Enter the amount of a Paid In.
- 6. Press Yes to the confirmation dialog.

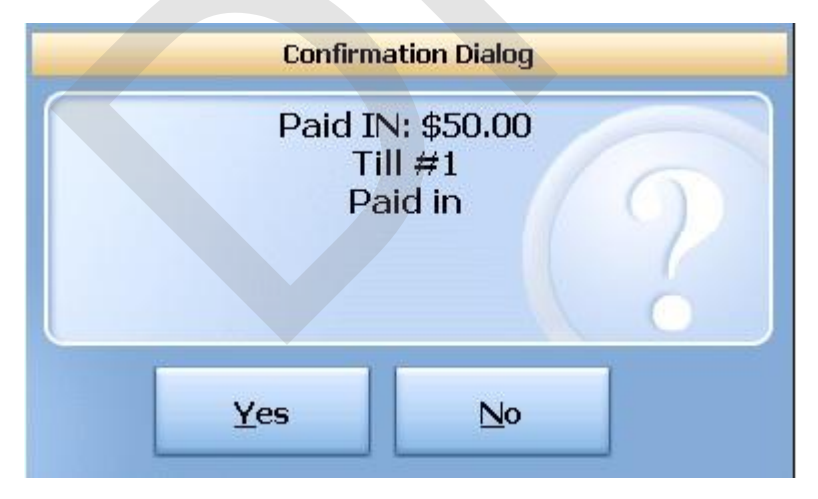

# 9.1.2 Paid Out

The Paid Out function allows you to pay money out of the till (on any terminal with a till) without deducting from sales. The system will ask you for reason codes and you can print a report with the

reasons.

**Paid Out** is used when you need to remove money from a till to pay for a repair, buy produce if you run out, etc. (the amount does not deduct from sales)

# **Paid Out Procedure**

From the workstation you are taking the money from:

1. Press the **Manager** icon at the top of your screen.

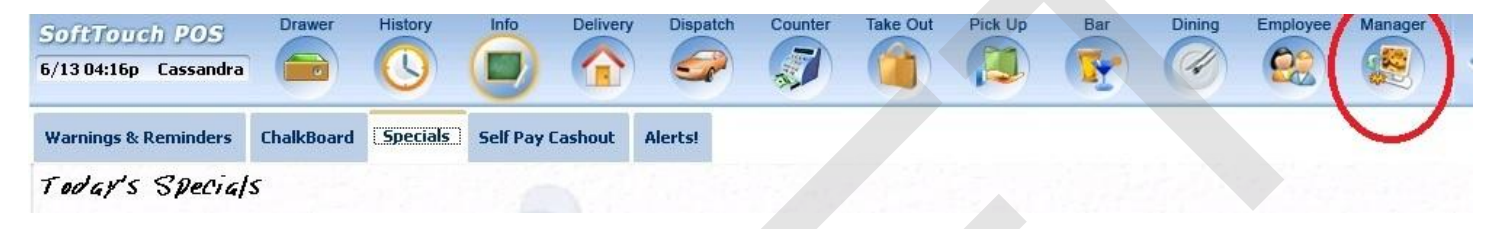

2. Press the **Banks (Tills & Pockets)** Paid IN/OUT, Refunds, \$ Transfers, Driver Banks and Balances icon.

|          | General Functions                                                                      |   | Alerts                                                                   |
|----------|----------------------------------------------------------------------------------------|---|--------------------------------------------------------------------------|
|          | Set Op date, change employee, iddnor backonice, system reset                           | - | System diertrichlagement                                                 |
|          | Reports<br>Print reports                                                               |   | Web/Internet<br>Internet web browser                                     |
|          | All Checks Overview<br>Find, reopen, reprint, adjust payments, offline, voids          | 1 | Tip Pools<br>Tip pool close out                                          |
|          | Journal<br>Daily transactional journal                                                 | 0 | Time Editor<br>Time clock editor, tip fund editor & clocked in employees |
|          | Banks (Tills/Pockets)<br>Paid IN/OUT, refunds, \$ transfers, driver banks and balances | 3 | Employee Management<br>Employee Shifts, Open Time Clocks                 |
| 5        | Bank & Employee Close out<br>Employees and banks awaiting close out                    | Z | <b>Z Out</b><br>Z out system wizard                                      |
| <u>₽</u> | Charge Tip Verification<br>Verify employee declared credit card tips                   |   |                                                                          |
|          | Customers & Loyalty<br>Customers and loyalty maintenance                               |   |                                                                          |
|          | Accounts<br>House accounts, gift card and card account management                      |   |                                                                          |

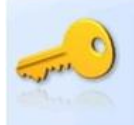

3. The screen will default to the Local Tills area. Highlight the till you are taking the money from and press the **Paid Out** button.

| Paid              | Paid | Refund | General | Transfer from | Transfer to | Transfer | Close Out | Bank   |
|-------------------|------|--------|---------|---------------|-------------|----------|-----------|--------|
| In                | Out  | Order  | Refund  | Store         | Store       | To       |           | Report |
| Refresh<br>Screen |      |        |         |               |             |          |           |        |

4. Select the reason money is being removed from the till.

|          | Cash Paid        |     |
|----------|------------------|-----|
| Cash     | Paid List        |     |
| Paid OUT | Driver Paid      | ŕ   |
| Paid OUT | Driver Tips Paid |     |
| Paid OUT | Paid Out         | E   |
| Paid OUT | Tips Paid        |     |
|          |                  |     |
|          |                  | -   |
|          | Cancel           | € € |

- 5. Enter the amount of the Paid Out.
- 6. Press Yes to the confirmation dialog.

| <br>Confirm         | ation Dialog                    |     |
|---------------------|---------------------------------|-----|
| Paid OU<br>Ti<br>Pa | T: (\$75.00<br>ill #1<br>id Out | ) ? |
| <u>Y</u> es         | No                              |     |

#### 9.1.3 Refund Order

You will use the **Refund Order** button when you have a copy of the guest check and want to refund each item and reverse the transaction rather than just entering in a total refund amount as you would with **General Refund**.

# **Refund Order Procedure**

From the workstation you are refunding the money from:

1. Press the Manager icon at the top of your screen.

| SoftTouch POS<br>6/1304:16p Cassandra | Drawer     | History  | Info Deliv       | ery Dispatch | Counter | Take Out | Pick Up | Bar | Dining | Employee | Manager |  |
|---------------------------------------|------------|----------|------------------|--------------|---------|----------|---------|-----|--------|----------|---------|--|
| Warnings & Reminders                  | ChalkBoard | Specials | Self Pay Cashout | t Alerts!    |         |          |         |     |        |          |         |  |
| Today's Special                       | 's         |          |                  |              |         |          |         |     |        |          |         |  |

2. Press the **Banks (Tills & Pockets)** *Paid IN/OUT, Refunds, \$ Transfers, Driver Banks and Balances* icon.

| ×   | General Functions<br>Set Op date, change employee, launch backoffice, system reset     | System alert management                                                  |
|-----|----------------------------------------------------------------------------------------|--------------------------------------------------------------------------|
|     | Reports<br>Print reports                                                               | Web/Internet<br>Internet web browser                                     |
|     | All Checks Overview<br>Find, reopen, reprint, adjust payments, offline, voids          | Tip Pools<br>Tip pool close out                                          |
| -)  | Journal<br>Daily transactional journal                                                 | Yime Editor<br>Time clock editor, tip fund editor & clocked in employees |
| )   | Banks (Tills/Pockets)<br>Paid IN/OUT, refunds, \$ transfers, driver banks and balances | Employee Management<br>Employee Shifts, Open Time Clocks                 |
|     | Bank & Employee Close out<br>Employees and banks awaiting close out                    | Z Out<br>Z out system wizard                                             |
| 4   | Charge Tip Verification<br>Verify employee declared credit card tips                   |                                                                          |
| • ) | Customers & Loyalty<br>Customers and loyalty maintenance                               |                                                                          |
|     | Accounts<br>House accounts, gift card and card account management                      |                                                                          |

3. The screen will default to the Local Tills area. Highlight the till you are taking the money from and press the **Refund Order** button.

| Paid              | Paid | Refund | General | Transfer from | Transfer to | Transfer | Close Out | Bank   |
|-------------------|------|--------|---------|---------------|-------------|----------|-----------|--------|
| In                | Out  | Order  | Refund  | Store         | Store       | To       |           | Report |
| Refresh<br>Screen |      |        |         |               |             |          |           |        |

4. Select the order type that the check being refunded was originally rung up under.

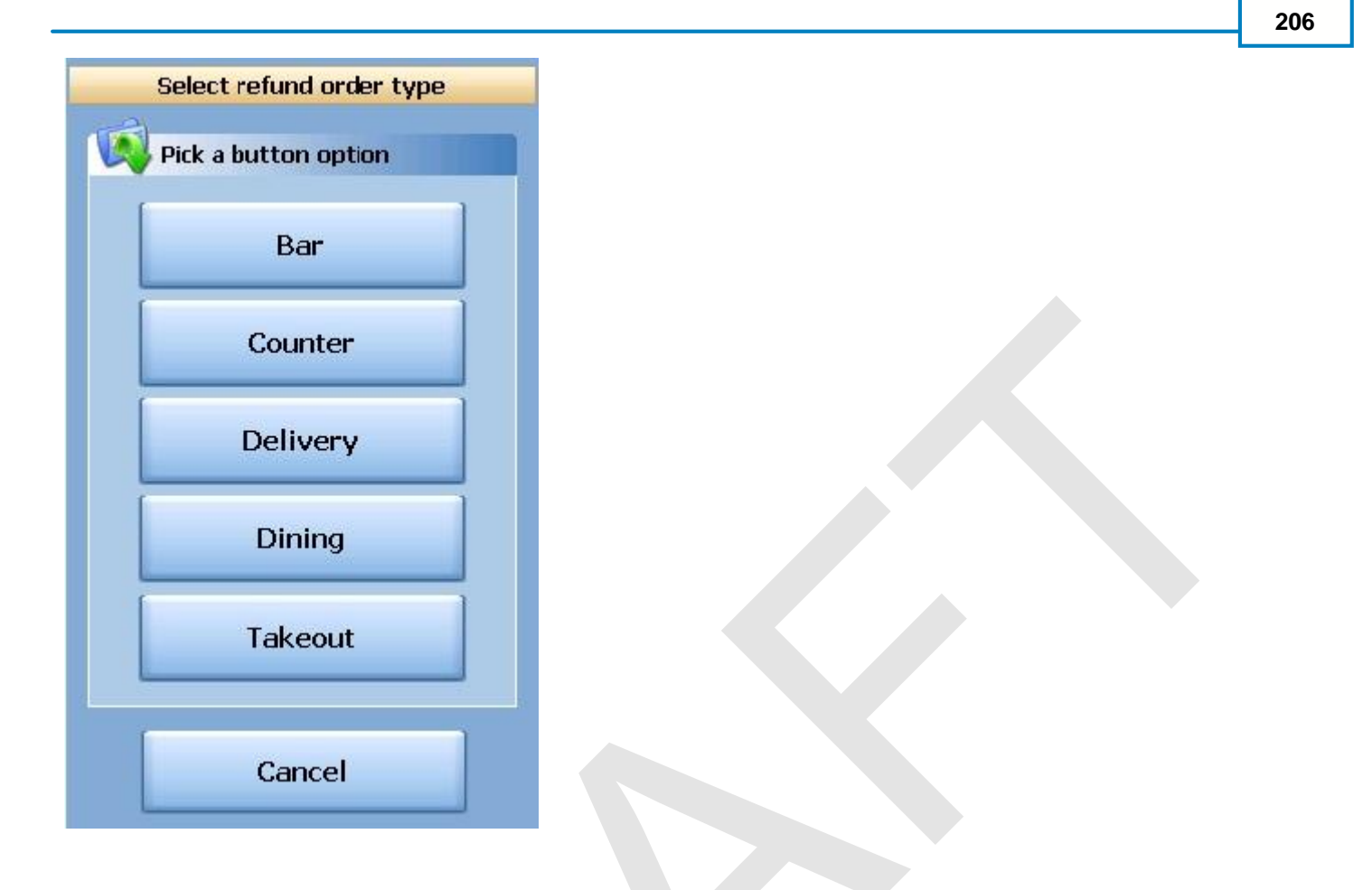

5. Select the date that the check being refunded was originally rung up on.

| Today  | 07/05/  | 2011  | ВК | Clear | Enter original check date/time   |          |
|--------|---------|-------|----|-------|----------------------------------|----------|
| Now    | 05:28PM | 1     | ВК | Clear | ■ July, 2011                     |          |
| 10 min | 1 Day   | 7     | 8  | 9     | Sun Mon Tue Wed Thu Fri 3        | Sat<br>2 |
| 15 min | 2 Days  | 4     | 5  | 6     | 3 4 5 6 7 8                      | 9        |
| 30 min | 3 Days  | 1     | 2  | 3     | 17 18 19 20 21 22                | 23       |
| 45 min | 4 Days  | 0     | AM | PM    | 24 25 26 27 28 29   31 1 2 3 4 5 | 30<br>6  |
| 60 min | 5 Days  | CANCE |    | NTER  | <b>Today:</b> 7/5/2011           |          |

**6.** You will be brought to the ordering screen. From here, enter everything that is on the original ticket just as it was originally rung up. Notice the () around the price of each item and the totals. You are ringing up a negative amount on this check to reflect the refund. When you have entered all items on the original check, press the **Refund Tender** button at the bottom of the screen.

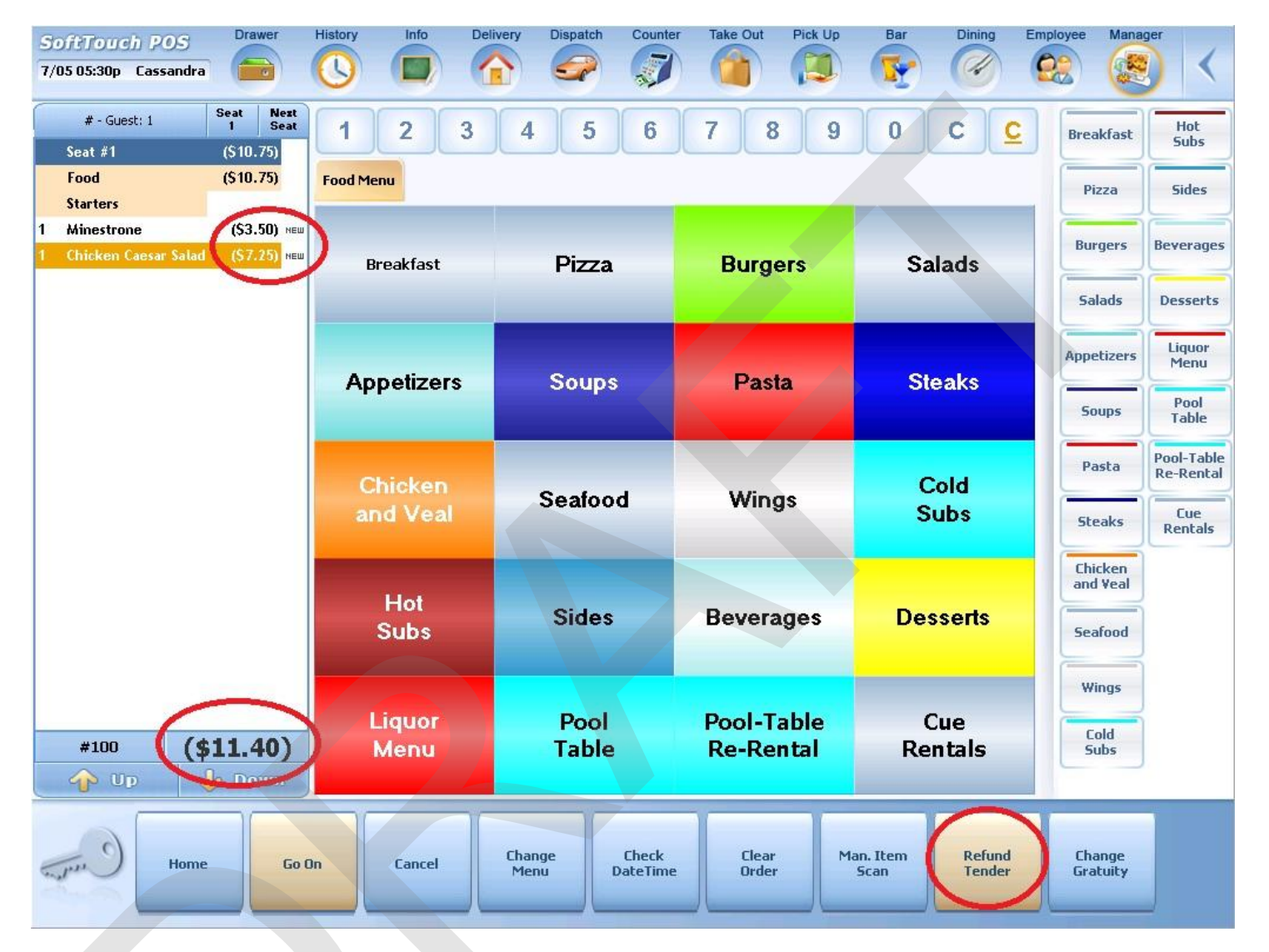

7. Select whether you are refunding cash or applying a refund to a credit card.

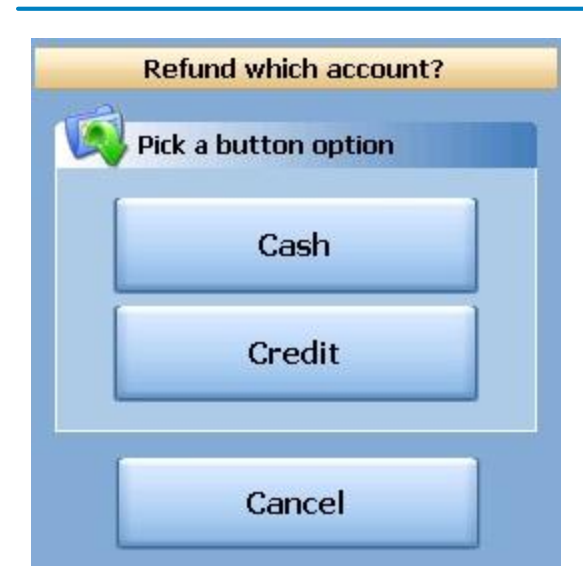

8. Select the reason this transaction is being refunded from the list.

| Refund Reasons         |   |
|------------------------|---|
| Refund Reason List     |   |
| Customer changed mind  |   |
| Didn't like food       |   |
| Food prepared wrong    | ш |
| Food was cold          |   |
| Other                  |   |
| Out of item            |   |
| Server rang wrong item | 5 |
| Server training        |   |
|                        | * |
| Cancel                 |   |

9. If you selected Credit in step 7, you will need to swipe the credit card or enter the credit card number first, then the expiration date. If you selected Cash in step 7, you will be prompted with a verification screen.

#### 9.1.4 General Refund

You will use the **General Refund** button when you do not have a copy of the guest check and want to refund a general amount.

#### **General Refund Procedure**

From the workstation you are refunding the money from:

1. Press the **Manager** icon at the top of your screen.

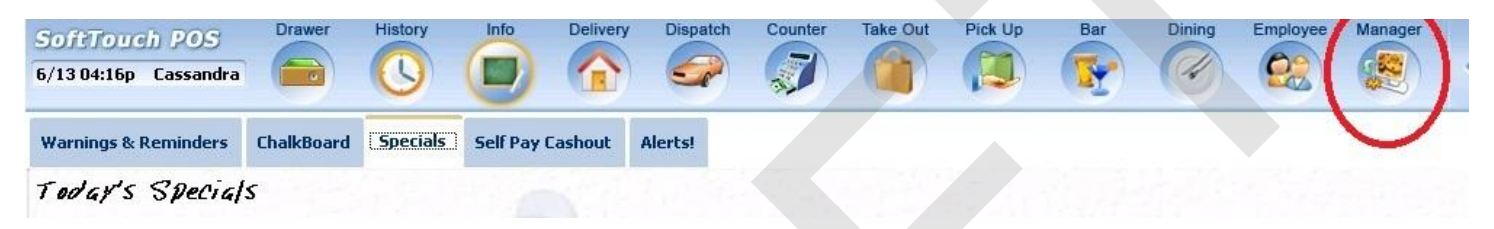

2. Press the **Banks (Tills & Pockets)** *Paid IN/OUT, Refunds, \$ Transfers, Driver Banks and Balances* icon.

| /07 06:35p Cass<br>Ger<br>Set C<br>Print<br>Cass<br>Cass | meral Functions<br>Op date, change empl<br>ports<br>treports<br>Checks Overvi<br>, reopen, reprint, adjus | s<br>oyee, launch bac              | koffice, system | reset |          | Alerts<br>System a   | alert manar                   | gement       |                        |    |
|----------------------------------------------------------------------------------------------------|----------------------------------------------------------------------------------------------------|------------------------------------|-----------------|-------|----------|----------------------|-------------------------------|--------------|------------------------|----|
| Ger<br>SetC<br>Print<br>C Find,                                                                                                    | neral Function<br>Op date, change empl<br>ports<br>treports<br>Checks Overvi<br>, reopen, reprint, adjus  | <b>S</b><br>Joyee, launch bac      | (office, system | reset | -        | Alerts<br>System a   | alert mana                    | gement       |                        |    |
| Rep<br>Print<br>All<br>Find,                                                                                                    | ports<br>treports<br>Checks Overvi<br>, reopen, reprint, adjus                                            |                                    |                 |       |          |                      |                               |              |                        |    |
| All Find,                                                                                                    | Checks Overvi<br>, reopen, reprint, adjus                                                                 |                                    |                 |       | 0        | Web/II<br>Internet v | n <b>ternet</b><br>veb browse | er           |                        |    |
| Jou                                                                                                    |                                                                                                    | <b>ew</b><br>st payments, offline  | ), voids        |       | <b>*</b> | Tip Po<br>Tip pool   | close out                     |              |                        |    |
| Daily                                                                                                    | <b>urnal</b><br>y transactional journal                                                                   |                                    |                 |       | 9        | Time I<br>Time clo   | Editor<br>ck editor, t        | p fund edito | r & clocked in employe | es |
| Bar<br>Paid                                                                                                    | nks (Tills/Pock)<br>I IN/OUT, refunds, \$ tra                                                             | <b>ets)</b><br>ansfers, driver bar | ks and balanc   | es    | *        | Employe              | <b>yee Ma</b><br>e Shifts, O  | pen Time C   | ent<br>locks           |    |
| Bar<br>Emp                                                                                                    | nk & Employee<br>ployees and banks aw                                                                     | Close out                          |                 |       | Z        | Z Out<br>Z out sys   | tem wizarc                    | E.           |                        |    |
| Cha<br>Verify                                                                                                    | arge Tip Verific<br>fy employee declared                                                                  | credit card tips                   |                 |       |          |                      |                               |              |                        |    |
| Cus<br>Custo                                                                                                    | stomers & Loy<br>tomers and loyalty ma                                                                    | <b>alty</b><br>intenance           |                 |       |          |                      |                               |              |                        |    |
| Acc<br>Hous                                                                                                    | counts<br>se accounts, gift card                                                                          | and card account                   | management      |       |          |                      |                               |              |                        |    |

3. The screen will default to the Local Tills area. Highlight the till you are taking the money from and press the **General Refund** button.

| Paid              | Paid | Refund | General | Transfer from | Transfer to | Transfer | Close Out | Bank   |
|-------------------|------|--------|---------|---------------|-------------|----------|-----------|--------|
| In                | Out  | Order  | Refund  | Store         | Store       | To       |           | Report |
| Refresh<br>Screen |      |        |         |               |             |          |           |        |

4. Enter the total amount that you are refunding (including the tax).
| Enter refund amount |     |       |       |  |  |  |  |
|---------------------|-----|-------|-------|--|--|--|--|
| 1                   |     | ВК    | Clear |  |  |  |  |
| 7                   | 8   | 9     | Off   |  |  |  |  |
| 4                   | 5   | 6     | -     |  |  |  |  |
| 1                   | 2   | 3     | 1     |  |  |  |  |
| 0                   |     | 00.00 |       |  |  |  |  |
| CAN                 | CEL | EN    | TER   |  |  |  |  |

5. Select whether you are refunding cash or applying a refund to a credit card.

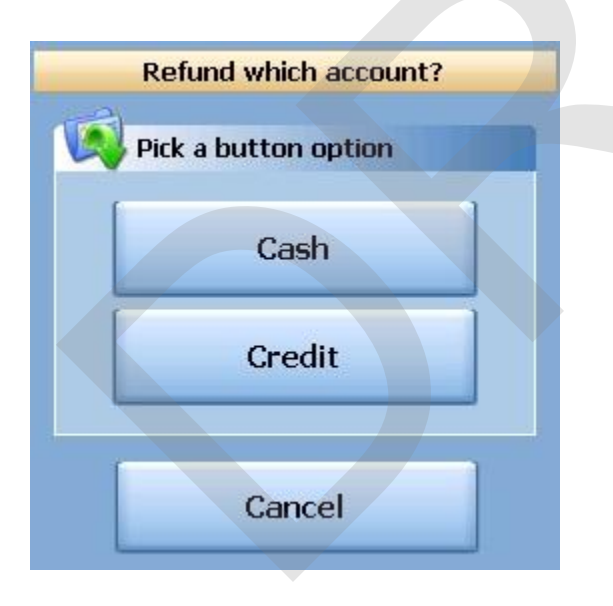

6. Select the reason for the refund from the list.

| Refund Reasons         |
|------------------------|
| Refund Reason List     |
| Customer changed mind  |
| Didn't like food       |
| Food prepared wrong    |
| Food was cold          |
| Dther                  |
| Dut of item            |
| Server rang wrong item |
| Server training        |
| Cancel                 |

- 7. If you selected Credit in step 5, you will need to swipe the credit card or enter the credit card number first, then the expiration date. If you selected Cash in step 5, you will be prompted with a verification screen.
- 9.1.5 Transfer from Store

You will use the **Transfer from Store** button when you want to transfer money from the default store safe to a till, pocket or another store safe.

# **Transfer from Store Procedure**

From the workstation you are transferring money to:

1. Press the Manager icon at the top of your screen.

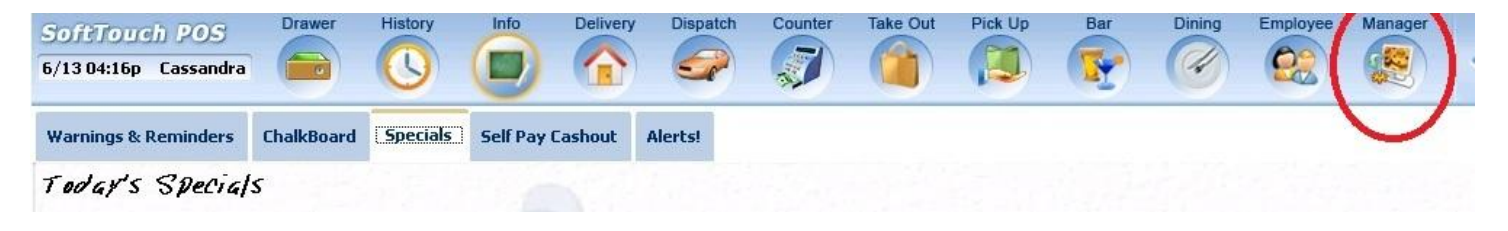

2. Press the **Banks (Tills & Pockets)** *Paid IN/OUT, Refunds, \$ Transfers, Driver Banks and Balances* icon.

| 5   | General Functions<br>Set Op date, change employee, launch backoffice, system reset     | System alert management                                                  |
|-----|----------------------------------------------------------------------------------------|--------------------------------------------------------------------------|
| F   | Reports<br>Print reports                                                               | Web/Internet<br>Internet web browser                                     |
| F   | All Checks Overview<br>Find, reopen, reprint, adjust payments, offline, voids          | Tip Pools<br>Tip pool close out                                          |
| ) î | <b>Journal</b><br>Daily transactional journal                                          | Time Editor<br>Time clock editor, tip fund editor & clocked in employees |
|     | Banks (Tills/Pockets)<br>Paid IN/OUT, refunds, \$ transfers, driver banks and balances | Employee Management<br>Employee Shifts, Open Time Clocks                 |
| ) E | Bank & Employee Close out<br>Employees and banks awaiting close out                    | Z Out<br>Z out system wizard                                             |
| ) ( | Charge Tip Verification                                                                |                                                                          |
|     | Customers & Loyalty<br>Customers and loyalty maintenance                               |                                                                          |
| ) + | Accounts<br>House accounts, gift card and card account management                      |                                                                          |

3. The screen will default to the Local Tills area. Highlight the till you are putting money in and press the **Transfer from Store** button.

| Paid              | Paid | Refund | General | Transfer from | Transfer to | Transfer | Close Out | Bank   |
|-------------------|------|--------|---------|---------------|-------------|----------|-----------|--------|
| In                | Out  | Order  | Refund  | Store         | Store       | To       |           | Report |
| Refresh<br>Screen |      |        |         |               |             |          |           |        |

4. Enter the amount you are transferring from the store to this till.

| Enter transfer amount |     |       |       |  |  |  |
|-----------------------|-----|-------|-------|--|--|--|
| 1                     |     | вк    | Clear |  |  |  |
| 7                     | 8   | 9     | Off   |  |  |  |
| 4                     | 5   | 6     | -     |  |  |  |
| 1                     | 2   | 3     |       |  |  |  |
| 0                     | ·   | 00.00 |       |  |  |  |
| CAN                   | CEL | ENT   | TER   |  |  |  |

5. Once you have read the Confirmation Dialog box and verified the information is accurate, press the Yes button to finalize.

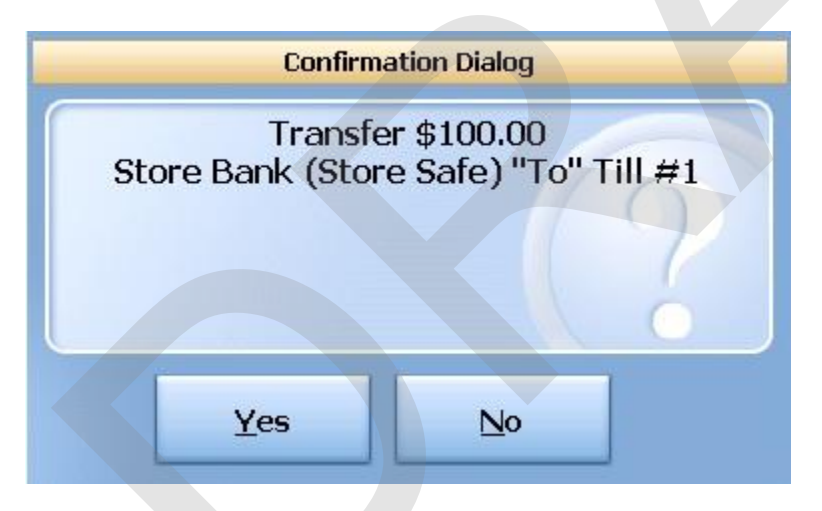

# 9.1.6 Transfer to Store

You will use the **Transfer to Store** button when you want to transfer money from a till, pocket or another store safe to the default store safe.

# **Transfer to Store Procedure**

From the workstation you are transferring money to:

214

1. Press the **Manager** icon at the top of your screen.

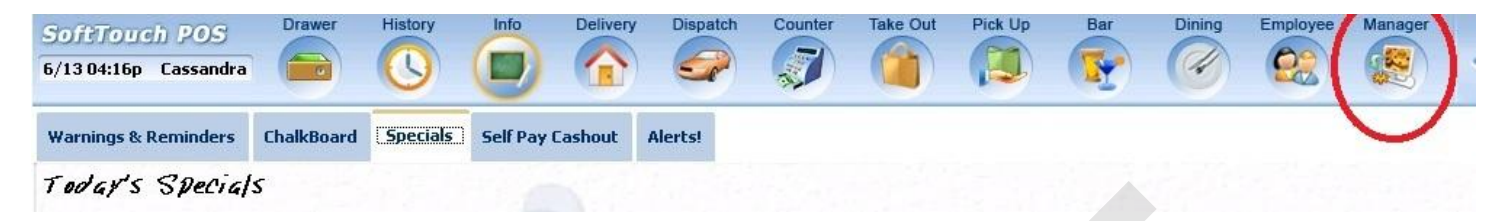

2. Press the **Banks (Tills & Pockets)** Paid IN/OUT, Refunds, \$ Transfers, Driver Banks and Balances icon.

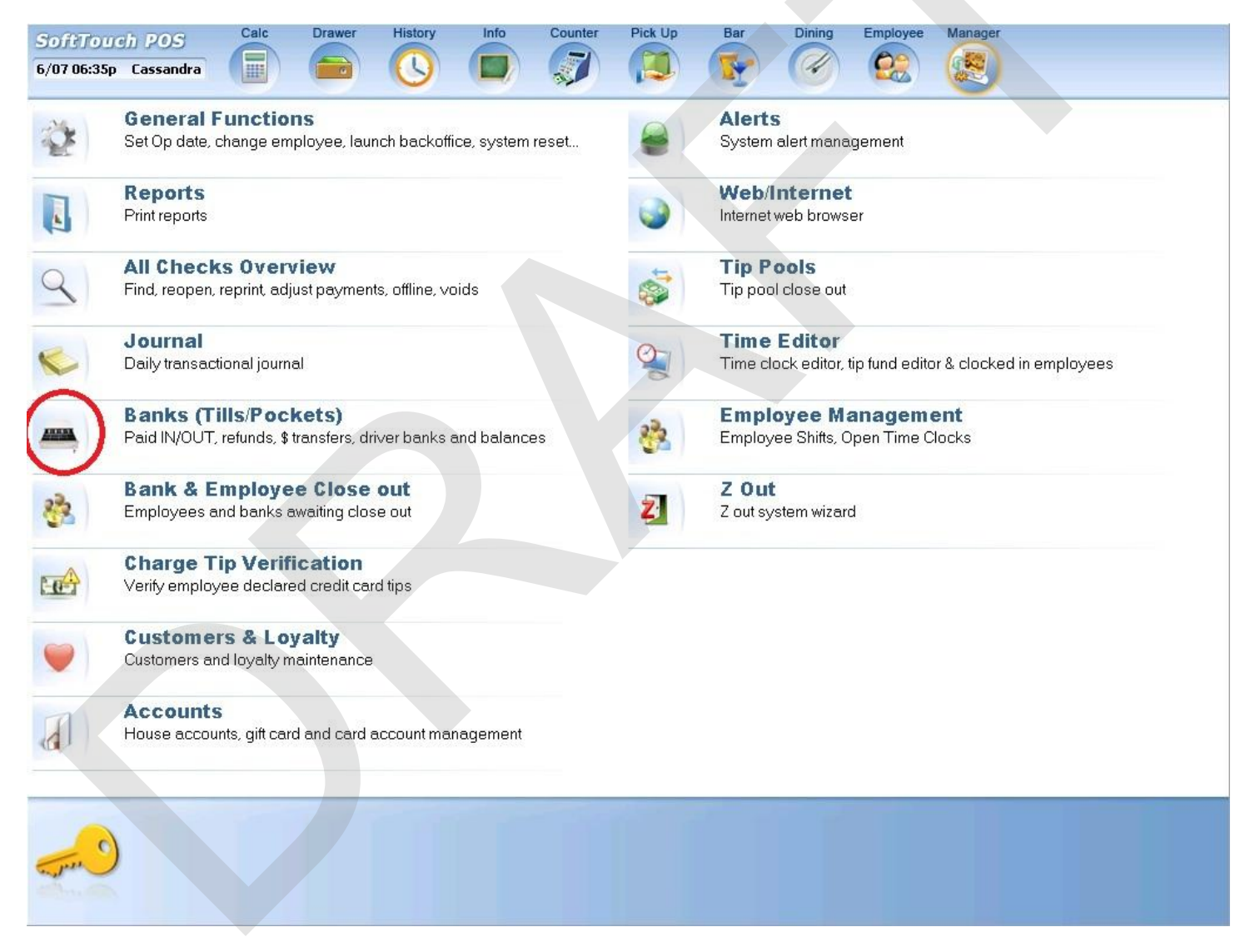

3. The screen will default to the Local Tills area. Highlight the till you are taking the money from and press the **Transfer to Store** button.

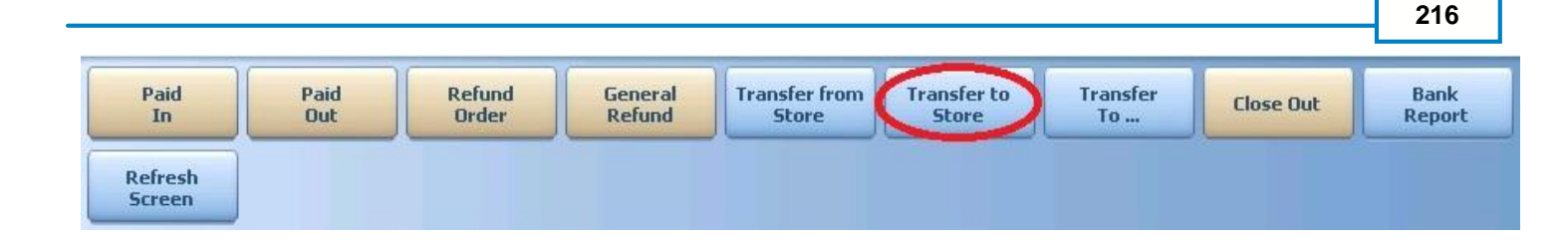

4. Enter the amount you are transferring from the till to the default store safe.

| Enter transfer amount |     |       |       |  |  |  |  |
|-----------------------|-----|-------|-------|--|--|--|--|
| 1                     |     | ВК    | Clear |  |  |  |  |
| 7                     | 8   | 9     | Off   |  |  |  |  |
| 4                     | 5   | 6     | -     |  |  |  |  |
| 1                     | 2   | 3     |       |  |  |  |  |
| 0                     |     | 00.00 |       |  |  |  |  |
| CAN                   | CEL | ENT   | TER   |  |  |  |  |

5. Once you have read the Confirmation Dialog box and verified the information is accurate, press the Yes button to finalize.

# 9.1.7 Transfer To...

You will use the **Transfer To...** button when you want to transfer money from one till, pocket or store safe to another till, pocket or store safe.

# **Transfer To... Procedure**

From the workstation you are transferring money from:

1. Press the **Manager** icon at the top of your screen.

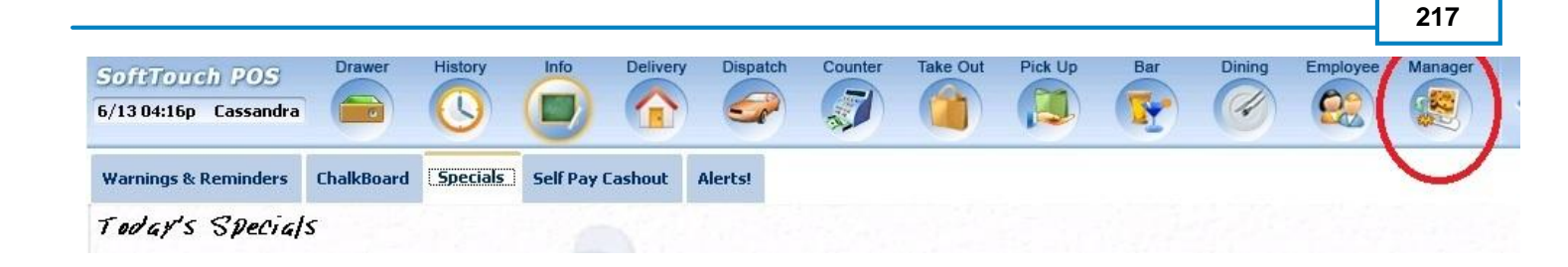

2. Press the **Banks (Tills & Pockets)** *Paid IN/OUT, Refunds, \$ Transfers, Driver Banks and Balances* icon.

| SoftTou     | ch POS Calc                               | Drawer                                | History          | Info        | Counter | Pick Up  | Bar               | Dining                          | Employee                     | Manager             |           |     |
|-------------|-------------------------------------------|---------------------------------------|------------------|-------------|---------|----------|-------------------|---------------------------------|------------------------------|---------------------|-----------|-----|
| 6/07 06:35p | o Cassandra                               |                                       | U                |             |         |          |                   | (d)                             |                              |                     |           |     |
| *           | General Funct<br>Set Op date, change      | <b>ions</b><br>employee, lau          | nch backoffi     | ce, system  | reset   |          | Alert:<br>System  | <b>s</b><br>alert mana          | gement                       |                     |           |     |
|             | Reports<br>Print reports                  |                                       |                  |             |         |          | Web/              | Internet<br>web brows           | er                           |                     |           |     |
| 9           | All Checks Ove<br>Find, reopen, reprint   | <b>erview</b><br>adjust paymen        | its, offline, ∨o | iids        |         | <b>*</b> | Tip P<br>Tip poo  | ools<br>ol close out            |                              |                     |           |     |
| «           | <b>Journal</b><br>Daily transactional joi | urnal                                 |                  |             |         | 9        | Time<br>Time cl   | Editor<br>ock editor, t         | ip fund edito                | or & clocked        | in employ | Bes |
|             | Banks (Tills/Po<br>Paid IN/OUT, refunds   | <b>ockets)</b><br>s, \$ transfers, dr | river banks a    | and balance | s       | 33       | Empl<br>Employ    | <b>oyee Ma</b><br>/ee Shifts, C | <b>anagem</b><br>Ipen Time C | <b>ent</b><br>Nocks |           |     |
| 83          | Bank & Employ<br>Employees and bank       | yee Close<br>(s awaiting close        | out<br>se out    |             |         | Z        | Z Out<br>Z out sy | <b>t</b><br>/stem wizard        | ł                            |                     |           |     |
|             | Charge Tip Ve<br>Verify employee dec      | rification<br>lared credit ca         | rd tips          |             |         |          |                   |                                 |                              |                     |           |     |
| ۲           | Customers & L<br>Customers and loyalt     | . <b>oyalty</b><br>y maintenance      |                  |             |         |          |                   |                                 |                              |                     |           |     |
| đ           | Accounts<br>House accounts, gift (        | card and card                         | account mar      | nagement    |         |          |                   |                                 |                              |                     |           |     |
|             |                                           |                                       |                  |             |         |          |                   |                                 |                              |                     |           |     |

3. The screen will default to the Local Tills area. Highlight the till you are taking the money from and press the **Transfer To...** button.

| Paid              | Paid | Refund | General | Transfer from | Transfer to | Transfer | Close Out | Bank   |
|-------------------|------|--------|---------|---------------|-------------|----------|-----------|--------|
| In                | Out  | Order  | Refund  | Store         | Store       | To       |           | Report |
| Refresh<br>Screen |      |        |         |               |             |          |           |        |

4. Select the Bank (till, pocket or safe) that you are transferring money to from the Bank List.

|                             | Bank List  |        |
|-----------------------------|------------|--------|
| Transfer ba                 |            |        |
| Iransfer to                 | Davasita   | Durb d |
| Depository<br>Deploy Deckot | Depository |        |
| Dealer Pucket               |            | \$0.00 |
| Safe                        |            | \$0.00 |
| SelfPay Drawer              |            | \$0.00 |
| Server Pocket               |            | \$0.00 |
| Station 1 Drawer AM         |            | \$0.00 |
| Station 1 Drawer PM         |            | \$0.00 |
| Cassi Eubank Pocket         | Pocket     | \$0.00 |
|                             | Consel     |        |
|                             | Cancer     | ノマ     |

5. Enter the amount you are transferring from the till to the Bank (till, pocket or safe).

| Enter transfer amount |     |       |       |  |  |  |  |
|-----------------------|-----|-------|-------|--|--|--|--|
| 1                     |     | вк    | Clear |  |  |  |  |
| 7                     | 8   | 9     | Off   |  |  |  |  |
| 4                     | 5   | 6     | -     |  |  |  |  |
| 1                     | 2   | 3     | /     |  |  |  |  |
| 0                     | ·   | 00.00 |       |  |  |  |  |
| CAN                   | CEL | ENT   | TER   |  |  |  |  |

- 6. Once you have read the Confirmation Dialog box and verified the information is accurate, press the Yes button to finalize.
- 7. Take the money from the till selected in step 3 and put it in the Bank (Till, Pocket or Store Safe) you selected in step 4.

#### 9.1.8 Close Out

You will use the **Close Out** button when you want to close out and count a till or pocket. Usually the till or pocket will be closed by the employee that was assigned to this till or pocket when they end their shift. If their shift was closed without the till being closed, or if you wish to assign a fresh till or get fresh pocket totals, you have the ability to close a till or pocket with this procedure.

# **Close Out Procedure**

1. Press the **Manager** icon at the top of your screen.

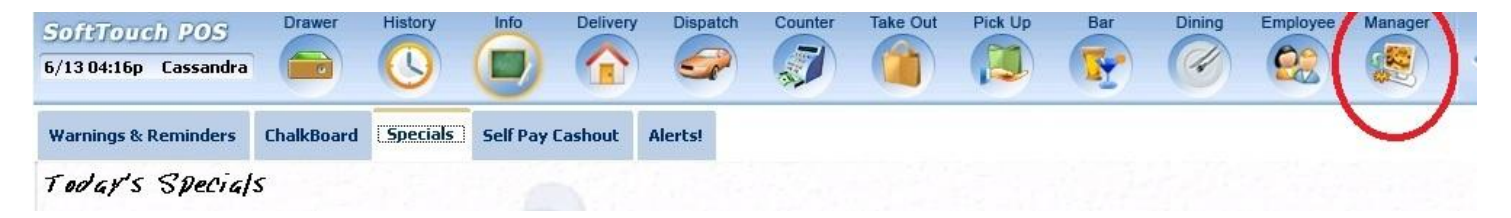

2. Press the **Banks (Tills & Pockets)** *Paid IN/OUT, Refunds, \$ Transfers, Driver Banks and Balances* icon.

|   | General Functions<br>Set Op date, change employee, launch backoffice, system reset     | System alert management                                                  |
|---|----------------------------------------------------------------------------------------|--------------------------------------------------------------------------|
|   | Reports<br>Print reports                                                               | Web/Internet<br>Internet web browser                                     |
|   | All Checks Overview<br>Find, reopen, reprint, adjust payments, offline, voids          | Tip Pools<br>Tip pool close out                                          |
|   | <b>Journal</b><br>Daily transactional journal                                          | Yime Editor<br>Time clock editor, tip fund editor & clocked in employees |
| ) | Banks (Tills/Pockets)<br>Paid IN/OUT, refunds, \$ transfers, driver banks and balances | Employee Management<br>Employee Shifts, Open Time Clocks                 |
|   | Bank & Employee Close out<br>Employees and banks awaiting close out                    | Z Out<br>Z out system wizard                                             |
|   | Charge Tip Verification<br>Verify employee declared credit card tips                   |                                                                          |
|   | Customers & Loyalty<br>Customers and loyalty maintenance                               |                                                                          |
|   | Accounts                                                                               |                                                                          |

3. The screen will default to the Local Tills area. Highlight the till you are closing out and press the **Close Out** button.

| Paid              | Paid | Refund | General | Transfer from | Transfer to | Transfer | Close Out | Bank   |
|-------------------|------|--------|---------|---------------|-------------|----------|-----------|--------|
| In                | Out  | Order  | Refund  | Store         | Store       | To       |           | Report |
| Refresh<br>Screen |      |        |         |               |             |          |           |        |

4. From the Close Out Checklist screen, press the **Close out bank** button on the right.

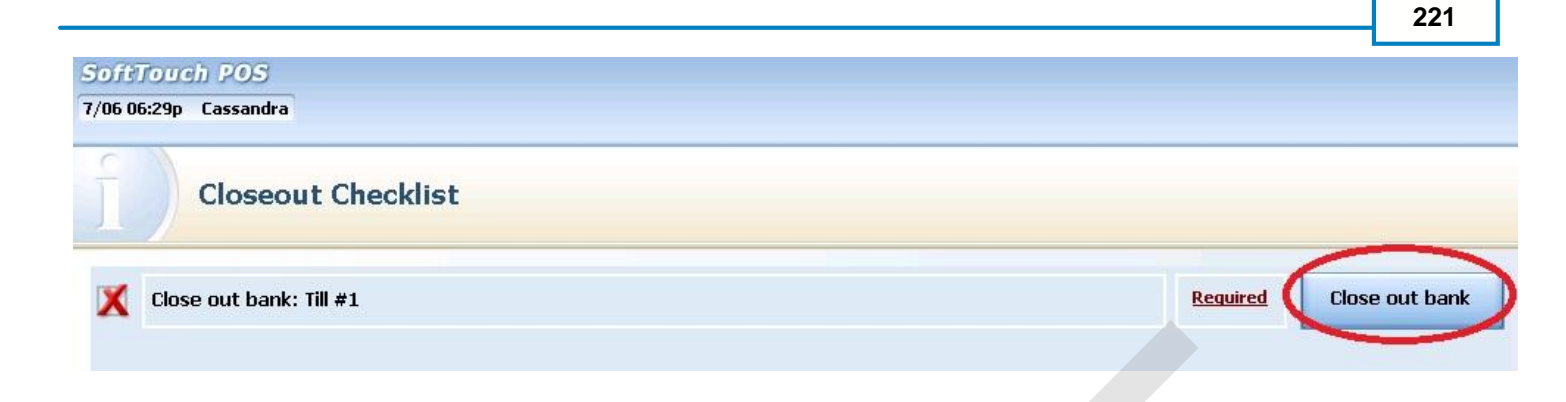

**5.** The screen will display the amount expected and default to that amount being the amount of cash counted for this till, pocket or store safe if you do not have Blind Drop selected in BackOffice set up. If the amount is correct, press Process to finalize the Close Out.

If the amount is not the same as the amount expected, press the <- Change \$ button.

| Till/Pocket Clo                        | oseout   |              |
|----------------------------------------|----------|--------------|
| <u>Till #1</u>                         |          |              |
| Total "Cash" amount you should have:   | \$140.00 |              |
| Enter "Cash" amount you actually have: | \$140.00 | <- Change \$ |
| Actual 'Cash" drop amount:             | \$140.00 |              |
|                                        |          |              |
|                                        |          |              |
| Over / Under ?                         |          |              |
| Over/Under <b>\$0.00</b>               |          |              |
| Over/Under Reason:                     |          |              |
|                                        |          | 1            |
| Process                                | Cancel   |              |
|                                        |          | W.           |

6. Enter the actual amount of money in the till, pocket or store safe in the Enter new drop amount dialog box that becomes available.

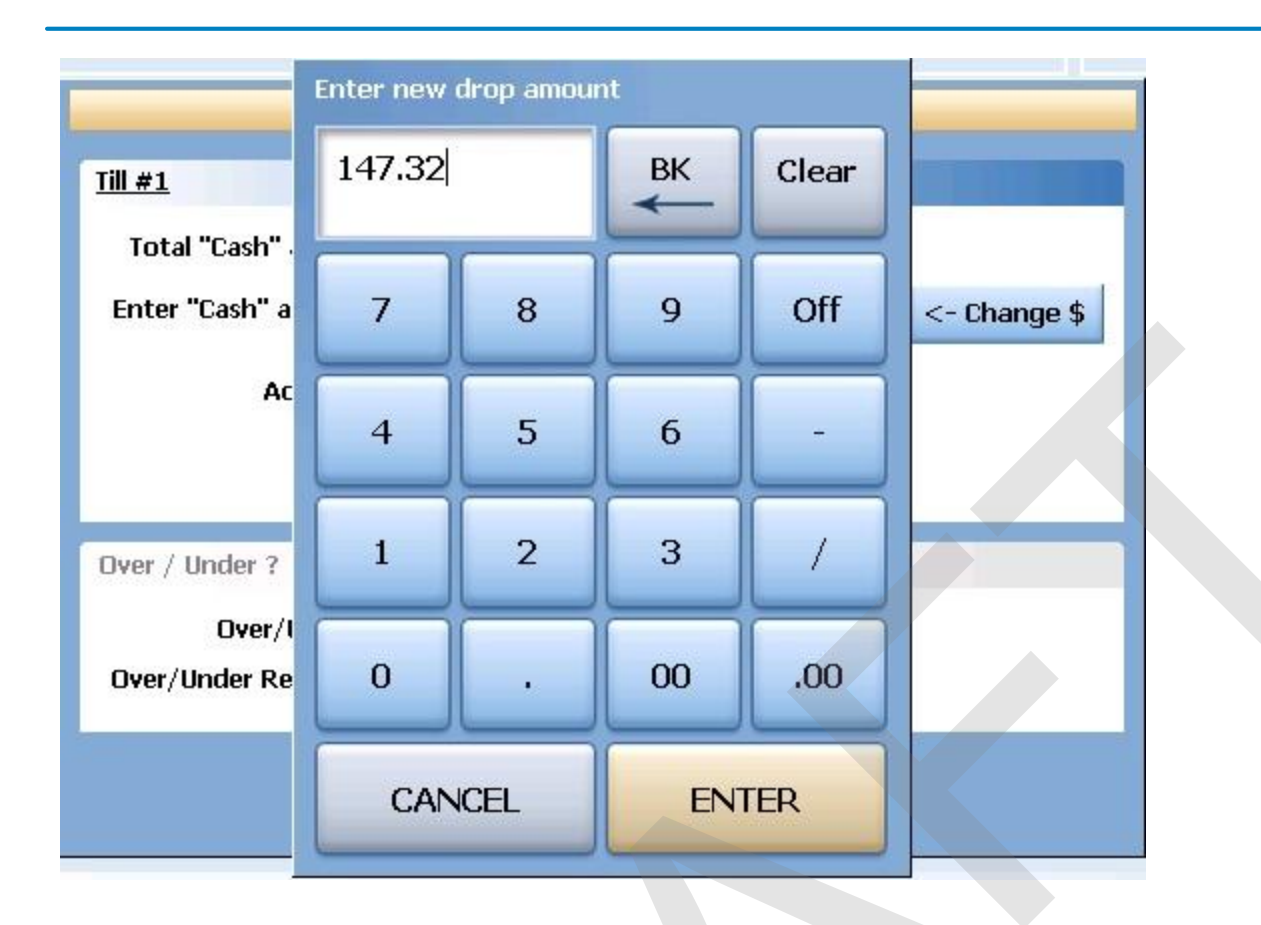

7. If the actual amount entered and the expected amount are different, you will see the difference in the Over / Under section of the Till/Pocket Close Out dialog box. If you wish to select the reason for the discrepancy, press the reason button and select the reason from the Over / Under Reasons list.

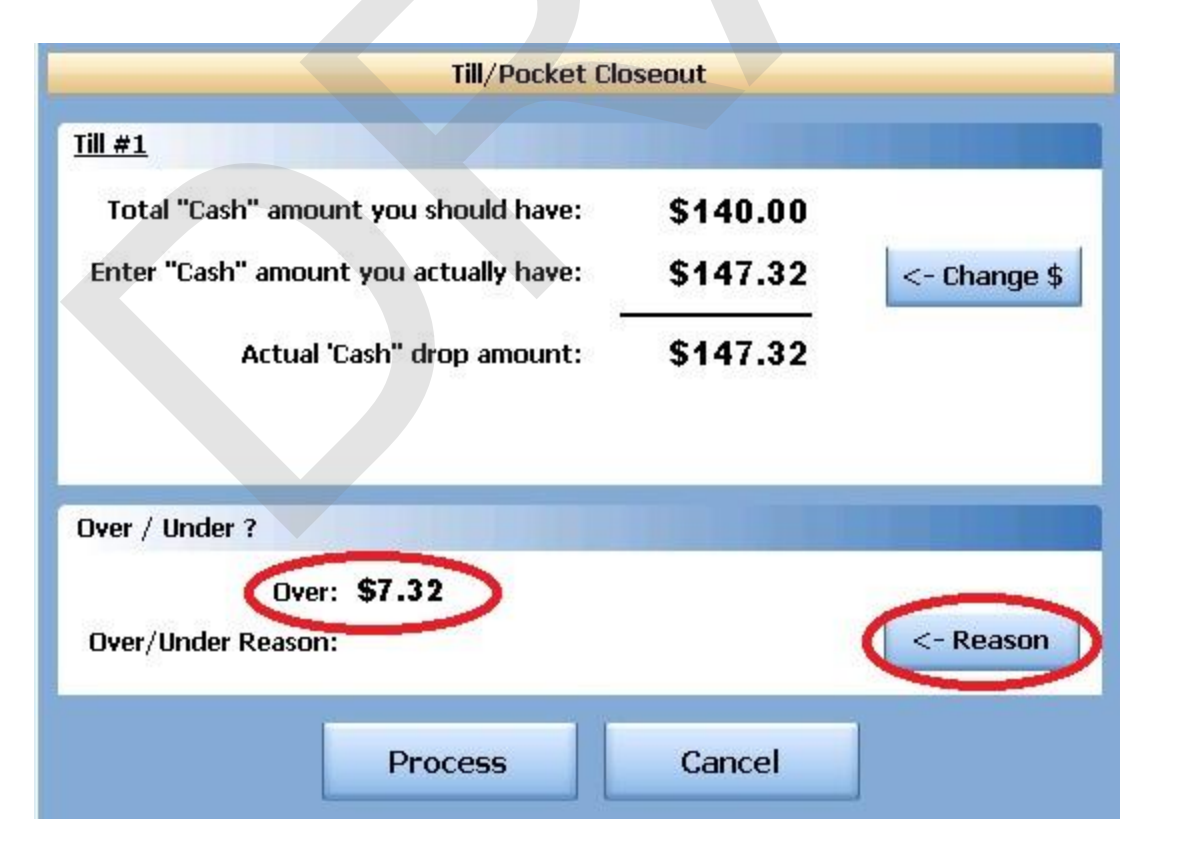

8. You will now see the Over / Under amount and the reason in the Over / Under section of the Till/Pocket Close Out screen. Now press the Process button at the bottom to finalize.

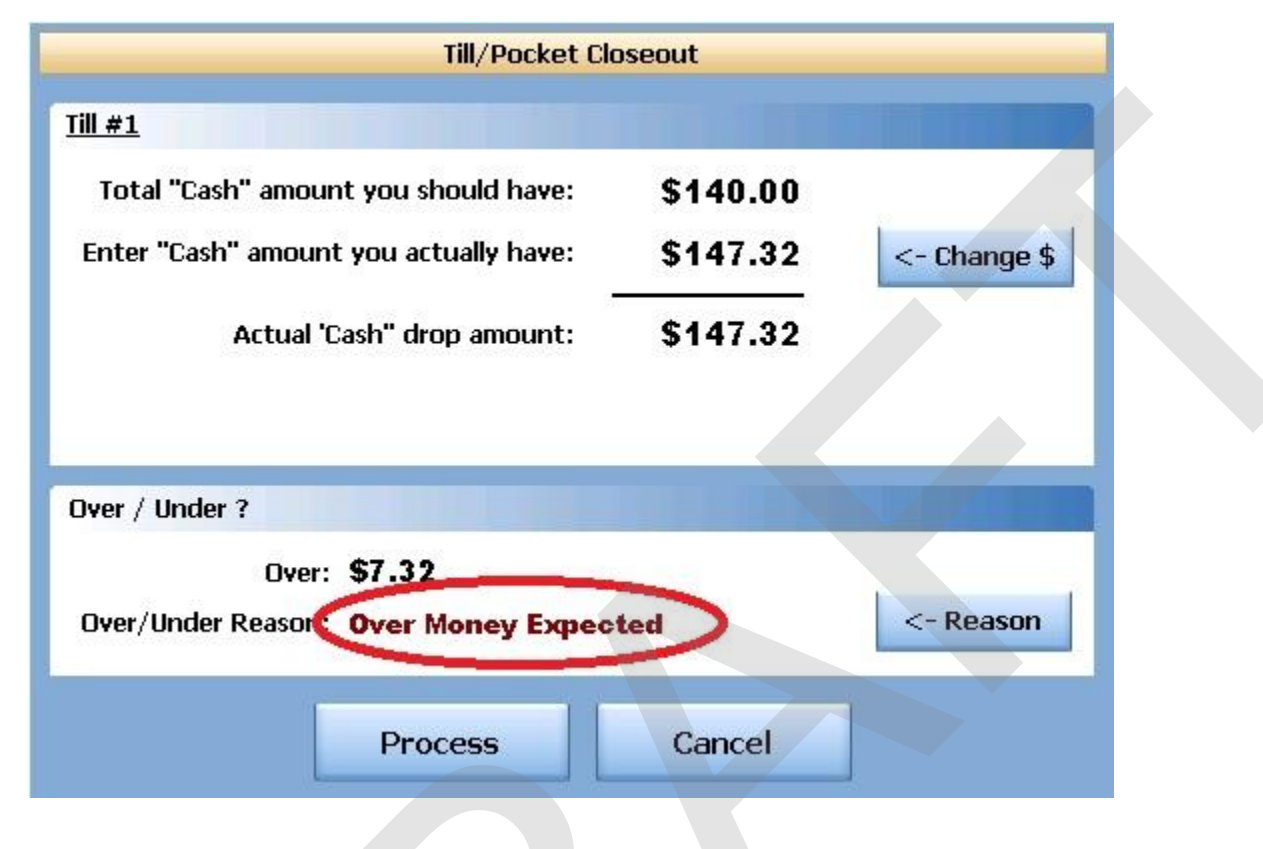

9. Now press the Process button at the bottom to finalize.

#### 9.1.9 Bank Report

This allows you to take a report on any till, pocket or store safe.

# **Bank Report Procedure**

1. Press the **Manager** icon at the top of your screen.

| SoftTouch POS         | Drawer     | History  | Info        | Delivery | Dispatch | Counter | Take Out | Pick Up | Bar | Dining | Employee | Manager | -        |
|-----------------------|------------|----------|-------------|----------|----------|---------|----------|---------|-----|--------|----------|---------|----------|
| 6/13 04:16p Cassandra |            | U        |             |          | En       |         |          |         |     | (4)    |          |         |          |
| Warnings & Reminders  | ChalkBoard | Specials | Self Pay Ca | ashout   | Alerts!  |         |          |         |     |        |          |         | B.common |
| Today's Special       | '5         |          | -           | 1        | 1.1.1    |         |          |         |     |        |          |         |          |

2. Press the **Banks (Tills & Pockets)** Paid IN/OUT, Refunds, \$ Transfers, Driver Banks and Balances icon.

| 50ftTouc<br>5/07 06:35p | Ch POS Calc Drawer History Info Counter<br>Cassandra                                   | Pick Up Bar Dining Employee Manager                                      |
|-------------------------|----------------------------------------------------------------------------------------|--------------------------------------------------------------------------|
| <b>2</b>                | General Functions<br>Set Op date, change employee, launch backoffice, system reset     | System alert management                                                  |
|                         | Reports<br>Print reports                                                               | Web/Internet<br>Internet web browser                                     |
| 2                       | All Checks Overview<br>Find, reopen, reprint, adjust payments, offline, voids          | Tip Pools<br>Tip pool close out                                          |
| <                       | <b>Journal</b><br>Daily transactional journal                                          | Yime Editor<br>Time clock editor, tip fund editor & clocked in employees |
|                         | Banks (Tills/Pockets)<br>Paid IN/OUT, refunds, \$ transfers, driver banks and balances | Employee Management<br>Employee Shifts, Open Time Clocks                 |
| 3                       | Bank & Employee Close out<br>Employees and banks awaiting close out                    | Z Out<br>Z out system wizard                                             |
| œ₽                      | Charge Tip Verification<br>Verify employee declared credit card tips                   |                                                                          |
|                         | Customers & Loyalty<br>Customers and loyalty maintenance                               |                                                                          |
| a                       | Accounts<br>House accounts, gift card and card account management                      |                                                                          |
|                         |                                                                                        |                                                                          |
| Jun )                   |                                                                                        |                                                                          |

3. The screen will default to the Local Tills area. Highlight the till you are closing out and press the **Bank Report** button.

| Paid              | Paid | Refund | General | Transfer from | Transfer to | Transfer | Close Out | Bank   |
|-------------------|------|--------|---------|---------------|-------------|----------|-----------|--------|
| In                | Out  | Order  | Refund  | Store         | Store       | To       |           | Report |
| Refresh<br>Screen |      |        |         |               |             |          |           |        |

4. A Daily Batch List will appear. A batch is any period the till was open and closed. You may use the till more than once per day and you would have multiple batches. Each batch will indicate what date and time it was opened and closed and list it's status as Open or Closed. This will enable you to select the report that corresponds with correct shift that the till was used during. If you only use each till once per day, you will only see one batch.

Select the batch that you wish to run a report on.

|                 | Daily Batches |     |
|-----------------|---------------|-----|
| Batch List      |               |     |
| Shift Date Time | Status        |     |
| 07/05 05:26pm - | Open          |     |
|                 |               |     |
|                 |               |     |
|                 | Cancel        | ۍ 🗲 |
|                 |               |     |

5. The report will appear on screen. Once the report is displayed, you can use any of the buttons shown below to Print the report, Zoom In or Out or View the report at 100%. When you are finished with this information, press the Done button

| Done | Print | Print<br>Dialog | Zoom<br>In | Zoom<br>Out | View<br>100% |  |
|------|-------|-----------------|------------|-------------|--------------|--|
|------|-------|-----------------|------------|-------------|--------------|--|

# SAMPLE BANK REPORT

```
Bank Close Out Report
Date Time: 7/8/2011 5:22:50 PM
Till #2
Operation Date: 7/8/2011
Shift: 5:18:50 PM -
CASH
-------
Gross Cash Collected
                       $164.30
                   _____
                       $164.30 A
TOTAL CASH
CREDIT CARDS
----- B
                       $28.33
1
    Amex
2
                       $134.30
   Mastercard
1
   Visa
                       $33.62
                   -----
  TOTAL CREDIT CARDS
                      $196.25 C
4
    TOTAL PAID IN CREDIT
   TOTAL PAID IN
                        $0.00 D
0
    TOTAL PAID OUT CREDIT
0
    TOTAL PAID OUT
                        $0.00 E
                        $0.00 F
0
    NET PAID IN/OUT
USED BY & TIPS PAID
----- G
Bartender, Bart TIPS: $32.00 I
TIPS PAID: $0.00 TIPS OWED: $32.00 K
BANK CASH SUMMARY
+ CASH IN DRAWER
                       $164.30 L
                        $0.00 M
- TIPS PAID FROM DROP
                   ...........
= TOTAL CASH TO DROP
                       $164.30 N
```

\*\*\* Manager Copy \*\*\*

Employee Close Out Report Date Time: 7/8/2011 5:28:37 PM Bartender, Bart Job: Bartender Operation Date: 7/8/2011 Shift: 5:16:28 PM -

| TOTAL | SALES             |          | 0 |
|-------|-------------------|----------|---|
| ===== |                   |          | ~ |
| 62    | Food              | \$236.00 |   |
| 24    | Liquor            | \$81.00  |   |
|       |                   |          |   |
| 86    | TOTAL SALES       | \$317.00 | P |
| ADJUS | TMENTS            |          | 0 |
|       |                   |          | Y |
| 1     | 10% Discount      | (\$2.55) |   |
| 1     | Item Comp         | (\$4.50) |   |
|       |                   |          |   |
| 2     | TOTAL ADJUSTMENTS | (\$7.05) | R |
|       |                   |          |   |

# Bank Report before a Close Out

This is an example of a bank report taken before the employee who worked the till closed their shift and before the till itself was closed out. Remember, with true cash management, the employee report will reflect the sales, voids, adjustments that the employee performs while the till report will tell you information about the money in the drawer.

A – Total Cash Your Total Cash is Gross Cash Collected, and the Net Paid In/Out. (If you Paid In \$50 from the vending machine and Paid Out \$10 for produce, your Net Paid In/Out would be \$40).

B – Credit Cards
This section will give you a count of and a total for each credit card tendered.

C- Total Credit Cards This will give you a count of and a total for all credit cards tendered.

D – Paid In's This will section will break out Cash Paid In and Credit Cards Paid In, then give you a total of all Paid In's.

E – Paid Out's This will section will break out Cash Paid Out and Credit Cards Paid Out, then give you a total of all Paid Out's.

F – Net Paid In/Out

This is the difference between the Paid In and Paid Out totals.

G - The Used By & Tips Paid section will give you information for each employee who used this till.

H – This is the name of the first (sometimes only) employee that has used the till.

I – This is the amount of Charge Tips added to the checks of the employee named on the left.

J – This is the amount of Tips Paid to the employee (the employee shift and the bank have not been closed or the tips paid would be populated in most scenarios set up when programming BackOffice).

K – This is the amount of Charge Tips still owed to the employee indicated.

L – Cash in Drawer total

M – Once you close a till, the "cash in drawer" will be dropped to your safe. This figure is the total of Charged Tips that are being paid out from the cash in drawer before the money is dropped to the safe.

N – The amount of cash left after the tips that were paid out. This is the amount of Cash that will be transferred to or dropped to the default store safe that was indicated when programming Back Office.

#### **Employee Report**

We have BackOffice set to print the employee report for any employee who has rung on this till.

O – This is the total sales generated by the employee named in this report. You will get a count and dollar amount of each of the super departments.

P – This is a total of all sales.

Q – This is the total of adjustments generated by the employee named in this report. You will get a count and dollar amount for each adjustment.

R – This is a total of all adjustments.

S – These are the void item and void waste totals for this employee.

T – This is a total of all Charged Tips for this employee

U – This will show you and credit card deductions you have set up in BackOffice under the Media/Accounts applet.

V – If this employee owes any tips that have been set up under tip dispersions, it will appear here.

W – If this employee has earned any tips that have been set up under tip dispersions, it will appear here.

X - If this employee owes any tips that have been set up under tip pools, it will appear here.

Y – If this employee has earned any tips that have been set up under tip pools, it will appear here.

Z – Net Charge Tips is a total of all tips earned less tips due from this employee because of tip dispersions or tip pools.

AA – Total gratuity earned by this employee. If there was a party of 6 or more and a gratuity was added to one of this employee's checks, it would show here, as a gratuity, rather than a tip. This allows a restaurant to keep track of these totals independently.

BB – If this employee earned any portion of the delivery charge on orders that they delivered, it would show here, as Delivery Earnings, rather than a tip. This allows a restaurant to keep track of these totals independently.

CC – This is a total sum after all "tips earned" and "tips owed" are calculated.

DD – This is the amount of Cash Tips declared by this employee.

EE – The Net Minimum Cash Tips will tell you if the net total of this employee's charge tips and the cash tips declared meet the minimum requirements that tipped employees must declare. For example, if tipped employees must declare 10% of their sale as tips, and their sales for the night are \$1,000, they need to report \$100 in tips. If credit card tips are under \$100, not meetin the 10% requirement, they will need to report the difference as cash tips. If this figure is less than the percent set up in BackOffice it will look like this: (\$23.71). If it satisfies the requirements set up in BackOffice, there will be no () around the number.

FF – Tracking Groups can be a Super Department, a Department, a Family Group or a Menu Item. You may have a multitude o tracking groups and you can have different tracking groups for different employees and employee groups. You will see a coun the tracking type (Super Department, Department, Family or Menu Item)

# 9.2 All Tills

Enter topic text here.

#### 9.2.1 Paid In

The Paid In function allows you to pay money into the till (on any terminal with a till) without adding to sales.

**Paid In** is used for sales of gift certificates, money received as a portion of vending machine revenue and restaurant's deposits (the amount does not add to sales)

# **Paid In to All Tills Procedure**

From the workstation you are putting the money into:

1. Press the **Manager** icon at the top of your screen.

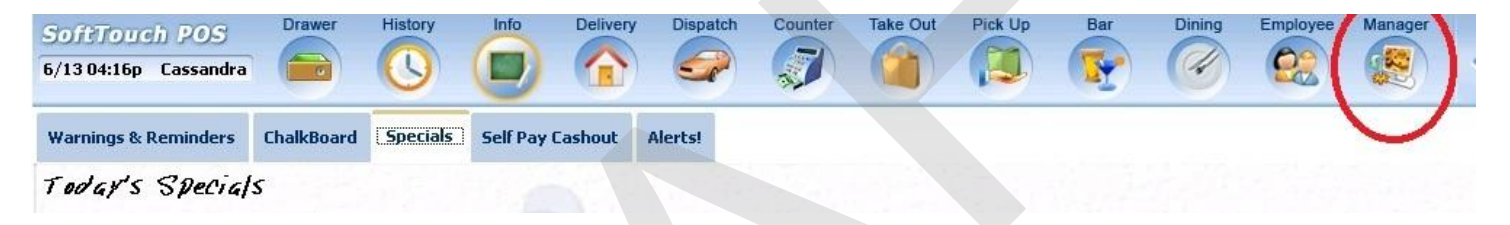

2. Press the **Banks (Tills & Pockets)** *Paid IN/OUT, Refunds, \$ Transfers, Driver Banks and Balances* icon.

| /07 06:35p |                                      |                                |                                | HIStory        | Info       | Counter | Pick Up | Bar                     | Dining                  | Employee                     | Manager      |             |    |
|------------|--------------------------------------|--------------------------------|--------------------------------|----------------|------------|---------|---------|-------------------------|-------------------------|------------------------------|--------------|-------------|----|
|            | Cassandra                            |                                |                                |                |            |         |         |                         | (H)                     |                              |              |             |    |
| i s        | <b>General F</b><br>Set Op date, cł  | unction<br>hange emp           | <b>IS</b><br>bloyee, laun      | ich backoffic  | ce, system | reset   |         | Alerts<br>System        | s<br>alert mana         | gement                       |              |             |    |
| F          | Reports<br>Print reports             |                                |                                |                |            |         |         | Web/I<br>Internet       | nternet<br>web brows    | er                           |              |             |    |
| 2          | All Checks<br>Find, reopen, re       | <b>s Overv</b><br>eprint adju  | <b>iew</b><br>st payment       | s, offline, vo | ids        |         |         | Tip P<br>Tip poo        | ools<br>I close out     |                              |              |             |    |
| 🧼 č        | <b>Journal</b><br>Daily transactio   | onal journa                    | l.                             |                |            |         |         | <b>Time</b><br>Time clo | Editor                  | ip fund edito                | or & clocked | in employee | 'S |
|            | B <b>anks (Til</b><br>Paid IN/OUT, r | Is/Pock<br>efunds, \$ tr       | <b>(ets)</b><br>ansfers, dri   | ver banks a    | nd balanc  | es      | *       | Employ<br>Employ        | oyee Ma<br>ee Shifts, C | <b>anagem</b><br>Ipen Time C | ent<br>locks |             |    |
| <u>3</u>   | Bank & Er<br>Employees an            | <b>nploye</b><br>d banks av    | e Close<br>waiting clos        | out<br>e out   |            |         | Z       | Z Out<br>Z out sy       | stem wizarı             | Ŀ                            |              |             |    |
|            | Charge Ti<br>Verify employe          | <b>p Verifi</b><br>ee declared | <b>cation</b><br>d credit care | dtips          |            |         |         |                         |                         |                              |              |             |    |
| e c        | Customers<br>Customers and           | s & Loy<br>I loyalty ma        | alty<br>aintenance             |                |            |         |         |                         |                         |                              |              |             |    |
| J F        | Accounts<br>House accoun             | ts, gift card                  | and card a                     | ccount man     | agement    |         |         |                         |                         |                              |              |             |    |

3. Press the **All Tills** tab at the top of the screen.

| Local Tills All Tills Pockets | Store Open Banks | All Banks  |             |        |        |
|-------------------------------|------------------|------------|-------------|--------|--------|
| Local Tills                   |                  |            |             |        |        |
| Bank Name                     | Туре             | Total Cash | Total Other | Total  | Status |
| Till #1                       | Till             | \$0.00     | \$0.00      | \$0.00 |        |
|                               |                  |            |             |        |        |
|                               |                  |            |             |        |        |

- 4. Highlight the till you are adding the money to and press the **Paid In** button.
- 5. You will be prompted to choose the payment type.

|                                         | Payment Types    |
|-----------------------------------------|------------------|
| Pay                                     | nent Type List   |
| cash                                    | Cash             |
| VISA                                    | Visa             |
|                                         | Mastercard       |
| CMIERCIA<br>Escherti                    | Amex             |
| AND AND AND AND AND AND AND AND AND AND | Discover         |
| 9                                       | Diners/ Carte Bl |
|                                         |                  |
| _                                       | Cancel $2$       |
|                                         |                  |

- 6. Enter the amount of a Paid In.
- 7. Press Yes to the confirmation dialog.

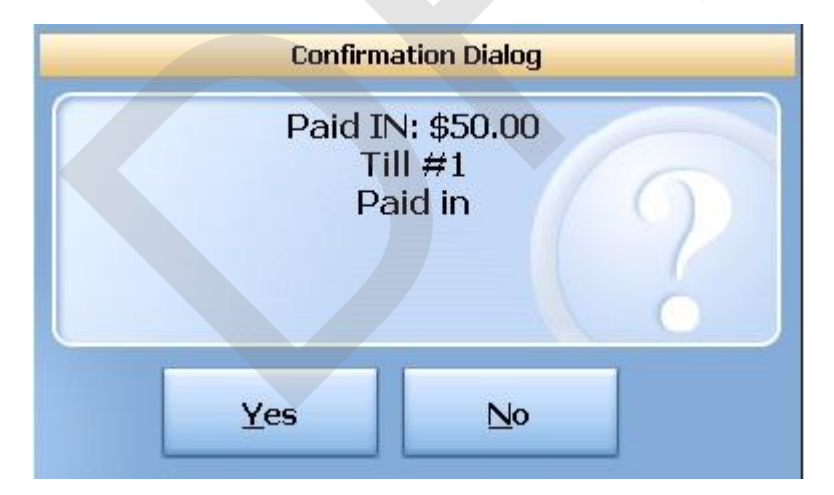

# 9.2.2 Paid Out

The Paid Out function allows you to pay money out of the till (on any terminal with a till) without deducting from sales. The system will ask you for reason codes and you can print a report with the reasons.

**Paid Out** is used when you need to remove money from a till to pay for a repair, buy produce if you run out, etc. (the amount does not deduct from sales)

# **Paid Out Procedure**

From the workstation you are taking the money from:

1. Press the Manager icon at the top of your screen.

| SoftTouch POS<br>6/1304:16p Cassandra | Drawer     | History  | Info        | Delivery | Dispatch | Counter | Take Out | Pick Up | Bar | Dining | Employee | Manager |  |
|---------------------------------------|------------|----------|-------------|----------|----------|---------|----------|---------|-----|--------|----------|---------|--|
| Warnings & Reminders                  | ChalkBoard | Specials | Self Pay Ca | ashout   | Alerts!  |         |          |         |     |        |          |         |  |
| Today's Special                       | '5         | 18       | 10          |          | 1.1      |         |          |         |     |        |          |         |  |

2. Press the **Banks (Tills & Pockets)** *Paid IN/OUT, Refunds, \$ Transfers, Driver Banks and Balances* icon.

|         | General Functions<br>Set Op date, change employee, launch backoffice, system reset     |         | Alerts<br>System alert management                                        |
|---------|----------------------------------------------------------------------------------------|---------|--------------------------------------------------------------------------|
|         | Reports<br>Print reports                                                               |         | Web/Internet<br>Internet web browser                                     |
|         | All Checks Overview<br>Find, reopen, reprint, adjust payments, offline, voids          | <b></b> | Tip Pools<br>Tip pool close out                                          |
| -)      | Journal<br>Daily transactional journal                                                 | 2       | Time Editor<br>Time clock editor, tip fund editor & clocked in employees |
|         | Banks (Tills/Pockets)<br>Paid IN/OUT, refunds, \$ transfers, driver banks and balances | *       | Employee Management<br>Employee Shifts, Open Time Clocks                 |
| 3       | Bank & Employee Close out<br>Employees and banks awaiting close out                    | 2       | Z Out<br>Z out system wizard                                             |
| <u></u> | Charge Tip Verification<br>Verify employee declared credit card tips                   |         |                                                                          |
|         | Customers & Loyalty<br>Customers and loyalty maintenance                               |         |                                                                          |
| ])      | Accounts<br>House accounts, gift card and card account management                      |         |                                                                          |
|         |                                                                                        |         |                                                                          |

3. Press the **All Tills** tab at the top of the screen.

| Local Tills |      |            |             |        |        |
|-------------|------|------------|-------------|--------|--------|
| Bank Name   | Туре | Total Cash | Total Other | Total  | Status |
| Till #1     | Till | \$0.00     | \$0.00      | \$0.00 |        |

4. Highlight the till you are taking the money from and press the **Paid Out** button.

| Paid              | Paid | Refund | General | Transfer from | Transfer to | Transfer | Close Out | Bank   |
|-------------------|------|--------|---------|---------------|-------------|----------|-----------|--------|
| In                | Out  | Order  | Refund  | Store         | Store       | To       |           | Report |
| Refresh<br>Screen |      |        |         |               |             |          |           |        |

5. Select the reason money is being removed from the till.

| Cash Paid                 |     |
|---------------------------|-----|
|                           |     |
| Cash Paid List            |     |
| Paid OUT Driver Paid      | Î   |
| Paid OUT Driver Tips Paid |     |
| Paid OUT Paid Out         | III |
| Paid OUT Tips Paid        |     |
|                           | •   |
| Cancel                    | Ç   |

6. Enter the amount of the Paid Out.

7. Press Yes to the confirmation dialog.

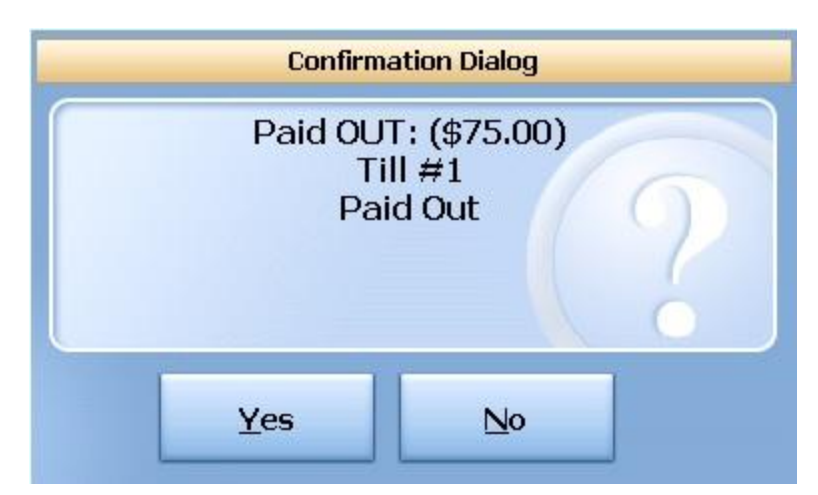

### 9.2.3 Refund Order

You will use the **Refund Order** button when you have a copy of the guest check and want to refund each item and reverse the transaction rather than just entering in a total refund amount as you would with **General Refund**.

# **Refund Order Procedure**

From the workstation you are refunding the money from:

1. Press the Manager icon at the top of your screen.

| SoftTouch POS<br>6/1304:16p Cassandra | Drawer     | History  | Info Delivery    | Dispatch | Counter | Take Out | Pick Up | Bar | Dining | Employee | Manager |  |
|---------------------------------------|------------|----------|------------------|----------|---------|----------|---------|-----|--------|----------|---------|--|
| Warnings & Reminders                  | ChalkBoard | Specials | Self Pay Cashout | Alerts!  |         |          |         |     |        |          |         |  |
| Today's Special                       | 5          |          |                  |          |         |          |         |     |        |          |         |  |

2. Press the **Banks (Tills & Pockets)** Paid IN/OUT, Refunds, \$ Transfers, Driver Banks and Balances icon.

|   | General Functions<br>Set Op date, change employee, launch backoffice, system reset     | System alert management                                                  |
|---|----------------------------------------------------------------------------------------|--------------------------------------------------------------------------|
|   | Reports<br>Print reports                                                               | Web/Internet<br>Internet web browser                                     |
|   | All Checks Overview<br>Find, reopen, reprint, adjust payments, offline, voids          | Tip Pools<br>Tip pool close out                                          |
|   | <b>Journal</b><br>Daily transactional journal                                          | Yime Editor<br>Time clock editor, tip fund editor & clocked in employees |
| 4 | Banks (Tills/Pockets)<br>Paid IN/OUT, refunds, \$ transfers, driver banks and balances | Employee Management<br>Employee Shifts, Open Time Clocks                 |
| 5 | Bank & Employee Close out<br>Employees and banks awaiting close out                    | Z Out<br>Z out system wizard                                             |
| 4 | Charge Tip Verification<br>Verify employee declared credit card tips                   |                                                                          |
|   | Customers & Loyalty<br>Customers and loyalty maintenance                               |                                                                          |
| 1 | Accounts<br>House accounts, gift card and card account management                      |                                                                          |

3. Press the **All Tills** tab at the top of the screen.

| Local Tills All Tills Pockets | Store Open Banks | All Banks  |             |        |        |
|-------------------------------|------------------|------------|-------------|--------|--------|
| Local Tills                   |                  |            |             |        |        |
| Bank Name                     | Туре             | Total Cash | Total Other | Total  | Status |
| Till #1                       | Till             | \$0.00     | \$0.00      | \$0.00 |        |
|                               |                  |            |             |        |        |

4. Highlight the till you are taking the money from and press the **Refund Order** button.

| Paid              | Paid | Refund | General | Transfer from | Transfer to | Transfer | Close Out | Bank   |
|-------------------|------|--------|---------|---------------|-------------|----------|-----------|--------|
| In                | Out  | Order  | Refund  | Store         | Store       | To       |           | Report |
| Refresh<br>Screen |      |        |         |               |             |          |           |        |

5. Select the order type that the check being refunded was originally rung up under.

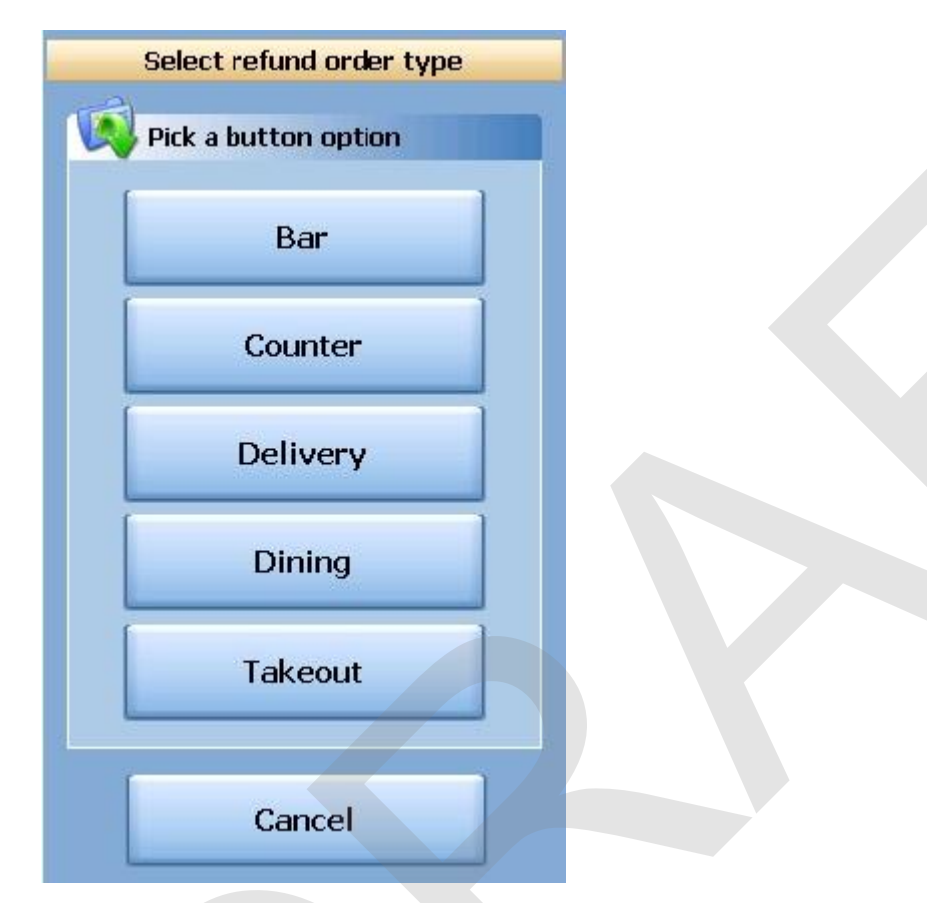

6. Select the date that the check being refunded was originally rung up on.

| 1000   |         |       |    | (F    | Enter aviainal about data time                                               |          |
|--------|---------|-------|----|-------|------------------------------------------------------------------------------|----------|
| Today  | 07/05/  | 2011  | BK | Clear | Enter original check date/time                                               |          |
| Now    | 05:28PN | 1     | ВК | Clear | ■ July, 2011                                                                 | Þ        |
| 10 min | 1 Day   | 7     | 8  | 9     | Sun Mon Tue Wed Thu Fri<br>26 27 28 29 30 1                                  | Sat<br>2 |
| 15 min | 2 Days  | 4     | 5  | 6     | 3 4 5 6 7 8                                                                  | 9        |
| 30 min | 3 Days  | 1     | 2  | 3     | 17 18 19 20 21 22                                                            | 23       |
| 45 min | 4 Days  | 0     | AM | PM    | 24     25     26     27     28     29       31     1     2     3     4     5 | 30<br>6  |
| 60 min | 5 Days  | CANCE |    | ENTER | <b>Today:</b> 7/5/2011                                                       |          |

7. You will be brought to the ordering screen. From here, enter everything that is on the original ticket just as it was originally rung up. Notice the () around the price of each item and the totals. You are ringing up a negative amount on this check to reflect the refund. When you have entered all items on the original check, press the **Refund Tender** button at the bottom of the screen.

| SoftTouch POS<br>7/05 05:30p Cassandra                                                                                   | History Info Deli   | very Dispatch Counte    | r Take Out Pick Up      | Bar Dining E      | mployee Mana                   | ger                                       |
|----------------------------------------------------------------------------------------------------|---------------------|-------------------------|-------------------------|-------------------|--------------------------------|-------------------------------------------|
| # - Guest: 1         Seat<br>1         Next<br>Seat           Seat #1         (\$10.75)           Food         (\$10.75) | 1 2 3<br>Food Menu  | 4 5 6                   | 789                     | 0 C <u>C</u>      | Breakfast<br>Pizza             | Hot<br>Subs<br>Sides                      |
| Starters<br>1 Minestrone<br>1 Chicken Caesar Salad<br>(\$3.50) NEW<br>(\$7.25) NEW                                       | Breakfast           | Pizza                   | Burgers                 | Salads            | Burgers<br>Salads              | Beverages<br>Desserts                     |
|                                                                                                    | Appetizers          | Soups                   | Pasta                   | Steaks            | Appetizers<br>Soups            | Liquor<br>Menu<br>Pool<br>Table           |
|                                                                                                    | Chicken<br>and Veal | Seafood                 | Wings                   | Cold<br>Subs      | Pasta<br>Steaks                | Pool-Table<br>Re-Rental<br>Cue<br>Rentals |
|                                                                                                    | Hot<br>Subs         | Sides                   | Beverages               | Desserts          | Chicken<br>and ¥eal<br>Seafood |                                           |
| #100 (\$11.40)                                                                                                    | Liquor<br>Menu      | Pool<br>Table           | Pool-Table<br>Re-Rental | Cue<br>Rentals    | Wings<br>Cold<br>Subs          |                                           |
| Home Go                                                                                                    | Dn Cancel           | Change<br>Menu DateTime | Clear<br>Order M        | lan. Item<br>Scan | Change<br>Gratuity             |                                           |

8. Select whether you are refunding cash or applying a refund to a credit card.

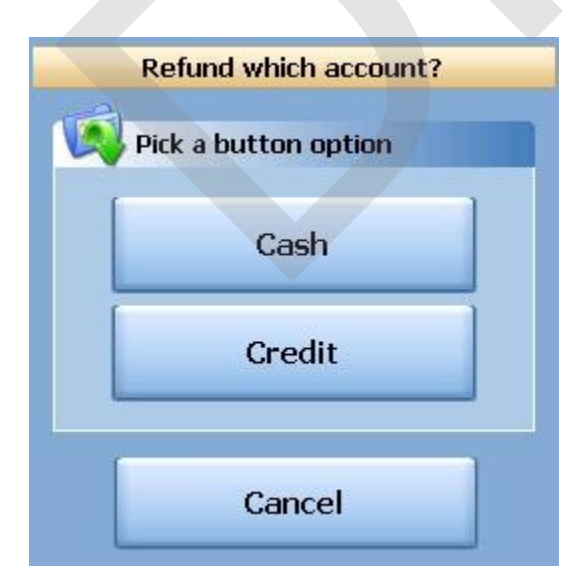

9. Select the reason this transaction is being refunded from the list.

| Refund Reasons         |
|------------------------|
| Pafund Reason List     |
| Customer changed mind  |
|                        |
| Didn't like food       |
| Food prepared wrong    |
| Food was cold          |
| Other                  |
| Out of item            |
| Server rang wrong item |
| Server training        |
| Cancel $2 + 5$         |

10. If you selected Credit in step 8, you will need to swipe the credit card or enter the credit card number first, then the expiration date. If you selected Cash in step 8, you will be prompted with a verification screen.

#### 9.2.4 General Refund

You will use the **General Refund** button when you do not have a copy of the guest check and want to refund a general amount.

# **General Refund Procedure**

From the workstation you are refunding the money from:

1. Press the **Manager** icon at the top of your screen.

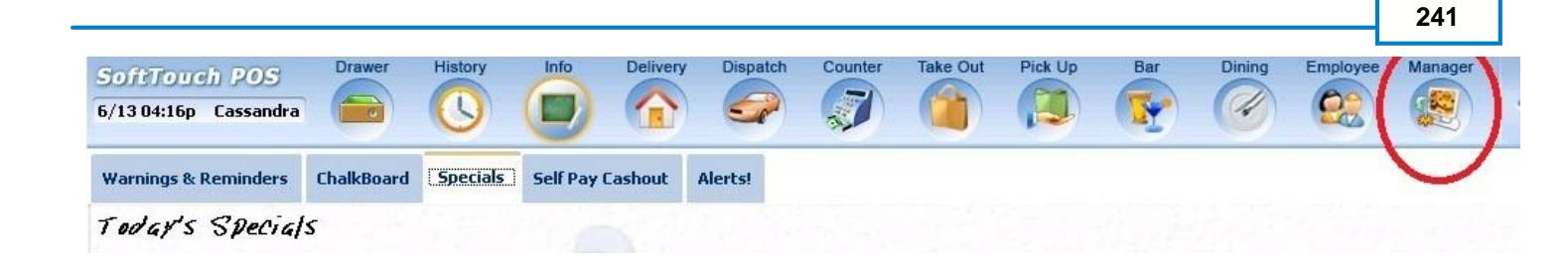

2. Press the **Banks (Tills & Pockets)** *Paid IN/OUT, Refunds, \$ Transfers, Driver Banks and Balances* icon.

|   | General Functions<br>Set Op date, change employee, launch backoffice, system reset     |   | Alerts<br>System alert management                                        |
|---|----------------------------------------------------------------------------------------|---|--------------------------------------------------------------------------|
|   | Reports<br>Print reports                                                               |   | Web/Internet<br>Internet web browser                                     |
|   | All Checks Overview<br>Find, reopen, reprint, adjust payments, offline, voids          |   | Tip Pools<br>Tip pool close out                                          |
| E | Journal<br>Daily transactional journal                                                 | 9 | Time Editor<br>Time clock editor, tip fund editor & clocked in employees |
| ) | Banks (Tills/Pockets)<br>Paid IN/OUT, refunds, \$ transfers, driver banks and balances | * | Employee Management<br>Employee Shifts, Open Time Clocks                 |
| ) | Bank & Employee Close out<br>Employees and banks awaiting close out                    | 2 | <b>Z Out</b><br>Z out system wizard                                      |
|   | Charge Tip Verification<br>Verify employee declared credit card tips                   |   |                                                                          |
|   | Customers & Loyalty<br>Customers and loyalty maintenance                               |   |                                                                          |
|   | Accounts<br>House accounts, gift card and card account management                      |   |                                                                          |

3. Press the **All Tills** tab at the top of the screen.

| Local Tills All Tills Pockets | Store Open Banks | All Banks  |             |        |        |
|-------------------------------|------------------|------------|-------------|--------|--------|
| Local Tills                   |                  |            |             |        |        |
| Bank Name                     | Туре             | Total Cash | Total Other | Total  | Status |
| Till #1                       | Till             | \$0.00     | \$0.00      | \$0.00 |        |
|                               |                  |            |             |        |        |

4. Highlight the till you are taking the money from and press the **General Refund** button.

| Paid              | Paid | Refund | General | Transfer from | Transfer to | Transfer | Close Out | Bank   |
|-------------------|------|--------|---------|---------------|-------------|----------|-----------|--------|
| In                | Out  | Order  | Refund  | Store         | Store       | To       |           | Report |
| Refresh<br>Screen |      |        |         |               |             |          |           |        |

5. Enter the total amount that you are refunding (including the tax).

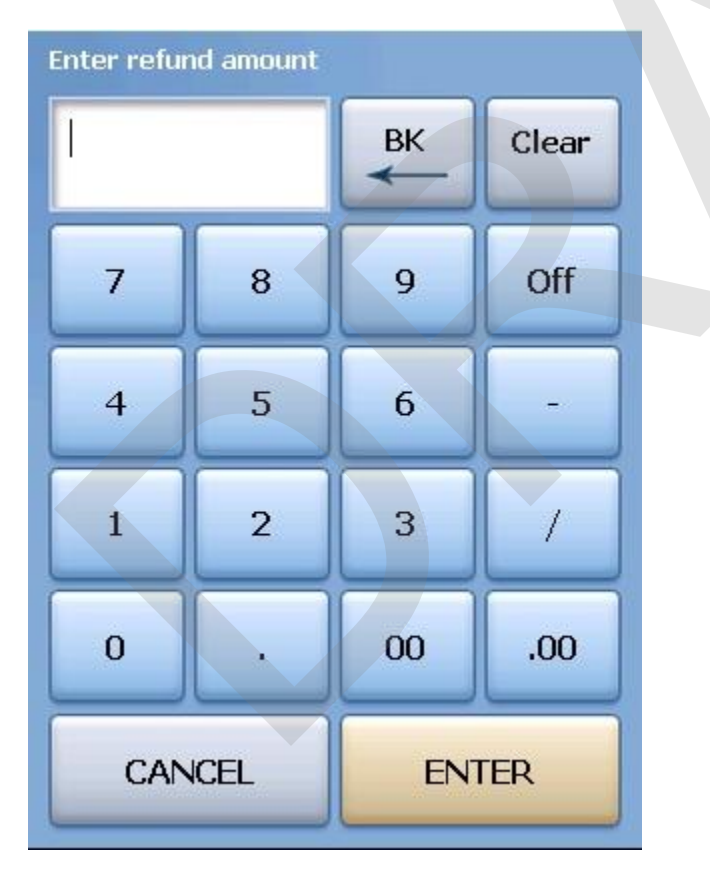

6. Select whether you are refunding cash or applying a refund to a credit card.

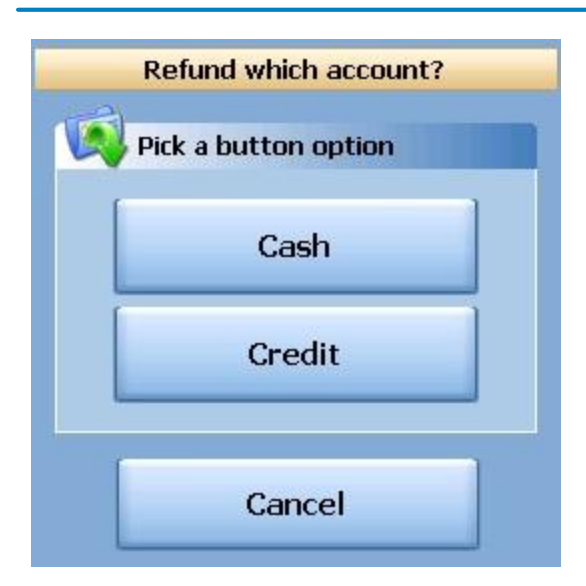

| <ol> <li>Select the reason for the refund from</li> </ol> | m the list.    |          |
|-----------------------------------------------------------|----------------|----------|
|                                                           | Refund Reasons |          |
| Refund Reason List                                        |                |          |
| Customer changed mind                                     |                | <u>^</u> |
| Didn't like food                                          |                |          |
| Food prepared wrong                                       |                | E .      |
| Food was cold                                             |                |          |
| Other                                                     |                |          |
| Out of item                                               |                |          |
| Server rang wrong item                                    |                |          |
| Server training                                           |                |          |
|                                                           | Cancel         | ∱ ∳      |

8. If you selected Credit in step 6, you will need to swipe the credit card or enter the credit card number first, then the expiration date. If you selected Cash in step 6, you will be prompted with a verification screen.

#### 9.2.5 Transfer from Store

You will use the **Transfer from Store** button when you want to transfer money from the default store safe to a till, pocket or another store safe.

# **Transfer from Store Procedure**

From the workstation you are transferring money to:

1. Press the **Manager** icon at the top of your screen.

| SoftTouch POS<br>6/1304:16p Cassandra | Drawer     | History  | Info Deli       | Very Dispa | Atch Counter | Take Out | Pick Up | Bar | Dining | Employee | Manager |  |
|---------------------------------------|------------|----------|-----------------|------------|--------------|----------|---------|-----|--------|----------|---------|--|
| Warnings & Reminders                  | ChalkBoard | Specials | Self Pay Cashou | It Alerts! |              |          |         |     |        |          |         |  |
| Today's Special                       | 5          |          |                 |            |              |          |         |     |        |          |         |  |

2. Press the **Banks (Tills & Pockets)** *Paid IN/OUT, Refunds, \$ Transfers, Driver Banks and Balances* icon.

| Soferour   | b DOS                                                                                  | Calc                                 | Drawer                           | History         | Info       | Counter                                                                  | Pick Up  | Bar               | Dining                       | Employee | Manager |  |  |
|------------|----------------------------------------------------------------------------------------|--------------------------------------|----------------------------------|-----------------|------------|--------------------------------------------------------------------------|----------|-------------------|------------------------------|----------|---------|--|--|
| /07 06:35p | Cassandra                                                                              |                                      |                                  |                 |            | 1                                                                        |          |                   |                              | 22       |         |  |  |
| Ŭ.         | General F<br>Set Op date, c                                                            | unction<br>change em                 | <b>ns</b><br>ployee, lau         | nch backoffi    | ce, system | ı reset                                                                  | 8        | Alert<br>System   | <mark>S</mark><br>alert mana | gement   |         |  |  |
|            | Reports<br>Print reports                                                               |                                      |                                  |                 |            |                                                                          |          | Web/              | Internet<br>web brows        | er       |         |  |  |
| 2          | All Check<br>Find, reopen, I                                                           | <b>s Overv</b><br>reprint adji       | r <b>iew</b><br>ustpaymen        | ts, offline, vo | iids       |                                                                          | <b>*</b> | Tip P<br>Tip poo  | ools<br>ol close out         |          |         |  |  |
|            | Journal<br>Daily transactional journal                                                 |                                      |                                  |                 |            | Yime Editor<br>Time clock editor, tip fund editor & clocked in employees |          |                   |                              |          |         |  |  |
|            | Banks (Tills/Pockets)<br>Paid IN/OUT, refunds, \$ transfers, driver banks and balances |                                      |                                  |                 |            | Employee Management<br>Employee Shifts, Open Time Clocks                 |          |                   |                              |          |         |  |  |
| 3          | Bank & E<br>Employees ar                                                               | <b>mploye</b><br>nd banks a          | e Close<br>waiting clos          | out<br>se out   |            |                                                                          | Z        | Z Out<br>Z out sy | <b>t</b><br>/stem wizar/     | н        |         |  |  |
| æ          | Charge Ti<br>Verify employ                                                             | <b>ip Verif</b> i<br>ee declare      | i <b>cation</b><br>ed credit car | rd tips         |            |                                                                          |          |                   |                              |          |         |  |  |
|            | Customer<br>Customers an                                                               | r <b>s &amp; Lo</b> y<br>d loyalty m | <b>yalty</b><br>naintenance      |                 |            |                                                                          |          |                   |                              |          |         |  |  |
| 1          | Accounts<br>House accour                                                               | i<br>nts, gift care                  | d and card (                     | account mar     | nagement   |                                                                          |          |                   |                              | >        |         |  |  |

3. Press the **All Tills** tab at the top of the screen.

| Local Tills All Tills Pockets | Store Open Banks | All Banks  |             |        |        |
|-------------------------------|------------------|------------|-------------|--------|--------|
| Local Tills                   |                  |            |             |        |        |
| Bank Name                     | Туре             | Total Cash | Total Other | Total  | Status |
| Till #1                       | Till             | \$0.00     | \$0.00      | \$0.00 |        |
|                               |                  |            |             |        |        |

4. Highlight the till you are putting money in and press the **Transfer from Store** button.

| Paid              | Paid | Refund | General | Transfer from | Transfer to | Transfer | Close Out | Bank   |
|-------------------|------|--------|---------|---------------|-------------|----------|-----------|--------|
| In                | Out  | Order  | Refund  | Store         | Store       | To       |           | Report |
| Refresh<br>Screen |      |        |         |               |             |          |           |        |

5. Enter the amount you are transferring from the store to this till.

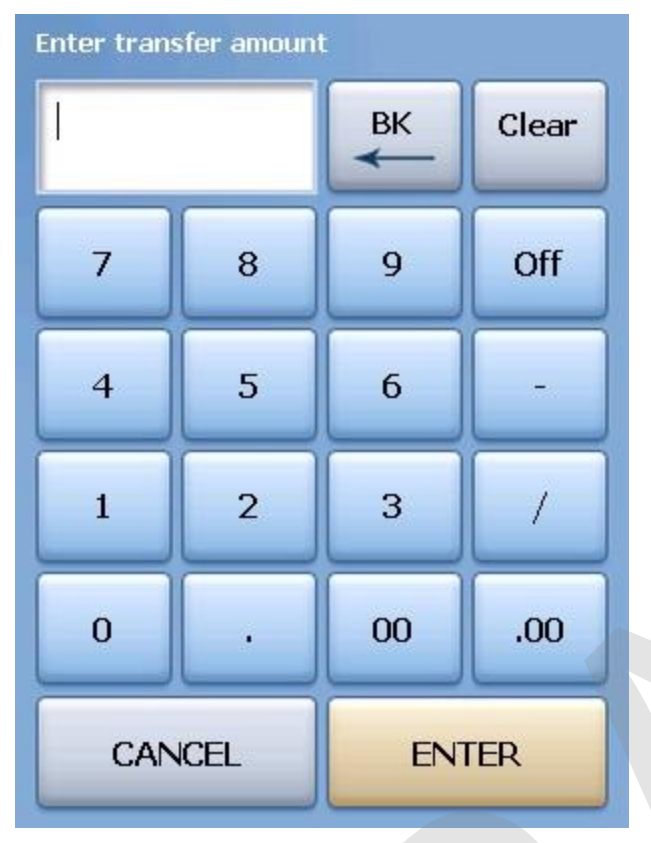

6. Once you have read the Confirmation Dialog box and verified the information is accurate, press the Yes button to finalize.

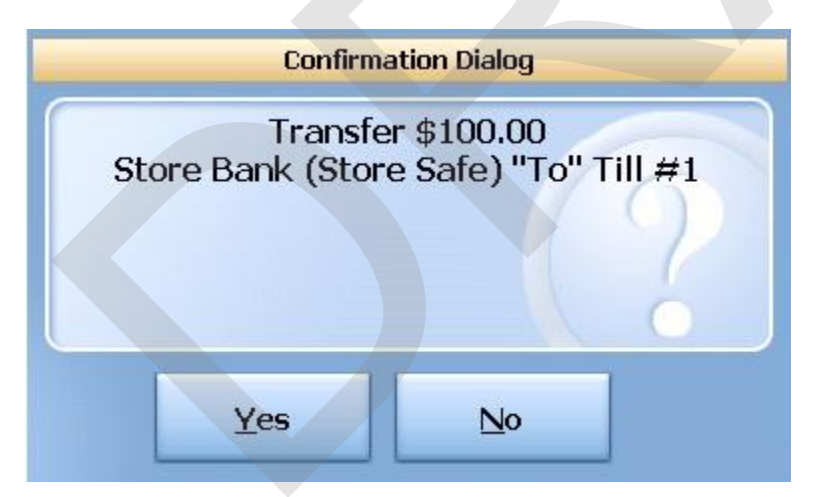

9.2.6 Transfer to Store

You will use the **Transfer to Store** button when you want to transfer money from a till, pocket or another store safe to the default store safe.

# **Transfer to Store Procedure**
#### From the workstation you are transferring money to:

1. Press the **Manager** icon at the top of your screen.

| SoftTouch POS<br>6/1304:16p Cassandra | Drawer     | History  | Info       | Delivery | Dispatch | Counter | Take Out | Pick Up | Bar | Dining | Employee | Manager |  |
|---------------------------------------|------------|----------|------------|----------|----------|---------|----------|---------|-----|--------|----------|---------|--|
| Warnings & Reminders                  | ChalkBoard | Specials | Self Pay ( | Cashout  | Alerts!  |         |          |         |     |        |          |         |  |
| Today's Specia                        | ls         | 1. E. S  | 1          |          | 1.12 14. |         |          |         |     |        |          |         |  |

2. Press the **Banks (Tills & Pockets)** *Paid IN/OUT, Refunds, \$ Transfers, Driver Banks and Balances* icon.

|          | General Functions<br>Set Op date, change employee, launch backoffice, system reset     | Alerts<br>System alert management                                        |
|----------|----------------------------------------------------------------------------------------|--------------------------------------------------------------------------|
|          | Reports<br>Print reports                                                               | Web/Internet<br>Internet web browser                                     |
| .)       | All Checks Overview<br>Find, reopen, reprint, adjust payments, offline, voids          | Tip Pools<br>Tip pool close out                                          |
|          | Journal<br>Daily transactional journal                                                 | Yime Editor<br>Time clock editor, tip fund editor & clocked in employees |
|          | Banks (Tills/Pockets)<br>Paid IN/OUT, refunds, \$ transfers, driver banks and balances | Employee Management<br>Employee Shifts, Open Time Clocks                 |
| 3)       | Bank & Employee Close out<br>Employees and banks awaiting close out                    | Z Out<br>Z out system wizard                                             |
| <u>A</u> | Charge Tip Verification<br>Verify employee declared credit card tips                   |                                                                          |
|          | Customers & Loyalty<br>Customers and loyalty maintenance                               |                                                                          |
| 1)       | Accounts<br>House accounts, gift card and card account management                      |                                                                          |
|          |                                                                                        |                                                                          |

3. Press the **All Tills** tab at the top of the screen.

| Local Tills All Tills Pockets | Store Open Banks | All Banks  |             |        |        |
|-------------------------------|------------------|------------|-------------|--------|--------|
| Local Tills                   |                  |            |             |        |        |
| Bank Name                     | Туре             | Total Cash | Total Other | Total  | Status |
| Till #1                       | Till             | \$0.00     | \$0.00      | \$0.00 |        |
|                               |                  |            |             |        |        |

4. Highlight the till you are taking the money from and press the **Transfer to Store** button.

| Paid              | Paid | Refund | General | Transfer from | Transfer to | Transfer | Close Out | Bank   |
|-------------------|------|--------|---------|---------------|-------------|----------|-----------|--------|
| In                | Out  | Order  | Refund  | Store         | Store       | To       |           | Report |
| Refresh<br>Screen |      |        |         |               |             |          |           |        |

5. Enter the amount you are transferring from the till to the default store safe.

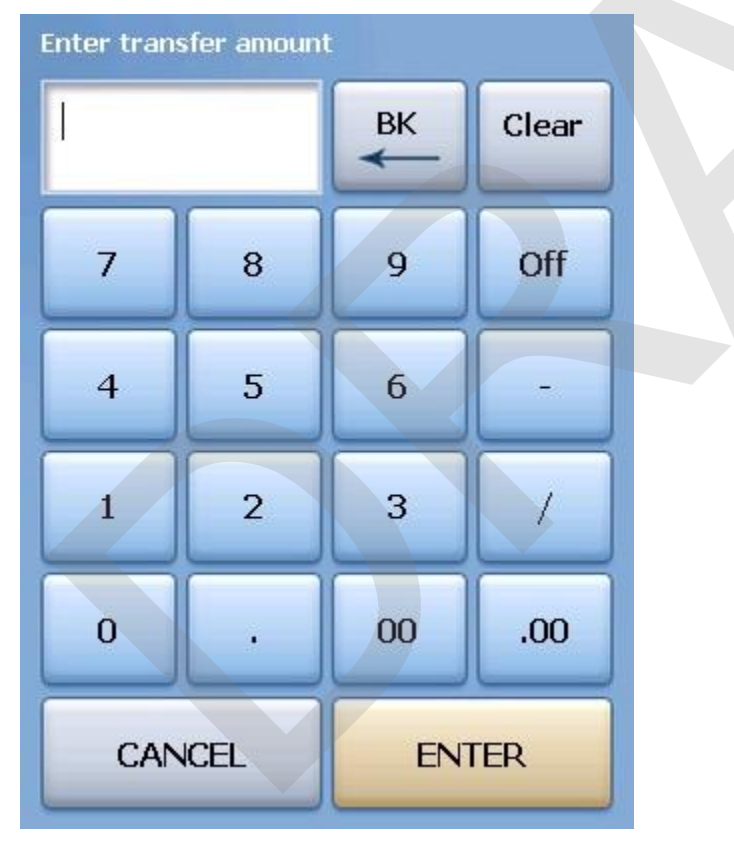

6. Once you have read the Confirmation Dialog box and verified the information is accurate, press the Yes button to finalize.

## 9.2.7 Transfer To...

You will use the **Transfer To...** button when you want to transfer money from one till, pocket or store safe to another till, pocket or store safe.

## **Transfer To... Procedure**

From the workstation you are transferring money from:

1. Press the **Manager** icon at the top of your screen.

| SoftTouch POS<br>6/1304:16p Cassandra | Drawer     | History  | Info Deli      | Very Dispa | atch Counter | Take Out | Pick Up | Bar | Dining | Employee | Manager |  |
|---------------------------------------|------------|----------|----------------|------------|--------------|----------|---------|-----|--------|----------|---------|--|
| Warnings & Reminders                  | ChalkBoard | Specials | Self Pay Casho | ut Alerts! |              |          |         |     |        |          |         |  |
| Today's Special                       | 5          |          |                |            |              |          |         |     |        |          |         |  |

|    | General Functions<br>Set Op date, change employee, launch backoffice, system reset     | System alert management                                                  |
|----|----------------------------------------------------------------------------------------|--------------------------------------------------------------------------|
|    | Reports<br>Print reports                                                               | Web/Internet<br>Internet web browser                                     |
|    | All Checks Overview<br>Find, reopen, reprint, adjust payments, offline, voids          | Tip Pools<br>Tip pool close out                                          |
|    | <b>Journal</b><br>Daily transactional journal                                          | Yime Editor<br>Time clock editor, tip fund editor & clocked in employees |
|    | Banks (Tills/Pockets)<br>Paid IN/OUT, refunds, \$ transfers, driver banks and balances | Employee Management<br>Employee Shifts, Open Time Clocks                 |
|    | Bank & Employee Close out<br>Employees and banks awaiting close out                    | Z Out<br>Z out system wizard                                             |
| 4  | Charge Tip Verification<br>Verify employee declared credit card tips                   |                                                                          |
| 1  | Customers & Loyalty<br>Customers and loyalty maintenance                               |                                                                          |
| 1) | Accounts<br>House accounts, gift card and card account management                      |                                                                          |

3. Press the **All Tills** tab at the top of the screen.

| Local Tills All Tills Pockets | Store Open Banks | All Banks  |             |        |        |
|-------------------------------|------------------|------------|-------------|--------|--------|
| Local Tills                   |                  |            |             |        |        |
| Bank Name                     | Туре             | Total Cash | Total Other | Total  | Status |
| Till #1                       | Till             | \$0.00     | \$0.00      | \$0.00 |        |
|                               |                  |            |             |        |        |

4. Highlight the till you are taking the money from and press the **Transfer To...** button.

| Paid              | Paid | Refund | General | Transfer from | Transfer to | Transfer | Close Out | Bank   |
|-------------------|------|--------|---------|---------------|-------------|----------|-----------|--------|
| In                | Out  | Order  | Refund  | Store         | Store       | To       |           | Report |
| Refresh<br>Screen |      |        |         |               |             |          |           |        |

- **Bank List** Transfer to Depository Depository Cash \$ 🔺 Dealer Pocket \$0.00 \$0.00 Safe SelfPay Drawer \$0.00 Server Pocket \$0.00 Station 1 Drawer AM \$0.00 Station 1 Drawer PM \$0.00 Cassi Eubank Pocket Pocket \$0.00 Cancel
- 5. Select the Bank (till, pocket or safe) that you are transferring money to from the Bank List.

6. Enter the amount you are transferring from the till to the Bank (till, pocket or safe).

| Enter trans | fer amount | t  |       |
|-------------|------------|----|-------|
| Ĩ           |            | вк | Clear |
| 7           | 8          | 9  | Off   |
| 4           | 5          | 6  | -     |
| 1           | 2          | 3  | /     |
| 0           | ·          | 00 | .00   |
| CAN         | CEL        | EN | TER   |

7. Once you have read the Confirmation Dialog box and verified the information is accurate, press the Yes button to finalize.

#### 9.2.8 Close Out

You will use the **Close Out** button when you want to close out and count a till or pocket. Usually the till or pocket will be closed by the employee that was assigned to this till or pocket when they end their shift. If their shift was closed without the till being closed, or if you wish to assign a fresh till or get fresh pocket totals, you have the ability to close a till or pocket with this procedure.

# **Close Out Procedure**

1. Press the Manager icon at the top of your screen.

| SoftTouch POS<br>6/1304:16p Cassandra | Drawer     | History  | Info       | Delivery | Dispatch | Counter | Take Out | Pick Up | Bar | Dining | Employee | Manager | - |
|---------------------------------------|------------|----------|------------|----------|----------|---------|----------|---------|-----|--------|----------|---------|---|
| Warnings & Reminders                  | ChalkBoard | Specials | Self Pay C | ashout   | Alerts!  |         |          |         |     |        | 6        |         |   |
| Today's Special                       | 5          |          |            | 100      | 1.1.1    |         |          |         |     |        |          |         |   |

| ftTouc<br>7 06:35p | ch POS<br>Cassandra                | Calc                              | Drawer                           | History         | Info       | Counter | Pick Up  | Bar                    | Dining                           | Employee              | Manager             |            |    |
|--------------------|------------------------------------|-----------------------------------|----------------------------------|-----------------|------------|---------|----------|------------------------|----------------------------------|-----------------------|---------------------|------------|----|
| *                  | <b>General F</b><br>Set Op date, c | unction<br>hange em               | <b>ns</b><br>ployee, laur        | nch backoffi    | ce, system | reset   | 2        | Alert<br>System        | <mark>S</mark><br>alert mana     | gement                |                     |            |    |
| )                  | Reports<br>Print reports           |                                   |                                  |                 |            |         | •        | Web/                   | Internet<br>web brows            | er                    |                     |            |    |
|                    | All Check<br>Find, reopen, r       | <b>s Overv</b><br>eprint adju     | r <b>iew</b><br>ust paymen       | ts, offline, ∨c | iids       |         | <b>1</b> | Tip P<br>Tip poo       | ools<br>ol close out             |                       |                     |            |    |
|                    | <b>Journal</b><br>Daily transacti  | onal journe                       | al                               |                 |            |         | 9        | <b>Time</b><br>Time cl | Editor<br>ock editor,            | tip fund edito        | or & clocked        | in employe | es |
|                    | Banks (Til<br>Paid IN/OUT, 1       | IIS/PocI<br>refunds, \$1          | <b>kets)</b><br>transfers, dr    | iver banks a    | and balanc | es      | *        | Empl<br>Employ         | <b>oyee M</b> a<br>ree Shifts, C | anagem<br>Open Time C | <b>ent</b><br>locks |            |    |
| 3                  | Bank & El<br>Employees ar          | <b>mploye</b><br>Id banks a       | e Close<br>waiting clos          | out<br>se out   |            |         | Z        | Z Out<br>Z out sy      | t<br>rstern wizarı               | đ                     |                     |            |    |
| <u>A</u>           | Charge Ti<br>Verify employe        | <b>p Verifi</b><br>ee declare     | i <b>cation</b><br>ed credit car | rd tips         |            |         |          |                        |                                  |                       |                     |            |    |
|                    | Customer<br>Customers and          | <b>s &amp; Loy</b><br>d loyalty m | <b>alty</b><br>aintenance        |                 |            |         |          |                        |                                  |                       |                     |            |    |
| ])                 | Accounts<br>House accour           | nts, gift card                    | d and card a                     | account mar     | nagement   |         |          |                        |                                  |                       |                     |            |    |

3. Press the **All Tills** tab at the top of the screen.

|             | Store Open banks | All Banks  |             |        |        |
|-------------|------------------|------------|-------------|--------|--------|
| Local Tills |                  |            |             |        |        |
| Bank Name   | Туре             | Total Cash | Total Other | Total  | Status |
| Till #1     | Till             | \$0.00     | \$0.00      | \$0.00 |        |

4. Highlight the till you are closing out and press the **Close Out** button.

| Paid | Paid | Refund | General | Transfer from<br>Store | Transfer to<br>Store | Transfer | Close Out | Bank |
|------|------|--------|---------|------------------------|----------------------|----------|-----------|------|
|------|------|--------|---------|------------------------|----------------------|----------|-----------|------|

5. From the Close Out Checklist screen, press the **Close out bank** button on the right.

| SoftTouch POS           |                         |
|-------------------------|-------------------------|
| 7/06 06:29p Cassandra   |                         |
| Closeout Checklist      |                         |
| Close out bank: Till #1 | Required Close out bank |

6. The screen will display the amount expected and default to that amount being the amount of cash counted for this till, pocket or store safe if you do not have Blind Drop selected in BackOffice set up. If the amount is correct, press Process to finalize the Close Out.

If the amount is not the same as the amount expected, press the <- Change \$ button.

| Till/Pocket Clo                        | oseout   |              |
|----------------------------------------|----------|--------------|
| <u>Till #1</u>                         |          |              |
| Total "Cash" amount you should have:   | \$140.00 |              |
| Enter "Cash" amount you actually have: | \$140.00 | <- Change \$ |
| Actual 'Cash" drop amount:             | \$140.00 |              |
|                                        |          |              |
| Over / Under ?                         |          |              |
| Over/Under <b>\$0.00</b>               |          |              |
| Over/Under Reason:                     |          |              |
| Process                                | Cancel   | ]            |

7. Enter the actual amount of money in the till, pocket or store safe in the Enter new drop amount dialog box that becomes available.

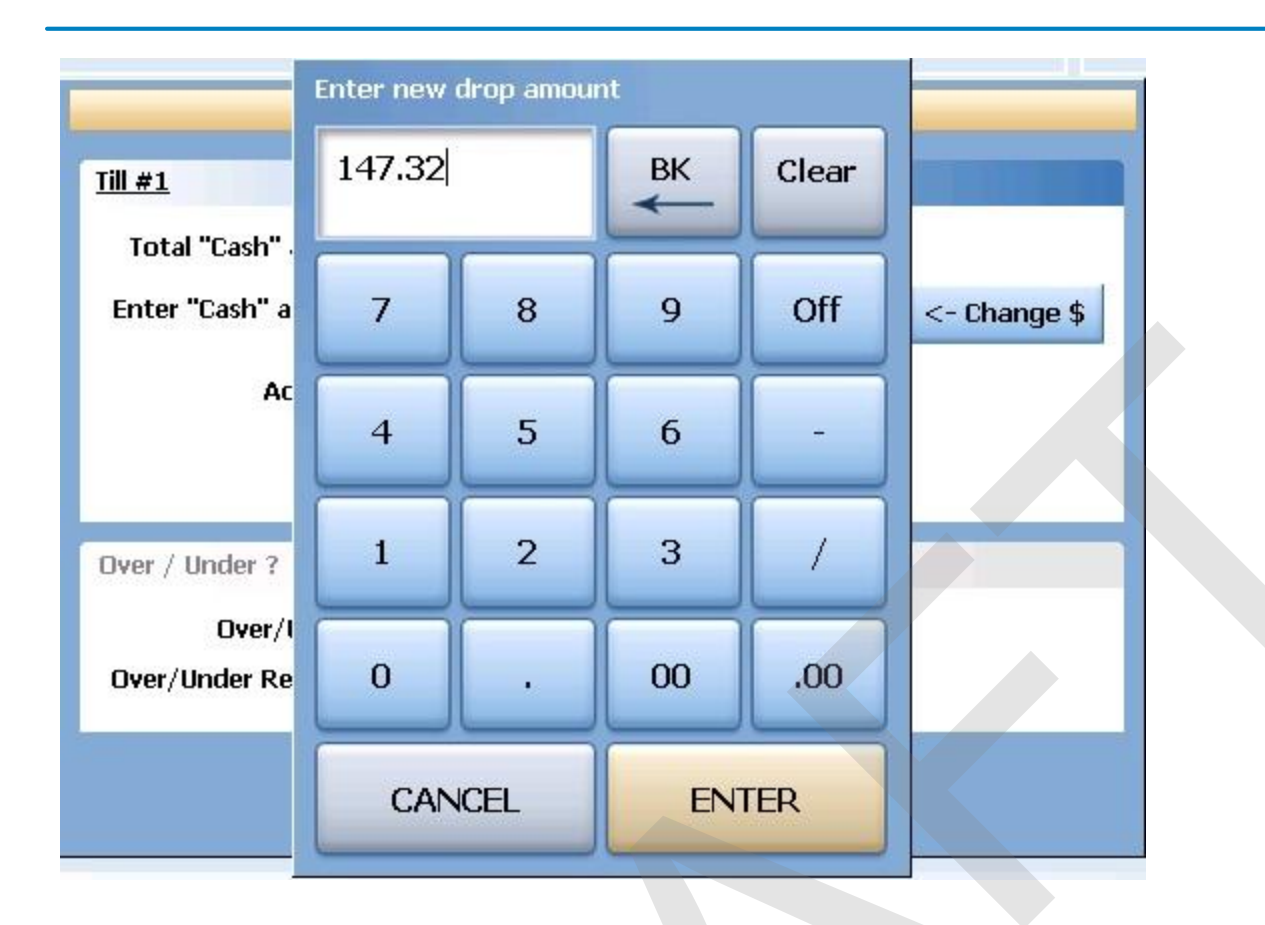

8. If the actual amount entered and the expected amount are different, you will see the difference in the Over / Under section of the Till/Pocket Close Out dialog box. If you wish to select the reason for the discrepancy, press the reason button and select the reason from the Over / Under Reasons list.

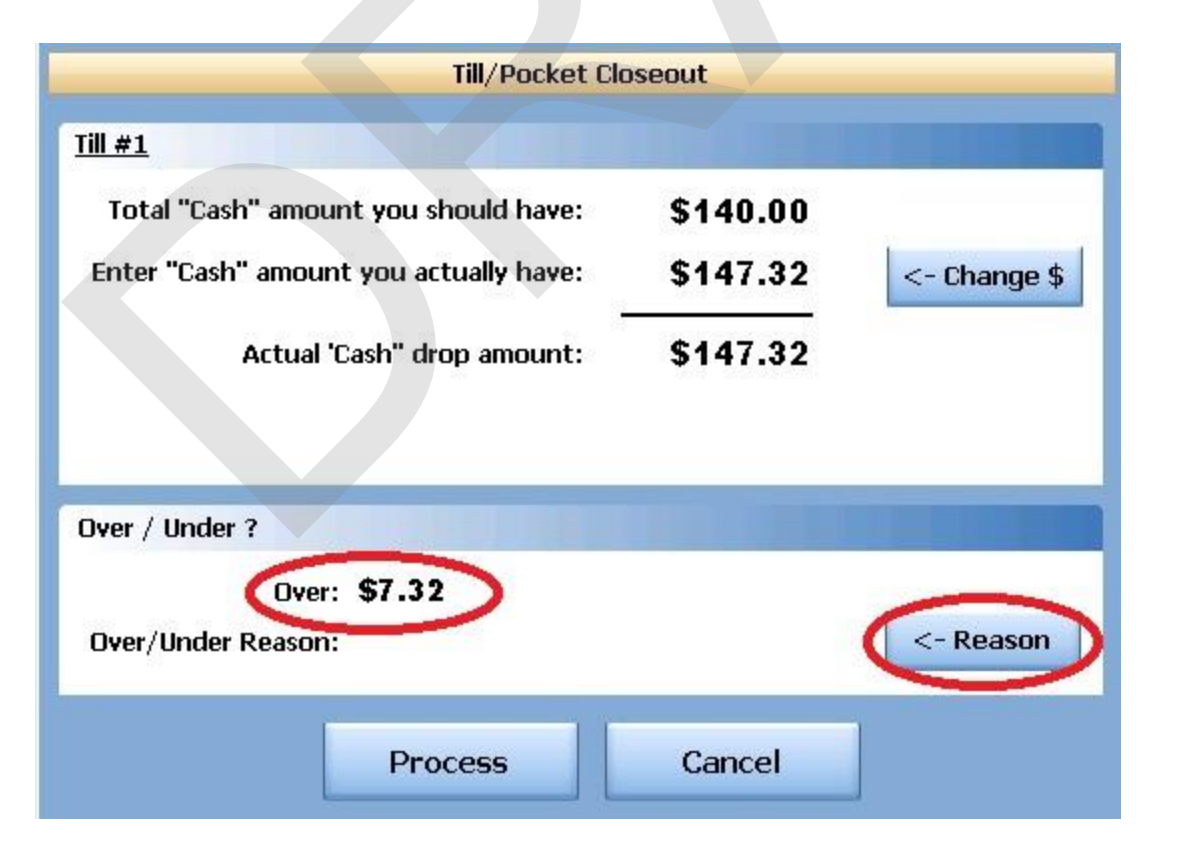

9. You will now see the Over / Under amount and the reason in the Over / Under section of the Till/Pocket Close Out screen. Now press the Process button at the bottom to finalize.

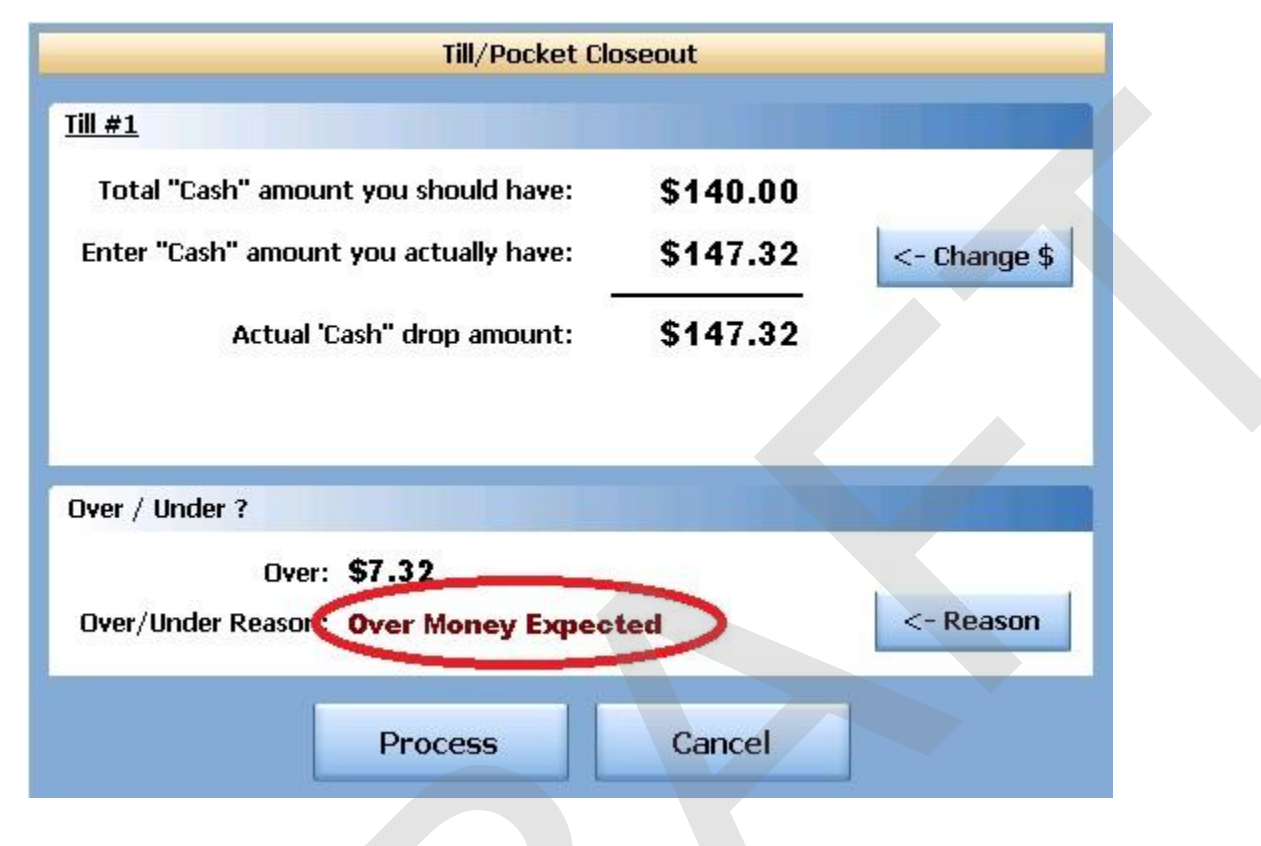

10. Now press the Process button at the bottom to finalize.

#### 9.2.9 Bank Report

This allows you to take a report on any till, pocket or store safe.

## **Bank Report Procedure**

1. Press the **Manager** icon at the top of your screen.

| SoftTouch POS<br>6/13 04:16p Cassandra | Drawer     | History  | Info Deliver     | Dispat  | ch Counter | Take Out | Pick Up | Bar | Dining | Employee | Manager |  |
|----------------------------------------|------------|----------|------------------|---------|------------|----------|---------|-----|--------|----------|---------|--|
| Warnings & Reminders                   | ChalkBoard | Specials | Self Pay Cashout | Alerts! |            |          |         |     |        |          |         |  |
| Today's Special                        | 5          |          | -                | 1.1     |            |          |         |     |        |          |         |  |

|   | General Functions<br>Set Op date, change employee, launch backoffice, system reset     | System alert management                                                  |
|---|----------------------------------------------------------------------------------------|--------------------------------------------------------------------------|
|   | Reports<br>Print reports                                                               | Web/Internet<br>Internet web browser                                     |
|   | All Checks Overview<br>Find, reopen, reprint, adjust payments, offline, voids          | Tip Pools<br>Tip pool close out                                          |
|   | <b>Journal</b><br>Daily transactional journal                                          | Time Editor<br>Time clock editor, tip fund editor & clocked in employees |
|   | Banks (Tills/Pockets)<br>Paid IN/OUT, refunds, \$ transfers, driver banks and balances | Employee Management<br>Employee Shifts, Open Time Clocks                 |
|   | Bank & Employee Close out<br>Employees and banks awaiting close out                    | Z Out<br>Z out system wizard                                             |
| 4 | Charge Tip Verification<br>Verify employee declared credit card tips                   |                                                                          |
|   | Customers & Loyalty<br>Customers and loyalty maintenance                               |                                                                          |
| 1 | Accounts<br>House accounts, gift card and card account management                      |                                                                          |

3. Press the **All Tills** tab at the top of the screen.

| Local Tills All Tills Pockets | Store Open Banks | All Banks                          |             |        |        |
|-------------------------------|------------------|------------------------------------|-------------|--------|--------|
| Local Tills                   |                  |                                    |             |        |        |
| Bank Name                     | Туре             | Total Cash                         | Total Other | Total  | Status |
| Till #1                       | Till             | \$0.00                             | \$0.00      | \$0.00 |        |
|                               |                  | <ul> <li>Antidiscretion</li> </ul> |             |        |        |
|                               |                  |                                    |             |        |        |

4. Highlight the till you are closing out and press the **Bank Report** button.

257

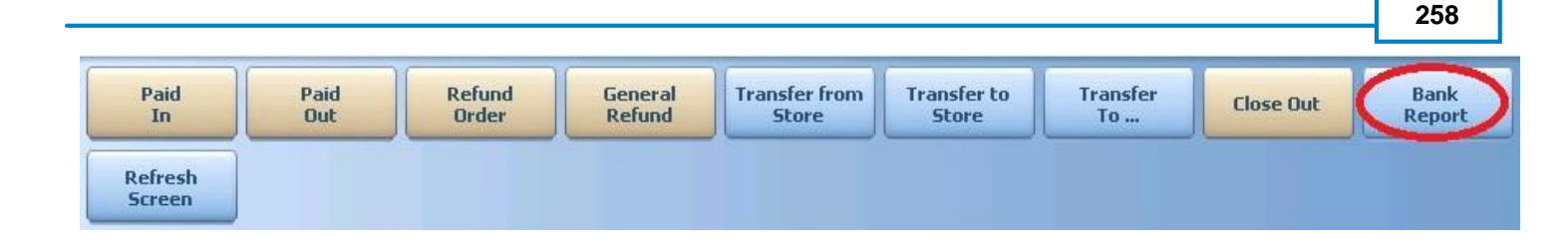

5. A Daily Batch List will appear. A batch is any period the till was open and closed. You may use the till more than once per day and you would have multiple batches. Each batch will indicate what date and time it was opened and closed and list it's status as Open or Closed. This will enable you to select the report that corresponds with correct shift that the till was used during. If you only use each till once per day, you will only see one batch.

Select the batch that you wish to run a report on.

|                 | Daily Batches |     |
|-----------------|---------------|-----|
| Batch List      |               |     |
| Shift Date Time | Status        |     |
| 07/05 05:26pm - | Open          |     |
|                 |               |     |
|                 |               |     |
|                 |               |     |
|                 | Cancel        | ۍ 🗲 |

6. The report will appear on screen. Once the report is displayed, you can use any of the buttons shown below to Print the report, Zoom In or Out or View the report at 100%. When you are finished with this information, press the Done button

| Done | Print | Print<br>Dialog | Zoom<br>In | Zoom<br>Out | View<br>100% |  |
|------|-------|-----------------|------------|-------------|--------------|--|
|      |       |                 |            |             |              |  |
|      |       |                 |            |             |              |  |
|      |       |                 |            |             |              |  |
|      |       |                 |            |             |              |  |
|      |       |                 |            |             |              |  |
|      |       |                 |            |             |              |  |
|      |       |                 |            |             |              |  |
|      |       |                 |            |             |              |  |
|      |       |                 |            |             |              |  |

# 9.3 Pockets

Enter topic text here.

### 9.3.1 Paid In

The Paid In function allows you to pay money into a till (on any terminal with a till) or server pocket without adding to sales.

**Paid In** is used for sales of gift certificates, money received as a portion of vending machine revenue and restaurant's deposits (the amount does not add to sales)

## **Paid In to a Pocket Procedure**

From any workstation. Be sure to give the money to the employee whose pocket you select in step 4.

1. Press the Manager icon at the top of your screen.

| SoftTouch POS<br>6/1304:16p Cassandra | Drawer     | History  | Info Deliver     | y Dispat | ch Counter | Take Out | Pick Up | Bar | Dining | Employee | Manager |  |
|---------------------------------------|------------|----------|------------------|----------|------------|----------|---------|-----|--------|----------|---------|--|
| Warnings & Reminders                  | ChalkBoard | Specials | Self Pay Cashout | Alerts!  |            |          |         |     |        |          |         |  |
| Today's Special                       | '5         |          |                  |          |            |          |         |     |        |          |         |  |

|             |                                   | ~ .                                  | _                             |                |            | - · ·   | <b>D</b> . 1 11 | _                 | -                              |                       |              |             | -  |
|-------------|-----------------------------------|--------------------------------------|-------------------------------|----------------|------------|---------|-----------------|-------------------|--------------------------------|-----------------------|--------------|-------------|----|
| SoftTou     | h Pos                             | Calc                                 | Drawer                        | History        | Info       | Counter | Pick Up         | Bar               | Dining                         | Employee              | Manager      |             |    |
| 6/07 06:35p | Cassandra                         |                                      |                               | U              |            | -       |                 |                   | (4)                            |                       |              |             |    |
| Ž           | General F<br>Set Op date, c       | <b>unction</b><br>hange emp          | <b>IS</b><br>bloyee, laur     | nch backoffi   | ce, system | ı reset | -               | Alerts<br>System  | 5<br>alert mana                | gement                |              |             |    |
|             | Reports<br>Print reports          |                                      |                               |                |            |         | •               | Web/I<br>Internet | nternet<br>web brows           | er                    |              |             |    |
| 9           | All Checks<br>Find, reopen, r     | <b>s Overv</b><br>reprint adju       | <b>iew</b><br>ist payment     | s, offline, vo | ids        |         | -               | Tip P<br>Tip poo  | ools<br>I close out            |                       |              |             |    |
| «           | <b>Journal</b><br>Daily transacti | onal journa                          | d                             |                |            |         | 9               | Time<br>Time clo  | Editor<br>ock editor, 1        | tip fund edito        | r & clocked  | in employee | 9S |
|             | Banks (Til<br>Paid IN/OUT, 1      | IIS/Pock<br>refunds, \$ tr           | <b>(ets)</b><br>ransfers, dri | ver banks a    | und balanc | es      | *               | Employ            | <b>oyee Ma</b><br>ee Shifts, C | anagem<br>Ipen Time C | ent<br>locks |             |    |
| 隐           | Bank & El<br>Employees ar         | m <b>ploye</b><br>nd banks av        | e Close<br>waiting clos       | out<br>e out   |            |         | 2               | Z Out<br>Z out sy | :<br>stem wizaro               | Ŀ                     |              |             |    |
|             | Charge Ti<br>Verify employe       | <b>p Verifi</b><br>ee declare        | <b>cation</b><br>d credit car | d tips         |            |         |                 |                   |                                |                       |              |             |    |
| •           | Customers and                     | r <b>s &amp; Loy</b><br>d loyalty ma | alty<br>aintenance            |                |            |         |                 |                   |                                |                       |              |             |    |
| đ           | Accounts<br>House accour          | nts, gift card                       | l and card a                  | account man    | agement    |         |                 |                   |                                |                       |              |             |    |
| - Jun C     |                                   |                                      |                               |                |            |         |                 |                   |                                |                       |              |             |    |

3. Press the **Pockets** tab at the top of the screen.

| Local Tills All Tills Pockets Sto | re Open Banks | All Banks  |             |        |        |
|-----------------------------------|---------------|------------|-------------|--------|--------|
| Local Tills                       |               |            |             |        |        |
| Bank Name                         | Туре          | Total Cash | Total Other | Total  | Status |
| Till #1                           | Till          | \$0.00     | \$0.00      | \$0.00 |        |
|                                   |               |            |             |        |        |
|                                   |               |            |             |        |        |

4. Highlight the till you are adding the money to and press the **Paid In** button.

| Paid | Paid | Refund | General | Transfer from | Transfer to | Transfer | Close Out | Bank   |
|------|------|--------|---------|---------------|-------------|----------|-----------|--------|
| In   | Out  | Order  | Refund  | Store         | Store       | To       |           | Report |
| IN   |      | Urder  | Refund  | Store         | Store       | 10       |           | керо   |

5. You will be prompted to choose the payment type.

|             | Payment Types    |     |
|-------------|------------------|-----|
| Pay         | yment Type List  |     |
| cash        | Cash             |     |
| VISA        | Visa             |     |
|             | Mastercard       |     |
| CALLER CON  | Amex             |     |
|             | Discover         |     |
| O Alexandra | Diners/ Carte Bl |     |
|             |                  |     |
|             |                  |     |
|             | Cancel           | ۍ 🗲 |

- 6. Enter the amount of a Paid In.
- 7. Press Yes to the confirmation dialog.

## 9.3.2 Paid Out

The Paid Out function allows you to pay money out of the till (on any terminal with a till) without deducting from sales. The system will ask you for reason codes and you can print a report with the reasons.

**Paid Out** is used when you need to remove money from a till or pocket to pay for a repair, buy produce if you run out, etc. (the amount does not deduct from sales)

### **Paid Out Procedure**

From any workstation. Be sure to get the money from the pocket of the employee that you select in step 4.

1. Press the **Manager** icon at the top of your screen.

| SoftTouch POS<br>6/1304:16p Cassandra | Drawer     | History  | Info        | Delivery | Dispatch | Counter | Take Out | Pick Up | Bar | Dining | Employee | Manager |  |
|---------------------------------------|------------|----------|-------------|----------|----------|---------|----------|---------|-----|--------|----------|---------|--|
| Warnings & Reminders                  | ChalkBoard | Specials | Self Pay Ca | ashout   | Alerts!  |         |          |         |     |        |          |         |  |
| Today's Special                       | ls         | 1. E. 1  | 1           | 1        | 1.1      |         |          |         |     |        |          |         |  |

2. Press the **Banks (Tills & Pockets)** *Paid IN/OUT, Refunds, \$ Transfers, Driver Banks and Balances* icon.

|   | General Functions<br>Set Op date, change employee, launch backoffice, system reset     |          | Alerts<br>System alert management                                        |
|---|----------------------------------------------------------------------------------------|----------|--------------------------------------------------------------------------|
|   | Reports<br>Print reports                                                               |          | Web/Internet<br>Internet web browser                                     |
|   | All Checks Overview<br>Find, reopen, reprint, adjust payments, offline, voids          | <b>S</b> | Tip Pools<br>Tip pool close out                                          |
|   | Journal<br>Daily transactional journal                                                 |          | Time Editor<br>Time clock editor, tip fund editor & clocked in employees |
| ) | Banks (Tills/Pockets)<br>Paid IN/OUT, refunds, \$ transfers, driver banks and balances | *        | Employee Management<br>Employee Shifts, Open Time Clocks                 |
|   | Bank & Employee Close out<br>Employees and banks awaiting close out                    | 2        | <b>Z Out</b><br>Z out system wizard                                      |
|   | Charge Tip Verification<br>Verify employee declared credit card tips                   |          |                                                                          |
|   | Customers & Loyalty<br>Customers and loyalty maintenance                               |          |                                                                          |
|   | Accounts<br>House accounts, gift card and card account management                      |          |                                                                          |

3. Press the **Pockets** tab at the top of the screen.

| Local Tills |      |            |             |        |        |
|-------------|------|------------|-------------|--------|--------|
| Bank Name   | Туре | Total Cash | Total Other | Total  | Status |
| Till #1     | Till | \$0.00     | \$0.00      | \$0.00 |        |

4. Highlight the till you are taking the money from and press the **Paid Out** button.

| Paid              | Paid | Refund | General | Transfer from | Transfer to | Transfer | Close Out | Bank   |
|-------------------|------|--------|---------|---------------|-------------|----------|-----------|--------|
| In                | Out  | Order  | Refund  | Store         | Store       | To       |           | Report |
| Refresh<br>Screen |      |        |         |               |             |          |           |        |

5. Select the reason money is being removed from the till.

|          | Cash Paid        |     |
|----------|------------------|-----|
| ()<br>() |                  |     |
| Cash I   | Paid List        |     |
| Paid OUT | Driver Paid      | Â   |
| Paid OUT | Driver Tips Paid |     |
| Paid OUT | Paid Out         | III |
| Paid OUT | Tips Paid        | m - |
|          |                  |     |
|          | Cancel           | e e |

7. Press Yes to the confirmation dialog.

#### 9.3.3 Refund Order

You will use the **Refund Order** button when you have a copy of the guest check and want to refund each item and reverse the transaction rather than just entering in a total refund amount as you would with **General Refund**.

### **Refund Order Procedure**

From any workstation. Be sure to get the money from the pocket of the employee that you select in step 4.

1. Press the Manager icon at the top of your screen.

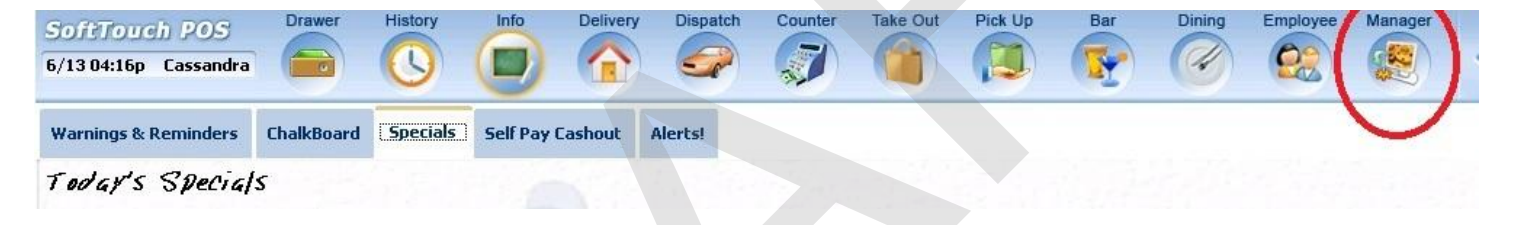

|    | General Functions<br>Set Op date, change employee, launch backoffice, system reset     | System alert management                                                  |
|----|----------------------------------------------------------------------------------------|--------------------------------------------------------------------------|
|    | Reports<br>Print reports                                                               | Web/Internet<br>Internet web browser                                     |
|    | All Checks Overview<br>Find, reopen, reprint, adjust payments, offline, voids          | Tip Pools<br>Tip pool close out                                          |
| .) | <b>Journal</b><br>Daily transactional journal                                          | Yime Editor<br>Time clock editor, tip fund editor & clocked in employees |
|    | Banks (Tills/Pockets)<br>Paid IN/OUT, refunds, \$ transfers, driver banks and balances | Employee Management<br>Employee Shifts, Open Time Clocks                 |
|    | Bank & Employee Close out<br>Employees and banks awaiting close out                    | Z Out<br>Z out system wizard                                             |
|    | Charge Tip Verification<br>Verify employee declared credit card tips                   |                                                                          |
|    | Customers & Loyalty<br>Customers and loyalty maintenance                               |                                                                          |
|    | Accounts<br>House accounts, gift card and card account management                      |                                                                          |

3. Press the **Pockets** tab at the top of the screen.

| Tills Pockets | Store Open Banks | All Banks                                      |                                                                            |                                                                                               |                                                                                                    |
|---------------|------------------|------------------------------------------------|----------------------------------------------------------------------------|-----------------------------------------------------------------------------------------------|----------------------------------------------------------------------------------------------------|
|               |                  |                                                |                                                                            |                                                                                               |                                                                                                    |
|               | Туре             | Total Cash                                     | Total Other                                                                | Total                                                                                         | Status                                                                                                    |
|               | Till             | \$0.00                                         | \$0.00                                                                     | \$0.00                                                                                        |                                                                                                    |
|               |                  |                                                |                                                                            |                                                                                               |                                                                                                    |
|               |                  | Tills Pockets Store Upen Banks<br>Type<br>Till | Tills Pockets Store Upen Banks All Banks<br>Type Total Cash<br>Till \$0.00 | Tills Pockets Store Upen Banks All Banks<br>Type Total Cash Total Other<br>Till \$0.00 \$0.00 | Tills Pockets store Upen Banks All Banks<br>Type Total Cash Total Other Total<br>Till \$0.00 \$0.00 \$0.00 |

4. Highlight the till you are taking the money from and press the **Refund Order** button.

| Paid              | Paid | Refund | General | Transfer from | Transfer to | Transfer | Close Out  | Bank   |
|-------------------|------|--------|---------|---------------|-------------|----------|------------|--------|
| In                | Out  | Order  | Refund  | Store         | Store       | To       |            | Report |
| Refresh<br>Screen |      |        |         |               |             |          | , <u> </u> |        |

5. Select the order type that the check being refunded was originally rung up under.

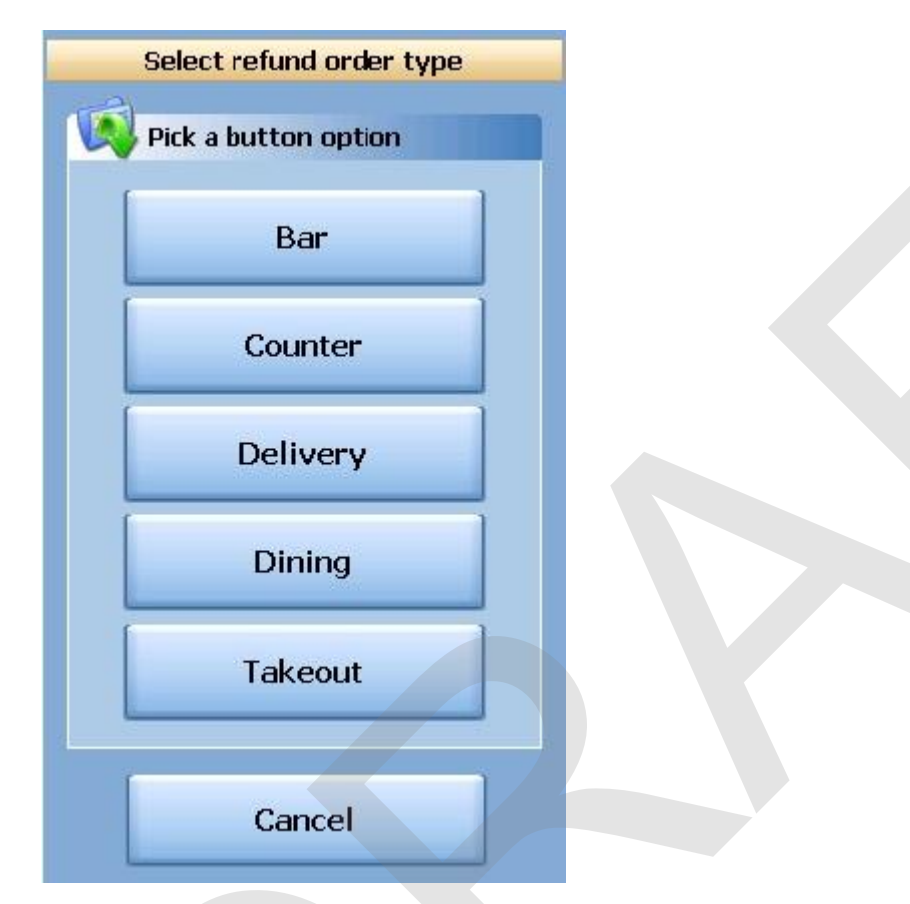

6. Select the date that the check being refunded was originally rung up on.

| Today  | 07/05/: | 2011  | ВК | Clear | Enter original check date/time                                                                     |          |
|--------|---------|-------|----|-------|----------------------------------------------------------------------------------------------------|----------|
| Now    | 05:28PN | 4     | ВК | Clear | ■ July, 2011                                                                                       |          |
| 10 min | 1 Day   | 7     | 8  | 9     | Sun Mon Tue Wed Thu Fri<br>26 27 28 29 30 1                                                        | Sat<br>2 |
| 15 min | 2 Days  | 4     | 5  | 6     | 3 4 5 6 7 8                                                                                        | 9        |
| 30 min | 3 Days  | 1     | 2  | 3     | 17 18 19 20 21 22                                                                                  | 23       |
| 45 min | 4 Days  | 0     | AM | PM    | 24       25       26       27       28       29         31       1       2       3       4       5 | 30<br>6  |
| 60 min | 5 Days  | CANCE |    | ENTER | <b>Today:</b> 7/5/2011                                                                             |          |

7. You will be brought to the ordering screen. From here, enter everything that is on the original ticket just as it was originally rung up. Notice the () around the price of each item and the totals. You are ringing up a negative amount on this check to reflect the refund. When you have entered all items on the original check, press the **Refund Tender** button at the bottom of the screen.

| SoftTouch DOS Drawer                                                                        | History Info Del | ivery Dispatch Counte            | r Take Out Pick Up      | Bar Dining E      | mployee Mana        | ger                     |
|---------------------------------------------------------------------------------------------|------------------|----------------------------------|-------------------------|-------------------|---------------------|-------------------------|
| 7/05 05:30p Cassandra                                                                       | 🕓 🔲 👔            | s 🥪 🦪                            |                         | 💽 🕜 (             | 😢 🏽                 |                         |
| # - Guest: 1 Seat Nest<br>Seat #1 (\$10.75)                                                 | 1 2 3            | 4 5 6                            | 7 8 9                   | 0 C <u>C</u>      | Breakfast           | Hot<br>Subs             |
| Food (\$10.75)<br>Starters                                                                  | Food Menu        |                                  |                         |                   | Pizza               | Sides                   |
| 1     Minestrone     (\$3.50)     NEW       1     Chicken Caesar Salad     (\$7.25)     NEW | Breakfast        | Pizza                            | Burgers                 | Salads            | Burgers             | Beverages               |
|                                                                                             |                  |                                  |                         |                   | Salads              | Desserts                |
|                                                                                             | Appetizers       | Soups                            | Pasta                   | Steaks            | Appetizers          | Liquor<br>Menu          |
|                                                                                             |                  |                                  |                         |                   | Soups               | Pool<br>Table           |
|                                                                                             | Chicken          | Seatood                          | Wings                   | Cold              | Pasta               | Pool-Table<br>Re-Rental |
|                                                                                             | and Veal         | Sealood                          | ttings                  | Subs              | Steaks              | Cue<br>Rentals          |
|                                                                                             | Hot              |                                  |                         |                   | Chicken<br>and ¥eal |                         |
|                                                                                             | Subs             | Sides                            | Beverages               | Desserts          | Seafood             |                         |
| $\frown$                                                                                    |                  |                                  |                         | _                 | Wings               |                         |
| #100 (\$11.40)                                                                              | Liquor<br>Menu   | Pool<br>Table                    | Pool-Table<br>Re-Rental | Cue<br>Rentals    | Cold<br>Subs        |                         |
| Home Go (                                                                                   | On Cancel        | Change<br>Menu Check<br>DateTime | Clear M<br>Order M      | lan. Item<br>Scan | Change<br>Gratuity  |                         |

8. Select whether you are refunding cash or applying a refund to a credit card.

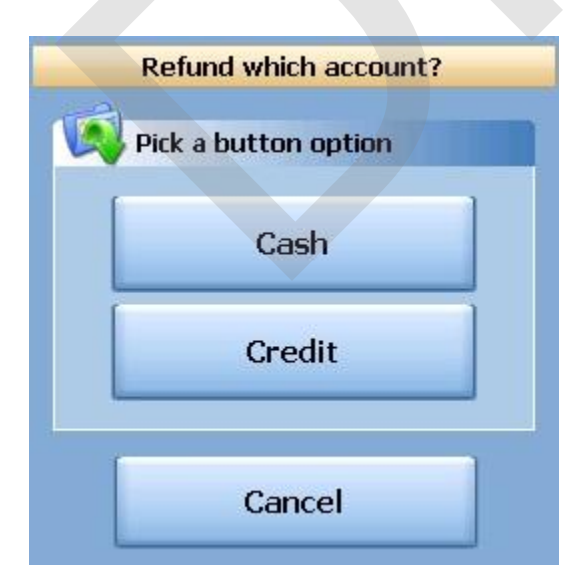

9. Select the reason this transaction is being refunded from the list.

| Refund Reasons         |
|------------------------|
| Pafund Reason List     |
| Customer changed mind  |
|                        |
| Didn't like food       |
| Food prepared wrong    |
| Food was cold          |
| Other                  |
| Out of item            |
| Server rang wrong item |
| Server training        |
| Cancel $2 + 5$         |

10. If you selected Credit in step 8, you will need to swipe the credit card or enter the credit card number first, then the expiration date. If you selected Cash in step 8, you will be prompted with a verification screen.

### 9.3.4 General Refund

You will use the **General Refund** button when you do not have a copy of the guest check and want to refund a general amount.

## **General Refund Procedure**

From any workstation. Be sure to get the money from the pocket of the employee that you select in step 4.

1. Press the Manager icon at the top of your screen.

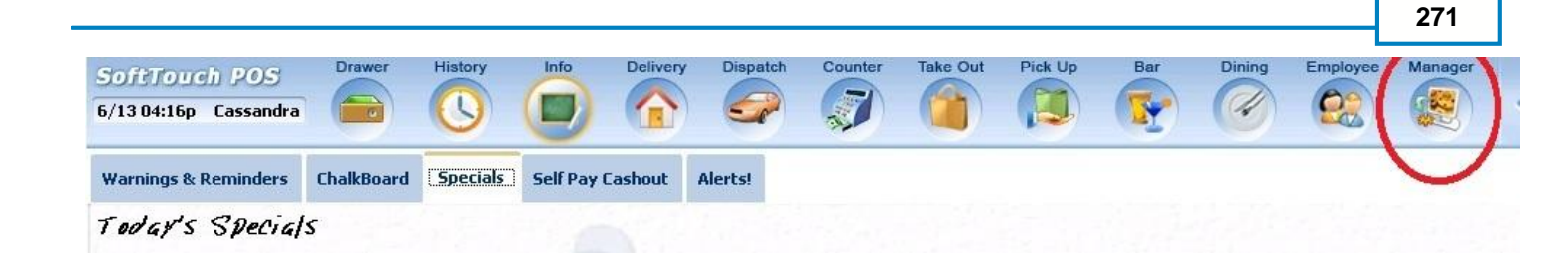

2. Press the **Banks (Tills & Pockets)** *Paid IN/OUT, Refunds, \$ Transfers, Driver Banks and Balances* icon.

|   | General Functions<br>Set Op date, change employee, launch backoffice, system reset     |          | Alerts<br>System alert management                                        |
|---|----------------------------------------------------------------------------------------|----------|--------------------------------------------------------------------------|
|   | Reports<br>Print reports                                                               |          | Web/Internet<br>Internet web browser                                     |
|   | All Checks Overview<br>Find, reopen, reprint, adjust payments, offline, voids          | <b>*</b> | Tip Pools<br>Tip pool close out                                          |
| - | Journal<br>Daily transactional journal                                                 |          | Time Editor<br>Time clock editor, tip fund editor & clocked in employees |
| ) | Banks (Tills/Pockets)<br>Paid IN/OUT, refunds, \$ transfers, driver banks and balances | *        | Employee Management<br>Employee Shifts, Open Time Clocks                 |
| ) | Bank & Employee Close out<br>Employees and banks awaiting close out                    | 2        | Z Out<br>Z out system wizard                                             |
|   | Charge Tip Verification<br>Verify employee declared credit card tips                   |          |                                                                          |
|   | Customers & Loyalty<br>Customers and loyalty maintenance                               |          |                                                                          |
|   | Accounts<br>House accounts, gift card and card account management                      |          |                                                                          |

3. Press the **Pockets** tab at the top of the screen.

| Total Status |        |             |            |      |  |   |             |
|--------------|--------|-------------|------------|------|--|---|-------------|
| Total Status |        |             |            |      |  |   | Local Tills |
| TUTAI STATUS | Total  | Total Other | Total Cash | Туре |  | 9 | Bank Name   |
| \$0.00       | \$0.00 | \$0.00      | \$0.00     | Till |  |   | Till #1     |
| \$C<br>      | \$0    | \$0.00      | \$0.00     | Till |  |   | Till #1     |

4. Highlight the pocket you are taking the money from and press the **General Refund** button.

| Paid              | Paid | Refund | General | Transfer from | Transfer to | Transfer | Close Out | Bank   |
|-------------------|------|--------|---------|---------------|-------------|----------|-----------|--------|
| In                | Out  | Order  | Refund  | Store         | Store       | To       |           | Report |
| Refresh<br>Screen |      |        |         |               |             |          |           |        |

5. Enter the total amount that you are refunding (including the tax).

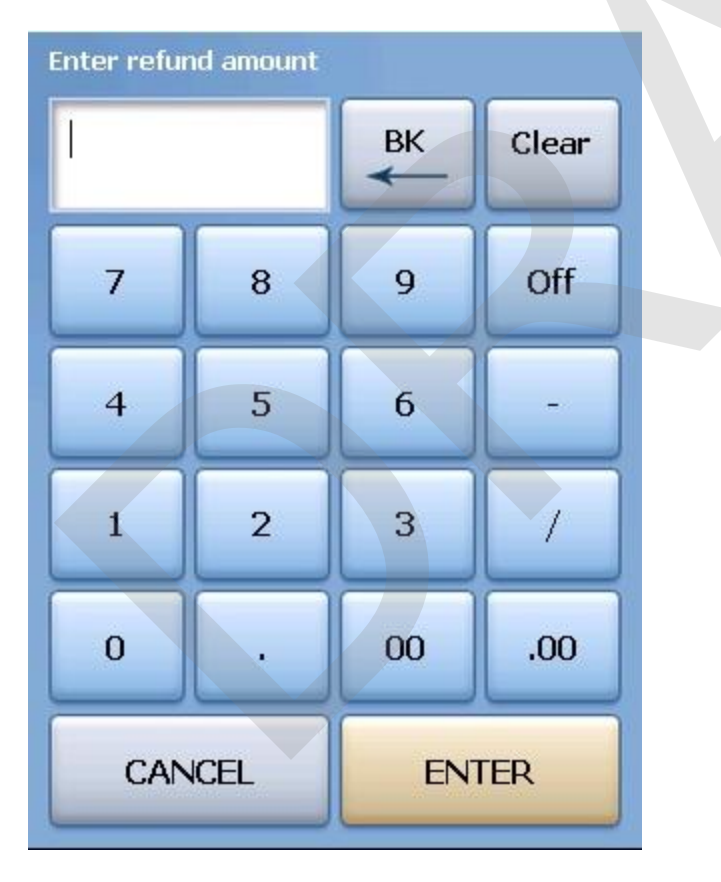

6. Select whether you are refunding cash or applying a refund to a credit card.

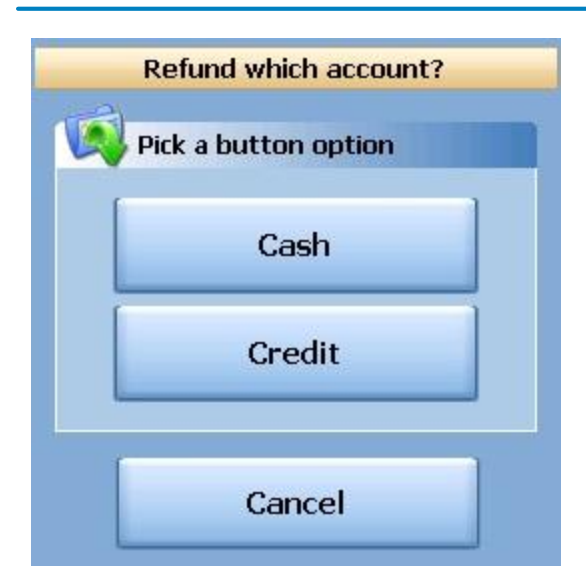

| . Select the reason for the refund | d from the list. |     |
|------------------------------------|------------------|-----|
|                                    | Refund Reasons   |     |
| Refund Reason List                 |                  |     |
| Customer changed mind              |                  | ŕ   |
| Didn't like food                   |                  |     |
| Food prepared wrong                |                  | H   |
| Food was cold                      |                  |     |
| Other                              |                  |     |
| Out of item                        |                  |     |
| Server rang wrong item             |                  |     |
| Server training                    |                  |     |
|                                    | Cancel           | ∱ € |

8. If you selected Credit in step 6, you will need to swipe the credit card or enter the credit card number first, then the expiration date. If you selected Cash in step 6, you will be prompted with a verification screen.

### 9.3.5 Transfer from Store

You will use the **Transfer from Store** button when you want to transfer money from the default store safe to a till, pocket or another store safe.

# **Transfer from Store Procedure**

From any workstation. Be sure to give the money to the employee whose pocket you select in step 4.

1. Press the **Manager** icon at the top of your screen.

| SoftTouch POS<br>6/1304:16p Cassandra | Drawer     | History  | Info Delive      | ry Dispa | tch Counter | Take Out | Pick Up | Bar | Dining | Employee | Manager |  |
|---------------------------------------|------------|----------|------------------|----------|-------------|----------|---------|-----|--------|----------|---------|--|
| Warnings & Reminders                  | ChalkBoard | Specials | Self Pay Cashout | Alerts!  |             |          |         |     |        |          |         |  |
| Today's Special                       | 5          |          |                  |          |             |          |         |     |        |          |         |  |

| Altone     | A DOS                                                                                                    | Calc                                | Drawer                           | History         | Info       | Counter | Pick Up  | Bar               | Dining                         | Employee                     | Manager      |             |     |
|------------|----------------------------------------------------------------------------------------------------|-------------------------------------|----------------------------------|-----------------|------------|---------|----------|-------------------|--------------------------------|------------------------------|--------------|-------------|-----|
| /07 06:35p | Cassandra                                                                                                    |                                     |                                  |                 |            | 7       |          |                   | Ø                              | 22                           |              |             |     |
| Ŭ.         | General F<br>Set Op date, c                                                                                                    | <b>unctio</b><br>change em          | <b>ns</b><br>ployee, lau         | nch backoffi    | ce, system | ı reset | 8        | Alert<br>System   | <mark>s</mark><br>alert mana   | igement                      |              |             |     |
|            | Reports<br>Print reports                                                                                                    |                                     |                                  |                 |            |         | •        | Web/I<br>Internet | Internet<br>web brows          | er                           |              |             |     |
| 2          | All Check<br>Find, reopen, I                                                                                                    | <b>s Overv</b><br>reprint adji      | <b>riew</b><br>ust paymen        | ts, offline, vo | iids       |         | <b>*</b> | Tip P<br>Tip poo  | ools<br>ol close out           |                              |              |             |     |
| ~          | Journal<br>Daily transactional journal<br>Banks (Tills/Pockets)<br>Paid IN/OUT, refunds, \$ transfers, driver banks and balances<br>Bank & Employee Close out<br>Employees and banks awaiting close out |                                     |                                  |                 |            |         | 9        | Time<br>Time cl   | Editor<br>ock editor,          | tip fund edite               | or & clocked | d in employ | ees |
|            |                                                                                                    |                                     |                                  |                 |            |         | 83       | Empl<br>Employ    | <b>oyee M</b><br>ree Shifts, C | <b>anagem</b><br>Open Time C | ent<br>Jocks |             |     |
| 3          |                                                                                                    |                                     |                                  |                 |            |         | Z        | Z Out<br>Z out sy | <b>t</b><br>/stem wizar        | d                            |              |             |     |
| æ          | Charge Ti<br>Verify employ                                                                                                    | i <b>p Verifi</b><br>ee declare     | i <b>cation</b><br>ed credit car | d tips          |            |         |          |                   |                                |                              |              |             |     |
|            | Customers an                                                                                                    | r <b>s &amp; Loy</b><br>d loyalty m | <b>yalty</b><br>naintenance      |                 |            |         |          |                   |                                |                              |              |             |     |
| 1          | Accounts<br>House accourt                                                                                                    | i<br>nts, gift card                 | d and card (                     | account mar     | nagement   |         |          |                   |                                |                              |              |             |     |

3. Press the **Pockets** tab at the top of the screen.

| Local Tills       Bank Name     Type       Total Cash     Total Other |                         |            |      |   | ocal Tillo | _ |
|-----------------------------------------------------------------------|-------------------------|------------|------|---|------------|---|
| Bank Name Type Total Cash Total Other                                 |                         |            |      |   | ULAI TIIIS | ľ |
|                                                                       | Total Other Total Statu | al Cash To | Туре | e | ank Name   |   |
| Till #1 Till \$0.00 \$0.00                                            | \$0.00 \$0.00           | \$0.00     | Till |   | il #1      |   |

4. Highlight the pocket you are putting money in and press the **Transfer from Store** button.

| Paid              | Paid | Refund | General | Transfer from | Transfer to | Transfer | Close Out | Bank   |
|-------------------|------|--------|---------|---------------|-------------|----------|-----------|--------|
| In                | Out  | Order  | Refund  | Store         | Store       | To       |           | Report |
| Refresh<br>Screen |      |        |         |               |             |          |           |        |

5. Enter the amount you are transferring from the store to this pocket.

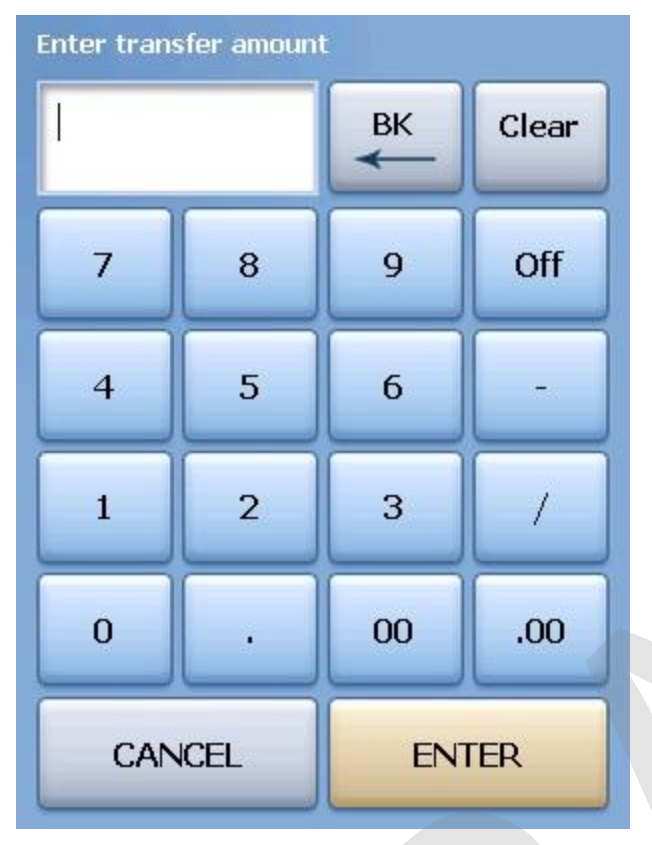

6. Once you have read the Confirmation Dialog box and verified the information is accurate, press the Yes button to finalize.

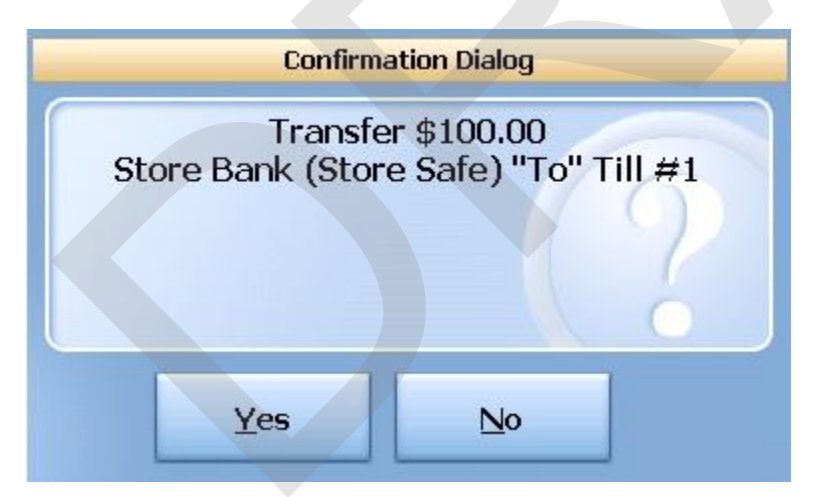

9.3.6 Transfer to Store

You will use the **Transfer to Store** button when you want to transfer money from a till, pocket or another store safe to the default store safe.

## **Transfer to Store Procedure**

From any workstation. Be sure to get the money from the pocket of the employee that you select in step 4.

1. Press the **Manager** icon at the top of your screen.

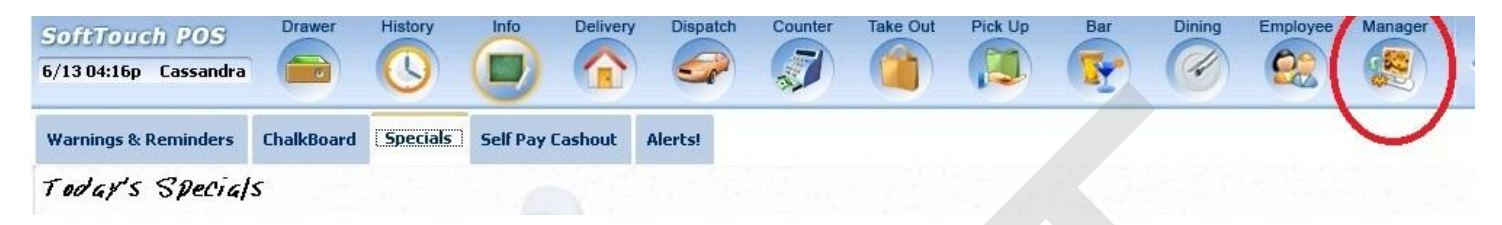

2. Press the **Banks (Tills & Pockets)** Paid IN/OUT, Refunds, \$ Transfers, Driver Banks and Balances icon.

|    | General Functions<br>Set Op date, change employee, launch backoffice, system reset     | System alert management                                                  |
|----|----------------------------------------------------------------------------------------|--------------------------------------------------------------------------|
|    | Reports<br>Print reports                                                               | Web/Internet<br>Internet web browser                                     |
|    | All Checks Overview<br>Find, reopen, reprint, adjust payments, offline, voids          | Tip Pools<br>Tip pool close out                                          |
|    | Journal<br>Daily transactional journal                                                 | Yime Editor<br>Time clock editor, tip fund editor & clocked in employees |
|    | Banks (Tills/Pockets)<br>Paid IN/OUT, refunds, \$ transfers, driver banks and balances | Employee Management<br>Employee Shifts, Open Time Clocks                 |
| 3  | Bank & Employee Close out<br>Employees and banks awaiting close out                    | Z Out<br>Z out system wizard                                             |
| ₽  | Charge Tip Verification<br>Verify employee declared credit card tips                   |                                                                          |
|    | Customers & Loyalty<br>Customers and loyalty maintenance                               |                                                                          |
| 0) | Accounts<br>House accounts, gift card and card account management                      |                                                                          |
|    |                                                                                        |                                                                          |

3. Press the **Pockets** tab at the top of the screen.

|             | All Tills Pockets | Store Open Banks | All Banks  |             |        |        |
|-------------|-------------------|------------------|------------|-------------|--------|--------|
| Local Tills |                   |                  |            |             |        |        |
| Bank Name   |                   | Type             | Total Cash | Total Other | Total  | Status |
| Till #1     |                   | Till             | \$0.00     | \$0.00      | \$0.00 |        |

4. Highlight the pocket you are taking the money from and press the **Transfer to Store** button.

| Paid              | Paid | Refund | General | Transfer from | Transfer to | Transfer | Close Out | Bank   |
|-------------------|------|--------|---------|---------------|-------------|----------|-----------|--------|
| In                | Out  | Order  | Refund  | Store         | Store       | To       |           | Report |
| Refresh<br>Screen |      |        |         |               |             |          |           |        |

5. Enter the amount you are transferring from the pocket to the default store safe.

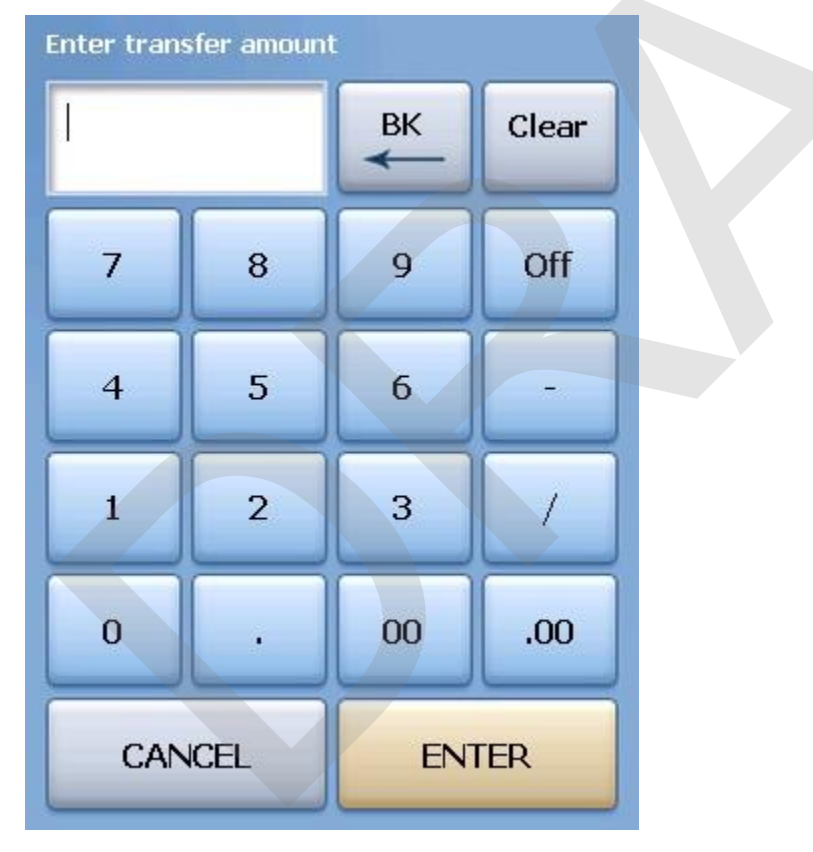

6. Once you have read the Confirmation Dialog box and verified the information is accurate, press the Yes button to finalize.

## 9.3.7 Transfer To...

You will use the Transfer To... button when you want to transfer money from one till, pocket or store safe

to another till, pocket or store safe.

# **Transfer To... Procedure**

From any workstation. Be sure to get the money from the pocket of the employee that you select in step 4.

1. Press the **Manager** icon at the top of your screen.

| SoftTouch POS<br>6/1304:16p Cassandra | Drawer     | History  | Info Delivery    | Dispatch | Counter | Take Out | Pick Up | Bar | Dining | Employee | Manager |  |
|---------------------------------------|------------|----------|------------------|----------|---------|----------|---------|-----|--------|----------|---------|--|
| Warnings & Reminders                  | ChalkBoard | Specials | Self Pay Cashout | Alerts!  |         |          |         |     |        |          |         |  |
| Today's Special                       | 5          |          |                  |          |         |          |         |     |        |          |         |  |

| -           |                                                               |          |                                                           |
|-------------|---------------------------------------------------------------|----------|-----------------------------------------------------------|
|             | General Functions                                             |          | Alerts<br>System electmenedement                          |
| 5           | Set op dale, change employee, idanon backonice, system ieset. |          | System diet management                                    |
|             | Reports                                                       |          | Web/Internet                                              |
|             | Print reports                                                 |          | Internet web browser                                      |
|             | All Checks Overview                                           | <b>H</b> | Tip Pools                                                 |
| 1           | Find, reopen, reprint, adjust payments, offline, voids        |          | Tip pool close out                                        |
|             | Journal                                                       | (And )   | Time Editor                                               |
| -           | Daily transactional journal                                   | No.      | Time clock editor, tip fund editor & clocked in employees |
| 7           | Banks (Tills/Pockets)                                         | -2       | Employee Management                                       |
|             | Paid IN/OUT, refunds, \$ transfers, driver banks and balances | 873 I    | Employee Shifts, Open Time Clocks                         |
|             | Bank & Employee Close out                                     |          | Z Out                                                     |
| 3           | Employees and banks awaiting close out                        | Z        | Z out system wizard                                       |
| A           | Charge Tip Verification                                       |          |                                                           |
| <u>E-</u> i | Verify employee declared credit card tips                     |          |                                                           |
| -           | Customers & Loyalty                                           |          |                                                           |
|             | Customers and loyalty maintenance                             |          |                                                           |
| 2           | Accounts                                                      |          |                                                           |
|             | House accounts, gift card and card account management         |          |                                                           |

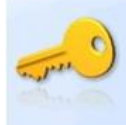

3. Press the **Pockets** tab at the top of the screen.

| Local Tills | All Tills | Pockets | Store | Open Banks | All Banks |            |             |        |        |
|-------------|-----------|---------|-------|------------|-----------|------------|-------------|--------|--------|
| Local Tills |           |         |       |            |           |            |             |        |        |
| Bank Name   | 9         |         |       | Туре       |           | Total Cash | Total Other | Total  | Status |
| Till #1     |           |         |       | Till       |           | \$0.00     | \$0.00      | \$0.00 |        |
|             |           |         |       |            |           |            |             |        |        |
|             |           |         |       |            |           |            |             |        |        |

4. Highlight the pocket you are taking the money from and press the **Transfer To...** button.

| Paid              | Paid | Refund | General | Transfer from | Transfer to | Transfer | Close Out | Bank   |
|-------------------|------|--------|---------|---------------|-------------|----------|-----------|--------|
| In                | Out  | Order  | Refund  | Store         | Store       | To       |           | Report |
| Refresh<br>Screen |      |        |         |               |             |          |           |        |

5. Select the Bank (till, pocket or safe) that you are transferring money to from the Bank List.

**Bank List** Transfer to Cash \$ 📥 Depository Depository \$0.00 Dealer Pocket \$0.00 Safe SelfPay Drawer \$0.00 Server Pocket \$0.00 Station 1 Drawer AM \$0.00 Station 1 Drawer PM \$0.00 Cassi Eubank Pocket Pocket \$0.00 Cancel

6. Enter the amount you are transferring from the pocketl to the Bank (till, pocket or safe).

| Enter transfer amount |     |    |       |  |  |  |  |  |
|-----------------------|-----|----|-------|--|--|--|--|--|
| 1                     |     | BK | Clear |  |  |  |  |  |
| 7                     | 8   | 9  | Off   |  |  |  |  |  |
| 4                     | 5   | 6  | -     |  |  |  |  |  |
| 1                     | 2   | 3  | /     |  |  |  |  |  |
| 0                     | ·   | 00 | .00   |  |  |  |  |  |
| CAN                   | CEL | EN | TER   |  |  |  |  |  |

- 7. Once you have read the Confirmation Dialog box and verified the information is accurate, press the Yes button to finalize.
- 8. Take the money from the till selected in step 4 and put it in the Bank (Till, Pocket or Store Safe) you selected in step 5.

### 9.3.8 Close Out

You will use the **Close Out** button when you want to close out and count a till or pocket. Usually the till or pocket will be closed by the employee that was assigned to this till or pocket when they end their shift. If their shift was closed without the till being closed, or if you wish to assign a fresh till or get fresh pocket totals, you have the ability to close a till or pocket with this procedure.

# **Close Out Procedure**

1. Press the Manager icon at the top of your screen.

| SoftTouch POS<br>6/1304:16p Cassandra | Drawer     | History  | Info Delivery    | Dispat  | ch Counter | Take Out | Pick Up | Bar | Dining | Employee | Manager |  |
|---------------------------------------|------------|----------|------------------|---------|------------|----------|---------|-----|--------|----------|---------|--|
| Warnings & Reminders                  | ChalkBoard | Specials | Self Pay Cashout | Alerts! |            |          |         |     |        |          |         |  |
| Today's Special                       | 0          | 1.1      |                  |         |            |          |         |     |        |          |         |  |
| 2 | 8 | 3 |
|---|---|---|
|   |   |   |

| 6:35p Cassandra 🔲 🧰 🕓 🔲 🦪                                                              | 🚺 💽 🧭 😫                                                                  |
|----------------------------------------------------------------------------------------|--------------------------------------------------------------------------|
| General Functions<br>Set Op date, change employee, launch backoffice, system reset     | System alert management                                                  |
| Reports<br>Print reports                                                               | Web/Internet<br>Internet web browser                                     |
| All Checks Overview<br>Find, reopen, reprint adjust payments, offline, voids           | Tip Pools<br>Tip pool close out                                          |
| <b>Journal</b><br>Daily transactional journal                                          | Time Editor<br>Time clock editor, tip fund editor & clocked in employees |
| Banks (Tills/Pockets)<br>Paid IN/OUT, refunds, \$ transfers, driver banks and balances | Employee Management           Employee Shifts, Open Time Clocks          |
| Bank & Employee Close out<br>Employees and banks awaiting close out                    | Z Out<br>Z out system wizard                                             |
| Charge Tip Verification<br>Verify employee declared credit card tips                   |                                                                          |
| Customers & Loyalty<br>Customers and loyalty maintenance                               |                                                                          |
| Accounts<br>House accounts, gift card and card account management                      |                                                                          |
|                                                                                        |                                                                          |

## 3. Press the **Pockets** tab at the top of the screen.

| Local Tills | All Tills | Pockets | Store | Open Banks | All Banks |            |             |        |        |
|-------------|-----------|---------|-------|------------|-----------|------------|-------------|--------|--------|
| Local Tills |           |         |       |            |           |            |             |        |        |
| Bank Name   |           |         |       | Туре       |           | Total Cash | Total Other | Total  | Status |
| Till #1     |           |         |       | Till       |           | \$0.00     | \$0.00      | \$0.00 |        |
|             |           |         |       |            |           |            |             |        |        |
|             |           |         |       |            |           |            |             |        |        |

4. Highlight the till you are closing out and press the **Close Out** button.

| Paid | Paid | Refund | General | Transfer from | Transfer to<br>Store | Transfer | Close Out | Bank |
|------|------|--------|---------|---------------|----------------------|----------|-----------|------|
|------|------|--------|---------|---------------|----------------------|----------|-----------|------|

5. From the Close Out Checklist screen, press the **Close out bank** button on the right.

| SoftTouch POS           |                         |
|-------------------------|-------------------------|
| 7/06 06:29p Cassandra   |                         |
| Closeout Checklist      |                         |
| Close out bank: Till #1 | Required Close out bank |
|                         |                         |

6. The screen will display the amount expected and default to that amount being the amount of cash counted for this till, pocket or store safe if you do not have Blind Drop selected in BackOffice set up. If the amount is correct, press Process to finalize the Close Out.

If the amount is not the same as the amount expected, press the <- Change \$ button.

| Till/Pocket Clo                        | oseout   |              |
|----------------------------------------|----------|--------------|
| <u>Till #1</u>                         |          |              |
| Total "Cash" amount you should have:   | \$140.00 |              |
| Enter "Cash" amount you actually have: | \$140.00 | <- Change \$ |
| Actual 'Cash" drop amount:             | \$140.00 |              |
| Over / Under 2                         |          |              |
| Quer (linder C0.00                     |          |              |
| Over/Under Reason:                     |          |              |
| Process                                | Cancel   | ]            |

7. Enter the actual amount of money in the till, pocket or store safe in the Enter new drop amount dialog box that becomes available.

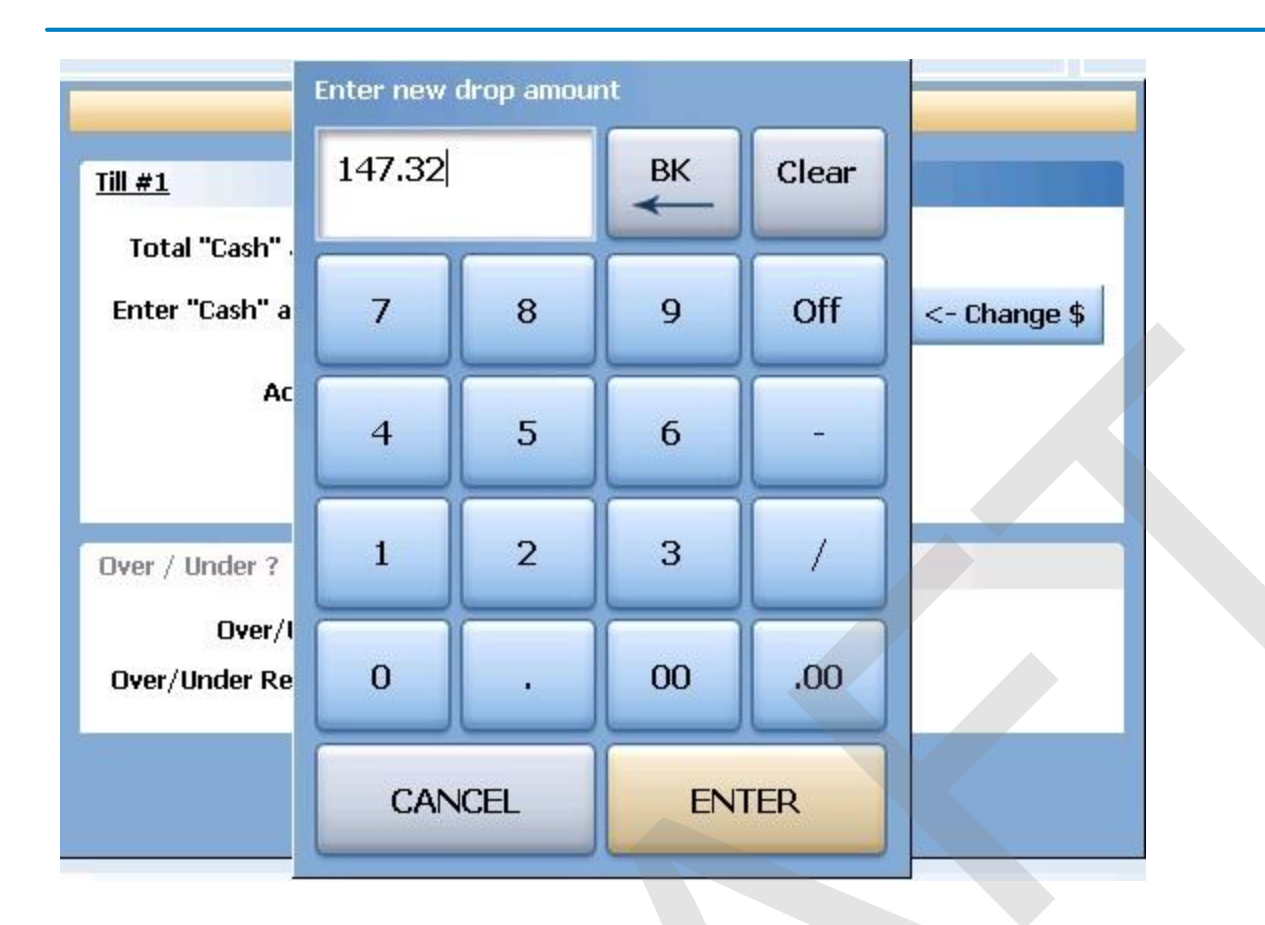

8. If the actual amount entered and the expected amount are different, you will see the difference in the Over / Under section of the Till/Pocket Close Out dialog box. If you wish to select the reason for the discrepancy, press the reason button and select the reason from the Over / Under Reasons list.

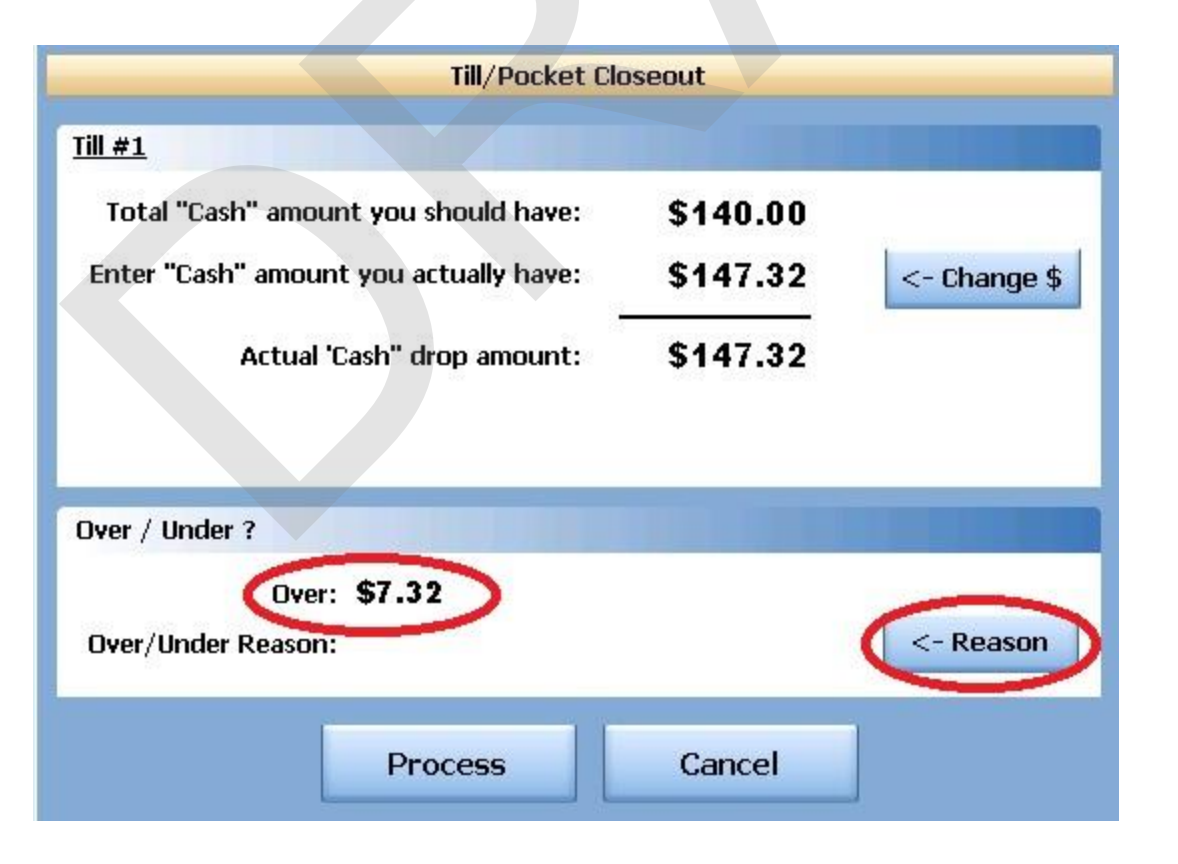

9. You will now see the Over / Under amount and the reason in the Over / Under section of the Till/Pocket Close Out screen. Now press the Process button at the bottom to finalize.

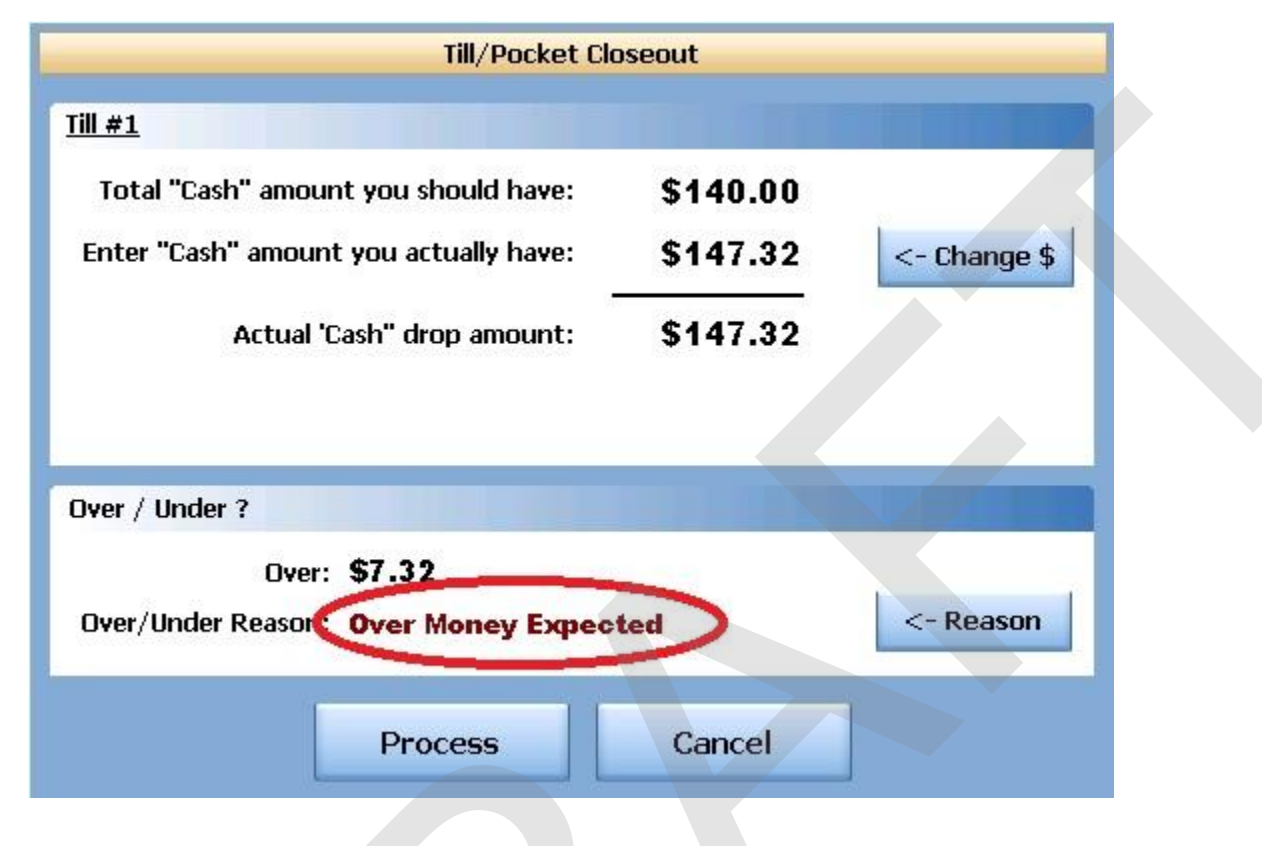

10. Now press the Process button at the bottom to finalize.

#### 9.3.9 Bank Report

This allows you to take a report on any till, pocket or store safe.

## **Bank Report Procedure**

1. Press the Manager icon at the top of your screen.

| SoftTouch POS<br>6/13 04:16p Cassandra | Drawer     | History  | Info Deliver     | Dispat  | ch Counter | Take Out | Pick Up | Bar | Dining | Employee | Manager |  |
|----------------------------------------|------------|----------|------------------|---------|------------|----------|---------|-----|--------|----------|---------|--|
| Warnings & Reminders                   | ChalkBoard | Specials | Self Pay Cashout | Alerts! |            |          |         |     |        |          |         |  |
| Today's Special                        | 5          |          | -                | 1.1     |            |          |         |     |        |          |         |  |

|   | General Functions<br>Set Op date, change employee, launch backoffice, system reset     | System alert management                                                  |
|---|----------------------------------------------------------------------------------------|--------------------------------------------------------------------------|
|   | Reports<br>Print reports                                                               | Web/Internet<br>Internet web browser                                     |
|   | All Checks Overview<br>Find, reopen, reprint, adjust payments, offline, voids          | Tip Pools<br>Tip pool close out                                          |
|   | <b>Journal</b><br>Daily transactional journal                                          | Yime Editor<br>Time clock editor, tip fund editor & clocked in employees |
|   | Banks (Tills/Pockets)<br>Paid IN/OUT, refunds, \$ transfers, driver banks and balances | Employee Management<br>Employee Shifts, Open Time Clocks                 |
|   | Bank & Employee Close out<br>Employees and banks awaiting close out                    | Z Out<br>Z out system wizard                                             |
| 4 | Charge Tip Verification<br>Verify employee declared credit card tips                   |                                                                          |
|   | Customers & Loyalty<br>Customers and loyalty maintenance                               |                                                                          |
| 1 | Accounts<br>House accounts, gift card and card account management                      |                                                                          |

3. Press the **Pockets** tab at the top of the screen.

| Local Tills | All Tills Pocke | ts Store | Open Banks | All Banks |         |             |        |    |
|-------------|-----------------|----------|------------|-----------|---------|-------------|--------|----|
| Local Tills |                 |          |            |           |         |             |        |    |
| Bank Name   |                 |          | Туре       | Tot       | al Cash | Total Other | Total  | St |
| Till #1     |                 |          | Till       |           | \$0.00  | \$0.00      | \$0.00 |    |

4. Highlight the pocket you are closing out and press the **Bank Report** button.

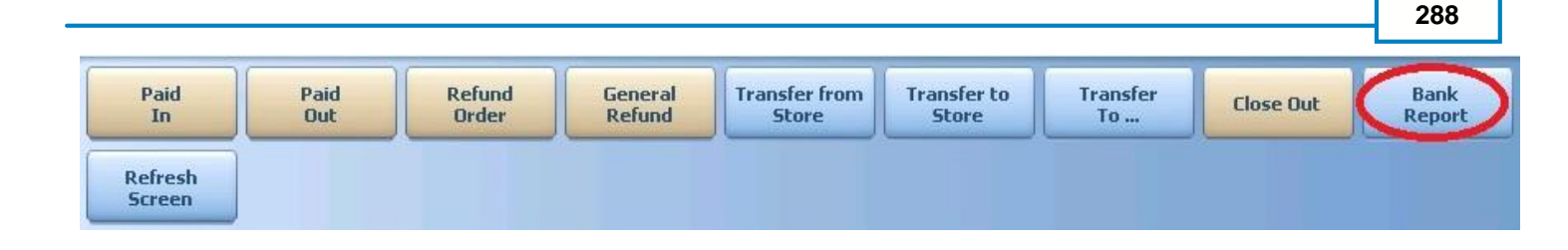

5. A Daily Batch List will appear. A batch is any period the till was open and closed. You may use the till more than once per day and you would have multiple batches. Each batch will indicate what date and time it was opened and closed and list it's status as Open or Closed. This will enable you to select the report that corresponds with correct shift that the till was used during. If you only use each till once per day, you will only see one batch.

Select the batch that you wish to run a report on.

|                 | Daily Batches |     |
|-----------------|---------------|-----|
| Batch List      |               |     |
| Shift Date Time | Status        |     |
| 07/05 05:26pm - | Open          |     |
|                 |               |     |
|                 |               |     |
|                 |               |     |
|                 | Cancel        | ۍ 🗲 |

6. The report will appear on screen. Once the report is displayed, you can use any of the buttons shown below to Print the report, Zoom In or Out or View the report at 100%. When you are finished with this information, press the Done button

| Done | Print | Print<br>Dialog | Zoom<br>In | Zoom<br>Out | View<br>100% |   |
|------|-------|-----------------|------------|-------------|--------------|---|
|      |       |                 |            |             |              | I |
|      |       |                 |            |             |              |   |
|      |       |                 |            |             |              |   |
|      |       |                 |            |             |              |   |
|      |       |                 |            |             |              |   |
|      |       |                 |            |             |              |   |

#### 9.4 Store

Enter topic text here.

#### 9.4.1 Paid In

The Paid In function allows you to pay money into a till or store safe without adding to sales.

**Paid In** is used for sales of gift certificates, money received as a portion of vending machine revenue and restaurant's deposits (the amount does not add to sales)

## Paid In to a Store (Safe) Procedure

From any workstation. Be sure to put the money in the store safe you select in step 4.

1. Press the **Manager** icon at the top of your screen.

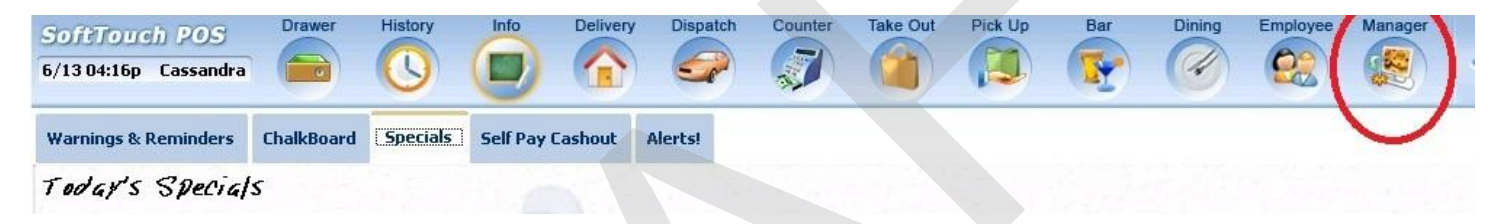

|          | General Functions<br>Set Op date, change employee, launch backoffice, system reset     | System alert management                                                  |  |  |  |  |
|----------|----------------------------------------------------------------------------------------|--------------------------------------------------------------------------|--|--|--|--|
|          | Reports<br>Print reports                                                               | Web/Internet<br>Internet web browser                                     |  |  |  |  |
|          | All Checks Overview<br>Find, reopen, reprint, adjust payments, offline, voids          | Tip Pools<br>Tip pool close out                                          |  |  |  |  |
| -)       | <b>Journal</b><br>Daily transactional journal                                          | Yime Editor<br>Time clock editor, tip fund editor & clocked in employees |  |  |  |  |
| 4        | Banks (Tills/Pockets)<br>Paid IN/OUT, refunds, \$ transfers, driver banks and balances | Employee Management<br>Employee Shifts, Open Time Clocks                 |  |  |  |  |
| 3        | Bank & Employee Close out<br>Employees and banks awaiting close out                    | Z Out<br>Z out system wizard                                             |  |  |  |  |
| <u>}</u> | Charge Tip Verification<br>Verify employee declared credit card tips                   |                                                                          |  |  |  |  |
|          | Customers & Loyalty<br>Customers and loyalty maintenance                               |                                                                          |  |  |  |  |
| 1        | Accounts<br>House accounts, gift card and card account management                      |                                                                          |  |  |  |  |

3. Press the **Store** tab at the top of the screen.

| Local Tills All Tills Pocke | ts Store Open Banks | All Banks  |        |
|-----------------------------|---------------------|------------|--------|
| Store                       |                     |            |        |
| Bank Name                   | Туре                | Total Cash | Status |
| Store Bank (Store Safe)     | Store               | \$0.00     |        |
|                             |                     |            |        |

4. Highlight the safe you are adding the money to (there may be more than 1 in some cases), and press the **Paid In** button.

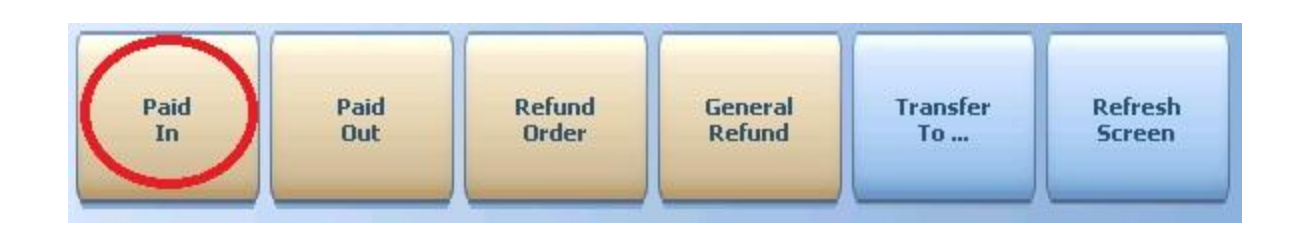

5. You will be prompted to choose the payment type.

|                                         | Payment Types    |     |
|-----------------------------------------|------------------|-----|
| Payr                                    | nent Type List   |     |
| cash                                    | Cash             |     |
| VISA                                    | Visa             |     |
|                                         | Mastercard       |     |
| Ectary                                  | Amex             |     |
| ANN AND AND AND AND AND AND AND AND AND | Discover         |     |
| Dianes kdy                              | Diners/ Carte Bl |     |
|                                         |                  |     |
|                                         |                  |     |
|                                         | Cancel           | € ﴿ |

- 6. Enter the amount of a Paid In.
- 7. Press Yes to the confirmation dialog.
- 8. Be sure to put the money in the store safe you indicated, not the till at the workstation you are performing this action at.

#### 9.4.2 Paid Out

The Paid Out function allows you to pay money out of a till or a store safe without deducting from sales. The system will ask you for reason codes and you can print a report with the reasons.

**Paid Out** is used when you need to remove money from a till or store safe to pay for a repair, buy produce if you run out, etc. (the amount does not deduct from sales)

## **Paid Out Procedure**

From any workstation. Be sure to get the money from the store safe that you select in step 4.

1. Press the **Manager** icon at the top of your screen.

| SoftTouch POS<br>6/1304:16p Cassandra | Drawer     | History  | Info       | Delivery | Dispatch | Counter | Take Out | Pick Up | Bar | Dining | Employee | Manager |  |
|---------------------------------------|------------|----------|------------|----------|----------|---------|----------|---------|-----|--------|----------|---------|--|
| Warnings & Reminders                  | ChalkBoard | Specials | Self Pay ( | Cashout  | Alerts!  |         |          |         |     |        |          |         |  |
| Today's Special                       | '5         |          |            |          |          |         |          |         |     |        |          |         |  |

2. Press the **Banks (Tills & Pockets)** *Paid IN/OUT, Refunds, \$ Transfers, Driver Banks and Balances* icon.

| General F<br>Set Op date, o      | unctions<br>change employee, launch backoffice, system rese       | et Alerts<br>System alert management                                            |
|----------------------------------|-------------------------------------------------------------------|---------------------------------------------------------------------------------|
| Reports<br>Print reports         |                                                                   | Web/Internet<br>Internet web browser                                            |
| All Check<br>Find, reopen,       | <b>s Overview</b><br>reprint adjust payments, offline, voids      | Tip Pools<br>Tip pool close out                                                 |
| <b>Journal</b><br>Daily transact | ional journal                                                     | Time Editor           Time clock editor, tip fund editor & clocked in employees |
| Banks (Ti<br>Paid IN/OUT,        | ills/Pockets)<br>refunds, \$ transfers, driver banks and balances | Employee Management<br>Employee Shifts, Open Time Clocks                        |
| Bank & E<br>Employees a          | mployee Close out<br>nd banks awaiting close out                  | Z Out<br>Z out system wizard                                                    |
| Charge T<br>Verify employ        | ip Verification<br>ree declared credit card tips                  |                                                                                 |
| Customer<br>Customers an         | rs & Loyalty<br>d loyalty maintenance                             |                                                                                 |
| Accounts<br>House accou          | nts, gift card and card account management                        |                                                                                 |
|                                  |                                                                   |                                                                                 |

3. Press the **Store** tab at the top of the screen.

| Store             |         |       |            |        |
|-------------------|---------|-------|------------|--------|
| Bank Name         |         | Туре  | Total Cash | Status |
| Store Bank (Store | e Safe) | Store | \$0.00     |        |

4. Highlight the store safe you are adding the money to (there may be more than 1 in some cases), and press the **Paid Out** button.

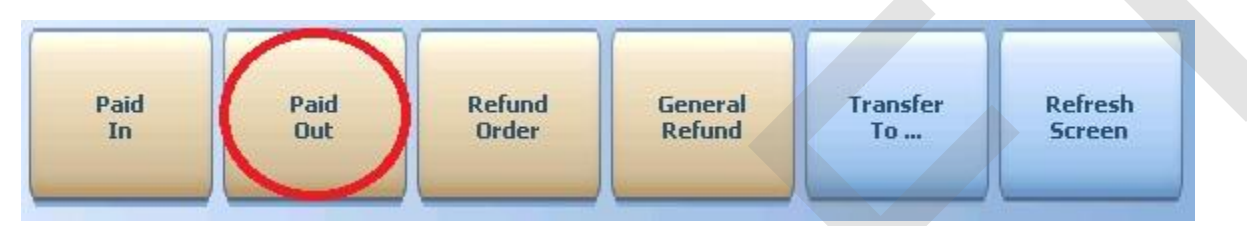

5. Select the reason money is being removed from the safe.

|          | Cash Paid        |                        |
|----------|------------------|------------------------|
| 1        |                  |                        |
| Cash I   | Paid List        |                        |
| Paid OUT | Driver Paid      | <u> </u>               |
| Paid OUT | Driver Tips Paid |                        |
| Paid OUT | Paid Out         | i militari<br>Bilitari |
| Paid OUT | Tips Paid        |                        |
|          |                  | •                      |
|          | Cancel           | Ś                      |

- 6. Enter the amount of the Paid Out.
- 7. Press Yes to the confirmation dialog.
- 8. Be sure to take the money from the store safe you indicated, not the till at the workstation you are performing this action at.

#### 9.4.3 Refund Order

You will use the **Refund Order** button when you have a copy of the guest check and want to refund each item and reverse the transaction rather than just entering in a total refund amount as you would with **General Refund**.

## **Refund Order Procedure**

From any workstation. Be sure to get the money from the store safe that you select in step 4.

1. Press the **Manager** icon at the top of your screen.

| SoftTouch POS<br>6/13 04:16p Cassandra | Drawer     | History  | Info Delive      | ry Dispato | h Counter | Take Out | Pick Up | Bar | Dining | Employee | Manager |  |
|----------------------------------------|------------|----------|------------------|------------|-----------|----------|---------|-----|--------|----------|---------|--|
| Warnings & Reminders                   | ChalkBoard | Specials | Self Pay Cashout | Alerts!    |           |          |         |     |        |          |         |  |
| Today's Special                        | 5          |          |                  |            |           |          |         |     |        |          |         |  |

|                 | General Functions<br>Set Op date, change employee, launch backoffice, system reset     | System alert management                                                  |  |  |  |
|-----------------|----------------------------------------------------------------------------------------|--------------------------------------------------------------------------|--|--|--|
|                 | Reports<br>Print reports                                                               | Web/Internet<br>Internet web browser                                     |  |  |  |
|                 | All Checks Overview<br>Find, reopen, reprint, adjust payments, offline, voids          | Tip Pools<br>Tip pool close out                                          |  |  |  |
| <b>&gt;</b> ) i | <b>Journal</b><br>Daily transactional journal                                          | Time Editor<br>Time clock editor, tip fund editor & clocked in employees |  |  |  |
|                 | Banks (Tills/Pockets)<br>Paid IN/OUT, refunds, \$ transfers, driver banks and balances | Employee Management<br>Employee Shifts, Open Time Clocks                 |  |  |  |
| 3               | Bank & Employee Close out<br>Employees and banks awaiting close out                    | Z Out<br>Z out system wizard                                             |  |  |  |
| <b>≙</b>        | Charge Tip Verification<br>Verify employee declared credit card tips                   |                                                                          |  |  |  |
|                 | Customers & Loyalty<br>Customers and loyalty maintenance                               |                                                                          |  |  |  |
| 1)              | Accounts<br>House accounts, gift card and card account management                      |                                                                          |  |  |  |

3. Press the **Stores** tab at the top of the screen.

part

| Store      |              |       |            |        |
|------------|--------------|-------|------------|--------|
| 3ank Name  |              | Туре  | Total Cash | Status |
| Store Banl | (Store Safe) | Store | \$0.00     |        |

4. Highlight the store safe you are taking the money from (there may be more than 1 in some cases), and press the **Refund Order** button.

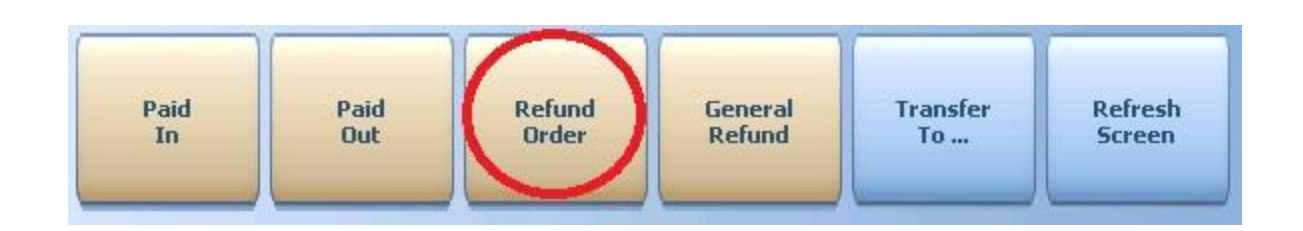

5. Select the order type that the check being refunded was originally rung up under.

|   | Select refund order type |  |
|---|--------------------------|--|
| Ŵ | Pick a button option     |  |
|   | Bar                      |  |
|   | Counter                  |  |
|   | Delivery                 |  |
|   | Dining                   |  |
|   | Takeout                  |  |
|   | Cancel                   |  |

6. Select the date that the check being refunded was originally rung up on.

| Today  | 07/05/: | 2011  | ВК | Clear | Enter original check date/time                                                                     |          |
|--------|---------|-------|----|-------|----------------------------------------------------------------------------------------------------|----------|
| Now    | 05:28PN | 4     | ВК | Clear | ■ July, 2011                                                                                       |          |
| 10 min | 1 Day   | 7     | 8  | 9     | Sun Mon Tue Wed Thu Fri<br>26 27 28 29 30 1                                                        | Sat<br>2 |
| 15 min | 2 Days  | 4     | 5  | 6     | 3 4 5 6 7 8                                                                                        | 9        |
| 30 min | 3 Days  | 1     | 2  | 3     | 17 18 19 20 21 22                                                                                  | 23       |
| 45 min | 4 Days  | 0     | AM | PM    | 24       25       26       27       28       29         31       1       2       3       4       5 | 30<br>6  |
| 60 min | 5 Days  | CANCE |    | ENTER | <b>Today:</b> 7/5/2011                                                                             |          |

7. You will be brought to the ordering screen. From here, enter everything that is on the original ticket just as it was originally rung up. Notice the () around the price of each item and the totals. You are ringing up a negative amount on this check to reflect the refund. When you have entered all items on the original check, press the **Refund Tender** button at the bottom of the screen.

| Software Doc Drawer                                              | History Info Del | ivery Dispatch Counte            | r Take Out Pick Up      | Bar Dining E                       | Employee Manager             |
|------------------------------------------------------------------|------------------|----------------------------------|-------------------------|------------------------------------|------------------------------|
| 7/05 05:30p Cassandra                                            | <b>() () (</b>   | s 🥏 🦪                            |                         | 💽 🕜                                | 😢 🗶 <                        |
| # - Guest: 1 Seat Nest<br>Seat #1 (\$10.75)                      | 1 2 3            | 4 5 6                            | 7 8 9                   | 0 C <u>C</u>                       | Breakfast Hot<br>Subs        |
| Food (\$10.75)<br>Starters                                       | Food Menu        |                                  |                         |                                    | Pizza Sides                  |
| 1 Minestrone (\$3.50) HEW<br>1 Chicken Caesar Salad (\$7.25) HEW | Breakfast        | Pizza                            | Burgers                 | Salads                             | Burgers Beverage             |
|                                                                  |                  |                                  |                         |                                    | Salads Desserts              |
|                                                                  | Appetizers       |                                  | Pasta                   | Steaks                             | Appetizers Liquor<br>Menu    |
|                                                                  |                  |                                  |                         |                                    | Soups Pool<br>Table          |
|                                                                  | Chicken          | Seafood                          | Wings                   | Cold                               | Pasta Pool-Table<br>Re-Renta |
|                                                                  | and Veal         |                                  |                         | Subs                               | Steaks Cue<br>Rentals        |
|                                                                  | Hot              | Sides                            | Reveranes               | Desserts                           | Chicken<br>and ¥eal          |
|                                                                  | Subs             | oldes                            | Develages               | Dessens                            | Seafood                      |
| $\frown$                                                         |                  |                                  |                         | _                                  | Wings                        |
| #100 (\$11.40)                                                   | Liquor<br>Menu   | Pool<br>Table                    | Pool-Table<br>Re-Rental | Cue<br>Rentals                     | Cold<br>Subs                 |
| Home Go C                                                        | On Cancel        | Change<br>Menu Check<br>DateTime | Clear M<br>Order M      | lan. Item<br>Scan Refund<br>Tender | Change<br>Gratuity           |

8. Select whether you are refunding cash or applying a refund to a credit card.

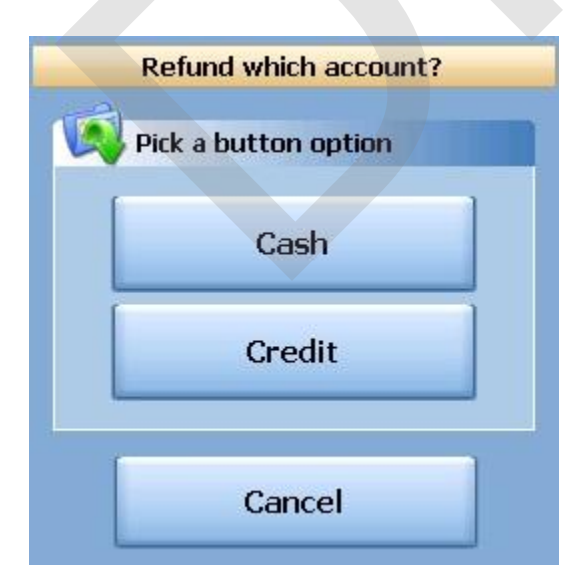

9. Select the reason this transaction is being refunded from the list.

| Refund Reasons         |
|------------------------|
| Pafund Reason List     |
| Customer changed mind  |
|                        |
| Didn't like food       |
| Food prepared wrong    |
| Food was cold          |
| Other                  |
| Out of item            |
| Server rang wrong item |
| Server training        |
| Cancel $2 + 5$         |

10. If you selected Credit in step 8, you will need to swipe the credit card or enter the credit card number first, then the expiration date. If you selected Cash in step 8, you will be prompted with a verification screen.

#### 9.4.4 General Refund

You will use the **General Refund** button when you do not have a copy of the guest check and want to refund a general amount.

## **General Refund Procedure**

From any workstation. Be sure to get the money from the store safe that you select in step 4.

1. Press the **Manager** icon at the top of your screen.

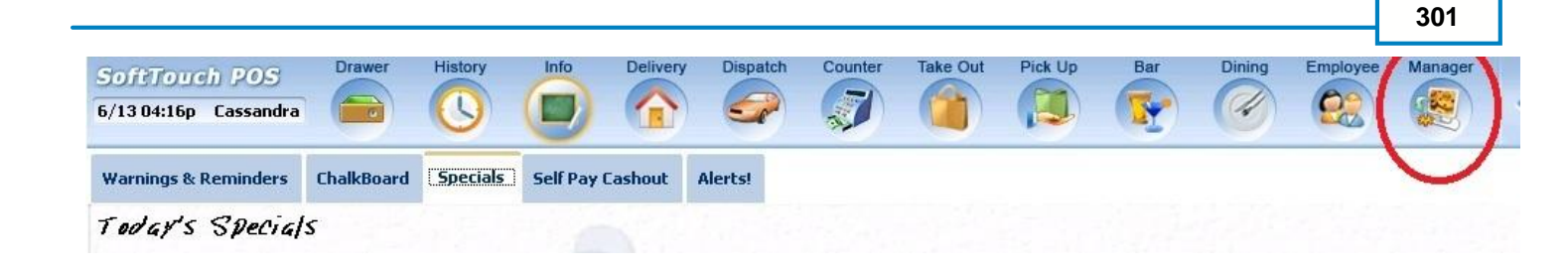

2. Press the **Banks (Tills & Pockets)** *Paid IN/OUT, Refunds, \$ Transfers, Driver Banks and Balances* icon.

|   | General Functions<br>Set Op date, change employee, launch backoffice, system reset     | Alerts<br>System alert management                  |                        |
|---|----------------------------------------------------------------------------------------|----------------------------------------------------|------------------------|
|   | Reports<br>Print reports                                                               | Web/Internet<br>Internet web browser               |                        |
|   | All Checks Overview<br>Find, reopen, reprint, adjust payments, offline, voids          | Tip Pools<br>Tip pool close out                    |                        |
|   | Journal<br>Daily transactional journal                                                 | Time Editor<br>Time clock editor, tip fund editor  | & clocked in employees |
| ) | Banks (Tills/Pockets)<br>Paid IN/OUT, refunds, \$ transfers, driver banks and balances | Employee Manageme<br>Employee Shifts, Open Time Cl | ocks                   |
|   | Bank & Employee Close out<br>Employees and banks awaiting close out                    | Z Out<br>Z out system wizard                       |                        |
|   | Charge Tip Verification<br>Verify employee declared credit card tips                   |                                                    |                        |
|   | Customers & Loyalty<br>Customers and loyalty maintenance                               |                                                    |                        |
|   | Accounts<br>House accounts, gift card and card account management                      |                                                    |                        |

3. Press the **Stores** tab at the top of the screen.

| Store     |                 |       |            |        |
|-----------|-----------------|-------|------------|--------|
| Bank Nam  | e               | Туре  | Total Cash | Status |
| Store Ban | ik (Store Safe) | Store | \$0.00     |        |

4. Highlight the store safe you are taking the money from (there may be more than 1 in some cases), and press the **General Refund** button.

| Paid              | Paid | Refund | General | Transfer from | Transfer to | Transfer | Close Out | Bank   |
|-------------------|------|--------|---------|---------------|-------------|----------|-----------|--------|
| In                | Out  | Order  | Refund  | Store         | Store       | To       |           | Report |
| Refresh<br>Screen |      |        |         |               |             |          |           |        |

5. Enter the total amount that you are refunding (including the tax).

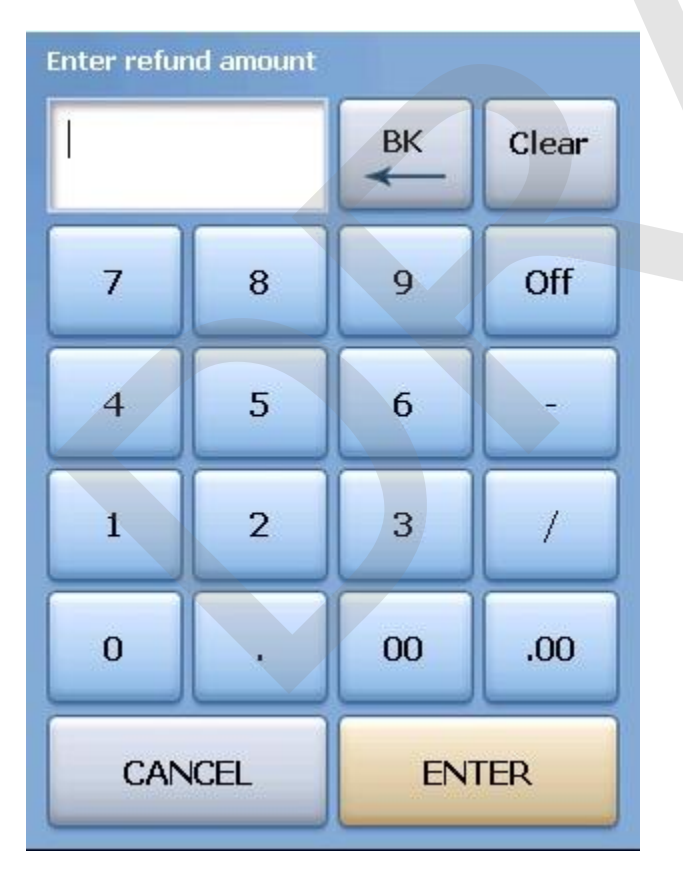

6. Select whether you are refunding cash or applying a refund to a credit card.

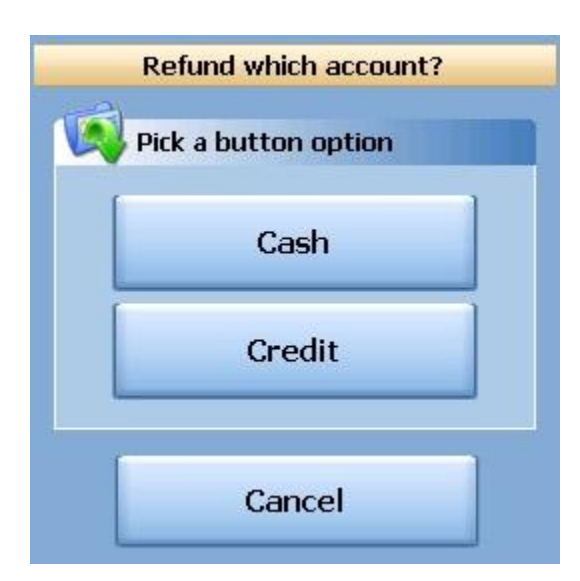

7. Select the reason for the refund from the list.

| Refund Reasons         |    |
|------------------------|----|
|                        |    |
| Refund Reason List     |    |
| Customer changed mind  |    |
| Didn't like food       |    |
| Food prepared wrong    |    |
| Food was cold          |    |
| Other                  |    |
| Out of item            |    |
| Server rang wrong item |    |
| Server training        |    |
| Cancel 🥎 🎸             | -0 |

8. If you selected Credit in step 6, you will need to swipe the credit card or enter the credit card number first, then the expiration date. If you selected Cash in step 6, you will be prompted with a verification

screen.

#### 9.4.5 Transfer To...

You will use the **Transfer To...** button when you want to transfer money from one till, pocket or store safe to another till, pocket or store safe.

### **Transfer To... Procedure**

From any workstation. Be sure to get the money from the store safe that you select in step 4.

1. Press the **Manager** icon at the top of your screen.

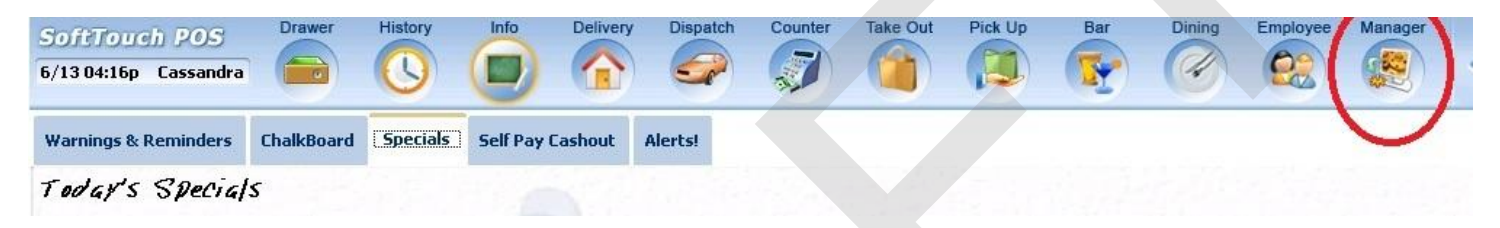

|   | General Functions<br>Set Op date, change employee, launch backoffice, system reset     | System alert management                                                  |
|---|----------------------------------------------------------------------------------------|--------------------------------------------------------------------------|
|   | Reports<br>Print reports                                                               | Web/Internet<br>Internet web browser                                     |
|   | All Checks Overview<br>Find, reopen, reprint, adjust payments, offline, voids          | Tip Pools<br>Tip pool close out                                          |
|   | <b>Journal</b><br>Daily transactional journal                                          | Yime Editor<br>Time clock editor, tip fund editor & clocked in employees |
|   | Banks (Tills/Pockets)<br>Paid IN/OUT, refunds, \$ transfers, driver banks and balances | Employee Management<br>Employee Shifts, Open Time Clocks                 |
|   | Bank & Employee Close out<br>Employees and banks awaiting close out                    | Z Out<br>Z out system wizard                                             |
| 4 | Charge Tip Verification<br>Verify employee declared credit card tips                   |                                                                          |
|   | Customers & Loyalty<br>Customers and loyalty maintenance                               |                                                                          |
| 1 | Accounts<br>House accounts, gift card and card account management                      |                                                                          |

3. Press the **Store** tab at the top of the screen.

| Local Tills All Tills Pockets | Store Open Banks | All Banks  |        |
|-------------------------------|------------------|------------|--------|
| Store                         |                  |            |        |
| Bank Name                     | Туре             | Total Cash | Status |
| Store Bank (Store Safe)       | Store            | \$0.00     |        |
|                               |                  |            |        |

4. Highlight the store safe you are taking the money from and press the **Transfer To...** button.

| Paid    | Paid | Refund | General | Transfer from | Transfer to | Transfer | Close Out | Bank   |
|---------|------|--------|---------|---------------|-------------|----------|-----------|--------|
| In      | Out  | Order  | Refund  | Store         | Store       | To       |           | Report |
| Refresh |      |        |         |               |             |          |           |        |

5. Select the Bank (till, pocket or safe) that you are transferring money to from the Bank List.

|                     | Bank List  |           |
|---------------------|------------|-----------|
| (a)                 |            |           |
| Transfer to         |            |           |
| Depository          | Depository | Cash \$ 🔺 |
| Dealer Pocket       |            | \$0.00    |
| Safe                |            | \$0.00    |
| SelfPay Drawer      |            | \$0.00    |
| Server Pocket       |            | \$0.00    |
| Station 1 Drawer AM |            | \$0.00    |
| Station 1 Drawer PM |            | \$0.00    |
| Cassi Eubank Pocket | Pocket     | \$0.00    |
|                     | Cancel     | ¢ 🞸       |

6. Enter the amount you are transferring from the store safe to the Bank (till, pocket or safe).

| Enter trans | fer amount |    |       |
|-------------|------------|----|-------|
| 1           |            | BK | Clear |
| 7           | 8          | 9  | Off   |
| 4           | 5          | 6  | -     |
| 1           | 2          | 3  | /     |
| 0           | ·          | 00 | .00   |
| CAN         | ICEL       | EN | TER   |

- 7. Once you have read the Confirmation Dialog box and verified the information is accurate, press the Yes button to finalize.
- 8. Take the money from the Store Safe you selected in step 4 and put it in the Bank (Till, Pocket or Store Safe) you selected in step 5.

# 9.5 Open Banks

Enter topic text here.

#### 9.5.1 Paid In

The Paid In function allows you to pay money into the till (on any terminal with a till) without adding to sales.

**Paid In** is used for sales of gift certificates, money received as a portion of vending machine revenue and restaurant's deposits (the amount does not add to sales)

## Paid In to an Open Bank Procedure

From the workstation you are putting the money into:

1. Press the **Manager** icon at the top of your screen.

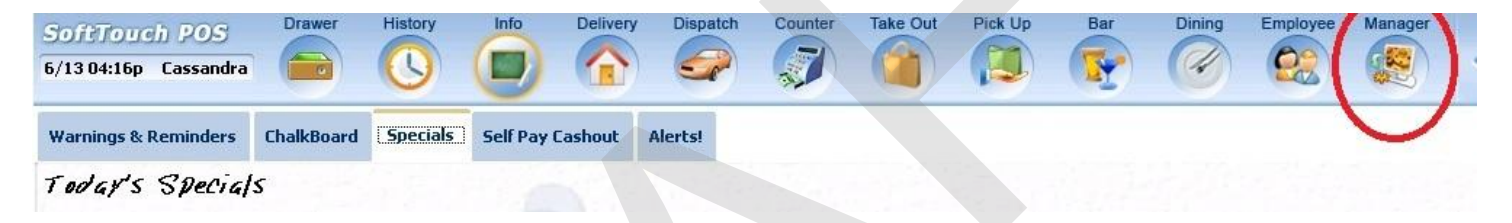

|   | General Functions<br>Set Op date, change employee, launch backoffice, system reset     | System alert management                                                  |
|---|----------------------------------------------------------------------------------------|--------------------------------------------------------------------------|
|   | Reports<br>Print reports                                                               | Web/Internet<br>Internet web browser                                     |
|   | All Checks Overview<br>Find, reopen, reprint, adjust payments, offline, voids          | Tip Pools<br>Tip pool close out                                          |
|   | <b>Journal</b><br>Daily transactional journal                                          | Yime Editor<br>Time clock editor, tip fund editor & clocked in employees |
|   | Banks (Tills/Pockets)<br>Paid IN/OUT, refunds, \$ transfers, driver banks and balances | Employee Management<br>Employee Shifts, Open Time Clocks                 |
|   | Bank & Employee Close out<br>Employees and banks awaiting close out                    | Z Out<br>Z out system wizard                                             |
| 4 | Charge Tip Verification<br>Verify employee declared credit card tips                   |                                                                          |
|   | Customers & Loyalty<br>Customers and loyalty maintenance                               |                                                                          |
|   | Accounts<br>House accounts, gift card and card account management                      |                                                                          |

3. Press the **Open Banks** tab at the top of the screen.

| Local Tills A | ll Tills Pockets | Store Open Banks A | ll Banks   |             |        |        |
|---------------|------------------|--------------------|------------|-------------|--------|--------|
| Local Tills   |                  |                    |            |             |        |        |
| Bank Name     |                  | Туре               | Total Cash | Total Other | Total  | Status |
| Till #1       |                  | Till               | \$0.00     | \$0.00      | \$0.00 |        |

4. Highlight the till you are adding the money to and press the **Paid In** button.

| Paid | Paid | Refund | General | Transfer from | Transfer to | Transfer | Close Out | Bank   |
|------|------|--------|---------|---------------|-------------|----------|-----------|--------|
| In   | Out  | Order  | Refund  | Store         | Store       | To       |           | Report |
| III  |      | order  | Refund  | store         | Store       | 10       |           | Repor  |

5. You will be prompted to choose the payment type.

| _              |                  | Payment Types |     |
|----------------|------------------|---------------|-----|
| Pay Pay        | ment Type List   |               |     |
| ca\$h          | Cash             |               |     |
| VISA           | Visa             |               |     |
|                | Mastercard       |               |     |
| STATISTICS (   | Amex             |               |     |
|                | Discover         |               |     |
| O altere alter | Diners/ Carte Bl |               |     |
|                |                  |               |     |
|                |                  | Cancel        | ۍ 🗲 |

- 6. Enter the amount of a Paid In.
- 7. Press Yes to the confirmation dialog.

| Confirm          | nation Dialog                     |
|------------------|-----------------------------------|
| Paid I<br>T<br>P | IN: \$50.00<br>Fill #1<br>Paid in |
| Yes              | No                                |

### 9.5.2 Paid Out

The Paid Out function allows you to pay money out of the till (on any terminal with a till) without deducting from sales. The system will ask you for reason codes and you can print a report with the reasons.

**Paid Out** is used when you need to remove money from a till or pocket to pay for a repair, buy produce if you run out, etc. (the amount does not deduct from sales)

## **Paid Out Procedure**

From the workstation you are taking the money from:

1. Press the Manager icon at the top of your screen.

| SoftTouch POS<br>6/1304:16p Cassandra | Drawer     | History  | Info Delivery    | Dispatch | h Counter | Take Out | Pick Up | Bar | Dining | Employee | Manager |  |
|---------------------------------------|------------|----------|------------------|----------|-----------|----------|---------|-----|--------|----------|---------|--|
| Warnings & Reminders                  | ChalkBoard | Specials | Self Pay Cashout | Alerts!  |           |          |         |     |        |          |         |  |
| Today's Special                       | 5          |          |                  |          |           |          |         |     |        |          |         |  |

| General Functions<br>Set Op date, change employee, launch backoffice, system reset | System alert management                                   |
|------------------------------------------------------------------------------------|-----------------------------------------------------------|
| Reports                                                                            | Web/Internet                                              |
| Print reports                                                                      | Internet web browser                                      |
| All Checks Overview                                                                | Tip Pools                                                 |
| Find, reopen, reprint, adjust payments, offline, voids                             | Tip pool close out                                        |
| <b>Journal</b>                                                                     | Time Editor                                               |
| Daily transactional journal                                                        | Time clock editor, tip fund editor & clocked in employees |
| Banks (Tills/Pockets)                                                              | Employee Management                                       |
| Paid IN/OUT, refunds, \$ transfers, driver banks and balances                      | Employee Shifts, Open Time Clocks                         |
| Bank & Employee Close out                                                          | Z Out                                                     |
| Employees and banks awaiting close out                                             | Z out system wizard                                       |
| Charge Tip Verification<br>Verify employee declared credit card tips               |                                                           |
| Customers & Loyalty<br>Customers and loyalty maintenance                           |                                                           |
| Accounts<br>House accounts, gift card and card account management                  |                                                           |

3. Press the **Open Banks** tab at the top of the screen.

| Local Tills A | l Tills Pockets | Store Open Banks | All Banks  |             |        |        |
|---------------|-----------------|------------------|------------|-------------|--------|--------|
| Local Tills   |                 |                  |            |             |        |        |
| Bank Name     |                 | Туре             | Total Cash | Total Other | Total  | Status |
| Till #1       |                 | Till             | \$0.00     | \$0.00      | \$0.00 |        |

4. Highlight the till you are taking the money from and press the **Paid Out** button.

| Paid              | Paid | Refund | General | Transfer from | Transfer to | Transfer | Close Out | Bank   |
|-------------------|------|--------|---------|---------------|-------------|----------|-----------|--------|
| In                | Out  | Order  | Refund  | Store         | Store       | To       |           | Report |
| Refresh<br>Screen |      |        |         |               |             |          |           |        |

5. Select the reason money is being removed from the till.

|          | Cash Paid                      |
|----------|--------------------------------|
| Cash     | 1 Paid List                    |
| Paid OUT | Driver Paid                    |
| Paid OUT | Driver Tips Paid               |
| Paid OUT | Paid Out                       |
| Paid OUT | Tips Paid                      |
|          |                                |
|          |                                |
|          |                                |
|          |                                |
|          | Cancel $\widehat{\mathcal{F}}$ |

- 6. Enter the amount of the Paid Out.
- 7. Press Yes to the confirmation dialog.

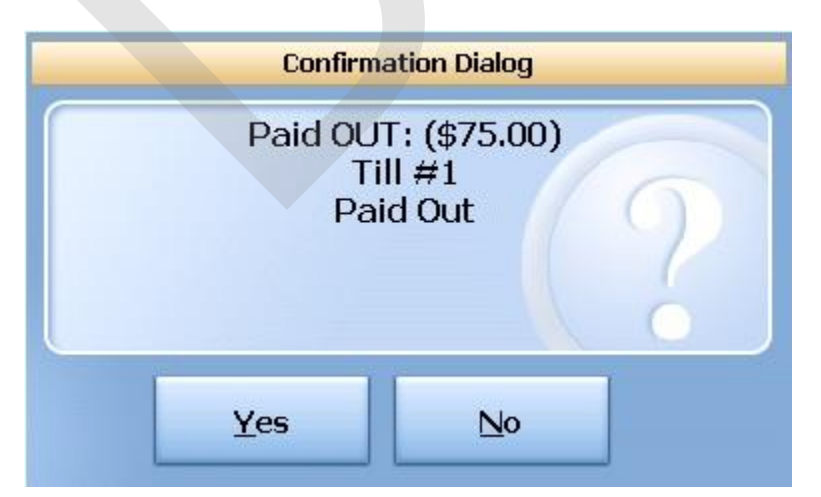

#### 9.5.3 Refund Order

You will use the **Refund Order** button when you have a copy of the guest check and want to refund each item and reverse the transaction rather than just entering in a total refund amount as you would with **General Refund**.

## **Refund Order Procedure**

From the workstation you are refunding the money from:

1. Press the **Manager** icon at the top of your screen.

| SoftTouch POS<br>6/1304:16p Cassandra | Drawer     | History  | Info Delivery    | Dispati | ch Counter | Take Out | Pick Up | Bar | Dining | Employee | Manager |  |
|---------------------------------------|------------|----------|------------------|---------|------------|----------|---------|-----|--------|----------|---------|--|
| Warnings & Reminders                  | ChalkBoard | Specials | Self Pay Cashout | Alerts! |            |          |         |     |        |          |         |  |
| Today's Special                       | 5          |          |                  |         |            |          |         |     |        |          |         |  |

| 109<br>16:35p | Cassandra                        |                                      |                                  | U               |             | 1       |                                                                           | -                |                               |        |  |  |    |
|---------------|----------------------------------|--------------------------------------|----------------------------------|-----------------|-------------|---------|---------------------------------------------------------------------------|------------------|-------------------------------|--------|--|--|----|
|               | General F<br>Set Op date, c      | unction<br>change em                 | <b>1S</b><br>ployee, lau         | nch backoffi    | ice, system | n reset |                                                                           | Alert<br>System  | <mark>s</mark><br>alert mana  | gement |  |  |    |
|               | Reports<br>Print reports         |                                      |                                  |                 |             |         | •                                                                         | Web/<br>Internet | I <b>nternet</b><br>web brows | er     |  |  |    |
|               | All Check<br>Find, reopen,       | <b>s Overv</b><br>reprint adj        | r <b>iew</b><br>ust paymen       | ts, offline, ∨o | pids        |         |                                                                           | Tip P<br>Tip poo | ools<br>Il close out          |        |  |  |    |
|               | <b>Journal</b><br>Daily transact | ional journe                         | ы                                |                 |             |         | Since Editor<br>Time clock editor, tip fund editor & clocked in employees |                  |                               |        |  |  | es |
| )             | Banks (Ti<br>Paid IN/OUT,        | i <b>lls/Poci</b><br>refunds, \$1    | <b>kets)</b><br>transfers, dr    | iver banks a    | and balanc  | es      | Employee Management     Employee Shifts, Open Time Clocks                 |                  |                               |        |  |  |    |
|               | Bank & E<br>Employees a          | <b>mploye</b><br>nd banks a          | e Close<br>waiting clos          | out<br>se out   |             |         | Z Out<br>Z out system wizard                                              |                  |                               |        |  |  |    |
|               | Charge T<br>Verify employ        | <b>ip Verif</b> i<br>ree declare     | i <b>cation</b><br>ed credit car | d tips          |             |         |                                                                           |                  |                               |        |  |  |    |
|               | Customers an                     | r <b>s &amp; Lo</b> y<br>d loyalty m | <b>valty</b><br>aintenance       |                 |             |         |                                                                           |                  |                               |        |  |  |    |
|               | Accounts<br>House accou          | nts, gift can                        | d and card (                     | account mar     | nagement    |         |                                                                           |                  |                               |        |  |  |    |
|               |                                  |                                      |                                  |                 |             |         |                                                                           |                  |                               |        |  |  |    |

3. Press the **Open Banks** tab at the top of the screen.

| All Tills | Pockets   | Store Open Banks  | All Banks                                          |                                                                          |                                                                                             |                                                                                                    |
|-----------|-----------|-------------------|----------------------------------------------------|--------------------------------------------------------------------------|---------------------------------------------------------------------------------------------|----------------------------------------------------------------------------------------------------|
|           |           |                   |                                                    |                                                                          |                                                                                             |                                                                                                    |
|           |           | Туре              | Total Cash                                         | Total Other                                                              | Total                                                                                       | Status                                                                                                    |
|           |           | Till              | \$0.00                                             | \$0.00                                                                   | \$0.00                                                                                      |                                                                                                    |
|           |           |                   |                                                    |                                                                          |                                                                                             |                                                                                                    |
|           | All Tills | All Tills Pockets | All Tills Pockets Store Open Banks<br>Type<br>Till | All Tills Pockets Store Open Banks All Banks Type Total Cash Till \$0.00 | All Tills Pockets Store Open Banks All Banks Type Total Cash Total Other Till \$0.00 \$0.00 | All Tills Pockets Store Open Banks All Banks           Type         Total Cash         Total Other         Total           Till         \$0.00         \$0.00         \$0.00 |

4. Highlight the till you are taking the money from and press the **Refund Order** button.

| Paid              | Paid | Refund | General | Transfer from | Transfer to | Transfer | Close Out | Bank   |
|-------------------|------|--------|---------|---------------|-------------|----------|-----------|--------|
| In                | Out  | Order  | Refund  | Store         | Store       | To       |           | Report |
| Refresh<br>Screen |      |        |         |               |             |          |           |        |

5. Select the order type that the check being refunded was originally rung up under.

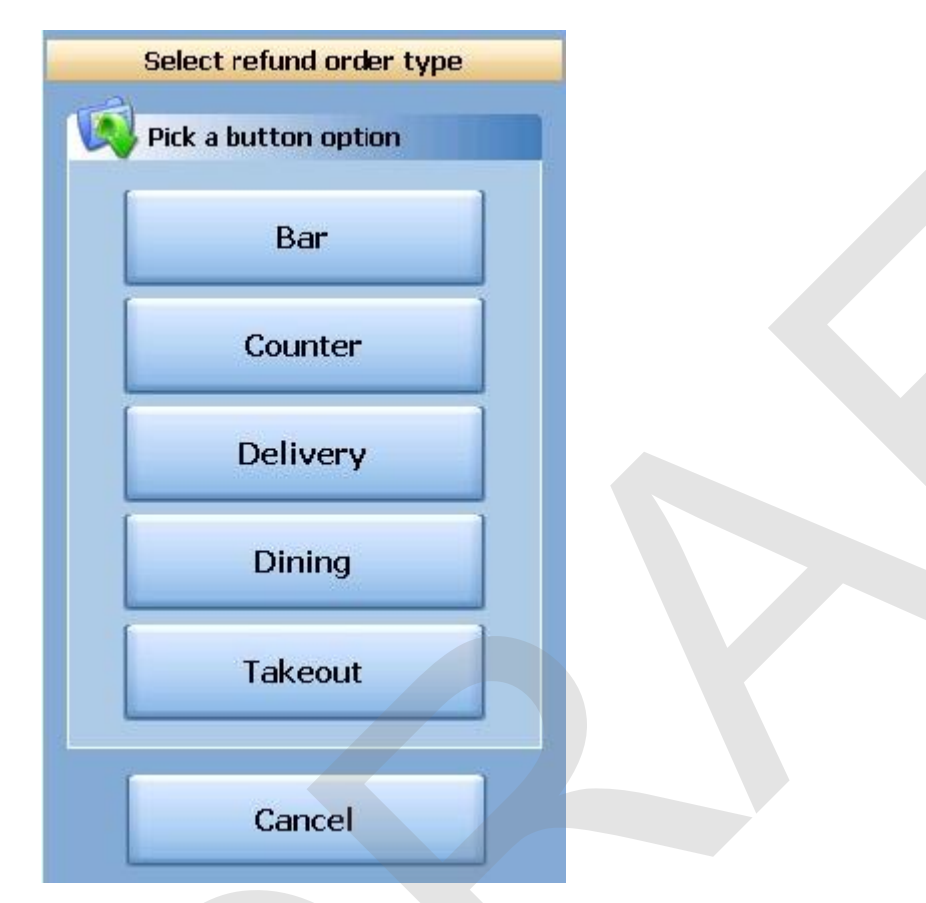

6. Select the date that the check being refunded was originally rung up on.

| Today  | 07/05/2011 |       | ВК  | Clear | Enter original check date/time                                               |          |  |  |  |
|--------|------------|-------|-----|-------|------------------------------------------------------------------------------|----------|--|--|--|
| Now    | 05:28PM    |       | ВК  | Clear | ■ July, 2011                                                                 | Þ        |  |  |  |
| 10 min | 1 Day      | 7     | 8   | 9     | Sun Mon Tue Wed Thu Fri<br>26 27 28 29 30 1                                  | Sat<br>2 |  |  |  |
| 15 min | 2 Days     | 4     | 5   | 6     | 3 4 5 6 7 8                                                                  | 9        |  |  |  |
| 30 min | 3 Days     | 1     | 2   | 3     | 17 18 19 20 21 22                                                            | 23       |  |  |  |
| 45 min | 4 Days     | 0     | AM  | PM    | 24     25     26     27     28     29       31     1     2     3     4     5 | 30<br>6  |  |  |  |
| 60 min | 5 Days     | CANCE | 1 E | INTER | <b>Today:</b> 7/5/2011                                                       |          |  |  |  |

7. You will be brought to the ordering screen. From here, enter everything that is on the original ticket just as it was originally rung up. Notice the () around the price of each item and the totals. You are ringing up a negative amount on this check to reflect the refund. When you have entered all items on the original check, press the **Refund Tender** button at the bottom of the screen.

| SoftTouch POS Drawer                          | History Info Deli | very Dispatch Counte | r Take Out Pick Up      | Bar Dining E     | Employee Manager              |
|-----------------------------------------------|-------------------|----------------------|-------------------------|------------------|-------------------------------|
| 7/05 05:30p Cassandra                         |                   |                      |                         |                  |                               |
| # - Guest: 1 Seat 1 Seat<br>Seat #1 (\$10.75) | 1 2 3             | 4 5 6                | 7 8 9                   | 0 C <u>C</u>     | Breakfast Hot<br>Subs         |
| Food (\$10.75)                                | Food Menu         |                      |                         |                  | Pizza Sides                   |
| 1 Minestrone (\$3.50) NEW                     |                   |                      |                         |                  | Burgers Beverages             |
| 1 Chicken Caesar Salad (\$7.25) NEW           | Breakfast         | Pizza                | Burgers                 | Salads           |                               |
|                                               |                   |                      |                         |                  | Salads Desserts               |
|                                               | Appetizers        | Soups                | Pasta                   | Steaks           | Appetizers Liquor<br>Menu     |
|                                               | rippenzero        | oodpo                | T USIN                  |                  | Soups Pool<br>Table           |
|                                               |                   |                      |                         | Cold<br>Subs     | Pasta Pool-Table<br>Re-Rental |
|                                               | and Veal          | Seafood              | Wings                   |                  | Steaks Cue<br>Rentals         |
|                                               |                   |                      |                         |                  | Chicken                       |
|                                               | Hot               | Sides                | Beverages               | Desserts         | and Veal                      |
|                                               | Subs              |                      |                         |                  | Seafood                       |
| $\sim$                                        |                   |                      |                         | Cue<br>Rentals   | Wings                         |
| #100 <b>(\$11.40)</b>                         | Liquor<br>Menu    | Table                | Pool-Table<br>Re-Rental |                  | Cold<br>Subs                  |
| 🕎 Up 📏 Dom                                    |                   |                      |                         |                  |                               |
|                                               |                   | Change Check         | Clear M                 | lan. Item Refund | Change                        |
| Home Go                                       | On Cancel         | Menu DateTime        | Order                   | Scan Tender      | Gratuity                      |
|                                               |                   |                      |                         |                  |                               |

8. Select whether you are refunding cash or applying a refund to a credit card.

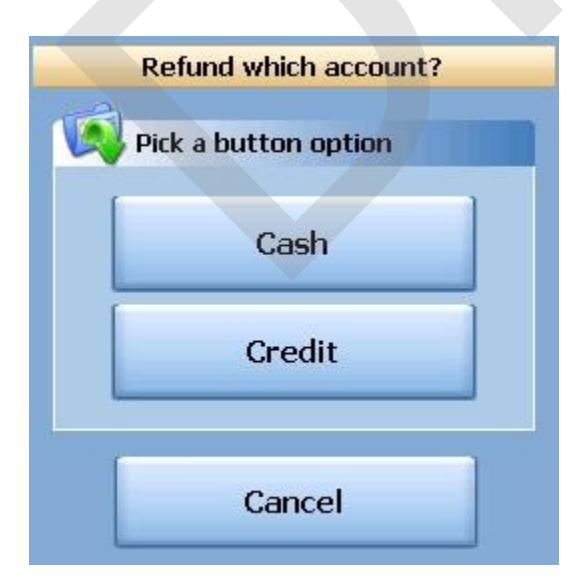
9. Select the reason this transaction is being refunded from the list.

|                        | Refund Reasons                 |
|------------------------|--------------------------------|
| Defined Dessent List   |                                |
|                        |                                |
| Customer changed mind  |                                |
| Didn't like food       |                                |
| Food prepared wrong    |                                |
| Food was cold          |                                |
| Other                  |                                |
| Out of item            |                                |
| Server rang wrong item |                                |
| Server training        |                                |
|                        | Cancel $\widehat{\mathcal{T}}$ |

10. If you selected Credit in step 8, you will need to swipe the credit card or enter the credit card number first, then the expiration date. If you selected Cash in step 8, you will be prompted with a verification screen.

### 9.5.4 General Refund

You will use the **General Refund** button when you do not have a copy of the guest check and want to refund a general amount.

# **General Refund Procedure**

From the workstation you are refunding the money from:

1. Press the **Manager** icon at the top of your screen.

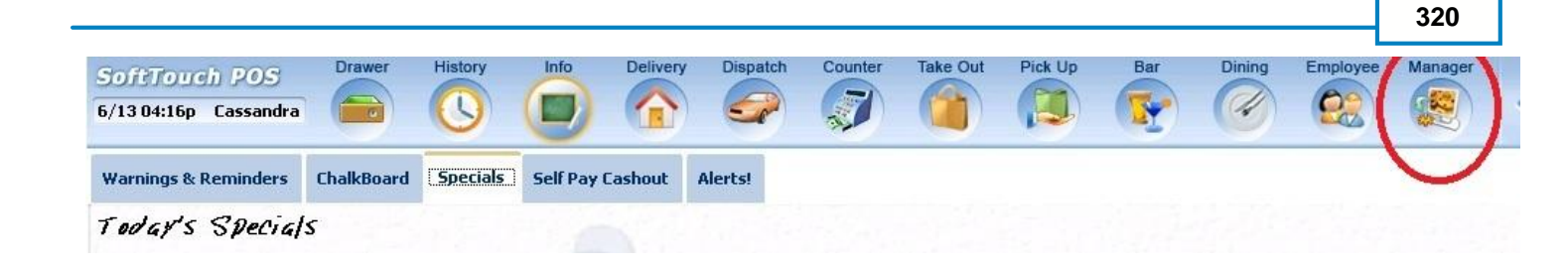

2. Press the **Banks (Tills & Pockets)** *Paid IN/OUT, Refunds, \$ Transfers, Driver Banks and Balances* icon.

| SoftTou<br>6/07 06:35p | ch POS     Calc     Drawer     History     Info     Counter       o Cassandra     Image: Calc     Image: Calc     Image: Calc     Image: Calc     Image: Calc     Image: Calc | Pick Up  | Bar Dining Employee Manager                                              |
|------------------------|----------------------------------------------------------------------------------------------------|----------|--------------------------------------------------------------------------|
| <b>2</b>               | General Functions<br>Set Op date, change employee, launch backoffice, system reset                                                                                            |          | Alerts<br>System alert management                                        |
|                        | Reports<br>Print reports                                                                                                    |          | Web/Internet<br>Internet web browser                                     |
| 9                      | All Checks Overview<br>Find, reopen, reprint, adjust payments, offline, voids                                                                                                 | <b>*</b> | Tip Pools<br>Tip pool close out                                          |
| <b>\$</b>              | Journal<br>Daily transactional journal                                                                                                    | Q.       | Time Editor<br>Time clock editor, tip fund editor & clocked in employees |
|                        | Banks (Tills/Pockets)<br>Paid IN/OUT, refunds, \$ transfers, driver banks and balances                                                                                        | 3        | Employee Management<br>Employee Shifts, Open Time Clocks                 |
| 務                      | Bank & Employee Close out<br>Employees and banks awaiting close out                                                                                                    | Z        | Z Out<br>Z out system wizard                                             |
| E COM                  | Charge Tip Verification<br>Verify employee declared credit card tips                                                                                                    |          |                                                                          |
| •                      | Customers & Loyalty<br>Customers and loyalty maintenance                                                                                                    |          |                                                                          |
|                        | Accounts<br>House accounts, gift card and card account management                                                                                                    |          |                                                                          |
| - per                  |                                                                                                    |          |                                                                          |

3. Press the **Open Banks** tab at the top of the screen.

| Local Tills | All Tills | Pockets | Store | Open Banks | All Banks |            |            |   |        |        |
|-------------|-----------|---------|-------|------------|-----------|------------|------------|---|--------|--------|
| Local Tills |           |         | ***   |            |           |            |            |   |        |        |
| Bank Name   |           |         |       | Туре       |           | Total Cash | Total Othe | r | Total  | Status |
| Till #1     |           |         |       | Till       |           | \$0.00     | \$0.00     | D | \$0.00 |        |
|             |           |         |       |            |           |            |            |   |        |        |

4. Highlight the till you are taking the money from and press the **General Refund** button.

| Paid              | Paid | Refund | General | Transfer from | Transfer to | Transfer | Close Out | Bank   |
|-------------------|------|--------|---------|---------------|-------------|----------|-----------|--------|
| In                | Out  | Order  | Refund  | Store         | Store       | To       |           | Report |
| Refresh<br>Screen |      |        |         |               |             |          |           |        |

5. Enter the total amount that you are refunding (including the tax).

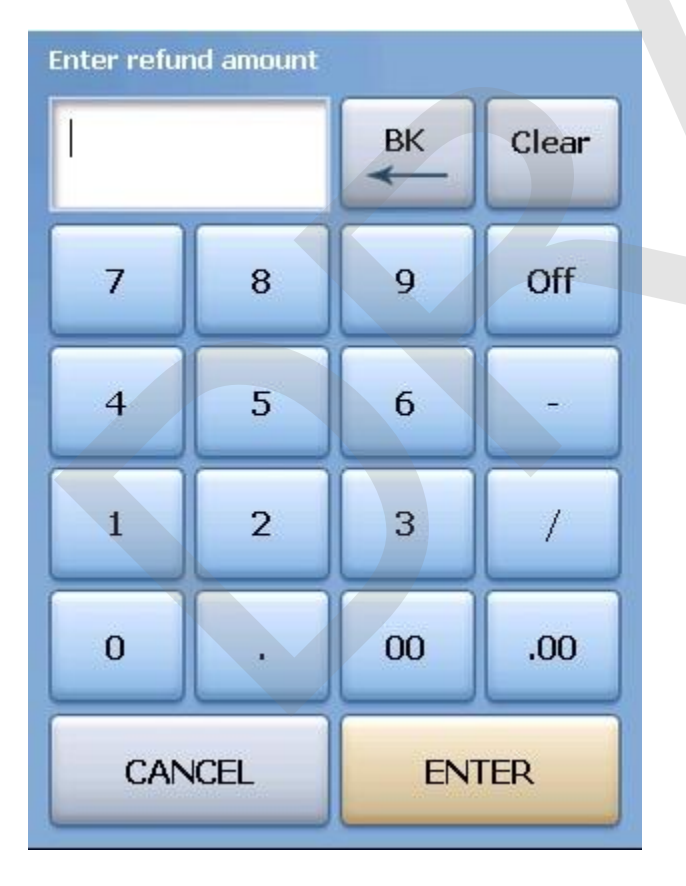

6. Select whether you are refunding cash or applying a refund to a credit card.

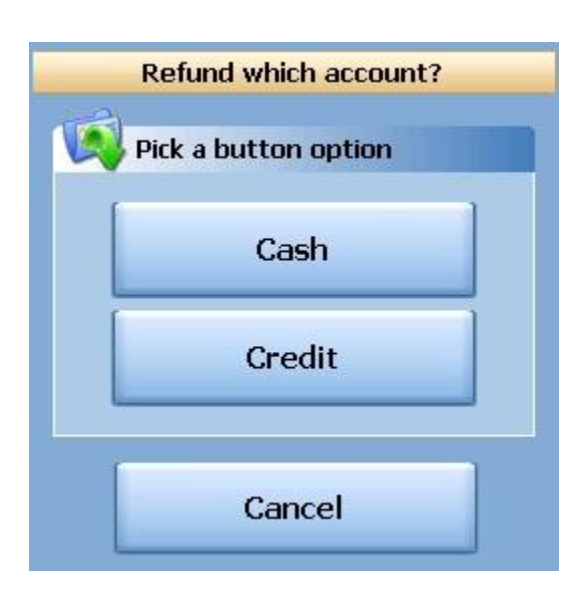

7. Select the reason for the refund from the list.

| Refund Reasons         |   |
|------------------------|---|
|                        |   |
| Refund Reason List     |   |
| Customer changed mind  | 1 |
| Didn't like food       |   |
| Food prepared wrong    | H |
| Food was cold          |   |
| Other                  |   |
| Out of item            |   |
| Server rang wrong item |   |
| Server training        | Ŧ |
| Cancel $2 - \sqrt{2}$  |   |

8. If you selected Credit in step 6, you will need to swipe the credit card or enter the credit card number first, then the expiration date. If you selected Cash in step 6, you will be prompted with a verification screen.

### 9.5.5 Transfer from Store

You will use the **Transfer from Store** button when you want to transfer money from the default store safe to a till, pocket or another store safe.

# **Transfer from Store Procedure**

From the workstation you are transferring money to:

1. Press the **Manager** icon at the top of your screen.

| SoftTouch POS<br>6/1304:16p Cassandra | Drawer     | History  | Info Delive      | ry Dispa | tch Counter | Take Out | Pick Up | Bar | Dining | Employee | Manager |  |
|---------------------------------------|------------|----------|------------------|----------|-------------|----------|---------|-----|--------|----------|---------|--|
| Warnings & Reminders                  | ChalkBoard | Specials | Self Pay Cashout | Alerts!  |             |          |         |     |        |          |         |  |
| Today's Special                       | 5          |          |                  |          |             |          |         |     |        |          |         |  |

|                                     | Calc                                                                                                    | Drawer                                                                                                    | History                                                                                                    | Info                                                                                                    | Counter                                          | Pick Up                                                                                                    | Bar                                                                                                    | Dining                                                                                                    | Employee                                                                                                    | Manager                                                                                                    |                                                                                                    |                                                                                                    |
|-------------------------------------|----------------------------------------------------------------------------------------------------|----------------------------------------------------------------------------------------------------|----------------------------------------------------------------------------------------------------|----------------------------------------------------------------------------------------------------|--------------------------------------------------|----------------------------------------------------------------------------------------------------|----------------------------------------------------------------------------------------------------|----------------------------------------------------------------------------------------------------|----------------------------------------------------------------------------------------------------|----------------------------------------------------------------------------------------------------|----------------------------------------------------------------------------------------------------|----------------------------------------------------------------------------------------------------|
| là POS<br>Cassandra                 |                                                                                                    |                                                                                                    |                                                                                                    |                                                                                                    |                                                  |                                                                                                    |                                                                                                    |                                                                                                    |                                                                                                    |                                                                                                    |                                                                                                    |                                                                                                    |
| <b>General F</b><br>Set Op date, c  | unction<br>hange emp                                                                                                    | <b>15</b><br>ployee, laur                                                                                                    | nch backoffi                                                                                                    | ce, system                                                                                                    | reset                                            | -                                                                                                    | Alert:<br>System                                                                                                    | <mark>5</mark><br>alert mana                                                                                                    | gement                                                                                                    |                                                                                                    |                                                                                                    |                                                                                                    |
| Reports<br>Print reports            |                                                                                                    |                                                                                                    |                                                                                                    |                                                                                                    |                                                  | •                                                                                                    | Web/I<br>Internet                                                                                                    | web brows                                                                                                    | er                                                                                                    |                                                                                                    |                                                                                                    |                                                                                                    |
| <b>All Check</b><br>Find, reopen, r | <b>s Overv</b><br>reprint adju                                                                                                    | r <b>iew</b><br>ust paymen                                                                                                    | ts, offline, vo                                                                                                    | ids                                                                                                    |                                                  | <b>*</b>                                                                                                    | Tip P<br>Tip poo                                                                                                    | ools<br>I close out                                                                                                    |                                                                                                    |                                                                                                    |                                                                                                    |                                                                                                    |
| <b>Journal</b><br>Daily transacti   | onal journe                                                                                                    | al                                                                                                    |                                                                                                    |                                                                                                    |                                                  | 9                                                                                                    | Time<br>Time cl                                                                                                    | Editor<br>ock editor,                                                                                                    | tip fund edito                                                                                                    | or & clocked                                                                                                    | in employe                                                                                                    | es                                                                                                    |
| <b>Banks (Ti</b><br>Paid IN/OUT, 1  | IIS/Poci<br>refunds, \$ t                                                                                                    | <b>(ets)</b><br>ransfers, dr                                                                                                    | iver banks a                                                                                                    | und balanc                                                                                                    | es                                               | 2                                                                                                    | Empl<br>Employ                                                                                                    | oyee Ma<br>ee Shifts, C                                                                                                    | anagem<br>Ipen Time C                                                                                                    | ent<br>locks                                                                                                    |                                                                                                    |                                                                                                    |
| Bank & El<br>Employees ar           | <b>mploye</b><br>nd banks a                                                                                                    | e Close<br>waiting clos                                                                                                    | out<br>se out                                                                                                    |                                                                                                    |                                                  | Z                                                                                                    | Z Out<br>Z out sy                                                                                                    | :<br>stem wizar                                                                                                    | Ł                                                                                                    |                                                                                                    |                                                                                                    |                                                                                                    |
| <b>Charge Ti</b><br>Verify employe  | <b>p Verifi</b><br>ee declare                                                                                                    | i <b>cation</b><br>d credit car                                                                                                    | d tips                                                                                                    |                                                                                                    |                                                  |                                                                                                    |                                                                                                    |                                                                                                    |                                                                                                    |                                                                                                    |                                                                                                    |                                                                                                    |
| Customer<br>Customers and           | r <b>s &amp; Loy</b><br>d loyalty m                                                                                                    | <b>alty</b> aintenance                                                                                                    |                                                                                                    |                                                                                                    |                                                  |                                                                                                    |                                                                                                    |                                                                                                    |                                                                                                    |                                                                                                    |                                                                                                    |                                                                                                    |
| Accounts<br>House accour            | nts, gift card                                                                                                    | d and card a                                                                                                    | account mar                                                                                                    | agement                                                                                                    |                                                  |                                                                                                    |                                                                                                    |                                                                                                    |                                                                                                    |                                                                                                    |                                                                                                    |                                                                                                    |
|                                     | Cassandra<br>General F<br>Set Op date, c<br>Reports<br>Print reports<br>All Check<br>Find, reopen, r<br>Journal<br>Daily transacti<br>Banks (Ti<br>Paid IN/OUT,<br>Bank & El<br>Employees ar<br>Charge Ti<br>Verity employ<br>Customers and<br>House accounts<br>House accounts | Cassandra<br>General Function<br>Set Op date, change em<br>Reports<br>Print reports<br>All Checks Overv<br>Find, reopen, reprint, adju<br>Journal<br>Daily transactional journa<br>Banks (Tills/Pocl<br>Paid IN/OUT, refunds, \$1<br>Bank & Employee<br>Employees and banks a<br>Charge Tip Verifi<br>Verify employee declare<br>Customers & Loy<br>Customers and loyalty m<br>Accounts<br>House accounts, gift card | Cassandra Cassandra Cassan | Cassandra (I) (III) (IIII) (IIII) (IIIII) (IIIII) (IIIII) (IIIII) (IIIII) (IIIIII) (IIIII) (IIIIII) (IIIIIII) (IIIIIII) (IIIIIIII | Cessandra () () () () () () () () () () () () () | Cassandra       Image: Content of the second second s | Cassandra       Image: Constraint of the second second secon | Cassandra       Image: Constructions         Set Op date, change employee, launch backoffice, system reset       Alerts         System       System         Reports       Image: Constructions         Print reports       Image: Constructions         All Checks Overview       Image: Constructions         Find, reopen, reprint adjust payments, offline, voids       Image: Constructions         Journal       Image: Constructions         Daily transactional journal       Image: Constructions         Banks (Tills/Pockets)       Employ         Paid IN/OUT, refunds, \$ transfers, driver banks and balances       Image: Constructions         Bank & Employee Close out       Image: Constructions         Charge Tip Verification       Verify employee declared credit card tips         Customers & Loyalty       Customers and loyalty maintenance         Accounts       House accounts, gift card and card account management | Cassandra       Image: Constraint of the second second secon | Cassandra       Image: Control of the second second s | Cassandra       Image: Constructions         Set Op date, change employee, launch backoffice, system reset       Alerts         System alert management       System alert management         Reports       Image: Construction of the system reset         Print reports       Image: Construction of the system reset         All Checks Overview       Image: Construction of the system alert management         Find, reopen, reprint, adjust payments, offline, voids       Tip Pools         Journal       Image: Construction of the system alert management         Daily transactional journal       Image: Construction of the system alert management         Banks (Tills/Pockets)       Image: Construction of the system alert management         Paid IN/OUT, refunds, \$ transfers, driver banks and balances       Employee Management         Banks (Employee Close out       Image: Construction of the system wizard         Charge Tip Verification       Z Out         Verify employee declared credit card tips       Z out system wizard         Customers & Loyalty       Customers and loyalty maintenance         Accounts       House accounts, gift card and card account management | Tessandra       Image: Image: Im |

3. Press the **Open Banks** tab at the top of the screen.

| Local Tills | All Tills P | ockets | Store Open Banks | All Banks  |             |        |        |
|-------------|-------------|--------|------------------|------------|-------------|--------|--------|
| Local Tills |             |        |                  |            |             |        |        |
| Bank Name   |             |        | Туре             | Total Cash | Total Other | Total  | Status |
| Till #1     |             |        | Till             | \$0.00     | \$0.00      | \$0.00 |        |

4. Highlight the till you are putting money in and press the **Transfer from Store** button.

| Paid    | Paid | Refund | General | Transfer from | Transfer to | Transfer | Close Out | Bank   |
|---------|------|--------|---------|---------------|-------------|----------|-----------|--------|
| In      | Out  | Order  | Refund  | Store         | Store       | To       |           | Report |
| Refresh |      |        |         |               |             |          |           |        |

5. Enter the amount you are transferring from the store to this till.

| Enter trans | fer amoun | t  |       |  |
|-------------|-----------|----|-------|--|
| 1           |           | ВК | Clear |  |
| 7           | 8         | 9  | Off   |  |
| 4           | 5         | 6  | Ŀ     |  |
| 1           | 2         | 3  |       |  |
| 0           |           | 00 | .00   |  |
| CAN         | CEL       | EN | TER   |  |

6. Once you have read the Confirmation Dialog box and verified the information is accurate, press the Yes button to finalize.

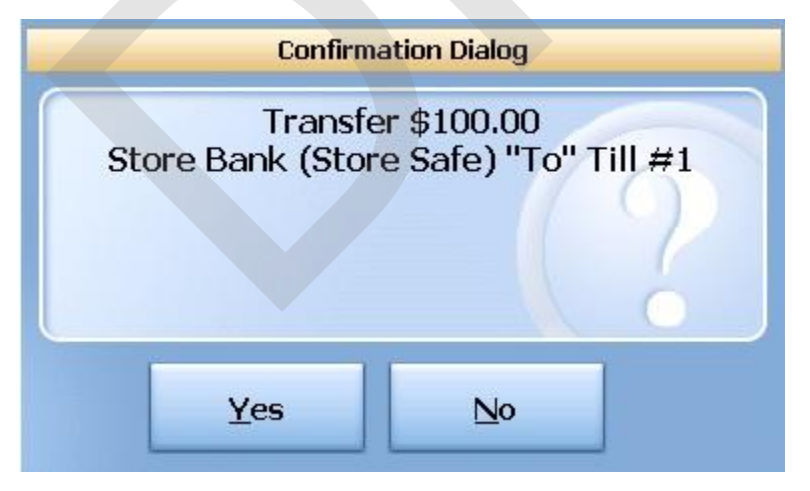

9.5.6 Transfer to Store

You will use the Transfer to Store button when you want to transfer money from a till, pocket or another

store safe to the default store safe.

# **Transfer to Store Procedure**

From the workstation you are transferring money to:

1. Press the **Manager** icon at the top of your screen.

| SoftTouch POS<br>6/1304:16p Cassandra | Drawer     | History  | Info Delivery    | y Dispat | ch Counter | Take Out | Pick Up | Bar | Dining | Employee | Manager |            |
|---------------------------------------|------------|----------|------------------|----------|------------|----------|---------|-----|--------|----------|---------|------------|
| Warnings & Reminders                  | ChalkBoard | Specials | Self Pay Cashout | Alerts!  |            |          |         |     |        |          |         | Parlamenta |
| Today's Special                       | 5          |          |                  |          |            |          |         |     |        |          |         |            |

|   | General Functions<br>Set Op date, change employee, launch backoffice, system reset     |          | Alerts<br>System alert management                                               |
|---|----------------------------------------------------------------------------------------|----------|---------------------------------------------------------------------------------|
|   | Reports<br>Print reports                                                               |          | Web/Internet<br>Internet web browser                                            |
|   | All Checks Overview<br>Find, reopen, reprint adjust payments, offline, voids           | <b>*</b> | Tip Pools<br>Tip pool close out                                                 |
|   | Journal<br>Daily transactional journal                                                 | 9        | <b>Time Editor</b><br>Time clock editor, tip fund editor & clocked in employees |
| ) | Banks (Tills/Pockets)<br>Paid IN/OUT, refunds, \$ transfers, driver banks and balances | *        | Employee Management<br>Employee Shifts, Open Time Clocks                        |
|   | Bank & Employee Close out<br>Employees and banks awaiting close out                    | 2        | <b>Z Out</b><br>Z out system wizard                                             |
| 4 | Charge Tip Verification<br>Verify employee declared credit card tips                   |          |                                                                                 |
|   | Customers & Loyalty<br>Customers and loyalty maintenance                               |          |                                                                                 |
|   | Accounts<br>House accounts, gift card and card account management                      |          |                                                                                 |

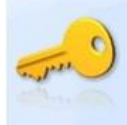

3. Press the **Open Banks** tab at the top of the screen.

| Local Tills | All Tills | Pockets | Store | Open Banks All Ba | anks       |             |        |        |
|-------------|-----------|---------|-------|-------------------|------------|-------------|--------|--------|
| Local Tills |           |         |       |                   |            |             |        |        |
| Bank Name   | 9         |         |       | Туре              | Total Cash | Total Other | Total  | Status |
| Till #1     |           |         |       | Till              | \$0.00     | \$0.00      | \$0.00 |        |
|             |           |         |       |                   |            |             |        |        |

4. Highlight the till you are taking the money from and press the **Transfer to Store** button.

| Paid              | Paid | Refund | General | Transfer from | Transfer to | Transfer | Close Out | Bank   |
|-------------------|------|--------|---------|---------------|-------------|----------|-----------|--------|
| In                | Out  | Order  | Refund  | Store         | Store       | To       |           | Report |
| Refresh<br>Screen |      |        |         |               |             |          |           |        |

5. Enter the amount you are transferring from the till to the default store safe.

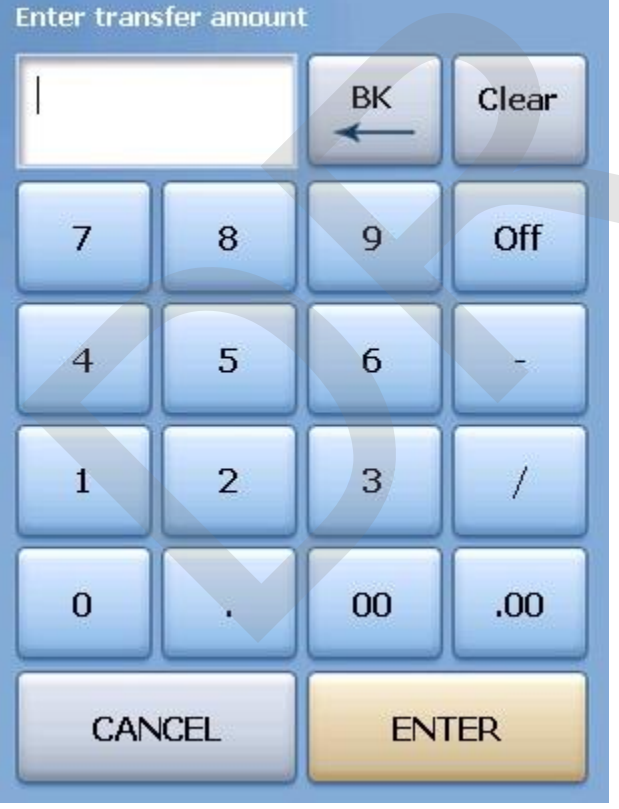

6. Once you have read the Confirmation Dialog box and verified the information is accurate, press the Yes button to finalize.

# 9.5.7 Transfer To...

You will use the **Transfer To...** button when you want to transfer money from one till, pocket or store safe to another till, pocket or store safe.

# **Transfer To... Procedure**

From the workstation you are transferring money from:

1. Press the **Manager** icon at the top of your screen.

| SoftTouch POS<br>6/1304:16p Cassandra | Drawer     | History  | Info Delive      | ry Dispa | tch Counter | Take Out | Pick Up | Bar | Dining | Employee | Manager |  |
|---------------------------------------|------------|----------|------------------|----------|-------------|----------|---------|-----|--------|----------|---------|--|
| Warnings & Reminders                  | ChalkBoard | Specials | Self Pay Cashout | Alerts!  |             |          |         |     |        |          |         |  |
| Today's Special                       | 5          |          |                  |          |             |          |         |     |        |          |         |  |

|          | General Functions<br>Set Op date, change employee, launch backoffice, system reset     | System alert management                                                  |
|----------|----------------------------------------------------------------------------------------|--------------------------------------------------------------------------|
|          | Reports<br>Print reports                                                               | Web/Internet<br>Internet web browser                                     |
|          | All Checks Overview<br>Find, reopen, reprint, adjust payments, offline, voids          | Tip Pools<br>Tip pool close out                                          |
|          | <b>Journal</b><br>Daily transactional journal                                          | Yime Editor<br>Time clock editor, tip fund editor & clocked in employees |
|          | Banks (Tills/Pockets)<br>Paid IN/OUT, refunds, \$ transfers, driver banks and balances | Employee Management<br>Employee Shifts, Open Time Clocks                 |
| 2        | Bank & Employee Close out<br>Employees and banks awaiting close out                    | Z Out<br>Z out system wizard                                             |
| <u>A</u> | Charge Tip Verification<br>Verify employee declared credit card tips                   |                                                                          |
| 2        | Customers & Loyalty<br>Customers and loyalty maintenance                               |                                                                          |
| 1        | Accounts<br>House accounts, gift card and card account management                      |                                                                          |

3. Press the **Open Banks** tab at the top of the screen.

| Local Tills | All Tills | Pockets | Store Open Banks | All Banks  |             |        |        |
|-------------|-----------|---------|------------------|------------|-------------|--------|--------|
| Local Tills |           |         |                  |            |             |        |        |
| Bank Name   |           |         | Туре             | Total Cash | Total Other | Total  | Status |
| Till #1     |           |         | Till             | \$0.00     | \$0.00      | \$0.00 |        |

4. Highlight the till you are taking the money from and press the **Transfer To...** button.

|  | Paid<br>In | Paid<br>Out | Refund<br>Order | General<br>Refund | Transfer from<br>Store | Transfer to<br>Store | Transfer<br>To | Close Out | Bank<br>Report |
|--|------------|-------------|-----------------|-------------------|------------------------|----------------------|----------------|-----------|----------------|
|--|------------|-------------|-----------------|-------------------|------------------------|----------------------|----------------|-----------|----------------|

5. Select the Bank (till, pocket or safe) that you are transferring money to from the Bank List.

|                     | Bank List  |           |
|---------------------|------------|-----------|
| 1                   |            |           |
| Transfer to         |            |           |
| Depository          | Depository | Cash \$ 📥 |
| Dealer Pocket       |            | \$0.00    |
| Safe                |            | \$0.00    |
| SelfPay Drawer      |            | \$0.00    |
| Server Pocket       |            | \$0.00    |
| Station 1 Drawer AM |            | \$0.00    |
| Station 1 Drawer PM |            | \$0.00    |
| Cassi Eubank Pocket | Pocket     | \$0.00    |
|                     | Cancel     | ۍ 🗲       |

6. Enter the amount you are transferring from the till to the Bank (till, pocket or safe).

| Enter trans | fer amount | :  |       |
|-------------|------------|----|-------|
| 1           |            | вк | Clear |
| 7           | 8          | 9  | Off   |
| 4           | 5          | 6  | -     |
| 1           | 2          | 3  | /     |
| 0           | ·          | 00 | .00   |
| CAN         | CEL        | EN | TER   |

- 7. Once you have read the Confirmation Dialog box and verified the information is accurate, press the Yes button to finalize.
- 8. Take the money from the till selected in step 4 and put it in the Bank (Till, Pocket or Store Safe) you selected in step 5.

### 9.5.8 Close Out

You will use the **Close Out** button when you want to close out and count a till or pocket. Usually the till or pocket will be closed by the employee that was assigned to this till or pocket when they end their shift. If their shift was closed without the till being closed, or if you wish to assign a fresh till or get fresh pocket totals, you have the ability to close a till or pocket with this procedure.

# **Close Out Procedure**

1. Press the Manager icon at the top of your screen.

| SoftTouch POS<br>6/1304:16p Cassandra | Drawer     | History  | Info Deliver     | y Dispat | tch Counter | Take Out | Pick Up | Bar | Dining | Employee | Manager |  |
|---------------------------------------|------------|----------|------------------|----------|-------------|----------|---------|-----|--------|----------|---------|--|
| Warnings & Reminders                  | ChalkBoard | Specials | Self Pay Cashout | Alerts!  |             |          |         |     |        |          |         |  |
| Today's Special                       | '5         |          | -                | 1.1      |             |          |         |     |        |          |         |  |

#### icon.

|   | General Functions<br>Set Op date, change employee, launch backoffice, system reset     | System alert management                                                  |
|---|----------------------------------------------------------------------------------------|--------------------------------------------------------------------------|
|   | Reports<br>Print reports                                                               | Web/Internet<br>Internet web browser                                     |
|   | All Checks Overview<br>Find, reopen, reprint, adjust payments, offline, voids          | Tip Pools<br>Tip pool close out                                          |
|   | Journal<br>Daily transactional journal                                                 | Time Editor<br>Time clock editor, tip fund editor & clocked in employees |
| ) | Banks (Tills/Pockets)<br>Paid IN/OUT, refunds, \$ transfers, driver banks and balances | Employee Management<br>Employee Shifts, Open Time Clocks                 |
|   | Bank & Employee Close out<br>Employees and banks awaiting close out                    | Z Out<br>Z out system wizard                                             |
|   | Charge Tip Verification<br>Verify employee declared credit card tips                   |                                                                          |
|   | Customers & Loyalty<br>Customers and loyalty maintenance                               |                                                                          |
|   | Accounts                                                                               |                                                                          |

3. Press the **Open Banks** tab at the top of the screen.

| Local Tills | All Tills | Pockets | Store Open Banks | All Banks  |             |        |        |
|-------------|-----------|---------|------------------|------------|-------------|--------|--------|
| Local Tills |           |         |                  |            |             |        |        |
| Bank Name   |           |         | Туре             | Total Cash | Total Other | Total  | Status |
| Till #1     |           |         | Till             | \$0.00     | \$0.00      | \$0.00 |        |

4. Highlight the till you are closing out and press the **Close Out** button.

| Paid | Paid | Refund | General | Transfer from<br>Store | Transfer to<br>Store | Transfer | Close Out | Bank |
|------|------|--------|---------|------------------------|----------------------|----------|-----------|------|
|------|------|--------|---------|------------------------|----------------------|----------|-----------|------|

5. From the Close Out Checklist screen, press the **Close out bank** button on the right.

| SoftTouch POS           |                         |
|-------------------------|-------------------------|
| 7/06 06:29p Cassandra   |                         |
| Closeout Checklist      |                         |
| Close out bank: Till #1 | Required Close out bank |

6. The screen will display the amount expected and default to that amount being the amount of cash counted for this till, pocket or store safe if you do not have Blind Drop selected in BackOffice set up. If the amount is correct, press Process to finalize the Close Out.

If the amount is not the same as the amount expected, press the <- Change \$ button.

| Till/Pocket Clo                        | oseout   |              |
|----------------------------------------|----------|--------------|
| <u>Till #1</u>                         |          |              |
| Total "Cash" amount you should have:   | \$140.00 |              |
| Enter "Cash" amount you actually have: | \$140.00 | <- Change \$ |
| Actual 'Cash" drop amount:             | \$140.00 |              |
| Duor / Under 2                         |          |              |
| Quer (Under CO 00                      |          |              |
| Over/Under Reason:                     |          |              |
| Process                                | Cancel   | ]            |

7. Enter the actual amount of money in the till, pocket or store safe in the Enter new drop amount dialog box that becomes available.

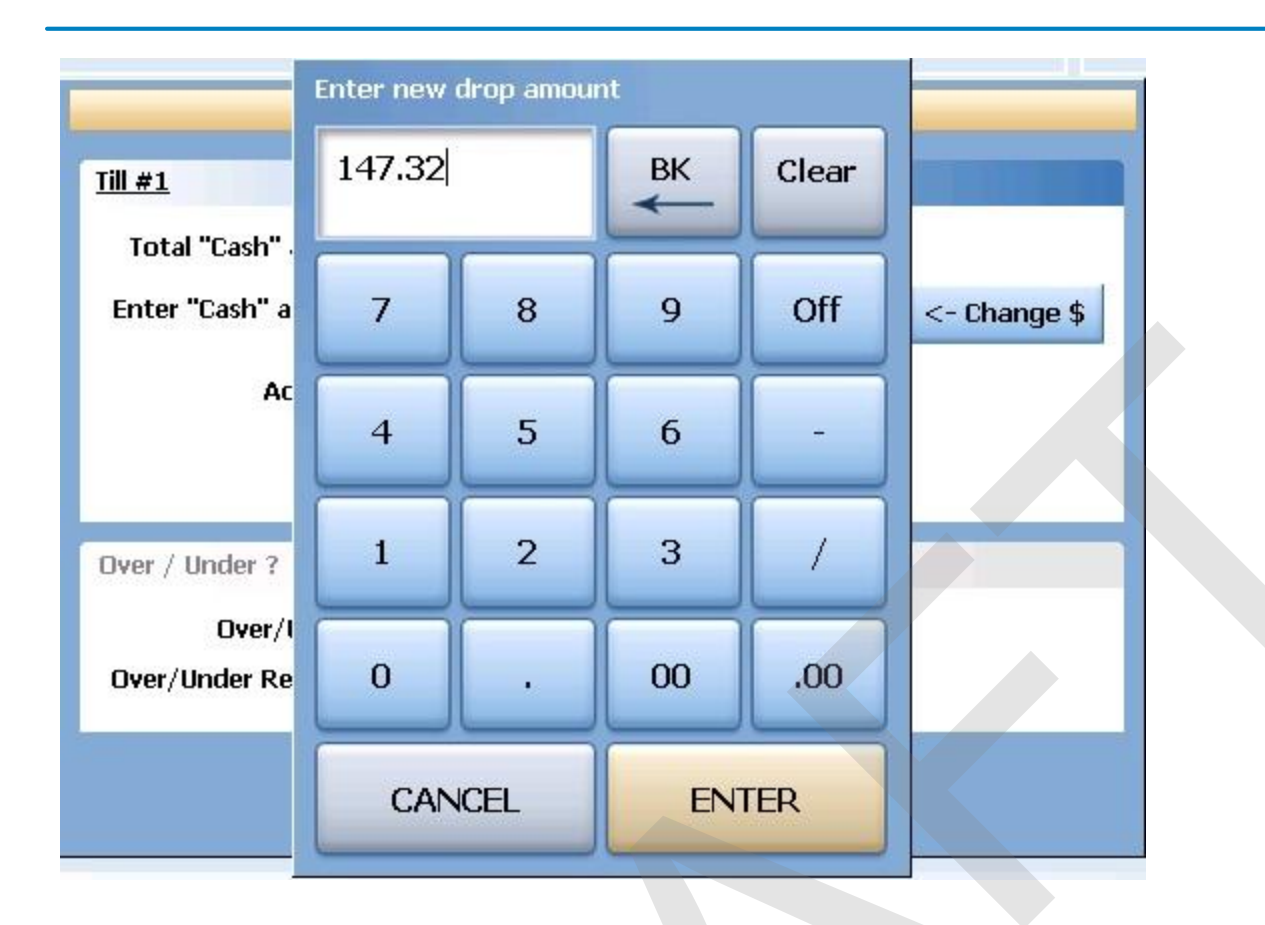

8. If the actual amount entered and the expected amount are different, you will see the difference in the Over / Under section of the Till/Pocket Close Out dialog box. If you wish to select the reason for the discrepancy, press the reason button and select the reason from the Over / Under Reasons list.

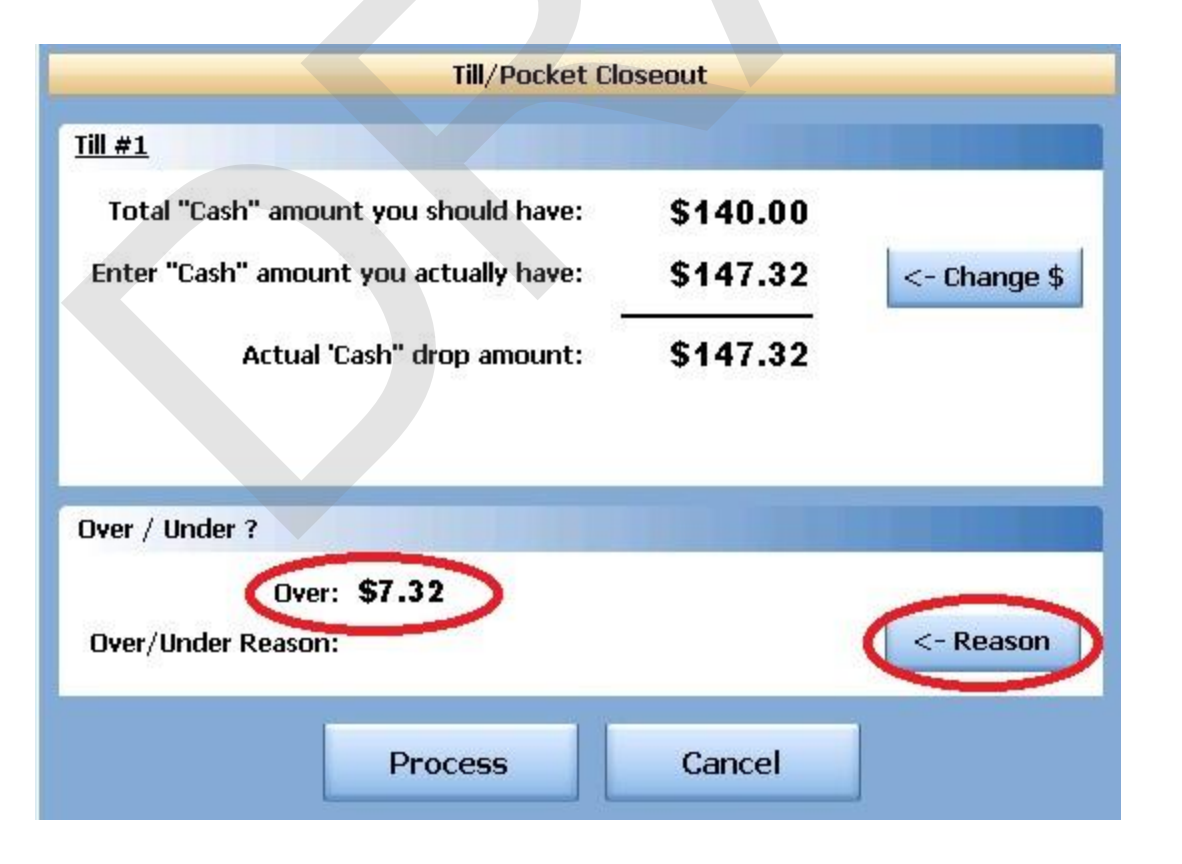

9. You will now see the Over / Under amount and the reason in the Over / Under section of the Till/Pocket Close Out screen. Now press the Process button at the bottom to finalize.

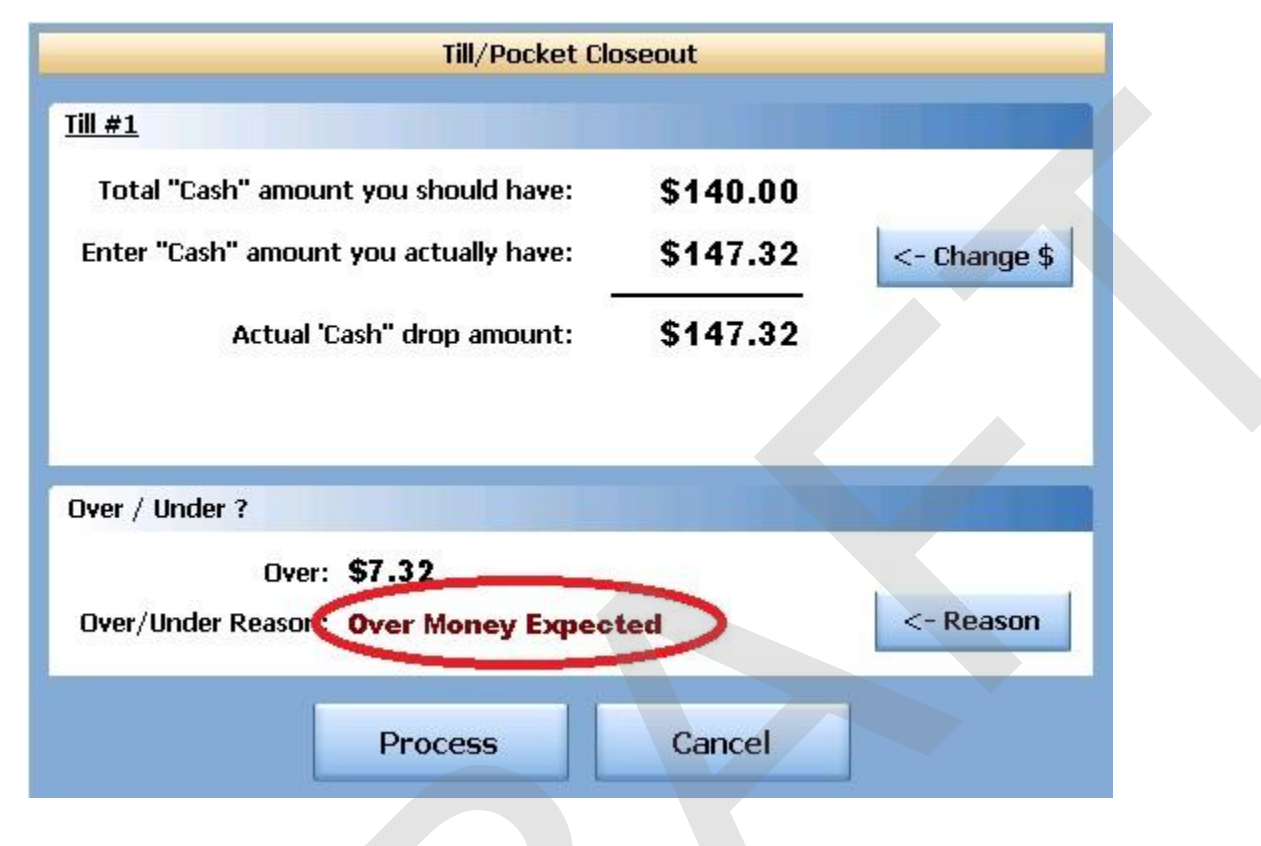

10. Now press the Process button at the bottom to finalize.

### 9.5.9 Bank Report

This allows you to take a report on any till, pocket or store safe.

# **Bank Report Procedure**

1. Press the Manager icon at the top of your screen.

| SoftTouch POS<br>6/13 04:16p Cassandra | Drawer     | History  | Info Deliver     | Dispat  | ch Counter | Take Out | Pick Up | Bar | Dining | Employee | Manager |  |
|----------------------------------------|------------|----------|------------------|---------|------------|----------|---------|-----|--------|----------|---------|--|
| Warnings & Reminders                   | ChalkBoard | Specials | Self Pay Cashout | Alerts! |            |          |         |     |        |          |         |  |
| Today's Special                        | 5          |          | -                | 1.1     |            |          |         |     |        |          |         |  |

|   | General Functions<br>Set Op date, change employee, launch backoffice, system reset     | System alert management                                                  |
|---|----------------------------------------------------------------------------------------|--------------------------------------------------------------------------|
|   | Reports<br>Print reports                                                               | Web/Internet<br>Internet web browser                                     |
|   | All Checks Overview<br>Find, reopen, reprint, adjust payments, offline, voids          | Tip Pools<br>Tip pool close out                                          |
|   | <b>Journal</b><br>Daily transactional journal                                          | Yime Editor<br>Time clock editor, tip fund editor & clocked in employees |
|   | Banks (Tills/Pockets)<br>Paid IN/OUT, refunds, \$ transfers, driver banks and balances | Employee Management<br>Employee Shifts, Open Time Clocks                 |
|   | Bank & Employee Close out<br>Employees and banks awaiting close out                    | Z Out<br>Z out system wizard                                             |
| 4 | Charge Tip Verification<br>Verify employee declared credit card tips                   |                                                                          |
|   | Customers & Loyalty<br>Customers and loyalty maintenance                               |                                                                          |
| 1 | Accounts<br>House accounts, gift card and card account management                      |                                                                          |

3. Press the **Open Banks** tab at the top of the screen.

| Local Tills All Ti | lls Pockets | Store Open Banks All | Banks      |             |        |        |
|--------------------|-------------|----------------------|------------|-------------|--------|--------|
| Local Tills        |             |                      |            |             |        |        |
| Bank Name          |             | Туре                 | Total Cash | Total Other | Total  | Status |
| Till #1            |             | TIU                  | \$0.00     | \$0.00      | \$0.00 |        |
|                    |             |                      |            |             |        |        |

4. Highlight the till you are closing out and press the **Bank Report** button.

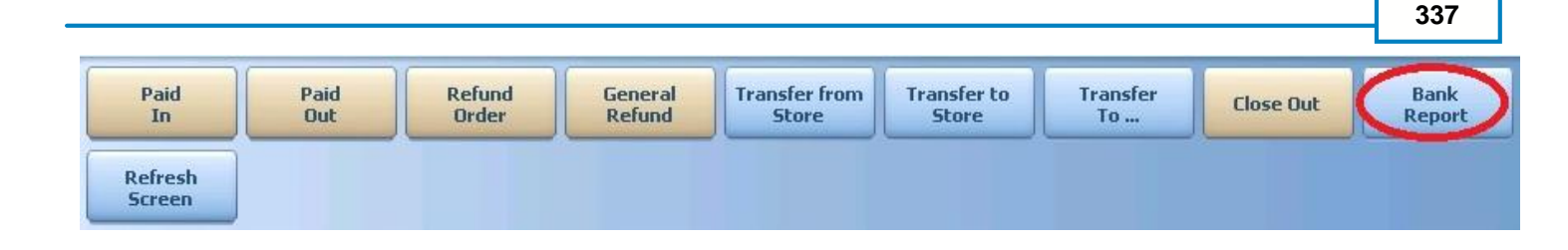

5. A Daily Batch List will appear. A batch is any period the till was open and closed. You may use the till more than once per day and you would have multiple batches. Each batch will indicate what date and time it was opened and closed and list it's status as Open or Closed. This will enable you to select the report that corresponds with correct shift that the till was used during. If you only use each till once per day, you will only see one batch.

Select the batch that you wish to run a report on.

|                 | Daily Batches |     |
|-----------------|---------------|-----|
| Batch List      |               |     |
| Shift Date Time | Status        |     |
| 07/05 05:26pm - | Open          |     |
|                 |               |     |
|                 |               |     |
|                 |               |     |
|                 |               |     |
|                 |               |     |
|                 |               |     |
|                 |               |     |
|                 |               |     |
|                 | Cancel        | ۍ 🗲 |

6. The report will appear on screen. Once the report is displayed, you can use any of the buttons shown below to Print the report, Zoom In or Out or View the report at 100%. When you are finished with this information, press the Done button

| Done | Print | Print<br>Dialog | Zoom<br>In | Zoom<br>Out | View<br>100% |   |
|------|-------|-----------------|------------|-------------|--------------|---|
|      |       |                 |            |             |              | • |
|      |       |                 |            |             |              |   |
|      |       |                 |            |             |              |   |
|      |       |                 |            |             |              |   |
|      |       |                 |            |             |              |   |
|      |       |                 |            |             |              |   |

# 9.6 All Banks

Enter topic text here.

### 9.6.1 Paid In

The Paid In function allows you to pay money into the till (on any terminal with a till) without adding to sales.

**Paid In** is used for sales of gift certificates, money received as a portion of vending machine revenue and restaurant's deposits (the amount does not add to sales)

# **Paid In to All Banks Procedure**

From the workstation you are putting the money into:

1. Press the **Manager** icon at the top of your screen.

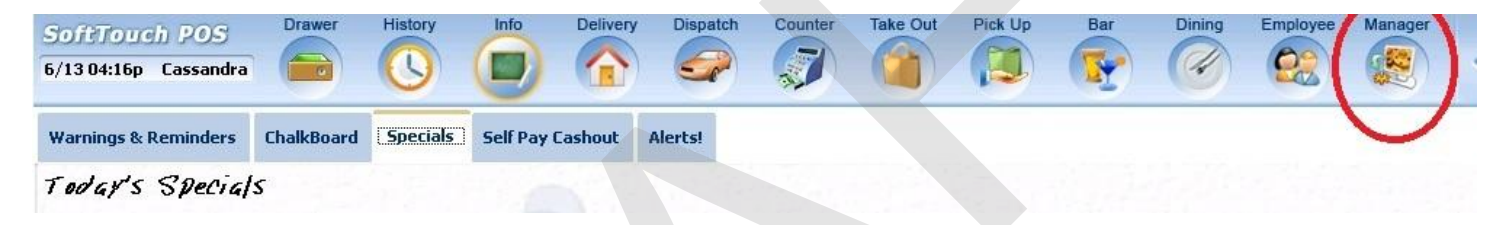

|   | General Functions<br>Set Op date, change employee, launch backoffice, system reset     | System alert management                                                  |
|---|----------------------------------------------------------------------------------------|--------------------------------------------------------------------------|
|   | Reports<br>Print reports                                                               | Web/Internet<br>Internet web browser                                     |
|   | All Checks Overview<br>Find, reopen, reprint, adjust payments, offline, voids          | Tip Pools<br>Tip pool close out                                          |
|   | Journal<br>Daily transactional journal                                                 | Time Editor<br>Time clock editor, tip fund editor & clocked in employees |
| 4 | Banks (Tills/Pockets)<br>Paid IN/OUT, refunds, \$ transfers, driver banks and balances | Employee Management<br>Employee Shifts, Open Time Clocks                 |
|   | Bank & Employee Close out<br>Employees and banks awaiting close out                    | Z Out<br>Z out system wizard                                             |
| 4 | Charge Tip Verification<br>Verify employee declared credit card tips                   |                                                                          |
|   | Customers & Loyalty<br>Customers and loyalty maintenance                               |                                                                          |
| 1 | Accounts<br>House accounts, gift card and card account management                      |                                                                          |

3. Press the **All Banks** tab at the top of the screen.

| Local Tills | All Tills | Pockets | Store | Open Banks | All Banks |            |                 |        |        |
|-------------|-----------|---------|-------|------------|-----------|------------|-----------------|--------|--------|
| Local Tills |           |         |       |            |           |            |                 |        |        |
| Bank Name   | B.        |         |       | Туре       |           | Total Cash | <br>fotal Other | Total  | Status |
| Till #1     |           |         |       | Till       |           | \$0.00     | \$0.00          | \$0.00 |        |
|             |           |         |       |            |           |            |                 |        |        |

4. Highlight the till you are adding the money to and press the **Paid In** button.

| Paid | Paid | Refund | General | Transfer from | Transfer to | Transfer | Close Out | Bank   |
|------|------|--------|---------|---------------|-------------|----------|-----------|--------|
| In   | Out  | Order  | Refund  | Store         | Store       | To       |           | Report |
| -    |      |        |         |               |             |          |           |        |

5. You will be prompted to choose the payment type.

| _                 | Payment Types    |     |
|-------------------|------------------|-----|
| Pay               | vment Type List  |     |
| ca\$h             | Cash             |     |
| VISA              | Visa             |     |
|                   | Mastercard       |     |
| STATESTON)        | Amex             |     |
| ANS AND<br>STREET | Discover         |     |
| O alexandria      | Diners/ Carte Bl |     |
|                   |                  |     |
|                   | Cancel           | ۍ 🗲 |

- 6. Enter the amount of a Paid In.
- 7. Press Yes to the confirmation dialog.

| Confirm          | mation Dialog                     |   |
|------------------|-----------------------------------|---|
| Paid I<br>T<br>P | IN: \$50.00<br>Till #1<br>Paid in | ? |
| Yes              | No                                |   |

### 9.6.2 Paid Out

The Paid Out function allows you to pay money out of the till (on any terminal with a till) without deducting from sales. The system will ask you for reason codes and you can print a report with the reasons.

**Paid Out** is used when you need to remove money from a till or pocket to pay for a repair, buy produce if you run out, etc. (the amount does not deduct from sales)

# **Paid Out Procedure**

From the workstation you are taking the money from:

1. Press the Manager icon at the top of your screen.

| SoftTouch POS<br>6/1304:16p Cassandra | Drawer     | History  | Info Delivery    | Dispatch | h Counter | Take Out | Pick Up | Bar | Dining | Employee | Manager |  |
|---------------------------------------|------------|----------|------------------|----------|-----------|----------|---------|-----|--------|----------|---------|--|
| Warnings & Reminders                  | ChalkBoard | Specials | Self Pay Cashout | Alerts!  |           |          |         |     |        |          |         |  |
| Today's Special                       | 5          |          |                  |          |           |          |         |     |        |          |         |  |

|   | General Functions<br>Set Op date, change employee, launch backoffice, system reset     | System alert management                                                  |  |  |  |  |
|---|----------------------------------------------------------------------------------------|--------------------------------------------------------------------------|--|--|--|--|
|   | Reports<br>Print reports                                                               | Web/Internet<br>Internet web browser                                     |  |  |  |  |
|   | All Checks Overview<br>Find, reopen, reprint, adjust payments, offline, voids          | Tip Pools<br>Tip pool close out                                          |  |  |  |  |
| - | Journal<br>Daily transactional journal                                                 | Yime Editor<br>Time clock editor, tip fund editor & clocked in employees |  |  |  |  |
|   | Banks (Tills/Pockets)<br>Paid IN/OUT, refunds, \$ transfers, driver banks and balances | Employee Management<br>Employee Shifts, Open Time Clocks                 |  |  |  |  |
|   | Bank & Employee Close out<br>Employees and banks awaiting close out                    | Z Out<br>Z out system wizard                                             |  |  |  |  |
| 4 | Charge Tip Verification<br>Verify employee declared credit card tips                   |                                                                          |  |  |  |  |
|   | Customers & Loyalty<br>Customers and loyalty maintenance                               |                                                                          |  |  |  |  |
| 1 | Accounts<br>House accounts, gift card and card account management                      |                                                                          |  |  |  |  |

3. Press the **All Banks** tab at the top of the screen.

| Local This M | l Tills Pockets | Store | Open Banks | l Banks    |             |        |        |
|--------------|-----------------|-------|------------|------------|-------------|--------|--------|
| Local Tills  |                 |       |            |            |             |        |        |
| Bank Name    |                 |       | Туре       | Total Cash | Total Other | Total  | Status |
| Till #1      |                 |       | Till       | \$0.00     | \$0.00      | \$0.00 |        |

4. Highlight the till you are taking the money from and press the **Paid Out** button.

| Paid              | Paid | Refund | General | Transfer from | Transfer to | Transfer | Close Out | Bank   |
|-------------------|------|--------|---------|---------------|-------------|----------|-----------|--------|
| In                | Out  | Order  | Refund  | Store         | Store       | To       |           | Report |
| Refresh<br>Screen |      |        |         |               |             |          |           |        |

5. Select the reason money is being removed from the till.

|          | Cash Paid        |
|----------|------------------|
| Cash     | Paid List        |
| Paid OUT | Driver Paid      |
| Paid OUT | Driver Tips Paid |
| Paid OUT | Paid Out         |
| Paid OUT | Tips Paid        |
|          |                  |
|          |                  |
|          |                  |
|          | Cancel           |

- 6. Enter the amount of the Paid Out.
- 7. Press Yes to the confirmation dialog.

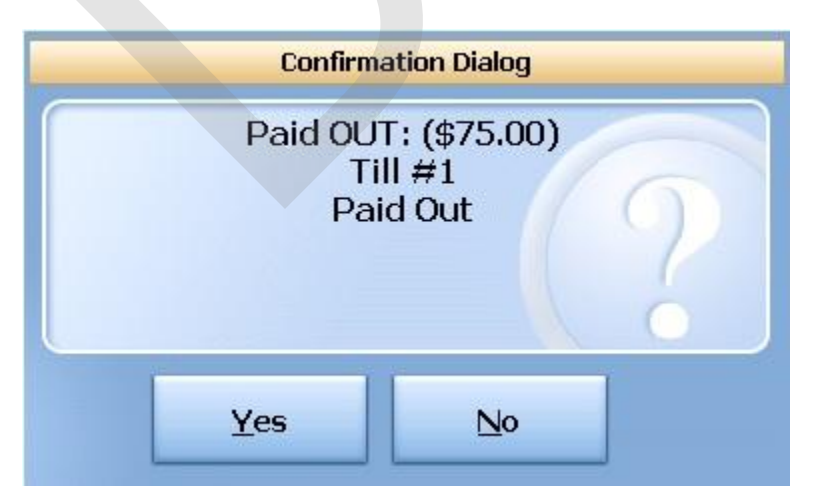

# 9.6.3 Refund Order

You will use the **Refund Order** button when you have a copy of the guest check and want to refund each item and reverse the transaction rather than just entering in a total refund amount as you would with **General Refund**.

# **Refund Order Procedure**

From the workstation you are refunding the money from:

1. Press the **Manager** icon at the top of your screen.

| SoftTouch POS<br>6/1304:16p Cassandra | Drawer     | History  | Info Deliver     | y Dispat | ch Counter | Take Out | Pick Up | Bar | Dining | Employee | Manager |  |
|---------------------------------------|------------|----------|------------------|----------|------------|----------|---------|-----|--------|----------|---------|--|
| Warnings & Reminders                  | ChalkBoard | Specials | Self Pay Cashout | Alerts!  |            |          |         |     |        |          |         |  |
| Today's Special                       | 5          |          |                  |          |            |          |         |     |        |          |         |  |

|          | General Functions<br>Set Op date, change employee, launch backoffice, system reset     | System alert management                                                  |
|----------|----------------------------------------------------------------------------------------|--------------------------------------------------------------------------|
|          | Reports<br>Print reports                                                               | Web/Internet<br>Internet web browser                                     |
|          | All Checks Overview<br>Find, reopen, reprint, adjust payments, offline, voids          | Tip Pools<br>Tip pool close out                                          |
|          | <b>Journal</b><br>Daily transactional journal                                          | Yime Editor<br>Time clock editor, tip fund editor & clocked in employees |
|          | Banks (Tills/Pockets)<br>Paid IN/OUT, refunds, \$ transfers, driver banks and balances | Employee Management<br>Employee Shifts, Open Time Clocks                 |
| 5        | Bank & Employee Close out<br>Employees and banks awaiting close out                    | Z Out<br>Z out system wizard                                             |
| <u>A</u> | Charge Tip Verification<br>Verify employee declared credit card tips                   |                                                                          |
|          | Customers & Loyalty<br>Customers and loyalty maintenance                               |                                                                          |
| 1        | Accounts<br>House accounts, gift card and card account management                      |                                                                          |

3. Press the **All Banks** tab at the top of the screen.

| Local Tills | All Tills | Pockets | Store | Open Banks | ll Banks   |             |        |        |
|-------------|-----------|---------|-------|------------|------------|-------------|--------|--------|
| Local Tills |           |         |       |            |            |             |        |        |
| Bank Nam    | 8         |         |       | Туре       | Total Cash | Total Other | Total  | Status |
| Till #1     |           |         |       | Till       | \$0.00     | \$0.00      | \$0.00 |        |
| μ.          |           |         |       |            |            |             |        |        |

4. Highlight the till you are taking the money from and press the **Refund Order** button.

| Paid              | Paid | Refund | General | Transfer from | Transfer to | Transfer | Close Out | Bank   |
|-------------------|------|--------|---------|---------------|-------------|----------|-----------|--------|
| In                | Out  | Order  | Refund  | Store         | Store       | To       |           | Report |
| Refresh<br>Screen |      |        |         |               |             |          |           |        |

5. Select the order type that the check being refunded was originally rung up under.

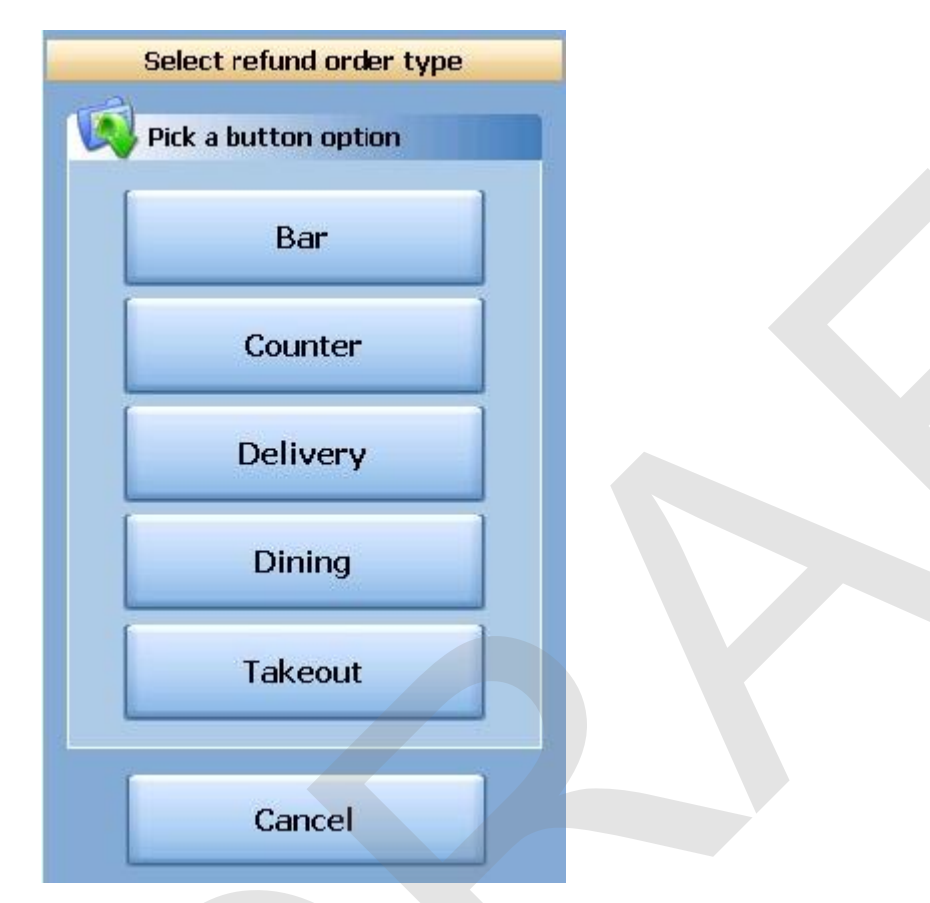

6. Select the date that the check being refunded was originally rung up on.

| Today  | 07/05/  | 2011  | ВК      | Clear | Enter original check date/time                                               |          |  |  |  |
|--------|---------|-------|---------|-------|------------------------------------------------------------------------------|----------|--|--|--|
| Now    | 05:28PN | 1     | BK<br>↓ | Clear | ■ July, 2011                                                                 | Þ        |  |  |  |
| 10 min | 1 Day   | 7     | 8       | 9     | Sun Mon Tue Wed Thu Fri<br>26 27 28 29 30 1                                  | Sat<br>2 |  |  |  |
| 15 min | 2 Days  | 4     | 5       | 6     | 3 4 5 6 7 8                                                                  | 9        |  |  |  |
| 30 min | 3 Days  | 1     | 2       | 3     | 17 18 19 20 21 22                                                            | 23       |  |  |  |
| 45 min | 4 Days  | 0     | AM      | PM    | 24     25     26     27     28     29       31     1     2     3     4     5 | 30<br>6  |  |  |  |
| 60 min | 5 Days  | CANCE |         | ENTER | <b>Today:</b> 7/5/2011                                                       |          |  |  |  |

7. You will be brought to the ordering screen. From here, enter everything that is on the original ticket just as it was originally rung up. Notice the () around the price of each item and the totals. You are ringing up a negative amount on this check to reflect the refund. When you have entered all items on the original check, press the **Refund Tender** button at the bottom of the screen.

| SoftTouch POS<br>7/05 05:30p Cassandra                                                                                   | History Info Deli   | very Dispatch Counte    | r Take Out Pick Up      | Bar Dining E      | mployee Mana                   | ger                                       |
|----------------------------------------------------------------------------------------------------|---------------------|-------------------------|-------------------------|-------------------|--------------------------------|-------------------------------------------|
| # - Guest: 1         Seat<br>1         Next<br>Seat           Seat #1         (\$10.75)           Food         (\$10.75) | 1 2 3<br>Food Menu  | 4 5 6                   | 789                     | 0 C <u>C</u>      | Breakfast<br>Pizza             | Hot<br>Subs<br>Sides                      |
| Starters<br>1 Minestrone<br>1 Chicken Caesar Salad<br>(\$3.50) NEW<br>(\$7.25) NEW                                       | Breakfast           | Pizza                   | Burgers                 | Salads            | Burgers<br>Salads              | Beverages<br>Desserts                     |
|                                                                                                    | Appetizers          | Soups                   | Pasta                   | Steaks            | Appetizers<br>Soups            | Liquor<br>Menu<br>Pool<br>Table           |
|                                                                                                    | Chicken<br>and Veal | Seafood                 | Wings                   | Cold<br>Subs      | Pasta<br>Steaks                | Pool-Table<br>Re-Rental<br>Cue<br>Rentals |
|                                                                                                    | Hot<br>Subs         | Sides                   | Beverages               | Desserts          | Chicken<br>and ¥eal<br>Seafood |                                           |
| #100 (\$11.40)                                                                                                    | Liquor<br>Menu      | Pool<br>Table           | Pool-Table<br>Re-Rental | Cue<br>Rentals    | Wings<br>Cold<br>Subs          |                                           |
| Home Go                                                                                                    | Dn Cancel           | Change<br>Menu DateTime | Clear<br>Order          | lan. Item<br>Scan | Change<br>Gratuity             |                                           |

8. Select whether you are refunding cash or applying a refund to a credit card.

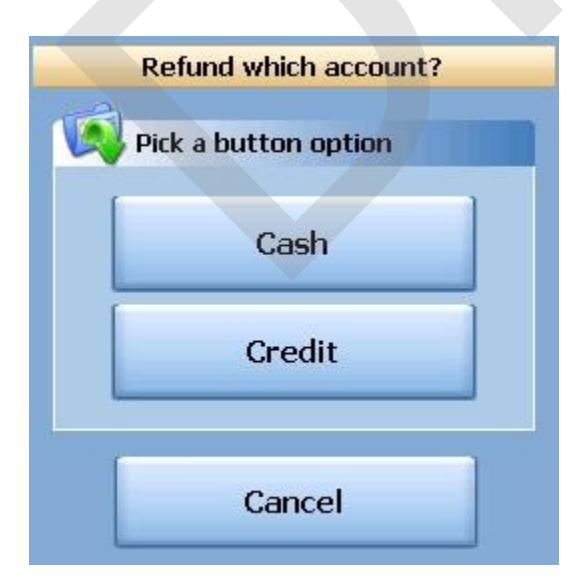

9. Select the reason this transaction is being refunded from the list.

| Refund Reasons         |
|------------------------|
| Refund Reason List     |
| Customer changed mind  |
| Didn't like food       |
| Food prepared wrong    |
| Food was cold          |
| Other                  |
| Out of item            |
| Server rang wrong item |
| Server training        |
| Cancel $2 + 4$         |

10. If you selected Credit in step 8, you will need to swipe the credit card or enter the credit card number first, then the expiration date. If you selected Cash in step 8, you will be prompted with a verification screen.

### 9.6.4 General Refund

You will use the **General Refund** button when you do not have a copy of the guest check and want to refund a general amount.

# **General Refund Procedure**

From the workstation you are refunding the money from:

1. Press the **Manager** icon at the top of your screen.

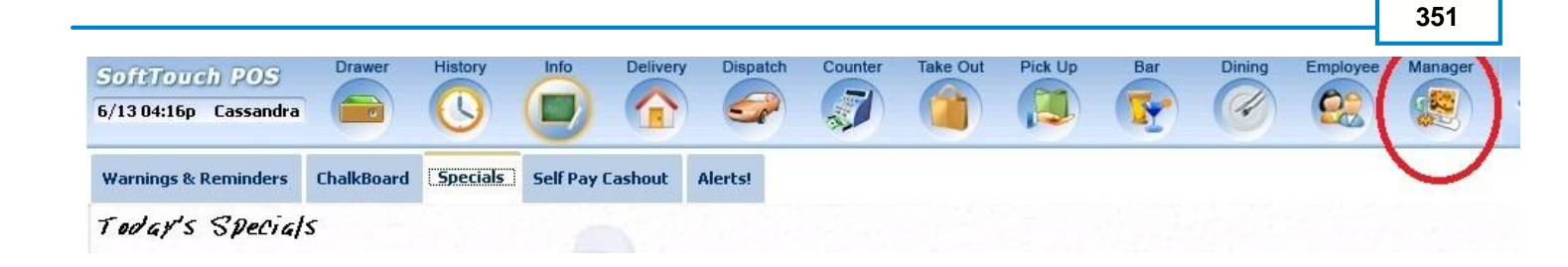

2. Press the **Banks (Tills & Pockets)** *Paid IN/OUT, Refunds, \$ Transfers, Driver Banks and Balances* icon.

|   | General Functions<br>Set Op date, change employee, launch backoffice, system reset     |          | Alerts<br>System alert management                                        |
|---|----------------------------------------------------------------------------------------|----------|--------------------------------------------------------------------------|
|   | Reports<br>Print reports                                                               |          | Web/Internet<br>Internet web browser                                     |
|   | All Checks Overview<br>Find, reopen, reprint, adjust payments, offline, voids          | <b>*</b> | Tip Pools<br>Tip pool close out                                          |
| E | Journal<br>Daily transactional journal                                                 | 9        | Time Editor<br>Time clock editor, tip fund editor & clocked in employees |
| ) | Banks (Tills/Pockets)<br>Paid IN/OUT, refunds, \$ transfers, driver banks and balances | *        | Employee Management<br>Employee Shifts, Open Time Clocks                 |
| ) | Bank & Employee Close out<br>Employees and banks awaiting close out                    | Z        | <b>Z Out</b><br>Z out system wizard                                      |
|   | Charge Tip Verification<br>Verify employee declared credit card tips                   |          |                                                                          |
|   | Customers & Loyalty<br>Customers and loyalty maintenance                               |          |                                                                          |
|   | Accounts<br>House accounts, gift card and card account management                      |          |                                                                          |

3. Press the **All Banks** tab at the top of the screen.

| Local Tills | All Tills | Pockets | Store | Open Banks | All Banks  |             |        |        |
|-------------|-----------|---------|-------|------------|------------|-------------|--------|--------|
| Local Tills |           |         |       |            |            |             |        |        |
| Bank Name   | )         |         |       | Туре       | Total Cash | Total Other | Total  | Status |
| rill #1     |           |         |       | Till       | \$0.00     | \$0.00      | \$0.00 |        |
|             |           |         |       |            |            |             |        |        |

4. Highlight the till you are taking the money from and press the **General Refund** button.

| Paid<br>In        | Paid<br>Out | Refund<br>Order | General<br>Refund | Transfer from<br>Store | Transfer to<br>Store | Transfer<br>To | Close Out | Bank<br>Report |  |
|-------------------|-------------|-----------------|-------------------|------------------------|----------------------|----------------|-----------|----------------|--|
| Refresh<br>Screen |             |                 |                   |                        |                      |                |           |                |  |

5. Enter the total amount that you are refunding (including the tax).

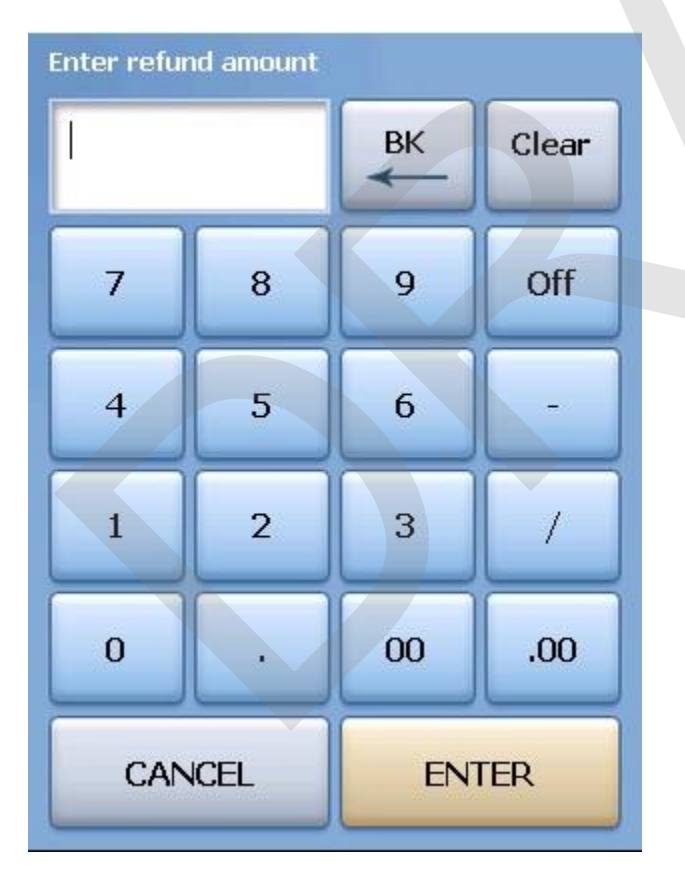

6. Select whether you are refunding cash or applying a refund to a credit card.

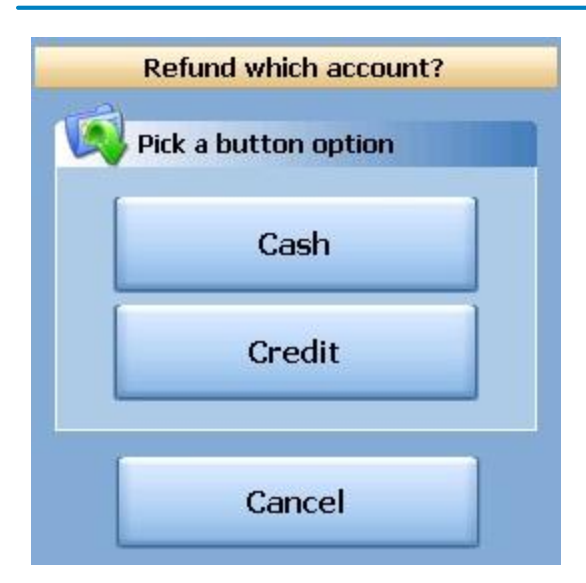

| 7. Select the reason for the refund fro | om the list.   |       |
|-----------------------------------------|----------------|-------|
|                                         | Defind Descene |       |
|                                         | Refund Reasons |       |
| Refund Reason List                      |                |       |
| Customer changed mind                   |                | Â     |
| Didn't like food                        |                |       |
| Food prepared wrong                     |                |       |
| Food was cold                           |                |       |
| Other                                   |                |       |
| Out of item                             |                |       |
| Server rang wrong item                  |                |       |
| Server training                         |                |       |
|                                         |                | *     |
|                                         | Cancel         | - ∲ 🞸 |

8. If you selected Credit in step 6, you will need to swipe the credit card or enter the credit card number first, then the expiration date. If you selected Cash in step 6, you will be prompted with a verification screen.

### 9.6.5 Transfer from Store

You will use the **Transfer from Store** button when you want to transfer money from the default store safe to a till, pocket or another store safe.

# **Transfer from Store Procedure**

From the workstation you are transferring money to:

1. Press the **Manager** icon at the top of your screen.

| SoftTouch POS<br>6/1304:16p Cassandra | Drawer     | History  | Info        | Delivery | Dispatch | Counter | Take Out | Pick Up | Bar | Dining | Employee | Manager |  |
|---------------------------------------|------------|----------|-------------|----------|----------|---------|----------|---------|-----|--------|----------|---------|--|
| Warnings & Reminders                  | ChalkBoard | Specials | Self Pay Ca | shout    | Alerts!  |         |          |         |     |        |          |         |  |
| Today's Special                       | 5          |          |             |          |          |         |          |         |     |        |          |         |  |
| neral Function<br>Op date, change emp<br>ports<br>treports<br>Checks Overv | <b>15</b><br>bloyee, laun                                                                                                    | ch backoffi                                                                                                    | ce, system                                                                                                    | reset                                                                                                    |                                                                                                    | Alert                                                                                                    | s                                                                                                    |                                                                                                    | we we                                                                                                    |                                                                                                    |                                                                                                    |
|----------------------------------------------------------------------------|----------------------------------------------------------------------------------------------------|----------------------------------------------------------------------------------------------------|----------------------------------------------------------------------------------------------------|----------------------------------------------------------------------------------------------------|----------------------------------------------------------------------------------------------------|----------------------------------------------------------------------------------------------------|----------------------------------------------------------------------------------------------------|----------------------------------------------------------------------------------------------------|----------------------------------------------------------------------------------------------------|----------------------------------------------------------------------------------------------------|----------------------------------------------------------------------------------------------------|
| ports<br>treports<br>Checks Overv                                          |                                                                                                    |                                                                                                    |                                                                                                    |                                                                                                    | -                                                                                                    | System                                                                                                    | alert mana                                                                                                    | gement                                                                                                    |                                                                                                    |                                                                                                    |                                                                                                    |
| Checks Overv                                                               |                                                                                                    |                                                                                                    |                                                                                                    |                                                                                                    | •                                                                                                    | Web/                                                                                                    | I <b>nternet</b><br>web brows                                                                                                    | er                                                                                                    |                                                                                                    |                                                                                                    |                                                                                                    |
| l, reopen, reprint, adju                                                   | <b>iew</b><br>ust payment:                                                                                                    | s, offline, vo                                                                                                    | ids                                                                                                    |                                                                                                    | <b>Š</b>                                                                                                    | Tip P<br>Tip poo                                                                                                    | ools<br>Il close out                                                                                                    |                                                                                                    |                                                                                                    |                                                                                                    |                                                                                                    |
| <b>urnal</b><br>y transactional journa                                     | al                                                                                                    |                                                                                                    |                                                                                                    |                                                                                                    | 9                                                                                                    | Time<br>Time cl                                                                                                    | Editor<br>ock editor, t                                                                                                    | ip fund edito                                                                                                    | r & clocked i                                                                                                    | n employee                                                                                                    | s                                                                                                    |
| <b>nks (Tills/Pock</b><br>HN/OUT, refunds, \$ t                            | <b>(ets)</b><br>ransfers, driv                                                                                                    | ver banks a                                                                                                    | nd balanc                                                                                                    | es                                                                                                    | *                                                                                                    | Empl<br>Employ                                                                                                    | <b>oyee Ma</b><br>ree Shifts, C                                                                                                    | <b>anagem</b> (<br>pen Time C                                                                                                    | ent<br>locks                                                                                                    |                                                                                                    |                                                                                                    |
| nk & Employe                                                               | e Close (<br>waiting close                                                                                                    | out<br>e out                                                                                                    |                                                                                                    |                                                                                                    | Z                                                                                                    | Z Out<br>Z out sy                                                                                                    | t<br>/stem wizar                                                                                                    | ł                                                                                                    |                                                                                                    |                                                                                                    |                                                                                                    |
| <b>arge Tip Verifi</b><br>fy employee declare                              | <b>cation</b><br>d credit card                                                                                                    | tips                                                                                                    |                                                                                                    |                                                                                                    |                                                                                                    |                                                                                                    |                                                                                                    |                                                                                                    |                                                                                                    |                                                                                                    |                                                                                                    |
| stomers & Loy<br>tomers and loyalty m                                      | <b>alty</b><br>aintenance                                                                                                    |                                                                                                    |                                                                                                    |                                                                                                    |                                                                                                    |                                                                                                    |                                                                                                    |                                                                                                    |                                                                                                    |                                                                                                    |                                                                                                    |
| <b>counts</b><br>se accounts, gift carc                                    | l and card a                                                                                                    | ccount man                                                                                                    | agement                                                                                                    |                                                                                                    |                                                                                                    |                                                                                                    |                                                                                                    |                                                                                                    |                                                                                                    |                                                                                                    |                                                                                                    |
|                                                                            | Irnal<br>transactional journe<br>IN/OUT, refunds, \$ t<br>IN/OUT, refunds, \$ t<br>IN/OUT, IN/OUT, \$ t<br>IN/OUT, IN/OUT, \$ t<br>IN/OUT, IN/OUT, \$ t<br>IN/OUT, IN/OUT, \$ t<br>IN/OUT, IN/OUT, \$ t<br>IN/OUT, IN/OUT, \$ t<br>IN/OUT, IN/OUT, \$ t<br>IN/OUT, IN/OUT, \$ t<br>IN/OUT, IN/OUT, \$ t<br>IN/OUT, IN/OUT, \$ t<br>IN/OUT, IN/OUT, \$ t<br>IN/OUT, \$ t<br>I | Irnal<br>rtransactional journal<br>hks (Tills/Pockets)<br>IN/OUT, refunds, \$ transfers, driv<br>hk & Employee Close<br>loyees and banks awaiting close<br>arge Tip Verification<br>y employee declared credit card<br>stomers & Loyalty<br>omers and loyalty maintenance<br>counts<br>se accounts, gift card and card a | In transactional journal<br>IN/OUT, refunds, \$ transfers, driver banks a<br>IN/OUT, refunds, \$ transfers, driver banks a<br>IN/OUT, refunds, \$ transfers, driver banks | In transactional journal<br>IN/OUT, refunds, \$ transfers, driver banks and balance<br>IN/OUT, refunds, \$ transfers, driver banks and balance<br>IN/OUT, refunds, \$ transfers, driver, driver banks and balan | Arransactional journal<br>Artansactional journal<br>Arks (Tills/Pockets)<br>IN/OUT, refunds, \$ transfers, driver banks and balances<br>Ark & Employee Close out<br>Inverse and banks awaiting close out<br>Arge Tip Verification<br>of y employee declared credit card tips<br>Argens & Loyalty<br>pomers and loyalty maintenance<br>counts<br>are accounts, gift card and card account management | Imal   Attansactional journal     IN/OUT, refunds, \$ transfers, driver banks and balances     IN/OUT, refunds, \$ transfers, driver banks and balances     IN/OUT, refunds, \$ transfers, driver banks and balances     IN/OUT, refunds, \$ transfers, driver banks and balances     IN/OUT, refunds, \$ transfers, driver banks and balances     IN/OUT, refunds, \$ transfers, driver banks and balances     IN/OUT, refunds, \$ transfers, driver banks and balances     IN/OUT, refunds, \$ transfers, driver banks and balances     IN/OUT, refunds, \$ transfers, driver banks and balances     IN/OUT, refunds, \$ transfers, driver banks and balances     IN/OUT, refunds, \$ transfers, driver banks and balances     IN/OUT, refunds, \$ transfers, driver banks and balances     IN/OUT, refunds, \$ transfers, driver banks and balances     IN/OUT, refunds, \$ transfers, driver banks and balances     Ink & Employee Close out     Integer Tip Verification   y employee declared credit card tips        Integer & Loyalty   pomers and loyalty maintenance            Integer S & Loyalty   pomers and loyalty maintenance | Imal   vitransactional journal     inks (Tills/Pockets)   IN/OUT, refunds, \$ transfers, driver banks and balances   ink & Employee Close out   loyees and banks awaiting close out   loyees and banks awaiting close out   arge Tip Verification   v employee declared credit card tips   stomers & Loyalty omers and loyalty maintenance counts se accounts, gift card and card account management | Imal   vitransactional journal     inks (Tills/Pockets)   IN/OUT, refunds, \$ transfers, driver banks and balances   ink & Employee Close out   loyees and banks awaiting close out   inge Tip Verification   v employee declared credit card tips   Stomers & Loyalty Domers and loyalty maintenance Se accounts, gift card and card account management | Imal   Atransactional journal     Inks (Tills/Pockets)   IN/OUT, refunds, \$ transfers, driver banks and balances   IN/OUT, refunds, \$ transfers, driver banks and balances   IN/OUT, refunds, \$ transfers, driver banks and balances   IN/OUT, refunds, \$ transfers, driver banks and balances   IN/OUT, refunds, \$ transfers, driver banks and balances   IN/OUT, refunds, \$ transfers, driver banks and balances   IN/OUT, refunds, \$ transfers, driver banks and balances   IN/OUT, refunds, \$ transfers, driver banks and balances   Investigation   Investigation </td <td>Imal   Intrasactional journal     Interplayee     Interplayee        Interplayee                                                           <!--</td--><td>Imal   Image: transactional journal     Image: transactional journal     Image: transactional journal<!--</td--></td></td> | Imal   Intrasactional journal     Interplayee     Interplayee        Interplayee </td <td>Imal   Image: transactional journal     Image: transactional journal     Image: transactional journal<!--</td--></td> | Imal   Image: transactional journal     Image: transactional journal     Image: transactional journal </td |

3. Press the **All Banks** tab at the top of the screen.

| Local Tills | All Tills | Pockets | Store | Open Banks | ll Banks   |             |              |        |
|-------------|-----------|---------|-------|------------|------------|-------------|--------------|--------|
| Local Tills |           |         |       |            |            |             |              |        |
| Bank Name   |           |         |       | Туре       | Total Cash | Total Other | Total        | Status |
| Till #1     |           |         |       | Till       | \$0.00     | \$0.00      | \$0.00       |        |
| 1111 #1     |           |         |       |            | \$U.UU     | φυ.υυ       | <b>φυ.υυ</b> |        |
|             |           |         |       |            |            |             |              |        |
|             |           |         |       |            |            |             |              |        |

4. Highlight the till you are putting money in and press the **Transfer from Store** button.

| Paid | Paid | Refund | General | Transfer from | Transfer to | Transfer | Close Out | Bank   |
|------|------|--------|---------|---------------|-------------|----------|-----------|--------|
| In   | Out  | Order  | Refund  | Store         | Store       | To       |           | Report |

5. Enter the amount you are transferring from the store to this till.

| Enter trans | fer amoun | t  |       |  |
|-------------|-----------|----|-------|--|
| 1           |           | ВК | Clear |  |
| 7           | 8         | 9  | Off   |  |
| 4           | 5         | 6  | -     |  |
| 1           | 2         | 3  |       |  |
| 0           | ·         | 00 | .00   |  |
| CAN         | CEL       | EN | TER   |  |

6. Once you have read the Confirmation Dialog box and verified the information is accurate, press the Yes button to finalize.

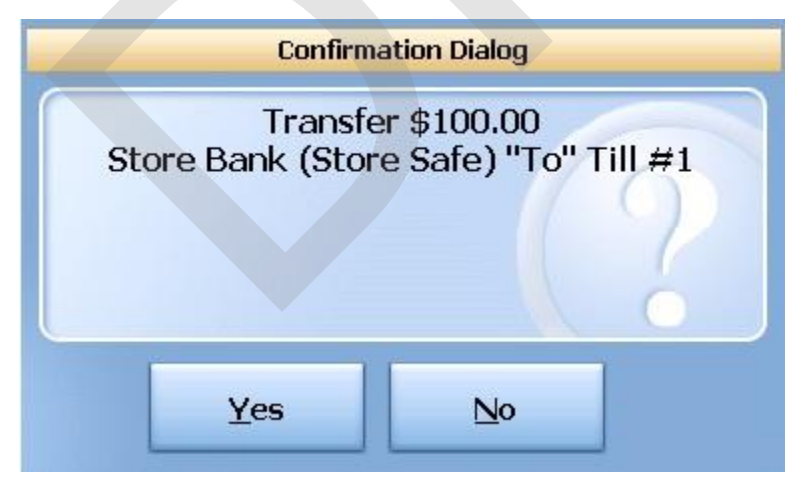

9.6.6 Transfer to Store

You will use the Transfer to Store button when you want to transfer money from a till, pocket or another

store safe to the default store safe.

## **Transfer to Store Procedure**

From the workstation you are transferring money to:

1. Press the **Manager** icon at the top of your screen.

| SoftTouch POS<br>6/1304:16p Cassandra | Drawer     | History  | Info Delivery    | y Dispat | ch Counter | Take Out | Pick Up | Bar | Dining | Employee | Manager |            |
|---------------------------------------|------------|----------|------------------|----------|------------|----------|---------|-----|--------|----------|---------|------------|
| Warnings & Reminders                  | ChalkBoard | Specials | Self Pay Cashout | Alerts!  |            |          |         |     |        |          |         | Parlamenta |
| Today's Special                       | 5          |          |                  |          |            |          |         |     |        |          |         |            |

2. Press the **Banks (Tills & Pockets)** *Paid IN/OUT, Refunds, \$ Transfers, Driver Banks and Balances* icon.

| - |                                                                                    |            |                                                           |
|---|------------------------------------------------------------------------------------|------------|-----------------------------------------------------------|
| * | General Functions<br>Set Op date, change employee, launch backoffice, system reset |            | Alerts<br>System alert management                         |
|   |                                                                                    |            |                                                           |
|   | Print reports                                                                      | <b>Q</b>   | Internet web browser                                      |
|   | All Checks Overview                                                                |            | Tip Pools                                                 |
|   | Find, reopen, reprint, adjust payments, offline, voids                             | 600        | l ip pool close out                                       |
|   | Journal                                                                            | (Ph)       | Time Editor                                               |
|   | Daily transactional journal                                                        | No.        | Time clock editor, tip fund editor & clocked in employees |
| 7 | Banks (Tills/Pockets)                                                              | 22         | Employee Management                                       |
| • | Paid IN/OUT, refunds, \$ transfers, driver banks and balances                      | 8 <u>8</u> | Employee Shifts, Open Time Clocks                         |
|   | Bank & Employee Close out                                                          | -          | Z Out                                                     |
| 2 | Employees and banks awaiting close out                                             | 4          | Z out system wizard                                       |
|   | Charge Tip Verification                                                            |            |                                                           |
| Ê | Verify employee declared credit card tips                                          |            |                                                           |
|   | Customers & Loyalty                                                                |            |                                                           |
|   | Customers and loyalty maintenance                                                  |            |                                                           |
|   | Accounts                                                                           |            |                                                           |
|   | House accounts, gift card and card account management                              |            |                                                           |

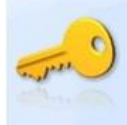

3. Press the **All Banks** tab at the top of the screen.

| Local Tills | All Tills | Pockets | Store | Open Banks | All Banks  |             |        |        |
|-------------|-----------|---------|-------|------------|------------|-------------|--------|--------|
| Local Tills |           |         |       |            |            |             |        |        |
| Bank Name   | 9         |         |       | Туре       | Total Cash | Total Other | Total  | Status |
| Till #1     |           |         |       | Till       | \$0.00     | \$0.00      | \$0.00 |        |
| -           |           |         |       |            |            |             |        |        |
|             |           |         |       |            |            |             |        |        |

4. Highlight the till you are taking the money from and press the **Transfer to Store** button.

| Paid              | Paid | Refund | General | Transfer from | Transfer to | Transfer | Close Out | Bank   |
|-------------------|------|--------|---------|---------------|-------------|----------|-----------|--------|
| In                | Out  | Order  | Refund  | Store         | Store       | To       |           | Report |
| Refresh<br>Screen |      |        |         |               |             |          |           |        |

5. Enter the amount you are transferring from the till to the default store safe.

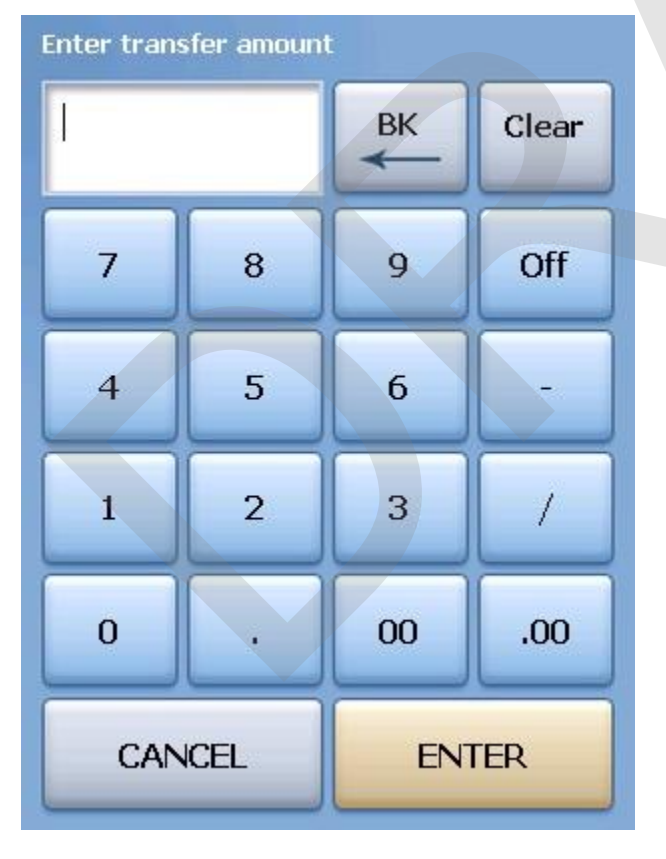

6. Once you have read the Confirmation Dialog box and verified the information is accurate, press the Yes button to finalize.

#### 9.6.7 Transfer To...

You will use the **Transfer To...** button when you want to transfer money from one till, pocket or store safe to another till, pocket or store safe.

## **Transfer To... Procedure**

From the workstation you are transferring money to:

1. Press the **Manager** icon at the top of your screen.

| SoftTouch POS<br>6/1304:16p Cassandra | Drawer     | History  | Info Deli      | Very Dispa | atch Counter | Take Out | Pick Up | Bar | Dining | Employee | Manager |  |
|---------------------------------------|------------|----------|----------------|------------|--------------|----------|---------|-----|--------|----------|---------|--|
| Warnings & Reminders                  | ChalkBoard | Specials | Self Pay Casho | ut Alerts! |              |          |         |     |        |          |         |  |
| Today's Special                       | 5          |          |                |            |              |          |         |     |        |          |         |  |

2. Press the **Banks (Tills & Pockets)** *Paid IN/OUT, Refunds, \$ Transfers, Driver Banks and Balances* icon.

| General Functions<br>Set Op date, change employee, launch backoffice, system reset     | System alert management                                                  |
|----------------------------------------------------------------------------------------|--------------------------------------------------------------------------|
| Reports<br>Print reports                                                               | Web/Internet<br>Internet web browser                                     |
| All Checks Overview<br>Find, reopen, reprint, adjust payments, offline, voids          | Tip Pools<br>Tip pool close out                                          |
| Journal<br>Daily transactional journal                                                 | Yime Editor<br>Time clock editor, tip fund editor & clocked in employees |
| Banks (Tills/Pockets)<br>Paid IN/OUT, refunds, \$ transfers, driver banks and balances | Employee Management<br>Employee Shifts, Open Time Clocks                 |
| Bank & Employee Close out<br>Employees and banks awaiting close out                    | Z Out<br>Z out system wizard                                             |
| Charge Tip Verification<br>Verify employee declared credit card tips                   |                                                                          |
| Customers & Loyalty<br>Customers and loyalty maintenance                               |                                                                          |
| Accounts<br>House accounts, gift card and card account management                      |                                                                          |

3. Press the **All Banks** tab at the top of the screen.

| Local Tills | All Tills | Pockets | Store | Open Banks | All Banks  |             |        |        |
|-------------|-----------|---------|-------|------------|------------|-------------|--------|--------|
| Local Tills |           |         |       |            |            |             |        |        |
| Bank Name   |           |         |       | Туре       | Total Cash | Total Other | Total  | Status |
| Till #1     |           |         |       | Till       | \$0.00     | \$0.00      | \$0.00 |        |
|             |           |         |       |            |            |             |        |        |
|             |           |         |       |            |            |             |        |        |
|             |           |         |       |            |            |             |        |        |

4. Highlight the till you are taking the money from and press the **Transfer To...** button.

| Paid    | Paid | Refund | General | Transfer from | Transfer to | Transfer | Close Out | Bank   |
|---------|------|--------|---------|---------------|-------------|----------|-----------|--------|
| In      | Out  | Order  | Refund  | Store         | Store       | To       |           | Report |
| Defined |      |        |         |               |             |          |           |        |

5. Select the Bank (till, pocket or safe) that you are transferring money to from the Bank List.

|                     | Bank List  |        |
|---------------------|------------|--------|
| Transfer to         |            | 1      |
| Depository          | Denository | Pach & |
| Dealer Pocket       | Depository | \$0.00 |
| Safe                |            | \$0.00 |
| SelfPay Drawer      |            | \$0.00 |
| Server Pocket       |            | \$0.00 |
| Station 1 Drawer AM |            | \$0.00 |
| Station 1 Drawer PM |            | \$0.00 |
| Cassi Eubank Pocket | Pocket     | \$0.00 |
|                     | Cancel     | ∱ ∳    |

6. Enter the amount you are transferring from the till to the Bank (till, pocket or safe).

| Enter trans | fer amount | t  |       |
|-------------|------------|----|-------|
| Ĩ           |            | вк | Clear |
| 7           | 8          | 9  | Off   |
| 4           | 5          | 6  | -     |
| 1           | 2          | 3  | /     |
| 0           | ·          | 00 | .00   |
| CAN         | CEL        | EN | TER   |

- 7. Once you have read the Confirmation Dialog box and verified the information is accurate, press the Yes button to finalize.
- 8. Take the money from the till selected in step 4 and put it in the Bank (Till, Pocket or Store Safe) you selected in step 5.

#### 9.6.8 Close Out

You will use the **Close Out** button when you want to close out and count a till or pocket. Usually the till or pocket will be closed by the employee that was assigned to this till or pocket when they end their shift. If their shift was closed without the till being closed, or if you wish to assign a fresh till or get fresh pocket totals, you have the ability to close a till or pocket with this procedure.

## **Close Out Procedure**

1. Press the Manager icon at the top of your screen.

| SoftTouch POS<br>6/13 04:16p Cassandra | Drawer     | History  | Info Delivery    | Dispato | ch Counter | Take Out | Pick Up | Bar | Dining | Employee | Manager |  |
|----------------------------------------|------------|----------|------------------|---------|------------|----------|---------|-----|--------|----------|---------|--|
| Warnings & Reminders                   | ChalkBoard | Specials | Self Pay Cashout | Alerts! |            |          |         |     |        |          |         |  |
| Today's Special                        | 5          |          |                  |         |            |          |         |     |        |          |         |  |

2. Press the **Banks (Tills & Pockets)** Paid IN/OUT, Refunds, \$ Transfers, Driver Banks and Balances icon.

| General Functions<br>Set Op date, change employee, launch backoffice, system reset     | System alert management                                                  |
|----------------------------------------------------------------------------------------|--------------------------------------------------------------------------|
| Reports<br>Print reports                                                               | Web/Internet<br>Internet web browser                                     |
| All Checks Overview<br>Find, reopen, reprint, adjust payments, offline, voids          | Tip Pools<br>Tip pool close out                                          |
| Journal<br>Daily transactional journal                                                 | Yime Editor<br>Time clock editor, tip fund editor & clocked in employees |
| Banks (Tills/Pockets)<br>Paid IN/OUT, refunds, \$ transfers, driver banks and balances | Employee Management<br>Employee Shifts, Open Time Clocks                 |
| Bank & Employee Close out<br>Employees and banks awaiting close out                    | Z Out<br>Z out system wizard                                             |
| Charge Tip Verification<br>Verify employee declared credit card tips                   |                                                                          |
| Customers & Loyalty<br>Customers and loyalty maintenance                               |                                                                          |
| Accounts<br>House accounts, gift card and card account management                      |                                                                          |

3. Press the **All Banks** tab at the top of the screen.

| Local Tills | All Tills | Pockets | Store | Open Banks | All Banks | ġ.         |    |           |        |        |
|-------------|-----------|---------|-------|------------|-----------|------------|----|-----------|--------|--------|
| Local Tills |           |         |       |            |           |            |    |           |        |        |
| Bank Nam    | e         |         |       | Туре       |           | Total Cash | To | tal Other | Total  | Status |
| Till #1     |           |         |       | Till       |           | \$0.00     |    | \$0.00    | \$0.00 |        |
| -           |           |         |       |            |           |            |    |           |        |        |
|             |           |         |       |            |           |            |    |           |        |        |

4. Highlight the till you are closing out and press the **Close Out** button.

| Paid<br>In         Paid<br>Out         Refund<br>Order         General<br>Refund         Transfer from<br>Store         Transfer to<br>Store         Transfer<br>To         Close Out | C | Transfer<br>To | Transfer to<br>Store | Transfer from<br>Store | General<br>Refund | Refund<br>Order | Paid<br>Out | Paid |
|----------------------------------------------------------------------------------------------------|---|----------------|----------------------|------------------------|-------------------|-----------------|-------------|------|
|----------------------------------------------------------------------------------------------------|---|----------------|----------------------|------------------------|-------------------|-----------------|-------------|------|

5. From the Close Out Checklist screen, press the **Close out bank** button on the right.

| SoftTouch POS           |                         |
|-------------------------|-------------------------|
| 7/06 06:29p Cassandra   |                         |
| Closeout Checklist      |                         |
| Close out bank: Till #1 | Required Close out bank |

6. The screen will display the amount expected and default to that amount being the amount of cash counted for this till, pocket or store safe if you do not have Blind Drop selected in BackOffice set up. If the amount is correct, press Process to finalize the Close Out.

If the amount is not the same as the amount expected, press the <- Change \$ button.

| Till/Pocket Clo                        | oseout   |              |
|----------------------------------------|----------|--------------|
| <u>Till #1</u>                         |          |              |
| Total "Cash" amount you should have:   | \$140.00 |              |
| Enter "Cash" amount you actually have: | \$140.00 | <- Change \$ |
| Actual 'Cash" drop amount:             | \$140.00 |              |
|                                        |          |              |
| Over / Under ?                         |          |              |
| Over/Under <b>\$0.00</b>               |          |              |
| Over/Under Reason:                     |          |              |
| Process                                | Cancel   | ]            |

7. Enter the actual amount of money in the till, pocket or store safe in the Enter new drop amount dialog box that becomes available.

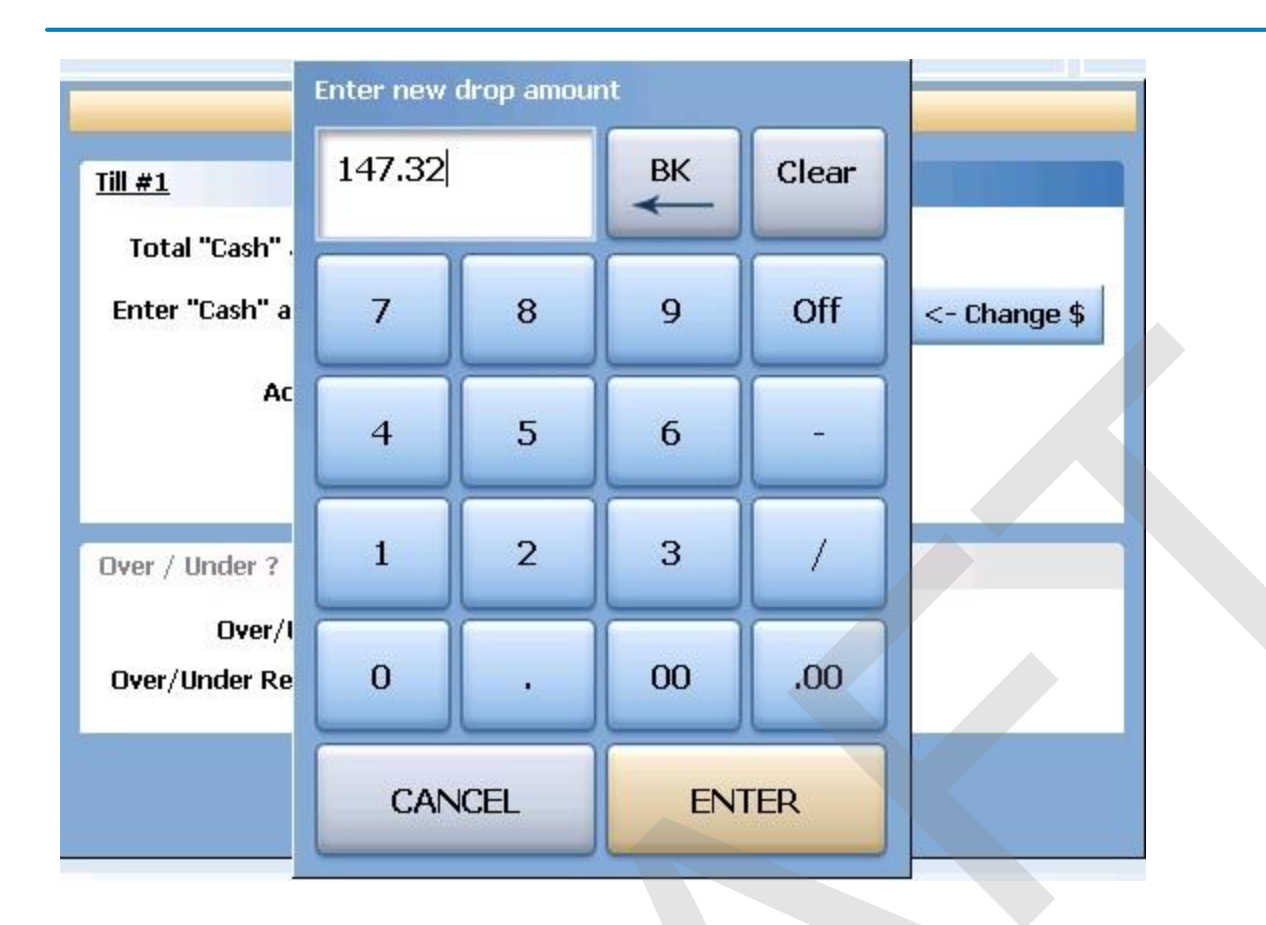

8. If the actual amount entered and the expected amount are different, you will see the difference in the Over / Under section of the Till/Pocket Close Out dialog box. If you wish to select the reason for the discrepancy, press the reason button and select the reason from the Over / Under Reasons list.

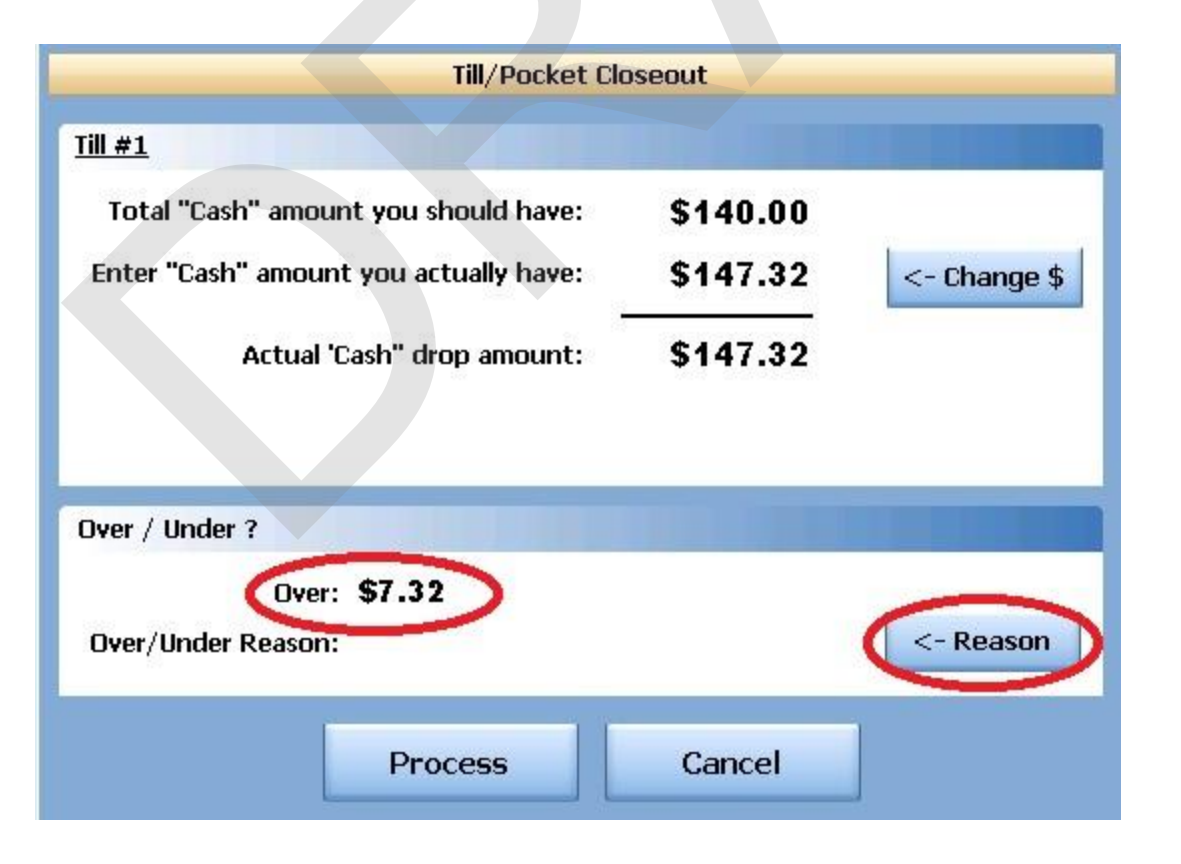

9. You will now see the Over / Under amount and the reason in the Over / Under section of the Till/Pocket Close Out screen. Now press the Process button at the bottom to finalize.

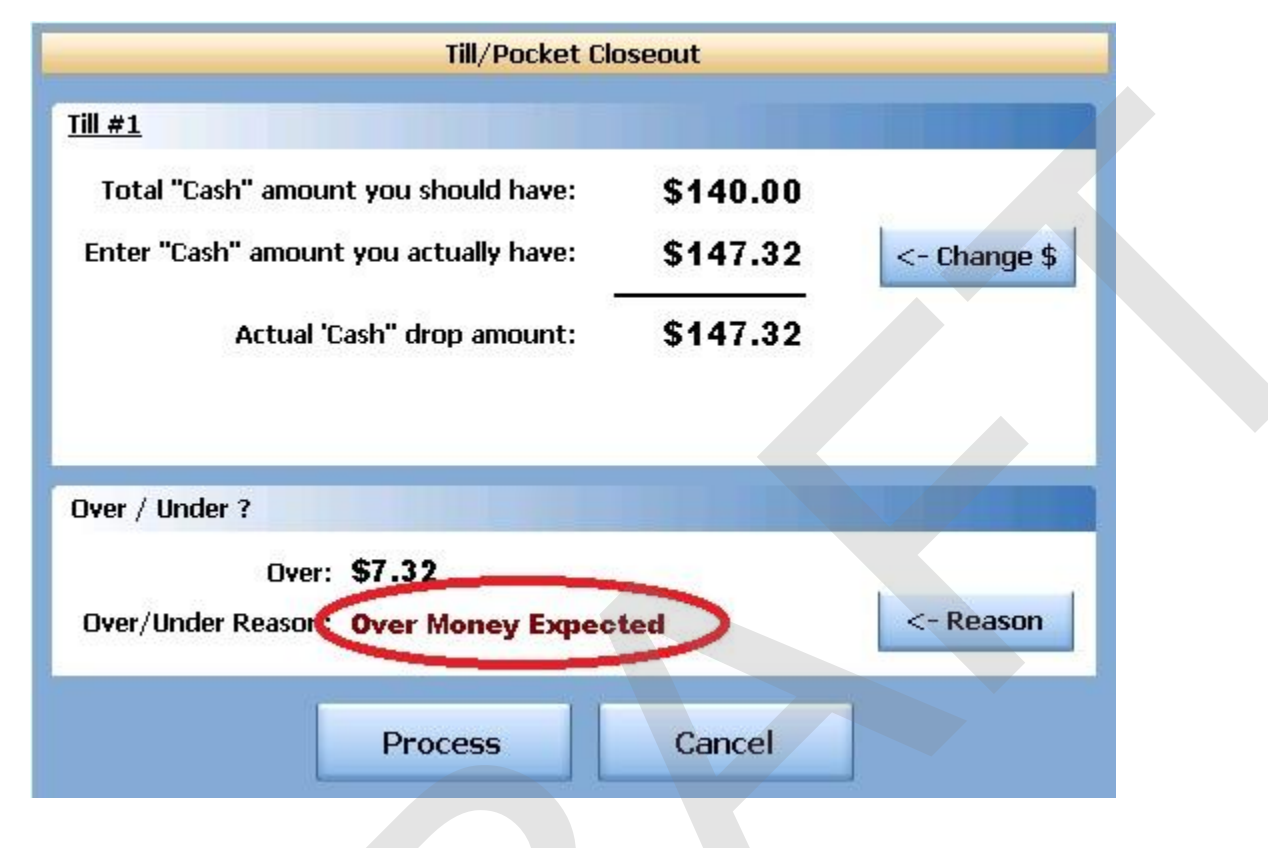

10. Now press the Process button at the bottom to finalize.

#### 9.6.9 Bank Report

This allows you to take a report on any till, pocket or store safe.

#### **Bank Report Procedure**

1. Press the Manager icon at the top of your screen.

| SoftTouch POS<br>6/13 04:16p Cassandra | Drawer     | History  | Info Deliver     | Dispat  | ch Counter | Take Out | Pick Up | Bar | Dining | Employee | Manager |  |
|----------------------------------------|------------|----------|------------------|---------|------------|----------|---------|-----|--------|----------|---------|--|
| Warnings & Reminders                   | ChalkBoard | Specials | Self Pay Cashout | Alerts! |            |          |         |     |        |          |         |  |
| Today's Special                        | 5          |          | -                | 1.1     |            |          |         |     |        |          |         |  |

2. Press the **Banks (Tills & Pockets)** Paid IN/OUT, Refunds, \$ Transfers, Driver Banks and Balances icon.

| General Functions<br>Set Op date, change employee, launch backoffice, system reset     | System alert management                                                  |
|----------------------------------------------------------------------------------------|--------------------------------------------------------------------------|
| Reports<br>Print reports                                                               | Web/Internet<br>Internet web browser                                     |
| All Checks Overview<br>Find, reopen, reprint, adjust payments, offline, voids          | Tip Pools<br>Tip pool close out                                          |
| Journal<br>Daily transactional journal                                                 | Yime Editor<br>Time clock editor, tip fund editor & clocked in employees |
| Banks (Tills/Pockets)<br>Paid IN/OUT, refunds, \$ transfers, driver banks and balances | Employee Management<br>Employee Shifts, Open Time Clocks                 |
| Bank & Employee Close out<br>Employees and banks awaiting close out                    | Z Out<br>Z out system wizard                                             |
| Charge Tip Verification<br>Verify employee declared credit card tips                   |                                                                          |
| Customers & Loyalty<br>Customers and loyalty maintenance                               |                                                                          |
| Accounts<br>House accounts, gift card and card account management                      |                                                                          |

3. Press the **All Banks** tab at the top of the screen.

| Local Tills | All Tills | Pockets | Store | Open Banks | All Banks |            |   |            |        |        |
|-------------|-----------|---------|-------|------------|-----------|------------|---|------------|--------|--------|
| Local Tills |           |         |       |            |           |            |   |            |        |        |
| Bank Nam    | e         |         |       | Туре       |           | Total Cash | T | otal Other | Total  | Status |
| Till #1     |           |         |       | Till       |           | \$0.00     |   | \$0.00     | \$0.00 |        |
|             |           |         |       |            |           |            |   |            |        |        |
|             |           |         |       |            |           |            |   |            |        |        |

4. Highlight the till you are closing out and press the **Bank Report** button.

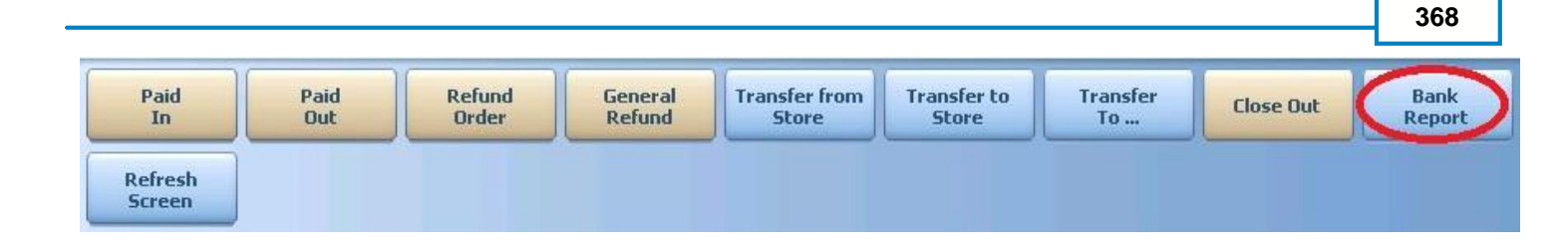

5. A Daily Batch List will appear. A batch is any period the till was open and closed. You may use the till more than once per day and you would have multiple batches. Each batch will indicate what date and time it was opened and closed and list it's status as Open or Closed. This will enable you to select the report that corresponds with correct shift that the till was used during. If you only use each till once per day, you will only see one batch.

Select the batch that you wish to run a report on.

|                 | Daily Batches |     |
|-----------------|---------------|-----|
| Batch List      |               |     |
| Shift Date Time | Status        |     |
| 07/05 05:26pm - | Open          |     |
|                 |               |     |
|                 |               |     |
|                 |               |     |
|                 | Cancel        | ۍ 🗲 |

6. The report will appear on screen. Once the report is displayed, you can use any of the buttons shown below to Print the report, Zoom In or Out or View the report at 100%. When you are finished with this information, press the Done button

| Done | Print | Print<br>Dialog | Zoom<br>In | Zoom<br>Out | View<br>100% |  |
|------|-------|-----------------|------------|-------------|--------------|--|
|      |       |                 |            |             |              |  |
|      |       |                 |            |             |              |  |
|      |       |                 |            |             |              |  |
|      |       |                 |            |             |              |  |
|      |       |                 |            |             |              |  |
|      |       |                 |            |             |              |  |
|      |       |                 |            |             |              |  |

# Part

Bank & Employee Close Out

## Part 10 Bank & Employee Close Out

This section of the Manager Screen is used when certain Cash Control options have been implemented by the Dealer for the site.

## **Tills/Pockets Awaiting Drops**

In **BackOffice**, you can set certain **Jobs** so that once they close their till or pocket, a manager must count and verify the money then process that drop so the money is transferred to the store safe and the till or pocket is free to start fresh totals for another shift.

In **BackOffice**, from the **Jobs** applet, make sure you select the option to "Have a manager authorize the bank/till closeout transfer before the drop to enable this level of security.

| 7    | Have the manager review tips before the drop                             |
|------|--------------------------------------------------------------------------|
| •    | have a manager authorize the bank/till closeout transfer before the drop |
| 1    | Can the employee job collect his/her tip on closeout without a manager   |
| ⊽    | Hide sales on employee shift report                                      |
| ~    | Enable/Print the employee report on closeout                             |
|      | Enable "server pocket" quick closeout                                    |
| ~    | Do not ask for the till total on the till closeout                       |
| lick | here to select a predefine "closeout" setup                              |

## **Employee's Awaiting Tips**

## <u>Today's Drops</u>

Every time a till or pocket is closed, the cash collected for guest checks during that shift must be dropped to the store safe. A list of all drops will appear under the **Today's Drops** tab so you can undo a drop, modify a drop or take reports on the activity of the till for the selected shift.

## 10.1 Tills/Pockets Awaiting Drop

#### **Tills/Pockets Awaiting Drops**

In **BackOffice**, you can set certain **Jobs** so that once they close their till or pocket, a manager must count and verify the money then process that drop so the money is transferred to the store safe and the till or pocket is free to start fresh totals for another shift.

In **BackOffice**, from the **Jobs** applet, make sure you select the option to **"Have a manager authorize the bank/till closeout transfer before the drop"** to enable this level of security.

| - | have a manager authorize the bank/till closeout transfer before the drop |
|---|--------------------------------------------------------------------------|
| 7 | Can the employee job collect his/her tip on closeout without a manager   |
| 7 | Hide sales on employee shift report                                      |
| 7 | Enable/Print the employee report on closeout                             |
|   | Enable "server pocket" quick closeout                                    |
| ~ | Do not ask for the till total on the till closeout                       |

#### 10.1.1 Process Drop

The **Process Drop** function allows a manager to finalize a drop once they have counted the till or pocket and verified the money reported by the employee using the till is accurate.

## **Process Drop Procedure**

1. Press the **Manager** icon at the top of your screen.

| SoftTouch POS<br>6/1304:16p Cassandra | Drawer     | History  | Info Delivery    | Dispatch | Counter | Take Out | Pick Up | Bar | Dining | Employee | Manager | ). |
|---------------------------------------|------------|----------|------------------|----------|---------|----------|---------|-----|--------|----------|---------|----|
| Warnings & Reminders                  | ChalkBoard | Specials | Self Pay Cashout | Alerts!  |         |          |         |     |        |          |         |    |
| Today's Special                       | 5          | 1. E. 1  | 0                | 1.19     |         |          |         |     |        |          |         |    |

| Ira (III)<br>ral Function<br>late, change em<br>ts<br>orts<br>ecks Overv<br>pen, reprint, adj<br>al<br>nsactional journ | riew<br>ust payment                              | nch backoffi<br>ts, offline, vo                                                 | ce, system                                                                              | reset                                                                                          |                                                                                                   | Alerts<br>System a<br>Web/II<br>Internet v                                                       | alert mana                                                                                     | gement                                                                                         |                                                                                                  |                                                                                                |                                                                                                |  |
|----------------------------------------------------------------------------------------------------|--------------------------------------------------|---------------------------------------------------------------------------------|-----------------------------------------------------------------------------------------|------------------------------------------------------------------------------------------------|---------------------------------------------------------------------------------------------------|--------------------------------------------------------------------------------------------------|------------------------------------------------------------------------------------------------|------------------------------------------------------------------------------------------------|--------------------------------------------------------------------------------------------------|------------------------------------------------------------------------------------------------|------------------------------------------------------------------------------------------------|--|
| ral Function<br>late, change em<br>ts<br>orts<br>ecks Overv<br>pen, reprint adj<br>al<br>nsactional journ               | 15<br>ployee, laur<br><b>riew</b><br>ust payment | nch backoffi<br>ts, offline, vo                                                 | ce, system                                                                              | reset                                                                                          | 2                                                                                                 | Alerts<br>System a<br>Web/In<br>Internet v                                                       | alert mana<br>nternet                                                                          | gement                                                                                         |                                                                                                  |                                                                                                |                                                                                                |  |
| ts<br>orts<br>ecks Overv<br>pen, reprint adj<br>al<br>nsactional journ                                                  | r <b>iew</b><br>ust payment                      | ts, offline, vo                                                                 |                                                                                         |                                                                                                | 9                                                                                                 | Web/Internet v                                                                                   | nternet                                                                                        |                                                                                                |                                                                                                  |                                                                                                |                                                                                                |  |
| ecks Overv<br>pen, reprint adj<br>al<br>nsactional journe                                                               | r <b>iew</b><br>ust payment                      | ts, offline, vo                                                                 | 2245                                                                                    |                                                                                                | Web/Internet<br>Internet web browser                                                              |                                                                                                  |                                                                                                |                                                                                                |                                                                                                  |                                                                                                |                                                                                                |  |
| al<br>nsactional journa                                                                                                 |                                                  |                                                                                 | uds                                                                                     |                                                                                                | <b>*</b>                                                                                          | Tip Pool                                                                                         | ools<br>close out                                                                              |                                                                                                |                                                                                                  |                                                                                                |                                                                                                |  |
| 10                                                                                                    | al                                               |                                                                                 |                                                                                         |                                                                                                | 9                                                                                                 | Time<br>Time clo                                                                                 | Editor<br>ock editor, t                                                                        | ip fund edito                                                                                  | r & clocked ir                                                                                   | n employees                                                                                    |                                                                                                |  |
| Banks (Tills/Pockets)<br>Paid IN/OUT, refunds, \$ transfers, driver banks and balances                                  |                                                  |                                                                                 |                                                                                         |                                                                                                | *                                                                                                 | Employe                                                                                          | <b>yee Ma</b><br>ee Shifts, O                                                                  | <b>nageme</b><br>pen Time C                                                                    | ent<br>locks                                                                                     |                                                                                                |                                                                                                |  |
| & Employe<br>ses and banks a                                                                                            | e Close<br>waiting clos                          | out<br>e out                                                                    |                                                                                         |                                                                                                | Z                                                                                                 | Z Out<br>Z out sys                                                                               | tem wizarc                                                                                     | I                                                                                              |                                                                                                  |                                                                                                |                                                                                                |  |
| e Tip Verifinn<br>Ployee declare                                                                                        | i <b>cation</b><br>d credit car                  | dtips                                                                           |                                                                                         |                                                                                                |                                                                                                   |                                                                                                  |                                                                                                |                                                                                                |                                                                                                  |                                                                                                |                                                                                                |  |
| mers & Log<br>ers and loyalty m                                                                                         | <b>alty</b> aintenance                           |                                                                                 |                                                                                         |                                                                                                |                                                                                                   |                                                                                                  |                                                                                                |                                                                                                |                                                                                                  |                                                                                                |                                                                                                |  |
| ints                                                                                                    | d and card a                                     | account mar                                                                     | nagement                                                                                |                                                                                                |                                                                                                   |                                                                                                  |                                                                                                |                                                                                                |                                                                                                  |                                                                                                |                                                                                                |  |
| m<br>ers                                                                                                    | and loyalty m                                    | ers & Loyalty<br>and loyalty maintenance<br>ats<br>counts, gift card and card a | ters & Loyalty<br>and loyalty maintenance<br>and sounts, gift card and card account mar | ters & Loyalty<br>and loyalty maintenance<br>and sounts, gift card and card account management | Ters & Loyalty<br>and loyalty maintenance<br>Its<br>rounts, gift card and card account management | ers & Loyalty<br>and loyalty maintenance<br>ats<br>sounts, gift card and card account management | ters & Loyalty<br>and loyalty maintenance<br>and sounts, gift card and card account management | ters & Loyalty<br>and loyalty maintenance<br>and sounts, gift card and card account management | ters & Loyalty<br>and loyalty maintenance<br>ts<br>counts, gift card and card account management | ters & Loyalty<br>and loyalty maintenance<br>and sounts, gift card and card account management | ters & Loyalty<br>and loyalty maintenance<br>and sounts, gift card and card account management |  |

3. The screen will default to the **Tills/Pockets Awaiting Drop** area. You will see any tills or pocket that need to be processed on this screen. You can highlight the till or pocket and press the **Process Drop** button at the bottom of the screen or just press the **Process Drop** button on the beige till or pocket information box.

If the Till or Pocket's information box is beige, that indicates that this is the highlighted or selected till. A white information box indicates that this till or pocket is not selected.

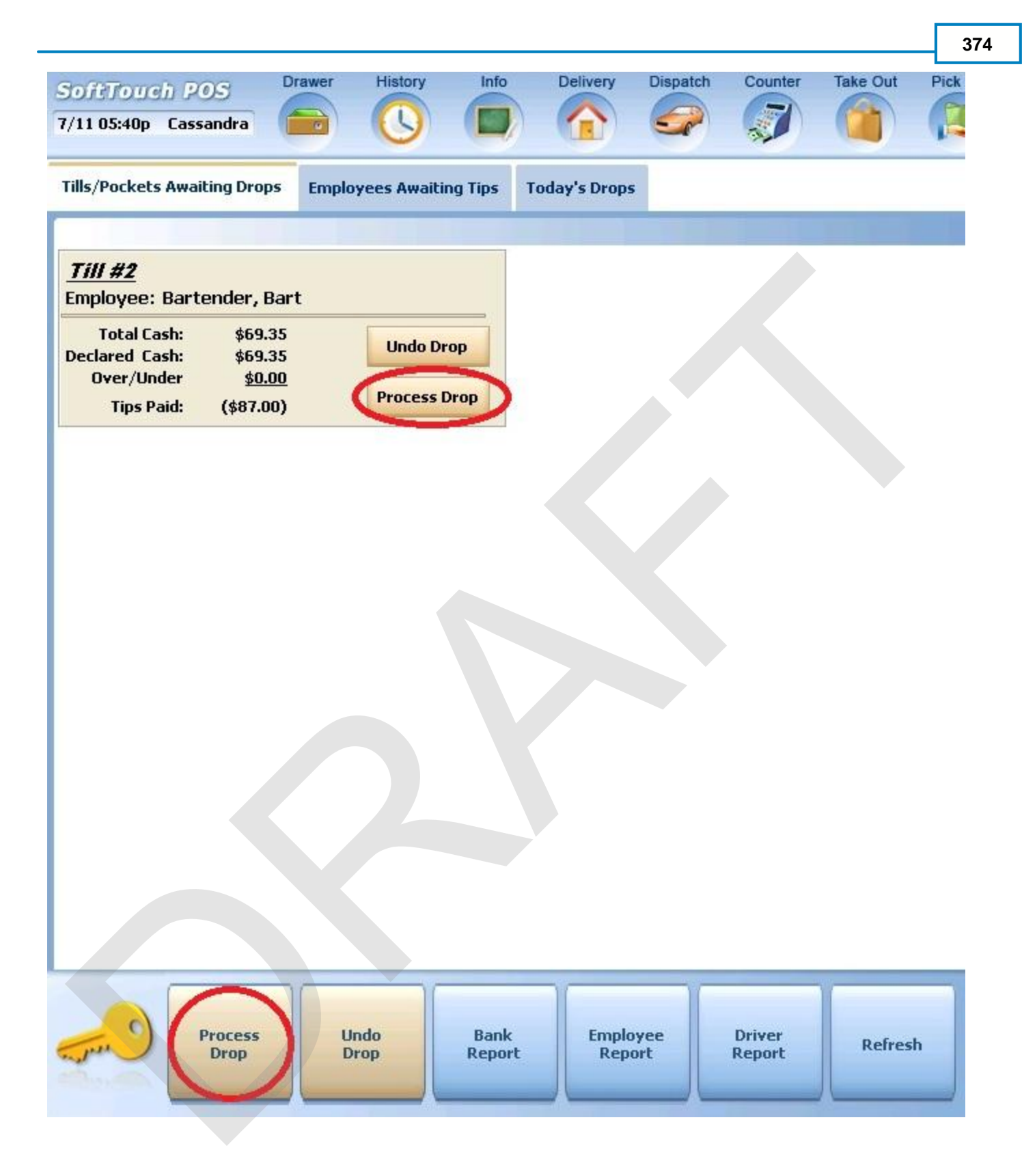

4. The Till/Pocket Close Out dialog box will allow you to change the amount in case the employee miscounted, change which safe you are dropping the money to or Process the drop with the default information shown. To finalize, press the Process button at the bottom of the dialog box.

| Till/Pocket Clos                                                                                                    | eout        |               |
|----------------------------------------------------------------------------------------------------|-------------|---------------|
| <u>ill #2</u>                                                                                                    |             |               |
| Total "Cash" amount you should have:                                                                                | \$69.35     |               |
| "Cash" amount declared by employee:                                                                                 | \$69.35     | <- Change \$  |
| -<br>Actual 'Cash" drop amount:                                                                                     | \$69.35     |               |
| )rop amount to which bank? Store Bank (S                                                                            | itore Safe) | <- Deposit to |
| Drop amount to which bank? <b>Store Bank (S</b>                                                                     | itore Safe) | <- Deposit to |
| Drop amount to which bank? <b>Store Bank (S</b><br>Dver / Under ?<br>Over/Under <b>\$0.00</b>                       | itore Safe) | <- Deposit to |
| Drop amount to which bank? <b>Store Bank (S</b><br>Dver / Under ?<br>Over/Under <b>\$0.00</b><br>Over/Under Reason: | itore Safe) | <- Deposit to |
| Drop amount to which bank? <b>Store Bank (S</b><br>Dver / Under ?<br>Dver/Under <b>\$0.00</b><br>Dver/Under Reason: | itore Safe) | <- Deposit to |

4. Once you finalize the drop by pressing the Process button in the previous step, the till will move off this screen and now show up under the Today's Drops tab.

#### 10.1.2 Undo Drop

Once a bank is closed, you cannot do many functions with it, such as paid outs, refunds, etc. A closed bank is a bank that is no longer in use. The **Undo Drop** function allows a manager change the status of a till or pocket so they can.

#### **Undo Drop Procedure**

1. Press the **Manager** icon at the top of your screen.

| SoftTouch POS<br>6/1304:16p Cassandra | Drawer     | History  | Info Deliver     | y Dispat | ch Counter | Take Out | Pick Up | Bar | Dining | Employee | Manager |  |
|---------------------------------------|------------|----------|------------------|----------|------------|----------|---------|-----|--------|----------|---------|--|
| Warnings & Reminders                  | ChalkBoard | Specials | Self Pay Cashout | Alerts!  |            |          |         |     |        | 6        |         |  |
| Today's Special                       | 5          |          | -                | 1.1      |            |          |         |     |        |          |         |  |

| Software   | h DOS                                                                                  | Calc                          | Drawer                        | History         | Info       | Counter | Pick Up                              | Bar               | Dining                         | Employee                     | Manager      |            |    |  |
|------------|----------------------------------------------------------------------------------------|-------------------------------|-------------------------------|-----------------|------------|---------|--------------------------------------|-------------------|--------------------------------|------------------------------|--------------|------------|----|--|
| /07 06:35p | Cassandra                                                                              |                               |                               |                 |            |         |                                      | -                 | Ø                              | 22                           |              |            |    |  |
| (à         | General Fi<br>Set Op date, ch                                                          | <b>unction</b><br>nange emp   | <b>IS</b><br>bloyee, laur     | nch backoffi    | ce, system | reset   | -                                    | Alerts<br>System  | <mark>5</mark><br>alert mana   | lgement                      |              |            |    |  |
|            | Reports<br>Print reports                                                               |                               |                               |                 |            |         | Web/Internet<br>Internet web browser |                   |                                |                              |              |            |    |  |
| 2          | All Checks<br>Find, reopen, re                                                         | <b>s Overv</b><br>eprint adju | <b>iew</b><br>stpayment       | ts, offline, vo | ids        |         | <b></b>                              | Tip P<br>Tip poo  | ools<br>I close out            |                              |              |            |    |  |
| ٤)         | <b>Journal</b><br>Daily transactio                                                     | onal journa                   | d.                            |                 |            |         | 9                                    | Time<br>Time cla  | Editor<br>ock editor,          | tip fund edite               | or & clocked | in employe | es |  |
|            | Banks (Tills/Pockets)<br>Paid IN/OUT, refunds, \$ transfers, driver banks and balances |                               |                               |                 |            | es      | 83                                   | Employ            | <b>oyee M</b><br>ree Shifts, C | <b>anagem</b><br>)pen Time ( | ent<br>locks |            |    |  |
| B)         | Bank & En<br>Employees an                                                              | <b>nploye</b><br>d banks av   | e Close<br>waiting clos       | out<br>e out    |            |         | Z                                    | Z Out<br>Z out sy | :<br>stem wizar                | d                            |              |            |    |  |
| æ          | Charge Tip<br>Verify employe                                                           | <b>p Verifi</b><br>e declare  | <b>cation</b><br>d credit car | d tips          |            |         |                                      |                   |                                |                              |              |            |    |  |
| •          | Customers<br>Customers and                                                             | s & Loy<br>I loyalty ma       | alty<br>aintenance            |                 |            |         |                                      |                   |                                |                              |              |            |    |  |
| 7          | Accounts<br>House accoun                                                               | ts, gift card                 | and card a                    | account mar     | agement    |         |                                      |                   |                                |                              |              |            |    |  |

3. The screen will default to the **Tills/Pockets Awaiting Drop** area. You will see any tills or pocket that need to be processed on this screen. You can highlight the till or pocket and press the **Undo Drop** button at the bottom of the screen or just press the **Undo Drop** button on the beige till or pocket information box.

If the Till or Pocket's information box is beige, that indicates that this is the highlighted or selected till. A white information box indicates that this till or pocket is not selected.

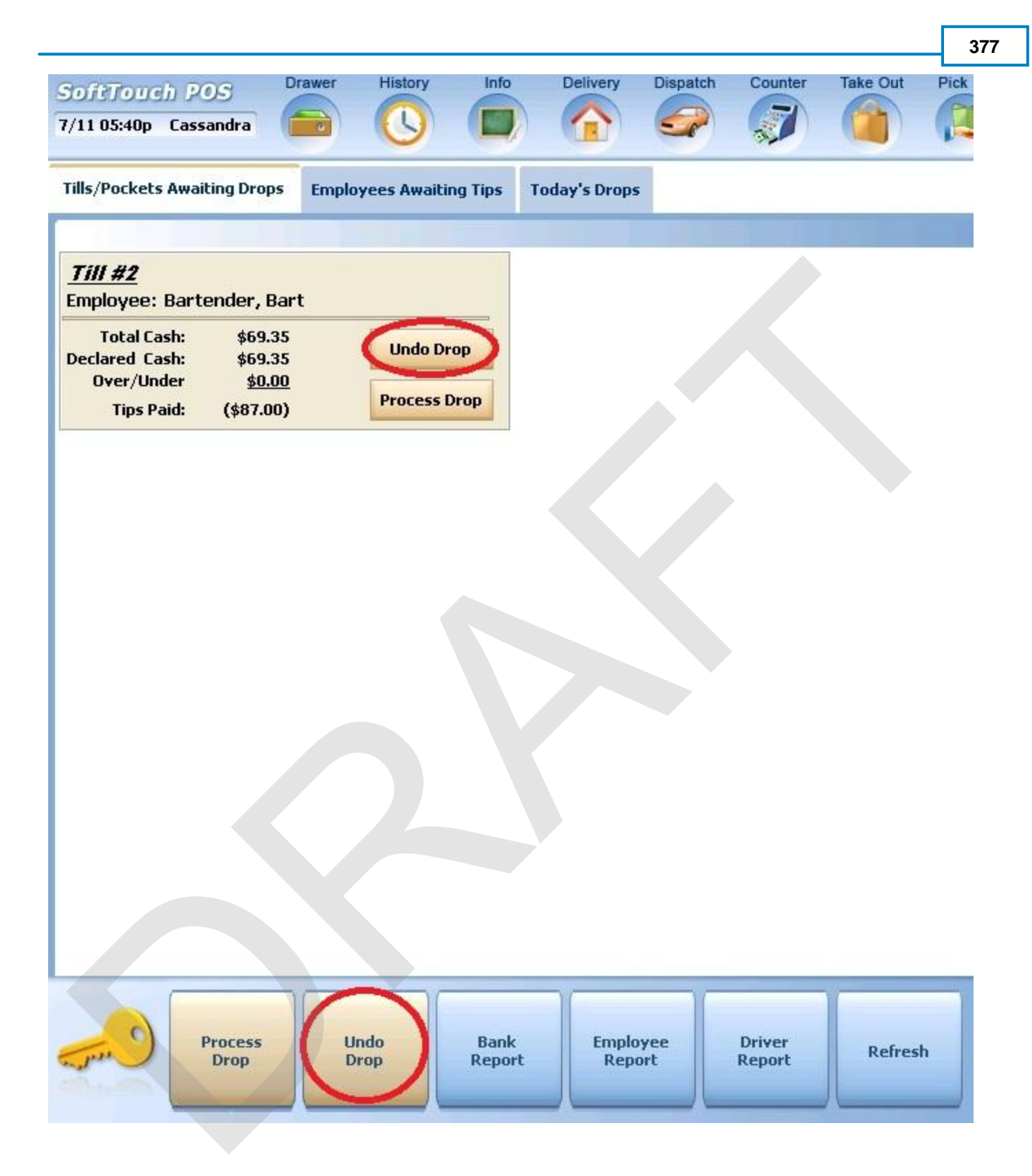

- 4. You keyboard will appear asking you to type YES if you are sure you want to Undo the Drop. Type yes and press enter.
- 5. A Confirmation Dialog box will appear asking if you are sure you want to undo this drop. Press the Yes button.

|        | Confirm       | nation Dialog |              |
|--------|---------------|---------------|--------------|
| Are vo | ou sure vou w | ant to und    | o this drop? |
|        |               | /             |              |
|        |               |               | (0)          |
|        |               |               | 1            |
|        |               |               |              |
|        |               | 1             |              |
|        | Yes           | No            |              |

6. Once you have undone the drop, you can go to Banks Tills and Pocket Management to perform the action needed.

#### 10.1.3 Bank Report

You can run a **Bank Report** on any till or pocket that has been closed from this screen.

#### **Bank Report Procedure**

1. Press the Manager icon at the top of your screen.

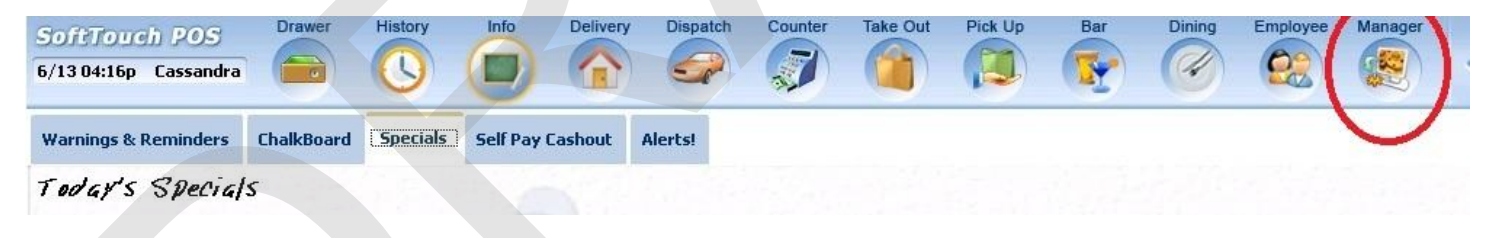

| Ge<br>Set<br>Prir | eneral Fund                                                                            | c <b>tions</b><br>le employee, la | unch backoffi    |            |       |         | Alauta                       |                                |                            |                           |  |  |
|-------------------|----------------------------------------------------------------------------------------|-----------------------------------|------------------|------------|-------|---------|------------------------------|--------------------------------|----------------------------|---------------------------|--|--|
| Ge<br>Set         | eneral Fund<br>et Op date, chang                                                       | c <b>tions</b><br>le employee, la | unch backoffi    |            |       |         | Alaste                       |                                |                            |                           |  |  |
| Re<br>Prir        | enarte                                                                                 |                                   |                  | ce, system | reset | -       | System                       | <b>s</b><br>alert mana         | gement                     |                           |  |  |
|                   | int reports                                                                            |                                   |                  |            |       | •       | Web/I                        | nternet<br>web brows           | er                         |                           |  |  |
| All<br>Fin        | II Checks O<br>nd, reopen, reprir                                                      | <b>verview</b><br>nt adjust payme | nts, offline, vo | ids        |       | <b></b> | Tip Po<br>Tip poo            | ools<br>I close out            |                            |                           |  |  |
| Da                | <b>ournal</b><br>aily transactional                                                    | journal                           |                  |            |       | 9       | Time<br>Time clo             | Editor<br>ock editor, t        | ip fund edito              | or & clocked in employees |  |  |
| Ba<br>Pai         | Banks (Tills/Pockets)<br>Paid IN/OUT, refunds, \$ transfers, driver banks and balances |                                   |                  |            |       | *       | Employ                       | <b>oyee Ma</b><br>ee Shifts, O | <b>nagem</b><br>pen Time C | <b>ent</b><br>Rocks       |  |  |
| Ba                | ank & Empl<br>nployees and ba                                                          | oyee Close<br>Inks awaiting clo   | e out<br>ose out |            |       | 2       | Z Out<br>Z out system wizard |                                |                            |                           |  |  |
| Ch<br>Ver         | harge Tip V<br>erify employee de                                                       | erification                       | ard tips         |            |       |         |                              |                                |                            |                           |  |  |
| Cu                | ustomers &                                                                             | Loyalty<br>alty maintenanc        | е                |            |       |         |                              |                                |                            |                           |  |  |
| ] Ac<br>Ho        | <b>ccounts</b><br>ouse accounts, g                                                     | ift card and care                 | l account mar    | nagement   |       |         |                              |                                | >                          |                           |  |  |

3. The screen will default to the **Tills/Pockets Awaiting Drop** area. You will see any tills or pocket that need to be processed on this screen. You can highlight the till or pocket and press the **Bank Report** button at the bottom of the screen.

If the Till or Pocket's information box is beige, that indicates that this is the highlighted or selected till. A white information box indicates that this till or pocket is not selected.

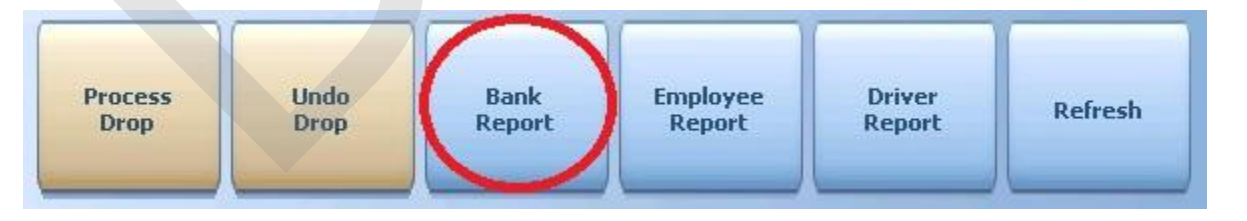

4. The report will appear on screen. Once the report is displayed, you can use any of the buttons shown below to Print the report, Zoom In or Out or View the report at 100%. When you are finished with this information, press the Done button

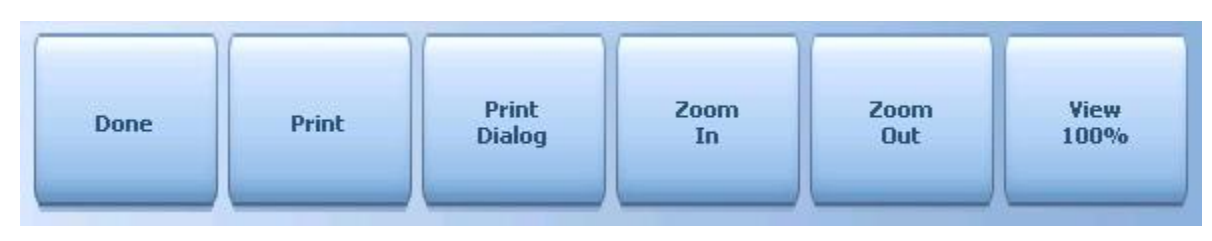

## 10.1.4 Employee Report

You can run an **Employee Report** on an employee that has worked on a selected till or pocket that has been closed from this screen.

#### **Employee Report Procedure**

1. Press the **Manager** icon at the top of your screen.

| SoftTouch POS<br>6/1304:16p Cassandra | Drawer     | History  | Info Delivery    | Dispatch | Counter | Take Out | Pick Up | Bar | Dining | Employee | Manager |  |
|---------------------------------------|------------|----------|------------------|----------|---------|----------|---------|-----|--------|----------|---------|--|
| Warnings & Reminders                  | ChalkBoard | Specials | Self Pay Cashout | Alerts!  |         |          |         |     |        |          |         |  |
| Today's Special                       | 5          | 18.1     |                  |          |         |          |         |     |        |          |         |  |

| SoftTour    | th POS                                                                                 | Calc                                | Drawer                        | History         | Info       | Counter | Pick Up                                                  | Bar               | Dining                       | Employee       | Manager      |            |    |  |
|-------------|----------------------------------------------------------------------------------------|-------------------------------------|-------------------------------|-----------------|------------|---------|----------------------------------------------------------|-------------------|------------------------------|----------------|--------------|------------|----|--|
| 6/07 06:35p | Cassandra                                                                              |                                     |                               | U               |            | ~       |                                                          |                   | (4)                          |                |              |            |    |  |
| ١.          | General F<br>Set Op date, c                                                            | unctior<br>hange emp                | <b>1S</b><br>oloyee, laur     | nch backoffi    | ce, system | n reset |                                                          | Alerts<br>System  | <mark>5</mark><br>alert mana | igement        |              |            |    |  |
|             | Reports<br>Print reports                                                               |                                     |                               |                 |            |         | Web/Internet<br>Internet web browser                     |                   |                              |                |              |            |    |  |
| 2           | All Check<br>Find, reopen, r                                                           | <b>s Overv</b><br>reprint adju      | r <b>iew</b><br>Ist payment   | ts, offline, vo | iids       |         | <b>S</b>                                                 | Tip P<br>Tip poo  | ools<br>I close out          |                |              |            |    |  |
| «           | <b>Journal</b><br>Daily transacti                                                      | onal journe                         | al                            |                 |            |         | 9                                                        | Time<br>Time cl   | Editor<br>ock editor,        | tip fund edito | or & clocked | in employe | es |  |
|             | Banks (Tills/Pockets)<br>Paid IN/OUT, refunds, \$ transfers, driver banks and balances |                                     |                               |                 |            | es      | Employee Management<br>Employee Shifts, Open Time Clocks |                   |                              |                |              |            |    |  |
| 3 <u>8</u>  | Bank & El<br>Employees ar                                                              | m <b>ploye</b><br>nd banks a        | e Close<br>waiting clos       | out<br>e out    |            |         | Z                                                        | Z Out<br>Z out sy | :<br>stem wizar              | d              |              |            |    |  |
| - CA        | Charge Ti<br>Verify employe                                                            | i <b>p Verifi</b><br>ee declare     | <b>cation</b><br>d credit car | dtips           |            |         |                                                          |                   |                              |                |              |            |    |  |
| •           | Customers and                                                                          | r <b>s &amp; Loy</b><br>d loyalty m | <b>alty</b><br>aintenance     |                 |            |         |                                                          |                   |                              |                |              |            |    |  |
|             | Accounts<br>House accour                                                               | nts, gift carc                      | l and card a                  | account mar     | nagement   |         |                                                          |                   |                              |                |              |            |    |  |
|             |                                                                                        |                                     |                               |                 |            |         |                                                          |                   |                              |                |              |            |    |  |
| Jun )       |                                                                                        |                                     |                               |                 |            |         |                                                          |                   |                              |                |              |            |    |  |

3. The screen will default to the **Tills/Pockets Awaiting Drop** area. You will see any tills or pocket that need to be processed on this screen. You can highlight the till or pocket and press the **Employee Report** button at the bottom of the screen.

If the Till or Pocket's information box is beige, that indicates that this is the highlighted or selected till. A white information box indicates that this till or pocket is not selected.

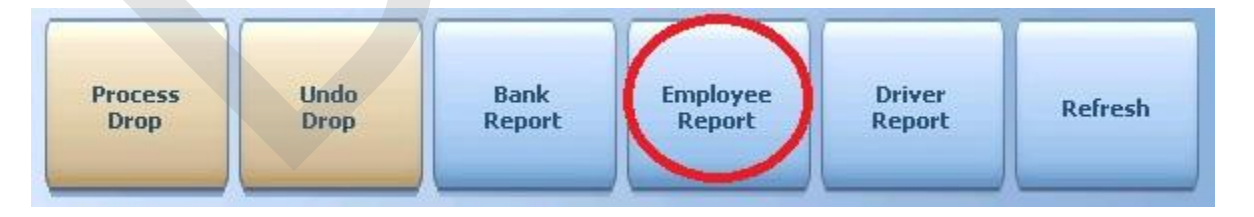

- 4. You will need to select the shift worked by the employee that you want a report for from the list that displays.
- 5. The report will appear on screen. Once the report is displayed, you can use any of the buttons shown

below to Print the report, Zoom In or Out or View the report at 100%. When you are finished with this information, press the Done button

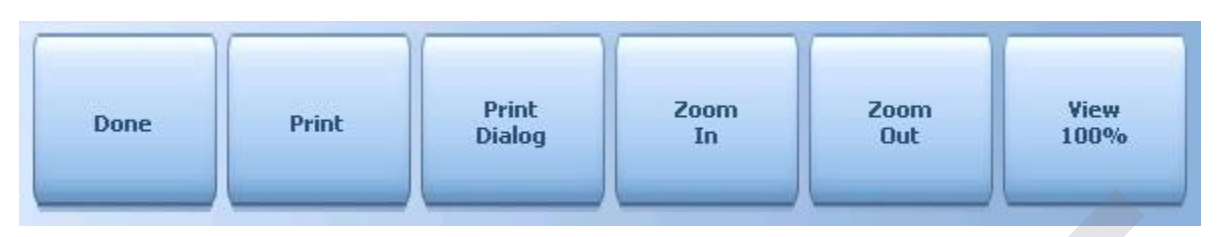

#### 10.1.5 Driver Report

You can run a **Driver Report** on a driver that has closed delivery checks and put money in the selected till or pocket (which has been closed) from this screen.

#### **Driver Report Procedure**

1. Press the **Manager** icon at the top of your screen.

| SoftTouch POS<br>6/1304:16p Cassandra | Drawer     | History  | Info Delivery    | Dispatch | Counter | Take Out | Pick Up | Bar | Dining | Employee | Manager |   |
|---------------------------------------|------------|----------|------------------|----------|---------|----------|---------|-----|--------|----------|---------|---|
| Warnings & Reminders                  | ChalkBoard | Specials | Self Pay Cashout | Alerts!  |         |          |         |     |        |          |         | 8 |
| Today's Special                       | 's         | 1.5      | -                |          |         |          |         |     |        |          |         |   |

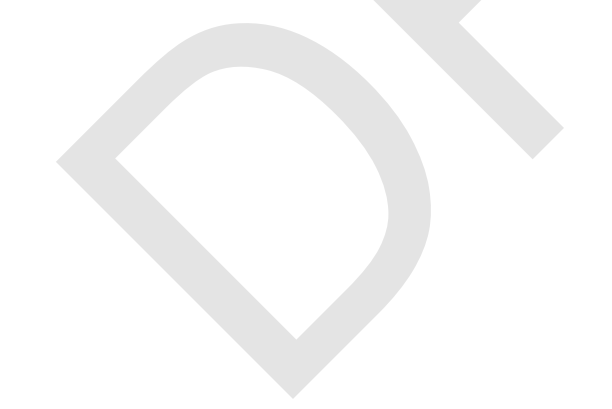

|   | General Functions<br>Set Op date, change employee, launch backoffice, system reset     | System alert management                                                  |
|---|----------------------------------------------------------------------------------------|--------------------------------------------------------------------------|
|   | Reports<br>Print reports                                                               | Web/Internet<br>Internet web browser                                     |
|   | All Checks Overview<br>Find, reopen, reprint, adjust payments, offline, voids          | Tip Pools<br>Tip pool close out                                          |
|   | <b>Journal</b><br>Daily transactional journal                                          | Yime Editor<br>Time clock editor, tip fund editor & clocked in employees |
|   | Banks (Tills/Pockets)<br>Paid IN/OUT, refunds, \$ transfers, driver banks and balances | Employee Management<br>Employee Shifts, Open Time Clocks                 |
| 3 | Bank & Employee Close out<br>Employees and banks awaiting close out                    | Z Out<br>Z out system wizard                                             |
| A | Charge Tip Verification<br>Verify employee declared credit card tips                   |                                                                          |
|   | Customers & Loyalty<br>Customers and loyalty maintenance                               |                                                                          |
| 1 | Accounts<br>House accounts, gift card and card account management                      |                                                                          |

3. The screen will default to the **Tills/Pockets Awaiting Drop** area. You will see any tills or pocket that need to be processed on this screen. You can highlight the till or pocket and press the **Driver Report** button at the bottom of the screen.

If the Till or Pocket's information box is beige, that indicates that this is the highlighted or selected till. A white information box indicates that this till or pocket is not selected.

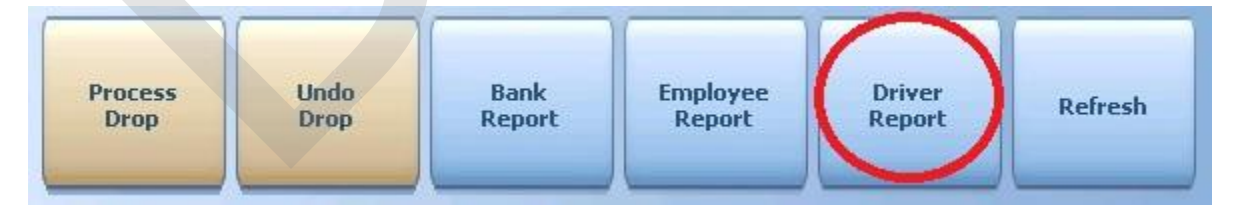

- 4. You will need to select the shift worked by the driver that you want a report for from the list that displays.
- 5. The report will appear on screen. Once the report is displayed, you can use any of the buttons shown

below to Print the report, Zoom In or Out or View the report at 100%. When you are finished with this information, press the Done button

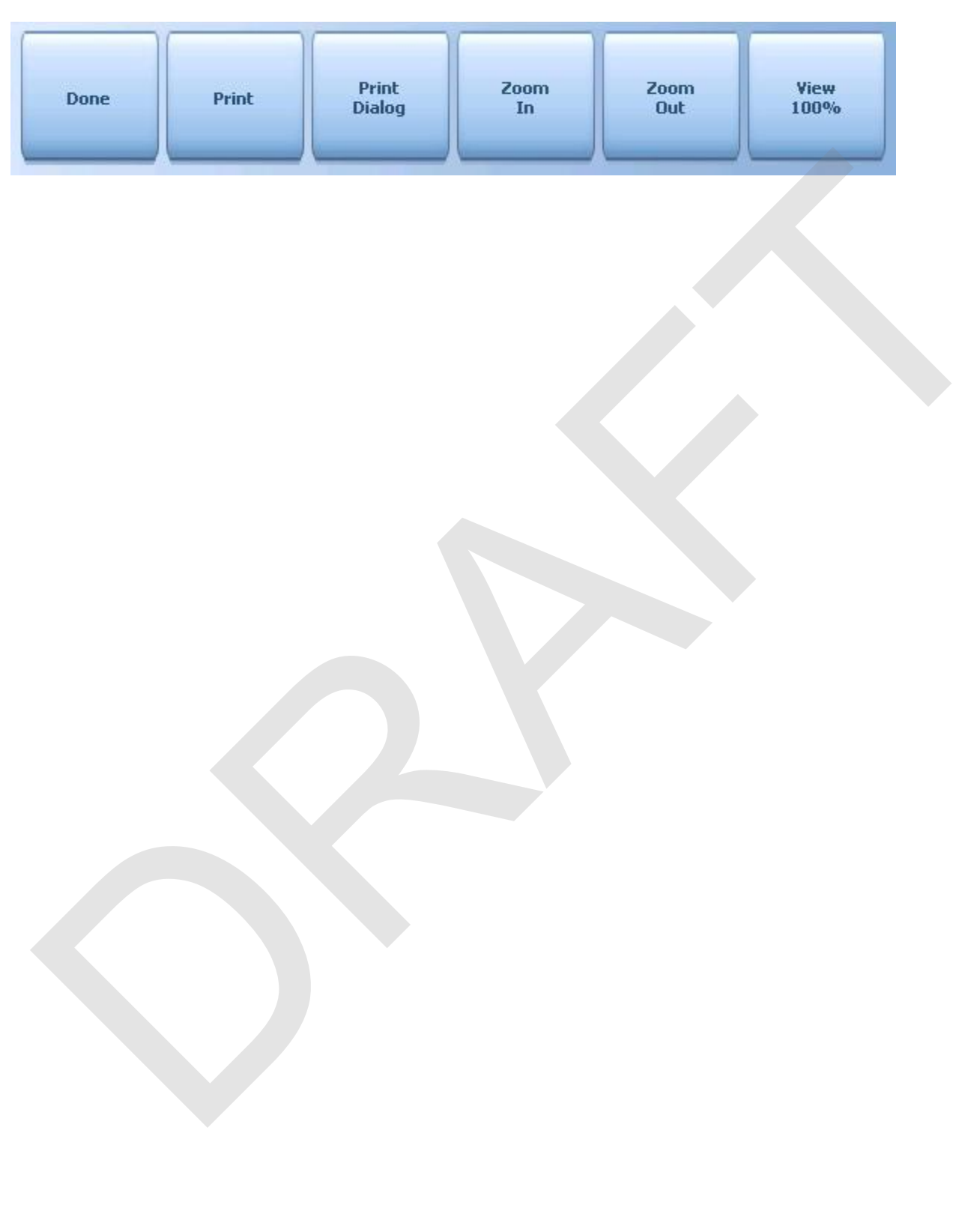

## 10.2 Employees Awaiting Tips

## **Employees Awaiting Tips**

In **BackOffice**, you can set certain **Jobs** so that employees turn in all the cash in their till or pocket and collect their tips from the manager from the bank or money source that the manger specifies during this process.

In **BackOffice**, from the **Jobs** applet, make sure you **DO NOT** select the option for **"Can the employee job collect his/her tip on close out without a manager"** to enable this level of security.

| Have the manager review tips before the drop                               |                                                                        |  |  |  |  |  |
|----------------------------------------------------------------------------|------------------------------------------------------------------------|--|--|--|--|--|
| ☑ Have a manager authorize the bank/till closeout transfer before the drop |                                                                        |  |  |  |  |  |
|                                                                            | Can the employee job collect his/her tip on closeout without a manager |  |  |  |  |  |
| V                                                                          | Hide sales on employee shift report                                    |  |  |  |  |  |
| •                                                                          | Enable/Print the employee report on closeout                           |  |  |  |  |  |
|                                                                            | Enable "server pocket" quick closeout                                  |  |  |  |  |  |
| ~                                                                          | Do not ask for the till total on the till closeout                     |  |  |  |  |  |

#### 10.2.1 Pay Tip

The **Pay Tip** function allows a manager to pay an employee their tips after they close their shift. Tips can be paid from any till or pocket that is open and has cash in it.

## **Pay Tip Procedure**

1. Press the **Manager** icon at the top of your screen.

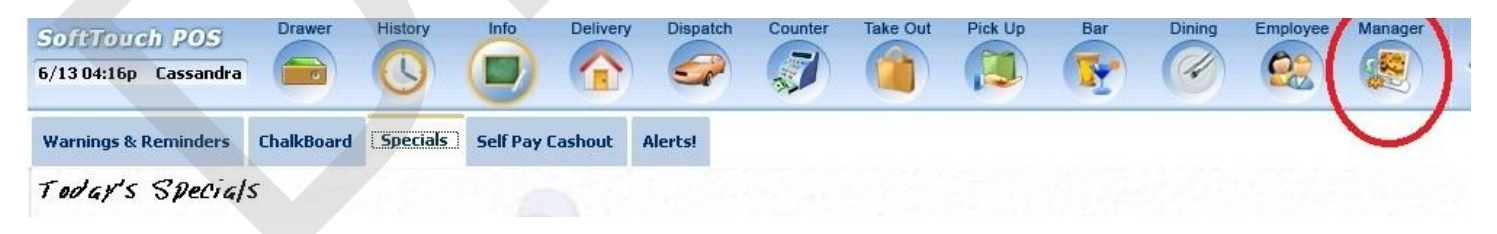

|         | General Functions<br>Set Op date, change employee, launch backoffice, system reset     | System alert management                                                  |  |  |  |  |
|---------|----------------------------------------------------------------------------------------|--------------------------------------------------------------------------|--|--|--|--|
|         | Reports<br>Print reports                                                               | Web/Internet<br>Internet web browser                                     |  |  |  |  |
| 2       | All Checks Overview<br>Find, reopen, reprint, adjust payments, offline, voids          | Tip Pools<br>Tip pool close out                                          |  |  |  |  |
|         | <b>Journal</b><br>Daily transactional journal                                          | Yime Editor<br>Time clock editor, tip fund editor & clocked in employees |  |  |  |  |
|         | Banks (Tills/Pockets)<br>Paid IN/OUT, refunds, \$ transfers, driver banks and balances | Employee Management<br>Employee Shifts, Open Time Clocks                 |  |  |  |  |
| 3       | Bank & Employee Close out<br>Employees and banks awaiting close out                    | Z Out<br>Z out system wizard                                             |  |  |  |  |
| ee beer | Charge Tip Verification<br>Verify employee declared credit card tips                   |                                                                          |  |  |  |  |
|         | Customers & Loyalty<br>Customers and loyalty maintenance                               |                                                                          |  |  |  |  |
|         | Accounts<br>House accounts, gift card and card account management                      |                                                                          |  |  |  |  |

3. Press the **Employees Awaiting Tips** tab at the top of the screen.

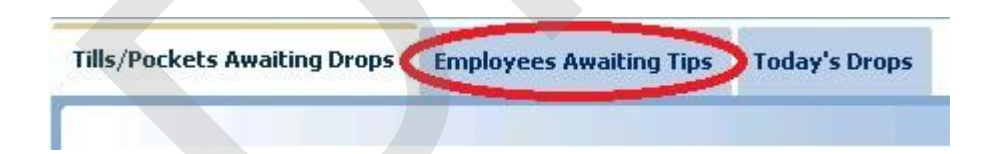

4. You will see any employee waiting for tips that need to be paid on this screen. You can highlight the tip information box and press the **Pay Tip** button at the bottom of the screen or just press the **Process Drop** button on the beige till or pocket information box.

If the Tip information box is beige, that indicates that this is the highlighted or selected tip. A white information box indicates that this tip is not selected.

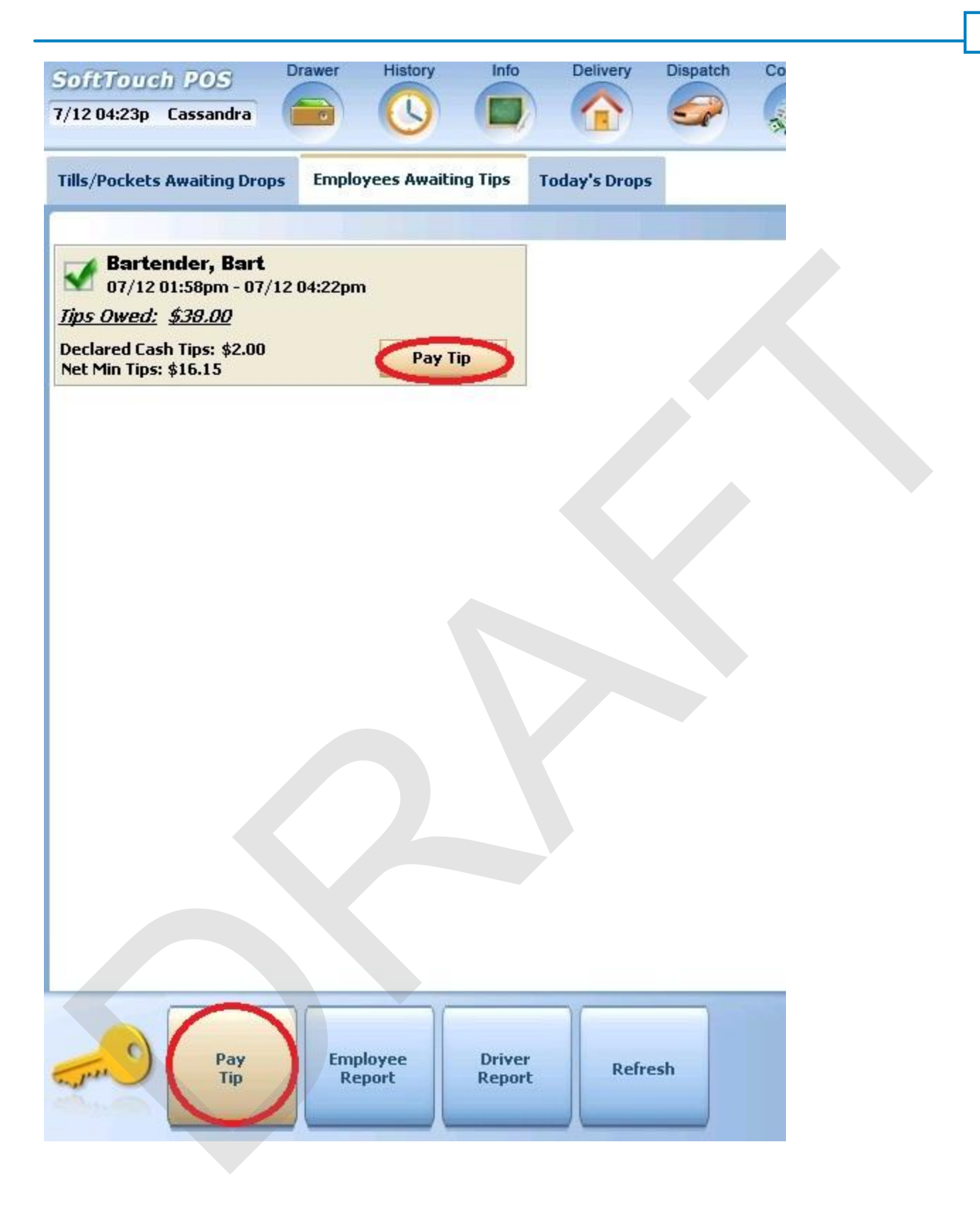

5. Press the **Pay from** button to select where you are taking the money from to pay this employees tips.

|                                                                                                    |                        |                     |          |            |          |         |        | 388    |
|----------------------------------------------------------------------------------------------------|------------------------|---------------------|----------|------------|----------|---------|--------|--------|
| SoftTouch POS<br>7/12 04:51p Cassandra                                                                                            | r History Info         | Delivery            | Dispatch | Counter    | Take Out | Pick Up | Bar    | Dining |
| Tills/Pockets Awaiting Drops En                                                                                                   | nployees Awaiting Tips | Today's Drop        | 5        |            |          |         |        |        |
| Bartender, Bart<br>07/12 01:58pm - 07/12 04:2<br><i>Tips Owed: \$38.00</i><br>Declared Cash Tips: \$2.00<br>Net Min Tips: \$16.15 | 2pm<br>Pay Tip         |                     |          |            |          |         |        |        |
|                                                                                                    |                        |                     | Till/Poc | ket Closeo | ut       |         |        |        |
|                                                                                                    | Bartender, B           | lart                |          |            |          |         |        |        |
|                                                                                                    | Pay out tips a         | amount: <b>\$38</b> | .00      |            |          |         |        |        |
|                                                                                                    | Pay out tips f         | from:               |          |            |          | Pa      | y from |        |
|                                                                                                    |                        | Pro                 | ocess    | Ca         | ancel    | ]       |        |        |

-

6. A list of all open safes, tills or pockets with cash in them will populate the screen. Press the safe, till or pocket you will be taking the money from.

| Banks                   |              |
|-------------------------|--------------|
| Banks                   |              |
| Depository              | Total Cash 🔺 |
| Store Bank (Store Safe) | \$216.82     |
| Till #2                 | \$90.63      |
|                         | E            |
|                         |              |
|                         |              |
|                         |              |
|                         |              |
|                         |              |
| Cancel                  | ∲ €          |

7. You will see the **"Pay out tips from:"** populate with your selection. To process this request and complete the procedure, press the **Process** button.

| Till/Pocket Closeout                       |          |
|--------------------------------------------|----------|
| Bartender, Bart                            |          |
| Pay out tips amount: \$38.00               |          |
| Pay out tips from: Store Bank (Store Safe) | Pay from |
| Process Cancel                             |          |

#### 10.2.2 Employee Report

You can run an **Employee Report** on an employee that is waiting for their tips from this screen.

#### **Employee Report Procedure**

1. Press the Manager icon at the top of your screen.

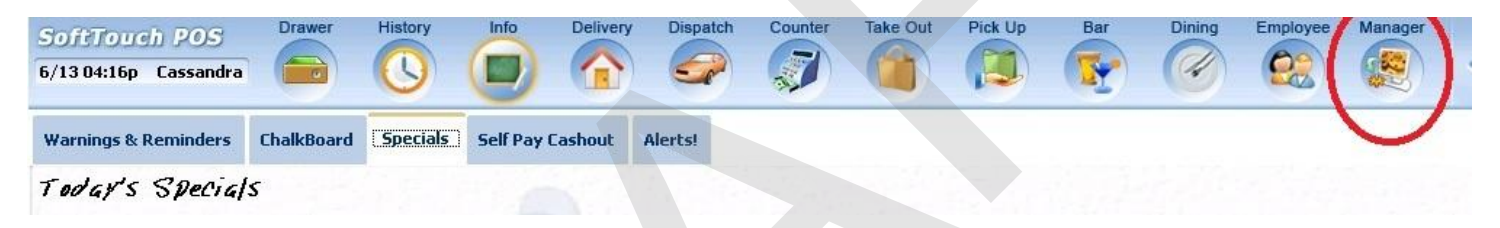
|   | General Functions<br>Set Op date, change employee, launch backoffice, system reset     | System alert management                                                  |
|---|----------------------------------------------------------------------------------------|--------------------------------------------------------------------------|
|   | Reports<br>Print reports                                                               | Web/Internet<br>Internet web browser                                     |
|   | All Checks Overview<br>Find, reopen, reprint, adjust payments, offline, voids          | Tip Pools<br>Tip pool close out                                          |
|   | <b>Journal</b><br>Daily transactional journal                                          | Time Editor<br>Time clock editor, tip fund editor & clocked in employees |
|   | Banks (Tills/Pockets)<br>Paid IN/OUT, refunds, \$ transfers, driver banks and balances | Employee Management<br>Employee Shifts, Open Time Clocks                 |
| ) | Bank & Employee Close out<br>Employees and banks awaiting close out                    | Z Out<br>Z out system wizard                                             |
| - | Charge Tip Verification<br>Verify employee declared credit card tips                   |                                                                          |
| ) | Customers & Loyalty<br>Customers and loyalty maintenance                               |                                                                          |
|   | Accounts<br>House accounts, gift card and card account management                      |                                                                          |

3. Press the **Employees Awaiting Tips** tab at the top of the screen.

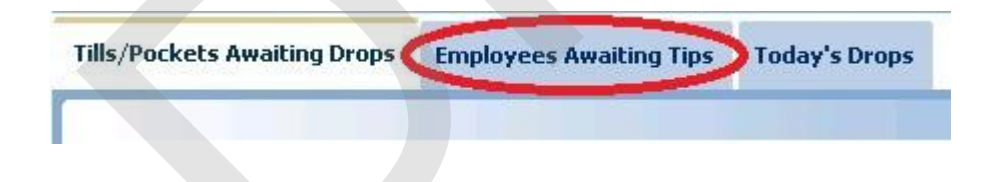

4. You will see any employees with tips that need to be paid on this screen. You can highlight the employee information box and press the **Employee Report** button at the bottom of the screen.

If the employee information box is beige, that indicates that this is the highlighted or selected employee. A white information box indicates that the employee is not selected.

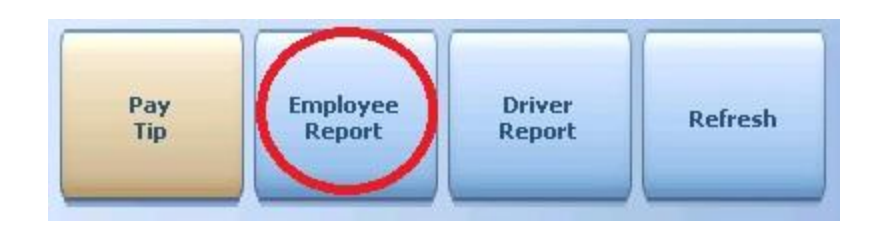

- 5. You will need to select the shift worked by the employee that you want a report for from the list that displays.
- 6. The report will appear on screen. Once the report is displayed, you can use any of the buttons shown below to Print the report, Zoom In or Out or View the report at 100%. When you are finished with this information, press the Done button

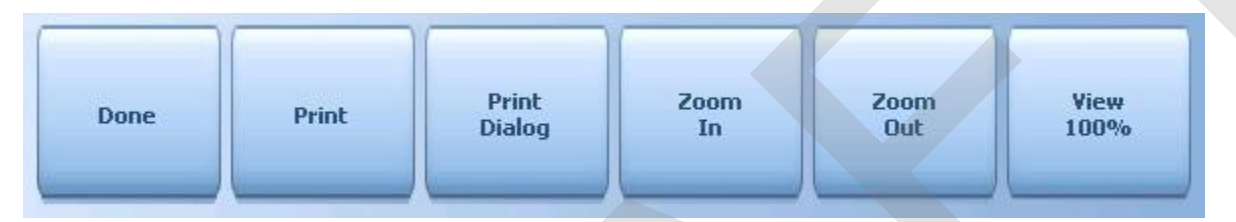

### 10.2.3 Driver Report

You can run a **Driver Report** on a driver that is waiting for their tips from this screen.

### **Driver Report Procedure**

1. Press the Manager icon at the top of your screen.

| SoftTouch POS<br>6/1304:16p Cassandra | Drawer     | History  | Info       | Delivery | Dispatch | Counter | Take Out | Pick Up | Bar | Dining | Employee | Manager |  |
|---------------------------------------|------------|----------|------------|----------|----------|---------|----------|---------|-----|--------|----------|---------|--|
| Warnings & Reminders                  | ChalkBoard | Specials | Self Pay C | ashout   | Alerts!  |         |          |         |     |        |          |         |  |
| Today's Special                       | 5          | 0813     | 1          |          | 1.12     |         |          |         |     |        |          |         |  |

|     | General Functions<br>Set Op date, change employee, launch backoffice, system reset     | System alert management                                                  |
|-----|----------------------------------------------------------------------------------------|--------------------------------------------------------------------------|
|     | Reports<br>Print reports                                                               | Web/Internet<br>Internet web browser                                     |
|     | All Checks Overview<br>Find, reopen, reprint, adjust payments, offline, voids          | Tip Pools<br>Tip pool close out                                          |
|     | Journal<br>Daily transactional journal                                                 | Time Editor<br>Time clock editor, tip fund editor & clocked in employees |
|     | Banks (Tills/Pockets)<br>Paid IN/OUT, refunds, \$ transfers, driver banks and balances | Employee Management<br>Employee Shifts, Open Time Clocks                 |
| )   | Bank & Employee Close out<br>Employees and banks awaiting close out                    | Z Out<br>Z out system wizard                                             |
| 4   | Charge Tip Verification<br>Verify employee declared credit card tips                   |                                                                          |
|     | Customers & Loyalty<br>Customers and loyalty maintenance                               |                                                                          |
| ] \ | Accounts<br>House accounts, gift card and card account management                      |                                                                          |

3. Press the **Employees Awaiting Tips** tab at the top of the screen.

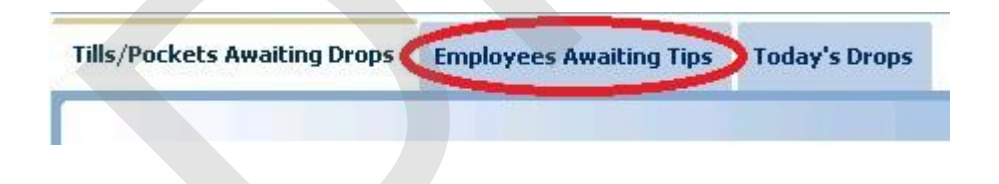

4. You will see any employees with tips that need to be paid on this screen. You can highlight the employee information box and press the **Driver Report** button at the bottom of the screen.

If the employee information box is beige, that indicates that this is the highlighted or selected employee. A white information box indicates that the employee is not selected.

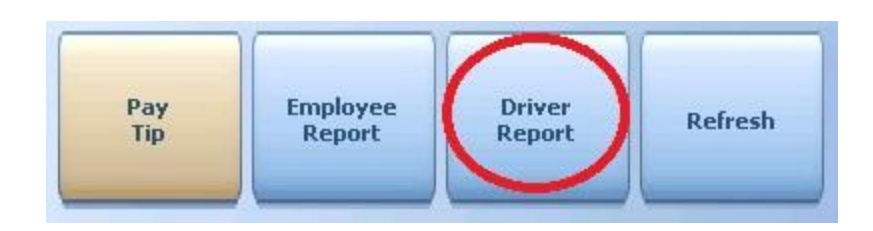

- 5. You will need to select the shift worked by the driver that you want a report for from the list that displays.
- 6. The report will appear on screen. Once the report is displayed, you can use any of the buttons shown below to Print the report, Zoom In or Out or View the report at 100%. When you are finished with this information, press the Done button

| Done | Print | Print<br>Dialog | Zoom<br>In | Zoom<br>Out | View<br>100% |
|------|-------|-----------------|------------|-------------|--------------|
|      |       |                 |            |             |              |
|      |       |                 |            |             |              |
|      |       |                 |            |             |              |
|      |       |                 |            |             |              |
|      |       |                 |            |             |              |
|      |       |                 |            |             |              |

## 10.3 Today's Drops

### Today's Drops

Every time a till or pocket is closed, the cash collected for guest checks during that shift must be dropped to the store safe. A list of all drops will appear under the **Today's Drops** tab so you can undo a drop, modify a drop or take reports on the activity of the till for the selected shift.

### 10.3.1 Undo Drop

Once a bank is closed, you cannot do many functions with it, such as paid outs, refunds, etc. A closed bank is a bank that is no longer in use. The **Undo Drop** function allows a manager change the status of a till or pocket so they can.

### **Undo Drop Procedure**

1. Press the **Manager** icon at the top of your screen.

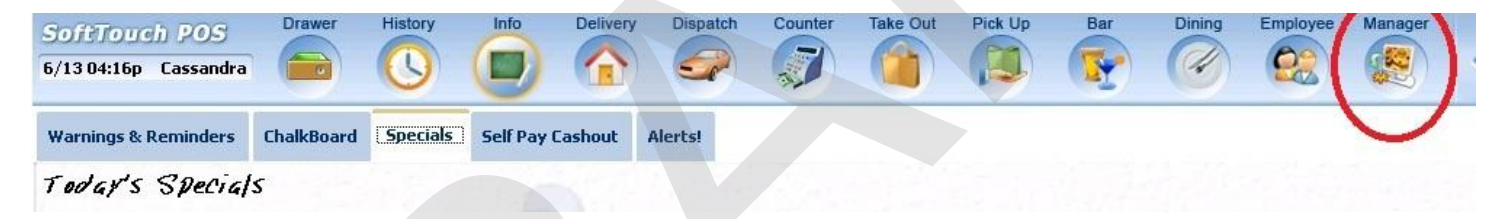

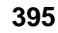

|   | General Functions<br>Set Op date, change employee, launch backoffice, system reset     | System alert management                                                  |
|---|----------------------------------------------------------------------------------------|--------------------------------------------------------------------------|
|   | Reports<br>Print reports                                                               | Web/Internet<br>Internet web browser                                     |
|   | All Checks Overview<br>Find, reopen, reprint, adjust payments, offline, voids          | Tip Pools<br>Tip pool close out                                          |
|   | Journal<br>Daily transactional journal                                                 | Time Editor<br>Time clock editor, tip fund editor & clocked in employees |
|   | Banks (Tills/Pockets)<br>Paid IN/OUT, refunds, \$ transfers, driver banks and balances | Employee Management<br>Employee Shifts, Open Time Clocks                 |
| ) | Bank & Employee Close out<br>Employees and banks awaiting close out                    | Z Out<br>Z out system wizard                                             |
|   | Charge Tip Verification<br>Verify employee declared credit card tips                   |                                                                          |
|   | Customers & Loyalty<br>Customers and loyalty maintenance                               |                                                                          |
| 1 | Accounts<br>House accounts, gift card and card account management                      |                                                                          |

3. Press the Today's Drops tab at the top of the screen.

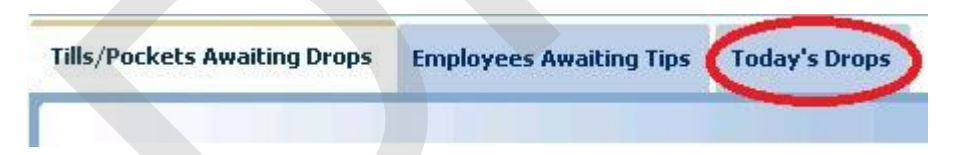

4. You will see any tills or pocket that have been processed on this screen. You can highlight the till or pocket and press the **Undo Drop** button at the bottom of the screen or just press the **Undo Drop** button on the beige till or pocket information box if it is available there as well.

If the Till or Pocket's information box is beige, that indicates that this is the highlighted or selected till. A white information box indicates that this till or pocket is not selected.

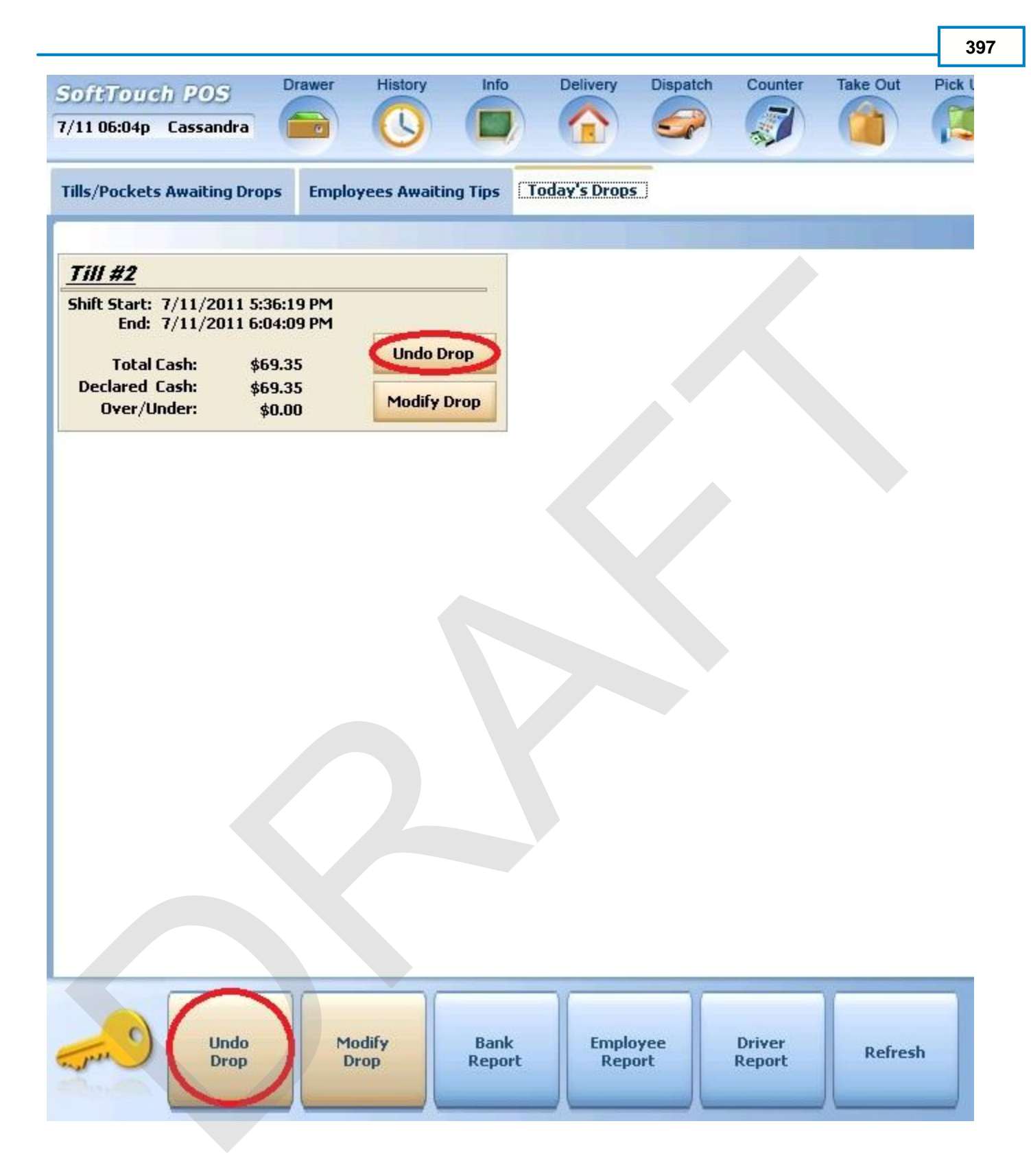

- 5. You keyboard will appear asking you to type YES if you are sure you want to Undo the Drop. Type yes and press enter.
- 6. A Confirmation Dialog box will appear asking if you are sure you want to undo this drop. Press the Yes button.

|        | Confirn      | nation Dialog |              |
|--------|--------------|---------------|--------------|
| Are yo | u sure you w | ant to und    | o this drop? |
|        |              |               | 0            |
|        |              |               | P            |
|        |              |               |              |
|        | Yes          | No            |              |
|        |              |               |              |

7. Once you have undone the drop, you can go to Banks Tills and Pocket Management to perform the action needed.

### 10.3.2 Modify Drop

The **Modify Drop** function allows a manager change the amount of money dropped by a till or pocket.

### **Modify Drop Procedure**

1. Press the Manager icon at the top of your screen.

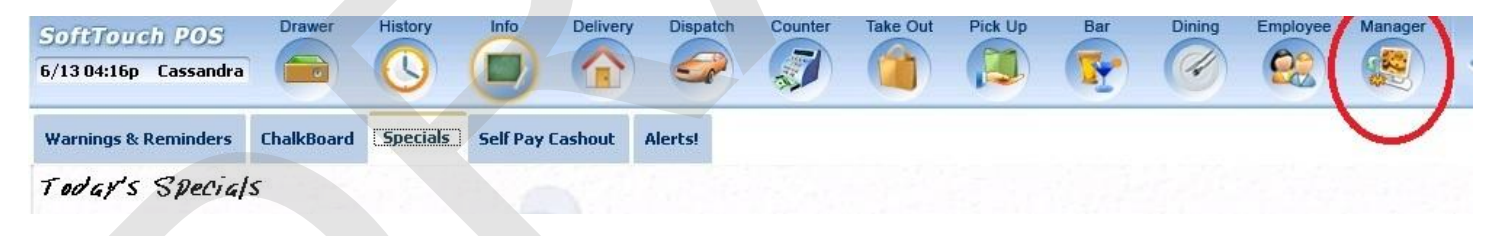

|    | General Functions<br>Set Op date, change employee, launch backoffice, system reset     | System alert management                                                  |
|----|----------------------------------------------------------------------------------------|--------------------------------------------------------------------------|
|    | Reports<br>Print reports                                                               | Web/Internet<br>Internet web browser                                     |
|    | All Checks Overview<br>Find, reopen, reprint, adjust payments, offline, voids          | Tip Pools<br>Tip pool close out                                          |
|    | Journal<br>Daily transactional journal                                                 | Time Editor<br>Time clock editor, tip fund editor & clocked in employees |
|    | Banks (Tills/Pockets)<br>Paid IN/OUT, refunds, \$ transfers, driver banks and balances | Employee Management<br>Employee Shifts, Open Time Clocks                 |
| )  | Bank & Employee Close out<br>Employees and banks awaiting close out                    | Z Out<br>Z out system wizard                                             |
| 2) | Charge Tip Verification<br>Verify employee declared credit card tips                   |                                                                          |
|    | Customers & Loyalty<br>Customers and loyalty maintenance                               |                                                                          |
|    | Accounts<br>House accounts, gift card and card account management                      |                                                                          |

3. Press the Today's Drops tab at the top of the screen.

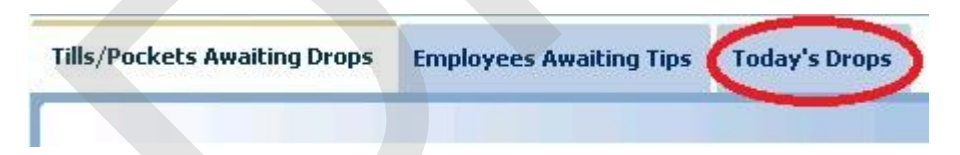

4. You will see any tills or pocket that have been processed on this screen. You can highlight the till or pocket and press the **Modify Drop** button at the bottom of the screen or just press the **Modify Drop** button on the beige till or pocket information box.

If the Till or Pocket's information box is beige, that indicates that this is the highlighted or selected till. A white information box indicates that this till or pocket is not selected.

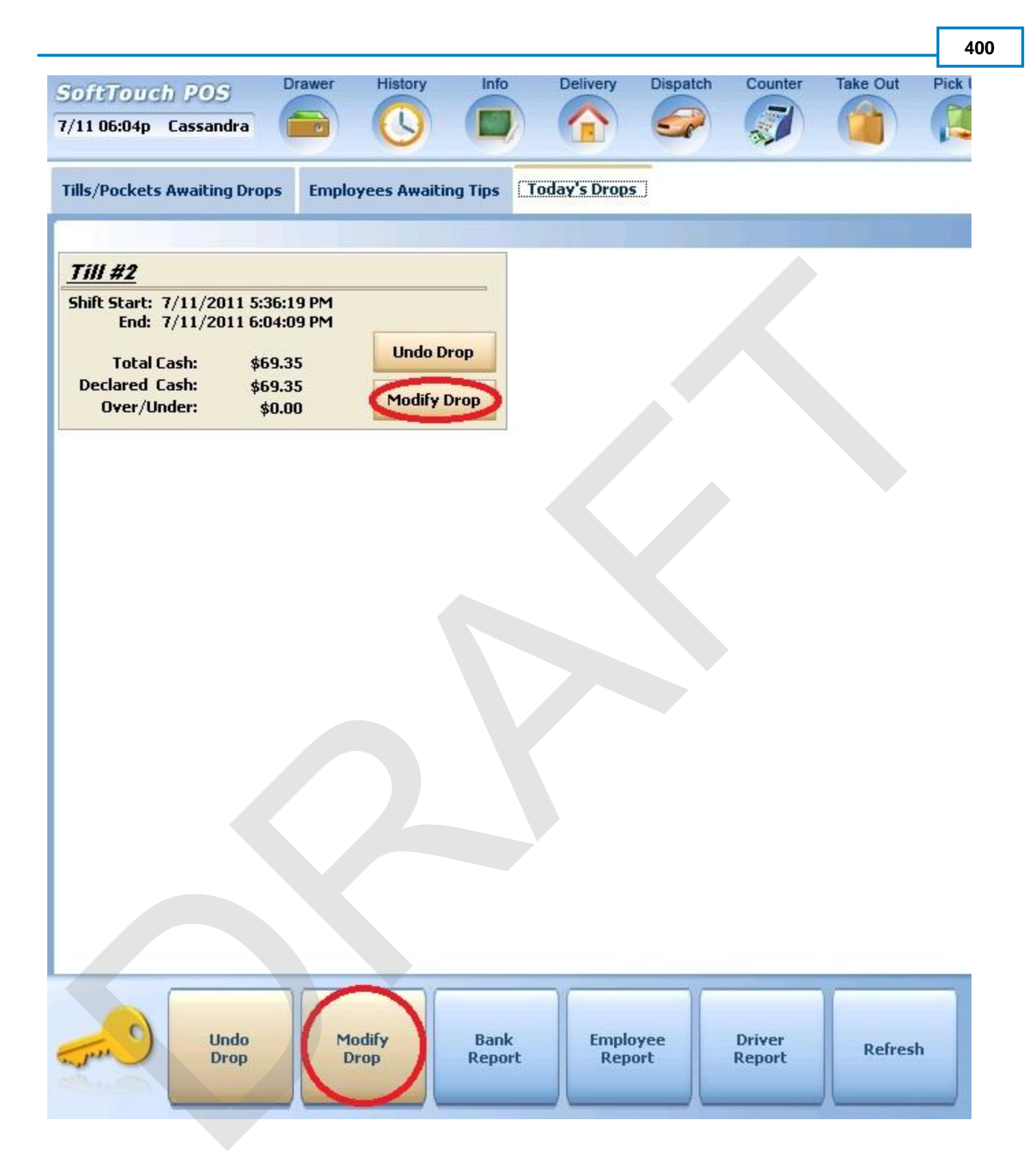

5. From the **Till/Pocket Close Out** screen, press the **<- Change \$** button to modify the amount in the till or pocket, then enter the actual amount in the till or pocket and press Enter.

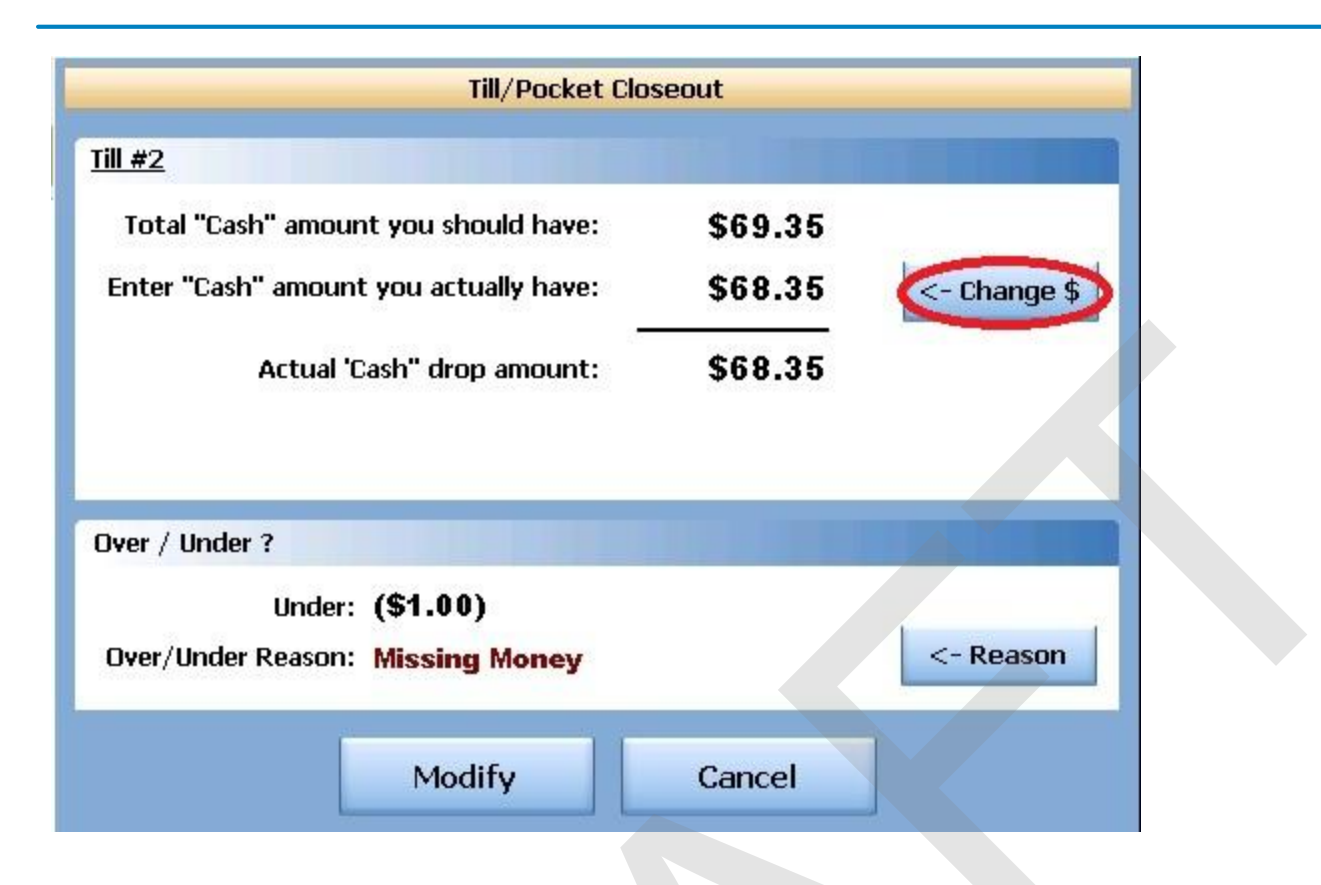

6. If the Total "Cash" amount you should have and the "Cash" amount you actually have if different, you will see an amount in the Over/Under ? section of the Till/Pocket Close Out screen. Press the <- Reason button to enter an explanation.</p>

| Till/Pocket Clo                        | seout   |              |
|----------------------------------------|---------|--------------|
| <u>Till #2</u>                         |         |              |
| Total "Cash" amount you should have:   | \$69.35 |              |
| Enter "Cash" amount you actually have: | \$68.35 | <- Change \$ |
| Actual 'Cash" drop amount:             | \$68.35 |              |
| Over / Under ?                         |         |              |
| Under: <b>(\$1.00)</b>                 |         | 1            |
| Over/Under Reason: Missing Money       |         | <- Reason    |
| Modify                                 | Cancel  |              |

7. Once you have selected a reason from the **Over/Under Reasons** list, that reason will appear in red in

the **Over/Under** section of the **Till/Pocket Close Out** dialog screen. To finalize this change, press the **Modify** button at the bottom of the **Till/Pocket Close Out** dialog screen.

| Till/Pocket Clo                                                                                                   | seout                         |              |
|----------------------------------------------------------------------------------------------------|-------------------------------|--------------|
| <u>Till #2</u>                                                                                                    |                               |              |
| Total "Cash" amount you should have:<br>Enter "Cash" amount you actually have:<br>–<br>Actual 'Cash" drop amount: | \$69.35<br>\$68.35<br>\$68.35 | <- Change \$ |
| Over / Under ?                                                                                                    |                               |              |
| Under: <b>(\$1.00)</b><br>Over/Under Reason: Missing Money                                                        |                               | <- Reason    |
| Modify                                                                                                    | Cancel                        |              |

### 10.3.3 Bank Report

You can run a **Bank Report** on any till or pocket that has been closed and dropped from this screen.

### **Bank Report Procedure**

1. Press the Manager icon at the top of your screen.

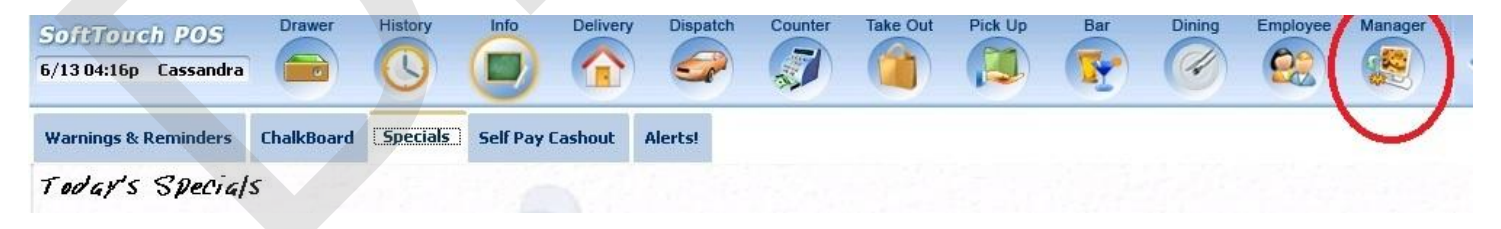

|    | <b>General Functions</b><br>Set Op date, change employee, launch backoffice, system reset | System alert management                                                  |
|----|-------------------------------------------------------------------------------------------|--------------------------------------------------------------------------|
|    | Reports<br>Print reports                                                                  | Web/Internet<br>Internet web browser                                     |
|    | All Checks Overview<br>Find, reopen, reprint, adjust payments, offline, voids             | Tip Pools<br>Tip pool close out                                          |
|    | <b>Journal</b><br>Daily transactional journal                                             | Yime Editor<br>Time clock editor, tip fund editor & clocked in employees |
|    | Banks (Tills/Pockets)<br>Paid IN/OUT, refunds, \$ transfers, driver banks and balances    | Employee Management<br>Employee Shifts, Open Time Clocks                 |
| 2) | Bank & Employee Close out<br>Employees and banks awaiting close out                       | Z Out<br>Z out system wizard                                             |
| A  | Charge Tip Verification<br>Verify employee declared credit card tips                      |                                                                          |
|    | Customers & Loyalty<br>Customers and loyalty maintenance                                  |                                                                          |
|    | Accounts<br>House accounts, gift card and card account management                         |                                                                          |

3. Press the Today's Drops tab at the top of the screen.

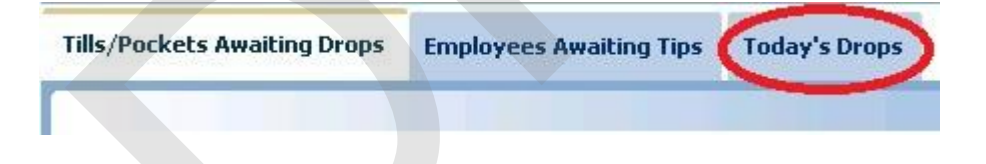

4. You will see any tills or pocket that have been processed on this screen. You can highlight the till or pocket and press the **Bank Report** button at the bottom of the screen.

If the Till or Pocket's information box is beige, that indicates that this is the highlighted or selected till. A white information box indicates that this till or pocket is not selected.

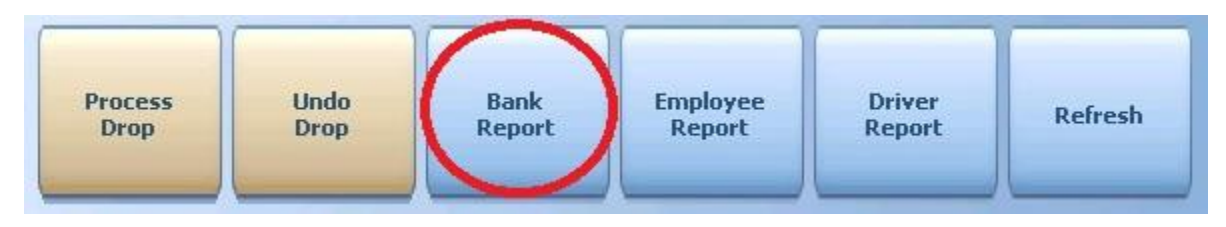

5. The report will appear on screen. Once the report is displayed, you can use any of the buttons shown below to Print the report, Zoom In or Out or View the report at 100%. When you are finished with this information, press the Done button

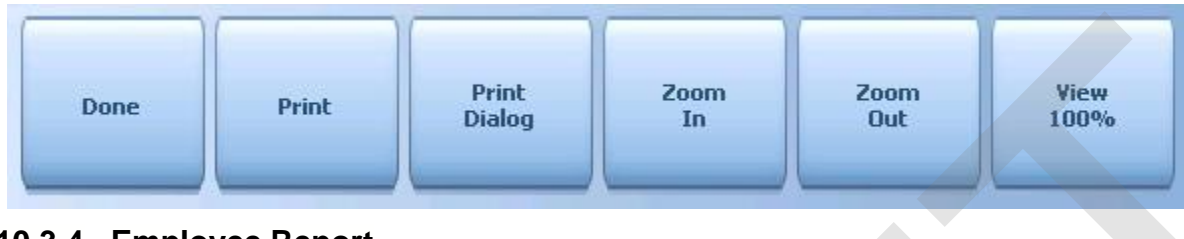

### 10.3.4 Employee Report

You can run an **Employee Report** on an employee that has worked on a selected till or pocket that has been closed from this screen.

### **Employee Report Procedure**

1. Press the Manager icon at the top of your screen.

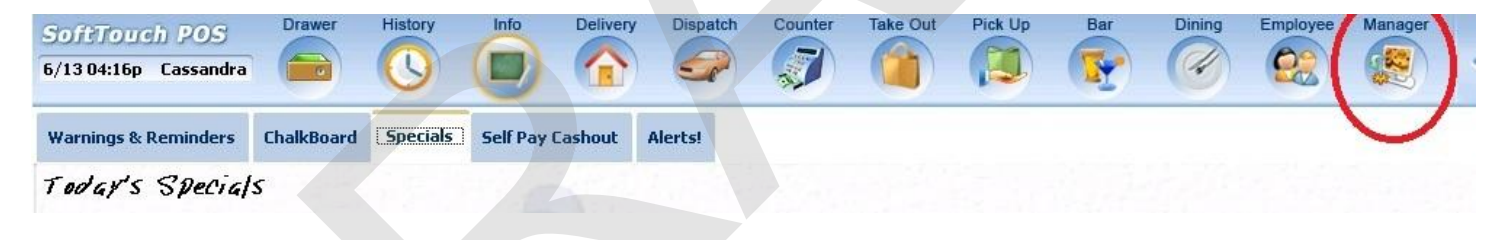

|   | General Functions<br>Set Op date, change employee, launch backoffice, system reset     | System alert management                                                  |
|---|----------------------------------------------------------------------------------------|--------------------------------------------------------------------------|
|   | Reports<br>Print reports                                                               | Web/Internet<br>Internet web browser                                     |
| < | All Checks Overview<br>Find, reopen, reprint, adjust payments, offline, voids          | Tip Pools<br>Tip pool close out                                          |
|   | Journal<br>Daily transactional journal                                                 | Yime Editor<br>Time clock editor, tip fund editor & clocked in employees |
|   | Banks (Tills/Pockets)<br>Paid IN/OUT, refunds, \$ transfers, driver banks and balances | Employee Management<br>Employee Shifts, Open Time Clocks                 |
| 3 | Bank & Employee Close out<br>Employees and banks awaiting close out                    | Z Out<br>Z out system wizard                                             |
| æ | Charge Tip Verification<br>Verify employee declared credit card tips                   |                                                                          |
|   | Customers & Loyalty<br>Customers and loyalty maintenance                               |                                                                          |
| 1 | Accounts<br>House accounts, gift card and card account management                      |                                                                          |

3. Press the Today's Drops tab at the top of the screen.

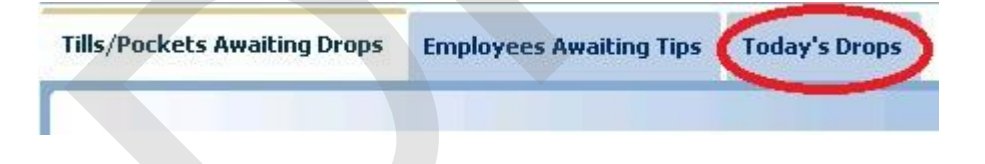

4. You will see any tills or pocket that have been processed on this screen. You can highlight the till or pocket and press the **Employee Report** button at the bottom of the screen.

If the Till or Pocket's information box is beige, that indicates that this is the highlighted or selected till. A white information box indicates that this till or pocket is not selected.

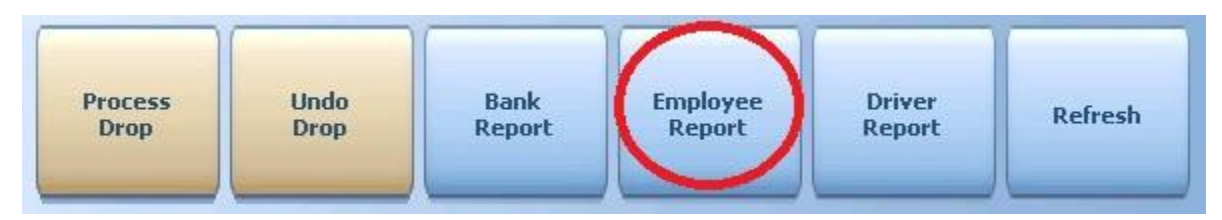

5. The report will appear on screen. Once the report is displayed, you can use any of the buttons shown below to Print the report, Zoom In or Out or View the report at 100%. When you are finished with this information, press the Done button

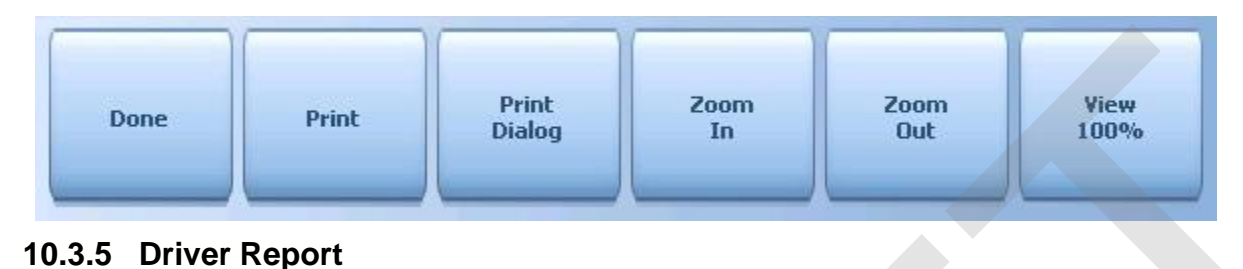

You can run a **Driver Report** on a driver that has closed delivery checks and put money in the selected till or pocket (which has been closed) from this screen.

### **Driver Report Procedure**

1. Press the Manager icon at the top of your screen.

| SoftTouch POS<br>6/13 04:16p Cassandra | Drawer     | History  | Info Deliver     | y Dispatch | Counter | Take Out | Pick Up | Bar | Dining | Employee | Manager |  |
|----------------------------------------|------------|----------|------------------|------------|---------|----------|---------|-----|--------|----------|---------|--|
| Warnings & Reminders                   | ChalkBoard | Specials | Self Pay Cashout | Alerts!    |         |          |         |     |        | -        |         |  |
| Today's Special                        | 's         |          |                  |            |         |          |         |     |        |          |         |  |

|   | General Functions<br>Set Op date, change employee, launch backoffice, system reset     | System alert management                                                  |
|---|----------------------------------------------------------------------------------------|--------------------------------------------------------------------------|
|   | Reports<br>Print reports                                                               | Web/Internet<br>Internet web browser                                     |
|   | All Checks Overview<br>Find, reopen, reprint, adjust payments, offline, voids          | Tip Pools<br>Tip pool close out                                          |
|   | <b>Journal</b><br>Daily transactional journal                                          | Time Editor<br>Time clock editor, tip fund editor & clocked in employees |
| • | Banks (Tills/Pockets)<br>Paid IN/OUT, refunds, \$ transfers, driver banks and balances | Employee Management<br>Employee Shifts, Open Time Clocks                 |
| ) | Bank & Employee Close out<br>Employees and banks awaiting close out                    | Z Out<br>Z out system wizard                                             |
| 2 | Charge Tip Verification<br>Verify employee declared credit card tips                   |                                                                          |
|   | Customers & Loyalty<br>Customers and loyalty maintenance                               |                                                                          |
|   | Accounts<br>House accounts, gift card and card account management                      |                                                                          |

3. Press the **Today's Drops** tab at the top of the screen.

| ills/Pockets Awaiting Drops | Employees Awaiting Tips | Today's Drops |
|-----------------------------|-------------------------|---------------|
|                             |                         |               |

4. You will see any tills or pocket that have been processed on this screen. You can highlight the till or pocket and press the **Driver Report** button at the bottom of the screen.

If the Till or Pocket's information box is beige, that indicates that this is the highlighted or selected till. A white information box indicates that this till or pocket is not selected.

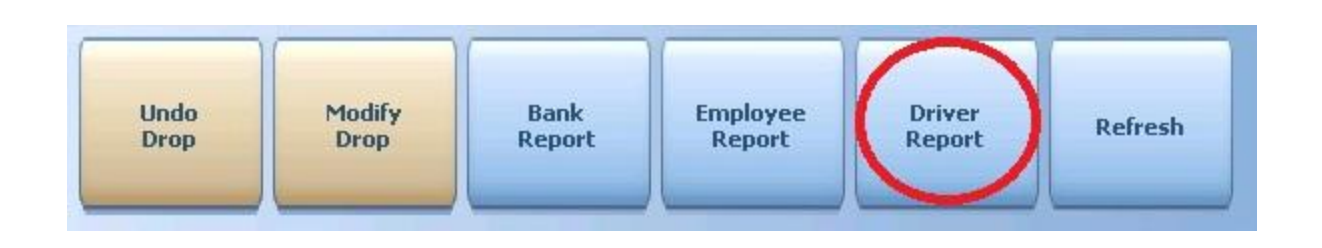

5. The report will appear on screen. Once the report is displayed, you can use any of the buttons shown below to Print the report, Zoom In or Out or View the report at 100%. When you are finished with this information, press the Done button

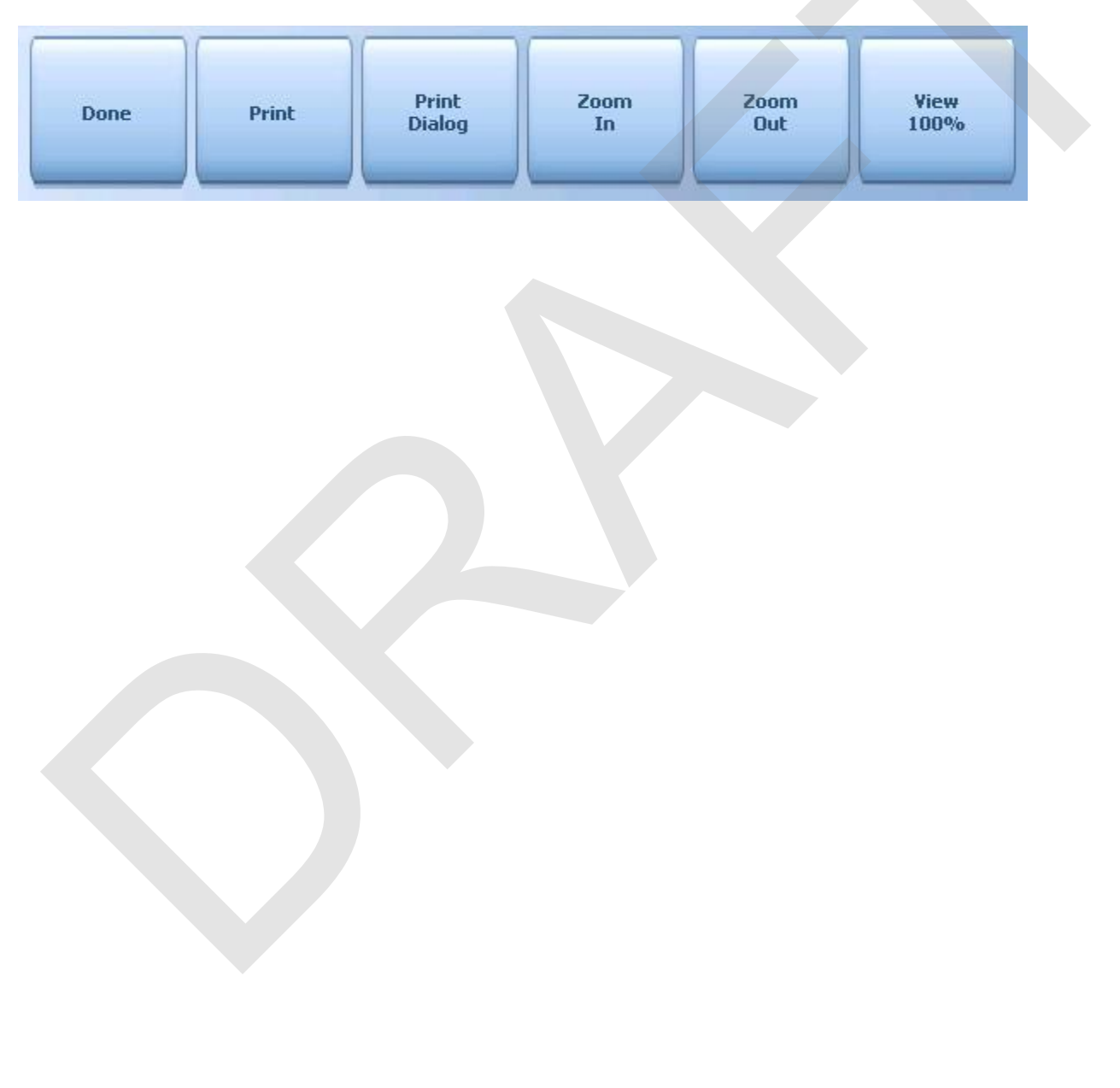

# Part

Charge Tip Verification

# Part 11 Charge Tip Verification

### **Charge Tip Verification**

In **BackOffice**, you can set certain **Jobs** to require a manager to verify and approve the charge tips the employee has added to their checks.

In **BackOffice**, from the **Jobs** applet, make sure you select the option to **"Have a manager review tips before the drop"** to enable this level of security.

| • | Have the manager review tips before the drop                             |
|---|--------------------------------------------------------------------------|
| • | Have a manager authorize the bank/till closeout transfer before the drop |
|   | Can the employee job collect his/her tip on closeout without a manager   |
| ন | Hide sales on employee shift report                                      |
| 7 | Enable/Print the employee report on closeout                             |
| 2 | Enable "server pocket" quick closeout                                    |
| • | Do not ask for the till total on the till closeout                       |

# 11.1 Select Employee

Before you can verify an employee's charged tips, you must first select the employee.

### **Select Employee Procedure**

1. Press the Manager icon at the top of your screen.

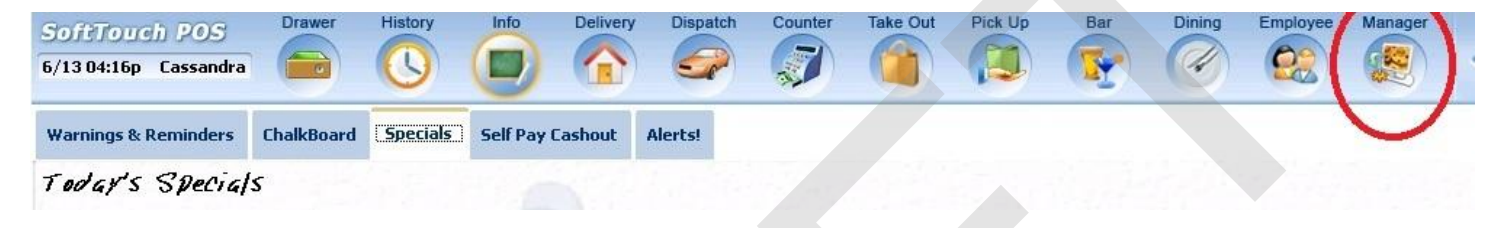

2. Press the Charge Tip Verification Verify employee declared credit card tips icon.

| SoftTou<br>6/07 06:35p | Cassandra                                                                              | Pick Up  | Bar Dining Employee Manager                                              |
|------------------------|----------------------------------------------------------------------------------------|----------|--------------------------------------------------------------------------|
| Ž                      | General Functions<br>Set Op date, change employee, launch backoffice, system reset     |          | Alerts<br>System alert management                                        |
|                        | Reports<br>Print reports                                                               |          | Web/Internet<br>Internet web browser                                     |
| 9                      | All Checks Overview<br>Find, reopen, reprint, adjust payments, offline, voids          | <b>Š</b> | Tip Pools<br>Tip pool close out                                          |
| «                      | Journal<br>Daily transactional journal                                                 | 9        | Time Editor<br>Time clock editor, tip fund editor & clocked in employees |
| -                      | Banks (Tills/Pockets)<br>Paid IN/OUT, refunds, \$ transfers, driver banks and balances | *        | Employee Management<br>Employee Shifts, Open Time Clocks                 |
| -                      | Bank & Employee Close out<br>Employees and banks awaiting close out                    | 2        | <b>Z Out</b><br>Z out system wizard                                      |
|                        | Charge Tip Verification<br>Verify employee declared credit card tips                   |          |                                                                          |
| •                      | Customers & Loyalty<br>Customers and loyalty maintenance                               |          |                                                                          |
| -                      | Accounts                                                                               |          |                                                                          |

House accounts, gift card and card account management

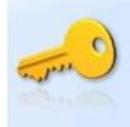

| SoftTo     | uch POS          | Drawer | History | Info De | livery | Dispatch |  |
|------------|------------------|--------|---------|---------|--------|----------|--|
| 7/12 02:03 | õp Cassandra     |        |         |         |        |          |  |
| Partond    | or Part          |        |         |         | 1      |          |  |
| Chock #    | Downont #        | Total  | Tin     | 1       | 1.1    | X        |  |
| CHECK #    | <u>rayment #</u> | IUtai  | ць      | Change  | e      | Accept   |  |
|            |                  |        |         |         |        |          |  |
|            |                  |        |         |         |        |          |  |
|            |                  |        |         |         |        |          |  |
|            |                  |        |         |         |        |          |  |
|            |                  |        |         |         |        |          |  |
|            |                  |        |         |         |        |          |  |
|            |                  |        |         |         |        |          |  |
|            |                  |        |         |         |        |          |  |
|            |                  |        |         |         |        |          |  |
|            |                  |        |         |         |        |          |  |
|            |                  |        |         |         |        |          |  |
|            |                  |        |         |         |        |          |  |
|            |                  |        |         |         |        |          |  |
|            |                  |        |         |         |        |          |  |
|            |                  |        |         |         |        |          |  |
|            |                  |        |         |         |        |          |  |
|            |                  |        |         |         |        |          |  |
|            |                  |        |         |         |        |          |  |
|            |                  |        |         |         |        |          |  |
|            |                  |        |         |         |        |          |  |
|            |                  |        | -       |         |        |          |  |
|            | Select           |        |         |         |        |          |  |
| - Juse     | Employe          | e      |         |         |        |          |  |
|            |                  |        |         |         |        |          |  |

3. Press the **Select Employee** button at the bottom of the screen.

4. Touch or click on the name of the employee whose tips you wish to verify to select from the list of employees that are clocked in.

# 11.2 Sort By

When you are verifying an employee's charged tips, you can change the way the tips are sorted to make it easier to locate a particular tip. You must first select an employee as described below.

### **Sort By Procedure**

1. Press the **Manager** icon at the top of your screen.

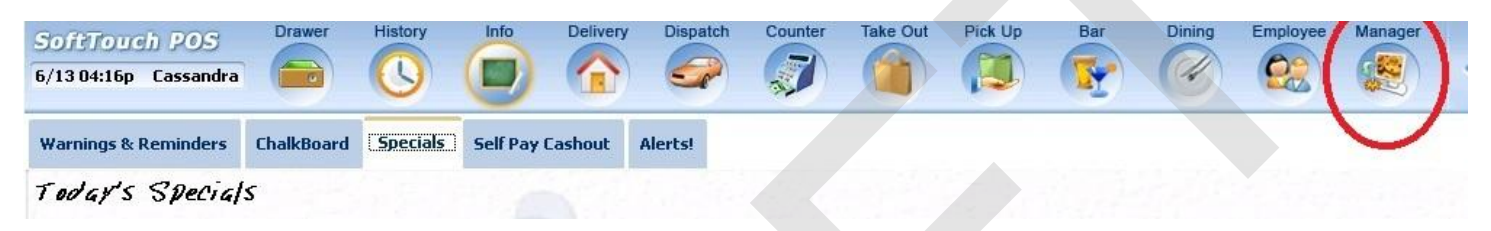

2. Press the **Charge Tip Verification** *Verify employee declared credit card tips* icon.

| ioftTouc<br>/07 06:35p | Cassandra Calc Drawer History Info Counter                                                | Pick Up Bar Dining Employee Manager                                      |
|------------------------|-------------------------------------------------------------------------------------------|--------------------------------------------------------------------------|
| ٥¥                     | <b>General Functions</b><br>Set Op date, change employee, launch backoffice, system reset | System alert management                                                  |
|                        | Reports<br>Print reports                                                                  | Web/Internet<br>Internet web browser                                     |
| 2                      | All Checks Overview<br>Find, reopen, reprint, adjust payments, offline, voids             | Tip Pools<br>Tip pool close out                                          |
| ٤                      | Journal<br>Daily transactional journal                                                    | Time Editor<br>Time clock editor, tip fund editor & clocked in employees |
| -                      | Banks (Tills/Pockets)<br>Paid IN/OUT, refunds, \$ transfers, driver banks and balances    | Employee Management<br>Employee Shifts, Open Time Clocks                 |
| <u>3</u>               | Bank & Employee Close out<br>Employees and banks awaiting close out                       | Z Out<br>Z out system wizard                                             |
| ee)                    | Charge Tip Verification<br>Verify employee declared credit card tips                      |                                                                          |
|                        | Customers & Loyalty<br>Customers and loyalty maintenance                                  |                                                                          |
| 1                      | Accounts<br>House accounts, gift card and card account management                         |                                                                          |

3. Press the **Select Employee** button at the bottom of the screen.

| SoftTo     | uch POS      | Drawer       | History | Info | Delivery | Dispatch |
|------------|--------------|--------------|---------|------|----------|----------|
| 7/12 02:05 | ip Cassandra |              |         |      |          |          |
|            |              |              |         |      |          |          |
| Bartende   | er, Bart     |              |         |      |          |          |
| Check #    | Payment #    | <u>Total</u> | Tip     |      |          |          |
|            |              |              |         | Ch   | ange     | Accept   |
|            |              |              |         |      |          |          |
|            |              |              |         |      |          |          |
|            |              |              |         |      |          |          |
|            |              |              |         |      |          |          |
|            |              |              |         |      |          |          |
|            |              |              |         |      |          |          |
|            |              |              |         |      |          |          |
|            |              |              |         |      |          |          |
|            |              |              |         |      |          |          |
|            |              |              |         |      |          |          |
|            |              |              |         |      |          |          |
|            |              |              |         |      |          |          |
|            |              |              |         |      |          |          |
|            |              |              |         |      |          |          |
|            |              |              |         |      |          |          |
|            |              |              |         |      |          |          |
|            |              |              |         |      |          |          |
|            |              |              |         |      |          |          |
|            |              |              |         |      |          |          |
|            |              |              |         |      |          |          |
|            |              |              |         |      |          |          |
|            |              |              |         |      |          |          |
|            |              |              |         |      |          |          |
|            | Select       |              |         |      |          |          |
| - Jest     | Employe      | e            |         |      |          |          |
|            |              | 1 Alexandre  |         |      |          |          |
|            |              |              |         |      |          |          |

- 4. Touch or click on the name of the employee whose tips you wish to verify to select from the list of employees that are clocked in.
- 5. A list of all of the selected employee's tips will populate the screen. Press the **Sort By** button at the bottom of the screen.

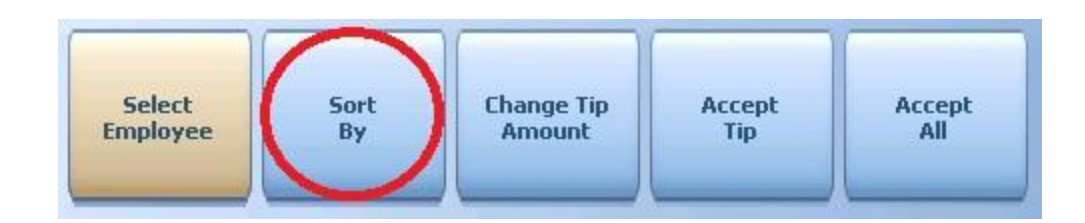

6. Select the method that you wish to sort by from the Option screen.

|   | Pick an option       |  |
|---|----------------------|--|
| Ŵ | Pick a button option |  |
|   | Check #              |  |
|   | Payment #            |  |
|   | Payment \$           |  |
|   | Tip                  |  |
|   |                      |  |
|   | Cancel               |  |

**Check #** - The will sort the tips by check number.

- **Payment #** This will sort the tips by payment number.
- **Payment \$** This will sort the tips by the amount of the payment.
- **Tip** This will sort the tips by the tip amount.

### 11.3 Change Tip Amount

When you are verifying an employee's charged tips, you can change the amount of a tip if it was inaccurately entered. You must first select an employee as described below.

### **Change Tip Amount Procedure**

1. Press the **Manager** icon at the top of your screen.

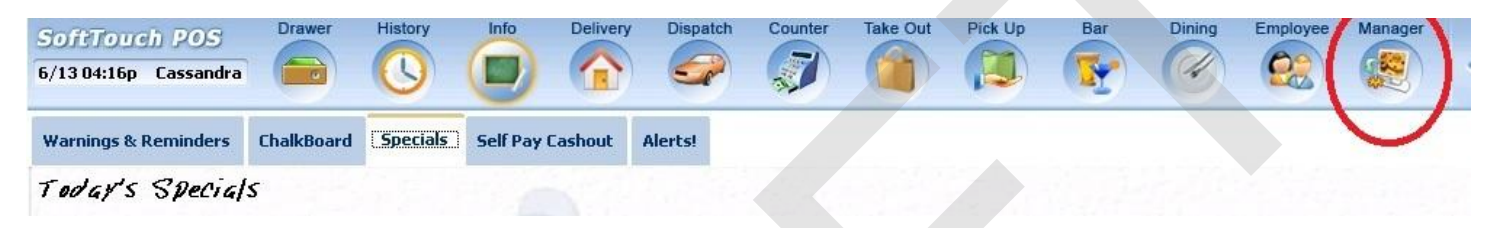

2. Press the **Charge Tip Verification** *Verify employee declared credit card tips* icon.

| oftTouc   | h POS Calc Drawer His                                                 | story Info Count        | er Pick Up | Bar                   | Dining                       | Employee                     | Manager                   |
|-----------|-----------------------------------------------------------------------|-------------------------|------------|-----------------------|------------------------------|------------------------------|---------------------------|
| 07 06:35p | Cassandra                                                             | 9 💷 🦁                   |            |                       | 4                            |                              |                           |
| Č2        | General Functions<br>Set Op date, change employee, launch b           | ackoffice, system reset | -          | Alerts<br>System al   | ert manaç                    | gement                       |                           |
|           | Reports<br>Print reports                                              |                         | 9          | Web/Internet we       | <b>ternet</b><br>eb browse   | er                           |                           |
| 2         | All Checks Overview<br>Find, reopen, reprint, adjust payments, off    | line, voids             | ÷          | Tip Poo<br>Tip pool c | <b>ols</b><br>lose out       |                              |                           |
| ٤         | <b>Journal</b><br>Daily transactional journal                         |                         | 9          | Time E<br>Time clock  | <b>ditor</b><br>k editor, ti | p fund edito                 | or & clocked in employees |
|           | Banks (Tills/Pockets)<br>Paid IN/OUT, refunds, \$ transfers, driver b | anks and balances       | *          | Employ<br>Employee    | <b>/ee Ma</b><br>Shifts, Oj  | i <b>nagem</b><br>pen Time C | <b>ent</b><br>Jocks       |
| 3         | Bank & Employee Close out<br>Employees and banks awaiting close out   |                         | Z          | Z Out<br>Z out syste  | em wizard                    |                              |                           |
| e)        | Charge Tip Verification<br>Verify employee declared credit card tips  |                         |            |                       |                              |                              |                           |
| •)        | Customers & Loyalty<br>Customers and loyalty maintenance              |                         |            |                       |                              |                              |                           |
| 1         | Accounts<br>House accounts, gift card and card accou                  | unt management          |            |                       |                              |                              |                           |

3. Press the **Select Employee** button at the bottom of the screen.

| SoftTou        | ich POS                                                                                                    | Drawer                                                                                                    | History    | Info | Delivery | Dispatch |
|----------------|----------------------------------------------------------------------------------------------------|----------------------------------------------------------------------------------------------------|------------|------|----------|----------|
| 7/12 02:05     | p Cassandra                                                                                                    |                                                                                                    |            |      |          |          |
|                |                                                                                                    |                                                                                                    | <u> </u>   |      |          |          |
| Bartende       | er, Bart                                                                                                    |                                                                                                    |            |      |          |          |
| Check #        | Payment #                                                                                                    | <u>Total</u>                                                                                                    | <u>Tip</u> | Ch   | ange     | Accent   |
|                |                                                                                                    |                                                                                                    |            |      | unge     | масера   |
|                |                                                                                                    |                                                                                                    |            |      |          |          |
|                |                                                                                                    |                                                                                                    |            |      |          |          |
|                |                                                                                                    |                                                                                                    |            |      |          |          |
|                |                                                                                                    |                                                                                                    |            |      |          |          |
|                |                                                                                                    |                                                                                                    |            |      |          |          |
|                |                                                                                                    |                                                                                                    |            |      |          |          |
|                |                                                                                                    |                                                                                                    |            |      |          |          |
|                |                                                                                                    |                                                                                                    |            |      |          |          |
|                |                                                                                                    |                                                                                                    |            |      |          |          |
|                |                                                                                                    |                                                                                                    |            |      |          |          |
|                |                                                                                                    |                                                                                                    |            |      |          |          |
|                |                                                                                                    |                                                                                                    |            |      |          |          |
|                |                                                                                                    |                                                                                                    |            |      |          |          |
|                |                                                                                                    |                                                                                                    |            |      |          |          |
|                |                                                                                                    |                                                                                                    |            |      |          |          |
|                |                                                                                                    |                                                                                                    |            |      |          |          |
|                |                                                                                                    |                                                                                                    |            |      |          |          |
|                |                                                                                                    |                                                                                                    |            |      |          |          |
|                |                                                                                                    |                                                                                                    |            |      |          |          |
|                |                                                                                                    |                                                                                                    |            |      |          |          |
|                |                                                                                                    |                                                                                                    |            |      |          |          |
|                |                                                                                                    |                                                                                                    |            |      |          |          |
|                | Salact                                                                                                    |                                                                                                    |            |      |          |          |
| and the second | Employe                                                                                                    | e                                                                                                    |            |      |          |          |
|                |                                                                                                    | 1                                                                                                    |            |      |          |          |
|                | the second second second second second second second second second second second second second second second se | out of the local division of the local division of the local divis |            |      |          |          |

- 4. Touch or click on the name of the employee whose tips you wish to verify to select from the list of employees that are clocked in.
- 5. A list of all of the selected employee's tips will populate the screen. You can highlight the tip and press the **Change Tip Amount** button at the bottom of the screen or just press the **Change** button on the beige tip information box.

If the Tip information box is beige, that indicates that this is the highlighted or selected tip. A white information box indicates that this tip is not selected.

421

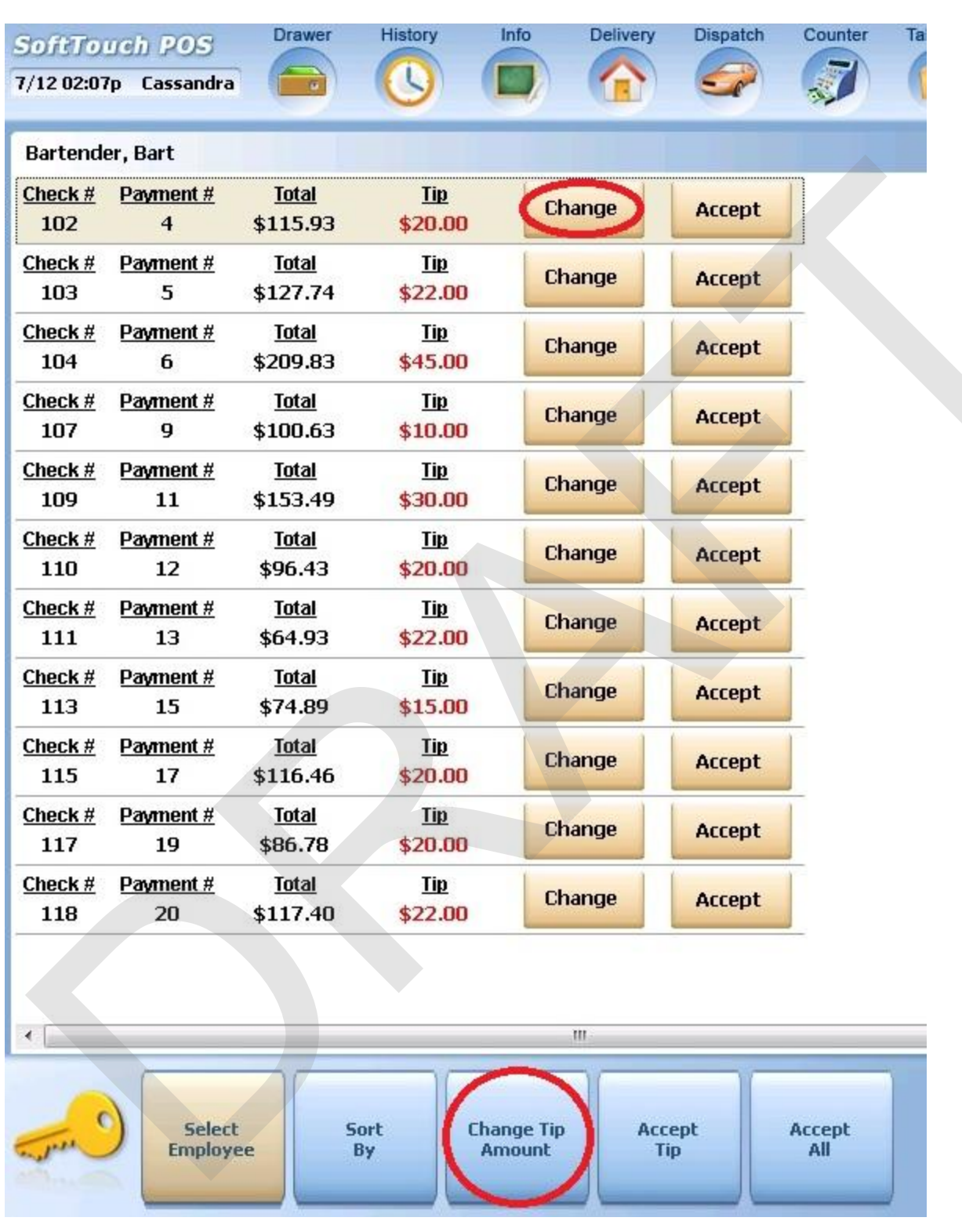

- 6. From the numeric keypad that populates the screen, enter the correct tip amount for this check.
- A Confirmation Dialog box will appear. If the "Add tip amount" is correct tip amount, press the <u>Yes</u> button.
  This will add this tip amount IN PLACE OF the old tip amount. It will not add this tip amount to the

### existing tip amount.

| Confirm                     | nation Dialog                        |  |  |  |  |  |  |
|-----------------------------|--------------------------------------|--|--|--|--|--|--|
| <br>Add tip amount \$20.00? |                                      |  |  |  |  |  |  |
| <br>Paym<br>Payme<br>Chec   | nent # 20<br>nt \$117.40<br>ck # 118 |  |  |  |  |  |  |
| Yes                         | No                                   |  |  |  |  |  |  |

You will see the change reflect on the screen.

# 11.4 Accept Tip

Once a manager has verified a tip is correct, they will "Accept" the tip as a verified amount. You must first select an employee as described below.

### Accept Tip Procedure

1. Press the **Manager** icon at the top of your screen.

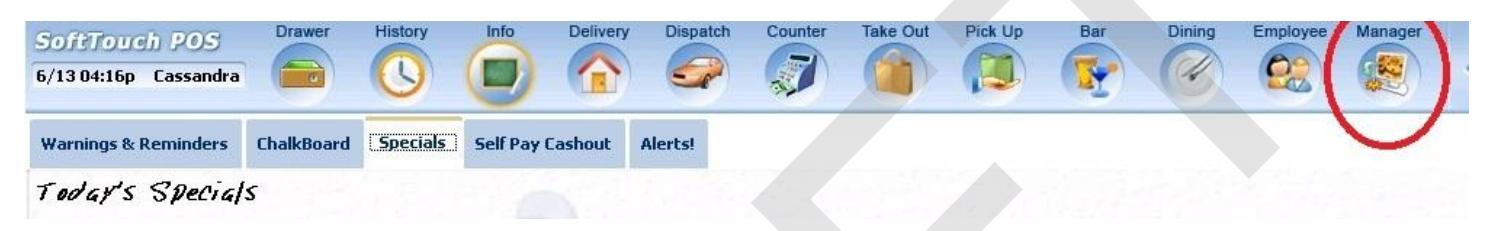

2. Press the **Charge Tip Verification** *Verify employee declared credit card tips* icon.

| ioftTouc<br>/07 06:35p | Cassandra Calc Drawer History Info Counter                                                | Pick Up Bar Dining Employee Manager                                      |
|------------------------|-------------------------------------------------------------------------------------------|--------------------------------------------------------------------------|
| ٥¥                     | <b>General Functions</b><br>Set Op date, change employee, launch backoffice, system reset | System alert management                                                  |
|                        | Reports<br>Print reports                                                                  | Web/Internet<br>Internet web browser                                     |
| 2                      | All Checks Overview<br>Find, reopen, reprint, adjust payments, offline, voids             | Tip Pools<br>Tip pool close out                                          |
| ٤                      | Journal<br>Daily transactional journal                                                    | Time Editor<br>Time clock editor, tip fund editor & clocked in employees |
| -                      | Banks (Tills/Pockets)<br>Paid IN/OUT, refunds, \$ transfers, driver banks and balances    | Employee Management<br>Employee Shifts, Open Time Clocks                 |
| <u>3</u>               | Bank & Employee Close out<br>Employees and banks awaiting close out                       | Z Out<br>Z out system wizard                                             |
| ee)                    | Charge Tip Verification<br>Verify employee declared credit card tips                      |                                                                          |
|                        | Customers & Loyalty<br>Customers and loyalty maintenance                                  |                                                                          |
| 1                      | Accounts<br>House accounts, gift card and card account management                         |                                                                          |

3. Press the **Select Employee** button at the bottom of the screen.

| SoftTo     | uch POS      | Drawer       | History    | Info  | Delivery | Dispatch |
|------------|--------------|--------------|------------|-------|----------|----------|
| 7/12 02:05 | ip Cassandra |              |            |       |          |          |
|            |              |              |            | -     | _        |          |
| Bartende   | er, Bart     |              |            |       |          |          |
| Check #    | Payment #    | <u>Total</u> | <u>Tip</u> | Ch    | ange     | Accent   |
|            |              |              |            | - Chi | unge     | мссерс   |
|            |              |              |            |       |          |          |
|            |              |              |            |       |          |          |
|            |              |              |            |       |          |          |
|            |              |              |            |       |          |          |
|            |              |              |            |       |          |          |
|            |              |              |            |       |          |          |
|            |              |              |            |       |          |          |
|            |              |              |            |       |          |          |
|            |              |              |            |       |          |          |
|            |              |              |            |       |          |          |
|            |              |              |            |       |          |          |
|            |              |              |            |       |          |          |
|            |              |              |            |       |          |          |
|            |              |              |            |       |          |          |
|            |              |              |            |       |          |          |
|            |              |              |            |       |          |          |
|            |              |              |            |       |          |          |
|            |              |              |            |       |          |          |
|            |              |              |            |       |          |          |
|            |              |              |            |       |          |          |
|            |              |              |            |       |          |          |
|            |              |              |            |       |          |          |
|            |              |              |            |       |          |          |
| _ (        | Foloct       |              |            |       |          |          |
|            | Select       |              |            |       |          |          |
| and the    | Employe      | e            |            |       |          |          |
| a jui      | Employe      | e            |            |       |          |          |

- 4. Touch or click on the name of the employee whose tips you wish to verify to select from the list of employees that are clocked in.
- 5. A list of all of the selected employee's tips will populate the screen. You can highlight the tip and press the **Accept Tip** button at the bottom of the screen or just press the **Accept** button on the beige tip information box.

If the Tip information box is beige, that indicates that this is the highlighted or selected tip. A white information box indicates that this tip is not selected.

| SoftTo                | uch POS               | Drawer                   | History               | Info               | Delivery | Dispatch | Counter       | Та |  |  |  |  |  |
|-----------------------|-----------------------|--------------------------|-----------------------|--------------------|----------|----------|---------------|----|--|--|--|--|--|
| 7/12 02:07            | 'p Cassandra          |                          | G                     |                    |          |          |               | -0 |  |  |  |  |  |
| Bartender, Bart       |                       |                          |                       |                    |          |          |               |    |  |  |  |  |  |
| <u>Check #</u><br>102 | Payment #<br>4        | <u>Total</u><br>\$115.93 | <u>Tip</u><br>\$20.00 | Cha                | nge      | Accept   |               |    |  |  |  |  |  |
| <u>Check #</u><br>103 | <u>Payment #</u><br>5 | <u>Total</u><br>\$127.74 | <u>Tip</u><br>\$22.00 | Cha                | nge      | Accept   | Ī             |    |  |  |  |  |  |
| <u>Check #</u><br>104 | Payment #<br>6        | <u>Total</u><br>\$209.83 | <u>Tip</u><br>\$45.00 | Cha                | nge      | Accept   |               |    |  |  |  |  |  |
| <u>Check #</u><br>107 | Payment #<br>9        | <u>Total</u><br>\$100.63 | <u>Tip</u><br>\$10.00 | Cha                | nge      | Accept   |               |    |  |  |  |  |  |
| <u>Check #</u><br>109 | Payment #<br>11       | <u>Total</u><br>\$153.49 | <u>Tip</u><br>\$30.00 | Cha                | nge      | Accept   |               |    |  |  |  |  |  |
| <u>Check #</u><br>110 | Payment #<br>12       | <u>Total</u><br>\$96.43  | <u>Tip</u><br>\$20.00 | Cha                | nge      | Accept   |               |    |  |  |  |  |  |
| <u>Check #</u><br>111 | Payment #<br>13       | <u>Total</u><br>\$64.93  | <u>Tip</u><br>\$22.00 | Cha                | nge      | Accept   |               |    |  |  |  |  |  |
| <u>Check #</u><br>113 | Payment #<br>15       | <u>Total</u><br>\$74.89  | <u>Tip</u><br>\$15.00 | Cha                | nge      | Accept   |               |    |  |  |  |  |  |
| <u>Check #</u><br>115 | Payment #<br>17       | <u>Total</u><br>\$116.46 | <u>Tip</u><br>\$20.00 | Cha                | nge      | Accept   |               |    |  |  |  |  |  |
| <u>Check #</u><br>117 | Payment #<br>19       | <u>Total</u><br>\$86.78  | <u>Tip</u><br>\$20.00 | Cha                | nge      | Accept   |               |    |  |  |  |  |  |
| <u>Check #</u><br>118 | Payment #<br>20       | <u>Total</u><br>\$117.40 | <u>Tip</u><br>\$22.00 | Cha                | nge      | Accept   |               |    |  |  |  |  |  |
|                       |                       |                          |                       |                    |          |          |               |    |  |  |  |  |  |
|                       |                       |                          |                       | 11                 | I        |          |               |    |  |  |  |  |  |
| - Jun C               | Select                | e                        | iort Ch<br>By /       | ange Tip<br>Amount | Acc      | cept     | Accept<br>All |    |  |  |  |  |  |

6. Once you press the **Accept Tip** button at the bottom of the screen or just press the **Accept** button on the beige tip information box, this tip will be removed from the list of tips that need to be verified by the manager.
## 11.5 Accept All

Rather than accept tips one at a time, a manager may wish to verify the tips on screen, then **Accept All** tips at once. You must first select an employee as described below.

## Accept All Procedure

1. Press the **Manager** icon at the top of your screen.

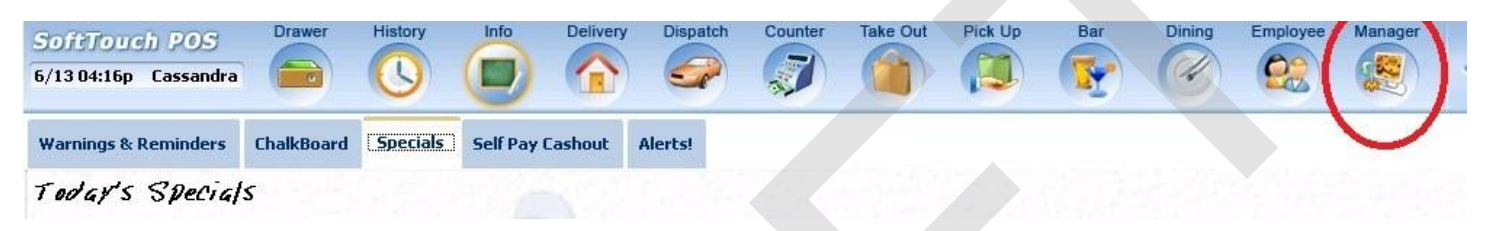

2. Press the **Charge Tip Verification** *Verify employee declared credit card tips* icon.

| Lassandra                            |                                                                                                    |                                                                                                    |                                                                                                    |                                                                                                    |                                                                                                    | Pick Up                                                                                                    | Bar                                                                                                    | Dining                                                                                                    | Employee                                                                                                    | Manager                                                                                                    |                                                                                                    |                                                                                                    |
|--------------------------------------|----------------------------------------------------------------------------------------------------|----------------------------------------------------------------------------------------------------|----------------------------------------------------------------------------------------------------|----------------------------------------------------------------------------------------------------|----------------------------------------------------------------------------------------------------|----------------------------------------------------------------------------------------------------|----------------------------------------------------------------------------------------------------|----------------------------------------------------------------------------------------------------|----------------------------------------------------------------------------------------------------|----------------------------------------------------------------------------------------------------|----------------------------------------------------------------------------------------------------|----------------------------------------------------------------------------------------------------|
| <b>General F</b><br>Set Op date, c   | unction<br>hange emp                                                                                                    | <b>1S</b><br>oloyee, laur                                                                                                    | nch backoffi                                                                                                    | ce, system                                                                                                    | ı reset                                                                                                    |                                                                                                    | Alert:<br>System                                                                                                    | <mark>5</mark><br>alert mana                                                                                                    | gement                                                                                                    |                                                                                                    |                                                                                                    |                                                                                                    |
| Reports<br>Print reports             |                                                                                                    |                                                                                                    |                                                                                                    |                                                                                                    |                                                                                                    | •                                                                                                    | Web/I<br>Internet                                                                                                    | web brows                                                                                                    | er                                                                                                    |                                                                                                    |                                                                                                    |                                                                                                    |
| All Check<br>Find, reopen, r         | <b>s Overv</b><br>reprint adju                                                                                                    | <b>iew</b><br>ist payment                                                                                                    | ts, offline, vo                                                                                                    | iids                                                                                                    |                                                                                                    | <b></b>                                                                                                    | Tip P<br>Tip poo                                                                                                    | ools<br>Il close out                                                                                                    |                                                                                                    |                                                                                                    |                                                                                                    |                                                                                                    |
| <b>Journal</b><br>Daily transacti    | onal journa                                                                                                    | al                                                                                                    |                                                                                                    |                                                                                                    |                                                                                                    | Time Editor<br>Time clock editor, tip fund editor & clocked in employees                                                                                                    |                                                                                                    |                                                                                                    |                                                                                                    |                                                                                                    |                                                                                                    |                                                                                                    |
| <b>Banks (Ti</b> l<br>Paid IN/OUT, 1 | and balanc                                                                                                    | es                                                                                                    | Employee Management<br>Employee Shifts, Open Time Clocks                                                                                                    |                                                                                                    |                                                                                                    |                                                                                                    |                                                                                                    |                                                                                                    |                                                                                                    |                                                                                                    |                                                                                                    |                                                                                                    |
| Bank & El<br>Employees ar            | m <b>ploye</b><br>nd banks av                                                                                                    | e Close<br>waiting clos                                                                                                    | out<br>e out                                                                                                    |                                                                                                    |                                                                                                    | Z Out<br>Z out system wizard                                                                                                    |                                                                                                    |                                                                                                    |                                                                                                    |                                                                                                    |                                                                                                    |                                                                                                    |
| <b>Charge Ti</b><br>Verify employe   | <b>p Verifi</b><br>ee declare                                                                                                    | <b>cation</b><br>d credit car                                                                                                    | d tips                                                                                                    |                                                                                                    |                                                                                                    |                                                                                                    |                                                                                                    |                                                                                                    |                                                                                                    |                                                                                                    |                                                                                                    |                                                                                                    |
| Customer<br>Customers and            | r <b>s &amp; Loy</b><br>d loyalty m                                                                                                    | <b>alty</b><br>aintenance                                                                                                    |                                                                                                    |                                                                                                    |                                                                                                    |                                                                                                    |                                                                                                    |                                                                                                    |                                                                                                    |                                                                                                    |                                                                                                    |                                                                                                    |
| Accounts<br>House accour             | nts, gift carc                                                                                                    | l and card a                                                                                                    | account mar                                                                                                    | nagement                                                                                                    |                                                                                                    |                                                                                                    |                                                                                                    |                                                                                                    |                                                                                                    |                                                                                                    |                                                                                                    |                                                                                                    |
|                                      | Seneral F<br>Set Op date, o<br>Reports<br>Print reports<br>All Check<br>Find, reopen, r<br>Journal<br>Daily transacti<br>Banks (Ti<br>Paid IN/OUT,<br>Bank & Er<br>Employees ar<br>Charge Ti<br>Verify employ<br>Customers an<br>Accounts<br>House accour | Seneral Function<br>Set Op date, change emp<br>Reports<br>Print reports<br>All Checks Overv<br>Find, reopen, reprint, adju<br>Journal<br>Daily transactional journa<br>Banks (Tills/Pock<br>Paid IN/OUT, refunds, \$ t<br>Bank & Employee<br>Paid IN/OUT, refunds, \$ t<br>Bank & Employee<br>Customers and banks ar<br>Charge Tip Verifi<br>Verify employee declare<br>Customers and loyalty m<br>Accounts<br>House accounts, gift card | Seneral Functions<br>Set Op date, change employee, laur<br>Reports<br>Print reports<br>All Checks Overview<br>Find, reopen, reprint, adjust paymen<br>Journal<br>Daily transactional journal<br>Banks (Tills/Pockets)<br>Paid IN/OUT, refunds, \$ transfers, dr<br>Bank & Employee Close<br>Employees and banks awaiting clos<br>Charge Tip Verification<br>Verify employee declared credit car<br>Customers & Loyalty<br>Customers and loyalty maintenance<br>Accounts<br>House accounts, gift card and card a | Seneral Functions<br>Set Op date, change employee, launch backoffi<br>Reports<br>Print reports<br>All Checks Overview<br>Find, reopen, reprint adjust payments, offline, vo<br>Journal<br>Daily transactional journal<br>Banks (Tills/Pockets)<br>Paid IN/OUT, refunds, \$ transfers, driver banks as<br>Bank & Employee Close out<br>Employees and banks awaiting close out<br>Charge Tip Verification<br>Verify employee declared credit card tips<br>Customers & Loyalty<br>Customers and loyalty maintenance<br>Accounts<br>House accounts, gift card and card account mar | Seneral Functions<br>Set Op date, change employee, launch backoffice, system<br>Reports<br>Print reports<br>All Checks Overview<br>Find, reopen, reprint adjust payments, offline, voids<br>Journal<br>Daily transactional journal<br>Banks (Tills/Pockets)<br>Paid IN/OUT, refunds, \$ transfers, driver banks and balance<br>Bank & Employee Close out<br>Employees and banks awaiting close out<br>Charge Tip Verification<br>Verify employee declared credit card tips<br>Customers & Loyalty<br>Customers and loyalty maintenance<br>Accounts<br>House accounts, gift card and card account management | Seneral Functions Set Op date, change employee, launch backoffice, system reset Reports Print reports All Checks Overview Find, reopen, reprint adjust payments, offline, voids Journal Daily transactional journal Banks (Tills/Pockets) Paid IN/OUT, refunds, \$ transfers, driver banks and balances Bank & Employee Close out Employees and banks awaiting close out Charge Tip Verification Verify employee declared credit card tips Customers and loyalty maintenance Accounts House accounts, gift card and card account management | Seneral Functions         Set Op date, change employee, launch backoffice, system reset         Reports         Print reports         All Checks Overview         Find, reopen, reprint adjust payments, offline, voids         Journal         Daily transactional journal         Banks (Tills/Pockets)         Paid IN/OUT, refunds, \$ transfers, driver banks and balances         Bank & Employee Close out         Employees and banks awaiting close out         Charge Tip Verification         Verify employee declared credit card tips         Customers & Loyalty         Customers and loyalty maintenance         Accounts         House accounts, gift card and card account management | Seneral Functions       Alerts         Set Op date, change employee, launch backoffice, system reset       System         Reports       Web/I         Print reports       Web/I         All Checks Overview       Internet         Find, reopen, reprint adjust payments, offline, voids       Fip P         Journal       System         Daily transactional journal       Sime Change Change Cha | Seneral Functions       Alerts         Set Op date, change employee, launch backoffice, system reset       System alert mana         Reports       Web/Internet         Print reports       Web/Internet         All Checks Overview       Tip Pools         Find, reopen, reprint, adjust payments, offline, voids       Tip Pools         Journal       Strine Editor         Daily transactional journal       Time Editor         Paid IN/OUT, refunds, \$ transfers, driver banks and balances       Employee Ma         Bank & Employee Close out       Image: Close out         Employee Sand banks awaiting close out       Image: Close out         Customers & Loyalty       Customers and loyalty maintenance         Accounts       House accounts, gift card and card account management | Seneral Functions       Alerts         Set Op date, change employee, launch backoffice, system reset       System alert management         Reports       Web/Internet         Print reports       Internet web browser         All Checks Overview       Tip Pools         Find, reopen, reprint adjust payments, offline, voids       Tip Pools         Journal       Time Editor         Daily transactional journal       Set Cockets)         Paid IN/OUT, refunds, \$ transfers, driver banks and balances       Employee Management         Bank & Employee Close out       Imployee Shifts, Open Time C         Employees and banks awaiting close out       Imployee Shifts, Open Time C         Charge Tip Verification       Yerity employee declared credit card tips         Customers & Loyalty       Customers and loyalty maintenance         Accounts       House accounts, gift card and card account management | Seneral Functions       Alerts         Set Op date, change employee, launch backoffice, system reset       System alert management         Reports       Web/Internet         Print reports       Web/Internet         All Checks Overview       Internet web browser         Find, reopen, reprint, adjust payments, offline, voids       Tip Pools         Journal       Time Editor         Daily transactional journal       Time clock editor, tip fund editor & clocked it         Banks (Tills/Pockets)       Employee Management         Paid IN/OUT, refunds, \$ transfers, driver banks and balances       Employee Shifts, Open Time Clocks         Bank & Employee Close out       Image: Clocked tips         Employee se shifts, Open Time Clocks       Image: Clocked tips         Charge Tip Verification       Z out system wizard         Verity employee declared credit card tips       Customers & Loyalty         Customers and loyalty maintenance       Accounts         House accounts, gift card and card account management       House accounts, gift card and card account management | Seneral Functions       Alerts         Set Op date, change employee, launch backoffice, system reset       System alert management         Reports       Web/Internet         Print reports       Web/Internet         All Checks Overview       Tip Pools         Find, reopen, reprint adjust payments, offline, voids       Tip Pools         Journal       Time Editor         Daily transactional journal       Time Editor         Paid IN/OUT, refunds, \$ transfers, driver banks and balances       Employee Management         Bank & Employee Close out       Itemployee Shifts, Open Time Clocks         Employees and banks awaiting close out       Itemployee Shifts, Open Time Clocks         Customers & Loyalty       Customers & Loyalty         Customers and loyalty maintenance       Accounts         House accounts, gift card and card account management       House accounts, gift card and card account management |

3. Press the **Select Employee** button at the bottom of the screen.

| SoftTo     | uch POS      | Drawer       | History    | Info | Delivery | Dispatch |
|------------|--------------|--------------|------------|------|----------|----------|
| 7/12 02:05 | ip Cassandra |              |            |      |          |          |
|            |              |              |            |      |          |          |
| Bartende   | er, Bart     |              |            |      |          |          |
| Check #    | Payment #    | <u>Total</u> | <u>Tip</u> | Ch   | ange     | Accept   |
|            |              |              |            | -    |          |          |
|            |              |              |            |      |          |          |
|            |              |              |            |      |          |          |
|            |              |              |            |      |          |          |
|            |              |              |            |      |          |          |
|            |              |              |            |      |          |          |
|            |              |              |            |      |          |          |
|            |              |              |            |      |          |          |
|            |              |              |            |      |          |          |
|            |              |              |            |      |          |          |
|            |              |              |            |      |          |          |
|            |              |              |            |      |          |          |
|            |              |              |            |      |          |          |
|            |              |              |            |      |          |          |
|            |              |              |            |      |          |          |
|            |              |              |            |      |          |          |
|            |              |              |            |      |          |          |
|            |              |              |            |      |          |          |
|            |              |              |            |      |          |          |
|            |              |              |            |      |          |          |
|            |              |              |            |      | _        |          |
|            |              |              |            |      |          |          |
|            | Select       |              |            |      |          |          |
| S. Jun     |              |              |            |      |          |          |
| with       | Employe      | e            |            |      |          |          |

- 4. Touch or click on the name of the employee whose tips you wish to verify to select from the list of employees that are clocked in.
- 5. A list of all of the selected employee's tips will populate the screen. Press the **Accept All** button at the bottom of the screen.

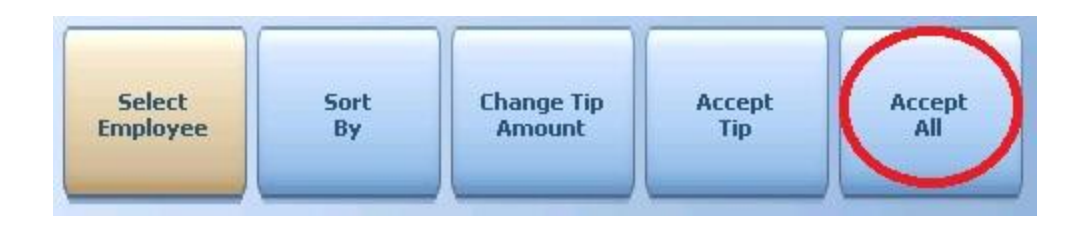

6. Once you press the **Accept All** button at the bottom of the screen, all tip will be removed from the list.

# Part

Accounts

#### The Accounts screen allows you to search and view Member or Gift Card accounts and create new Gift Card accounts.

You can also manage the accounts from here such as:

- adjust the credit limit of an account
- make a refund to an account

Part 12 Accounts

- close an account
- activate/deactivate an account
- reconcile an account etc.

**Card Account** needs to have a Card # assigned to it. A Card Account is a single person account and can only be applied to one individual. A Card Account can be either pre-paid or not. A Gift Card is an example of a Card Account.

**Member Account** does not need to have a Card # assigned to it. It is the members inside the Member Account that need to have a Customer Card # assigned to them. A Member Account can hold multiple people in it. People are set up as Customers and then linked to an Account.

For example: a company might have a Member Account at the establishment with different members in it that are the company's employees.

#### **To Get to Accounts Screen**

1. Press the Manager icon at the top of the screen.

| SoftTouch POS<br>6/1304:16p Cassandra | Drawer     | History  | Info Del       | ivery Dispatch | Counter | Take Out | Pick Up | Bar | Dining | Employee | Manager |  |
|---------------------------------------|------------|----------|----------------|----------------|---------|----------|---------|-----|--------|----------|---------|--|
| Warnings & Reminders                  | ChalkBoard | Specials | Self Pay Casho | ut Alerts!     |         |          |         |     |        |          |         |  |
| Today's Special                       | 5          |          |                |                |         |          |         |     |        |          |         |  |

2. Press Accounts icon on the bottom of the screen.

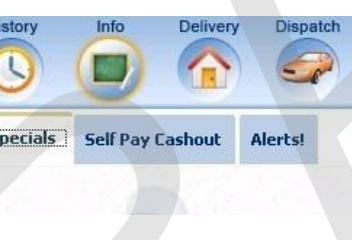

| ftTou  | ch POS                           | Calc                            | Drawer                                                   | History         | Info       | Counter | Pick Up                                                            | Bar               | Dining                 | Employee | Manager |  |   |
|--------|----------------------------------|---------------------------------|----------------------------------------------------------|-----------------|------------|---------|--------------------------------------------------------------------|-------------------|------------------------|----------|---------|--|---|
| 06:35p | Cassandra                        |                                 |                                                          | U               |            |         |                                                                    |                   | (4)                    |          |         |  |   |
| *      | General F<br>Set Op date, d      | unction<br>change em            | <b>1S</b><br>ployee, laur                                | nch backoffi    | ce, system | n reset |                                                                    | Alert<br>System   | <b>S</b><br>alert mana | gement   |         |  |   |
|        | Reports<br>Print reports         |                                 |                                                          |                 |            |         | 0                                                                  | Web/              | Internet<br>web brows  | er       |         |  |   |
|        | All Check<br>Find, reopen,       | <b>(S Overv</b><br>reprint adju | r <b>iew</b><br>ust paymen                               | ts, offline, vo | iids       |         | <b></b>                                                            | Tip P<br>Tip poo  | ools<br>Il close out   |          |         |  |   |
|        | <b>Journal</b><br>Daily transact | tional journe                   | al                                                       |                 |            |         | Time Editor<br>Time clock editor, tip fund editor & clocked in emp |                   |                        |          |         |  | s |
|        | Banks (Ti<br>Paid IN/OUT,        | es                              | Employee Management<br>Employee Shifts, Open Time Clocks |                 |            |         |                                                                    |                   |                        |          |         |  |   |
| 5)     | Bank & E<br>Employees a          | <b>mploye</b><br>nd banks a     | e Close<br>waiting clos                                  | out<br>e out    |            |         | Z                                                                  | Z Out<br>Z out sy | t<br>⁄stem wizar       | d        |         |  |   |
| 4      | Charge T<br>Verify employ        | <b>ip Verifi</b><br>/ee declare | i <b>cation</b><br>ed credit car                         | d tips          |            |         |                                                                    |                   |                        |          |         |  |   |
|        | Customers an                     | rs & Loy<br>Id loyalty m        | <b>/alty</b><br>aintenance                               |                 |            |         |                                                                    |                   |                        |          |         |  |   |
| )      | Accounts<br>House accou          | nts, gift card                  | d and card a                                             | account mar     | nagement   |         |                                                                    |                   |                        |          |         |  |   |

## 12.1 Search Card Account

The Search Card Act. button allows you to quickly find the Card Account by the card number.

### **Search for Card Account**

1. Press the **Search Card Act.** button.

| Exit            | Search               | Search             | Search           | New                 | Adjust +/-             | Refund                    | Close   | De/Active |
|-----------------|----------------------|--------------------|------------------|---------------------|------------------------|---------------------------|---------|-----------|
|                 | Card Act.            | Member             | Account #        | Card Act.           | Account                | Account                   | Account | Account   |
| Account<br>Name | Reconcile<br>Account | Account<br>History | Print<br>Account | Print<br>Invoice(s) | Delete<br>Transactions | Reconcile<br>Transactions |         |           |

434

- 2. Select the appropriate card account category from the list, deposit or non-deposit (if the restaurant has several card account categories set up).
- 3. Swipe the card or type the card number and press ENTER.

The account info, account summary and recent account transactions are displayed.

## 12.2 Search Member

The Search Member button allows you to quickly find the member of a Member Account either by either their:

- Phone #
- Last Name
- First Name
- Company Name
- Card #

#### Search for Member of a Member Account

1. Press the **Search Member** button.

| Exit            | Search               | Search             | Search           | New                 | Adjust +/-             | Refund                    | Close   | De/Active |
|-----------------|----------------------|--------------------|------------------|---------------------|------------------------|---------------------------|---------|-----------|
|                 | Card Act.            | Member             | Account #        | Card Act.           | Account                | Account                   | Account | Account   |
| Account<br>Name | Reconcile<br>Account | Account<br>History | Print<br>Account | Print<br>Invoice(s) | Delete<br>Transactions | Reconcile<br>Transactions |         |           |

- 2. Search for a person of the Member Account in the same manner as you search for a customer in the Delivery or the Take Out modes.
- 3. When the member is found, touch their record and press the **Select Customer** button.

The account info, account summary and recent account transactions are displayed.

## 12.3 Search Account Number

The **Search Account #** button allows you to quickly find either the Card Account or a Member Account by their account number. The account number is printed on the invoices.

#### **Search for Account Number**

1. Press the **Search Account #** button.

| Exit            | Search               | Search             | Search           | New                 | Adjust +/-             | Refund                    | Close   | De/Active |
|-----------------|----------------------|--------------------|------------------|---------------------|------------------------|---------------------------|---------|-----------|
|                 | Card Act.            | Member             | Account #        | Card Act.           | Account                | Account                   | Account | Account   |
| Account<br>Name | Reconcile<br>Account | Account<br>History | Print<br>Account | Print<br>Invoice(s) | Delete<br>Transactions | Reconcile<br>Transactions |         |           |

2. At the prompt enter the account number.

#### .

## 12.4 New Card Account / Gift Cards

The **New Card Act.** button allows you to create a new Card Account directly from SoftTouch. **Note:** Unlike Card Accounts, Member Accounts can only be created in the Backoffice.

Your establishment can have Deposit Card Accounts (Pre-Paid) and Non Deposit Card Accounts (a customer will have to pay the balance later through the invoice). A good example of a Pre-paid Deposit Card Account is a Gift Card.

## Create Deposit Card Account (Pre-Paid Gift Cards)

1. Press the **New Card Act.** button.

| Exit            | Search               | Search             | Search           | New                 | Adjust +/-             | Refund                    | Close   | De/Active |
|-----------------|----------------------|--------------------|------------------|---------------------|------------------------|---------------------------|---------|-----------|
|                 | Card Act.            | Member             | Account #        | Card Act.           | Account                | Account                   | Account | Account   |
| Account<br>Name | Reconcile<br>Account | Account<br>History | Print<br>Account | Print<br>Invoice(s) | Delete<br>Transactions | Reconcile<br>Transactions |         |           |

2. Select the appropriate card account category from the list, deposit or non-deposit (if the restaurant has several card account categories set up).

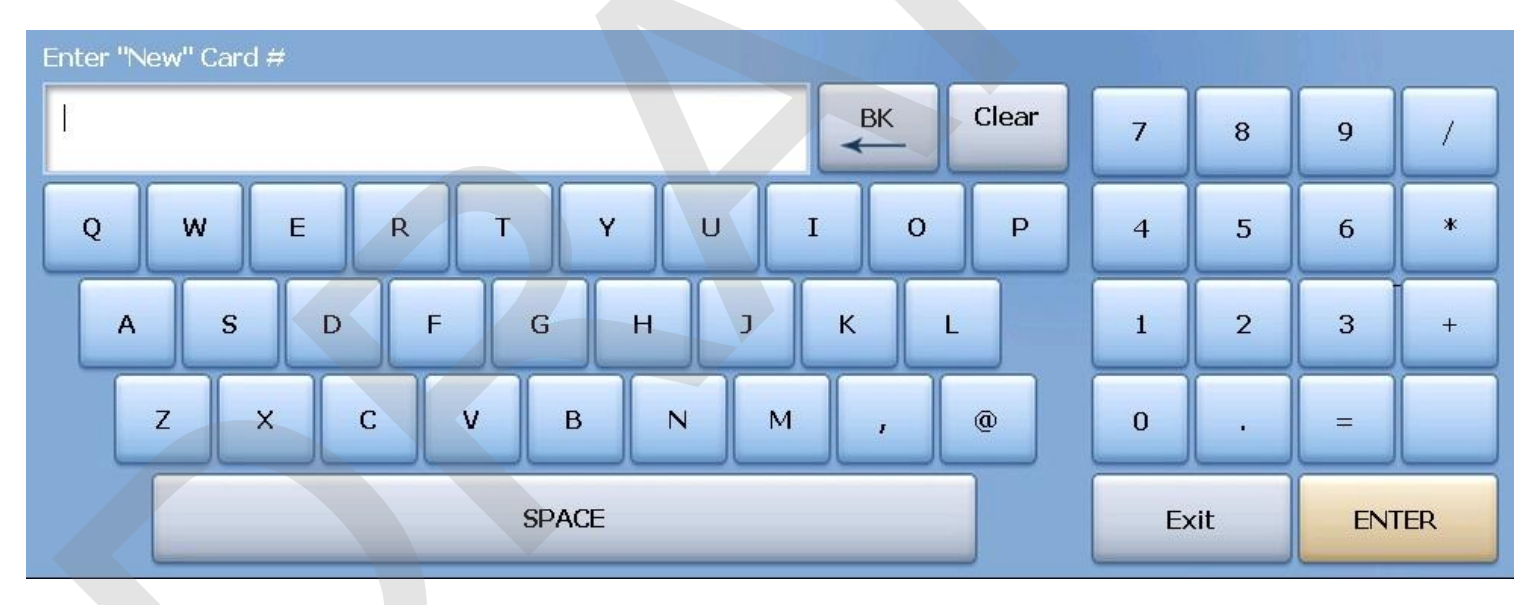

3. Swipe the card or enter the card number manually and press ENTER.

4. You'll be prompted to enter the amount of the Gift Card. The quick keys on the right are provided to allow easier and more accurate entry of Gift Card amount.

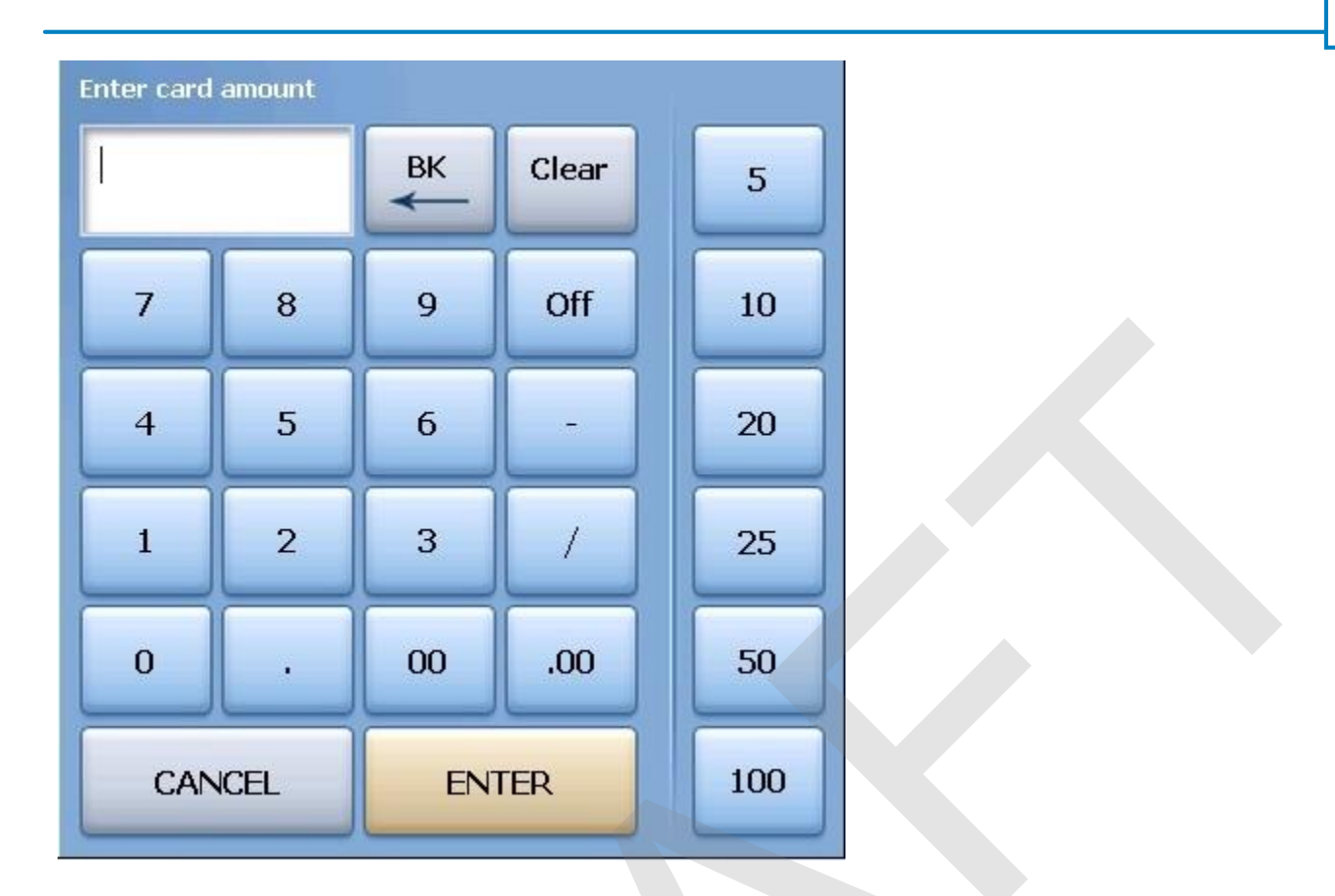

5. Once you have entered the amount of the Gift Card, you will be taken to a screen that displays the information already entered and additional options.

| SoftTouch POS         |                                                           |                        |
|-----------------------|-----------------------------------------------------------|------------------------|
|                       |                                                           |                        |
| 6/16 U2:22p Cassandra | ra                                                        |                        |
| Swipe Card<br>Confirm | Swipe Card Now                                            |                        |
|                       | Please swipe your new card(s) now Newly created cards     | <u>Total: \$100.00</u> |
|                       | Card #: 4444 \$100.00 Name:                               |                        |
|                       |                                                           |                        |
|                       |                                                           |                        |
|                       |                                                           |                        |
|                       |                                                           |                        |
|                       |                                                           |                        |
|                       |                                                           |                        |
|                       |                                                           |                        |
|                       |                                                           |                        |
| Cance                 | cel Add New Change Amount Remove Card Account Name Finish |                        |

From here you can add another card to this transaction by pressing the Add New Card button and repeating steps 3 and 4.

You can also change the amount of a Gift Card that has been added to this transaction by highlighting the card in the Newly Created Cards list and pressing the Change Amount button. A keypad will display allowing you to enter the amount desired.

- If you have more than 1 card, you can remove a card that is listed without the need to cancel the transaction and start again.
- You can add an account name to the card by pressing the Account Name button and entering the name into the keyboard that will display.
- 6. When you are done, press the Finish button

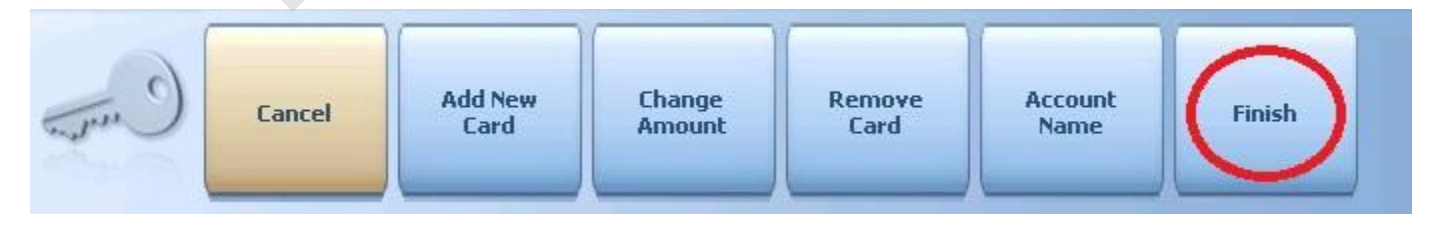

- 7. You will be brought to a screen that will ask what method of payment you are using. Select the method of payment then swipe the credit card (if a credit card is used).
- 8. You will be brought to a confirmation screen. From here you can confirm and finalize, go back to make

changes or cancel the transaction.

| SoftTouch POS<br>6/16 02:38p Cassandra |                                                                                            |
|----------------------------------------|--------------------------------------------------------------------------------------------|
| Swipe Card                             | Confirmation                                                                               |
|                                        |                                                                                            |
|                                        | Purchase 1 card(s) for a total of \$100.00.<br>Confirm below to complete this transaction. |
|                                        |                                                                                            |
|                                        |                                                                                            |
|                                        |                                                                                            |
|                                        |                                                                                            |
|                                        |                                                                                            |
|                                        |                                                                                            |
| Cance                                  | Back Confirm                                                                               |

## **Create Non-Deposit Card Account**

- 1. Press the **New Card Act.** button.
- 2. Select the appropriate card account category from the list, deposit or non-deposit (if the restaurant has several card account categories set up).
- 3. Swipe the card or enter the card number manually and press **ENTER**.
- 4. You'll be prompted to enter a name for the account. Account name can be called any name you want. Press **ENTER**.
- 5. Enter the credit limit amount for the card account and press **ENTER**.
- 6. If everything is correct press  $\ensuremath{\textbf{YES}}$  to a confirmation dialog.

## 12.5 Adjust Account

The **Adjust Account** button allows to adjust the credit limit amount of a Card Account for both, desposit and non-deposit card accounts.

## **Adjust Credit Limit Amount of a Deposit Card Account**

- 1. Find the account.
- 2. Press the **Adjust +/- Account** button.

| Exit            | Search               | Search             | Search           | New                 | Adjust +/-             | Refund                    | Close   | De/Active |
|-----------------|----------------------|--------------------|------------------|---------------------|------------------------|---------------------------|---------|-----------|
|                 | Card Act.            | Member             | Account #        | Card Act.           | Account                | Account                   | Account | Account   |
| Account<br>Name | Reconcile<br>Account | Account<br>History | Print<br>Account | Print<br>Invoice(s) | Delete<br>Transactions | Reconcile<br>Transactions |         |           |

- 3. Select if the payment is **Cash** or **Credit** by pressing on the appropriate button.
- 4. If it's **Cash** enter the amount being added and press **ENTER**, if everything is correct press **YES** to a confirmation dialog.

If it's **Credit** - swipe the credit card, enter the amount being added, press **ENTER**, if everything is correct press **YES** to a confirmation dialog.

## **Adjust Credit Limit Amount of a Non-Deposit Card Account**

- 1. Find the account.
- 2. Press the Adjust Account button.

| Exit            | Search               | Search             | Search           | New                 | Adjust +/-             | Refund                    | Close   | De/Active |
|-----------------|----------------------|--------------------|------------------|---------------------|------------------------|---------------------------|---------|-----------|
|                 | Card Act.            | Member             | Account #        | Card Act.           | Account                | Account                   | Account | Account   |
| Account<br>Name | Reconcile<br>Account | Account<br>History | Print<br>Account | Print<br>Invoice(s) | Delete<br>Transactions | Reconcile<br>Transactions |         |           |

- 3. Specify the new credit limit for the card account. You can adjust it to a greater or lesser amount, just punch in the new credit limit amount, press **ENTER**.
- 4. At the confirmation box, Press **Yes** if the information is correct and the old credit limit amount is replaced with the new one.

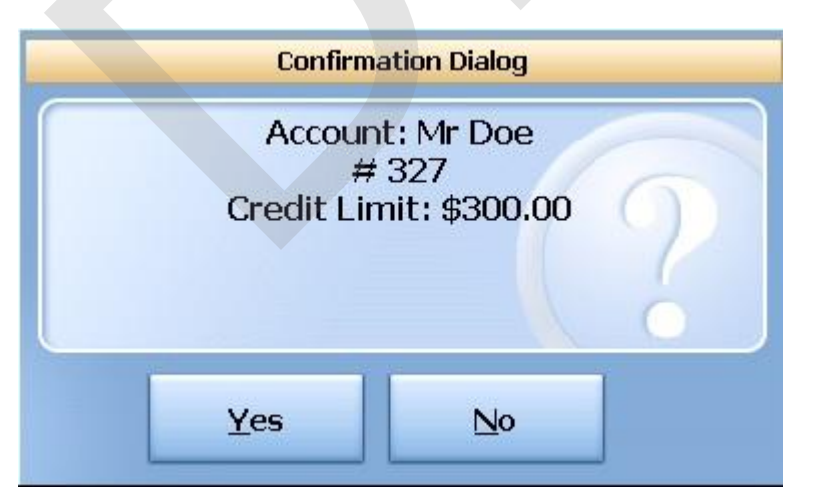

## 12.6 Refund Account

The **Refund Account** button allows you to refund an amount to a customer's deposit Card Account.

## To Make a Refund

- 1. Find the account.
- 2. Press the **Refund Account** button.

| Exit            | Search               | Search             | Search           | New                 | Adjust +/-             | Refund                    | Close   | De/Active |
|-----------------|----------------------|--------------------|------------------|---------------------|------------------------|---------------------------|---------|-----------|
|                 | Card Act.            | Member             | Account #        | Card Act.           | Account                | Account                   | Account | Account   |
| Account<br>Name | Reconcile<br>Account | Account<br>History | Print<br>Account | Print<br>Invoice(s) | Delete<br>Transactions | Reconcile<br>Transactions |         |           |

- 3. Choose the reason for the refund.
- 4. Enter the amount to refund and press **ENTER**.
- 5. If everything is correct press **YES** to the confirmation dialog.

## 12.7 Close Account

The **Close Account** button allows you to close both, Member Accounts and Card Accounts if the balance of the account is paid.

Note: You cannot close an account that has a remaining balance.

## **Close Account**

- 1. Find the account.
- 2. Press the **Close Account** button.

| Exit            | Search<br>Card Act.  | Search<br>Member   | Search<br>Account # | New<br>Card Act.    | Adjust +/-<br>Account  | Refund<br>Account         | Close | De/Active<br>Account |
|-----------------|----------------------|--------------------|---------------------|---------------------|------------------------|---------------------------|-------|----------------------|
| Account<br>Name | Reconcile<br>Account | Account<br>History | Print<br>Account    | Print<br>Invoice(s) | Delete<br>Transactions | Reconcile<br>Transactions |       |                      |

- 3. If you are sure that you want to close this account press **YES** to a confirmation dialog.
- 4. Information dialog is displayed saying that the account is closed, press **Ok**.

## 12.8 Deactivate/Activate Account

The **De/Active Account** button allows you to temporarily deactivate the account without having to close it. You can activate it again at a later time.

#### **Deactivate Account**

- 1. Find the account.
- 2. Press the **De/Active Account** button.

| Exit            | Search               | Search             | Search           | New                 | Adjust +/-             | Refund                    | Close   | De/Active |
|-----------------|----------------------|--------------------|------------------|---------------------|------------------------|---------------------------|---------|-----------|
|                 | Card Act.            | Member             | Account #        | Card Act.           | Account                | Account                   | Account | Account   |
| Account<br>Name | Reconcile<br>Account | Account<br>History | Print<br>Account | Print<br>Invoice(s) | Delete<br>Transactions | Reconcile<br>Transactions |         |           |

3. If you are sure that you want to deactivate this account press **YES** to a confirmation dialog.

## **Activate Account Back Again**

- 1. Find the account.
- 2. Press the **De/Active Account** button.

| Exit            | Search               | Search             | Search           | New                 | Adjust +/-             | Refund                    | Close   | De/Active |
|-----------------|----------------------|--------------------|------------------|---------------------|------------------------|---------------------------|---------|-----------|
|                 | Card Act.            | Member             | Account #        | Card Act.           | Account                | Account                   | Account | Account   |
| Account<br>Name | Reconcile<br>Account | Account<br>History | Print<br>Account | Print<br>Invoice(s) | Delete<br>Transactions | Reconcile<br>Transactions |         |           |

3. If you are sure that you want to re-activate this account press **YES** to a confirmation dialog.

## 12.9 Account Name

The **Account Name** button allows to change the account name or assign one if none is present.

#### **Change or Assign New Name to Account**

- 1. Find the account.
- 2. Press the **Account Name** button.

| Exit            | Search               | Search             | Search           | New                 | Adjust +/-             | Refund                    | Close   | De/Active |
|-----------------|----------------------|--------------------|------------------|---------------------|------------------------|---------------------------|---------|-----------|
|                 | Card Act.            | Member             | Account #        | Card Act.           | Account                | Account                   | Account | Account   |
| Account<br>Name | Reconcile<br>Account | Account<br>History | Print<br>Account | Print<br>Invoice(s) | Delete<br>Transactions | Reconcile<br>Transactions |         |           |

3. If a name already exists, press the **Clear** button and type in the new one, press **ENTER**.

## 12.10 Reconcile Account

The **Reconcile Account** button allows to reconcile the non-deposit accounts.

### **Reconcile Account**

- 1. Find the account.
- 2. Press the **Reconcile Account** button.

| Exit            | Search    | Search             | Search           | New                 | Adjust +/-             | Refund                    | Close   | De/Active |
|-----------------|-----------|--------------------|------------------|---------------------|------------------------|---------------------------|---------|-----------|
|                 | Card Act. | Member             | Account #        | Card Act.           | Account                | Account                   | Account | Account   |
| Account<br>Name | Reconcile | Account<br>History | Print<br>Account | Print<br>Invoice(s) | Delete<br>Transactions | Reconcile<br>Transactions |         |           |

A list of all unreconciled transactions will display.

| SoftTouch POS<br>6/1710:44a Cassandra          | Wer History                  | Info            | Delivery         | Dispatch              | Counter                    | Take Out |
|------------------------------------------------|------------------------------|-----------------|------------------|-----------------------|----------------------------|----------|
| Count Info                                     |                              |                 |                  |                       |                            |          |
| Account Name: Mr Doe                           |                              |                 | Tot              | al Owed: 🧐            | 55.65                      |          |
| Group Name: House Act                          | count                        |                 | <u>Cleared</u> . | <u>Amount:</u>        | 0.00                       |          |
| Card #: 327                                    |                              |                 | Balanc           | e Owed: 😫             | 55.65                      |          |
| Unreconciled Transactions                      |                              |                 |                  |                       |                            |          |
| 6/17/2011 10:29:28 AM<br>Reconciled \$: \$0.00 | (\$9.01)<br>Proposed Reconc  | 105<br>iled \$: | Guest (<br>R     | Check<br>econciled Ba | Doe, John<br>alance: \$9.0 | 1        |
| 6/17/2011 10:37:47 AM<br>Reconciled \$:        | \$9.01<br>Proposed Recond    | iled \$:        | Refund<br>R      | econciled Ba          | alance: (\$9.0             | 01)      |
| 6/17/2011 10:41:55 AM<br>Reconciled \$: \$0.00 | (\$55.65)<br>Proposed Reconc | 106<br>iled \$: | Guest (<br>R     | Check<br>econciled Ba | Doe, John<br>alance: \$55. | 65       |
|                                                |                              |                 |                  |                       |                            |          |
|                                                |                              |                 |                  |                       |                            |          |
|                                                |                              |                 |                  |                       | ,                          |          |
|                                                |                              |                 |                  |                       |                            |          |
|                                                |                              |                 |                  |                       |                            |          |
|                                                |                              |                 |                  |                       |                            |          |
|                                                |                              |                 |                  |                       |                            |          |
|                                                |                              |                 |                  |                       |                            |          |
|                                                |                              |                 |                  |                       |                            |          |
|                                                |                              |                 |                  |                       |                            |          |
| Done                                           | Start<br>Over                | Enter<br>Amount | Recon            | cile                  |                            |          |

- 3. Press the Enter Amount button and type in the amount received from a customer, press ENTER.
- 4. Amounts that the payment was applied to will be marked with the red square on the left side.
  - If a customer sent in the exact payment being owed, the account will be reconciled to the penny.
  - If a customer sent less than owed, the payment will be applied partially and a customer will still owe the balance left after reconciliation.
- 6. Press the **Reconcile** button.
- 7. If everything is correct press **YES** to a confirmation dialog.
- 3. Select the payment method.

You have just reconciled this account.

## **12.11 Account History**

The **Account History** button allows to view a history of transactions of the account.

## **Account History**

- 1. Find the account.
- 2. Press the **Account History** button.

| Exit            | Search               | Search             | Search           | New                 | Adjust +/-             | Refund                    | Close   | De/Active |
|-----------------|----------------------|--------------------|------------------|---------------------|------------------------|---------------------------|---------|-----------|
|                 | Card Act.            | Member             | Account #        | Card Act.           | Account                | Account                   | Account | Account   |
| Account<br>Name | Reconcile<br>Account | Account<br>History | Print<br>Account | Print<br>Invoice(s) | Delete<br>Transactions | Reconcile<br>Transactions |         |           |

## **12.12 Print Account**

The **Print Account** button allows to print the status of the account.

Useful when a customer has a Gift Card and wants to know the remaining credit amount on it.

#### **Print Account**

- 1. Find the account.
- 2. Press the **Print Account** button.

| Exit            | Search               | Search             | Search           | New                 | Adjust +/-             | Refund                    | Close   | De/Active |
|-----------------|----------------------|--------------------|------------------|---------------------|------------------------|---------------------------|---------|-----------|
|                 | Card Act.            | Member             | Account #        | Card Act.           | Account                | Account                   | Account | Account   |
| Account<br>Name | Reconcile<br>Account | Account<br>History | Print<br>Account | Print<br>Invoice(s) | Delete<br>Transactions | Reconcile<br>Transactions |         |           |

## 12.13 Print Invoice(s)

The **Print Invoice(s)** button allows to print invoices for non-deposit accounts.

**Note**: Invoices are preformated for the No. 9 standard double-window envelope. Just fold them at the small line marks.

## Print Invoice(s)

- 1. Find the account.
- 2. Press the **Print Invoice(s)** button.

| Exit            | Search               | Search             | Search           | New                 | Adjust +/-             | Refund                    | Close   | De/Active |
|-----------------|----------------------|--------------------|------------------|---------------------|------------------------|---------------------------|---------|-----------|
|                 | Card Act.            | Member             | Account #        | Card Act.           | Account                | Account                   | Account | Account   |
| Account<br>Name | Reconcile<br>Account | Account<br>History | Print<br>Account | Print<br>Invoice(s) | Delete<br>Transactions | Reconcile<br>Transactions |         |           |

## **12.14 Delete Transactions**

If you use your own accounting software and you don't want to use SoftTouch for reconciliation of accounts, the **Delete Transactions** button allows you to delete the transactions on and before the date that you enter.

Export the account transactions first and then delete them from SoftTouch.

## **Delete Transactions**

- 1. Find the account.
- 2. Press the **Delete Transactions** button.

| Exit            | Search               | Search             | Search           | New                 | Adjust +/-             | Refund                    | Close   | De/Active |
|-----------------|----------------------|--------------------|------------------|---------------------|------------------------|---------------------------|---------|-----------|
|                 | Card Act.            | Member             | Account #        | Card Act.           | Account                | Account                   | Account | Account   |
| Account<br>Name | Reconcile<br>Account | Account<br>History | Print<br>Account | Print<br>Invoice(s) | Delete<br>Transactions | Reconcile<br>Transactions |         |           |

You will be prompted with a warning screen as a precaution. If you are sure, press the Yes button.

| Confirm                                                  | nation Dialog                                             |               |
|----------------------------------------------------------|-----------------------------------------------------------|---------------|
| WARNING! This fur<br>transactions for AL<br>cannot be ur | nction will "delete<br>L House Account<br>ndone, Proceed? | " ALI<br>This |
| Var                                                      | No                                                        |               |

- 3. Specify the date up until which you want to delete the transactions. The transactions on that date will also be deleted.
- 4. Press ENTER.
- 5. If you are sure that you want to delete the transactions on and before the specified date press **YES** to a confirmation dialog.
- 6. Type "YES" in the confirmation dialog and press **ENTER**.
- 6. An information dialog pops up saying that transactions have been deleted. Press Ok.

## 12.15 Reconcile Transactions

The Reconcile Transactions button will automatically reconcile ALL member accounts and a paid-in will be recorded for all unpaid balances.

It is recommended to print all account invoices before reconciling all accounts so that you have a record of the transactions.

#### **Reconcile Transactions**

- 1. Search for any account.
- 2. Press the **Reconcile Transactions** button.

| Exit            | Search               | Search             | Search           | New                 | Adjust +/-             | Refund                    | Close   | De/Active |
|-----------------|----------------------|--------------------|------------------|---------------------|------------------------|---------------------------|---------|-----------|
|                 | Card Act.            | Member             | Account #        | Card Act.           | Account                | Account                   | Account | Account   |
| Account<br>Name | Reconcile<br>Account | Account<br>History | Print<br>Account | Print<br>Invoice(s) | Delete<br>Transactions | Reconcile<br>Transactions |         |           |

You will be prompted with a warning screen as a precaution. If you are sure, press the Yes button.

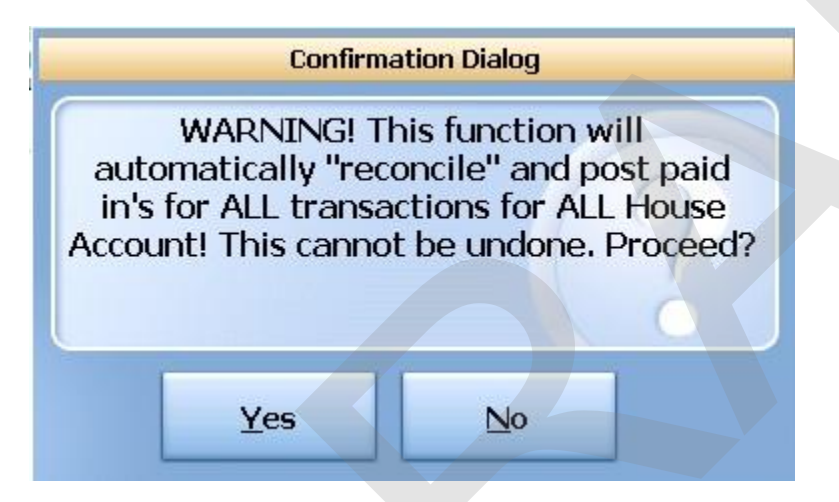

- 3. Specify the date up until which you want to reconcile the transactions. The transactions on that date will also be reconciled.
- 4. Press **ENTER**.
- 5. Select a payment type for the reconciliation.
- 6. If you are sure that you want to reconcile the transactions on and before the specified date press **YES** to a confirmation dialog.
- 7. Type "YES" in the confirmation dialog and press ENTER.
- 8. Information dialog pops up saying that transactions have been reconciled. Press Ok.

# Part

Tip Pools

# Part 13 Tip Pools

## <u>Tip Pools</u>

In **BackOffice**, you can set **Tip Dispersions** and **Tip Pools**. From this area in SoftTouch's front of house, you can run a report to see how much is currently in the pool and how it will be distributed as well as committing a pool, which closes the pool and makes the final calculations as to how the money in the pool will be distributed.

**Tip Dispersions** and **Tip Pools** are a powerful tool that your restaurant can utilize. Please see the BackOffice manual for complete set up instructions.

## 13.1 Commit

When you commit a pool, that pool is closed and any additional tips that are added by employees that were joined to the pool will not be added to this pool. **Be sure all participants in a tip pool have added their charged tips to their transactions before committing a pool.** 

## **Commit Procedure**

1. Press the **Manager** icon at the top of your screen.

| SoftTouch POS<br>6/1304:16p Cassandra | Drawer     | History  | Info       | Delivery | Dispatch | Counter | Take Out | Pick Up | Bar | Dining | Employee | Manager |  |
|---------------------------------------|------------|----------|------------|----------|----------|---------|----------|---------|-----|--------|----------|---------|--|
| Warnings & Reminders                  | ChalkBoard | Specials | Self Pay C | ashout   | Alerts!  |         |          |         |     |        |          |         |  |
| Today's Special                       | '5         |          |            |          |          |         |          |         |     |        |          |         |  |

2. Press the **Tip Pools** *Tip pool close out* icon.

| SoftTouc    | h POS                                                                                  | Calc                                | Drawer                           | History     | Info     | Counter | Pick Up                                                                  | Bar                                                      | Dining | Employee | Manager |  |  |
|-------------|----------------------------------------------------------------------------------------|-------------------------------------|----------------------------------|-------------|----------|---------|--------------------------------------------------------------------------|----------------------------------------------------------|--------|----------|---------|--|--|
| 6/07 06:35p | Cassandra                                                                              |                                     |                                  | U           |          |         |                                                                          | 5                                                        | (H)    |          |         |  |  |
| ٥.          | General Functions<br>Set Op date, change employee, launch backoffice, system reset     |                                     |                                  |             |          |         |                                                                          | System alert management                                  |        |          |         |  |  |
|             | Reports<br>Print reports                                                               |                                     |                                  |             |          |         | Web/Internet<br>Internet web browser                                     |                                                          |        |          |         |  |  |
| 2           | All Checks Overview<br>Find, reopen, reprint, adjust payments, offline, voids          |                                     |                                  |             |          |         | Tip Pools<br>Tip pool close out                                          |                                                          |        |          |         |  |  |
| <           | <b>Journal</b><br>Daily transactional journal                                          |                                     |                                  |             |          |         | Time Editor<br>Time clock editor, tip fund editor & clocked in employees |                                                          |        |          |         |  |  |
|             | Banks (Tills/Pockets)<br>Paid IN/OUT, refunds, \$ transfers, driver banks and balances |                                     |                                  |             |          |         | *                                                                        | Employee Management<br>Employee Shifts, Open Time Clocks |        |          |         |  |  |
| <u>18</u>   | Bank & Employee Close out<br>Employees and banks awaiting close out                    |                                     |                                  |             |          |         | 2                                                                        | Z Out<br>Z out system wizard                             |        |          |         |  |  |
| e A         | Charge Ti<br>Verify employ                                                             | <b>p Verifi</b><br>ee declare       | i <b>cation</b><br>ed credit car | d tips      |          |         |                                                                          |                                                          |        |          |         |  |  |
| •           | Customer<br>Customers and                                                              | r <b>s &amp; Loy</b><br>d loyalty m | <b>alty</b> aintenance           |             |          |         |                                                                          |                                                          |        |          |         |  |  |
| d)          | Accounts<br>House accour                                                               | nts, gift card                      | d and card a                     | account mar | nagement |         |                                                                          |                                                          |        |          |         |  |  |

3. Press the **Commit** button at the bottom of the screen.

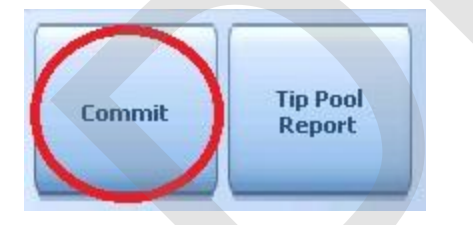

4. You will be asked to enter the amount of Cash Tips that is being added to this pool.

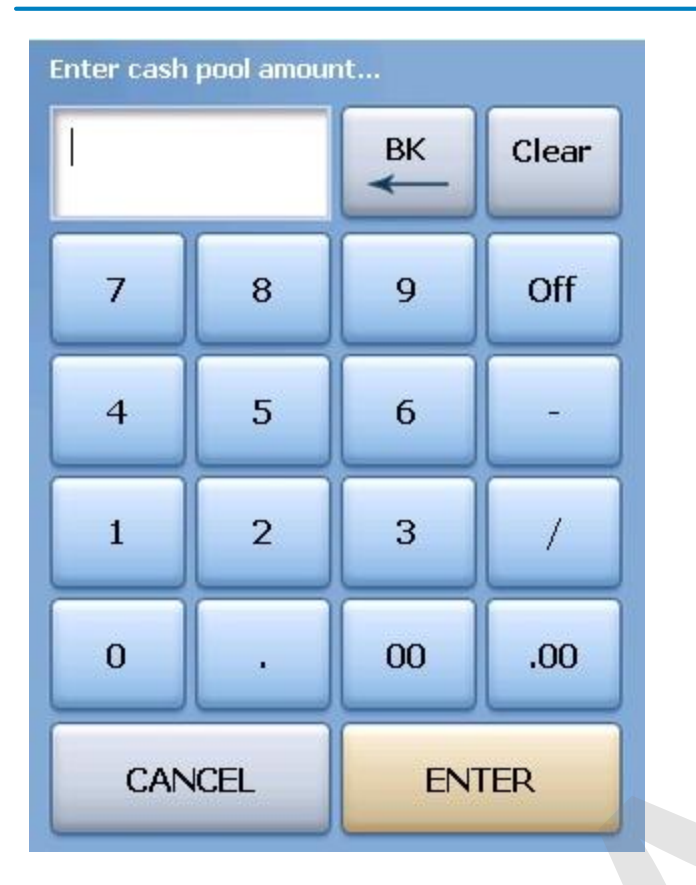

5. If you are sure you want to commit this pool and close it, and that the cash amount reported is correct, press the Yes button in the **Confirmation Dialog** box.

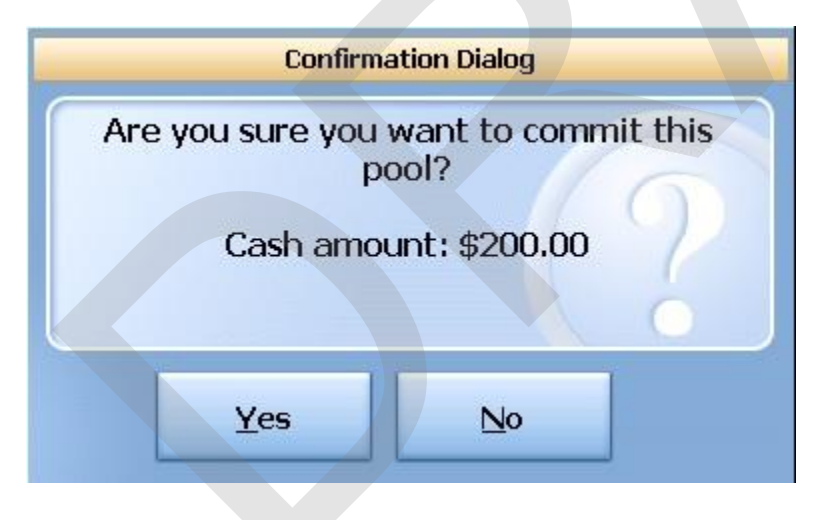

- 6. You will see a screen that tells you that the pool has been committed. Press OK to continue.
- 7. You will see the following screen. Notice the status of the Pool is now Closed and you only have the option to print the **Tip Pool Report**. If you wish to run a report, select the **Tip Pool Report** button.

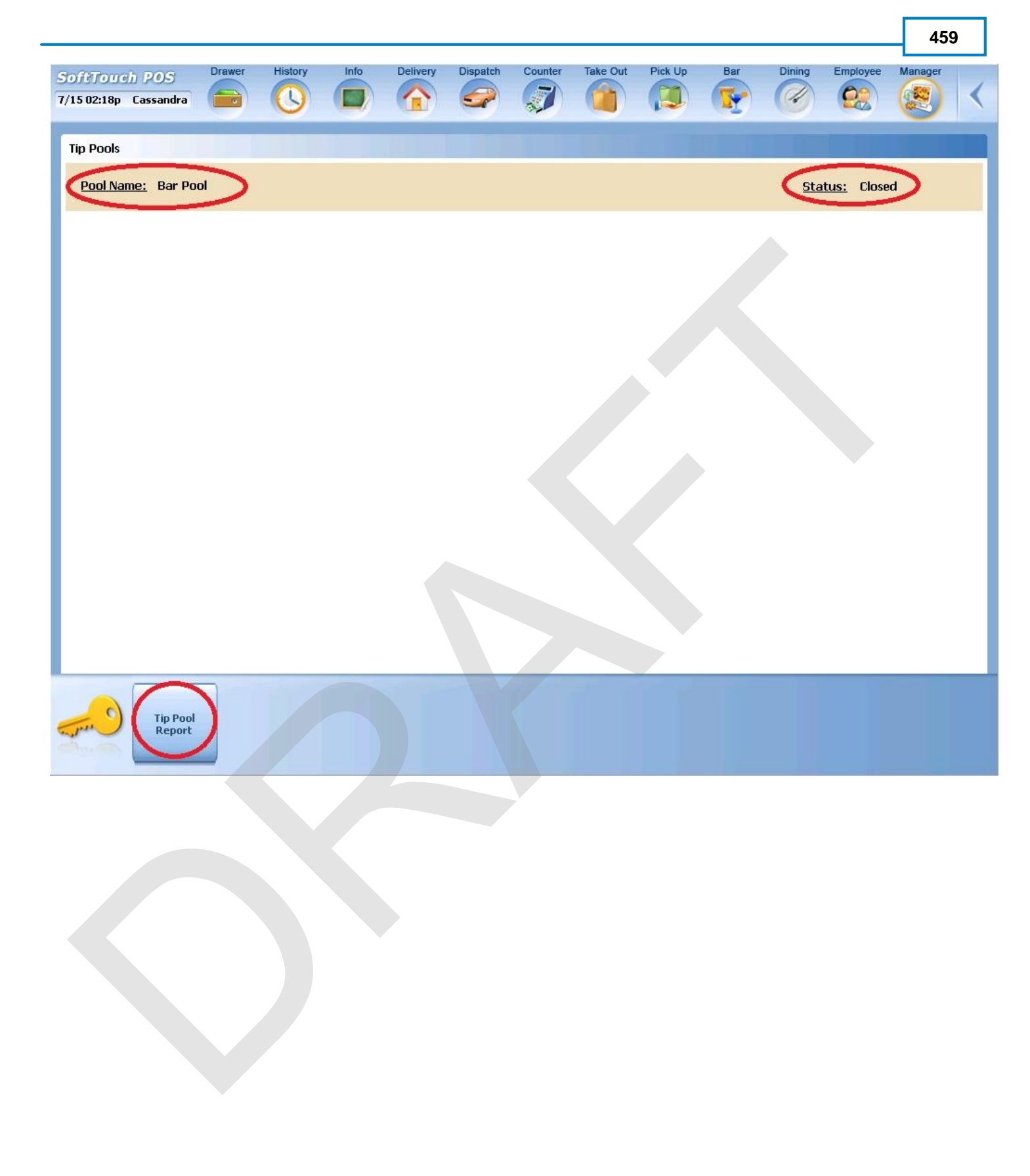

## 13.2 Tip Pool Report

You can take a report on a Tip Pool before you commit and close the pool.

## **Tip Pool Report Procedure**

1. Press the Manager icon at the top of your screen.

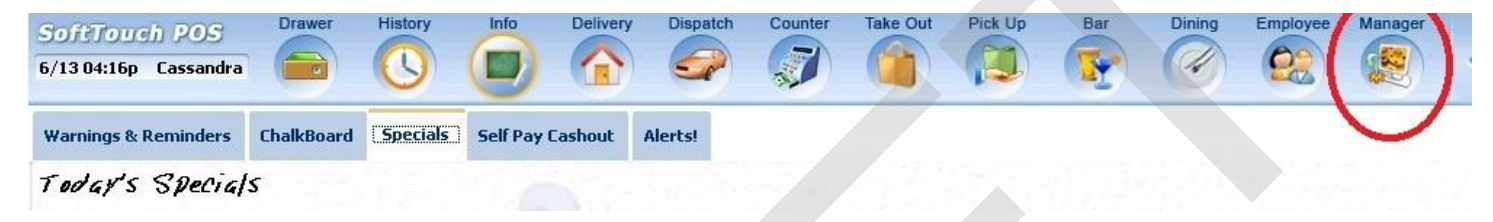

2. Press the **Tip Pools** *Tip pool close out* icon.

| SoftTo<br>6/07 06:3! | ip Cassandra                                                                           | Pick Up | Bar Dining Employee Manager                                                     |  |  |  |  |  |
|----------------------|----------------------------------------------------------------------------------------|---------|---------------------------------------------------------------------------------|--|--|--|--|--|
| ۵¢                   | General Functions<br>Set Op date, change employee, launch backoffice, system reset     | 8       | Alerts<br>System alert management                                               |  |  |  |  |  |
|                      | Reports<br>Print reports                                                               |         | Web/Internet<br>Internet web browser                                            |  |  |  |  |  |
| 9                    | All Checks Overview<br>Find, reopen, reprint, adjust payments, offline, voids          |         | Tip Pools<br>Tip pool close out                                                 |  |  |  |  |  |
| «                    | <b>Journal</b><br>Daily transactional journal                                          |         | <b>Time Editor</b><br>Time clock editor, tip fund editor & clocked in employees |  |  |  |  |  |
|                      | Banks (Tills/Pockets)<br>Paid IN/OUT, refunds, \$ transfers, driver banks and balances | *       | Employee Management<br>Employee Shifts, Open Time Clocks                        |  |  |  |  |  |
| *                    | Bank & Employee Close out<br>Employees and banks awaiting close out                    | Z       | <b>Z Out</b><br>Z out system wizard                                             |  |  |  |  |  |
| e e A                | Charge Tip Verification<br>Verify employee declared credit card tips                   |         |                                                                                 |  |  |  |  |  |
| •                    | Customers & Loyalty<br>Customers and loyalty maintenance                               |         |                                                                                 |  |  |  |  |  |
| -                    | Accounts                                                                               |         |                                                                                 |  |  |  |  |  |

House accounts, gift card and card account management

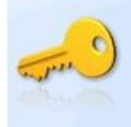

3. Press the **Tip Pool Report** button at the bottom of the screen.

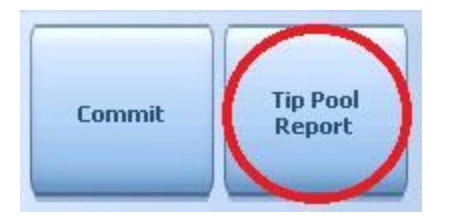

4. You will be asked to enter the amount of Cash Tips that is being added to this pool.

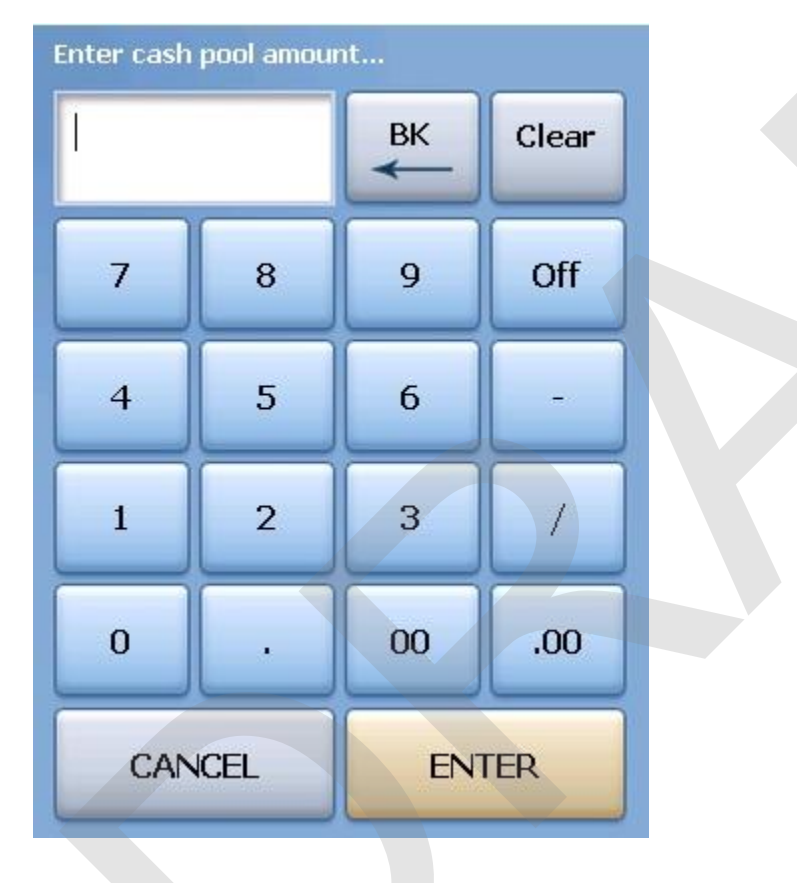

5. The report will appear on screen. Once the report is displayed, you can use any of the buttons shown below to Print the report, Zoom In or Out or View the report at 100%. When you are finished with this information, press the Done button

| Done Print | Print  | Zoom | Zoom | View |
|------------|--------|------|------|------|
|            | Dialog | In   | Out  | 100% |

# Sample Tip Pool Report
```
Tip Pool Report
 Date Time: 7/15/2011 1:55:00 PM
 POOL SUMMARY
  Open B
A Bar Pool
C Start: 7/15/2011 11:55:00 AM
D End: 7/15/2011 1:55:00 PM
           Total CC/Grat: $147.00 🗜
              Cash Tips:
                       $200.00 F
                     _____
             Pool Total: $347.00 G
        Pool Cash Balance:
                         $0.00 H
I EMPLOYEE FUNDERS
  Bartender 🔣
J Bartender, Bart
L Shift #2
  _____
             M 07/15 11:55am 07/15 01:55pm $87.00 N
                     -----
            Shift Total:
                         $87.00
 Bartender, Blade
                      Bartender
 Shift #4
  _____
 07/15 12:15pm 07/15 01:55pm
                        $60.00
                    -----
            Shift Total:
                        $60.00
O FUND DISTRIBUTION
                Priority: 1 P
  Q Bar Back
R Elective, 5%, Fund, Equal Dist.
       .e. .e.
             S FUND DISTRIBUTION Priority: 2
 Bartenders
 Elective, 100%, Fund, Equal Dist.
T Cash
     CC Breakout Total
  U Bartender, Bart Minutes 127
V $100.00 $73.50 $0.00 $173.50
Bartender, Blade Minutes 107
$100.00 $73.50 $0.00 $173.50
  -------
```

W \$200.00 \$147.00 \$0.00 \$347.00

**Tip Pool Report** 

A – Tip Pool Name This is the name that was designated in BackOffice for the pool that this report was run for.

B – Tip Pool Status
 This will tell you the status of the tip pool, open or closed.

C – Tip Pool Start Time The time the tip pool began.

D – Tip Pool End Time The time the tip pool ended.

#### E – Total CC/Grat

The total amount of charged tips and gratuity charges added to checks belonging to employees that have joined the pool. It will only reflect the charged tips added during the time they were "joined" or clocked into a tip pool or tip fund. If the employee is automatically clocked into this pool when they clock in (this is an option when you set up Tip Pools in BackOffice) al charged tips and gratuities will automatically accumulate in the pool. If the pool is elective, they needed to be joined when they apply their tips for the tips to accumulate in the pool.

F – Cash Tips

This is the amount of cash that was reported for this pool when the pool was committed.

G – Pool Total This is the total amount of money (cash and tips) in the tip pool.

H – Pool Cash Balance

#### I – Employee Funders

This section lists all employees who were joined to the pool, and closed checks with tips that were added to this pool.

J – Employee Funder Name

This is the name of the first employee who contributed tips to this tip pool or tip fund.

#### K – Employee Funder Job

This is the job that the first employee who contributed tips to this tip pool or tip fund worked while joined to this tip pool or tip fund.

L – Employee Funder Shift

This is the shift that the first employee who contributed tips to this tip pool or tip fund worked while joined to this tip pool or tip fund.

M – Employee Funder Time

This is the date and time that the first employee who contributed tips to this tip pool or tip fund joined and left this tip pool or tip fund.

N – Employee Funder Tips Contributed Total This is the amount of charged tips and gratuities that the first employee contributed to this tip pool or tip fund.

The report will print items J through N for each additional employee who contributed tips to this tip pool or tip fund.

#### O – Fund Distribution

This section of the report will tell you who gets paid from the tip pool

#### P – Priority

This tells you who gets paid first. A Priority 1 fund distribution gets paid before a priority 2 fund distribution.

#### Q – Fund Distribution Job Name

This tells you which job gets paid from this tip pool or tip fund.

#### R – Fund Distribution Set Up

#### This tells you how this fund distribution was set up in BackOffice.

<u>Elective</u> – This means that when an employee clocks in, they are not automatically joined to the tip pool. You also have the choice in BackOffice for Automatic, which means that when somebody clocks in to this job description, they are automatically joined to the tip pool or tip fund.

<u>%</u> - This is the percentage of money in the tip pool that will be pulled out and divided by the number of people clocked in to this job description.

Fund – There are one of 4 places that you can take money from to pay members of a tip pool.

Sales indicates that this job description will be paid the percentage indicated from sales rung by the employees funding this tip pool or tip fund.

*Super Department* indicates that this job description will be paid the percentage indicated from sales of a super department rung by the employees funding this tip pool or tip fund. For example, a bar back may get paid a % of Liquor sales in exchange for running ice and bringing fresh glasses.

*Department* indicates that this job description will be paid the percentage indicated from sales of a department rung by the employees funding this tip pool or tip fund. For example, a wine steward may get paid a % of Wine sales in exchange for presenting the wines to the guest.

*Fund* indicates that this job description will be paid the percentage indicated from charged tips and gratuities received by the employees funding this tip pool or tip fund

Equal Dist. – In BackOffice you can set up a Fund Distribution to pay out all employees equally (Equal Distribution) or based on amount of time invested in the tip pool (Weighted Average ).

In the case where weighted average is selected, if there is \$100 to be split by this job group and Al worked 6 hours while Bob worked 2, Al would get \$75 and Bob would get \$25 because Al worked 75% of the total hours worked and Bob only worked 25% of the total hours worked.

With the same scenario and Equal Distribution set up in BackOffice, both Al and Bob would get \$50 each.

#### S – Fund Distribution

After the money is deducted for the priority 1 Fund Distribution, remaining funds will be divided as specified in the next Fund Distribution. The meaning of all information is the same the information in section O as described above.

#### T – Title Bar

This is the title bar for the summary area that tells you how much money should be distributed to each employee.

#### U – Name and Time

This is the name of the employee being paid from the tip pool and how much time they invested in the tip pool.

#### V – Funds Accumulated

This tells you how much money is due the employee from cash, from credit card tips and total earned.

W – This shows the totals paid out equal the total reported for reconciliation.

# Part

**Time Editor** 

# Part 14 Time Editor

The **Time Editor** allows you to edit an employees time records, and add or delete time records.

You can also edit an employee's **Tip Share Time Clock**. The difference between Time Clock times and Tip Sharing times is this:

A bartender clocks in at 2:30 pm but doesn't join a Tip Pool until 4:30 pm when 2 other bartenders clock in and prepare for happy hour.

This bartender clocks out and backs out of the Tip Pool at 11:30 pm.

The Time Clock time (total hours worked used for payroll) would be 2:30 pm until 11:30 pm. 9 hours The Tip Share time (total hours joined in the Tip Pool) would be 4:30 pm until 11:30 pm. 7 hours

# 14.1 Time Clock Editor

The **Time Editor** allows you to edit an employees time records, and add or delete time records.

# **Access Time Clock Editor Procedure**

1. Press the **Manager** icon at the top of your screen.

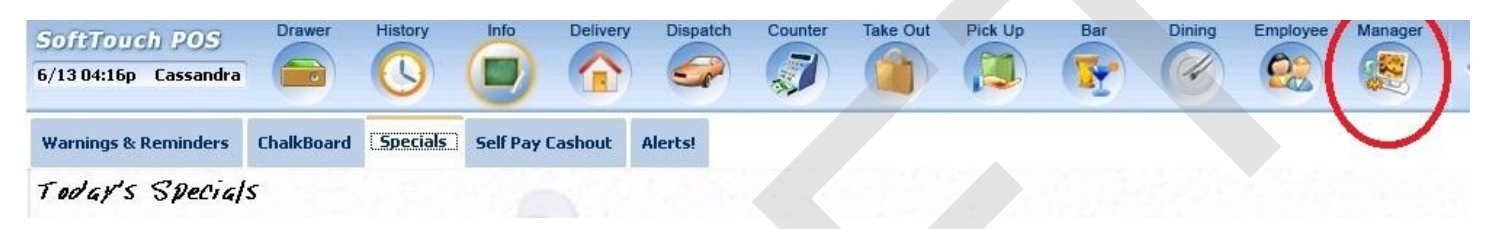

2. Press the **Time Editor** *Time clock editor, tip fund editor* & *clocked in employees* icon.

| 6/13 05:31p | h POS<br>Cassandra                 | Drawer                               | History                          | Info           | Delivery     | Dispatch | Counter     | Take Out                | Pick Up                         | Bar                | Dining       | Employee     | Manager | < |
|-------------|------------------------------------|--------------------------------------|----------------------------------|----------------|--------------|----------|-------------|-------------------------|---------------------------------|--------------------|--------------|--------------|---------|---|
| <b>(2</b> ) | <b>General F</b><br>Set Op date, d | unction<br>change em                 | ns<br>ployee, laur               | nch backot     | fice, system | ı reset  |             | Alert<br>System         | <b>S</b><br>alert mana          | gement             |              |              |         |   |
|             | Reports<br>Print reports           |                                      |                                  |                |              |          | •           | Web/<br>Internet        | Internet<br>web brows           | er                 |              |              |         |   |
| 9           | <b>All Check</b><br>Find, reopen,  | <b>s Overv</b><br>reprint adji       | r <b>iew</b><br>ust payment      | ts, offline, v | oids         |          | 1 Alexandre | <b>Tip P</b><br>Tip poo | ools<br>of close out            |                    |              |              |         |   |
| <b>\$</b>   | <b>Journal</b><br>Daily transact   | ional journe                         | зI                               |                |              |          | 2           | Time<br>Time cl         | Editor<br>ock editor, t         | ip fund edi        | tor & clocke | ed in employ | ees     |   |
| <b></b>     | <b>Banks (T</b> i<br>Paid IN/OUT,  | i <b>lls/Poci</b><br>refunds, \$1    | <b>kets)</b><br>transfers, dri   | iver banks     | and balanc   | es       | *           | Empl<br>Employ          | <b>oyee Ma</b><br>vee Shifts, O | anagem<br>pen Time | Clocks       |              |         |   |
| *           | Bank & E<br>Employees a            | <b>mploye</b><br>nd banks a          | e Close<br>waiting clos          | out<br>e out   |              |          | Z           | Z Out<br>Z out sy       | t<br>/stem wizard               | ł                  |              |              |         |   |
|             | <b>Charge T</b><br>Verify employ   | <b>ip Verif</b> i<br>ree declare     | i <b>cation</b><br>ed credit car | d tips         |              |          |             |                         |                                 |                    |              |              |         |   |
| •           | Custome<br>Customers ar            | r <b>s &amp; Lo</b> y<br>d loyalty m | <b>/alty</b><br>aintenance       |                |              |          |             |                         |                                 |                    |              |              |         |   |
|             | Accounts<br>House accou            | i<br>nts, gift car                   | d and card a                     | account ma     | anagement    |          |             |                         |                                 |                    |              |              |         |   |

470

3. You will default to the **Time Clock Editor** screen.

# 14.1.1 Select Employee

Before you can alter an employee's time, you must first select the employee.

# Select Employee Procedure

1. Press the Manager icon at the top of your screen.

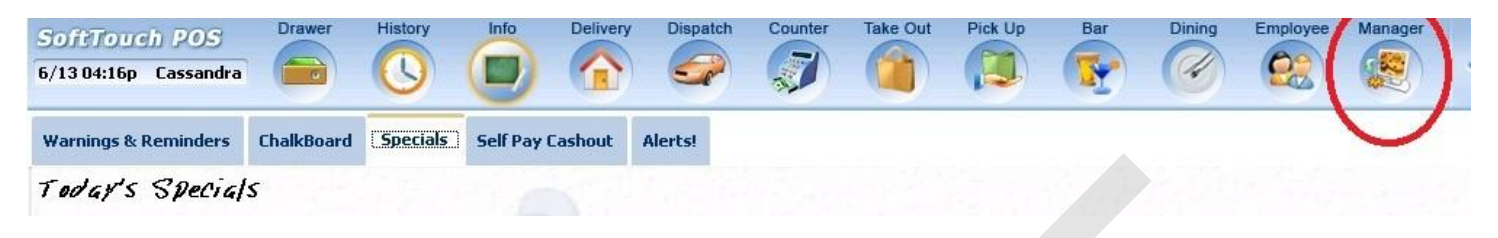

2. Press the Time Editor Time clock editor, tip fund editor & clocked in employees icon.

| SoftTou     | ch POS                           | Drawer                         | History                       | Info           | Delivery     | Dispatch | Counter | Take Out          | Pick Up                          | Bar                          | Dining               | Employee     | Manager |   |
|-------------|----------------------------------|--------------------------------|-------------------------------|----------------|--------------|----------|---------|-------------------|----------------------------------|------------------------------|----------------------|--------------|---------|---|
| 6/13 05:31p | Cassandra                        |                                |                               |                |              |          |         |                   |                                  |                              | (H)                  | 22           |         | < |
| *           | General F<br>Set Op date, (      | <b>unctio</b><br>change em     | <b>ns</b><br>ployee, laur     | nch backof     | fice, system | n reset  | 8       | Alert<br>System   | <b>S</b><br>n alert mana         | gement                       |                      |              |         |   |
|             | Reports<br>Print reports         |                                |                               |                |              |          |         | Web/<br>Internet  | Internet<br>tweb brows           | er                           |                      |              |         |   |
| 9           | All Check<br>Find, reopen,       | <b>ts Over</b><br>reprint adj  | <b>riew</b><br>ust payment    | ts, offline, v | roids        |          |         | Tip P<br>Tip poo  | <b>ools</b><br>ol close out      |                              |                      |              |         |   |
| «           | <b>Journal</b><br>Daily transact | tional journ                   | al                            |                |              |          | 2       | Time<br>Time cl   | Editor                           | tip fund edit                | or & clocke          | ed in employ | ees     |   |
|             | Banks (T<br>Paid IN/OUT,         | <b>ills/Poc</b><br>refunds, \$ | <b>kets)</b><br>transfers, dr | iver banks     | and balanc   | ces      | 務       | Empl<br>Employ    | <b>loyee Ma</b><br>/ee Shifts, C | <b>anagem</b><br>Open Time ( | <b>ent</b><br>Clocks |              |         |   |
| <u>8</u>    | Bank & E<br>Employees a          | mploye<br>and banks a          | e Close                       | out<br>e out   |              |          | 2       | Z Out<br>Z out sy | <b>t</b><br>/stem wizaro         | ł                            |                      |              |         |   |
|             | Charge T<br>Verify employ        | <b>ip Verif</b><br>/ee declare | ication<br>ed credit car      | d tips         |              |          |         |                   |                                  |                              |                      |              |         |   |
|             | Customers ar                     | rs & Log<br>nd loyalty m       | yalty<br>naintenance          |                |              |          |         |                   |                                  |                              |                      |              |         |   |
| a           | Accounts<br>House accou          | s<br>nts, gift car             | d and card a                  | account ma     | anagement    |          |         |                   |                                  |                              |                      |              |         |   |
| - June C    |                                  |                                |                               |                |              |          |         |                   | Ĩ                                |                              |                      |              |         |   |

3. You will default to the **Time Clock Editor** screen. Press the **Select Employee** button at the bottom of the screen.

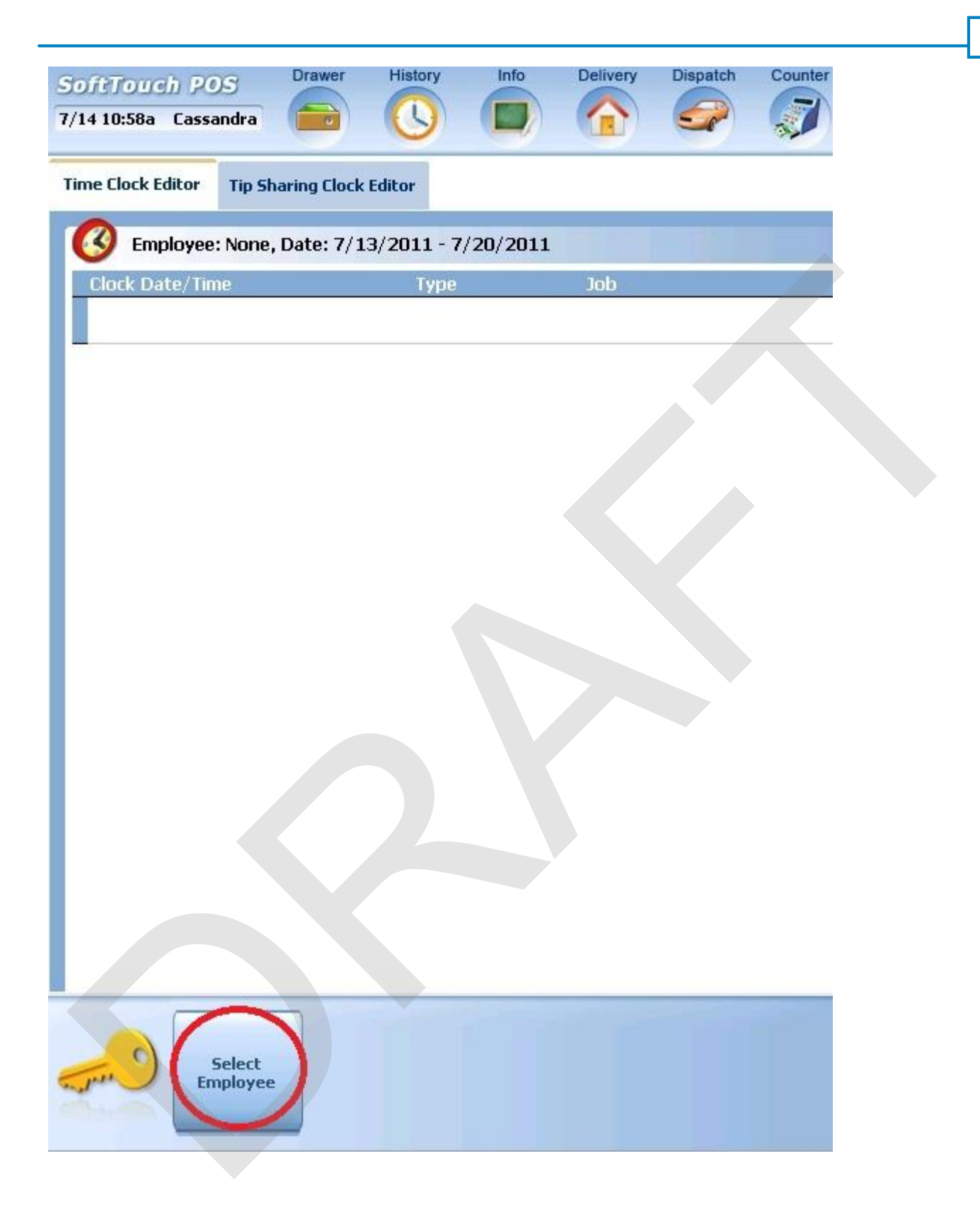

4. A list of employees will populate the screen. Touch or click on the employee name to select.

| Employees                |     |
|--------------------------|-----|
| Employee List            |     |
| Bartender, Bart          |     |
|                          |     |
| Bartender, Blade         | E   |
| Busboy, Busboy           |     |
| Cashier, Carrie          |     |
| Cory, Joe                |     |
| Dealer Company, Dealer   |     |
| Driver Last Name, Driver |     |
| Employee, New            |     |
| Cancel                   | ∱ ∳ |
|                          |     |

473

5. From here you can select which action you wish to perform using the buttons at the bottom of the page. If you wish to select a different employee, press the **Select Employee** button at the bottom of the screen and repeat step 4.

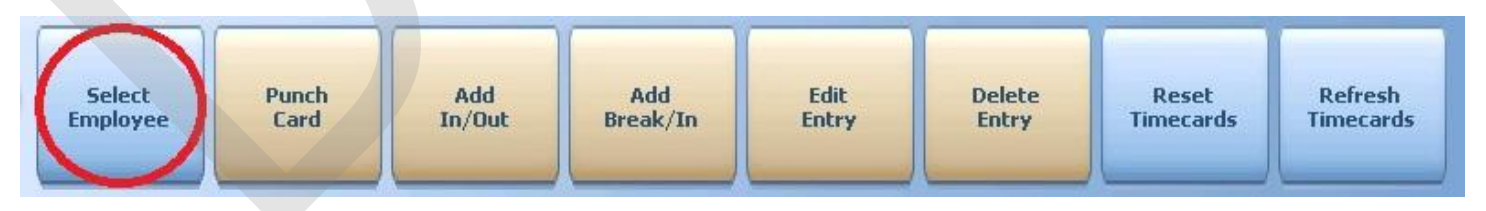

# **Punch Card Procedure**

1. Press the **Manager** icon at the top of your screen.

| SoftTouch POS<br>6/1304:16p Cassandra | Drawer     | History  | Info Deliver     | y Dispat | ch Counter | Take Out | Pick Up | Bar | Dining | Employee | Manager |  |
|---------------------------------------|------------|----------|------------------|----------|------------|----------|---------|-----|--------|----------|---------|--|
| Warnings & Reminders                  | ChalkBoard | Specials | Self Pay Cashout | Alerts!  |            |          |         |     |        |          |         |  |
| Today's Special                       | 5          | 18-1     | 1                |          |            |          |         |     |        |          |         |  |

2. Press the **Time Editor** *Time clock editor, tip fund editor* & *clocked in employees* icon.

| ×  | General Functions<br>Set Op date, change employee, launch backoffice, system reset     | Alerts<br>System alert management                                        |
|----|----------------------------------------------------------------------------------------|--------------------------------------------------------------------------|
| ]) | Reports<br>Print reports                                                               | Web/Internet<br>Internet web browser                                     |
| <  | All Checks Overview<br>Find, reopen, reprint, adjust payments, offline, voids          | Tip Pools<br>Tip pool close out                                          |
|    | Journal<br>Daily transactional journal                                                 | Time Editor<br>Time clock editor, tip fund editor & clocked in employees |
|    | Banks (Tills/Pockets)<br>Paid IN/OUT, refunds, \$ transfers, driver banks and balances | Employee Management<br>Employee Shifts, Open Time Clocks                 |
| 2  | Bank & Employee Close out<br>Employees and banks awaiting close out                    | Z Out<br>Z out system wizard                                             |
| A  | Charge Tip Verification<br>Verify employee declared credit card tips                   |                                                                          |
|    | Customers & Loyalty<br>Customers and loyalty maintenance                               |                                                                          |
|    | Accounts                                                                               |                                                                          |

3. You will default to the **Time Clock Editor** screen. Press the **Select Employee** button at the bottom of the screen.

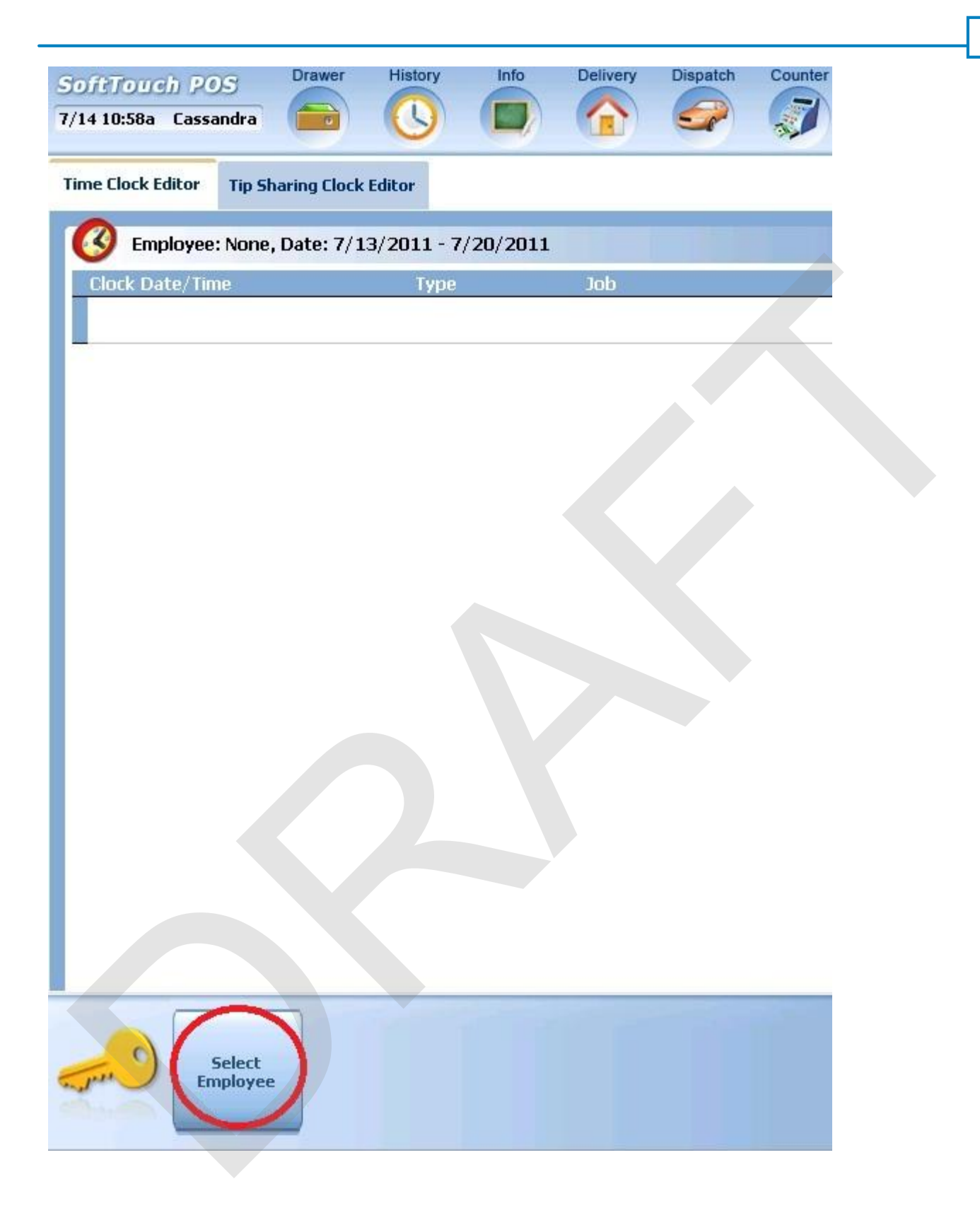

4. A list of employees will populate the screen. Touch or click on the employee name to select.

|                          | Employees |     |
|--------------------------|-----------|-----|
| Employee List            |           |     |
| Bartender, Bart          |           | ŕ   |
| Bartender, Blade         |           | H   |
| Busboy, Busboy           |           |     |
| Cashier, Carrie          |           |     |
| Cory, Joe                |           |     |
| Dealer Company, Dealer   |           |     |
| Driver Last Name, Driver |           |     |
| Employee, New            |           |     |
|                          | Cancel    | ۍ 🗲 |

5. With the employee selected, press the **Punch Card** button at the bottom of the screen.

| Select Punch Card Add In/Out Add Break/In | Edit<br>Entry Delete<br>Entry | Reset<br>Timecards<br>Refresh<br>Timecards |  |
|-------------------------------------------|-------------------------------|--------------------------------------------|--|
|-------------------------------------------|-------------------------------|--------------------------------------------|--|

6. An Information Dialog box will appear asking you if this employee is clocking out or taking a break. Press the appropriate button.

IF THE EMPLOYEE CLOCKS OUT, THE SYSTEM ASSUMES THEY ARE GOING HOME AND THEY WILL NOT BE PAID.

IF THE EMPLOYEE BREAKS OUT, IT ASSUMES THEY ARE TAKING A PAID BREAK AND THEY WILL BE PAID ON THE TIME BETWEEN WHEN THEY BREAK OUT AND CLOCK BACK IN AFTER THEIR BREAK.

IF THE SITE DOES NOT PAY FOR BREAKS, THE EMPLOYEE SHOULD BE CLOCKING OUT WHEN THEY TAKE A BREAK. MANAGERS SHOULD MAKE SURE THAT THE EMPLOYEES ARE NOT BREAKING OUT BY CHECKING WHETHER THE STATUS IS OUT OR BREAK ON THE ATTENDANCE REPORT WHEN THEY CHECK THE IN AND OUT TIMES.

| Iı        | nformation Dialog | 1                                               |
|-----------|-------------------|-------------------------------------------------|
| Clo       | ck Out or Brea    | ak?                                             |
|           |                   | 10                                              |
|           |                   | $\left( \begin{array}{c} 0 \end{array} \right)$ |
|           |                   |                                                 |
|           |                   |                                                 |
| Clock Out | Break             | Cancel                                          |

7. A calendar will appear asking you to enter the date and time that you wish to add a punch record for. There are shortcut buttons (Today, Now, 10 min,1 day) or you can touch or put the cursor in the Date or Time field to manually enter the data.

| Today  | 07/14/: | 2011  | ВК | Clear |          | 9        | elect j  | ounch c  | ard time | 2        |          |
|--------|---------|-------|----|-------|----------|----------|----------|----------|----------|----------|----------|
| Now    | 12:36PN | 1     | ВК | Clear |          |          | Ju       | ly, 20   | 011      |          | Þ        |
| 10 min | 1 Day   | 7     | 8  | 9     | Sun      | Mon      | Tue      | Wed      | Thu      | Fri      | Sat      |
| 15 min | 2 Days  | 4     | 5  | 6     | 3        | 4        | 5        | 6        | 7        | 8        | 2<br>9   |
| 30 min | 3 Days  | 1     | 2  | 3     | 10<br>17 | 11<br>18 | 12<br>19 | 13<br>20 | 21<br>21 | 15<br>22 | 16<br>23 |
| 45 min | 4 Days  | 0     | АМ | PM    | 24<br>31 | 25<br>1  | 26<br>2  | 27<br>3  | 28<br>4  | 29<br>5  | 30<br>6  |
| 60 min | 5 Days  | CANCE |    | NTER  | 0        | Toda     | ay: 7    | /14/20   | 011      |          |          |

8. You will now see the new time record added to the list of time records for the date range selected.

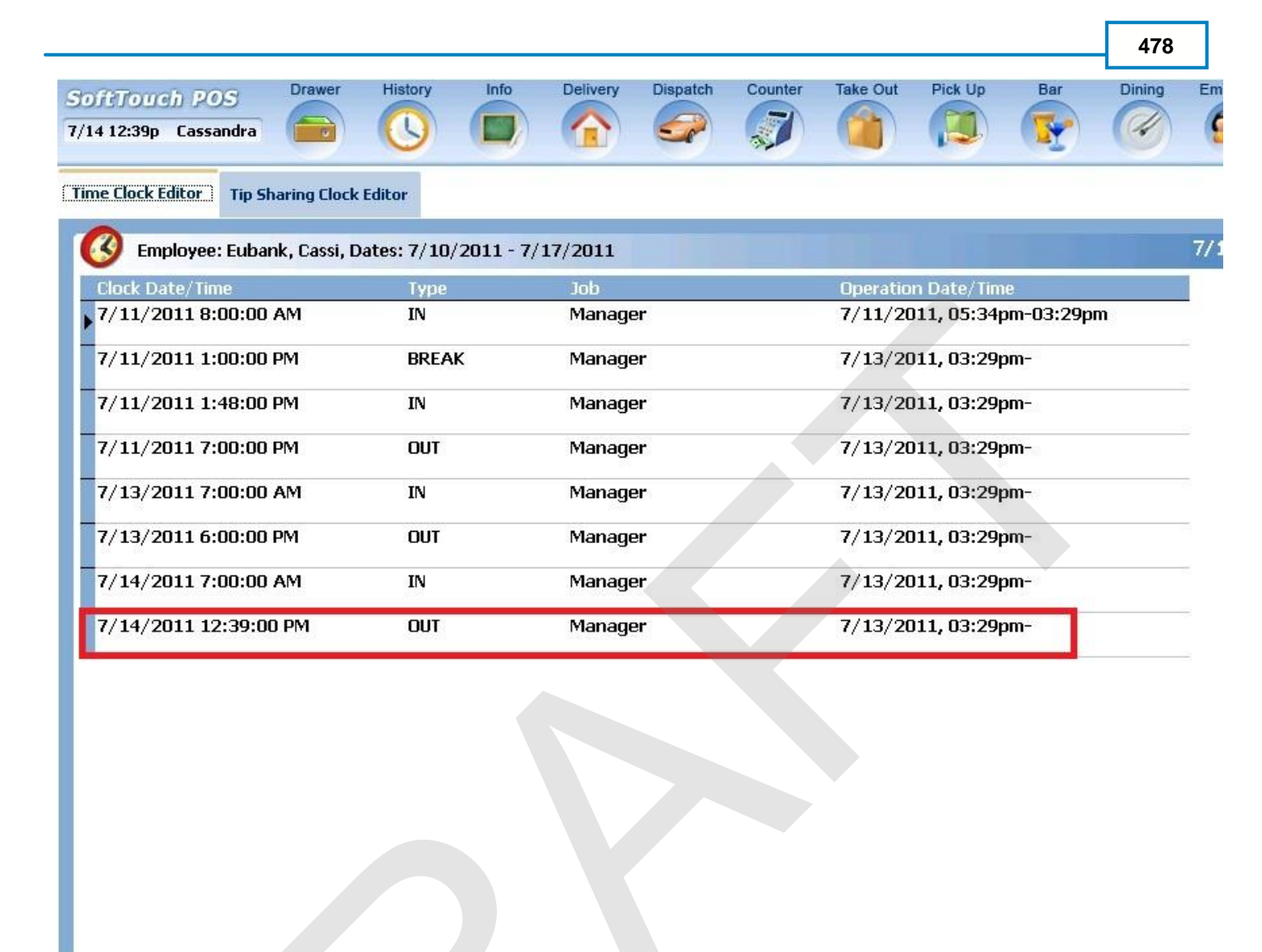

| Select<br>Employee Punch<br>Card | Add<br>In/Out | Add<br>Break/In | Edit<br>Entry | Delete<br>Entry | Reset<br>Timecards | Refresh<br>Timecards |
|----------------------------------|---------------|-----------------|---------------|-----------------|--------------------|----------------------|

# 14.1.3 Add In/Out

# Add In/Out Procedure

1. Press the Manager icon at the top of your screen.

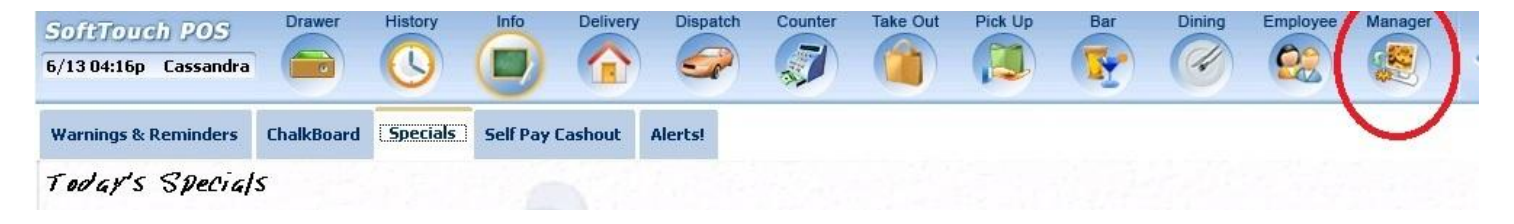

2. Press the **Time Editor** *Time clock editor, tip fund editor* & *clocked in employees* icon.

| SoftTou<br>6/13 05:31 | p Cassandra                                                                            | Counter Take Out Pick Up Bar Dining Employee Manager                     |
|-----------------------|----------------------------------------------------------------------------------------|--------------------------------------------------------------------------|
| Ž                     | General Functions<br>Set Op date, change employee, launch backoffice, system reset     | System alert management                                                  |
|                       | Reports<br>Print reports                                                               | Web/Internet<br>Internet web browser                                     |
| 9                     | All Checks Overview<br>Find, reopen, reprint, adjust payments, offline, voids          | Tip Pools<br>Tip pool close out                                          |
| «                     | <b>Journal</b><br>Daily transactional journal                                          | Time Editor<br>Time clock editor, tip fund editor & clocked in employees |
|                       | Banks (Tills/Pockets)<br>Paid IN/OUT, refunds, \$ transfers, driver banks and balances | Employee Management<br>Employee Shifts, Open Time Clocks                 |
| 務                     | Bank & Employee Close out<br>Employees and banks awaiting close out                    | Z Out<br>Z out system wizard                                             |
| C.C.                  | Charge Tip Verification<br>Verify employee declared credit card tips                   |                                                                          |
| •                     | Customers & Loyalty<br>Customers and loyalty maintenance                               |                                                                          |
|                       | Accounts<br>House accounts, gift card and card account management                      |                                                                          |
|                       |                                                                                        |                                                                          |
| and have              |                                                                                        |                                                                          |

3. You will default to the **Time Clock Editor** screen. Press the **Select Employee** button at the bottom of the screen.

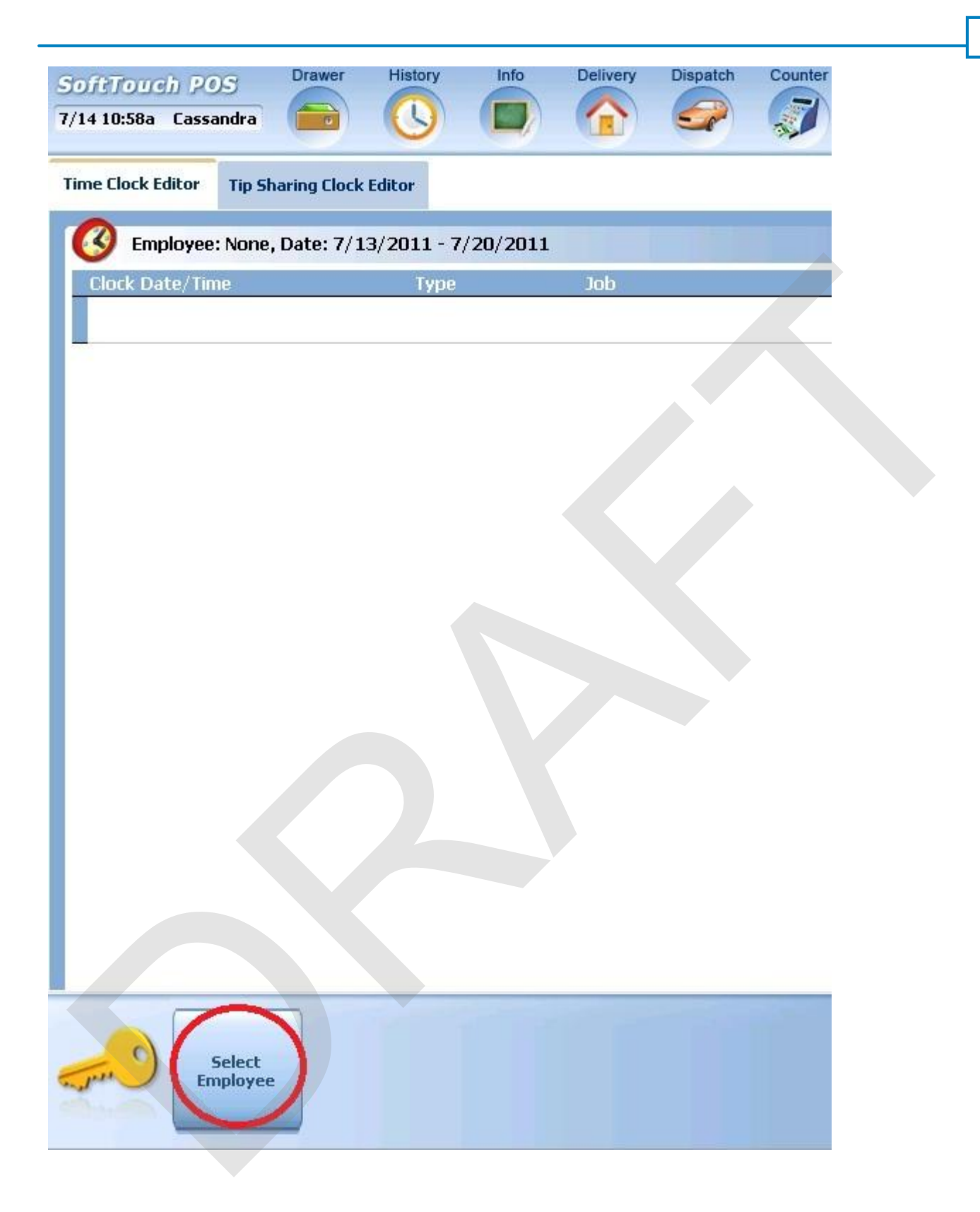

4. A list of employees will populate the screen. Touch or click on the employee name to select.

| Employee List<br>Bartender, Bart<br>Bartender, Blade<br>Busboy, Busboy<br>Cashier, Carrie |
|-------------------------------------------------------------------------------------------|
| Bartender, Bart<br>Bartender, Blade<br>Busboy, Busboy<br>Cashier, Carrie                  |
| Bartender, Blade<br>Busboy, Busboy<br>Cashier, Carrie                                     |
| Busboy, Busboy<br>Cashier, Carrie                                                         |
| Cashier, Carrie                                                                           |
|                                                                                           |
| Cory, Joe                                                                                 |
| Dealer Company, Dealer                                                                    |
| Driver Last Name, Driver                                                                  |
| Employee, New                                                                             |
| Cancel                                                                                    |

5. With the employee selected, press the **Add In/Out** button at the bottom of the screen.

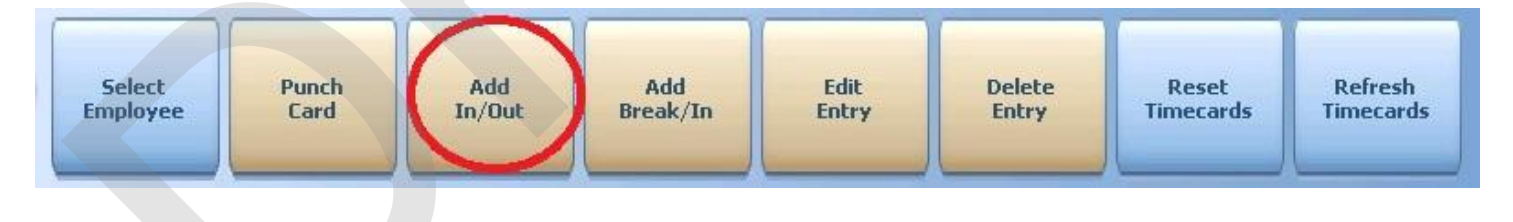

6. A calendar will appear asking you to enter the **"In"** date and time that you wish to add a punch record for. There are shortcut buttons (Today, Now, 10 min,1 day) or you can touch or put the cursor in the Date or Time field to manually enter the data.

| Today  | 07/14/: | 2011  | ВК | Clear | <u>Select "In" date/time</u>                                                 |          |
|--------|---------|-------|----|-------|------------------------------------------------------------------------------|----------|
| Now    | 12:46PN | 1     | ВК | Clear | ■ July, 2011                                                                 | Þ        |
| 10 min | 1 Day   | 7     | 8  | 9     | Sun Mon Tue Wed Thu Fri<br>26 27 28 29 30 1                                  | Sat<br>2 |
| 15 min | 2 Days  | 4     | 5  | 6     | 3 4 5 6 7 8                                                                  | 9        |
| 30 min | 3 Days  | 1     | 2  | 3     | 17 18 19 20 21 22                                                            | 23       |
| 45 min | 4 Days  | 0     | AM | PM    | 24     25     26     27     28     29       31     1     2     3     4     5 | 30<br>6  |
| 60 min | 5 Days  | CANCE |    | NTER  | <b>Today:</b> 7/14/2011                                                      |          |

482

7. A calendar will appear asking you to enter the **"Out"** date and time that you wish to add a punch record for. There are shortcut buttons (Today, Now, 10 min,1 day) or you can touch or put the cursor in the Date or Time field to manually enter the data.

| Today  | 07/14/2 | 2011  | ВК   | Clear | Select "Out" date/time                        |          |
|--------|---------|-------|------|-------|-----------------------------------------------|----------|
| Now    | 10:47PN | 1     | ВК   | Clear | ■ July, 2011                                  | Þ        |
| 10 min | 1 Day   | 7     | 8    | 9     | Sun Mon Tue Wed Thu Fri                       | Sat      |
| 15 min | 2 Days  | 4     | 5    | 6     | 3 4 5 6 7 8                                   | 29       |
| 30 min | 3 Days  | 1     | 2    | 3     | 10 11 12 13 <b>14</b> 15<br>17 18 19 20 21 22 | 16<br>23 |
| 45 min | 4 Days  | 0     | AM   | PM    | 24 25 26 27 28 29<br>31 1 2 3 4 5             | 30<br>6  |
| 60 min | 5 Days  | CANCE | E. E | NTER  | <b>Today:</b> 7/14/2011                       |          |

8. You will now see the new time record added to the list of time records for the date range selected.

# 14.1.4 Add Break/In

# Add Break/In Procedure

1. Press the **Manager** icon at the top of your screen.

| SoftTouch POS<br>6/1304:16p Cassandra | Drawer     | History  | Delivery         | Dispatch | h Counter | Take Out | Pick Up | Bar | Dining | Employee | Manager |  |
|---------------------------------------|------------|----------|------------------|----------|-----------|----------|---------|-----|--------|----------|---------|--|
| Warnings & Reminders                  | ChalkBoard | Specials | Self Pay Cashout | Alerts!  |           |          |         |     |        |          |         |  |
| Today's Special                       | 5          |          |                  |          |           |          |         |     |        |          |         |  |

2. Press the **Time Editor** *Time clock editor, tip fund editor* & *clocked in employees* icon.

| SoftTou<br>6/13 05:31 | Drawer History Info Delivery Dispatch                                                  | Counter | Take Out Pick Up Bar Dining Employee Manager                             |
|-----------------------|----------------------------------------------------------------------------------------|---------|--------------------------------------------------------------------------|
| Ž                     | General Functions<br>Set Op date, change employee, launch backoffice, system reset     | 8       | Alerts<br>System alert management                                        |
|                       | Reports<br>Print reports                                                               |         | Web/Internet<br>Internet web browser                                     |
| 9                     | All Checks Overview<br>Find, reopen, reprint, adjust payments, offline, voids          |         | Tip Pools<br>Tip pool close out                                          |
| «                     | <b>Journal</b><br>Daily transactional journal                                          |         | Time Editor<br>Time clock editor, tip fund editor & clocked in employees |
|                       | Banks (Tills/Pockets)<br>Paid IN/OUT, refunds, \$ transfers, driver banks and balances | 務       | Employee Management<br>Employee Shifts, Open Time Clocks                 |
| *                     | Bank & Employee Close out<br>Employees and banks awaiting close out                    | 2       | <b>Z Out</b><br>Z out system wizard                                      |
| ce2                   | Charge Tip Verification<br>Verify employee declared credit card tips                   |         |                                                                          |
| •                     | Customers & Loyalty<br>Customers and loyalty maintenance                               |         |                                                                          |
| a                     | Accounts<br>House accounts, gift card and card account management                      |         |                                                                          |
|                       |                                                                                        |         |                                                                          |

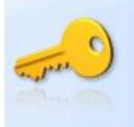

3. You will default to the **Time Clock Editor** screen. Press the **Select Employee** button at the bottom of the screen.

| SoftTouch PC      | S                                                                                                    | Drawer      | History    | Info       | Delivery | Dispatch | Counter |
|-------------------|----------------------------------------------------------------------------------------------------|-------------|------------|------------|----------|----------|---------|
| 7/14 10:58a Cassa | andra                                                                                                    |             |            |            |          |          |         |
|                   | -                                                                                                    |             |            |            |          |          |         |
| Time Clock Editor | Tip Sha                                                                                                    | aring Clock | Editor     |            |          |          |         |
|                   | ·None                                                                                                    | Date: 7/13  | 3/2011 - 7 | /20/2011   |          |          |         |
| Clock Date/Tin    | no.                                                                                                    | Dute: 1) 1. | Type       | , 20, 2011 | loh      |          |         |
| CIOCK Date/ Hit   | ne-                                                                                                    |             | туре       |            | 300      |          |         |
| -                 |                                                                                                    |             |            |            |          |          |         |
|                   |                                                                                                    |             |            |            |          |          |         |
|                   |                                                                                                    |             |            |            |          |          |         |
|                   |                                                                                                    |             |            |            |          |          |         |
|                   |                                                                                                    |             |            |            |          |          |         |
|                   |                                                                                                    |             |            |            |          |          |         |
|                   |                                                                                                    |             |            |            |          |          |         |
|                   |                                                                                                    |             |            |            |          |          |         |
|                   |                                                                                                    |             |            |            |          |          |         |
|                   |                                                                                                    |             |            |            |          |          |         |
|                   |                                                                                                    |             |            |            |          |          |         |
|                   |                                                                                                    |             |            |            |          |          |         |
|                   |                                                                                                    |             |            |            |          |          |         |
|                   |                                                                                                    |             |            |            |          |          |         |
|                   |                                                                                                    |             |            |            |          |          |         |
|                   |                                                                                                    |             |            |            |          |          |         |
|                   |                                                                                                    |             |            |            |          |          |         |
|                   |                                                                                                    |             |            |            |          |          |         |
|                   | ~                                                                                                    |             |            |            |          |          |         |
|                   |                                                                                                    |             |            |            |          |          |         |
| En                | Select                                                                                                    |             |            |            |          |          |         |
| 3. N              |                                                                                                    |             |            |            |          |          |         |
|                   | dia dia mandri dia mandri<br>A dia mandri dia mandri dia man<br>A dia mandri dia mandri dia mandri dia mandri dia mandri dia mandri dia mandri dia mandri dia mandri dia mandri dia mandri dia mandri dia ma | -           |            |            |          |          |         |

4. A list of employees will populate the screen. Touch or click on the employee name to select.

| Employees                |     |
|--------------------------|-----|
| Employee List            |     |
| Bartender, Bart          |     |
| Bartender, Blade         | E   |
| Busboy, Busboy           |     |
| Cashier, Carrie          |     |
| Cory, Joe                |     |
| Dealer Company, Dealer   |     |
| Driver Last Name, Driver |     |
| Employee, New            | ~   |
| Cancel                   | ۍ 🗲 |
|                          |     |

5. With the employee selected, press the **Add Break/In** button at the bottom of the screen.

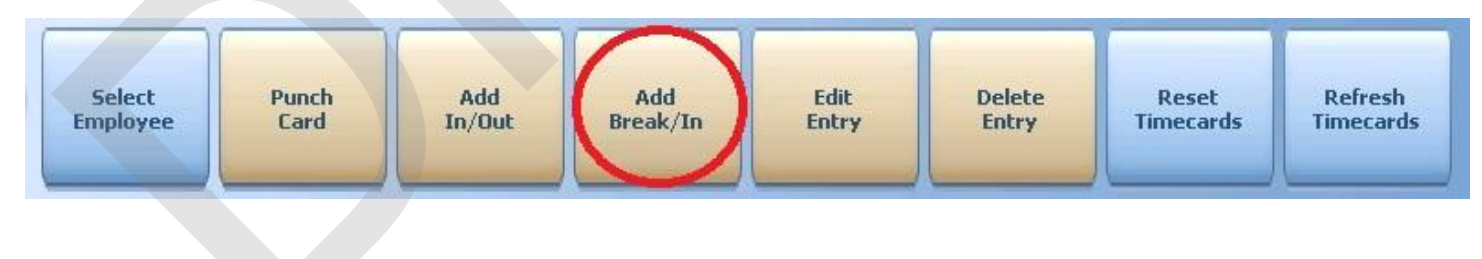

6. A calendar will appear asking you to enter the **"In"** date and time that you wish to add a punch record for. There are shortcut buttons (Today, Now, 10 min,1 day) or you can touch or put the cursor in the Date or Time field to manually enter the data.

| 07/14/2          | 2011                                                                                                    | ВК                                                                                                    | Clear                                                                                                    |                                                                                                    | <u>s</u>                                                                                                    | elect "                                                                                                    | Break" (                                                                                                    | date/tim                                                                                                    | <u>e</u>                                                                                                    |                                                                                                    |
|------------------|----------------------------------------------------------------------------------------------------|----------------------------------------------------------------------------------------------------|----------------------------------------------------------------------------------------------------|----------------------------------------------------------------------------------------------------|----------------------------------------------------------------------------------------------------|----------------------------------------------------------------------------------------------------|----------------------------------------------------------------------------------------------------|----------------------------------------------------------------------------------------------------|----------------------------------------------------------------------------------------------------|----------------------------------------------------------------------------------------------------|
| <b>H 1 1 1 1</b> |                                                                                                    | -                                                                                                    |                                                                                                    |                                                                                                    |                                                                                                    |                                                                                                    |                                                                                                    |                                                                                                    |                                                                                                    |                                                                                                    |
| 12:50PN          | 1                                                                                                    | BK                                                                                                    | Clear                                                                                                    |                                                                                                    |                                                                                                    | Ju                                                                                                    | ly, 20                                                                                                    | 011                                                                                                    |                                                                                                    | Þ                                                                                                    |
| 1 Day            | 7                                                                                                    | 8                                                                                                    | 9                                                                                                    | Sun                                                                                                    | Mon                                                                                                    | Tue                                                                                                    | Wed                                                                                                    | Thu                                                                                                    | Fri                                                                                                    | Sat                                                                                                    |
|                  |                                                                                                    |                                                                                                    |                                                                                                    | 26                                                                                                    | 27                                                                                                    | 28                                                                                                    | 29                                                                                                    | 30                                                                                                    | 1                                                                                                    | 2                                                                                                    |
| 2 Days           | 4                                                                                                    | 5                                                                                                    | 6                                                                                                    | 3                                                                                                    | 4                                                                                                    | 5                                                                                                    | 6                                                                                                    | 7                                                                                                    | 8                                                                                                    | 9                                                                                                    |
| _                |                                                                                                    |                                                                                                    |                                                                                                    | 10                                                                                                    | 11                                                                                                    | 12                                                                                                    | 13                                                                                                    | 14                                                                                                    | 15                                                                                                    | 16                                                                                                    |
| 3 Days           | 1                                                                                                    | 2                                                                                                    | 3                                                                                                    | 17                                                                                                    | 18                                                                                                    | 19                                                                                                    | 20                                                                                                    | 21                                                                                                    | 22                                                                                                    | 23                                                                                                    |
|                  |                                                                                                    |                                                                                                    |                                                                                                    | 24                                                                                                    | 25                                                                                                    | 26                                                                                                    | 27                                                                                                    | 28                                                                                                    | 29                                                                                                    | 30                                                                                                    |
| 4 Days           | 0                                                                                                    | AM                                                                                                    | PM                                                                                                    | 31                                                                                                    | 1                                                                                                    | 2                                                                                                    | 3                                                                                                    | 4                                                                                                    | 5                                                                                                    | 6                                                                                                    |
| 5 Days           | CANCE                                                                                                    |                                                                                                    | INTER                                                                                                    | $\bigcirc$                                                                                                  | Toda                                                                                                    | ay: 7/                                                                                                    | /14/20                                                                                                    | 011                                                                                                    |                                                                                                    |                                                                                                    |
|                  | <ul> <li>7/14/2</li> <li>12:50PN</li> <li>1 Day</li> <li>2 Days</li> <li>3 Days</li> <li>4 Days</li> <li>5 Days</li> </ul> | 07/14/2011         12:50PM         1 Day       7         2 Days       4         3 Days       1         4 Days       0         5 Days       CANCE | 07/14/2011       BK         12:50PM       BK         1 Day       7       BK         2 Days       4       5         3 Days       1       2         4 Days       0       AM         5 Days       CANCEL       E | Image: 7/14/2011BK<br>Clear12:50PMBK<br>Clear1 Day7BK<br>P1 Day782 Days453 Days124 Days0AM5 DaysCANCELENTER | I       I       I         I       I       I         I       Day       7       8       9       Sun         I       Day       7       8       9       Sun       26         I       Days       4       5       6       3       10         I       Days       1       2       3       10       17         I       Days       0       AM       PM       24       31         I       Days       CANCEL       ENTER       Image: Cancel Content content con | I       I       I <tdi< td=""> <tdi< td=""> <tdi< td=""></tdi<></tdi<></tdi<> | D7/14/2011       BK       Clear       Select "         12:50PM       BK       Clear       Ju         1 Day       7       8       9       Sun Mon Tue         2 Days       4       5       6       3       4       5         3 Days       1       2       3       10       11       12         4 Days       0       AM       PM       24       25       26         5 Days       CANCEL       ENTER       Today: 7       7 | Image: Press select "Break" (Select "Break" (Se | Today:       BK       Clear       Select "Break" date/time         12:50PM       BK       Clear       July, 2011         1Day       7       8       9       July, 2011         1Day       7       8       9       Sun Mon Tue Wed Thu         26       27       28       29       30         2 Days       4       5       6       7         3 Days       1       2       3       4       5       6         4 Days       0       AM       PM       24       25       26       27       28         5 Days       CANCEL       ENTER       ENTER       Today: T/14/2011       Today: T/14/2011 | T       Image: BK clear       Clear       Select "Break" date/time         12:50PM       BK       Clear       July, 2011         1 Day       7       8       9       Sun Mon Tue Wed Thu Fri         2 Days       4       5       6       7       8         3 Days       1       2       3       4       5       6       7       8         4 Days       0       AM       PM       FM       11       12       3       4       5       6       7       8         5 Days       CANCEL       ENTER       ENTER       ENTER       Today: T/14/2011       Today: T/14/2011       Today: T/14/2011 |

7. A calendar will appear asking you to enter the **"In"** date and time that you wish to add a punch record for. **THIS IS THE TIME THE EMPLOYEE CLOCKED BACK** *IN* **FROM THEIR BREAK**.

There are shortcut buttons (Today, Now, 10 min,1 day) or you can touch or put the cursor in the Date or Time field to manually enter the data.

486

| Today  | 07/14/  | 2011  | ВК | Clear | <u>Select "Out" date/time</u>                                                                                            |          |
|--------|---------|-------|----|-------|----------------------------------------------------------------------------------------------------|----------|
| Now    | 10:47PN | 1     | вк | Clear | ■ July, 2011                                                                                                    | Þ        |
| 10 min | 1 Day   | 7     | 8  | 9     | Sun Mon Tue Wed Thu Fri<br>26 27 28 29 30 1                                                                              | Sat<br>2 |
| 15 min | 2 Days  | 4     | 5  | 6     | 3 4 5 6 7 8                                                                                                    | 9        |
| 30 min | 3 Days  | 1     | 2  | 3     | 10 11 12 13 14 15<br>17 18 19 20 21 22                                                                                   | 16<br>23 |
| 45 min | 4 Days  | 0     | АМ | PM    | 24         25         26         27         28         29           31         1         2         3         4         5 | 30<br>6  |
| 60 min | 5 Days  | CANCE |    | ENTER | <b>Today:</b> 7/14/2011                                                                                                  |          |

487

8. You will now see the new time record added to the list of time records for the date range selected.

#### 14.1.5 Edit Entry

# **Edit Entry Procedure**

1. Press the Manager icon at the top of your screen.

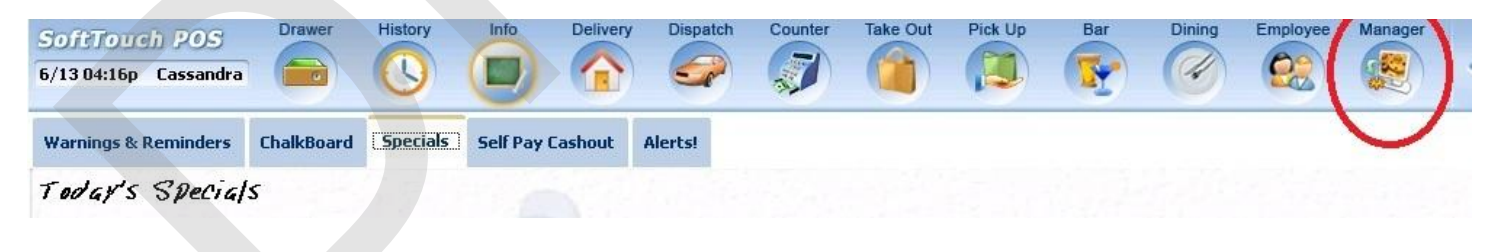

2. Press the **Time Editor** *Time clock editor, tip fund editor* & *clocked in employees* icon.

| /13 05:31p | Cassandra                          |                                |                                |                |              |       | Ø |                         |                                 | 5                  | Ø                    |              |     |  |
|------------|------------------------------------|--------------------------------|--------------------------------|----------------|--------------|-------|---|-------------------------|---------------------------------|--------------------|----------------------|--------------|-----|--|
| Že)        | <b>General F</b><br>Set Op date, d | unctio<br>change em            | <b>ns</b><br>ployee, laur      | nch backot     | fice, system | reset |   | Alert:<br>System        | <b>S</b><br>alert mana          | gement             |                      |              |     |  |
|            | Reports<br>Print reports           |                                |                                |                |              |       | • | Web/I<br>Internet       | Internet<br>web brows           | er                 |                      |              |     |  |
| 2          | <b>All Check</b><br>Find, reopen,  | <b>s Over</b> v<br>reprint adj | <b>riew</b><br>ust payment     | ts, offline, v | oids         |       | - | <b>Tip P</b><br>Tip poo | ools<br>Il close out            |                    |                      |              |     |  |
|            | <b>Journal</b><br>Daily transact   | ional journ                    | al                             |                |              |       | 2 | <b>Time</b><br>Time cl  | Editor<br>ock editor, t         | ip fund edit       | tor & clocke         | ed in employ | ees |  |
| -          | Banks (Ti<br>Paid IN/OUT,          | ills/Poc<br>refunds, \$        | <b>kets)</b><br>transfers, dri | iver banks     | and balanc   | es    | 務 | Empl<br>Employ          | <b>oyee Ma</b><br>ree Shifts, O | anagem<br>pen Time | <b>ent</b><br>Clocks |              |     |  |
| 3          | Bank & E<br>Employees a            | <b>mploye</b><br>nd banks a    | e Close<br>awaiting clos       | out<br>e out   |              |       | Z | Z Out<br>Z out sy       | t<br>rstern wizard              | ł                  |                      |              |     |  |
| A          | Charge T<br>Verify employ          | <b>ip Verif</b><br>ree declare | ication<br>ed credit car       | d tips         |              |       |   |                         |                                 |                    |                      |              |     |  |
|            | Custome<br>Customers ar            | rs & Log<br>Id loyalty m       | yalty<br>naintenance           |                |              |       |   |                         |                                 |                    |                      |              |     |  |
| 1)         | Accounts<br>House accou            | nts, gift car                  | d and card a                   | account ma     | anagement    |       |   |                         |                                 |                    |                      |              |     |  |

488

3. You will default to the **Time Clock Editor** screen. Press the **Select Employee** button at the bottom of the screen.

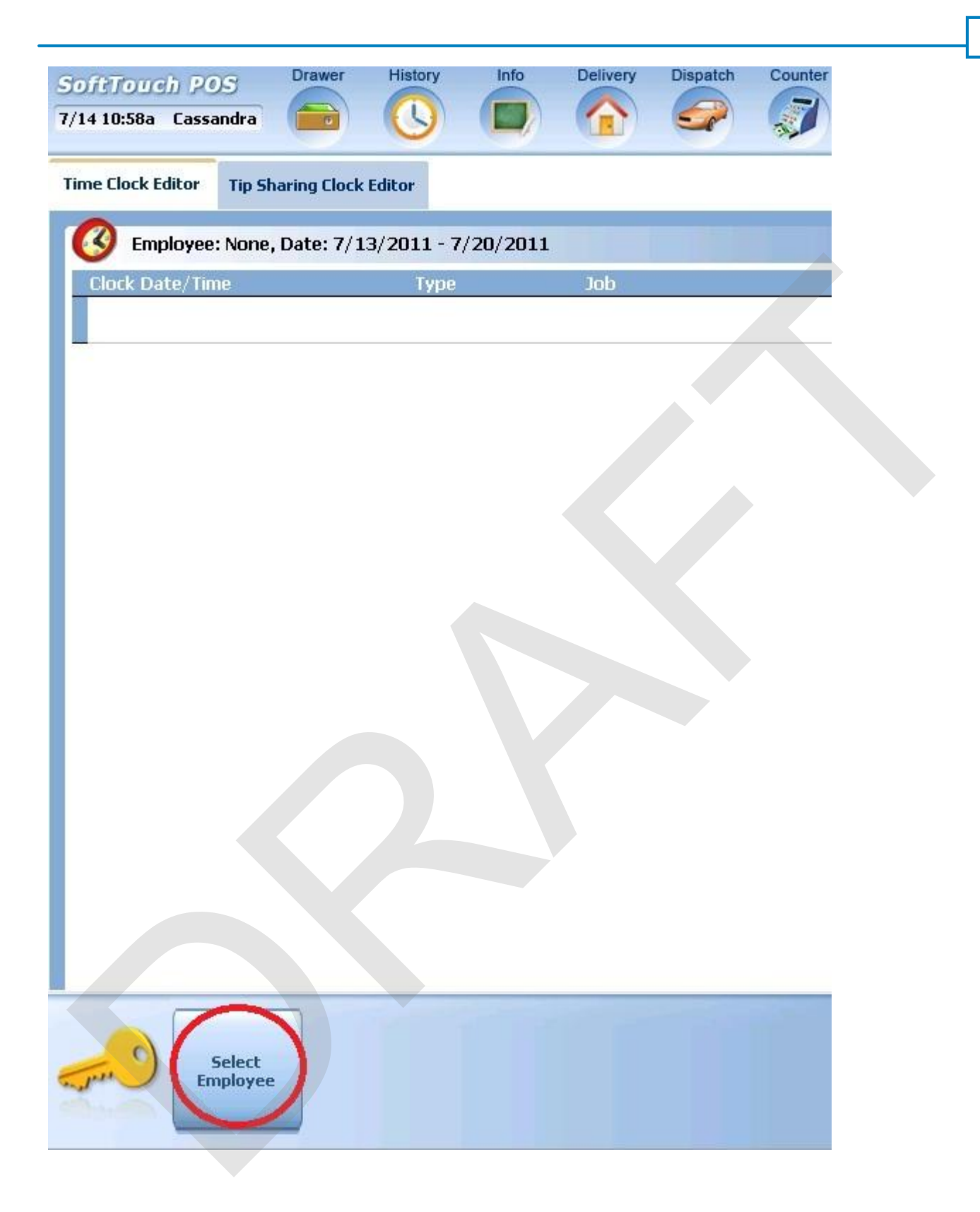

4. A list of employees will populate the screen. Touch or click on the employee name to select.

| Employee List   Bartender, Bart   Bartender, Blade   Busboy, Busboy   Cashier, Carrie   Cory, Joe   Dealer Company, Dealer   Driver Last Name, Driver   Employee, New | Employees                |
|----------------------------------------------------------------------------------------------------|--------------------------|
| Bartender, Bart Bartender, Blade Busboy, Busboy Cashier, Carrie Cory, Joe Dealer Company, Dealer Driver Last Name, Driver Employee, New                               | Employee List            |
| Bartender, Blade Busboy, Busboy Cashier, Carrie Cory, Joe Dealer Company, Dealer Driver Last Name, Driver Employee, New                                               | Bartender, Bart          |
| Busboy, Busboy<br>Cashier, Carrie<br>Cory, Joe<br>Dealer Company, Dealer<br>Driver Last Name, Driver<br>Employee, New                                                 | 3artender, Blade         |
| Cashier, Carrie<br>Cory, Joe<br>Dealer Company, Dealer<br>Driver Last Name, Driver<br>Employee, New                                                                   | 3usboy, Busboy           |
| Cory, Joe<br>Dealer Company, Dealer<br>Driver Last Name, Driver<br>Employee, New                                                                                      | Cashier, Carrie          |
| Dealer Company, Dealer<br>Driver Last Name, Driver<br>Employee, New                                                                                                   | Cory, Joe                |
| Driver Last Name, Driver<br>Employee, New                                                                                                    | Dealer Company, Dealer   |
| Employee, New                                                                                                    | Driver Last Name, Driver |
|                                                                                                    | Employee, New            |
| Cancel                                                                                                    | Cancel                   |

5. With the employee selected, highlight the time record you wish to change and press the **Edit Entry** button at the bottom of the screen.

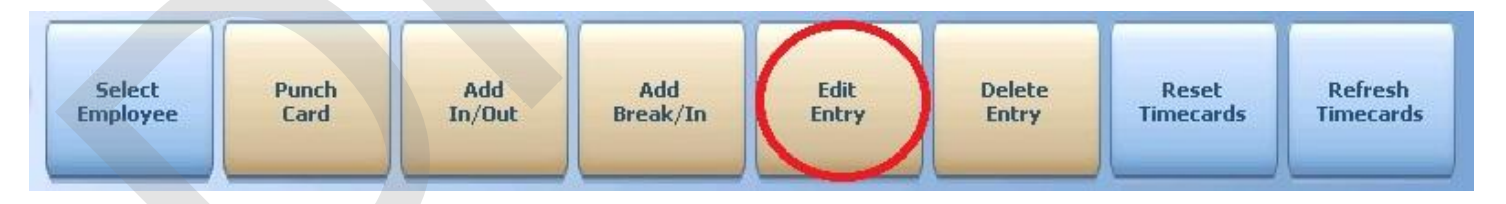

6. A calendar will appear asking you to enter the **"Edit"** date and time that you wish to add a punch record for. There are shortcut buttons (Today, Now, 10 min,1 day) or you can touch or put the cursor in the Date or Time field to manually enter the data.

| Today  | 07/14/: | 2011  | BK<br>← | Clear | <u>Edit date/time</u>                                                        |          |
|--------|---------|-------|---------|-------|------------------------------------------------------------------------------|----------|
| Now    | 12:39PN | 4     | ВК      | Clear | ■ July, 2011                                                                 | ▶        |
| 10 min | 1 Day   | 7     | 8       | 9     | Sun Mon Tue Wed Thu Fri 3<br>26 27 28 29 30 1                                | Sat<br>2 |
| 15 min | 2 Days  | 4     | 5       | 6     | 3 4 5 6 7 8                                                                  | 9        |
| 30 min | 3 Days  | 1     | 2       | 3     | 17 18 19 20 21 22                                                            | 23       |
| 45 min | 4 Days  | 0     | AM      | PM    | 24     25     26     27     28     29       31     1     2     3     4     5 | 30<br>6  |
| 60 min | 5 Days  | CANCE | EL E    | NTER  | <b>Today:</b> 7/14/2011                                                      |          |

491

8. You will now see the changed time record in the list of time records for the date range selected.

# 14.1.6 Delete Entry

**Delete Entry Procedure** 

1. Press the **Manager** icon at the top of your screen.

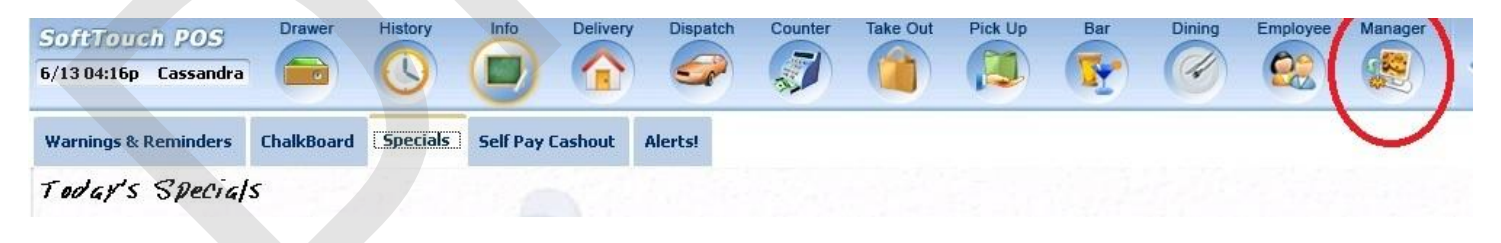

2. Press the **Time Editor** *Time clock editor, tip fund editor* & *clocked in employees* icon.

| /13 05:31p                               | Cassandra                                |                                   |                       |                | 9       | 1 |                   |                                 | -                    |              | 22           |     |  |
|------------------------------------------|------------------------------------------|-----------------------------------|-----------------------|----------------|---------|---|-------------------|---------------------------------|----------------------|--------------|--------------|-----|--|
| (že                                      | General Fun<br>Set Op date, chang        | <b>ctions</b><br>ge employee,     | launch backc          | office, system | n reset | - | Alert<br>System   | <mark>s</mark><br>alert mana    | gement               |              |              |     |  |
|                                          | Reports<br>Print reports                 |                                   |                       |                |         | • | Web/I<br>Internet | Internet<br>web brows           | er                   |              |              |     |  |
| 2                                        | All Checks O<br>Find, reopen, repri      | <b>verview</b><br>nt. adjust payn | nents, offline,       | voids          |         | 1 | Tip P<br>Tip poo  | ools<br>Il close out            |                      |              |              |     |  |
| <                                        | <b>Journal</b><br>Daily transactional    | journal                           |                       |                |         |   | Time<br>Time cl   | Editor<br>ock editor, t         | ip fund edit         | tor & clocke | ed in employ | ees |  |
|                                          | Banks (Tills/<br>Paid IN/OUT, refur      | Pockets)<br>ids, \$ transfers     | , driver bank:        | s and balanc   | es      | * | Empl<br>Employ    | <b>oyee Ma</b><br>ree Shifts, O | anagem<br>pen Time ( | Clocks       |              |     |  |
| <u>1</u>                                 | Bank & Empl<br>Employees and ba          | loyee Clos<br>anks awaiting       | se out<br>close out   |                |         | Z | Z Out<br>Z out sy | t<br>vstem wizaro               | ł                    |              |              |     |  |
| a la la la la la la la la la la la la la | <b>Charge Tip V</b><br>Verify employee d | <b>erificatio</b>                 | <b>n</b><br>card tips |                |         |   |                   |                                 |                      |              |              |     |  |
| •)                                       | Customers 8<br>Customers and loy         | <b>Loyalty</b><br>ralty maintenal | псе                   |                |         |   |                   |                                 |                      |              |              |     |  |
| 7                                        | Accounts<br>House accounts, g            | ift card and ca                   | rd account m          | anagement      |         |   |                   |                                 |                      |              |              |     |  |

492

3. You will default to the **Time Clock Editor** screen. Press the **Select Employee** button at the bottom of the screen.

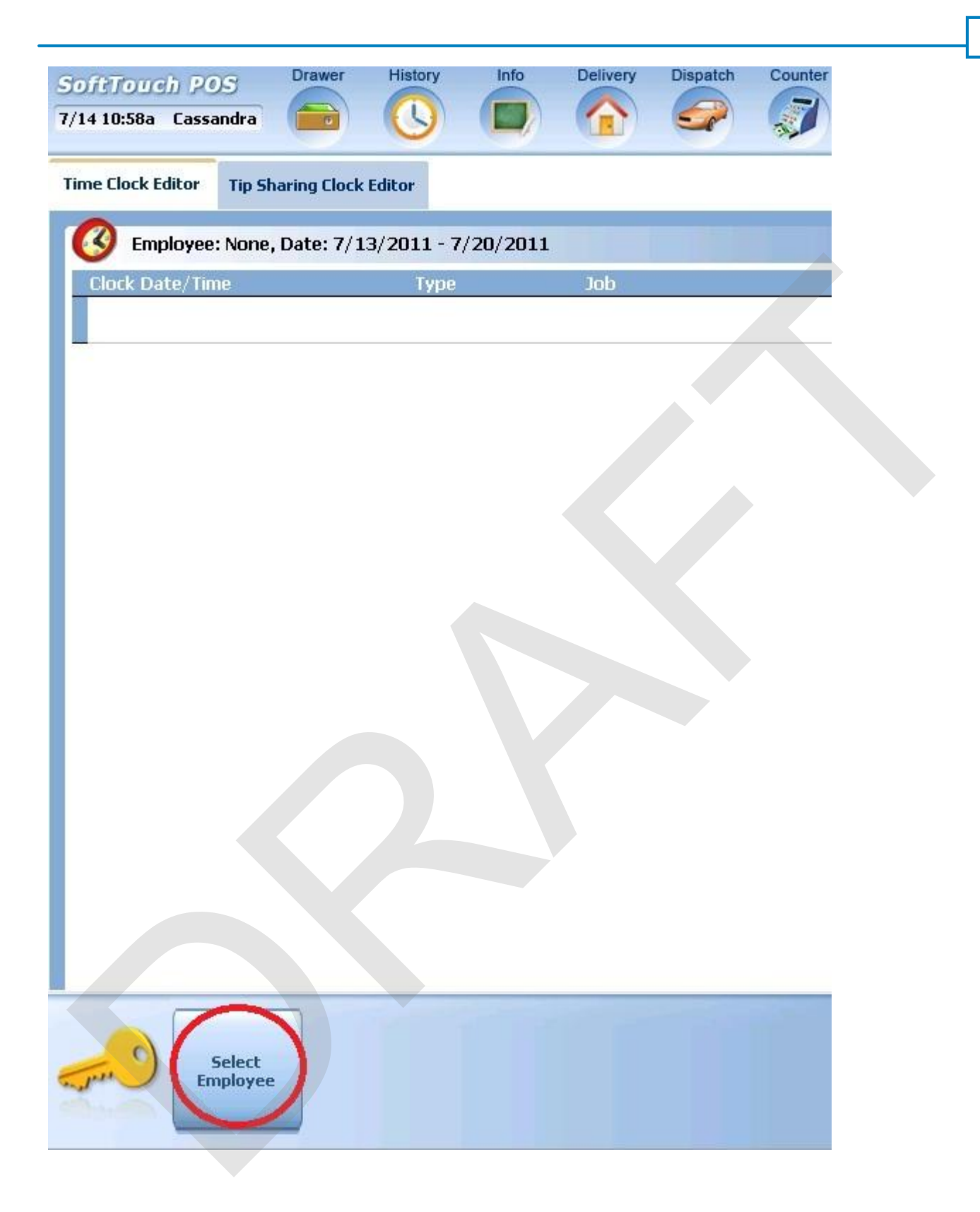

4. A list of employees will populate the screen. Touch or click on the employee name to select.

|                          | Employees |   |
|--------------------------|-----------|---|
| Employee List            |           |   |
| Bartender, Bart          |           | ń |
| Bartender, Blade         |           | E |
| Busboy, Busboy           |           |   |
| Cashier, Carrie          |           |   |
| Cory, Joe                |           |   |
| Dealer Company, Dealer   |           |   |
| Driver Last Name, Driver |           |   |
| Employee, New            |           |   |
|                          | Cancel    |   |
|                          |           |   |

5. With the employee selected, highlight the time record you wish to change and press the **Delete Entry** button at the bottom of the screen.

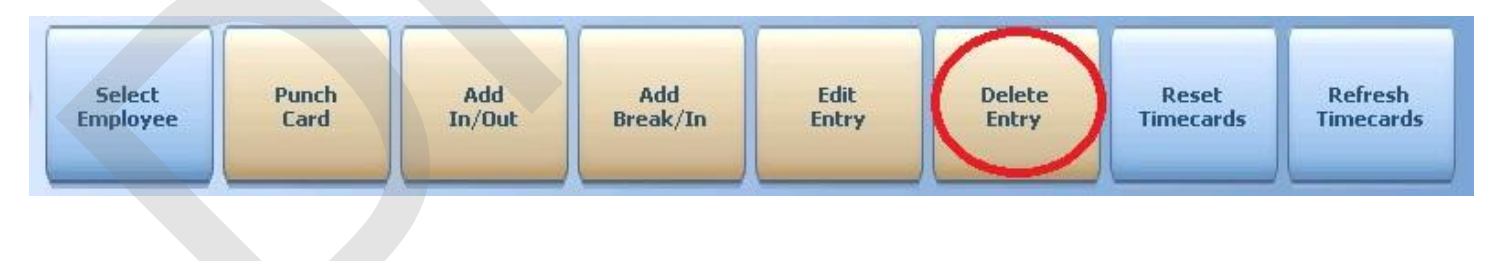

6. At the Confirmation Dialog box, press Yes if you are sure you would like to delete this time card entry.

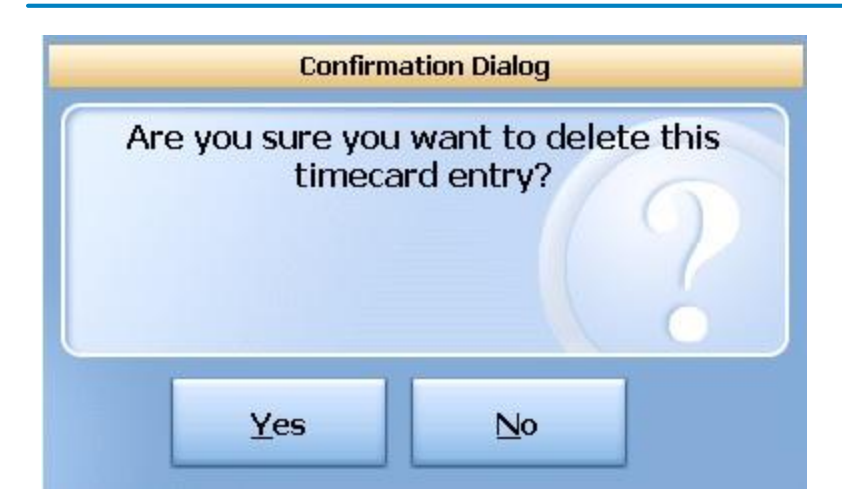

YOU CANNOT DELETE AN ENTRY FOR A PERSON THAT IS CLOCKED IN. IF YOU TRY TO YOU WILL GET THE FOLLOWING MESSAGE:

|                         | Information Dia                                | alog                                    |
|-------------------------|------------------------------------------------|-----------------------------------------|
| Cannot re<br>employee n | move this tir<br>nust clockout<br>clock in ent | neclock entry,<br>to remove this<br>try |
|                         | <u>O</u> k                                     |                                         |

# 14.1.7 Reset Time Cards

# **Reset Time Cards Procedure**

1. Press the **Manager** icon at the top of your screen.

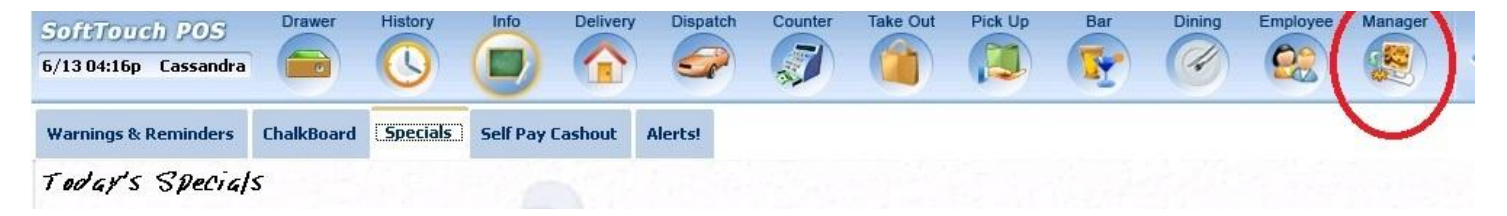

2. Press the **Time Editor** *Time clock editor, tip fund editor* & *clocked in employees* icon.

| <ul> <li>Reports<br/>Print reports</li> <li>All Checks Overview<br/>Find, reopen, reprint, adjust payments, offline, voids</li> <li>Journal<br/>Daily transactional journal</li> <li>Banks (Tills/Pockets)<br/>Paid IN/OUT, refunds, \$ transfers, driver banks and balances</li> <li>Banks Employee Close out<br/>Employees and banks awaiting close out</li> <li>Charge Tip Verification<br/>Verify employee declared credit card tips</li> <li>Customers &amp; Loyalty</li> </ul> | ġ.  | General Functions<br>Set Op date, change employee, launch backoffice, system reset     | System alert management                                                  |  |
|----------------------------------------------------------------------------------------------------|-----|----------------------------------------------------------------------------------------|--------------------------------------------------------------------------|--|
| <ul> <li>All Checks Overview<br/>Find, reopen, reprint, adjust payments, offline, voids</li> <li>Journal<br/>Daily transactional journal</li> <li>Banks (Tills/Pockets)<br/>Paid IN/OUT, refunds, \$ transfers, driver banks and balances</li> <li>Bank &amp; Employee Close out<br/>Employees and banks awaiting close out</li> <li>Charge Tip Verification<br/>Verify employee declared credit card tips</li> <li>Customers &amp; Loyalty</li> </ul>                               |     | Reports<br>Print reports                                                               | Web/Internet<br>Internet web browser                                     |  |
| <ul> <li>Journal<br/>Daily transactional journal</li> <li>Banks (Tills/Pockets)<br/>Paid IN/OUT, refunds, \$ transfers, driver banks and balances</li> <li>Bank &amp; Employee Close out<br/>Employees and banks awaiting close out</li> <li>Charge Tip Verification<br/>Verify employee declared credit card tips</li> <li>Customers &amp; Loyalty</li> </ul>                                                                                                    | 2   | All Checks Overview<br>Find, reopen, reprint, adjust payments, offline, voids          | Tip Pools<br>Tip pool close out                                          |  |
| Banks (Tills/Pockets)   Paid IN/OUT, refunds, \$ transfers, driver banks and balances   Bank & Employee Close out   Employees and banks awaiting close out   Employees and banks awaiting close out   Charge Tip Verification   Verify employee declared credit card tips   Customers & Loyalty                                                                                                    | «   | Journal<br>Daily transactional journal                                                 | Time Editor<br>Time clock editor, tip fund editor & clocked in employees |  |
| Bank & Employee Close out   Employees and banks awaiting close out   Charge Tip Verification   Verify employee declared credit card tips   Customers & Loyalty                                                                                                    |     | Banks (Tills/Pockets)<br>Paid IN/OUT, refunds, \$ transfers, driver banks and balances | Employee Management<br>Employee Shifts, Open Time Clocks                 |  |
| Charge Tip Verification<br>Verify employee declared credit card tips Customers & Loyalty                                                                                                    | *   | Bank & Employee Close out<br>Employees and banks awaiting close out                    | Z Out<br>Z out system wizard                                             |  |
| Customers & Loyalty                                                                                                    | e A | Charge Tip Verification<br>Verify employee declared credit card tips                   |                                                                          |  |
| Customers and loyalty maintenance                                                                                                    | •   | Customers & Loyalty<br>Customers and loyalty maintenance                               |                                                                          |  |
| Accounts<br>House accounts, gift card and card account management                                                                                                    | d   | Accounts<br>House accounts, gift card and card account management                      |                                                                          |  |

3. You will default to the **Time Clock Editor** screen. Press the **Select Employee** button at the bottom of the screen.

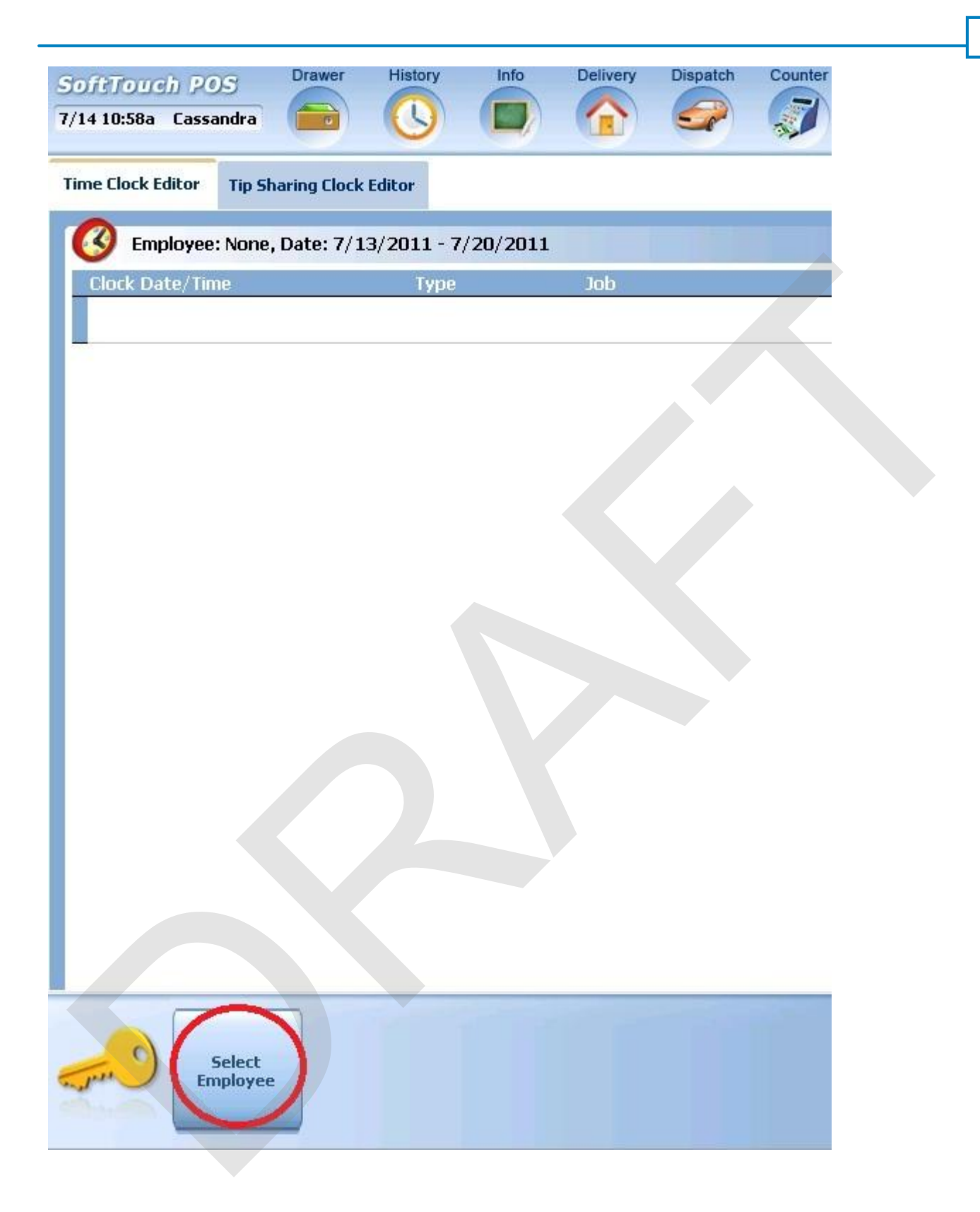

4. A list of employees will populate the screen. Touch or click on the employee name to select.

|                          | Employees |          |
|--------------------------|-----------|----------|
| Employee List            |           |          |
| Bartender, Bart          |           | <u>^</u> |
| Bartender, Blade         |           | =        |
| Busboy, Busboy           |           |          |
| Cashier, Carrie          |           |          |
| Cory, Joe                |           |          |
| Dealer Company, Dealer   |           |          |
| Driver Last Name, Driver |           |          |
| Employee, New            |           |          |
|                          | Cancel    | ∱ ∳      |
|                          |           |          |

5. With the employee selected, highlight the time record you wish to change and press the **Reset Timecards** button at the bottom of the screen.

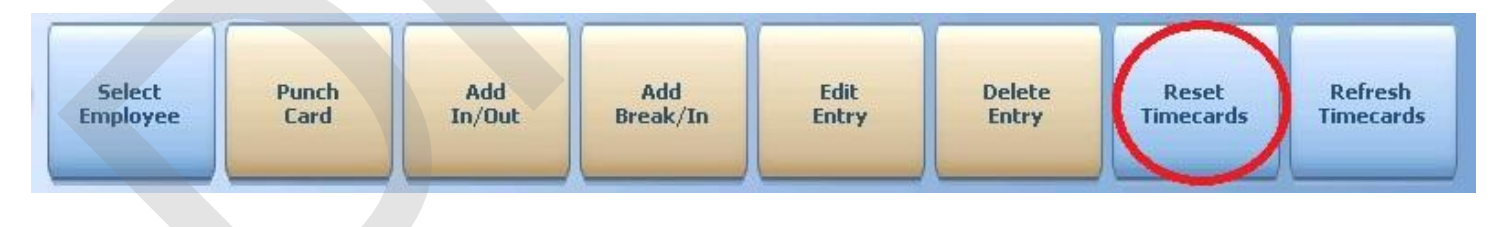

6. At the Confirmation Dialog box, press Yes if you are sure you would like to reset ALL TIMECARDS for this employee.
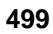

| C            | onfirma       | ation Dial          | og     |            |
|--------------|---------------|---------------------|--------|------------|
| Are you sure | you w<br>time | ant to d<br>ecards? | delete | e all your |
| Ves          |               | N                   | 0      | 1          |

**<u>ALL</u>** Timecards for this employee only will be deleted.

#### 14.2 Tip Sharing Time Clock

The **Tip Sharing Time Clock** allows you to edit the time an employee is joined to a tip pool or tip dispersion group.

The difference between Time Clock times and Tip Sharing times is this:

A bartender clocks in at 2:30 pm but doesn't join a Tip Pool until 4:30 pm when 2 other bartenders clock in and prepare for happy hour.

This bartender clocks out and backs out of the Tip Pool at 11:30 pm.

The Time Clock time (total hours worked used for payroll) would be 2:30 pm until 11:30 pm. 9 hours The Tip Share time (total hours joined in the Tip Pool) would be 4:30 pm until 11:30 pm. 7 hours

#### **Tip Sharing Time Clock Editor Procedure**

1. Press the **Manager** icon at the top of your screen.

| SoftTouch POS<br>6/1304:16p Cassandra | Drawer     | History  | Info Delive      | ry Dispate | ch Counter | Take Out | Pick Up | Bar | Dining | Employee | Manager |  |
|---------------------------------------|------------|----------|------------------|------------|------------|----------|---------|-----|--------|----------|---------|--|
| Warnings & Reminders                  | ChalkBoard | Specials | Self Pay Cashout | Alerts!    |            |          |         |     |        |          |         |  |
| Today's Special                       | 5          |          |                  |            |            |          |         |     |        |          |         |  |

2. Press the **Time Editor** *Time clock editor, tip fund editor* & *clocked in employees* icon.

| 50ftTou<br>5/13 05:31p | ch POS<br>Cassandra             | Drawer                        | History                       | Info           | Delivery      | Dispatch | Counter | Take Out                | Pick Up                         | Bar                 | Dining                | Employee     | Manager | < |
|------------------------|---------------------------------|-------------------------------|-------------------------------|----------------|---------------|----------|---------|-------------------------|---------------------------------|---------------------|-----------------------|--------------|---------|---|
| ۷¢                     | General Fu<br>Set Op date, cha  | nction<br>ange emp            | I <b>S</b><br>Iloyee, laur    | nch backot     | ffice, system | ı reset  | -       | Alert<br>System         | <b>S</b><br>I alert mana        | gement              |                       |              |         |   |
|                        | Reports<br>Print reports        |                               |                               |                |               |          | •       | Web/                    | Internet<br>web brows           | er                  |                       |              |         |   |
| 2                      | All Checks<br>Find, reopen, rep | <b>Overv</b> i<br>print adju  | <b>iew</b><br>st payment      | ts, offline, v | voids         |          | 1       | <b>Tip P</b><br>Tip poo | ools<br>ol close out            |                     |                       |              |         |   |
| «                      | Journal<br>Daily transaction    | nal journa                    | Ľ                             |                |               |          |         | Time<br>Time cl         | Editor<br>ock editor, t         | iip fund edi        | tor & clocke          | ed in employ | ees     |   |
|                        | Banks (Till<br>Paid IN/OUT, re  | <b>s/Pock</b><br>funds, \$ tr | ( <b>ets)</b><br>ansfers, dri | iver banks     | and balanc    | es       | 務       | Empl<br>Employ          | <b>oyee Ma</b><br>/ee Shifts, O | anagem<br>Ipen Time | <b>lent</b><br>Clocks |              |         |   |
| <u>*</u>               | Bank & Em<br>Employees and      | ployee<br>banks av            | e Close<br>vaiting clos       | out<br>e out   |               |          | Z       | Z Out<br>Z out sy       | <b>t</b><br>/stem wizard        | ł                   |                       |              |         |   |
|                        | Charge Tip<br>Verify employee   | Verific<br>declared           | <b>cation</b><br>d credit car | d tips         |               |          |         |                         |                                 |                     |                       |              |         |   |
| •                      | Customers<br>Customers and      | & Loy<br>loyalty ma           | alty<br>aintenance            |                |               |          |         |                         |                                 |                     |                       |              |         |   |
|                        | Accounts<br>House accounts      | s, gift card                  | and card a                    | account ma     | anagement     |          |         |                         |                                 | >                   |                       |              |         |   |

3. Press the **Tip Sharing Time Clock** tab at the top of the screen.

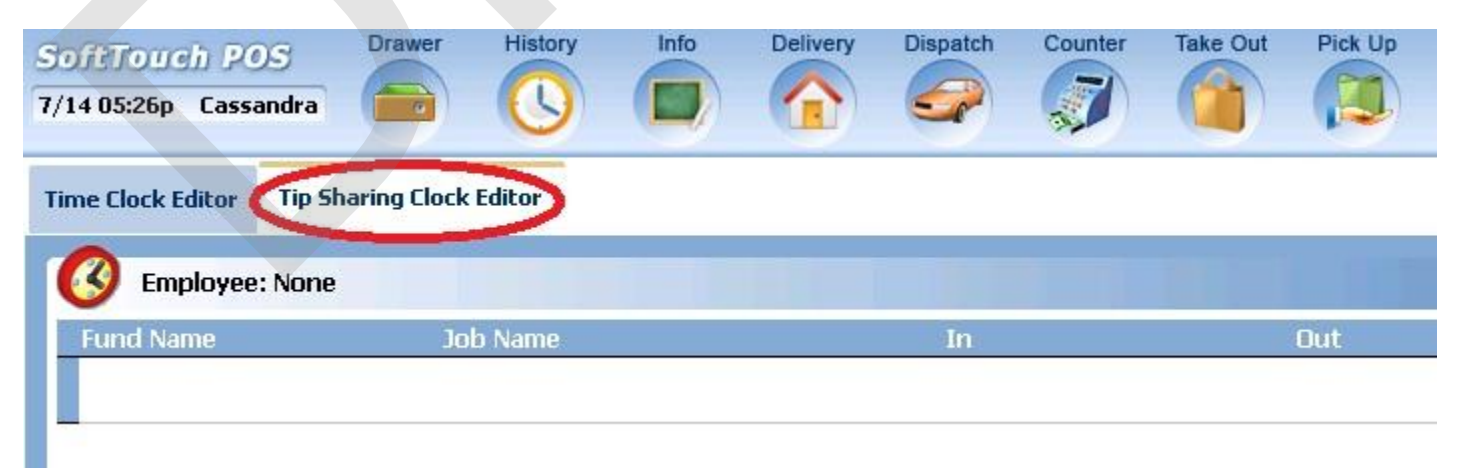

#### 14.2.1 Select Employee

Before you can alter an employee's tip sharing time, you must first select the employee.

#### **Select Employee Procedure**

1. Press the Manager icon at the top of your screen.

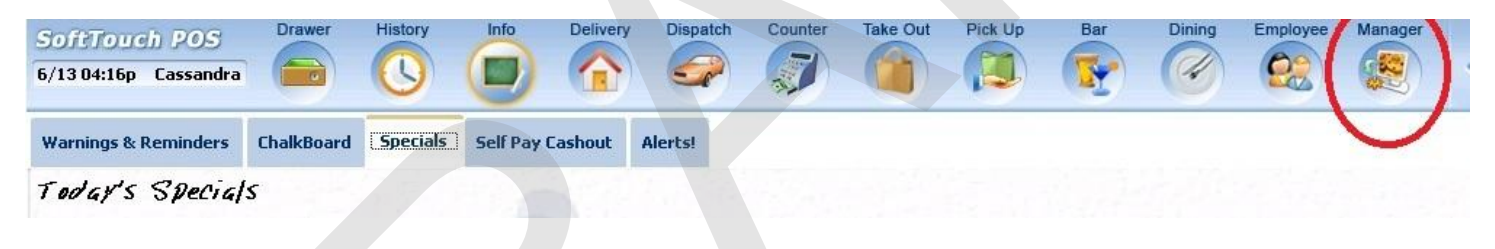

2. Press the **Time Editor** *Time clock editor, tip fund editor* & *clocked in employees* icon.

| oftTou<br>/13 05:31p | Cassandra                                  | History                             | Info           | Delivery      | Dispatch | Counter | Take Out                | Pick Up                         | Bar                | Dining               | Employee     | Manager | - |
|----------------------|--------------------------------------------|-------------------------------------|----------------|---------------|----------|---------|-------------------------|---------------------------------|--------------------|----------------------|--------------|---------|---|
| ğ,                   | General Functi<br>Set Op date, change e    | <b>ons</b><br>employee, lau         | nch backot     | ffice, system | ı reset  | -       | Alert<br>System         | <b>S</b><br>alert mana          | gement             |                      |              |         |   |
|                      | Reports<br>Print reports                   |                                     |                |               |          | •       | Web/                    | Internet<br>web brows           | er                 |                      |              |         |   |
| 2                    | All Checks Ove<br>Find, reopen, reprint, a | e <b>rview</b><br>idjust paymen     | ts, offline, v | voids         |          | 1       | <b>Tip P</b><br>Tip poo | ools<br>of close out            |                    |                      |              |         |   |
| ~                    | <b>Journal</b><br>Daily transactional jou  | rnal                                |                |               |          |         | <b>Time</b><br>Time cl  | Editor<br>ock editor, t         | ip fund edi        | tor & clocke         | ed in employ | ees     |   |
| -                    | Banks (Tills/Po<br>Paid IN/OUT, refunds,   | <b>ckets)</b><br>\$ transfers, dr   | iver banks     | and balanc    | es       | 務       | Empl<br>Employ          | <b>oyee Ma</b><br>vee Shifts, O | anagem<br>pen Time | <b>ent</b><br>Clocks |              |         |   |
| <u>}</u>             | Bank & Employ<br>Employees and bank        | <b>ree Close</b><br>s awaiting clos | out<br>se out  |               |          | Z       | Z Out<br>Z out sy       | <b>t</b><br>/stem wizaro        | ł                  |                      |              |         |   |
| <u>e</u>             | Charge Tip Ver<br>Verify employee decl     | <b>ification</b><br>ared credit car | d tips         |               |          |         |                         |                                 |                    |                      |              |         |   |
|                      | Customers & L<br>Customers and loyalty     | <b>oyalty</b><br>maintenance        |                |               |          |         |                         |                                 |                    |                      |              |         |   |
| 1                    | Accounts<br>House accounts, gift of        | ard and card (                      | account ma     | anagement     |          |         |                         |                                 | >                  |                      |              |         |   |

3. Press the **Tip Sharing Time Clock** tab at the top of the screen.

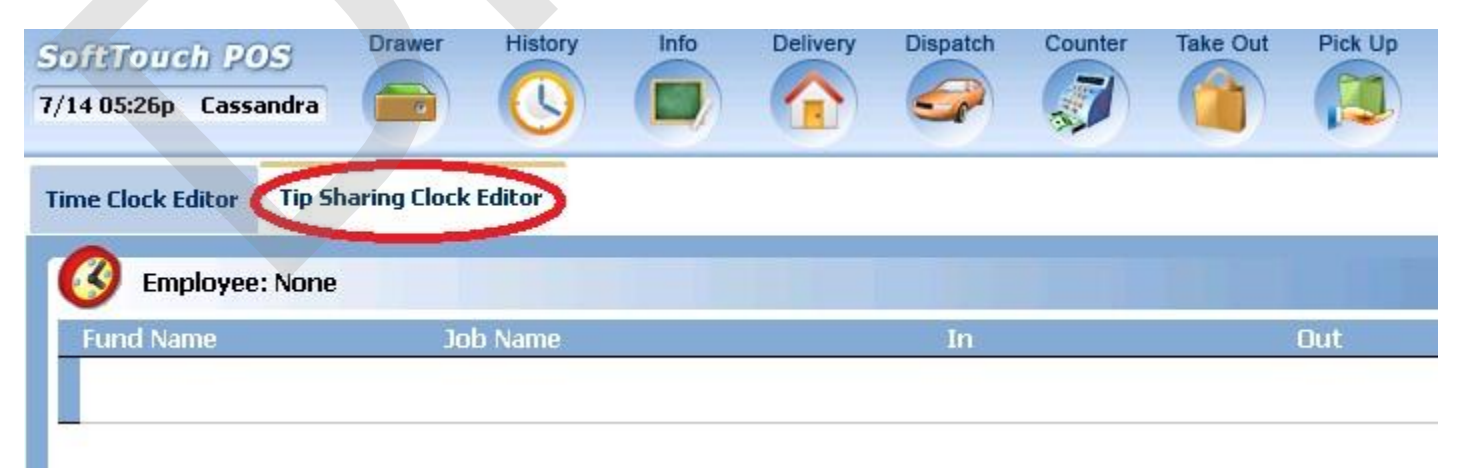

4. Press the **Select Employee** button at the bottom of the screen.

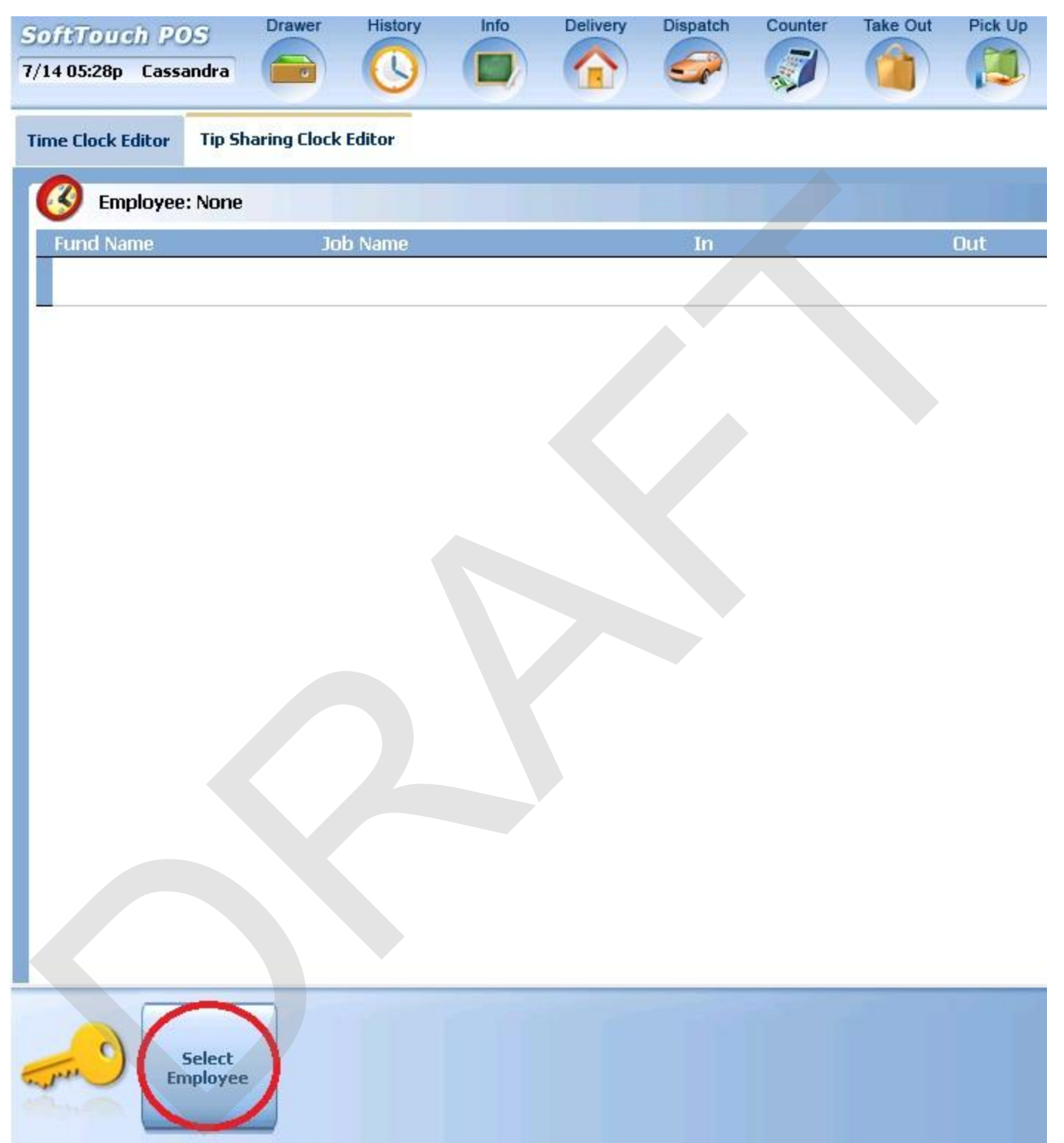

5. A list of employees will populate the screen. Touch or click on the employee name to select.

| Employees                |
|--------------------------|
| Employee List            |
| Bartender, Bart          |
| Bartender, Blade         |
| Busboy, Busboy           |
| Cashier, Carrie          |
| Cory, Joe                |
| Dealer Company, Dealer   |
| Driver Last Name, Driver |
| Employee, New            |
| Cancel                   |
|                          |

6. From here you can select which action you wish to perform using the buttons at the bottom of the page. If you wish to select a different employee, press the **Select Employee** button at the bottom of the screen and repeat step 4.

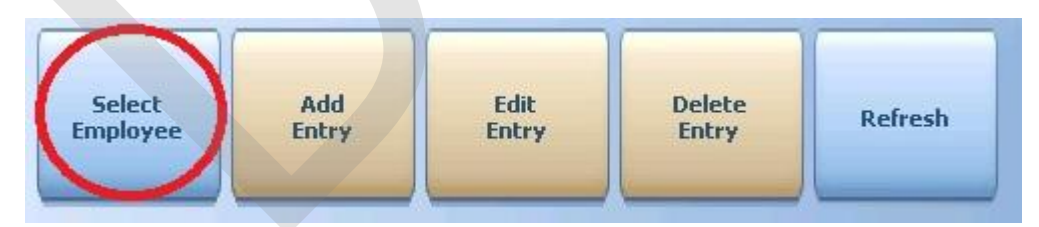

#### 14.2.2 Add Entry

#### **Add Entry Procedure**

1. Press the **Manager** icon at the top of your screen.

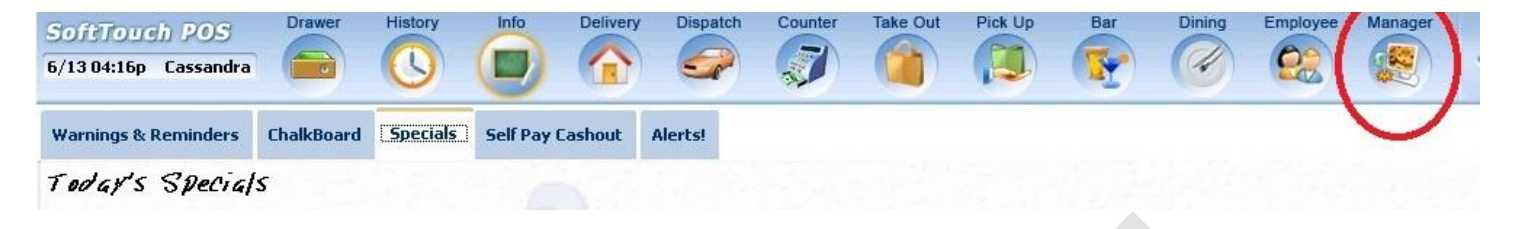

2. Press the **Time Editor** *Time clock editor, tip fund editor* & *clocked in employees* icon.

| SoftTou     | ch POS                          | Drawer                           | History                        | Info          | Delivery     | Dispatch | Counter                              | Take Out          | Pick Up                          | Bar                        | Dining              | Employee    | Manager | 1 |
|-------------|---------------------------------|----------------------------------|--------------------------------|---------------|--------------|----------|--------------------------------------|-------------------|----------------------------------|----------------------------|---------------------|-------------|---------|---|
| 6/13 05:31p | Cassandra                       |                                  |                                |               |              | <i>_</i> |                                      |                   |                                  |                            | (%)                 |             |         | < |
| <b>2</b>    | General I<br>Set Op date,       | Function<br>change em            | <b>ns</b><br>ployee, laun      | ich backof    | fice, system | ı reset  |                                      | Alert<br>System   | <b>s</b><br>alert manaç          | gement                     |                     |             |         |   |
|             | Reports<br>Print reports        |                                  |                                |               |              |          | Web/Internet<br>Internet web browser |                   |                                  |                            |                     |             |         |   |
| 9           | All Check<br>Find, reopen,      | <b>ks Overv</b><br>, reprint adj | r <b>iew</b><br>ust payment    | s, offline, v | oids         |          | 1                                    | Tip P<br>Tip poo  | ools<br>Il close out             |                            |                     |             |         |   |
| «           | <b>Journal</b><br>Daily transac | tional journ                     | al                             |               |              |          | 2                                    | Time<br>Time cl   | Editor<br>ock editor, ti         | p fund edito               | or & clocke         | d in employ | ees     |   |
| <b></b>     | Banks (T<br>Paid IN/OUT,        | ills/Pocl<br>, refunds, \$       | <b>kets)</b><br>transfers, dri | ver banks     | and balanc   | es       | 33                                   | Employ<br>Employ  | <b>oyee Ma</b><br>ree Shifts, Op | <b>nagem</b><br>pen Time C | <b>ent</b><br>Nocks |             |         |   |
| 務           | Bank & E<br>Employees a         | Employe<br>and banks a           | e Close<br>waiting clos        | out<br>e out  |              |          | 2                                    | Z Out<br>Z out sy | t<br>/stem wizard                | L                          |                     |             |         |   |
|             | Charge T<br>Verify employ       | <b>ip Verif</b> i<br>yee declare | ication<br>ed credit car       | d tips        |              |          |                                      |                   |                                  |                            |                     |             |         |   |
| •           | Custome<br>Customers ar         | rs & Loy<br>nd loyalty m         | <b>yalty</b><br>aintenance     |               |              |          |                                      |                   |                                  |                            |                     |             |         |   |
|             | Accounts<br>House accou         | <b>S</b><br>unts, gift can       | d and card a                   | account me    | nagement     |          |                                      |                   |                                  |                            |                     |             |         |   |
| - por       |                                 |                                  |                                |               |              |          |                                      |                   |                                  |                            |                     |             |         |   |

3. Press the **Tip Sharing Time Clock** tab at the top of the screen.

506

| oftTouch POS<br>/1405:26p Cassandra | Drawer      | History | Info | Delivery | Dispatch | Counter | Take Out | Pick Up |
|-------------------------------------|-------------|---------|------|----------|----------|---------|----------|---------|
| Time Clock Editor Tip Sh            | aring Clock | Editor  |      |          |          |         |          |         |
| (3) Employee: None                  |             |         |      |          |          |         |          |         |
| Fund Name                           | Jo          | b Name  |      |          | In       |         |          | Out     |
|                                     |             |         |      |          |          |         |          |         |

4. Press the **Select Employee** button at the bottom of the screen.

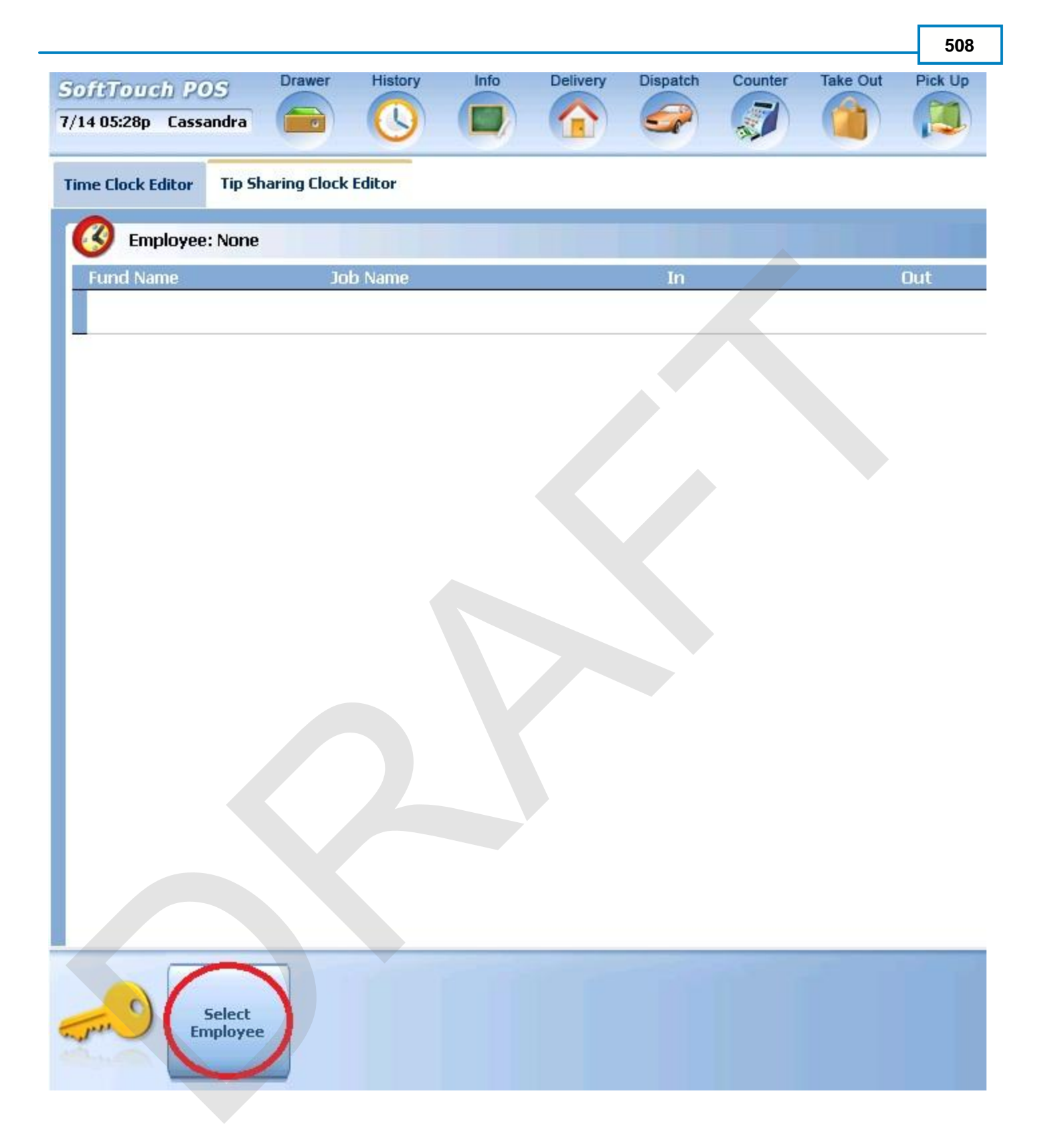

5. A list of employees will populate the screen. Touch or click on the employee name to select.

| Employees                |   |
|--------------------------|---|
| Employee List            | 1 |
| Bartender, Bart          |   |
| Bartender, Blade         |   |
| Busboy, Busboy           |   |
| Cashier, Carrie          |   |
| Cory, Joe                |   |
| Dealer Company, Dealer   |   |
| Driver Last Name, Driver |   |
| Employee, New            |   |
| Cancel                   |   |

6. From here you can add a tip sharing time record. Press the **Add Entry** button a the bottom of the screen.

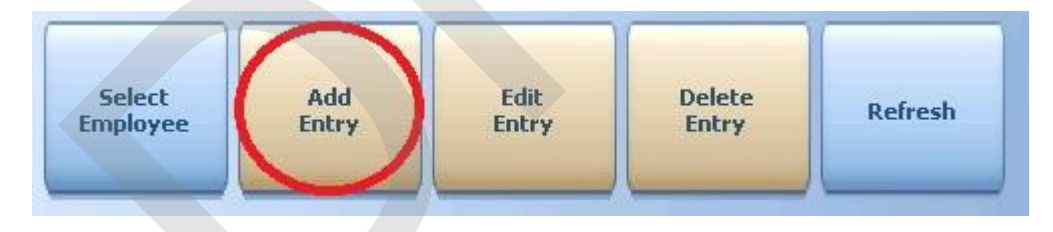

7. Select the job this employee was working when they qualified to be joined to the tip pool or tip fund from the **Jobs** list that populates the screen.

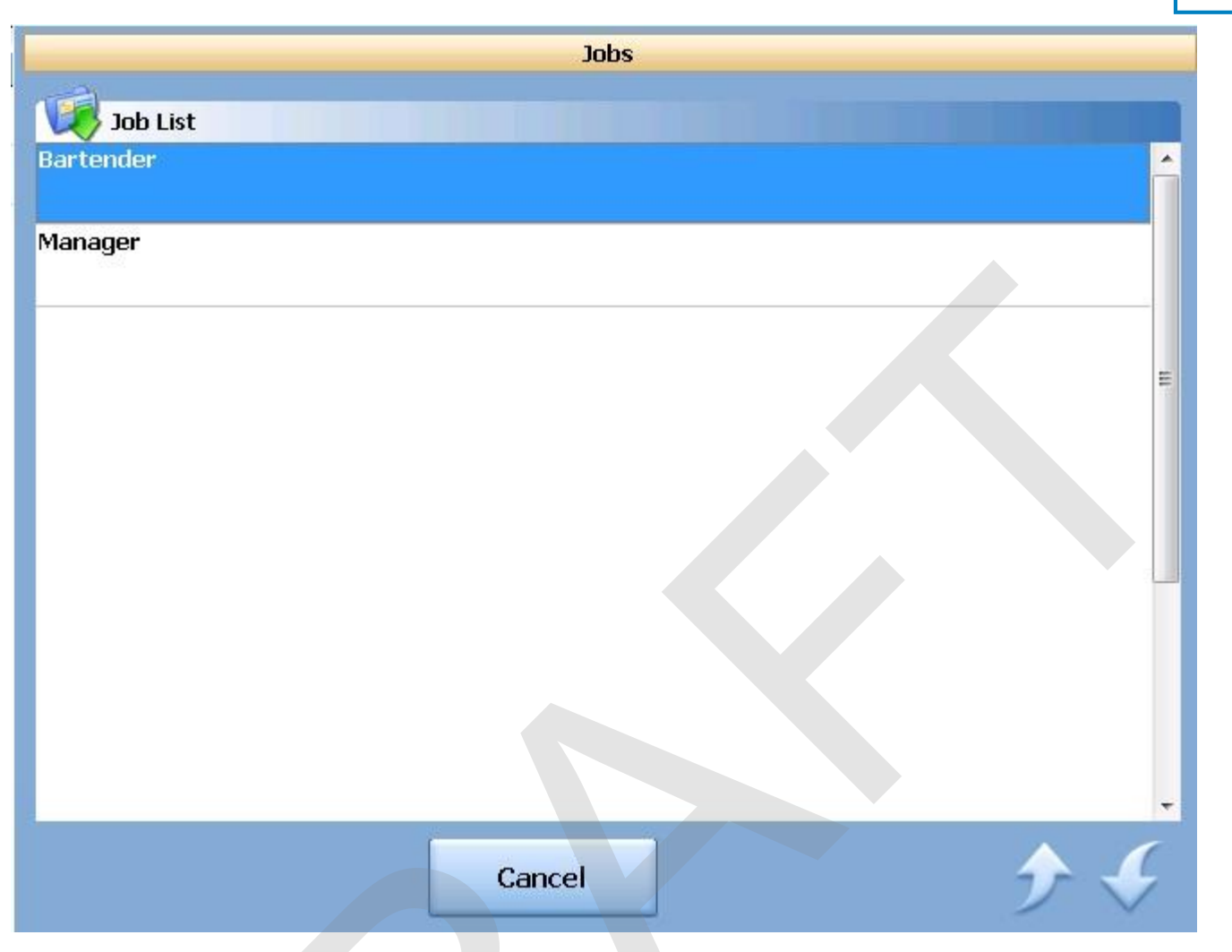

8. Select the tip pool or tip fund this employee was qualified to be joined to from the **Tip funds** list that populates the screen.

| Tip funds     |
|---------------|
| Tip fund list |
| Runners/Bus   |
|               |
| Bartender     |
| Bar Pool      |
| E             |
|               |
|               |
|               |
|               |
|               |
|               |
|               |
|               |
|               |
| Cancel $2$    |
|               |

9. A calendar will appear asking you to enter the **"In"** date and time, or the time this employee should have joined the tip pool or tip fund. There are shortcut buttons (Today, Now, 10 min,1 day) or you can touch or put the cursor in the Date or Time field to manually enter the data.

| Today  | 07/14/: | 2011  | BK | Clear | <u>Select "In" date/time</u>                                                 |          |
|--------|---------|-------|----|-------|------------------------------------------------------------------------------|----------|
| Now    | 12:46PN | 1     | ВК | Clear | ■ July, 2011                                                                 | Þ        |
| 10 min | 1 Day   | 7     | 8  | 9     | Sun Mon Tue Wed Thu Fri<br>26 27 28 29 30 1                                  | Sat<br>2 |
| 15 min | 2 Days  | 4     | 5  | 6     | 3 4 5 6 7 8                                                                  | 9        |
| 30 min | 3 Days  | 1     | 2  | 3     | 17 18 19 20 21 22                                                            | 23       |
| 45 min | 4 Days  | 0     | AM | PM    | 24     25     26     27     28     29       31     1     2     3     4     5 | 30<br>6  |
| 60 min | 5 Days  | CANCE |    | NTER  | <b>Today:</b> 7/14/2011                                                      |          |

10. A Confirmation Dialog box will appear asking you if you wish to add an out time, or time the employee left the tip pool or tip fund. If the employee is still working the pool, press **No**. Otherwise, press **Yes**.

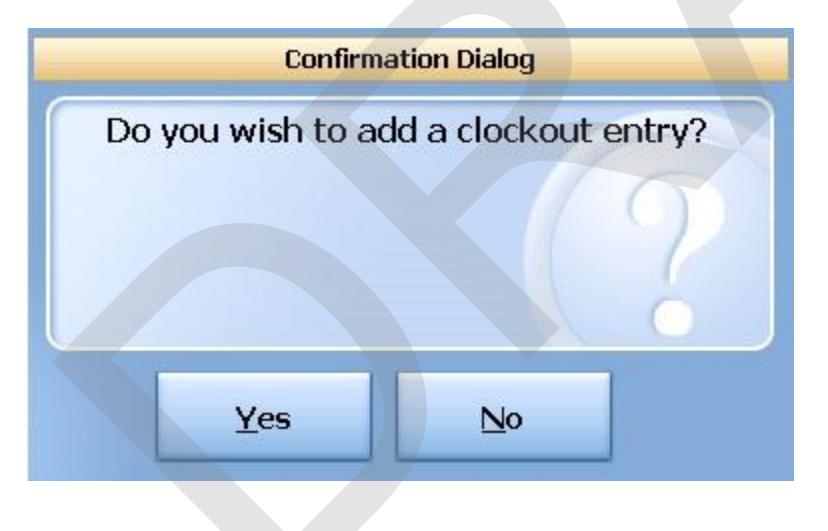

11. If you selected Yes, a calendar will appear asking you to enter the **"Out"** date and time, or the time this employee should have left the tip pool or tip fund. There are shortcut buttons (Today, Now, 10 min,1 day) or you can touch or put the cursor in the Date or Time field to manually enter the data.

| Today  | 07/14/  | 2011  | BK   | Clear | <u>Select "Out" date/time</u>                                                                      |          |
|--------|---------|-------|------|-------|----------------------------------------------------------------------------------------------------|----------|
| Now    | 10:47PN | 1     | ВК   | Clear | ■ July, 2011                                                                                       | Þ        |
| 10 min | 1 Day   | 7     | 8    | 9     | Sun Mon Tue Wed Thu Fri<br>26 27 28 29 30 1                                                        | Sat<br>2 |
| 15 min | 2 Days  | 4     | 5    | 6     | 3 4 5 6 7 8                                                                                        | 9        |
| 30 min | 3 Days  | 1     | 2    | 3     | 17 18 19 20 21 22                                                                                  | 23       |
| 45 min | 4 Days  | 0     | AM   | PM    | 24       25       26       27       28       29         31       1       2       3       4       5 | 30<br>6  |
| 60 min | 5 Days  | CANCE | 31 E | NTER  | <b>Today:</b> 7/14/2011                                                                            |          |

The new **Tip Sharing** time entry will appear on screen.

#### 14.2.3 Edit Entry

#### **Edit Entry Procedure**

1. Press the **Manager** icon at the top of your screen.

| SoftTouch POS<br>6/1304:16p Cassandra | Drawer     | History  | Info Deliver     | y Dispat | tch Counter | Take Out | Pick Up | Bar | Dining | Employee | Manager |  |
|---------------------------------------|------------|----------|------------------|----------|-------------|----------|---------|-----|--------|----------|---------|--|
| Warnings & Reminders                  | ChalkBoard | Specials | Self Pay Cashout | Alerts!  |             |          |         |     |        |          |         |  |
| Today's Special                       | 5          |          |                  |          |             |          |         |     |        |          |         |  |

2. Press the **Time Editor** *Time clock editor, tip fund editor* & *clocked in employees* icon.

| 5 | 1 | 4 |
|---|---|---|
|   |   |   |

| (ž       | General Fu<br>Set Op date, ch                                                          | unction                      | <b>15</b><br>bloyee, laur     | nch backot    | fice, system | n reset | - | Alert<br>System                                                          | <b>s</b><br>alert manag          | jement                     |               |  |  |  |  |  |
|----------|----------------------------------------------------------------------------------------|------------------------------|-------------------------------|---------------|--------------|---------|---|--------------------------------------------------------------------------|----------------------------------|----------------------------|---------------|--|--|--|--|--|
|          | Reports<br>Print reports                                                               |                              |                               |               |              |         | ٩ | Web/I<br>Internet                                                        | I <b>nternet</b><br>web browse   | r                          |               |  |  |  |  |  |
| 2        | All Checks<br>Find, reopen, re                                                         | <b>overv</b><br>eprint adju  | <b>iew</b><br>ist payment     | s, offline, v | oids         |         | 1 | Tip P<br>Tip poo                                                         | ools<br>ol close out             |                            |               |  |  |  |  |  |
| <        | <b>Journal</b><br>Daily transactional journal                                          |                              |                               |               |              |         |   | Time Editor<br>Time clock editor, tip fund editor & clocked in employees |                                  |                            |               |  |  |  |  |  |
|          | Banks (Tills/Pockets)<br>Paid IN/OUT, refunds, \$ transfers, driver banks and balances |                              |                               |               |              |         |   | Empl<br>Employ                                                           | <b>oyee Ma</b><br>ree Shifts, Op | <b>nagem</b><br>ben Time ( | ent<br>Clocks |  |  |  |  |  |
| <u>8</u> | Bank & Employee Close out<br>Employees and banks awaiting close out                    |                              |                               |               |              |         | Z | Z Out<br>Z out sy                                                        | t<br>⁄stem wizard                |                            |               |  |  |  |  |  |
| e A      | Charge Tip<br>Verify employe                                                           | <b>o Verifi</b><br>e declare | <b>cation</b><br>d credit car | d tips        |              |         |   |                                                                          |                                  |                            |               |  |  |  |  |  |
| •        | Customers<br>Customers and                                                             | s & Loy<br>loyalty m         | aintenance                    |               |              |         |   |                                                                          |                                  |                            |               |  |  |  |  |  |
| 1        | Accounts<br>House account                                                              | s, gift carc                 | l and card a                  | account me    | anagement    |         |   |                                                                          |                                  |                            |               |  |  |  |  |  |

3. Press the **Tip Sharing Time Clock** tab at the top of the screen.

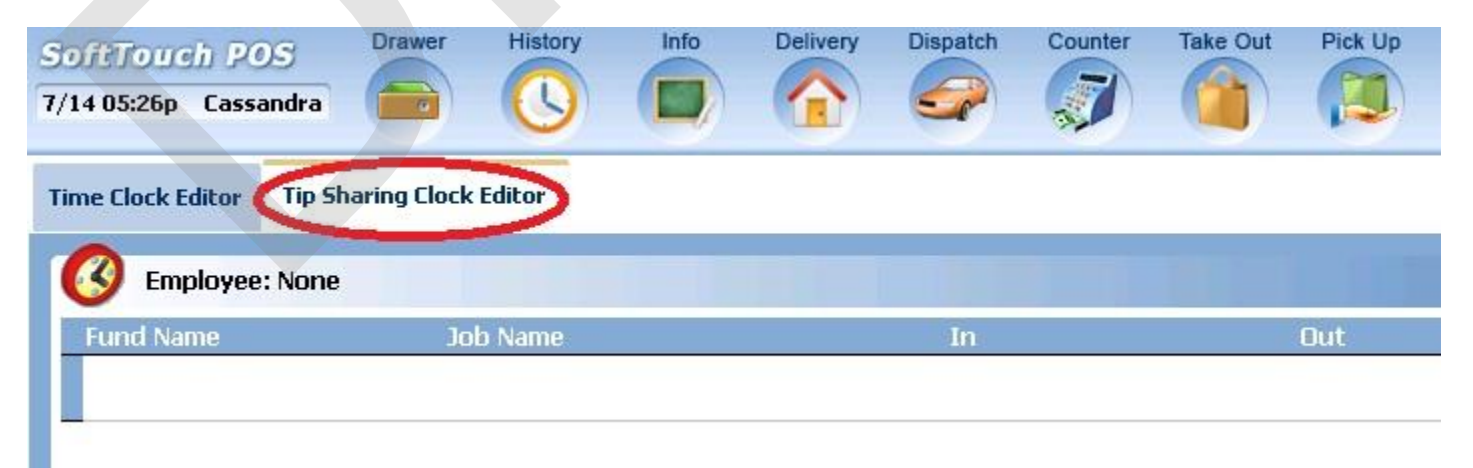

4. Press the **Select Employee** button at the bottom of the screen.

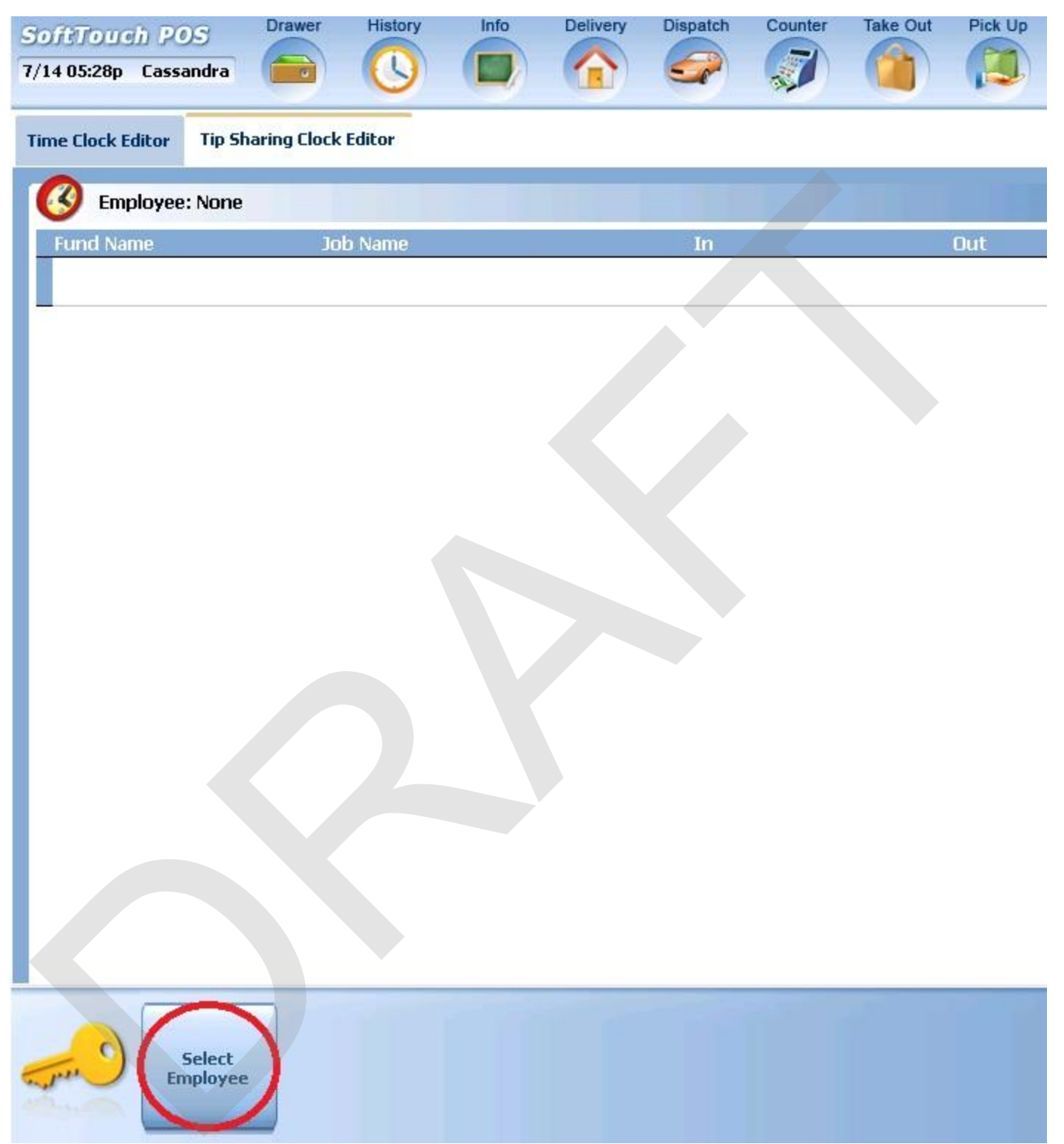

5. A list of employees will populate the screen. Touch or click on the employee name to select.

| Employees                      |      |
|--------------------------------|------|
| Employee List                  |      |
| Bartender, Bart                |      |
| Bartender, Blade               |      |
| Busboy, Busboy                 |      |
| Cashier, Carrie                |      |
| Cory, Joe                      |      |
| Dealer Company, Dealer         |      |
| Driver Last Name, Driver       |      |
| Employee, New                  |      |
| Cancel $\widehat{\mathcal{T}}$ | et e |

6. Highlight the tip sharing time record you wish to adjust. Press the **Edit Entry** button a the bottom of the screen.

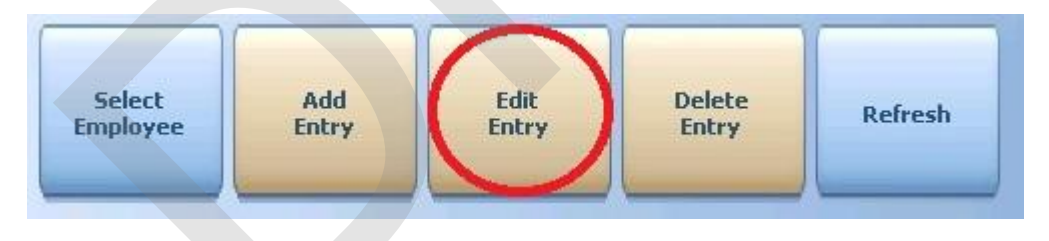

7. A calendar will appear asking you to enter the **"In"** date and time, or the time this employee should have joined the tip pool or tip fund. There are shortcut buttons (Today, Now, 10 min,1 day) or you can touch or put the cursor in the Date or Time field to manually enter the data.

|        |         |      |    |       | r.        |      | Select | t "In" da | te/time |     |     |
|--------|---------|------|----|-------|-----------|------|--------|-----------|---------|-----|-----|
| Today  | 07/14/  | 2011 | BK | Clear |           |      |        |           |         |     |     |
| Now    | 12:46PM | ч    | ВК | Clear |           |      | Ju     | ıly, 20   | 011     |     | Þ   |
| 10 mir | 1 Day   | 7    | 8  | 9     | Sun       | Mon  | Tue    | Wed       | Thu     | Fri | Sat |
|        |         |      |    |       | 26        | 27   | 28     | 29        | 30      | 1   | 2   |
| 15 min | 2 Days  | 4    | 5  | 6     | 3         | 4    | 5      | 6         | 7       | 8   | 9   |
|        |         |      |    |       | 10        | 11   | 12     | 13        | (14)    | 15  | 16  |
| 30 mir | 3 Days  | 1    | 2  | 3     | 17        | 18   | 19     | 20        | 21      | 22  | 23  |
|        |         |      |    |       | 24        | 25   | 26     | 27        | 28      | 29  | 30  |
| 45 min | 4 Days  | 0    | AM | PM    | 31        | 1    | 2      | 3         | 4       | 5   | 6   |
| 60 min | 5 Days  | CANC |    | INTER | $\subset$ | Toda | ay: 7  | /14/2     | 011     |     |     |
|        | لنسال   |      |    |       |           |      |        |           |         |     |     |

8. A Confirmation Dialog box will appear asking you if you wish to add an out time, or time the employee left the tip pool or tip fund. If the employee is still working the pool, press **No**. Otherwise, press **Yes**.

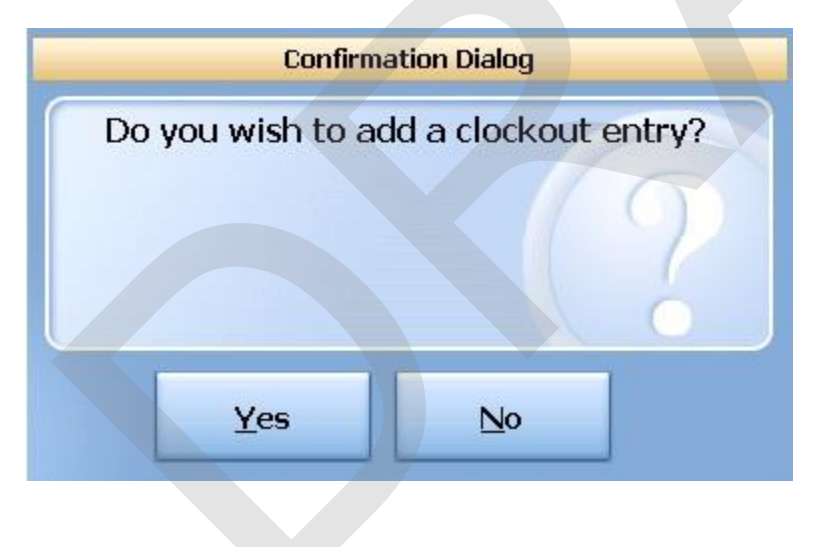

9. If you selected Yes, a calendar will appear asking you to enter the **"Out"** date and time, or the time this employee should have left the tip pool or tip fund. There are shortcut buttons (Today, Now, 10 min,1 day) or you can touch or put the cursor in the Date or Time field to manually enter the data.

| Today  | 07/14/2 | 2011  | ВК | Clear | <u>Select "Out" date/time</u>                                                                                            |          |
|--------|---------|-------|----|-------|----------------------------------------------------------------------------------------------------|----------|
| Now    | 10:47PN | 1     | ВК | Clear | July, 2011                                                                                                    | Þ        |
| 10 min | 1 Day   | 7     | 8  | 9     | Sun Mon Tue Wed Thu Fri<br>26 27 28 29 30 1                                                                              | Sat<br>2 |
| 15 min | 2 Days  | 4     | 5  | 6     | 3 4 5 6 7 8                                                                                                    | 9        |
| 30 min | 3 Days  | 1     | 2  | 3     | 17 18 19 20 21 22                                                                                                    | 23       |
| 45 min | 4 Days  | 0     | AM | PM    | 24         25         26         27         28         29           31         1         2         3         4         5 | 30<br>6  |
| 60 min | 5 Days  | CANCE |    | NTER  | <b>Today:</b> 7/14/2011                                                                                                  |          |

The changed **Tip Sharing** time entry will appear on screen.

#### 14.2.4 Delete Entry

#### **Delete Entry Procedure**

1. Press the **Manager** icon at the top of your screen.

| SoftTouch POS<br>6/1304:16p Cassandra | Drawer     | History  | Info       | Delivery | Dispatch | Counter | Take Out | Pick Up | Bar | Dining | Employee | Manager |  |
|---------------------------------------|------------|----------|------------|----------|----------|---------|----------|---------|-----|--------|----------|---------|--|
| Warnings & Reminders                  | ChalkBoard | Specials | Self Pay C | ashout   | Alerts!  |         |          |         |     |        |          |         |  |
| Today's Special                       | 5          | 6 3 3    | 1          |          | 1.17 64  |         |          |         |     |        |          |         |  |

2. Press the **Time Editor** *Time clock editor, tip fund editor* & *clocked in employees* icon.

| SoftTouc<br>6/13 05:31p                 | ch POS<br>Cassandra                                                                    | Drawer                            | History                           | Info         | Delivery     | Dispatch | Counter | Take Out                                                                 | Pick Up                  | Bar                   | Dining               | Employee | Manager | < |  |  |
|-----------------------------------------|----------------------------------------------------------------------------------------|-----------------------------------|-----------------------------------|--------------|--------------|----------|---------|--------------------------------------------------------------------------|--------------------------|-----------------------|----------------------|----------|---------|---|--|--|
| Ž                                       | General F<br>Set Op date, c                                                            | unctior<br>hange emp              | <b>15</b><br>oloyee, laur         | nch backot   | fice, system | ı reset  | -       | Alert<br>System                                                          | <b>S</b><br>1 alert mana | gement                |                      |          |         |   |  |  |
|                                         | Reports<br>Print reports                                                               |                                   | Web/Internet Internet web browser |              |              |          |         |                                                                          |                          |                       |                      |          |         |   |  |  |
| 9                                       | All Checks Overview<br>Find, reopen, reprint, adjust payments, offline, voids          |                                   |                                   |              |              |          |         | Tip Pools<br>Tip pool close out                                          |                          |                       |                      |          |         |   |  |  |
| «                                       | <b>Journal</b><br>Daily transactional journal                                          |                                   |                                   |              |              |          | 2       | Time Editor<br>Time clock editor, tip fund editor & clocked in employees |                          |                       |                      |          |         |   |  |  |
| AREA .                                  | Banks (Tills/Pockets)<br>Paid IN/OUT, refunds, \$ transfers, driver banks and balances |                                   |                                   |              |              |          | 骢       | Empl<br>Employ                                                           | oyee Ma<br>vee Shifts, C | anagem<br>Ipen Time I | <b>ent</b><br>Clocks |          |         |   |  |  |
| 務                                       | Bank & EI<br>Employees an                                                              | <b>nploye</b><br>Id banks a       | e Close<br>waiting clos           | out<br>e out |              |          | Z       | Z Out<br>Z out sy                                                        | <b>t</b><br>/stem wizar  | Ł                     |                      |          |         |   |  |  |
| e e f f f f f f f f f f f f f f f f f f | Charge Ti<br>Verify employe                                                            | <b>p Verifi</b><br>se declare     | <b>cation</b><br>d credit car     | d tips       |              |          |         |                                                                          |                          |                       |                      |          |         |   |  |  |
| •                                       | Customers and                                                                          | <b>s &amp; Loy</b><br>d loyalty m | aintenance                        |              |              |          |         |                                                                          |                          |                       |                      |          |         |   |  |  |
|                                         | Accounts<br>House accour                                                               | its, gift carc                    | l and card a                      | account ma   | anagement    |          |         |                                                                          |                          |                       |                      |          |         |   |  |  |

3. Press the **Tip Sharing Time Clock** tab at the top of the screen.

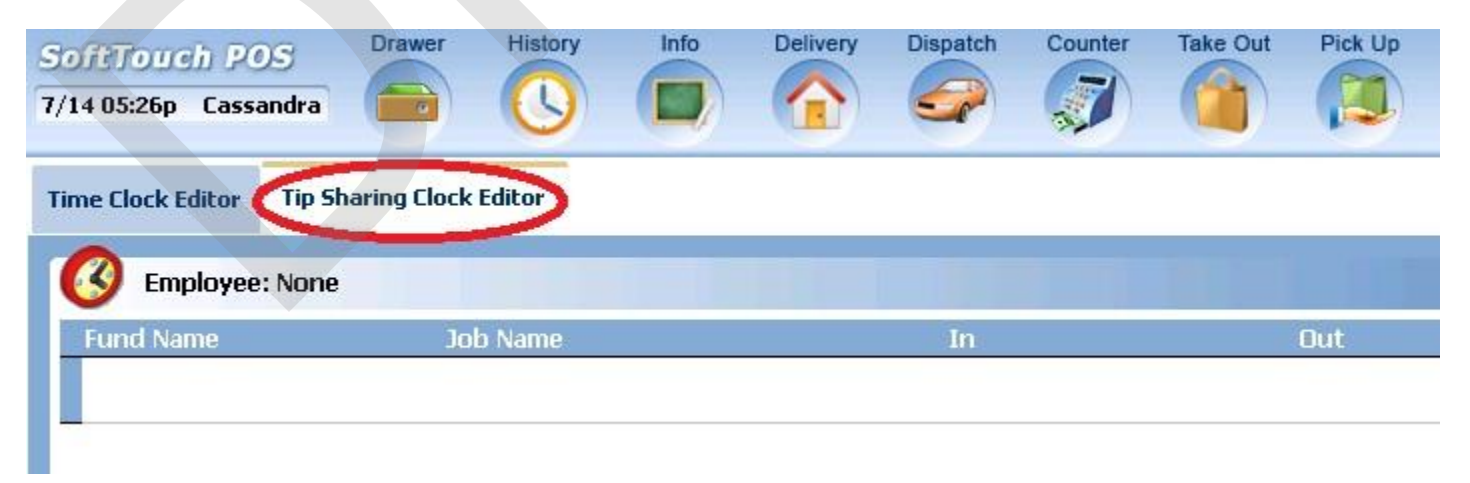

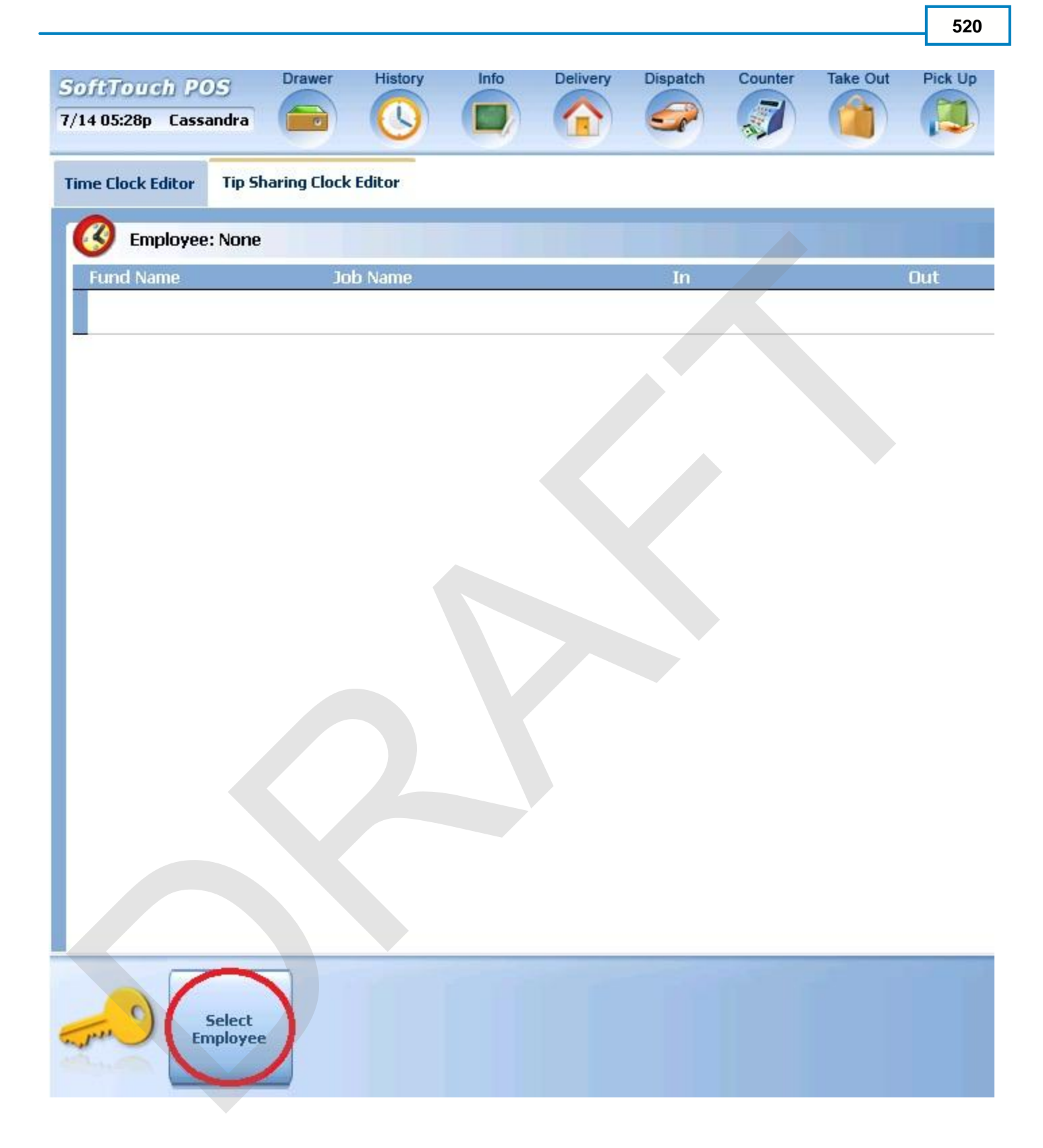

5. A list of employees will populate the screen. Touch or click on the employee name to select.

| Employees                      |   |
|--------------------------------|---|
| Employee List                  | 1 |
| Bartender, Bart                |   |
| Bartender, Blade               |   |
| Busboy, Busboy                 |   |
| Cashier, Carrie                |   |
| Cory, Joe                      |   |
| Dealer Company, Dealer         |   |
| Driver Last Name, Driver       |   |
| Employee, New                  |   |
| Cancel $\widehat{\mathcal{T}}$ |   |

6. Highlight the tip sharing time record you wish to delete. Press the **Delete Entry** button a the bottom of the screen.

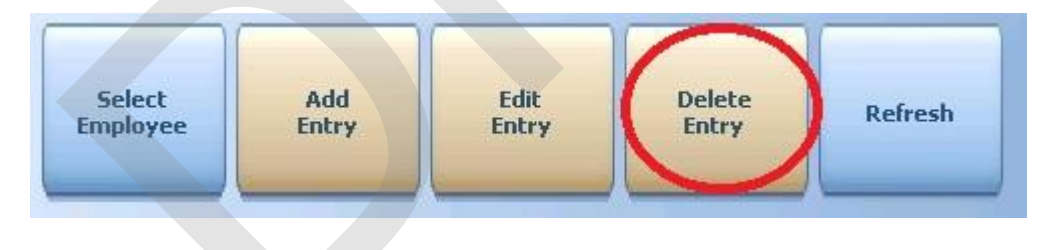

The **Tip Sharing** time entry will be removed and will no longer appear on screen.

## Part

Employee Management

### Part 15 Employee Management

The Employee Management procedures allow you to manage employees and their shifts. From here you can clock out all employees at once, close all open employee shifts at once or take a report on an employee with an open shift.

#### 15.1 Open Time Clocks

The **Open Time Clocks** procedure will allow you to clock out all employees at once.

#### **Open Time Clocks Procedure**

1. Press the Manager icon at the top of your screen.

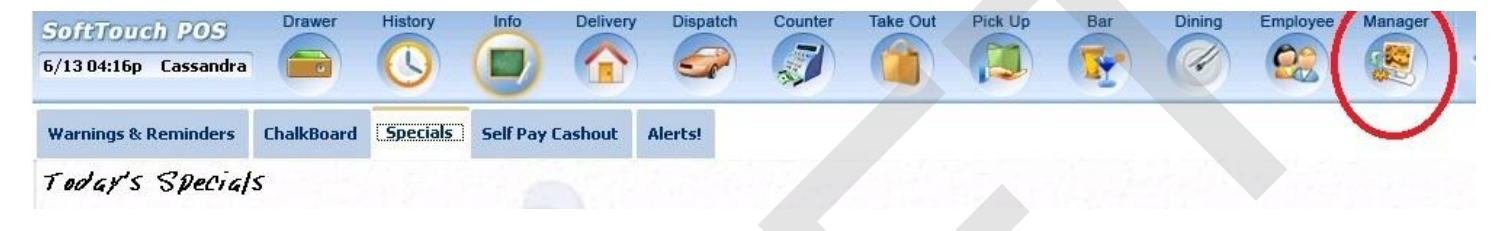

| SoftTou<br>6/07 06:35p | Cassandra Calc Drawer History Info Counter                                             | Pick Up | Bar Dining Employee Manager                                              |
|------------------------|----------------------------------------------------------------------------------------|---------|--------------------------------------------------------------------------|
| <b>2</b>               | General Functions<br>Set Op date, change employee, launch backoffice, system reset     |         | Alerts<br>System alert management                                        |
|                        | Reports<br>Print reports                                                               |         | Web/Internet<br>Internet web browser                                     |
| 9                      | All Checks Overview<br>Find, reopen, reprint, adjust payments, offline, voids          | 3       | Tip Pools<br>Tip pool close out                                          |
| ۶                      | Journal<br>Daily transactional journal                                                 | 9       | Time Editor<br>Time clock editor, tip fund editor & clocked in employees |
|                        | Banks (Tills/Pockets)<br>Paid IN/OUT, refunds, \$ transfers, driver banks and balances |         | Employee Management<br>Employee Shifts, Open Time Clocks                 |
| <u>88</u>              | Bank & Employee Close out<br>Employees and banks awaiting close out                    | 2       | Z Out<br>Z out system wizard                                             |
| ce                     | Charge Tip Verification<br>Verify employee declared credit card tips                   |         |                                                                          |
| •                      | Customers & Loyalty<br>Customers and loyalty maintenance                               |         |                                                                          |
|                        | Accounts<br>House accounts, gift card and card account management                      |         |                                                                          |

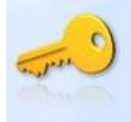

- 3. You will see a list of all employees that are clocked in. Press the **Clock Out Employees** button at the bottom of the screen to clock all employees out.
- 4. If you are sure you want to clock out all employees, press Yes at the Confirmation Dialog box.

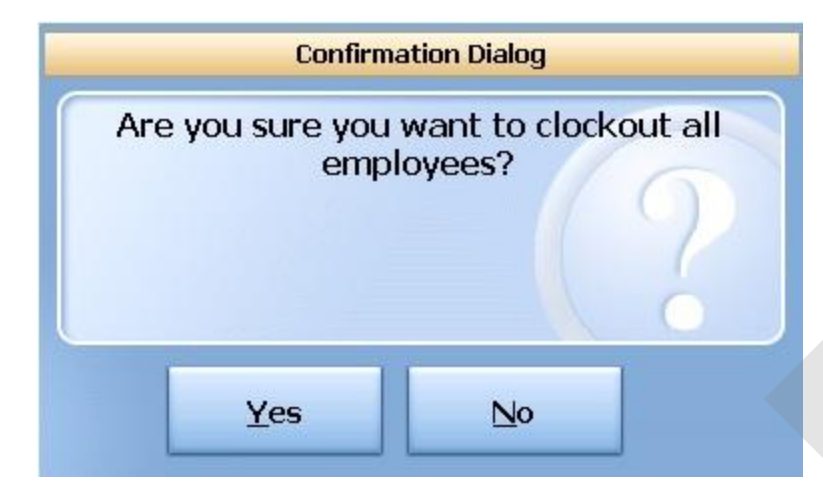

#### 15.2 Employee Shifts

The **Employee Shifts** procedure will allow you to close all open employee shifts at once or take a report on an employee with an open shift.

#### **Employee Shifts Procedure**

1. Press the **Manager** icon at the top of your screen.

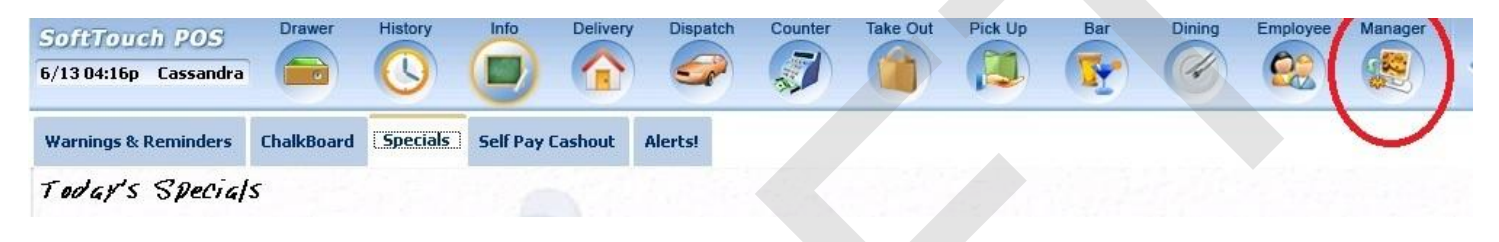

| SoftTo   | p Cassandra                                                                            | Pick Up Bar Dining Employee Manager                                      |  |
|----------|----------------------------------------------------------------------------------------|--------------------------------------------------------------------------|--|
| <b>2</b> | General Functions<br>Set Op date, change employee, launch backoffice, system reset     | System alert management                                                  |  |
|          | Reports<br>Print reports                                                               | Web/Internet<br>Internet web browser                                     |  |
| 9        | All Checks Overview<br>Find, reopen, reprint, adjust payments, offline, voids          | Tip Pools<br>Tip pool close out                                          |  |
| «        | <b>Journal</b><br>Daily transactional journal                                          | Yime Editor<br>Time clock editor, tip fund editor & clocked in employees |  |
|          | Banks (Tills/Pockets)<br>Paid IN/OUT, refunds, \$ transfers, driver banks and balances | Employee Management<br>Employee Shifts, Open Time Clocks                 |  |
| <u>8</u> | Bank & Employee Close out<br>Employees and banks awaiting close out                    | Z Out<br>Z out system wizard                                             |  |
| C-C-1    | Charge Tip Verification<br>Verify employee declared credit card tips                   |                                                                          |  |
| •        | Customers & Loyalty<br>Customers and loyalty maintenance                               |                                                                          |  |
| a        | Accounts<br>House accounts, gift card and card account management                      |                                                                          |  |

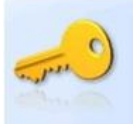

3. Press the **Employee Shifts** tab at the top of the screen.

| 🗿 Open Time | Clocks    |                       |           |      |
|-------------|-----------|-----------------------|-----------|------|
| First Name  | Last Name | Date Time Clock       | Job Name  | Page |
| Carrie      | Cashier   | 7/13/2011 10:18:53 AM | Cashier   |      |
| Cassi       | Eubank    | 7/11/2011 5:38:48 PM  | Manager   |      |
| Bart        | Bartender | 7/13/2011 10:18:30 AM | Bartender |      |

4. From here you can **Close All Shifts** for employees with open shifts or take an **Employee Report** for employees with open shifts.

#### 15.2.1 Close All Shifts

The **Close All Shifts** procedure will allow you to close all open employee shifts at once.

#### **Close All Shifts Procedure**

1. Press the **Manager** icon at the top of your screen.

| SoftTouch POS<br>6/13 04:16p Cassandra | Drawer     | History  | Info Delivery    | Dispatch | h Counter | Take Out | Pick Up | Bar | Dining | Employee | Manager |  |
|----------------------------------------|------------|----------|------------------|----------|-----------|----------|---------|-----|--------|----------|---------|--|
| Warnings & Reminders                   | ChalkBoard | Specials | Self Pay Cashout | Alerts!  |           |          |         |     |        |          |         |  |
| Today's Special                        | 5          |          |                  |          |           |          |         |     |        |          |         |  |

|   | General Functions<br>Set Op date, change employee, launch backoffice, system reset     | System alert management                                                  |
|---|----------------------------------------------------------------------------------------|--------------------------------------------------------------------------|
|   | Reports<br>Print reports                                                               | Web/Internet<br>Internet web browser                                     |
|   | All Checks Overview<br>Find, reopen, reprint, adjust payments, offline, voids          | Tip Pools<br>Tip pool close out                                          |
|   | Journal<br>Daily transactional journal                                                 | Yime Editor<br>Time clock editor, tip fund editor & clocked in employees |
|   | Banks (Tills/Pockets)<br>Paid IN/OUT, refunds, \$ transfers, driver banks and balances | Employee Management<br>Employee Shifts, Open Time Clocks                 |
| 2 | Bank & Employee Close out<br>Employees and banks awaiting close out                    | Z Out<br>Z out system wizard                                             |
|   | Charge Tip Verification<br>Verify employee declared credit card tips                   |                                                                          |
|   | Customers & Loyalty<br>Customers and loyalty maintenance                               |                                                                          |
| 1 | Accounts<br>House accounts, gift card and card account management                      |                                                                          |

3. Press the **Employee Shifts** tab at the top of the screen.

pere

| 🌀 Open Time ( | Clocks    |                       |           |       |
|---------------|-----------|-----------------------|-----------|-------|
| First Name    | Last Name | Date Time Clock       | Job Name  | Pager |
| Carrie        | Cashier   | 7/13/2011 10:18:53 AM | Cashier   |       |
| Cassi         | Eubank    | 7/11/2011 5:38:48 PM  | Manager   |       |
| Bart          | Bartender | 7/13/2011 10:18:30 AM | Bartender |       |

bottom of the screen to clock all employees out.

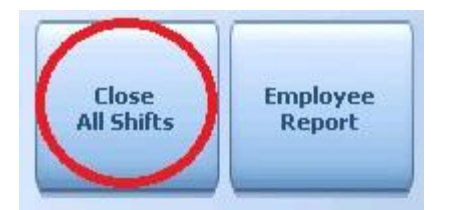

5. If you are sure you want to close all shift, press Yes at the Confirmation Dialog box.

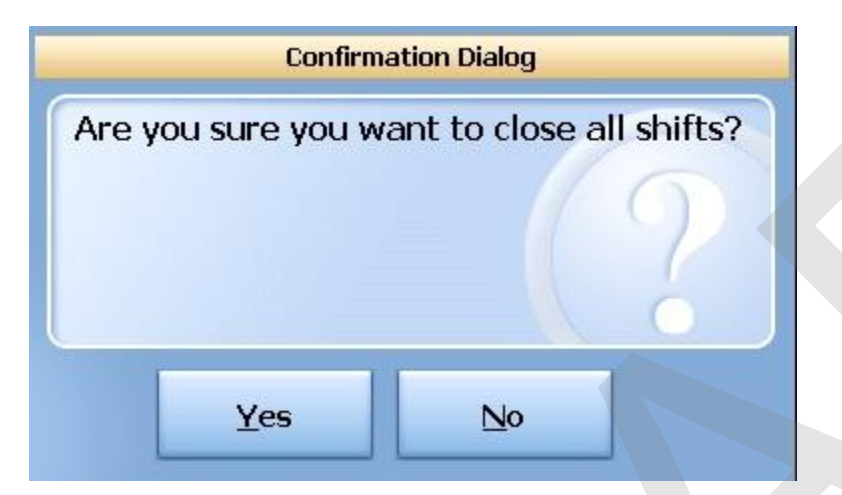

#### 15.2.2 Employee Report

The **Employee Report** procedure will allow you to take a report on an employee with an open shift.

#### **Employee Report Procedure**

1. Press the **Manager** icon at the top of your screen.

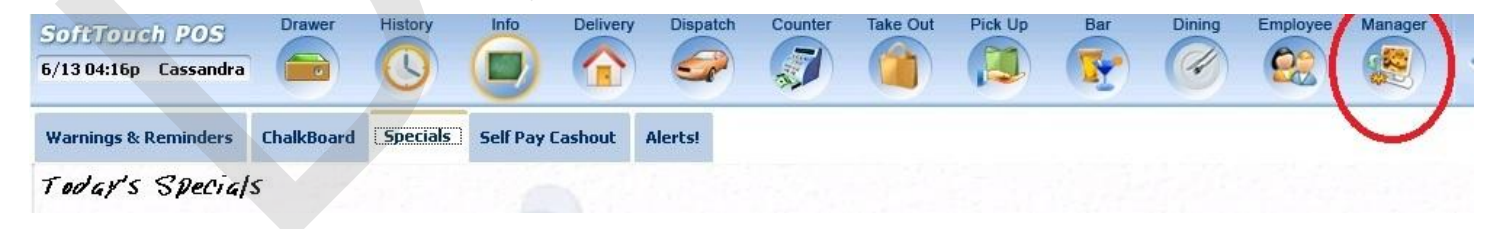

|                                          | General Functions<br>Set Op date, change employee, launch backoffice, system reset     | System alert management                                                  |
|------------------------------------------|----------------------------------------------------------------------------------------|--------------------------------------------------------------------------|
|                                          | Reports<br>Print reports                                                               | Web/Internet<br>Internet web browser                                     |
| 2                                        | All Checks Overview<br>Find, reopen, reprint, adjust payments, offline, voids          | Tip Pools<br>Tip pool close out                                          |
| •                                        | <b>Journal</b><br>Daily transactional journal                                          | Yime Editor<br>Time clock editor, tip fund editor & clocked in employees |
|                                          | Banks (Tills/Pockets)<br>Paid IN/OUT, refunds, \$ transfers, driver banks and balances | Employee Management<br>Employee Shifts, Open Time Clocks                 |
| 3                                        | Bank & Employee Close out<br>Employees and banks awaiting close out                    | Z Out<br>Z out system wizard                                             |
| e la la la la la la la la la la la la la | Charge Tip Verification<br>Verify employee declared credit card tips                   |                                                                          |
|                                          | Customers & Loyalty<br>Customers and loyalty maintenance                               |                                                                          |
| 1)                                       | Accounts<br>House accounts, gift card and card account management                      |                                                                          |

3. Press the **Employee Shifts** tab at the top of the screen.

12.2.2

| 🇿 Open Time ( | Clocks    |                       |           |       |
|---------------|-----------|-----------------------|-----------|-------|
| First Name    | Last Name | Date Time Clock       | Job Name  | Pager |
| Carrie        | Cashier   | 7/13/2011 10:18:53 AM | Cashier   |       |
| Cassi         | Eubank    | 7/11/2011 5:38:48 PM  | Manager   |       |
| Bart          | Bartender | 7/13/2011 10:18:30 AM | Bartender |       |

for and press the **Employee Report** button at the bottom of the screen.

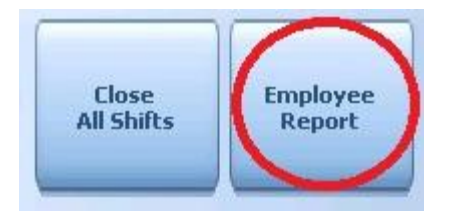

- 5. A list of this employees shifts will appear. Select the shift you wish to run a report for.
- 6. The report will appear on screen. Once the report is displayed, you can use any of the buttons shown below to Print the report, Zoom In or Out or View the report at 100%. When you are finished with this information, press the Done button

| Done Pri | nt Print | Zoom | Zoom | View |
|----------|----------|------|------|------|
|          | Dialog   | In   | Out  | 100% |

# Part

Z Out

### Part 16 Z Out

The **Z Out** procedure will allow you to finalize the days transactions, settle your credit card batch, run reports on today's business and clear totals to prepare for tomorrow's business.

#### Z Out Procedure

1. Press the **Manager** icon at the top of your screen.

| SoftTouch POS<br>6/1304:16p Cassandra | Drawer     | History  | Info       | Delivery | Dispatch | Counter | Take Out | Pick Up | Bar | Dining | Employee | Manager |  |
|---------------------------------------|------------|----------|------------|----------|----------|---------|----------|---------|-----|--------|----------|---------|--|
| Warnings & Reminders                  | ChalkBoard | Specials | Self Pay 0 | ashout   | Alerts!  |         |          |         |     |        |          |         |  |
| Today's Special                       | 5          |          |            |          |          |         |          |         |     |        |          |         |  |

2. Press the **Z Out** *Z* out system wizard icon.

| 6/07 06:35p ( | Cassandra                                    |                                        |                |            |       | TICK OP | Dar               | Dining                        | Employee                     | Manager      |            |    |
|---------------|----------------------------------------------|----------------------------------------|----------------|------------|-------|---------|-------------------|-------------------------------|------------------------------|--------------|------------|----|
|               |                                              |                                        |                |            |       |         |                   | Ø                             |                              |              |            |    |
| S S           | General Funct<br>Set Op date, change         | <b>ions</b><br>employee, laur          | ich backoffic  | ce, system | reset |         | Alerts<br>System  | s<br>alert mana               | igement                      |              |            |    |
| R<br>P        | Reports<br>Print reports                     |                                        |                |            |       | 0       | Web/I<br>Internet | nterne<br>web brows           | t<br>er                      |              |            |    |
| S A           | <b>All Checks Ov</b><br>ind, reopen, reprint | <b>erview</b><br>adjust payment        | s, offline, vo | ids        |       | ÷       | Tip P<br>Tip poo  | ools<br>I close out           |                              |              |            |    |
| S D           | <b>Journal</b><br>Jaily transactional jo     | umal                                   |                |            |       | 9       | Time<br>Time clo  | Editor<br>ock editor,         | tip fund edito               | or & clocked | in employe | es |
| P             | anks (Tills/P)<br>aid IN/OUT, refund:        | <b>ockets)</b><br>s, \$ transfers, dri | ver banks a    | nd balanc  | es    | *       | Employ            | <b>oyee M</b><br>ee Shifts, C | <b>anagem</b><br>Open Time C | ent<br>Jocks |            |    |
| 8 E           | ank & Emplo                                  | yee Close<br>ks awaiting clos          | out<br>e out   |            |       |         | Z Out<br>Z out sy | stem wizar                    | d                            |              |            |    |
| C<br>♥<br>♥   | <b>harge Tip Ve</b><br>Verify employee dec   | rification<br>lared credit car         | d tips         |            |       |         |                   |                               |                              |              |            |    |
| C c           | Customers & I<br>Customers and Ioyal         | L <b>oyalty</b><br>tymaintenance       |                |            |       |         |                   |                               |                              |              |            |    |
| A H           | Accounts<br>louse accounts, gift             | card and card a                        | iccount man    | agement    |       |         |                   |                               |                              |              |            |    |

3. You will come to a screen alerting you to any cash management tasks that have not been completed.

If you have an open bank, pressing the Go to button to the right of it will take you to the open bank section so you can find out why the bank is not closed and take the appropriate action.

If you have a bank with a balance, pressing the Go to button to the right of it will take you to the open bank section so you can find out why the bank has a balance and take the appropriate action.

If you have an employee you need to pay tips to, pressing the Go to button to the right of it will take you to the employee tips section so you can pay out the tips before closing all tills.

If you have 1 employee still clocked in, that is normal since you are clocked in. If you have more than 1 employee clocked in press the Go to button to the right of it and you can clock the employee out.

## YOU CAN STILL PRESS THE CONTINUE Z PROCESS BUTTON WITH OPEN ISSUES, ALTHOUGH WE ADVICE YOU CLEAR THEM UP FIRST.
| SoftTouch POS         |                                                                                                    |
|-----------------------|----------------------------------------------------------------------------------------------------|
|                       |                                                                                                    |
| 7/13/03:18p Cassandra | 3                                                                                                    |
|                       |                                                                                                    |
| Z Wizard Z Status     |                                                                                                    |
|                       | Z Oversiew                                                                                                 |
| Confirmation          | 2 Overview                                                                                                 |
|                       | Operation date: 7/11/2011 End of day classes at                                                            |
|                       |                                                                                                    |
|                       |                                                                                                    |
|                       | You have 1 open bank(s) Go to                                                                              |
|                       |                                                                                                    |
|                       |                                                                                                    |
|                       | You have 1 bank(s) with a balance                                                                          |
|                       |                                                                                                    |
|                       | You have 1 employee tips(s) not paid Go to                                                                 |
|                       |                                                                                                    |
|                       |                                                                                                    |
|                       | You have 1 employee(s) clocked in Go to                                                                    |
|                       |                                                                                                    |
|                       |                                                                                                    |
|                       |                                                                                                    |
|                       |                                                                                                    |
|                       |                                                                                                    |
|                       |                                                                                                    |
|                       |                                                                                                    |
|                       |                                                                                                    |
|                       |                                                                                                    |
|                       |                                                                                                    |
|                       |                                                                                                    |
|                       |                                                                                                    |
|                       |                                                                                                    |
|                       | You have some items that you may want to resolve before moving on with your end of day closeout procedure, |
|                       | if not the system will automatically handle those items for you if you continue.                           |
|                       |                                                                                                    |
|                       |                                                                                                    |
|                       |                                                                                                    |
|                       |                                                                                                    |
| <. 9 Canc             | Continue Z Alert Shutdown Refresh                                                                          |
| Sales Canc            | Process Shutdown Stations Overview                                                                         |
|                       |                                                                                                    |
|                       |                                                                                                    |
|                       |                                                                                                    |

535

5. From here you can Continue Z Process, Alert Shutdown, or Shutdown Stations.

# 16.1 Continue Z Process

The **Z** Out procedure will allow you to finalize the days transactions, settle your credit card batch, run reports on today's business and clear totals to prepare for tomorrow's business.

#### **Continue Z Process Procedure**

1. Press the **Manager** icon at the top of your screen.

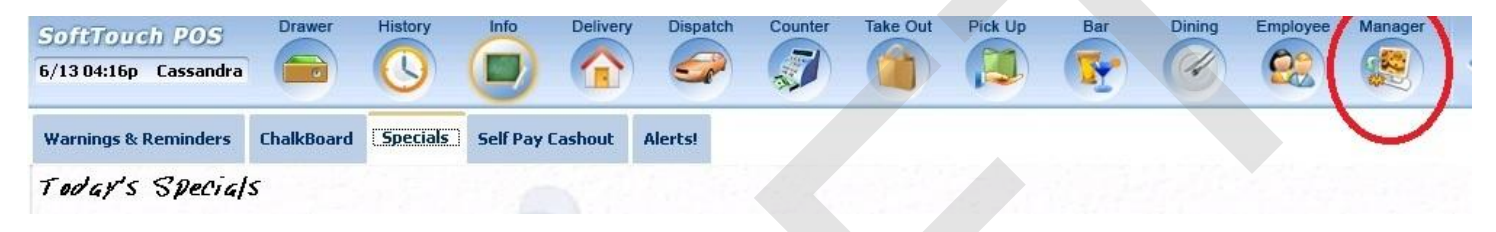

2. Press the **Z Out** *Z* out system wizard icon.

| SoftTou<br>6/07.06:350 | Calc Drawer History Info Counter                                                       | Pick Up Bar Dining Employee Manager                                      |
|------------------------|----------------------------------------------------------------------------------------|--------------------------------------------------------------------------|
| 0,010000               |                                                                                        |                                                                          |
| ₹Ž₹                    | General Functions<br>Set Op date, change employee, launch backoffice, system reset     | System alert management                                                  |
|                        | Reports<br>Print reports                                                               | Web/Internet<br>Internet web browser                                     |
| 9                      | All Checks Overview<br>Find, reopen, reprint, adjust payments, offline, voids          | Tip Pools<br>Tip pool close out                                          |
| «                      | Journal<br>Daily transactional journal                                                 | Yime Editor<br>Time clock editor, tip fund editor & clocked in employees |
|                        | Banks (Tills/Pockets)<br>Paid IN/OUT, refunds, \$ transfers, driver banks and balances | Employee Management<br>Employee Shifts, Open Time Clocks                 |
| 務                      | Bank & Employee Close out<br>Employees and banks awaiting close out                    | Z Out<br>Z out system wizard                                             |
|                        | Charge Tip Verification<br>Verify employee declared credit card tips                   |                                                                          |
| •                      | Customers & Loyalty<br>Customers and loyalty maintenance                               |                                                                          |
| A                      | Accounts<br>House accounts, gift card and card account management                      |                                                                          |

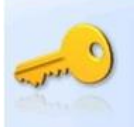

3. You will come to a screen alerting you to any cash management tasks that have not been completed.

If you have an open bank, pressing the Go to button to the right of it will take you to the open bank section so you can find out why the bank is not closed and take the appropriate action.

If you have a bank with a balance, pressing the Go to button to the right of it will take you to the open bank section so you can find out why the bank has a balance and take the appropriate action.

If you have an employee you need to pay tips to, pressing the Go to button to the right of it will take you to the employee tips section so you can pay out the tips before closing all tills.

If you have 1 employee still clocked in, that is normal since you are clocked in. If you have more than 1 employee clocked in press the Go to button to the right of it and you can clock the employee out.

# YOU CAN STILL PRESS THE CONTINUE Z PROCESS BUTTON WITH OPEN ISSUES, ALTHOUGH WE ADVICE YOU CLEAR THEM UP FIRST.

| SoftTouch POS<br>7/13 03:18p Cassandre | a                                                                                                    |
|----------------------------------------|----------------------------------------------------------------------------------------------------|
| Z Wizard Z Status                      |                                                                                                    |
| Confirmation                           | Z Overview<br>Operation date: 7/11/2011<br>End of day closeout                                                                                                    |
|                                        | You have 1 open bank(s) Go to                                                                                                    |
|                                        | You have 1 bank(s) with a balance Go to                                                                                                    |
|                                        | You have 1 employee tips(s) not paid Go to                                                                                                    |
|                                        | You have 1 employee(s) clocked in Go to                                                                                                    |
|                                        | You have some items that you may want to resolve before moving on with your end of day closeout procedure, if not the system will automatically handle those items for you if you continue. |
| Canc                                   | el Continue Z<br>Process Alert<br>Shutdown Stations Refresh<br>Overview                                                                                                    |

- 538
- 5. If you have resolve all open issues or would like to continue anyway, press the **Continue Z Process** button at the bottom of the screen.

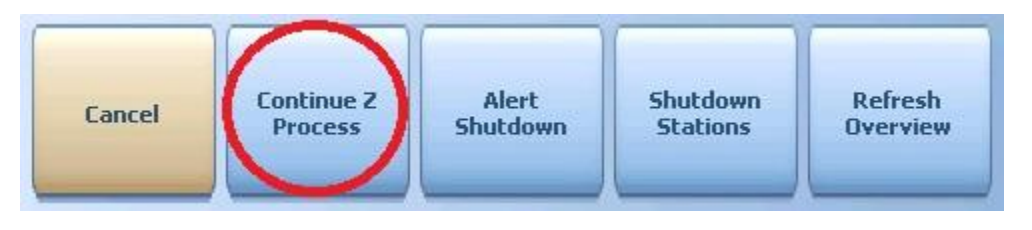

6. You will come to a Z Confirmation screen. To continue, press the Finalize Z button at the bottom of the screen.

| SoftTouch POS<br>7/13 03:26p Cassandre |                                                                                                    |
|----------------------------------------|----------------------------------------------------------------------------------------------------|
| Z Wizard Z Status                      | Z Confirmation                                                                                                    |
|                                        | You are about to Z your system (end of day), please select "Z Out" to proceed.         Warnings                                         |
|                                        | <ul> <li>All open bank balances will get moved to your default bank.</li> <li>All clocked in employees will get clocked out.</li> </ul> |
|                                        |                                                                                                    |
| Canc                                   | Back Finalize Z                                                                                                    |

7. A Confirmation Dialog box will appear showing you your current operation date and the new operation date that will be set if you continue. Verify this is correct to prevent Z'ing out twice in one day.

(In the scenario shown, they were closed Tuesday and the operation date is advancing to today's date. Normally these dates will be one day apart. ex. Current Operation Date: 7/12/2011 "New" Operation Date: 7/13/2011)

| Current Operati | ion Date: 7/11/201:  |
|-----------------|----------------------|
| "New" Operatio  | on Date: 7/13/2011   |
| Are you sure yo | ou want to continue? |
| 100             |                      |
|                 |                      |

8. When the Z process is complete, you will see a message at the top left indicating this and information on screen about the status of your Z. To back out of this screen, press the **Back** button at the bottom of the screen.

The Z process completed successfully...

(Press anywhere in this windows to close it)

#### Z Status

Sending request to the server to start the Z process Please wait... The Z is processing... 3:29:12 PM - STEP 1. Z for operation date 7/11/2011, Please wait... 3:29:16 PM - STEP 1. SUCCESS, New operation date set 3:29:16 PM - STEP 2. Closing current batch, Please wait... 3:29:16 PM - STEP 2. SUCCESS closing batch Do not forget to balance your merchant batch totals with SoftTouch 3:29:16 PM - STEP 3. Printing report batch, Please wait... 3:29:17 PM - STEP 3. SUCCESS printing report(s) 3:29:17 PM - STEP 4. Moving history data, Please wait... 3:29:17 PM - STEP 4. SUCCESS History data 3:29:17 PM - STEP 5. Processing exports, Please wait... 3:29:17 PM - STEP 5. SUCCESS Export process 3:29:17 PM - STEP 6. Backing up data to automatic location, Please wait... 3:29:23 PM - STEP 6. FAILED Backup process Error backing up to media 3:29:23 PM - STEP 7. Sweeping database, Please wait... 3:29:24 PM - STEP 7. SUCCESS Sweep process 3:29:24 PM - Z Ended for operation date 7/11/2011

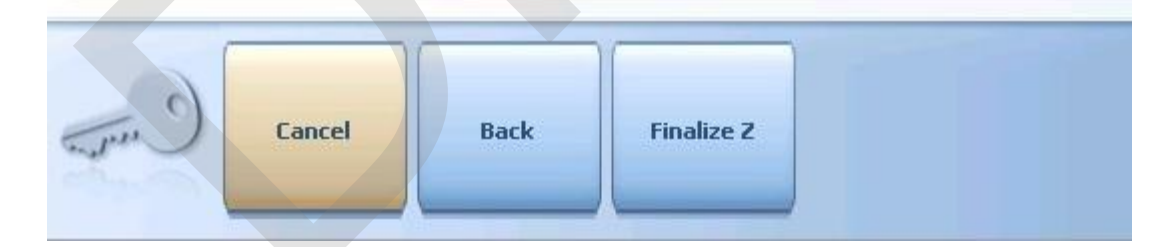

# 16.2 Alert Shutdown

The **Alert Shutdown** procedure will allow you to alert the other stations and then shut them down.

#### **Alert Shutdown Procedure**

1. Press the Manager icon at the top of your screen.

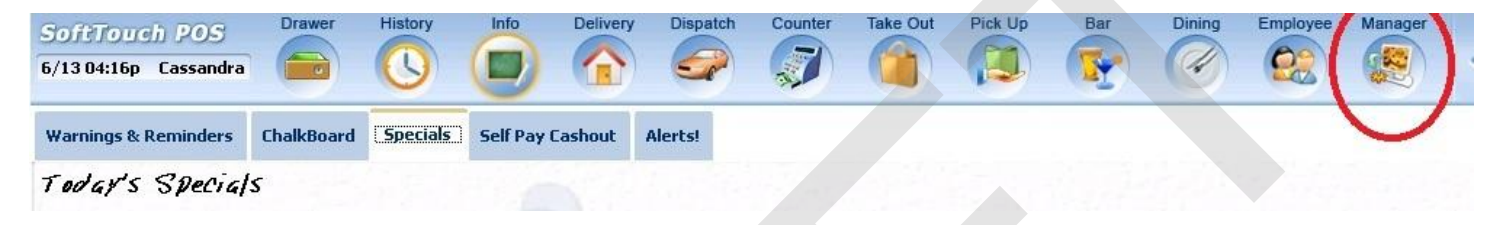

2. Press the **Z Out** *Z* out system wizard icon.

| SoftTou<br>6/07 06:35p | Cassandra Calc Drawer History Info Counter                                             | Pick Up Bar Dining Employee Manager                                      |
|------------------------|----------------------------------------------------------------------------------------|--------------------------------------------------------------------------|
| <b>2</b>               | General Functions<br>Set Op date, change employee, launch backoffice, system reset     | Alerts<br>System alert management                                        |
|                        | Reports<br>Print reports                                                               | Web/Internet<br>Internet web browser                                     |
| 9                      | All Checks Overview<br>Find, reopen, reprint, adjust payments, offline, voids          | Tip Pools<br>Tip pool close out                                          |
| <b>\$</b>              | Journal<br>Daily transactional journal                                                 | Time Editor<br>Time clock editor, tip fund editor & clocked in employees |
|                        | Banks (Tills/Pockets)<br>Paid IN/OUT, refunds, \$ transfers, driver banks and balances | Employee Management<br>Employee Shifts, Open Time Clocks                 |
| 務                      | Bank & Employee Close out<br>Employees and banks awaiting close out                    | Z Out<br>Z out system wizard                                             |
|                        | Charge Tip Verification<br>Verify employee declared credit card tips                   |                                                                          |
| •                      | Customers & Loyalty<br>Customers and loyalty maintenance                               |                                                                          |
|                        | Accounts<br>House accounts, gift card and card account management                      |                                                                          |

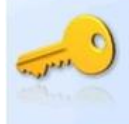

3. You will come to a screen alerting you to any cash management tasks that have not been completed.

If you wish to alert the other stations and then shut them all down at once, press the **Alert Shutdown** button at the bottom of the screen.

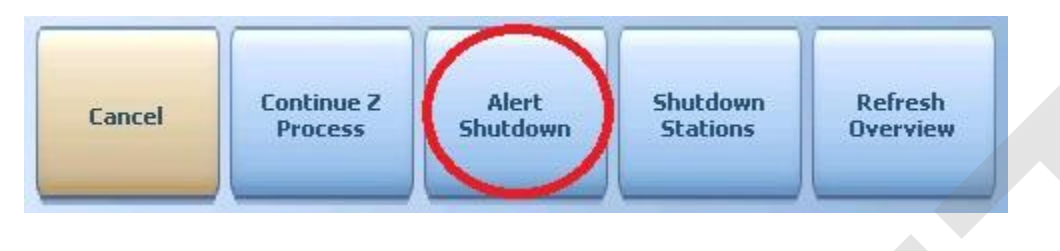

4. The screen will display a beige pop up notification that your system will be shutting down soon and you should finish up and logout. The screen also displays an Information Dialog box indicating that a shutdown alert was sent to the stations. Press OK to acknowledge this message and clear it from the screen.

| you<br>System will<br>You | tdown shortly, please complete                                                                                                    |                          |
|---------------------------|----------------------------------------------------------------------------------------------------|--------------------------|
| (Press                    | here in this windows to close it)                                                                                                    |                          |
| Confirmat                 | Z Overview       Operation date: 7/13/2011       End of       You have 1 open tips(s)                                                                                                    | of day closeout<br>Go to |
|                           | You have 2 open check(s)                                                                                                    | Go to                    |
|                           | You have 1 open b     Information Dialog       Shutdown alert sent to stations.                                                                                                    | Go to                    |
|                           | You have 1 bank(s<br>You have 2 employ                                                                                                    | Go to                    |
|                           | Qk                                                                                                    |                          |
|                           |                                                                                                    |                          |
|                           | You have some items that you may want to resolve before moving on with your end of day closeout procedur if not the system will automatically handle those items for you if you continue. | e,                       |
| and the second            | ancel Continue Z<br>Process Alert<br>Shutdown Stations Refresh<br>Overview                                                                                                    |                          |

# 16.3 Shutdown Stations

The **Shutdown Stations** procedure will allow you to shut down the other stations.

### **Shutdown Stations Procedure**

1. Press the Manager icon at the top of your screen.

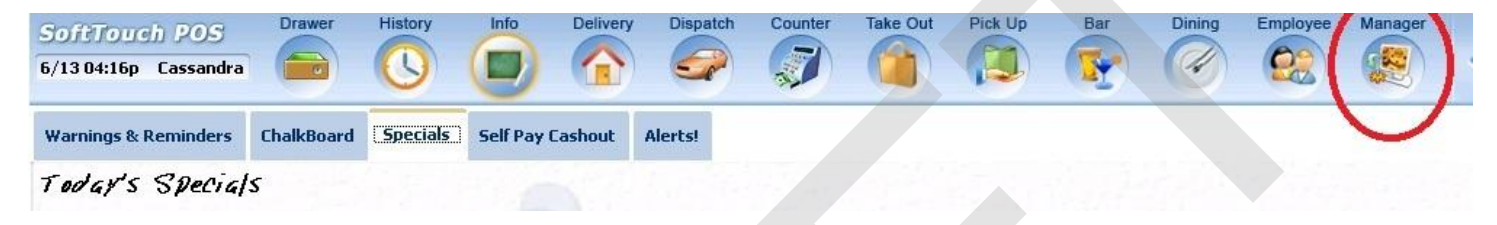

2. Press the **Z Out** *Z* out system wizard icon.

| SoftTouch     | POS Calc                                    | Drawer                          | History        | Info       | Counter | Pick Up  | Bar                  | Dining                         | Employee                    | Mar                  | nager  |           |     |  |
|---------------|---------------------------------------------|---------------------------------|----------------|------------|---------|----------|----------------------|--------------------------------|-----------------------------|----------------------|--------|-----------|-----|--|
| 6/07 06:35p C | Cassandra                                   |                                 |                |            |         |          |                      | (4)                            |                             | 1                    | 2)     |           |     |  |
| G<br>Se       | eneral Function<br>et Op date, change em    | <b>ns</b><br>iployee, laur      | ich backoffic  | :e, system | reset   | 91       | Alerts<br>System     | alert mana                     | gement                      |                      |        |           |     |  |
| R<br>Pr       | eports<br>rint reports                      |                                 |                |            |         |          | Web/II<br>Internet v | <b>nternet</b><br>web brows    | ∋r                          |                      |        |           |     |  |
| S A Fi        | II Checks Overv<br>nd, reopen, reprint, adj | <b>view</b><br>just payment     | s, offline, vo | ds         |         | <b>1</b> | Tip Po<br>Tip pool   | <b>pols</b><br>I close out     |                             |                      |        |           |     |  |
| See J         | ournal<br>aily transactional journ          | al                              |                |            |         | 9        | Time<br>Time clo     | Editor<br>ock editor, t        | ip fund edit                | or & c               | locked | in employ | ees |  |
| B Pe          | anks (Tills/Poc<br>aid IN/OUT, refunds, \$  | <b>kets)</b><br>transfers, dri  | ver banks a    | nd balance | es      | *        | Employe              | <b>oyee Ma</b><br>ee Shifts, O | <b>anagem</b><br>pen Time ( | <b>ent</b><br>Clocks | 3      |           |     |  |
| 8 Er          | ank & Employe<br>mployees and banks a       | e Close<br>awaiting clos        | out<br>e out   |            |         | 2        | Z Out<br>Z out sys   | stem wizaro                    | 1                           |                      |        |           |     |  |
|               | harge Tip Verif<br>erify employee declare   | <b>ication</b><br>ed credit car | d tips         |            |         |          |                      |                                |                             |                      |        |           |     |  |
| C.            | ustomers & Log<br>ustomers and loyalty m    | yalty<br>naintenance            |                |            |         |          |                      |                                |                             |                      |        |           |     |  |
| A He          | .ccounts<br>ouse accounts, gift car         | d and card a                    | account man    | agement    |         |          |                      |                                |                             |                      |        |           |     |  |

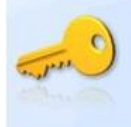

3. You will come to a screen alerting you to any cash management tasks that have not been completed.

If you wish to shut the stations all down at once, press the **Shutdown Stations** button at the bottom of the screen.

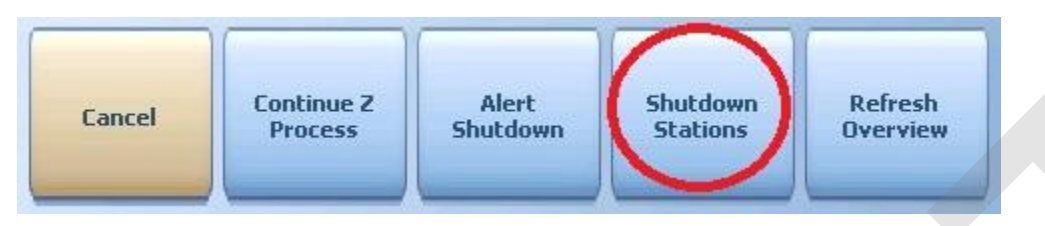

4. The screen displays an Information Dialog box asking whether you wish to **Shut Down** or **Terminate** the stations.

| Shutdown or Terminate? |       |                | 1.0   |
|------------------------|-------|----------------|-------|
|                        | Shutt | Jown of Termin | late? |
|                        |       |                |       |
|                        |       |                |       |
|                        |       |                |       |

Shut Down -Terminate -

# SoftTouch, LLC.

www.SoftTouchPOS.com